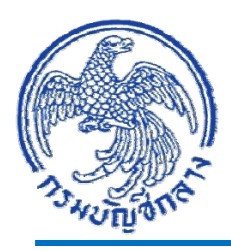

# **คู่มือ** การเรียกรายงานระบบงบประมาณ ในระบบปฏิบัติการ (SAP R3)

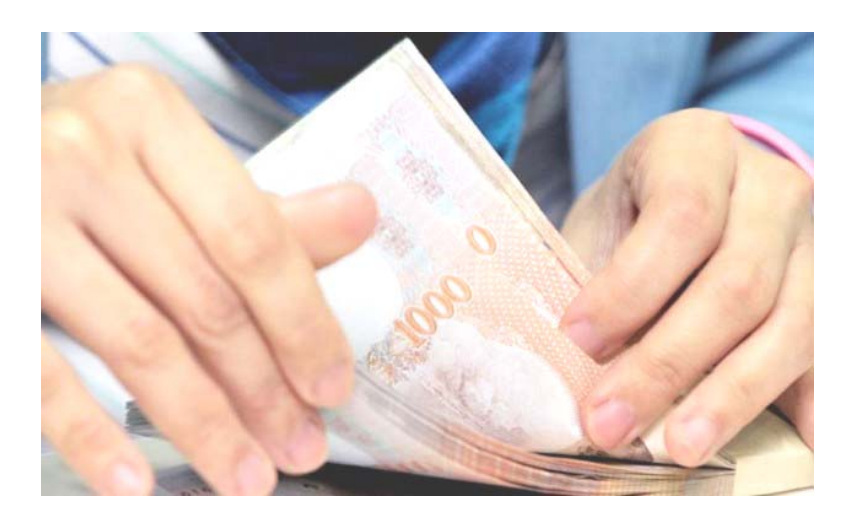

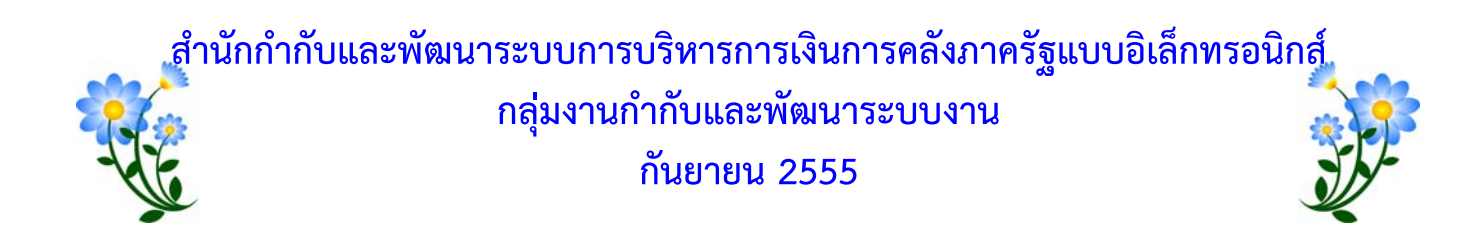

## สารบัญ

|                                                                                                    | หน้า |
|----------------------------------------------------------------------------------------------------|------|
| บทที่ 1 บทนำ                                                                                         | 1-1  |
| บทที่ 2 ภาพรวม                                                                                       | 2-1  |
| บทที่ 3 รายงานสถานะการเบิกจ่ายงบประมาณตามค่ารหัสงบประมาณ : ZFMA46                                    | 3-1  |
| บทที่ 4 รายงานสถานะการเบิกจ่าย (ตามงวด) ตามค่ารหัสงบประมาณ : ZFMA48                                  | 4-1  |
| บทที่ 5 รายงานสถานภาพการใช้จ่ายงบประมาณ ระดับหน่วยเบิกจ่าย : ZFMA50                                  | 5-1  |
| บทที่ 6 รายงานแสดงยอดงบประมาณตามหน่วยรับงบประมาณ : ZFMA55                                            | 6-1  |
| บทที่ 7 รายงานสถานะเงินงบประมาณรายจ่ายระดับกรม : ZFMA58                                              | 7-1  |
| บทที่ 8 รายงานการเบิกจ่ายเงินเกี่ยวกับอุทกภัย/นโยบายเร่งด่วน : ZFMA62                                | 8-1  |
| บทที่ 9 รายงานสถานะการเบิกจ่ายระดับกอง ตามค่ารหัสงบประมาณและหน่วยรับงบ : ZFMA47                      | 9-1  |
| บทที่ 10 รายงานสถานะการเบิกจ่าย (ตามงวด) ระดับกอง ตามค่ารหัสงบประมาณ : ZFMA49                        | 10-1 |
| บทที่ 11 รายงานสถานะเงินงบประมาณรายจ่ายระดับหน่วยเบิกจ่าย : ZFMA59                                   | 11-1 |
| บทที่ 12 รายงานแสดงเอกสารสำรองเงินที่ส่วนราชการขอขยายเวลาเบิกจ่ายเงิน : ZFMA51                       | 12-1 |
| บทที่ 13 รายงานแสดงเอกสารสำรองเงินที่นำส่งกรมบัญชีกลางเพื่อขอขยายเวลา : ZFMA52                       | 13-1 |
| บทที่ 14 รายงานแสดงเอกสารสำรองเงินมีหนี้ CX ที่ขอขยายและขอกันเงิน ที่ส่งกรมบัญชีกลาง :<br>ZFMA52N CX | 14-1 |
| ับทที่ 15 รายงานแสดงเอกสารสำรองเงินมีหนี้ CX ที่นำส่งกรมบัญชีกลางเพื่อขอขยายเวลา :<br>ZFMA52 CX      | 15-1 |
| <br>บทที่ 16 รายงานแสดงเอกสารสำรองเงินที่กรมบัญชีกลางอนุมัติให้ขยายเวลาเบิกจ่ายเงิน : ZFMA53         | 16-1 |
| บทที่ 17 รายงานเงินกันขยายเอกสารสำรองเงินมีหนี้ CX รอบ 31 มีนาคม : ZFMA53_CX                         | 17-1 |
| บทที่ 18 รายงานแสดงเอกสารสำรองเงินที่ส่วนราชการขอขยายและขอกันเงิน : ZFMA51N                          | 18-1 |
| บทที่ 19 รายงานแสดงเอกสารสำรองเงินที่ขอขยายและขอกันเงินที่ส่งกรมบัญชีกลาง : ZFMA52N                  | 19-1 |
| บทที่ 20 รายงานแสดงเอกสารสำรองเงินที่ขอขยายและขอกันเงินที่กรมบัญชีกลางอนุมัติ : ZFMA53N              | 20-1 |
| บทที่ 21 รายงานเงินกันขยายเอกสารสำรองเงินมีหนี้ CX รอบ 30 กันยายน : ZFMA53N_CX                       | 21-1 |
| บทที่ 22 รายงานข้อมูลหลักการรายการเบิกแทน : ZSUB_AG_RPT_0001                                         | 22-1 |
| บทที่ 23 รายงานการโอนและการใช้จ่ายงบเบิกแทน : ZSUB_AG_RPT_0002                                       | 23-1 |
| บทที่ 24 รายงานบัญชีแยกประเภททั่วไป (ตามรหัสงบเบิกแทน) : ZSUB AG RPT 0003                            | 24-1 |

ตามที่รัฐบาลกำหนดให้หน่วยงานภาครัฐปฏิบัติงานด้านงบประมาณ การเงินบัญชีและพัสดุ ในระบบการบริหารการเงินการคลังภาครัฐแบบอิเล็กทรอนิกส์ (Government Fiscal Management Information System : GFMIS) ตั้งแต่ปังบประมาณ พ.ศ. ๒๕๔๘ ประกอบด้วย ระบบบริหารงบประมาณ ระบบจัดซื้อจัดจ้าง ระบบเบิกจ่าย ระบบรับและนำส่งเงิน ระบบบัญชีแยกประเภท และระบบสินทรัพย์ถาวร โดยกำหนดการบันทึกรายการเข้าสู่ระบบสำหรับส่วนราชการระดับกรม และส่วนราชการที่มีขนาดใหญ่ที่ตั้งอยู่ ในส่วนภูมิภาค ให้บันทึกรายการ ผ่านเครื่อง GFMIS Terminal ซึ่งจะบันทึกรายการต่างๆ ได้ครอบคลุมกับ กระบวนงานที่อยู่ในความรับผิดชอบ สำหรับหน่วยเบิกจ่ายที่ไม่ได้รับการจัดเครื่อง GFMIS Terminal ให้บันทึก รายการเข้าสู่ระบบผ่านเครือข่าย Internet หรือ Intranet ด้วย GFMIS Web Online

โดยการปฏิบัติงานในระบบได้มีการพัฒนาและปรับปรุงระบบ GFMIS ให้มีประสิทธิภาพ และ เหมาะสมกับการปฏิบัติงาน สามารถตรวจสอบได้ จึงมีการพัฒนารายงานในระบบ อย่างต่อเนื่อง ทำให้ใน ระบบมีรายงานอยู่เป็นจำนวนมาก บางรายงานก็ไม่ได้มีการใช้งาน บางรายงานแสดงผลไม่ถูกต้องกับการปรับ ประบวนการบันทึกรายการในระบบ กรมบัญชีกลางจึงได้จัดทำแบบสำรวจการใช้รายงานในระบบปฏิบัติการ (Operation Report) เพื่อสำรวจความต้องการในการใช้รายงานสำหรับผู้ปฏิบัติงานในระบบ GFMIS แยกตาม ระบบงาน ซึ่งผลจากการตอบแบบสำรวจา ดังกล่าว พบว่า บางระบบงานมีจำนวนรายงานมากเกินไป บาง รายงานไม่มีผู้ใช้งาน ทั้งนี้ ก็มีข้อเสนอแนะจากผู้ปฏิบัติงานเกี่ยวกับความต้องการรายงานเพิ่มเติม ทั้งที่มีรายงาน ดังกล่าวในระบบเรียบร้อยแล้ว

## วัตถุประสงค์

 เพื่อให้ผู้ปฏิบัติงานในระบบ GFMIS ทราบถึงวัตถุประสงค์และประโยชน์ของรายงานระบบ งบประมาณ ตรวจสอบสถานะและการใช้จ่ายเงินงบประมาณของส่วนราชการผ่านรายงานระบบงบประมาณได้ อย่างถูกต้อง

2. เพื่อให้ส่วนราชการมีคู่มือการเรียกรายงานระบบงบประมาณ สำหรับใช้ในการตรวจสอบ การปฏิบัติงานในระบบ GFMIS ได้อย่างมีประสิทธิภาพ

## ประโยชน์ที่ได้รับ

 เพื่อให้เจ้าหน้าที่ของส่วนราชการใช้เป็นคู่มือในการเรียกรายงาน ในการตรวจสอบผลการ ปฏิบัติงานในระบบ GFMIS ได้อย่างถูกต้อง ตรงตามวัตถุประสงค์

2. เพื่อให้ผู้ตรวจสอบการปฏิบัติงานในระบบ GFMIS ใช้เป็นแนวทางกำหนดแนวทางการ ตรวจสอบงบประมาณ การใช้เงินงบประมาณของหน่วยงานได้อย่างมีประสิทธิภาพ

#### ขอบเขตและข้อจำกัด

รายงานระบบงบประมาณ จัดทำขึ้นโดยพิจารณาจากความถูกต้องและเหมาะสมกับการ เรียกรายงาน เนื่องจากมีการพัฒนารายงานเพื่อตอบสนองการปฏิบัติงานในระบบ GFMIS ให้เหมาะสมกับ การพัฒนาระบบตั้งแต่ปีงบประมาณ พ.ศ. 2548 เป็นต้นมา ทำให้ระบบงบประมาณมีจำนวนคำสั่งงานที่ใช้ ในการเรียกรายงานเป็นจำนวนมาก และจำแนกการใช้งานออกเป็นรายงานของกรมบัญชีกลางในฐานะ หน่วยงานกลาง คำสั่งงานจะขึ้นด้วย ZFMC รายงานของสำนักงบประมาณในฐานะหน่วยงานกลาง คำสั่งงาน ขึ้นต้นด้วย ZFMB และรายงานของส่วนราชการ คำสั่งงานขึ้นต้นด้วย ZFMA

คู่มือเล่มนี้จัดทำขึ้นเฉพาะคำสั่งงานที่ใช้ในการเรียกรายงานของส่วนราชการเท่านั้น และเป็น รายงานที่ส่วนราชการใช้เป็นประจำ ตามกระบวนการปฏิบัติงานในระบบ ประกอบด้วย เงินงบประมาณปกติ เงินกันไว้เบิกเหลื่อมปี และงบประมาณเบิกแทนกัน

## บทที่ 2 ภาพรวม

เมื่อพระราชบัญญัติงบประมาณรายจ่ายประจำปีมีผลบังคับใช้ สำนักงบประมาณจะทำการ โอนจัดสรรเงินประจำงวด ตามรหัสงบประมาณ และงบรายจ่าย แต่ละรายการ ให้กับส่วนราชการ (ต้นสังกัด) ระดับกรม ในระบบ GFMIS หลังจากนั้นหน่วยงานต้นสังกัดจะดำเนินการจัดสรรเงินประจำงวดไปยังหน่วยรับงบประมาณ ซึ่งเป็นหน่วยเบิกจ่ายในระบบ GFMIS ทั้งในส่วนกลางและส่วนภูมิภาค ด้วยคำสั่งงาน ZFMBB\_TRN ด้วยประเภทเอกสาร GEN หรือ COM เพื่อให้หน่วยเบิกจ่ายมียอดเงินงบประมาณตั้งต้นสำหรับการบันทึก รายการก่อหนี้ผูกพัน (สร้าง PO) และเบิกจ่ายเงินจากระบบ GFMIS ได้ ซึ่งการบันทึกรายการต่าง ๆ ในระบบ จะเป็นไปตามขั้นตอนที่กำหนดในแต่ละเรื่อง แต่ละระบบงาน โดยผู้ปฏิบัติงานสามารถตรวจสอบผลการบันทึก รายการเกี่ยวกับการใช้จ่ายงบประมาณได้จากรายงาน ตั้งแต่ บทที่ 3 – 11

เมื่อใกล้สิ้นปีงบประมาณ หากหน่วยเบิกจ่ายมีการก่อหนี้ผูกพันตั้งแต่ 50,000 บาทขึ้นไป และ รายการดังกล่าวได้รับการยกเว้นไม่ต้องจัดทำใบสั่งซื้อสั่งจ้าง (PO) ในระบบ หรือเป็นรายการที่หน่วยงานก่อหนี้ ผูกพันไม่ทัน แต่หน่วยเบิกจ่ายยังมีความประสงค์ที่จะเบิกจ่ายเงินดังกล่าวในปีงบประมาณถัดไป ก็จะต้อง ดำเนินการตามกระบวนงานการกันเงินไว้เบิกเหลื่อมปีและการขยายเวลาเบิกจ่ายเงินผ่านระบบ GFMIS ตามวิธีการที่กำหนด เพื่อขยายเวลาการเบิกจ่ายเงินดังกล่าวออกไปอีก 6 เดือน แยกตามรอบที่ปฏิบัติงาน คือ รอบ 30 กันยายน และรอบ 31 มีนาคม ซึ่งหน่วยสามารถตรวจสอบผลการปฏิบัติงานในระบบได้จากรายงาน ตั้งแต่ บทที่ 12 – 21

สำหรับกรณีส่วนราชการที่ได้รับจัดสรรเงินงบประมาณจากสำนักงบประมาณแต่ไม่สามารถ ดำเนินการได้เอง ซึ่งในระบบเรียกว่า หน่วยงานเจ้าของงบประมาณ ต้องให้ส่วนราชการอื่นดำเนินการแทน ในระบบเรียกหน่วยงานผู้รับโอน ก็จะต้องดำเนินการตามกระบวนงานงบประมาณเบิกแทนกัน เพื่อตัดเงิน งบประมาณจากหน่วยงานเจ้าของงบประมาณไปให้หน่วยดำเนินการ (หน่วยงานผู้เบิกแทน) โดยมี กรมบัญชีกลางทำให้หน้าที่โอนงบประมาณจากหน่วยงานเจ้าของงบประมาณไปให้หน่วยงานผู้เบิกแทน รวมถึง การโอนเงินงบประมาณจากหน่วยงานผู้เบิกแทนกลับคืนหน่วยงานเจ้าของประมาณ เมื่อเสร็จสิ้นโครงการ หรือภารกิจแล้ว และมีเงินเหลือ หน่วยงานเจ้าของงบประมาณและหน่วยงานผู้เบิกแทนก็สามารถตรวจสอบผล การบันทึกรายการได้จากรายงาน ตั้งแต่ บทที่ 22 – 24 ข้อมูล/รหัส ที่สำคัญที่แสดงในรายงาน ประกอบด้วย

1. รหัสหน่วยงานระดับกรม จำนวน 4 หลัก 2. รหัสแหล่งของเงินจำนวน 7 หลัก YY11XXX หมายถึง งบส่วนราชการ YY10XXX หมายถึง งบกลาง YY41XXX หมายถึง เงินกู้ YY43XXX หมายถึง เงินกู้ (DPL) คือ 2 หลักท้ายของปีงบประมาณ พ.ศ. โดย YY XXX คือ งบรายจ่าย 100 คือ งบบุคลากร 110 คือ งบบุคลากร - เงินเดือน 120 คือ งบบุคลากร - ค่าจ้างประจำ 130 คือ งบบุคลากร - ค่าใช้จ่ายชั่วคราว 140 คือ งบบุคลากร - ค่าจ้างลูกจ้างสัญญาจ้าง 150 คือ งบบุคลากร - ค่าตอบแทนพนักงานราชการ 200 คือ งบดำเนินงาน 210 คือ งบดำเนินงาน - ค่าตอบแทน 220 คือ งบดำเนินงาน - ค่าใช้สอย 230 คือ งบดำเนินงาน - ค่าวัสดุ 240 คือ งบดำเนินงาน - ค่าสาธารณูปโภค 310 คือ งบลงทุน รายการครุภัณฑ์ 320 คือ งบลงทุน รายการที่ดิน สิ่งก่อสร้าง 410 คือ งบอุดหนุนทั่วไป 420 คือ งบอุดหนุนเฉพาะกิจ 500 คือ งบรายจ่ายอื่น 3. รหัสงบประมาณจำนวน 16 หลัก ประกอบด้วย MMAAABPOPPXXXXXX MMAAA หมายถึง รหัสหน่วยงาน จำนวน 5 หลัก MM คือ รหัสกระทรวง AAA คือ ลำดับหน่วยงานในกระทรวง กรณึงบกลาง MMAAA คือ 90909 BPOPP หมายถึง รหัสรายการงบประมาณ จำนวน 5 หลัก O คือ ค่าคงที่ ระบบแสดงเป็นเลข 0 หรือ 7 สำหรับปีงบประมาณ ที่ใช้งบพลางก่อน (เพื่อใช้แยกรายการที่เป็นเงินงบประมาณ พลางก่อนกับรายการที่เป็นเงินงบประมาณปกติ)

- XXXXXX คือ รหัสรายการที่สัมพันธ์กับแหล่งของเงิน ดังนี้
- 0000000 สัมพันธ์กับงบบุคลากร และงบดำเนินงาน
- 11XXXX สัมพันธ์กับงบลงทุน รายการครุภัณฑ์ ที่มีมูลค่าต่ำกว่า 1 ล้านบาท
- 12XXXX สัมพันธ์กับงบลงทุน รายการครุภัณฑ์ ที่มีมูลค่ามากกว่าหรือเท่ากับ 1 ล้านบาท
- 41XXXX สัมพันธ์กับงบลงทุน รายการอาคาร/สิ่งก่อสร้างที่มีมูลค่าต่ำกว่า 10 ล้านบาท
- 42XXXX สัมพันธ์กับงบลงทุน รายการอาคาร/สิ่งก่อสร้างที่มีมูลค่ามากกว่าหรือเท่ากับ 10 ล้านบาทขึ้นไป
- 5XXXXX สัมพันธ์กับงบอุดหนุนทั่วไป
- 6XXXXX สัมพันธ์กับงบอุดหนุนเฉพาะกิจ
- 7XXXXX สัมพันธ์กับงบรายจ่ายอื่น
- 4. รหัสกิจกรรมหลักจำนวน 5 หลัก คือ PXXXX

P คือ ค่าคงที่

XXXX คือ รหัสพื้นที่

กรณีที่สร้างใบสั่งซื้อสั่งจ้าง หรือ เบิกจ่ายเงิน แสดงรหัสกิจกรรมหลัก จำนวน 14 หลัก

5. รหัสหน่วยเบิกจ่าย/ศูนย์ต้นทุน จำนวน 10 หลัก

### บทที่ 3 รายงานสถานะการเบิกจ่ายงบประมาณตามค่ารหัสงบประมาณ : ZFMA46

รายงานสถานะการเบิกจ่ายงบประมาณตามค่ารหัสงบประมาณ เป็นรายงานที่ใช้ในการติดตาม สถานะการใช้จ่ายเงินงบประมาณ แยกตามรหัสงบประมาณและแหล่งของเงินระดับกรม โดยระบบจะแสดงยอด การใช้จ่ายเงินงบประมาณ และเงินงบประมาณคงเหลือ ณ ขณะที่เรียกรายงาน

#### วิธีการเรียกรายงาน

เข้าเมนู SAP→ส่วนเพิ่มเติม → ส่วนเพิ่มเติม - ระบบบริหารงบประมาณ → รายงาน → รายงานงบประมาณสำหรับส่วนราชการ → รายงานการติดตามการใช้จ่ายงบประมาณ ระดับกรม → รายงานภาพรวมงบประมาณ/ติดตามสถานะการใช้จ่ายงบฯ ตามงาน/โครงการ ระดับกรม →ZFMA46 – รายงานสถานะการเบิกจ่ายงบประมาณ ตามค่ารหัสงบประมาณ

ดับเบิลคลิกที่ 😥 ZFMA46 - รายงานสถานะการเบิกจ่ายงบประมาณ ตามค่ารหัสงบประมาณ หรือพิมพ์คำสั่งงาน ZFMA46 ตามภาพที่ 1 แล้วกด Enter หรือ 堅 เพื่อเข้าสู่หน้าจอ "รายงานสถานะการใช้จ่ายงบประมาณ : เลือก" ตามภาพที่ 2

| 🗁<br>เมนู แก้ไข เมนูโปรด พิเศษ ระบบ วิธีใช้                                                                                                    |
|----------------------------------------------------------------------------------------------------|
| 🎯 ZFMA46 🛛 🔄 🔇 🚱 🚱 😂 🛱 🖧 🖏 🔁 🛱 🖓 🔛 😥 🌚 📰                                                                                                    |
| SAP Easy Access ระบบ SAP R/3                                                                                                    |
|                                                                                                    |
|                                                                                                    |
| P G Favorites                                                                                                    |
| C un SAP                                                                                                    |
| Automatical and Automatical Automatical Automatica<br>Automatical Automatical Automatica<br>Automatical Automatical Automatical Automatical Automatical Automatical Automatical Automatical Automatical Automatical Automatical Automatica<br>Automatical Automatical Automatical Automatical Automatical Automatical Automatical Automatical Automatical Automatical Automatical Automatical Automatical Automatical Automatical Automatical Automatical Automatical Automatical Automatical Automatica<br>Automatical Automatical Automatical Automatical Automatical Automatical Automatical Automatical Automatical Automatical Automatical Automatical Automatical Automatical Automatical Automatical Automatical Automatica<br>Automatical Automatical Automatical Automatical Aut |
| 🕑 🛄 สานประกอบระหว่างระบบงาน                                                                                                    |
|                                                                                                    |
|                                                                                                    |
|                                                                                                    |
|                                                                                                    |
|                                                                                                    |
|                                                                                                    |
|                                                                                                    |
|                                                                                                    |
|                                                                                                    |
|                                                                                                    |
|                                                                                                    |
| 🕑 🎦 รายงานงาย โระมาณสำหรับส่วนงานหลัก (ส.ย.)                                                                                                    |
| ▷ 🎑 รายงานพุทธไรนาณสำหรับส่วนงานหลัก (บก.)                                                                                                    |
| 🗢 🔂 รายงานงบประมาณสำหรับส่วนราชการ                                                                                                    |
| 🕑 🗀 รายงานแผน/ผลการใช้จ่ายเงิน                                                                                                    |
| 🕑 🧰 รายงานแผน/ผลการใช้จ่ายงบประมาณ และแผนปฏิบัติงาน(เกินปี)                                                                                                    |
| 🗢 🔁 รายงานการติดตามการใช้จ่ายงบประมาณ ระดับกรม                                                                                                    |
| 🗢 😋 รายงานภาพรวมงบประมาณ/ติดตามสถานะการใช้จ่ายงบฯตามงาน/โครงการ ระดับกรม                                                                                                    |
| ♥ ZFMA06-1 - ภาพรวมงบประมาณ ส่วนราชการ                                                                                                    |
| 😥 ZFMA06-2 - สถานะการใช้จ่ายงบประมาณ                                                                                                    |
| 🔗 ZFMA46 - รายงานสถานะการเปิกจ่ายงบประมาณ ตามค่ารหัสงบประมาณ                                                                                                    |
| 💬 ZFMA48 - รายงานสถานะการเบิกจ่าย (ตามงวด) ตามค่ารหัสงบประมาณ                                                                                                    |
| 💬 ZFMA50 - รายงานสถานภาพการใช้จ่ายงบประมาณ ระดับหน่วยเบิกจ่าย                                                                                                    |
| 💬 ZFMA55 - รายงานแสดงยอดงบประมาณตามหน่วยรับงบประมาณ                                                                                                    |
| 😥 ZFMA58 - รายงานสถานะเงินงบประมาณรายจ่ายระดับกรม                                                                                                    |
|                                                                                                    |
| 💬 ZFMA09 - รายงานติดตามสถานะการเบิกจ่ายงบกลาง ระดับกรม                                                                                                    |
| 💬 ZFMA34 - รายงานสถานะเงินทดรองโครงการเงินอั                                                                                                    |
| ♥ ZFMA38 - สถานะการใช้จ่าย กองทุน/เงินทุน                                                                                                    |

ภาพที่ 1

| 🕞<br>โปรแกรม แก้ไข ไปที่ สภาพแวดล้อม ระบบ วิธีใช้ |                                                   |
|---------------------------------------------------|---------------------------------------------------|
| 🖉 🔲 🗳 🛄 🕻 🚱                                       | 😧 I 🗕 🖟 🖓 I 🕰 🕰 🕰 🗶 I 🗮 🔟 🔞 🖳                     |
| รายงานสถานะการใช้จ่ายงบประมากเ : เ                | าารเลือก                                          |
| 🕀 🔁 🖴 ความแตกต่าง 👪 พารามิเตอร์ผลสัพธ์            | แหล่งข้อมูล พารามิเตอร์ของไฟล์ข้อมูลรายงาน รายงาน |
| ค่าที่เลือก                                       |                                                   |
| บึงบประมาณ                                        | 2006                                              |
| ถึงงาด                                            | 16                                                |
| ตัวบ่งชี้ทางสถิติ                                 | Y                                                 |
|                                                   |                                                   |
| กลุ่มการเลือก                                     |                                                   |
| แหล่งของเงิน                                      |                                                   |
| หรือมูลค่า                                        | <u>ຄ</u> ິງ                                       |
| รหัสงบประมาณ                                      |                                                   |
| หรือมูลค่า                                        | ถึง 🖻                                             |
|                                                   |                                                   |

ภาพที่ 2

หน้าจอ **"รายงานสถานะการใช้จ่ายงบประมาณ : การเลือก"** ระบุรายละเอียด ตามภาพที่ 3 หรือ 5 ดังนี้ ค่าที่เลือก

| - ปีงบประมาณ     | ระบุปีงบประมาณ จำนวน 4 หลัก เป็นปี ค.ศ.                  |
|------------------|----------------------------------------------------------|
|                  | เช่น ปีงบประมาณ 2554 ระบุ 2011                           |
| - ถึงงวด         | ระบบแสดงงวด 16 ให้อัตโนมัติ                              |
|                  | (ระบบจะดึงสถานภาพงบประมาณเป็นยอดสะสมถึงงวดที่ 16)        |
| - ตัวบ่งชี้สถิติ | ระบบแสดงค่า Y ให้อัตโนมัติ                               |
|                  | ให้ลบค่า Y ออก (ไม่ต้องระบุค่าใดๆ)                       |
| กลุ่มการเลือก    |                                                          |
| - แหล่งของเงิน   | ระบุกลุ่มของแหล่งของเงิน ในรูปแบบ ZYY11                  |
|                  | Z คือ ค่าคงที่                                           |
|                  | YY คือ 2 หลักท้ายของปีงบประมาณ พ.ศ.                      |
|                  | 11 คือ ชุดข้อมูลของเงินงบประมาณของส่วนราชการ             |
|                  | ตัวอย่างระบุ Z5411 หมายถึง ระบบจะเรียกข้อมูลทุกงบรายจ่าย |
|                  | จากแหล่งของเงิน คือ 5411100 - 5411500                    |
| - หรือมูลค่า     | ระบุรหัสแหล่งของเงิน จำนวน 7 หลัก                        |
|                  | (ไม่ต้องระบุหากระบุช่องแหล่งของเงิน)                     |
|                  | YY11100 หมายถึง งบบุคลากร                                |
|                  | YY11200 หมายถึง งบดำเนินงาน                              |
|                  | YY11310 หมายถึง งบลงทุน รายการครุภัณฑ์                   |
|                  | YY11320 หมายถึง งบลงทุน รายการที่ดิน สิ่งก่อสร้าง        |
|                  | YY11410 หมายถึง งบอุดหนุนทั่วไป                          |
|                  | YY11420 หมายถึง งบอุดหนุนเฉพาะกิจ                        |
|                  | YY11500 หมายถึง งบรายจ่ายอื่น                            |
|                  | YY คือ 2 หลักท้ายของปีงบประมาณ พ.ศ.                      |

| - รหัสงบประมาณ | ระบุกลุ่มของรหัสงบประมาณ ในรูปแบบ ZFCYYAAAAA |
|----------------|----------------------------------------------|
|                | ZFC คือ ค่าคงที่                             |
|                | YY คือ 2 หลักท้ายของปีงบประมาณ               |
|                | AAAAA คือ รหัสหน่วยงาน จำนวน 5 หลัก          |
|                | ตัวอย่างระบุ ZFC5403004                      |
| - หรือมูลค่า   | ระบุรหัสงบประมาณ จำนวน 16 หลัก               |
|                | (ไม่ต้องระบุหากระบุช่องรหัสงบประมาณ)         |

| 🗁<br>โปรแกรม แก้ไข ไปที่ สภาพแวดล้อม ระบบ วิธีใช้ |                                                   |
|---------------------------------------------------|---------------------------------------------------|
| S 2 4 1 5 6 6                                     | 😪   📮 胡 雄 (名) 谷 (名) 🕱 🖉 🕼                         |
| รายงานสถานะการใช้จ่ายงบประมาณ: ก                  | าารเลือก                                          |
| 🕲 🔁 🔠 ความแตกต่าง 🔠 พารามิเตอร์ผลสัพธ์            | แหล่งข้อมูล พารามิเตอร์ของไฟล์ข้อมูลรายงาน รายงาน |
| [ด่าที่เลือก                                      |                                                   |
| บึงบประมาณ                                        | 2011                                              |
| ถึงงาด                                            | 16                                                |
| ตัวบ่งชี้ทางสถิติ                                 |                                                   |
|                                                   |                                                   |
| กลุ่มการเลือก                                     |                                                   |
| แหล่งของเงิน                                      |                                                   |
| หรือมูลค่า                                        | 5411400 ถึง 5411500 🖻                             |
| รหัสงบประมาณ                                      |                                                   |
| หรือมูลค่า                                        | 0300413001700002 👩 ຄົນ                            |
|                                                   |                                                   |

ภาพที่ 3

กดปุ่ม 🚱 ระบบจะแสดงรายงานสถานะ การใช้จ่ายงบประมาณ ตามภาพที่ 4

| 🕞<br>รายงาน แก้ไข ไปที่ มุมมอง พิเศษ การกำหนดค่า ระบ                                         | ມນ วิธีใช้                                  |                        |                |                              |           |      |
|----------------------------------------------------------------------------------------------|---------------------------------------------|------------------------|----------------|------------------------------|-----------|------|
|                                                                                              | 日日日 (18) (18) (18) (18) (18) (18) (18) (18) | D 🗘 🕄 🔣 🖉              | 🔞 🖪            |                              |           |      |
| รายงานสถานะการใช้จ่ายงบประมากเ                                                               |                                             |                        |                |                              |           |      |
| 1: C 1: I I I I I I I I I I I I I I I I I I                                                  | • • 4 7 👪                                   | 🔞 🗟 🕅 е                | อสัมน์ 🔣 🖣 🕨 🛛 | N R R R                      | ř:        |      |
| รายงานสถานะการใช้จ่ายงบประมาณ<br>ประจำปังบประมาณ 2011 สำหรับ ค่าใช้จ่าง<br>ชื่อมิใช้ SAPOSS3 | ยในการติดตามประเมินผล                       | หน้าที่<br>ลการดำเนินง | หน่วย : บาท    | วัน                          | ที        | 07.0 |
| การใช้จ่ายงบประมาณ                                                                           | งบสุทธิ                                     | การสำรองเงิน           | ใบสั่งซื้อ/ส   | เบิกจ่ายสะสม                 | งบคงเหลือ |      |
| 🎦 ** รวมงบประมาณ                                                                             | 3,400,000.00                                |                        |                | 3,400,000.00                 |           |      |
| <ul> <li>* 0300413001700002 ค่าใช้จ่าย</li> <li>5411500 งบรายจ่ายอื่น/งบสรก</li> </ul>       | 3,400,000.00<br>3,400,000.00                |                        |                | 3,400,000.00<br>3,400,000.00 |           |      |

ภาพที่ 4

| ไปรแกรม แก้ไข ไปที่ สภาพแวดล้อม ระบบ วิธีใช้ | í literatura de la construcción de la construcción de la construcción de la construcción de la construcción de |
|----------------------------------------------|----------------------------------------------------------------------------------------------------|
|                                              | 😧   📮                                                                                                    |
| รายงานสถานะการใช้จ่ายงบประมาณ: เ             | การเลือก                                                                                                    |
| 💿 🔁 🔠 ความแตกต่าง 🔠 พารามิเตอร์ผลลัพธ์       | แหล่งข้อมูล พารามิเตอร์ของไฟล์ข้อมูลรายงาน รายงาน                                                              |
| ์<br>ค่าที่เลือก                             |                                                                                                    |
| บึงบประมาณ                                   | 2011                                                                                                    |
| ถึงงวด                                       | 16                                                                                                    |
| ตัวบ่งชี้ทางสถิติ                            |                                                                                                    |
|                                              |                                                                                                    |
| กลุ่มการเลือก                                |                                                                                                    |
| แหล่งของเงิน                                 | 25411                                                                                                    |
| หรือมูลค่า                                   | ถึง 🖻                                                                                                    |
| รหัสงบประมาณ                                 | ZFC5403004                                                                                                    |
| หรือมูลค่า                                   | 🔁 ຄົນ                                                                                                    |
|                                              |                                                                                                    |

ภาพที่ 5

กดปุ่ม 💽 ระบบจะแสดงรายงานสถานะการใช้จ่ายงบประมาณ ตามภาพที่ 6

| Er<br>รายงาน แก้ไข ไปที่ มุมมอง พิเศษ                                                                          | การกำร      | หแลค่า ระบบ วิธีใช้                                                                                                    |                                                                  |                                        |              |                                                                  | SAP                                                           |  |
|----------------------------------------------------------------------------------------------------|-------------|----------------------------------------------------------------------------------------------------|------------------------------------------------------------------|----------------------------------------|--------------|------------------------------------------------------------------|---------------------------------------------------------------|--|
| 🕲 🛛 🖉                                                                                                    | 8 0         | ) O 🕲 I 🗅 🕅 🖓 I ଧି ଅଧି ର 😒 💌                                                                                                    | 2 0 🖪                                                            |                                        |              |                                                                  | 9                                                             |  |
| รายงามสถานะการใช้จ่ายงบเ                                                                                       | ประมา       | nı                                                                                                    |                                                                  |                                        |              |                                                                  |                                                               |  |
| 104000                                                                                                    | k 🛅         | ∀ ≙ 🖻 🎽 🗑 👪 🖗 🛯 🖬                                                                                                    | A P Manager                                                      | 68889                                  | 8            |                                                                  |                                                               |  |
| รายงาน<br>รายงานสถานการใช้ร่ายงบประเทณ                                                                         | 1           | รายงานสถานะการใช้จ่ายงบประเทศ<br>ประจำปังประเทศ 2011 สำหรับ ศร<br>จังมัติชั SAPOSS3                                                  | มบัญชีกลาง                                                       | หน้าที่                                |              | าแท้                                                             | 03.09.2012                                                    |  |
| - 3 100 ILAU ILAU ILAU ILIUU                                                                                   |             | การใช้จ่ายงบประมาณ                                                                                                    | របន្តោះដ                                                         | การสำรองเงิน                           | ใบสั่งชื่อ/ส | เป็กจ่ายสะสม                                                     | งนคงเหลือ                                                     |  |
|                                                                                                    | 1           | ****** รวมพบประมาณ                                                                                                    | 1058,799,930.15                                                  | 500,000.00                             |              | 1057622997.73                                                    | 676,932.42                                                    |  |
|                                                                                                    |             | การเวินการคลัง<br>การเวินการคลัง<br>แต่ รวมรับการและกำกับอุแลล                                                                       | 1058,799,930.15<br>1058,799,930.15<br>996,422,530,15             | 500,000.00<br>500,000.00<br>500,000.00 |              | 1057622997.73<br>1057622997.73<br>995245 597 73                  | 676,932.42<br>676,932.42<br>676,932.42                        |  |
| การเปลี่ยนแปลง: กิจกรมองลัก Cline 2000 พื้นทั้งแปรมาณ Cline 2000 พื้นทั้งแปรมาณ Cline 2000 พื้นที่งานระบบกับกา |             | *** 0300413001000000 shan<br>** suujaanns/sushushtims<br>5411100 suujaanns /su                                                       | 911,070,687.00<br>676,817,444.04<br>676,817,444.04               | \$00,000.00                            |              | 909916,873.46<br>676817,444.04                                   | 653,813.54<br>676817,444.04                                   |  |
| ZA01 #tenans     ZA02 meterila     ZA02 meterila     ZA03 meterila                                             |             | 5411110 เงินเดือน /งบ<br>5411120 ค่าจ้างประจำ<br>5411150 ค่าดอบแทนหนัก                                                               |                                                                  |                                        |              | 602099,869.24<br>28,708,100.80<br>46,009,474.00                  | -602099869.24<br>-28708,100.80<br>-46009,474.00               |  |
| <ul> <li>▷ ☐ ZA04 meat/luaan</li> <li>▷ ☐ ZA05 melă</li> </ul>                                                 |             | <ul> <li>จบลำเนินงาน/งบสามราชก</li> <li>5411200 จบลำเนินงาน /</li> <li>5411210 คำคลบบทน /งบ</li> <li>5411210 คำคลบบทน /งบ</li> </ul> | 234,253,242.96<br>240,620,798.45                                 | 500,000.00                             |              | 233099,429.42<br>11,493,999.83<br>154909,719.44                  | 653,813.54<br>240120,798.45<br>-11493,999.83<br>-160209952.59 |  |
|                                                                                                    | 2           | 5411230 ผ่ารัสดุ/งบส<br>5411230 ผ่ารัสดุ/งบส<br>5411240 ผ่าสาธรรฐปโก<br>**** 0300413001700001 ผ่ารั                                  | -5,569,153.12<br>-60,000.00<br>-718,420.37<br>25,411,975,00      |                                        |              | 29,058,653.03<br>37,737,058.10<br>25,411,975.00                  | -1003/00033.30<br>-29118,653.03<br>-38455,478.47              |  |
|                                                                                                    | 1<br>1<br>1 | ** งบรายจ่ายมั้น/งบส่วยรา<br>5411500 งบรายจ่ายมั้น<br>*** 0300413001700002 ค่าใ                                                      | 25,411,975.00<br>25,411,975.00<br>3,400,000.00                   |                                        |              | 25,411,975.00<br>25,411,975.00<br>3,400,000.00                   |                                                               |  |
|                                                                                                    |             | <ul> <li>งบรายจำยอื่น/งบสานรา</li> <li>5411500 งบรายจำยอื่น</li> <li>030041300170005 ค่าใ</li> <li>มาระบรายจำยอื่น</li> </ul>        | 3,400,000.00<br>3,400,000.00<br>5,300,000.00                     |                                        |              | 3,400,000.00<br>3,400,000.00<br>5,300,000.00                     |                                                               |  |
|                                                                                                    |             | 5411500 หมายจำยอม<br>*** 0300413001700006 ค่าใ<br>*** งมกยจำยอม/งมสำนวา                                                              | 5,300,000.00<br>5,300,000.00<br>35,158,252.88<br>35,158,252.88   |                                        |              | 5,300,000.00<br>35,135,134.00<br>35,135,134.00                   | 23,118.88<br>23,118.88                                        |  |
|                                                                                                    |             | 5411500 งบรายจ่ายมั้น<br>•••• 0300413001700007 โครง<br>••• งบรายจ่ายมั้น/งบสานรา                                                     | 35,158,252.88<br>16,081,615.27<br>16,081,615.27                  |                                        |              | 35,135,134.00<br>16,081,615.27<br>16,081,615.27                  | 23,118.88                                                     |  |
|                                                                                                    |             | 5411500 งบรายจ่ายอื่น<br>**** งบลงชุม<br>*** งบลงชุมรูลัณฑ์<br>** 03004130001 โครง                                                   | 16,081,615.27<br>62,377,400.00<br>62,377,400.00<br>20,550,000.00 |                                        |              | 16,081,615.27<br>62,377,400.00<br>62,377,400.00<br>20,550,000,00 |                                                               |  |
|                                                                                                    | 2           | <ul> <li>งบลงทุน/งบสำนราชการ</li> <li>5411310 ครูสัณฑ์ /งบส</li> <li>0300413001120002 รกโต</li> </ul>                                | 20,550,000.00<br>20,550,000.00<br>13,760,500.00                  |                                        |              | 20,550,000.00<br>20,550,000.00<br>13,760,500.00                  |                                                               |  |
|                                                                                                    |             | <ul> <li>งบลงงรุน/งบส่งแรกชการ</li> <li>5411310 ครสัณฑ์ /งบส</li> <li>** 0300413001120003 โครง</li> </ul>                            | 13,760,500.00<br>13,760,500.00<br>5,677,000.00                   |                                        |              | 13,760,500.00<br>13,760,500.00<br>5,677,000.00                   |                                                               |  |
|                                                                                                    |             | <ul> <li>งบองทุน/งบส่วยราชการ</li> <li>5411310 ครูศิณฑ์ /งบส</li> <li>0300413001120004 โครง</li> <li>งบองทุน/งบส่วยราชการ</li> </ul> | 5,677,000.00<br>5,677,000.00<br>10,299,900.00<br>10,299,900.00   |                                        |              | 5,677,000.00<br>5,677,000.00<br>10,299,900.00<br>10,299,900.00   |                                                               |  |
|                                                                                                    | ••          |                                                                                                    |                                                                  |                                        |              |                                                                  |                                                               |  |

้คำอธิบาย "**รายงานสถานะการใช้จ่ายงบประมาณ**" ตามภาพที่ 6 ดังนี้

รายงาน

รายงานแสดงสถานะการใช้จ่ายงบประมาณ (บรรทัดที่ 1)

แสดงสถานะการใช้จ่ายงบประมาณทั้งหมด

รายงานแสดงสถานะการใช้จ่ายงบประมาณ (บรรทัดที่ 2)

แสดงสถานะการใช้จ่ายงบประมาณที่เป็นงบลงทุน

## การเปลี่ยนแปลง : กิจกรรมหลัก

เป็นการเลือกระดับการแสดงข้อมูลตามรหัสกิจกรรมหลักตามพื้นที่ที่เลือก โดยสามารถคลิกเลือกที่ปุ่ม ตามภาพที่ 7

| การเปลี่ยนแปลง: กิจกรรมหลัก |
|-----------------------------|
| 🗢 🗀 ZWORLD พื้นที่งบประมาณ  |
| 🗢 🔂 ZAREA ประเทศใหย         |
| 🖻 🧰 ZAO1 ส่วนกลาง           |
| ZA02 ภาคเหนือ               |
| 🖻 🛄 ZAO3 ภาคกลาง            |
| 🖻 🧀 ZAO4 ภาคตะวันออก        |
| 🖻 🗀 ZA05 ภาคใต้             |
|                             |

ภาพที่ 7

#### ส่วนหัวของรายงาน

| ชื่อรายงาน      | แสดงชื่อรายงานสถานะการใช้จ่ายงบประมาณ   |
|-----------------|-----------------------------------------|
| หน้าที่ จาก     | แสดงหน้าที่ จากจำนวนหน้ารายงานทั้งหมด   |
| ประจำปีงบประมาณ | แสดงปีงบประมาณ จำนวน 4 หลัก เป็นปี ค.ศ. |
| สำหรับ          | แสดงชื่อหน่วยงานระดับกรม                |
| วันที่          | แสดงวัน เดือน ปี ที่เรียกงาน            |
| เวลา            | แสดงเวลาที่แสดงผลรายงาน                 |
| ชื่อผู้ใช้      | แสดงสิทธิบัตรของผู้ใช้งาน               |
|                 |                                         |

#### รายละเอียดของรายงาน

- การใช้จ่ายงบประมาณ
- งบสุทธิ
- การสำรองเงิน
- ใบสั่งซื้อ/สัญญา
- เบิกจ่ายสะสม
- งบคงเหลือ

แสดงรายละเอียดของงบประมาณตามที่ได้รับจัดสรร แสดงจำนวนเงินงบประมาณที่ได้รับจัดสรรในแต่ละรหัสงบประมาณ และแหล่งของเงิน โดยระบบเก็บค่าจากการบันทึกรายการด้วยคำสั่งงาน ZFMBB\_TRN ประเภทงบประมาณ GEN หรือ COM แสดงจำนวนเงินที่มีการสำรองเงิน แสดงจำนวนเงินตามใบสั่งซื้อ/สัญญา แสดงจำนวนเงินเบิกจ่ายสะสม แสดงจำนวนเงินงบประมาณคงเหลือ (งบสุทธิ-การสำรองเงิน-ใบสั่งซื้อ/สัญญา-เบิกจ่ายสะสม)

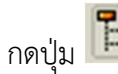

## กดปุ่ม 🖪 เพื่อปิดหน้าจอด้านซ้ายมือ จะแสดงตามภาพที่ 8

|                                    | ⊇ (1) (12   12 (12 (12 (12 (12 (12 (12 (12 (12 (12 | ]   🕲 🖪         |                  |                  | -          |
|------------------------------------|----------------------------------------------------|-----------------|------------------|------------------|------------|
| งานสถานะการใช้จ่ายงบประมาณ         |                                                    |                 |                  |                  |            |
|                                    |                                                    |                 |                  |                  |            |
| 0 🐜 💷 💷 🗳 🛄 🖤 🛰 🛄 🤝 🖄              |                                                    | คอสัมน์ 🛛 🔍 🕨 🕨 | 6 6 6 6          |                  |            |
| รวมงามสองมูงอารใช้อ่วนมนไรขาวอเ    | หม้าหลื                                            |                 |                  |                  | 1 200 1    |
| ประจำปังบประมาณ 2011 สำหรับ กรมบัต | มซีกลาง                                            |                 | วันที่           | 07.09.2012 เวลา  | 11:18:47   |
| ชื่อผู้ใช้ SAPOSS3                 |                                                    | หน่วย : บาท     |                  |                  |            |
| การใช้จ่ายงบประมาณ                 | งบสุทธิ                                            | การสำรองเงิน    | ใบสั่งซื้อ/สัญญา | เบิกจ่ายสะสม     | งบคงเหลือ  |
| ****** รวมงบประมาณ                 | 1,058,299,930.15                                   |                 |                  | 1,057,622,997.73 | 676,932.42 |
| ******                             | 1 050 000 15                                       |                 |                  | 4 057 000 007 70 | 675 000 KD |
| ****** การเงนการคลง                | 1,058,299,930.15                                   |                 |                  | 1,057,622,997.73 | 676,932.42 |
| การบรหารและกากบดูแลดานรา           | 1,058,299,930.15                                   |                 |                  | 1,057,622,997.73 | 6/6,932.42 |
| งบรายจายใม่รวมงบลงทุน              | 995,922,530.15                                     |                 |                  | 995,245,597.73   | 6/6,932.42 |
| 030041300100000 รายการงบป          | 910,570,687.00                                     |                 |                  | 909,916,8/3.46   | 653,813.54 |
| งบนุคลากร/งบสวนราชการ              | 6/6,817,444.04                                     |                 |                  | 0/0,817,444.04   | (52.012.51 |
| งบดาแนงาน/งบสวนราชการ              | 233,753,242.96                                     |                 |                  | 233,099,429.42   | 653,813.54 |
|                                    | 25,411,975,00                                      |                 |                  | 25,411,9/5.00    |            |
| ** งบรายจายอน/งบสวนราชการ          | 25,411,975.00                                      |                 |                  | 25,411,975.00    |            |
| 5411500 งบรายจายอน /งบ             | 25,411,975.00                                      |                 |                  | 25,411,975.00    |            |
| *** 0300413001700002 คาใช้จา       | 3,400,000.00                                       |                 |                  | 3,400,000.00     |            |
| ** งบรายจ่ายอื่น/งบส่วนราชการ      | 3,400,000.00                                       |                 |                  | 3,400,000.00     |            |
| 5411500 งบรายจ่ายอื่น /งบ          | 3,400,000.00                                       |                 |                  | 3,400,000.00     |            |
| *** 0300413001700005 ค่าใช้จำ      | 5,300,000.00                                       |                 |                  | 5,300,000.00     |            |
| ** งบรายจ่ายอื่น/งบส่วนราชการ      | 5,300,000.00                                       |                 |                  | 5,300,000.00     |            |
| 5411500 งบรายจ่ายอื่น /งบ          | 5,300,000.00                                       |                 |                  | 5,300,000.00     |            |
| *** 0300413001700006 ค่าใช้จ่า     | 35,158,252.88                                      |                 |                  | 35,135,134.00    | 23,118.88  |
| ** งบรายจ่ายอื่น/งบส่วนราชการ      | 35,158,252.88                                      |                 |                  | 35,135,134.00    | 23,118.88  |
| 5411500 งบรายจ่ายอื่น /งบ          | 35,158,252.88                                      |                 |                  | 35,135,134.00    | 23,118.88  |
| *** 0300413001700007 โครงการระ     | 16,081,615.27                                      |                 |                  | 16,081,615.27    |            |
| ** งบรายจ่ายอื่น/งบส่วนราชการ      | 16,081,615.27                                      |                 |                  | 16,081,615.27    |            |
| 5411500 งบรายจ่ายอื่น /งบ          | 16,081,615.27                                      |                 |                  | 16,081,615.27    |            |
| **** งบลงทุน                       | 62,377,400.00                                      |                 |                  | 62,377,400.00    |            |
| *** งบลงทุนครุภัณฑ์                | 62,377,400.00                                      |                 |                  | 62,377,400.00    |            |
| ** 0300413001120001 โครงการวา      | 20,550,000.00                                      |                 |                  | 20,550,000.00    |            |
| * งบลงทุน/งบส่วนราชการ             | 20,550,000.00                                      |                 |                  | 20,550,000.00    |            |
| 5411310 ครุภัณฑ์ /งบสรก.           | 20,550,000.00                                      |                 |                  | 20,550,000.00    |            |
| ** 0300413001120002 รถโดยสาร       | 13,760,500.00                                      |                 |                  | 13,760,500.00    |            |
| * งบลงทุน/งบส่วนราชการ             | 13,760,500.00                                      |                 |                  | 13,760,500.00    |            |
| 5411310 ครุภัณฑ์ /งบสรก.           | 13,760,500.00                                      |                 |                  | 13,760,500.00    |            |
| ** 0300413001120003 โครงการเพ      | 5,677,000.00                                       |                 |                  | 5,677,000.00     |            |
| * งบลงทุน/งบส่วนราชการ             | 5,677,000.00                                       |                 |                  | 5,677,000.00     |            |
| 5411310 ครุภัณฑ์ /งบสรก.           | 5,677,000.00                                       |                 |                  | 5,677,000.00     |            |
| ** 0300413001120004 โครงการเพ      | 10,299,900.00                                      |                 |                  | 10,299,900.00    |            |
| * งบลงทุน/งบส่วนราชการ             | 10,299,900.00                                      |                 |                  | 10,299,900.00    |            |
| 5411310 ครุภัณฑ์ /งบสรก.           | 10,299,900.00                                      |                 |                  | 10,299,900.00    |            |
| ** 0300413001120005 โครงการเพ      | 12,090,000.00                                      |                 |                  | 12,090,000.00    |            |
| * งบลงทุน/งบส่วนราชการ             | 12,090,000.00                                      |                 |                  | 12,090,000.00    |            |
| Extraction on Knowl America        | 12,000,000,00                                      |                 |                  | 10,000,000,00    |            |

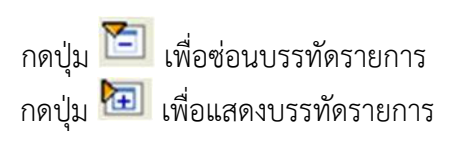

|                               | 5 J C C C C C C C C C C C C C C C C C C |                                                    |                 |              |             |               |               |  |  |
|-------------------------------|-----------------------------------------|----------------------------------------------------|-----------------|--------------|-------------|---------------|---------------|--|--|
| รามงานสถานะการใช้จ่ามงแประมาณ |                                         |                                                    |                 |              |             |               |               |  |  |
| 1= 🖉 🐜 🖬 💷 🗳 👫 🐨 🖓            | * 🗂                                     | V 🗠 🖬 🎦 🖴 🐺 👪 🍞 🔛 🗟                                | 🛗 คอสัมน์ 🖪 🕨 🕨 | 🖻 🚜 🖧 🕫 🕯    | 6           |               |               |  |  |
| ราย                           |                                         | รายงานสถานะการใช้จ่ายงบประมาณ                      |                 | หน้าเทื      |             |               |               |  |  |
| รายงานสถานะการใช้จ่ายงบประมาณ |                                         | ประจำปีงบประมาณ 2011 สำหรับ เ<br>ชื่อมัใช้ SAPOSS3 | กรมบัญชีกลาง    |              |             | วันหรื        | 03.09.2012    |  |  |
|                               |                                         | การใช้จ่ายงบประมาณ                                 | งบสุทธิ         | การสำรองเงิน | ใบส่งชื่อ/ส | เบิกจ่ายสะสม  | งบคงเหลือ     |  |  |
|                               | 1                                       | ****** รวมงบประมาณ                                 | 1058,799,930.15 | 500,000.00   |             | 1057622997.73 | 676,932.42    |  |  |
|                               | -                                       | ****** การเงินการคลัง                              | 1058,799,930,15 | 500.000.00   |             | 1057622997.73 | 676.932.42    |  |  |
|                               | 1                                       | ***** การบริหารและกำกับดแลด                        | 1058,799,930,15 | 500,000.00   |             | 1057622997.73 | 676,932,42    |  |  |
|                               | . 🔚                                     | **** งบรายจ่ายใม่รวมงบลงทุน                        | 996,422,530.15  | 500,000.00   |             | 995245,597.73 | 676,932.42    |  |  |
| การเปลี่ยนแปลง: กิจกรรมหลัก   | 1                                       | *** 0300413001000000 รามก                          | 911,070,687.00  | 500,000.00   |             | 909916,873.46 | 653,813.54    |  |  |
| 🗢 🗋 ZWORLD พื้นที่งบประมาณ    | 1                                       | ** งบบุคลากร/งบส่วนราชการ                          | 676,817,444.04  |              |             | 676817,444.04 |               |  |  |
| 🗢 Ġ ZAREA ประเทศไทย           |                                         | 5411100 งบนุคลากร /งบ                              | 676,817,444.04  |              |             |               | 676817,444.04 |  |  |
| ZA01 ส่วนกลาง                 |                                         | 5411110 เงินเดือน/งบ                               |                 |              |             | 602099,869.24 | -602099869.24 |  |  |
| P C 7402 ภาคเหนือ             |                                         | 5411120 ค่าจ้างประจำ                               |                 |              |             | 28,708,100.80 | -28708,100.80 |  |  |
|                               | _                                       | 5411150 ค่าตอบแทนหนัก                              |                 |              |             | 46,009,474.00 | -46009,474.00 |  |  |
|                               |                                         | ** งบดำเนินงาน/งบส่วนราชก                          | 234,253,242.96  | 500,000.00   |             | 233099,429.42 | 653,813.54    |  |  |
|                               |                                         | 5411200 งบดำเนินงาน/                               | 240,620,798.45  | 500,000.00   |             |               | 240120,798.45 |  |  |
| P L ZAUS ภาคเด                |                                         | 5411210 คำตอบแหน /งบ                               |                 |              |             | 11,493,999.83 | -11493,999.83 |  |  |
|                               |                                         | 5411220 ค่าใช้สอย/งบ                               | -5,589,135.12   |              |             | 154809,718.46 | -160398853.58 |  |  |
|                               |                                         | 5411230 ค่าวัสดุ/งบส                               | -60,000.00      |              |             | 29,058,653.03 | -29118,653.03 |  |  |
|                               |                                         | 5411240 ค่าสาธารณูปโภ                              | -718,420.37     |              |             | 37,737,058.10 | -38455,478.47 |  |  |
|                               | 2                                       | *** 0300113001700001 ค่าใ                          | 25,411,975.00   |              |             | 25,411,975.00 |               |  |  |
|                               |                                         | ** งบรายจ่ายอื่น/งบส่วนรา                          | 25,411,975.00   |              |             | 25,411,975.00 |               |  |  |
|                               |                                         | 5411500 งบรายจ่ายอื่น                              | 25,411,975.00   |              |             | 25,411,975.00 |               |  |  |
|                               |                                         | *** 0300413001700002 ค่าใ                          | 3,400,000.00    |              |             | 3,400,000.00  |               |  |  |
|                               |                                         | ** งบรายจ่ายอื่น/งบส่วนรา                          | 3,400,000.00    |              |             | 3,400,000.00  |               |  |  |
|                               |                                         | 5411500 งบรายจ่ายอื่น                              | 3,400,000.00    |              |             | 3,400,000.00  |               |  |  |
|                               |                                         | *** 0300413001700005 ค่าใ                          | 5,300,000.00    |              |             | 5,300,000.00  |               |  |  |
|                               |                                         | ** งบรายจ่ายอื่น/งบส่วนรา                          | 5,300,000.00    |              |             | 5,300,000.00  |               |  |  |
|                               |                                         | 5411500 งบรายจ่ายอื่น                              | 5,300,000.00    |              |             | 5,300,000.00  |               |  |  |
|                               | 1                                       | *** 0300413001700006 ค่าใ                          | 35,158,252.88   |              |             | 35,135,134.00 | 23,118.88     |  |  |
|                               | 1                                       | ** งบรายจ่ายอื่น/งบส่วนรา                          | 35,158,252.88   |              |             | 35,135,134.00 | 23,118.88     |  |  |
|                               |                                         | 5411500 งบรายจ่ายอื่น                              | 35,158,252.88   |              |             | 35,135,134.00 | 23,118.88     |  |  |
|                               |                                         | *** 0300413001700007 โครง                          | 16,081,615.27   |              |             | 16,081,615.27 |               |  |  |
|                               |                                         | ** งบรายจ่ายอื่น/งบส่วนรา                          | 16,081,615.27   |              |             | 16,081,615.27 |               |  |  |
|                               |                                         | 5411500 งบรายจ่ายอื่น                              | 16,081,615.27   |              |             | 16,081,615.27 |               |  |  |
|                               |                                         | **** งบลงหน                                        | 62,377,400.00   |              |             | 62,377,400.00 |               |  |  |
|                               |                                         | *** งบลงทุนครภัณฑ์                                 | 62,377,400.00   |              |             | 62,377,400.00 |               |  |  |
|                               |                                         | ** 0300413001120001 โครง                           | 20,550,000.00   |              |             | 20,550,000.00 |               |  |  |
|                               |                                         | * งบลงหุน/งบส่วนราชการ                             | 20,550,000.00   |              |             | 20,550,000.00 |               |  |  |
|                               |                                         | 5411310 ครศัณฑ์ /งบส                               | 20,550,000.00   |              |             | 20,550,000.00 |               |  |  |
|                               |                                         | ** 0300413001120002 รถโด                           | 13,760,500.00   |              |             | 13,760,500.00 |               |  |  |
|                               |                                         | * งบลงทุน/งบส่วนราชการ                             | 13,760,500.00   |              |             | 13,760,500.00 |               |  |  |
|                               |                                         | 5411310 ครศัณฑ์ /งบส                               | 13,760,500.00   |              |             | 13,760,500.00 |               |  |  |
|                               |                                         | ** 0300413001120003 โครง                           | 5,677,000.00    |              |             | 5,677,000.00  |               |  |  |
|                               |                                         | * งบลงหุน/งบส่วนราชการ                             | 5,677,000.00    |              |             | 5,677,000.00  |               |  |  |
|                               |                                         | 5411310 ครภัณฑ์ /งบส                               | 5,677,000.00    |              |             | 5,677,000.00  |               |  |  |
|                               | 1                                       | ** 0300413001120004 Tess                           | 10,299,900.00   |              |             | 10,299,900.00 |               |  |  |
|                               | 1                                       | * งบลงหุน/งบส่วนราชการ                             | 10,299,900.00   |              |             | 10,299,900.00 |               |  |  |
|                               |                                         |                                                    |                 |              |             |               |               |  |  |
|                               | 4 F                                     |                                                    |                 |              |             |               |               |  |  |
|                               |                                         |                                                    |                 |              |             |               |               |  |  |

## ภาพแสดงรายงานสถานะการใช้จ่ายงบประมาณทั้งหมด

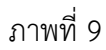

## คำอธิบายภาพที่ 9

- 5 ดาว เป็นสถานภาพของงบประมาณรวมที่ระดับแผนงาน/โครงการ ที่รหัสงบประมาณ 10 หลัก
- 4 ดาว เป็นสถานภาพของงบประมาณรวม ระบุเป็นงบรายจ่ายไม่รวมงบลงทุน หรือระบุเป็นงบลงทุน
- 3 ดาว เป็นสถานภาพของงบประมาณรวมที่ระดับรายการ ตามรหัสงบประม<sup>่</sup>าณ 16 หลัก
- 2 หรือ 1 ดาว เป็นสถานภาพของงบประมาณรวม ภายใต้แหล่งของเงินของรหัสงบประมาณนั้นๆ
- ไม่มีดาว เป็นสถานภาพของงบประมาณตามแหล่งของเงินภายใต้งบรายจ่ายของรหัสงบประมาณนั้นๆ

| 🖻 🗆 🖾 🖾 🖸 🐨 🐨 🐨 🐨 🐨 🐨 🐨 🐨 🐨 🐨 🐨 🐨 🐨                                                                                                    |      |                                                                                                    |                                                      |              |                       |                                      |                              |  |
|----------------------------------------------------------------------------------------------------|------|----------------------------------------------------------------------------------------------------|------------------------------------------------------|--------------|-----------------------|--------------------------------------|------------------------------|--|
| 1 (1) (2) (2) (2) (2) (2) (2) (2) (2) (2) (2                                                                                                    |      |                                                                                                    |                                                      |              |                       |                                      |                              |  |
| ราบงานสถานะการใช้จ่า                                                                                                    |      |                                                                                                    |                                                      |              |                       |                                      |                              |  |
| ° 🕶 🖬 🔲 🗳 🖬 🐨 🛰 🗂 苳                                                                                                    | ∕≙ 🔄 | 🔁 🖴 😽 👪 🔽 🗟 🗟 🛗 eodul 💌 🔺 💽                                                                                                    | ) P X X 4 4                                          | )            |                       |                                      |                              |  |
| รายงาน<br>                                                                                                    |      | ายงาแสถาแะการใช้จ่ายงบประมาณ<br>ประจำปับประมาณ 2011 สำหรับ คนเปิญชีกลาง<br>อื่อผู้ใช้ SAPOSS3<br>(กรใช้จ่ายงบประมาณ                             | งบสุทธิ                                              | การสำรองเงิน | ว้<br>ใบส่งชื่อ/สัญญา | นที่                                 | 26.0 💌                       |  |
|                                                                                                    | 1    | ****** รวมงบประมาณ                                                                                                    | 62,377,400                                           |              |                       | 62,37                                | 7,40                         |  |
| <br>การแปลี่ยนแปลง: กิจกรรมหลัก                                                                                                    |      | ****** การเงินการคลัง<br>***** การเงิหารและกำกับดูแลด้านรา<br>*** งบลงทุน<br>*** งบลงทุนครูภัณฑ์                                                | 62,377,400<br>62,377,400<br>62,377,400<br>62,377,400 |              |                       | 62,377<br>62,377<br>62,377<br>62,37  | 7,40<br>7,40<br>7,40<br>7,40 |  |
| ▼         2WORLD ทีมหัวแปรมกล           ▼         2 ZAREA ประเทศไทย           ▶         2 AOL ส่วนกลาง           ▶         2 AOL ส่วนกลาง           ▶         2 AO2 กาคเหนือ           ▶         2 AO2 กาคเหนือ           ▶         2 AO3 กาคลาง           ▶         2 AO3 กาคละง           ▶         2 AO3 กาคละง           ▶         2 AO3 กาคละง |      | ** 0300413001120001 โครงการวา<br>งบลงชุน/งบส่วนราชการ<br>5411310 ครุสัณฑ์ /งบสรก.<br>** 0300413001120002 รถโดยสาร                               | 20,550,000<br>20,550,000<br>20,550,000<br>13,760,500 |              |                       | 20,550<br>20,550<br>20,550<br>13,760 | 0,00<br>0,00<br>0,00<br>0,50 |  |
|                                                                                                    |      | <ul> <li>งบลงหุน/งปสามราชการ</li> <li>5411310 ครูสัณฑ์ /งบสรก.</li> <li>** 0300413001120003 โครงการเพ</li> <li>* งบลงหุน/งปสามราชการ</li> </ul> | 13,760,500<br>13,760,500<br>5,677,000<br>5,677,000   |              |                       | 13,760<br>13,760<br>5,677<br>5,677   | 0,50<br>0,50<br>7,00<br>7,00 |  |
|                                                                                                    | 2    | 5411310 ครูสัณฑ์ /งบสรก.<br>** 0300413001120004 โครงการเพ<br>* งบลงหุน/งบส่วนราชการ<br>5411310 ครรัญหร์ /มาสรก                                  | 5,677,000<br>10,299,900<br>10,299,900<br>10,299,900  |              |                       | 5,677<br>10,299<br>10,299            | 7,00<br>9,90<br>9,90         |  |
|                                                                                                    | 2    | <ul> <li>** 030041300112005 โครงการเพ</li> <li>* งบลงหุน/งบส่วนราชการ</li> <li>5411310 ครูสัณฑ์ /งบสรก.</li> </ul>                              | 12,090,000<br>12,090,000<br>12,090,000               |              |                       | 12,090<br>12,090<br>12,090           | 0,00<br>0,00<br>0,00         |  |
|                                                                                                    |      |                                                                                                    | L                                                    |              |                       |                                      |                              |  |

## ภาพแสดงรายงานสถานะการใช้จ่ายงบประมาณที่เป็นงบลงทุน

ภาพที่ 10

### คำอธิบายภาพที่ 10

- 5 ดาว เป็นสถานภาพของงบประมาณรวมที่ระดับแผนงาน/โครงการ ที่รหัสงบประมาณ 10 หลัก
- 4 ดาว เป็นสถานภาพของงบประมาณที่ระบุเป็นงบลงทุน
- 3 ดาว เป็นสถานภาพของงบประมาณงบลงทุนที่ระดับรหัสแม่
- 2 ดาว เป็นสถานภาพของงบประมาณงบลงทุ่นที่ระดับรายการ (รหัสลูก)
- 1 ดาว เป็นสถานภาพของงบประมาณภายใต้งบรายจ่ายงบลงทุน
- ไม่มีดาว เป็นสถานภาพของงบประมาณตามแหล่งของเงินที่เป็นงบลงทุน

#### บทที่ 4 รายงานสถานะการเบิกจ่าย (ตามงวด) ตามค่ารหัสงบประมาณ : ZFMA48

รายงานสถานะการเบิกจ่าย (ตามงวด) ค่ารหัสงบประมาณ เป็นรายงานที่ใช้ในการติดตาม สถานะการใช้จ่ายเงินงบประมาณ แยกตามรหัสงบประมาณและแหล่งของเงิน ระดับกรม โดยระบบจะแสดง ยอดการใช้จ่ายงบประมาณตามงวดที่ระบุ

#### วิธีการเรียกรายงาน

เข้าเมนู SAP→ส่วนเพิ่มเติม → ส่วนเพิ่มเติม - ระบบบริหารงบประมาณ → รายงาน → รายงานงบประมาณสำหรับส่วนราชการ → รายงานการติดตามการใช้จ่ายงบประมาณ ระดับกรม → รายงานภาพรวมงบประมาณ/ติดตามสถานะการใช้จ่ายงบฯ ตามงาน/โครงการ ระดับกรม →ZFMA48 – รายงานสถานะการเบิกจ่ายงบประมาณ (ตามงวด) ตามค่ารหัสงบประมาณ

ดับเบิลคลิกที่ 🗭 ZFMA48 - รายงานสถานะการเบิกจ่าย (ตามงวด) ตามค่ารหัสงบประมาณ หรือพิมพ์คำสั่งงาน ZFMA48 ตามภาพที่ 1 แล้วกด Enter หรือ 🎴 เพื่อเข้าสู่หน้าจอ ": การเลือก" ตามภาพที่ 2

| 🗁<br>เมนู แก้ไข เมนูโปรด พิเศษ ระบบ วิธีใช้                                                                                                    |
|----------------------------------------------------------------------------------------------------|
| 🖉 ZFMA48 🔋 🖉 🔲 🔇 🚱 🚱 🖨 🛗 🖓 🏝 🏵 🗘 🏖 🗒 🖉 📲                                                                                                    |
| SAP Easy Access ระบบ SAP R/3                                                                                                    |
|                                                                                                    |
| <ul> <li>Favorites</li> <li>เมนู SAP</li> <li>สำนักงาน</li> <li>ส่วนประกอบระหว่างระบบงาน</li> <li>ลอจิสติก</li> <li>การบัญชี</li> <li>ทรัพยากรบุคคล</li> <li>ระบบสารสนเทศ</li> <li>ตรื่องนีอ</li> </ul>                                                                                                    |
| <ul> <li>ส่วนเพิ่มเติม</li> <li>ส่วนเพิ่มเติม - ระบบบัญชีเพื่อการบริหาร</li> <li>ส่วนเพิ่มเติม - ระบบสินทรัพย์กาวร</li> <li>ส่วนเพิ่มเติม - ระบบการเบิกจ่ายเงิน</li> <li>ส่วนเพิ่มเติม - ระบบบริหารงบประมาณ</li> <li>การบันทึกรายการ</li> </ul>                                                                                                    |
| <ul> <li>รายงาน</li> <li>รายงานงบประมาณสำหรับส่วนงานหลัก (สงป.)</li> <li>รายงานงบประมาณสำหรับส่วนงานหลัก (บก.)</li> <li>รายงานงบประมาณสำหรับส่วนราชการ</li> </ul>                                                                                                    |
| <ul> <li>รายงานแผน/ผลการเซลายเงน</li> <li>รายงานแผน/ผลการใช้จ่ายงบประมาณ และแผนปฏิบัติงาน(เกินปี)</li> <li>รายงานการติดตามการใช้จ่ายงบประมาณ ระดับกรม</li> </ul>                                                                                                    |
| <ul> <li>รายงานภาพรวมงบประมาณ/ติดตามสถานะการใช้จ่ายงบาตามงาน/โครงการ ระดับกรม</li> <li>ZFMA06-1 - ภาพรวมงบประมาณ ส่วนราชการ</li> <li>ZFMA06-2 - สถานะการใช้จ่ายงบประมาณ</li> <li>ZFMA46 - รายงานสถานะการเบิกจ่ายงบประมาณ ตามค่ารหัสงบประมาณ</li> <li>ZFMA48 - รายงานสถานะการเบิกจ่าย (ตามงวด) ตามค่ารหัสงบประมาณ</li> <li>ZFMA50 - รายงานสถานการเบิกจ่าย (ตามงวด) ตามค่ารหัสงบประมาณ</li> <li>ZFMA55 - รายงานสถานการใช้จ่ายงบประมาณ ระดับหน่วยเบิกจ่าย</li> <li>ZFMA55 - รายงานสถานะเงินงบประมาณตามหน่วยรับงบประมาณ</li> <li>ZFMA58 - รายงานสถานะเงินงบประมาณรายจ่ายระดับกรม</li> <li>ZFMA58 - รายงานการเบิกจ่ายเงินเกี่ยวกับอุหกภัย/นโยบายเร่งด่วน</li> </ul> |

| 🕞<br>โปรแกรม แก้ไข ไปที่ สภาพแวดล้อม ระบบ วิธีใช้ |                                                                                                    |
|---------------------------------------------------|----------------------------------------------------------------------------------------------------|
|                                                   | 😪   🖵 🏭 🎝 🍄 🖓 🏡   🗶 🔜 🔯 🚱 📑                                                                                     |
| : การเลือก                                        |                                                                                                    |
| 🕀 🔁 🖶 ความแตกต่าง 👪 พารามิเตอร์ผลสัพธ์            | แหล่งข้อมูล พารามิเตอร์ของไฟล์ข้อมูลรายงาน รายงาน                                                               |
| ค่าที่เลือก                                       |                                                                                                    |
| บึงบประมาณ                                        | 2006 - Contraction of the second second second second second second second second second second second second s |
| จากงวด                                            | 1                                                                                                    |
| ถึงงาด                                            | 16                                                                                                    |
| ตัวบ่งชี้ทางสถิติ                                 | Y                                                                                                    |
|                                                   |                                                                                                    |
| กลุ่มการเลือก                                     |                                                                                                    |
| แหล่งของเงิน                                      |                                                                                                    |
| หรือมูลค่า                                        | ถึง 🗢                                                                                                    |
| รหัสงบประมาณ                                      |                                                                                                    |
| หรือมูลค่า                                        | ถึง 🖻                                                                                                    |
|                                                   |                                                                                                    |

ภาพที่ 2

หน้าจอ ": การเลือก" ระบุรายละเอียด ตามภาพที่ 3 หรือ 5 ดังนี้

| ค่าที่เลือก      |                                                          |
|------------------|----------------------------------------------------------|
| - ปีงบประมาณ     | ระบุปีงบประมาณ จำนวน 4 หลัก เป็นปี ค.ศ.                  |
|                  | เช่น ปีงบประมาณ 2554 ระบุ 2011                           |
| - จากงวด         | ระบบแสดงงวด 1 ให้อัตโนมัติ                               |
|                  | สามารถระบุงวดที่ต้องการดูข้อมูล                          |
| - ถึงงวด         | ระบบแสดงงวด 16 ให้อัตโนมัติ                              |
|                  | สามารถระบุงวดที่ต้องการดูข้อมูล                          |
| - ตัวบ่งชี้สถิติ | ระบบแสดงค่า Y ให้อัตโนมัติ                               |
|                  | ให้ลบค่า Y ออก (ไม่ต้องระบุค่าใดๆ)                       |
| กลุ่มการเลือก    |                                                          |
| - แหล่งของเงิน   | ระบุกลุ่มของแหล่งของเงิน ในรูปแบบ ZYY11                  |
|                  | Z คือ ค่าคงที่                                           |
|                  | YY คือ 2 หลักท้ายของปีงบประมาณ พ.ศ.                      |
|                  | 11 คือ ชุดข้อมูลของเงินงบประมาณของส่วนราชการ             |
|                  | ตัวอย่างระบุ Z5411 หมายถึง ระบบจะเรียกข้อมูลทุกงบรายจ่าย |
|                  | จากแหล่งของเงิน คือ 5411100 - 5411500                    |
| - หรือมูลค่า     | ระบุรหัสแหล่งของเงิน จำนวน 7 หลัก                        |
|                  | (ไม่ต้องระบุหากระบุช่องแหล่งของเงิน)                     |
|                  | YY11100 หมายถึง งบบุคลากร                                |
|                  | YY11200 หมายถึง งบดำเนินงาน                              |
|                  | YY11310 หมายถึง งบลงทุน รายการครุภัณฑ์                   |
|                  | YY11320 หมายถึง งบลงทุน รายการที่ดิน สิ่งก่อสร้าง        |
|                  | YY11410 หมายถึง งบอุดหนุนทั่วไป                          |
|                  | YY11420 หมายถึง งบอุดหนุนเฉพาะกิจ                        |
|                  | YY11500 หมายถึง งบรายจ่ายอื่น                            |
|                  | YY คือ 2 หลักท้ายของปีงบประมาณ พ.ศ.                      |
|                  |                                                          |

| - รหัสงบประมาณ | ระบุกลุ่มของรหัสงบประมาณ ในรูปแบบ ZFCYYAAAAA |
|----------------|----------------------------------------------|
|                | ZFC คือ ค่าคงที่                             |
|                | YY คือ 2 หลักท้ายของปีงบประมาณ               |
|                | AAAAA คือ รหัสหน่วยงาน จำนวน 5 หลัก          |
|                | ตัวอย่างระบุ ZFC5403004                      |
| - หรือมูลค่า   | ระบุรหัสงบประมาณ จำนวน 16 หลัก               |
|                | (ไม่ต้องระบุหากระบุช่องรหัสงบประมาณ)         |

| 🗁<br>โปรแกรม แก้ไข ไปที่ สภาพแวดล้อม ระบบ วิธีใช้ |                                                   |
|---------------------------------------------------|---------------------------------------------------|
| 🖉 🔲 🗳 🛄 🕻 🚱                                       | 😒   🗕 🌐 🖧 🕾 🕰 🛠 🕰 🔛 🔀 🔜 🔞 🖳                       |
| : การเลือก                                        |                                                   |
| 🕒 🔁 📇 ความแตกต่าง 👪 พารามิเตอร์ผลสัพธ์            | แหล่งข้อมูล พารามิเตอร์ของไฟล์ข้อมูลรายงาน รายงาน |
| ค่าเทีเลือก                                       |                                                   |
| ปีงบประมาณ                                        | 2011                                              |
| จากงวด                                            | 3                                                 |
| ถึงงวด                                            | 3                                                 |
| ตัวบ่งชี้ทางสถิติ                                 |                                                   |
|                                                   |                                                   |
| าสุมการเลอก                                       |                                                   |
| แหลงของเงน                                        | E411500 É.                                        |
| หรอมูลคา                                          | 3411300 RV                                        |
| รหลงบบระมาณ                                       |                                                   |
| หรอมูลคา                                          | 0300413001700002 ni                               |

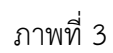

กดปุ่ม 💽 ระบบจะแสดงรายงานสถานะการใช้จ่ายงบประมาณ ตามภาพที่ 4

| 🕑<br>รายง                                                                                                    | ຼີ<br>รายงาน แก้ไข ไปที่ มุมมอง พิเศษ การกำหนดคำ ระบบ วิธีใช้     |                              |                 |                  |          |                     |  |  |  |  |
|----------------------------------------------------------------------------------------------------|-------------------------------------------------------------------|------------------------------|-----------------|------------------|----------|---------------------|--|--|--|--|
| 0                                                                                                    | ◎ 4 日 C C C C L L L L L L L L L L L L L L L                       |                              |                 |                  |          |                     |  |  |  |  |
| รายง                                                                                                    | รายงานสถานะการใช้จ่ายงบประมาณ                                     |                              |                 |                  |          |                     |  |  |  |  |
| <b>1</b> :0                                                                                                    | ) 🖶 🗉 🔝 🖪 🖪 🐨 💺 🛅 🗸 🕾 🖻                                           | 478788                       | คอสัมน์ 🖪 🖣 🕨 📕 | 56 56 56 56      |          |                     |  |  |  |  |
| รายงานสถานหากรใช้ง่ายงบประมาณ 1 จาก 1<br>ประจำเป็งบประมาณ 2011 สำหรับ ค่าใช้จ่ายในการติดตามประเมินผลการดำเนินง วันที่ 09.09.2012 เวลา 10:57:36<br>ซึ่งได้ซั้ 5405553 |                                                                   |                              |                 |                  |          | . จาก 1<br>10:57:36 |  |  |  |  |
|                                                                                                    | การใช้จ่ายงบประมาณ                                                | งบสุทธิ                      | การสำรองเงิน    | ใบสั่งซื้อ/สัญญา | เบิกจ่าย | รวมในงวด            |  |  |  |  |
|                                                                                                    | ** รวมงบประมาณ                                                    | 3,400,000.00                 |                 |                  |          |                     |  |  |  |  |
|                                                                                                    | * 0300413001700002 ค่าใช้จ่ายในกา<br>5411500 งบรายจ่ายอื่น/งบสรก. | 3,400,000.00<br>3,400,000.00 |                 |                  |          |                     |  |  |  |  |

ภาพที่ 4

| 🗁<br>โปรแกรม แก้ไข ไปที่ สภาพแวดล้อม ระบบ วิธีใช้ |                                                   |
|---------------------------------------------------|---------------------------------------------------|
| 🖉 🔲 I 🖓 🔛 I 🕲 🚱                                   | 8   🗕 H) H;   X) H; A) A)   🛒 🛛   🖗 🕞             |
| : การเลือก                                        |                                                   |
| 😳 🔁 🖧 ความแตกต่าง 👪 พารามิเตอร์ผลลัพธ์            | แหล่งข้อมูล พารามิเตอร์ของไฟล์ข้อมูลรายงาน รายงาน |
| ค่าที่เลือก                                       |                                                   |
| ปีงบประมาณ                                        | 2011                                              |
| จากงวด                                            | 3                                                 |
| ถึงงวด                                            | 3                                                 |
| ตัวบ่งชี้ทางสถิติ                                 |                                                   |
|                                                   |                                                   |
| กลุ่มการเลือก                                     |                                                   |
| แหล่งของเงิน                                      | Z5411                                             |
| หรือมูลค่า                                        | ถึง 🖻                                             |
| รหัสงบประมาณ                                      | ZFC5403004                                        |
| หรือมูลค่า                                        | 🔁 ຄົນ 🖻                                           |
|                                                   |                                                   |

ภาพที่ 5

## กดปุ่ม 🕑 ระบบจะแสดงรายงานสถานะการใช้จ่ายงบประมาณ ตามภาพที่ 6

| 🖻 🗆 🖾 🖸<br>ี่ รายงาน แก้ไข ไปที่ มุมมอง พิเศษ การกำหนดค่า ระบบ วิธีใช้ |                                                                                                    |                                                   |                  |              |               |               |               |  |  |
|------------------------------------------------------------------------|----------------------------------------------------------------------------------------------------|---------------------------------------------------|------------------|--------------|---------------|---------------|---------------|--|--|
|                                                                        |                                                                                                    |                                                   |                  |              |               |               |               |  |  |
| รายงานสถานะการใช้จ่ายงบประมาณ                                          |                                                                                                    |                                                   |                  |              |               |               |               |  |  |
| 1 0 4 1 1 1 4 1 4 1 4 1 4 1 4 1 4 1 4 1                                |                                                                                                    |                                                   |                  |              |               |               |               |  |  |
| รายงาน<br>รายงานสถานะการใช้จ่ายงบประมาณ                                | รายงานสถานะการใช้ร่ายงบประมาณ หน้าที่<br>เขารใช้ร่ายงบประมาณ ประจำปังเประมาณ 2011 สำหรับ กรมบัญชีกลาง วันที่ 09.0<br>สาวาร์ สาวาร์ 5.00.052 |                                                   |                  |              |               |               |               |  |  |
| 🖹 รายงานสถานะการไซจา                                                   |                                                                                                    | ขอดูกับ 5APO555<br>การใช้จำยงบประมาณ              | งบสุทธิ          | การสำรองเงิน | ใบสั่งซื้อ/สั | เปิกจ่าย      | รวมในงาด      |  |  |
|                                                                        | 1                                                                                                    | ****** รวมงบประมาณ                                | 1,058,299,930.15 |              | 1,264,679.22  | 73,695,632.62 | 74,960,311.84 |  |  |
|                                                                        | 7                                                                                                    | ****** การเงินการคลัง                             | 1.058.299.930.15 |              | 1.264.679.22  | 73,695,632,62 | 74,960.311.84 |  |  |
|                                                                        | 7                                                                                                    | ***** การบริหารและกำกับดูแลด                      | 1,058,299,930.15 |              | 1,264,679.22  | 73,695,632.62 | 74,960,311.84 |  |  |
|                                                                        | 7                                                                                                    | **** งบรายจ่ายใม่รวมงบลงหวุน                      | 995,922,530.15   |              | 1,264,679.22  | 72,545,632.62 | 73,810,311.84 |  |  |
| การเปลี่ยนแปลง: กิจกรรมหลัก                                            | 2                                                                                                    | *** 0300413001000000 รายก                         | 910,570,687.00   |              | 1,264,679.22  | 71,400,861.96 | 72,665,541.18 |  |  |
| 🗢 🗋 ZWORLD พื้นที่งบประมาณ                                             | 1                                                                                                    | ** งบบุคลากร/งบส่วนราชการ                         | 676,817,444.04   |              |               | 63,129,251.29 | 63,129,251.29 |  |  |
| 🗢 Ġ ZAREA ประเทศไทย                                                    |                                                                                                    | 5411100 งบนุคลากร /งบ                             | 676,817,444.04   |              |               |               |               |  |  |
| ZA01 ส่วนกลาง                                                          |                                                                                                    | 5411110 เงินเดือน/งบ                              |                  |              |               | 56,506,752.27 | 56,506,752.27 |  |  |
| 7402 ภาคเหนือ                                                          |                                                                                                    | 5411120 ค่าจ้างประจำ                              |                  |              |               | 2,431,270.40  | 2,431,270.40  |  |  |
| 7403 ຄາຄຄວາມ                                                           | _                                                                                                    | 5411150 ค่าตอบแหนพนัก                             |                  |              |               | 4,191,228.62  | 4,191,228.62  |  |  |
|                                                                        |                                                                                                    | ** งบดำเนินงาน/งบส่วนราชก                         | 233,753,242.96   |              | 1,264,679.22  | 8,271,610.67  | 9,536,289.89  |  |  |
|                                                                        |                                                                                                    | 5411200 งบดำเนินงาน/                              | 240,120,798.45   |              |               |               |               |  |  |
|                                                                        |                                                                                                    | 5411210 คำตอบแหน /งบ                              |                  |              |               | 738,413.04    | 738,413.04    |  |  |
|                                                                        |                                                                                                    | 5411220 คาใช่สอย /งบ                              | 5,589,135.12     |              | /42,/96.45    | 4,196,520.70  | 4,939,317.15  |  |  |
|                                                                        |                                                                                                    | 5411230 คาวสดุ/งบส                                | 60,000.00        |              | 504 000 77    | 1,726,592.90  | 1,726,592.90  |  |  |
|                                                                        | -                                                                                                    | 5411240 คาสาธารณูปเก<br>*** 0000410001700001 ก่อใ | /18,420.3/       |              | 521,882.77    | 1,610,084.03  | 2,131,966.80  |  |  |
|                                                                        | 12                                                                                                    | 0300413001/00001 Am                               | 25,411,975.00    |              |               |               | -             |  |  |
|                                                                        |                                                                                                    | 5ปรายหายอน/งบหานรา                                | 25,411,975.00    |              |               |               |               |  |  |
|                                                                        | -                                                                                                    | *** 0200412001700002 dot                          | 2,400,000,00     |              |               |               |               |  |  |
|                                                                        | 2                                                                                                    | **                                                | 2,400,000,00     |              |               |               |               |  |  |
|                                                                        |                                                                                                    | 5411500 งบรายอ่ายอื่น                             | 3 400 000 00     |              |               |               |               |  |  |
|                                                                        | 7                                                                                                    | *** 0300413001700003 ent                          | 0)100)000100     |              |               |               |               |  |  |
|                                                                        | 7                                                                                                    | ** งบรายจ่ายอื่น/งบส่วนรา                         |                  |              |               |               |               |  |  |
|                                                                        |                                                                                                    | 5411500 งบรายจ่ายอื่น                             |                  |              |               |               |               |  |  |
|                                                                        | 7                                                                                                    | *** 0300413001700004 ค่าใ                         |                  |              |               |               |               |  |  |
|                                                                        | 7                                                                                                    | ** งบรายจ่ายอื่น/งบส่วนรา                         |                  |              |               |               |               |  |  |
|                                                                        | _                                                                                                    | 5411500 งบรายจ่ายอื่น                             |                  |              |               |               |               |  |  |
|                                                                        | 1                                                                                                    | *** 0300413001700005 ค่าใ                         | 5,300,000.00     |              |               |               |               |  |  |
|                                                                        | 1                                                                                                    | ** งบรายจ่ายอื่น/งบส่วนรา                         | 5,300,000.00     |              |               |               |               |  |  |
|                                                                        |                                                                                                    | 5411500 งบรายจ่ายอื่น                             | 5,300,000.00     |              |               |               |               |  |  |
|                                                                        | 1                                                                                                    | *** 0300413001700006 คาใ                          | 35,158,252.88    |              |               | 1,059,069.11  | 1,059,069.11  |  |  |
|                                                                        | 1                                                                                                    | ** งบรายจ่ายอื่น/งบส่วนรูา                        | 35,158,252.88    |              |               | 1,059,069.11  | 1,059,069.11  |  |  |
|                                                                        | _                                                                                                    | 5411500 งบรายจ่ายอื่น                             | 35,158,252.88    |              |               | 1,059,069.11  | 1,059,069.11  |  |  |
|                                                                        |                                                                                                    | *** 0300413001700007 Tess                         | 16,081,615.27    |              |               | 85,701.55     | 85,701.55     |  |  |
|                                                                        |                                                                                                    | ** งบรายจ่ายอิน/งบส่วนรา                          | 16,081,615.27    |              |               | 85,701.55     | 85,701.55     |  |  |
|                                                                        | -                                                                                                    | 5411500 งบรายจายอน                                | 16,081,615.27    |              |               | 85,701.55     | 85,701.55     |  |  |
|                                                                        | <b>-</b>                                                                                                    | ่ง⊔ลงทุน                                          | 62,377,400.00    |              |               | 1,150,000.00  | 1,150,000.00  |  |  |
|                                                                        | 2                                                                                                    | งบลงทุนครุกณฑ<br>** 0000410001100001 5ec.         | 62,377,400.00    |              |               | 1,150,000.00  | 1,150,000.00  |  |  |
|                                                                        | -                                                                                                    | * 0300413001120001 1AS3                           | 20,550,000.00    |              |               |               | _             |  |  |
|                                                                        |                                                                                                    | งบลงหุน/งบสวนราชการ                               | 20,550,000.00    |              |               |               |               |  |  |
|                                                                        | 7                                                                                                    | ** 0200412001120002 co2o                          | 12 760 500 00    |              |               | 1 150 000 00  | 1 150 000 00  |  |  |
|                                                                        | 2                                                                                                    | * NID NOV ( NIZOVEOKOOS                           | 13,700,500.00    |              |               | 1,150,000.00  | 1,150,000.00  |  |  |
|                                                                        |                                                                                                    | 1 กาพกุฬสาราชการ                                  | 13,700,300.00    |              |               | 1,130,000.00  | 1,130,000,00  |  |  |
|                                                                        | 1                                                                                                    |                                                   |                  |              |               |               |               |  |  |
|                                                                        | الكالف                                                                                                    |                                                   |                  |              |               |               |               |  |  |

้คำอธิบาย "**รายงานสถานะการใช้จ่ายงบประมาณ**" ตามภาพที่ 6 ดังนี้

รายงาน

รายงานแสดงสถานะการใช้จ่ายงบประมาณ (บรรทัดที่ 1)

แสดงสถานะการใช้จ่ายงบประมาณทั้งหมด

รายงานแสดงสถานะการใช้จ่ายงบประมาณ (บรรทัดที่ 2)

แสดงสถานะการใช้จ่ายงบประมาณที่เป็นงบลงทุน

## การเปลี่ยนแปลง : กิจกรรมหลัก

เป็นการเลือกระดับการแสดงข้อมูลตามรหัสกิจกรรมหลักตามพื้นที่ที่เลือก โดยสามารถคลิกเลือกที่ปุ่ม เป็นการเลือกระดับการแสดงข้อมูลตามรหัสกิจกรรมหลักตามพื้นที่ที่เลือก โดยสามารถคลิกเลือกที่ปุ่ม

🖻 ตามภาพที่ 7

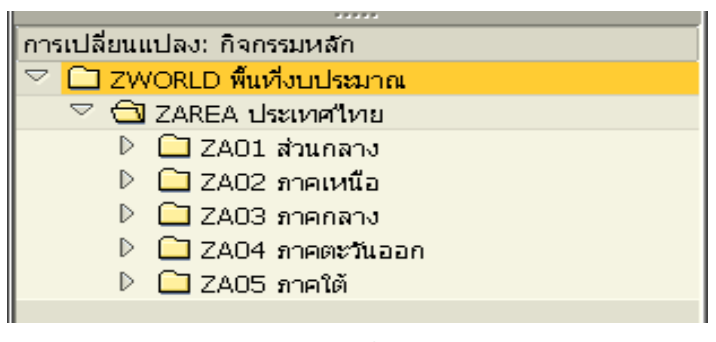

ภาพที่ 7

#### ส่วนหัวของรายงาน

| ชื่อรายงาน          | แสดงชื่อรายงานสถานะการใช้จ่ายงบประมาณ                |
|---------------------|------------------------------------------------------|
| หน้าที่ จาก         | แสดงหน้าที่ จากจำนวนหน้ารายงานทั้งหมด                |
| ประจำปีงบประมาณ     | แสดงปีงบประมาณ จำนวน 4 หลัก เป็นปี ค.ศ.              |
| สำหรับ              | แสดงชื่อหน่วยงานระดับกรม                             |
| วันที่              | แสดงวัน เดือน ปี ที่เรียกงาน                         |
| เวลา                | แสดงเวลาที่แสดงผลรายงาน                              |
| ชื่อผู้ใช้          | แสดงสิทธิบัตรของผู้ใช้งาน                            |
| รายละเอียดของรายงาน |                                                      |
| การใช้จ่ายงบประมาณ  | แสดงรายละเอียดของงบประมาณตามที่ได้รับจัดสรร          |
| งบสุทธิ             | แสดงจำนวนเงินงบประมาณที่ได้รับจัดสรรในแต่ละ          |
|                     | รหัสงบประมาณและแหล่งของเงิน โดยระบบจะเก็บค่าจากการ   |
|                     | บันทึกรายการด้วยคำสั่งงาน ZFMBB_TRN ประเภทงบประมาณ   |
|                     | GEN หรือ COM                                         |
| การสำรองเงิน        | แสดงจำนวนเงินที่มีการสำรองเงินตามงวดที่ระบุ          |
| ใบสั่งซื้อ/สัญญา    | แสดงจำนวนเงินตามใบสั่งซื้อ/สัญญาตามงวดที่ระบุ        |
| เบิกจ่าย            | แสดงจำนวนเงินที่เบิกจ่ายตามงวดที่ระบุ                |
| รวมในงวด            | แสดงจำนวนเงินงบประมาณที่ใช้จ่าย                      |
|                     | (รวมจำนวนเงินการสำรองเงิน+ใบสั่งซื้อ/สัญญา+เบิกจ่าย) |

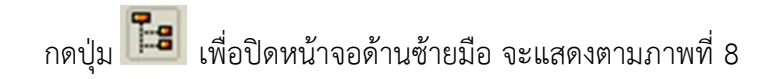

| 510                                                       |                                                             |                  |              |              |               |               |  |  |  |  |
|-----------------------------------------------------------|-------------------------------------------------------------|------------------|--------------|--------------|---------------|---------------|--|--|--|--|
| 570                                                       | รามงานสถานะการใช้เจ่ามงแประมาณ                              |                  |              |              |               |               |  |  |  |  |
|                                                           |                                                             |                  |              |              |               |               |  |  |  |  |
| 1: O H II I O M T 4 I A A A A A A A A A A A A A A A A A A |                                                             |                  |              |              |               |               |  |  |  |  |
| รายงานสถานะการใช้ร่ายงบประเภณ หน้าที่                     |                                                             |                  |              |              |               |               |  |  |  |  |
|                                                           | ประจำบึงบประมาณ 2011 สำหรับ กรมบัญชีกลาง วันเที่ 09.09.2012 |                  |              |              |               |               |  |  |  |  |
|                                                           | ชื่อผู้ใช้ SAPOSS3                                          | หน่วย : นาทา     |              |              |               |               |  |  |  |  |
|                                                           | การใช้จ่ายงบประมาณ                                          | งบลุทธิ          | การสำรองเงิน | ใบสังชื่อ/สั | เปิกจ่าย      | รวมในงวด      |  |  |  |  |
| 1                                                         | ******* รายงานประมาณ                                        | 1,058,299,930.15 |              | 1,264,679.22 | 73,695,632.62 | 74,960,311.84 |  |  |  |  |
| - 751                                                     | ****** การเงินการคลัง                                       | 1.058.299.930.15 |              | 1.264.679.22 | 73.695.632.62 | 74,960,311,84 |  |  |  |  |
| . 🔁                                                       | ***** การบริหารและกำกับอแลด                                 | 1.058.299.930.15 |              | 1.264.679.22 | 73.695.632.62 | 74,960.311.84 |  |  |  |  |
| 1                                                         | **** งบรายจ่ายใม่รวมงบลงหน                                  | 995,922,530,15   |              | 1,264,679.22 | 72,545,632.62 | 73,810,311.84 |  |  |  |  |
| 1                                                         | *** 0300413001000000 shun                                   | 910,570,687.00   |              | 1,264,679.22 | 71,400,861.96 | 72,665,541.18 |  |  |  |  |
| 1                                                         | ** งบบุคลากร/งบส่วนราชการ                                   | 676,817,444.04   |              |              | 63,129,251.29 | 63,129,251.29 |  |  |  |  |
|                                                           | 5411100 Juuganns /Ju                                        | 676,817,444.04   |              |              |               |               |  |  |  |  |
|                                                           | 5411110 เงินเดือน /งบ                                       |                  |              |              | 56,506,752.27 | 56,506,752.27 |  |  |  |  |
|                                                           | 5411120 ต่าจ้างประจา                                        |                  |              |              | 2,431,270.40  | 2,431,270.40  |  |  |  |  |
|                                                           | 5411150 ค่าดอบแทนหนัก                                       |                  |              |              | 4,191,228.62  | 4,191,228.62  |  |  |  |  |
| 1                                                         | ** งบดำเนินงาน/งบส่วนราชก                                   | 233,753,242.96   |              | 1,264,679.22 | 8,271,610.67  | 9,536,289.89  |  |  |  |  |
|                                                           | 5411200 งเปล่าเนินงาน /                                     | 240,120,798.45   |              |              |               |               |  |  |  |  |
|                                                           | 5411210 ค่าดอบแทน /งบ                                       |                  |              |              | 738,413.04    | 738,413.04    |  |  |  |  |
|                                                           | 5411220 ค่าใช้สอย/งบ                                        | 5,589,135.12     |              | 742,796.45   | 4,196,520.70  | 4,939,317.15  |  |  |  |  |
|                                                           | 5411230 ค่าวัสดุ/งบส                                        | 60,000.00        |              |              | 1,726,592.90  | 1,726,592.90  |  |  |  |  |
|                                                           | 5411240 ค่าสาธารณูปโต                                       | 718,420.37       |              | 521,882.77   | 1,610,084.03  | 2,131,966.80  |  |  |  |  |
| 1                                                         | *** 0300413001700001 ค่าใ                                   | 25,411,975.00    |              |              |               |               |  |  |  |  |
| - 🔁                                                       | ** งบรายจ่ายอื่น/งบส่วนรา                                   | 25,411,975.00    |              |              |               |               |  |  |  |  |
|                                                           | 5411500 งบรายจ่ายอื่น                                       | 25,411,975.00    |              |              |               |               |  |  |  |  |
| <b>1</b>                                                  | *** 0300413001700002 ค่าใ                                   | 3,400,000.00     |              |              |               |               |  |  |  |  |
| 1                                                         | ** งบรายจ่ายอื่น/งบส่วนรา                                   | 3,400,000.00     |              |              |               |               |  |  |  |  |
| 1                                                         | 5411500 งบรายจ่ายอื่น                                       | 3,400,000.00     |              |              |               |               |  |  |  |  |
| - 🛅                                                       | *** 0300413001700003 ค่าใ                                   |                  |              |              |               |               |  |  |  |  |
| 1                                                         | ** งบรายจ่ายอื่น/งบส่วนรา                                   |                  |              |              |               |               |  |  |  |  |
| -                                                         | 5411500 งบรายจ่ายอื่น                                       |                  |              |              |               |               |  |  |  |  |
| <b>E</b>                                                  | *** 0300413001700004 ค่าใ                                   |                  |              |              |               |               |  |  |  |  |
| 1                                                         | ** งบรายจ่ายอื่น/งบส่วนรา                                   |                  |              |              |               |               |  |  |  |  |
|                                                           | 5411500 งบรายจ่ายอื่น                                       |                  |              |              |               |               |  |  |  |  |
| . 🛄                                                       | *** 0300413001700005 คำโ                                    | 5,300,000.00     |              |              |               |               |  |  |  |  |
| <b>1</b>                                                  | ** งบรายจ่ายอื่น/งบส่วนรา                                   | 5,300,000.00     |              |              |               |               |  |  |  |  |
| -                                                         | 5411500 งบรายจ่ายอื่น                                       | 5,300,000.00     |              |              |               |               |  |  |  |  |
|                                                           | 0300413001700006 Ant                                        | 35,158,252.88    |              |              | 1,059,069.11  | 1,059,069.11  |  |  |  |  |
|                                                           | ** งบรายจ่ายอื่น/งบส่วนรา                                   | 35,158,252.88    |              |              | 1,059,069.11  | 1,059,069.11  |  |  |  |  |
| -                                                         | 5411500 งบรายจ่ายอื่น                                       | 35,158,252.88    |              |              | 1,059,069.11  | 1,059,069.11  |  |  |  |  |
|                                                           | *** 0300413001700007 1953                                   | 16,081,615.27    |              |              | 85,701.55     | 85,701.55     |  |  |  |  |
| -                                                         | งบรายจายอน/งบสวนรา                                          | 16,081,615.27    |              |              | 85,701.55     | 85,701.55     |  |  |  |  |
| -                                                         | 5411500 3051891884                                          | 16,081,615.27    |              |              | 85,701.55     | 85,701.55     |  |  |  |  |
| -                                                         | ราสาราชาวิทาล                                               | 62,377,400.00    |              |              | 1,150,000.00  | 1,150,000.00  |  |  |  |  |
|                                                           | งปลงทุนครูภณฑ                                               | 62,377,400.00    |              |              | 1,150,000.00  | 1,150,000.00  |  |  |  |  |
| -                                                         | * 0300413001120001 1453                                     | 20,550,000.00    |              |              |               |               |  |  |  |  |
|                                                           | งปลงพุน/งปลาแรกอการ                                         | 20,550,000.00    |              |              |               |               |  |  |  |  |
| 7741                                                      | ** 0200412001120002 4050                                    | 12,550,000.00    |              |              | 1 150 000 00  | 1 150 000 00  |  |  |  |  |
| -                                                         | * nin nati ( nithuration                                    | 12 760 500 00    |              |              | 1,150,000.00  | 1,150,000.00  |  |  |  |  |
|                                                           | 2014/2014/1011/1011/12                                      | 13,700,500.00    |              |              | 1,130,000.00  | 1,130,000.00  |  |  |  |  |

ภาพที่ 8

กดปุ่ม 🛅 เพื่อซ่อนบรรทัดรายการ กดปุ่ม 🛅 เพื่อแสดงบรรทัดรายการ

| C                               |      |                                                           |                   |              |               |               |               |
|---------------------------------|------|-----------------------------------------------------------|-------------------|--------------|---------------|---------------|---------------|
|                                 |      | © @ ♥   <b>-             10 10 10 10</b>                  | x 🛛 🖓 🖪           |              |               |               |               |
| รายงานสถานะการใช้จ่ายงบ         | ประม | יחרו                                                      |                   |              |               |               |               |
|                                 | * 🛄  | ] 🛛 🛆 🛅 🎦 🖨 🐺 🕷 🖗 🙆 🗟                                     | 🛗 คอสัมน์ 🛛 🖣 🕨 🕅 | C # # # #    | 18            |               |               |
| Saturat                         | 1    |                                                           |                   |              |               |               |               |
| 📄 รายงานสถานะการใช้จ่ายงบประมาณ | 1    | ราองาณหลานอารเซจาองบอรอมาณ<br>ประจำปังบประมาณ 2011 สำหรับ | กรมบัญชีกลาง      | иции         |               | วันหวี        | 09.09.2012    |
|                                 | T .  | ซอสูเซ SAPO553<br>การใช้จ่ายงบประมาณ                      | งบสุทธิ           | การสำรองเงิน | ใบสั่งซื้อ/สั | เบิกจ่าย      | รวมในงวด      |
|                                 | 1    | ****** รวมงบประมาณ                                        | 1,058,299,930.15  |              | 1,264,679.22  | 73,695,632.62 | 74,960,311.84 |
|                                 | 7    | ****** การเงินการคลัง                                     | 1.058.299.930.15  |              | 1,264,679,22  | 73,695,632,62 | 74.960.311.84 |
|                                 |      | ***** การบริหารและกำกับดแลด                               | 1.058,299,930,15  |              | 1,264,679,22  | 73,695,632,62 | 74,960,311,84 |
|                                 | 7    | **** งบรายจ่ายใม่รวมงบลงหน                                | 995,922,530,15    |              | 1.264.679.22  | 72,545,632,62 | 73.810.311.84 |
| การเปลี่ยนแปลง: กิจกรรมหลัก     | 7    | *** 0300413001000000 รายก                                 | 910,570,687.00    |              | 1,264,679.22  | 71,400,861.96 | 72,665,541.18 |
| ZWORLD พื้นที่งบประมาณ          | 1    | ** งบบุคลากร/งบส่วนราชการ                                 | 676,817,444.04    |              |               | 63,129,251.29 | 63,129,251.29 |
| 🗢 🖼 ZAREA ประเทศไทย             |      | 5411100 งบบุคลากร /งบ                                     | 676,817,444.04    |              |               |               |               |
| P 7401 abunatu                  |      | 5411110 เงินเดือน/งบ                                      |                   |              |               | 56,506,752.27 | 56,506,752.27 |
|                                 |      | 5411120 ค่าจ้างประจา                                      |                   |              |               | 2,431,270.40  | 2,431,270.40  |
| р <u>— 2402 лінійца</u>         |      | 5411150 ค่าตอบแทนพนัก                                     |                   |              |               | 4,191,228.62  | 4,191,228.62  |
| ZAUS FIEINATIS                  | 1    | ** งบดำเนินงาน/งบส่วนราชก                                 | 233,753,242.96    |              | 1,264,679.22  | 8,271,610.67  | 9,536,289.89  |
| 🕑 🛄 ZAO4 ภาคตะวินออก            |      | 5411200 งบดำเนินงาน/                                      | 240,120,798.45    |              |               |               |               |
| 🖻 🗀 ZA05 ภาคใต้                 |      | 5411210 คำตอบแทน/งบ                                       |                   |              |               | 738,413.04    | 738,413.04    |
|                                 |      | 5411220 ค่าใช้สอย/งบ                                      | 5,589,135.12      |              | 742,796.45    | 4,196,520.70  | 4,939,317.15  |
|                                 |      | 5411230 ค่าวัสดุ /งบส                                     | 60,000.00         |              |               | 1,726,592.90  | 1,726,592.90  |
|                                 |      | 5411240 ค่าสาธารณปโต                                      | 718,420.37        |              | 521,882.77    | 1,610,084.03  | 2,131,966.80  |
|                                 | 1    | *** 0300413001700001 mil                                  | 25,411,975.00     |              |               |               |               |
|                                 | 1    | ** งบรายจ่ายอื่น/งบส่วนรา                                 | 25,411,975.00     |              |               |               |               |
|                                 |      | 5411500 งบรายจ่ายอื่น                                     | 25,411,975.00     |              |               |               |               |
|                                 | 1    | *** 0300413001700002 ค่าใ                                 | 3,400,000.00      |              |               |               |               |
|                                 | 1    | ** งบรายจ่ายอื่น/งบส่วนรา                                 | 3,400,000.00      |              |               |               |               |
|                                 |      | 5411500 งบรายจ่ายอื่น                                     | 3,400,000.00      |              |               |               |               |
|                                 | 1    | *** 0300413001700003 ค่าใ                                 |                   |              |               |               |               |
|                                 | 1    | ** งบรายจ่ายอื่น/งบส่วนรา                                 |                   |              |               |               |               |
|                                 |      | 5411500 งบรายจ่ายอื่น                                     |                   |              |               |               |               |
|                                 | 1    | *** 0300413001700004 ค่าใ                                 |                   |              |               |               |               |
|                                 | 1    | ** งบรายจ่ายอื่น/งบส่วนรา                                 |                   |              |               |               |               |
|                                 |      | 5411500 งบรายจ่ายอื่น                                     |                   |              |               |               |               |
|                                 | 1    | *** 0300413001700005 ค่าใ                                 | 5,300,000.00      |              |               |               |               |
|                                 | 1    | ** งบรายจ่ายอื่น/งบส่วนรา                                 | 5,300,000.00      |              |               |               |               |
|                                 |      | 5411500 งบรายจ่ายอื่น                                     | 5,300,000.00      |              |               |               |               |
|                                 | 1    | *** 0300413001700006 ค่าใ                                 | 35,158,252.88     |              |               | 1,059,069.11  | 1,059,069.11  |
|                                 | 1    | ** งบรายจ่ายอื่น/งบส่วนรา                                 | 35,158,252.88     |              |               | 1,059,069.11  | 1,059,069.11  |
|                                 |      | 5411500 งบรายจ่ายอื่น                                     | 35,158,252.88     |              |               | 1,059,069.11  | 1,059,069.11  |
|                                 | 1    | *** 0300413001700007 โครง                                 | 16,081,615.27     |              |               | 85,701.55     | 85,701.55     |
|                                 | 1    | ** งบรายจ่ายอื่น/งบส่วนรา                                 | 16,081,615.27     |              |               | 85,701.55     | 85,701.55     |
|                                 | _    | 5411500 งบรายจ่ายอื่น                                     | 16,081,615.27     |              |               | 85,701.55     | 85,701.55     |
|                                 | 1    | **** งบลงทุน                                              | 62,377,400.00     |              |               | 1,150,000.00  | 1,150,000.00  |
|                                 | 1    | *** งบลงทุนครุภัณฑ์                                       | 62,377,400.00     |              |               | 1,150,000.00  | 1,150,000.00  |
|                                 | 1    | ** 0300413001120001 โครง                                  | 20,550,000.00     |              |               |               |               |
|                                 | 1    | * งบลงทุน/งบส่วนราชการ                                    | 20,550,000.00     |              |               |               |               |
|                                 |      | 5411310 ครุภัณฑ์ /งบส                                     | 20,550,000.00     |              |               |               |               |
|                                 | 1    | ** 0300413001120002 รถโด                                  | 13,760,500.00     |              |               | 1,150,000.00  | 1,150,000.00  |
|                                 | 1    | * งบลงทุน/งบส่วนราชการ                                    | 13,760,500.00     |              |               | 1,150,000.00  | 1,150,000.00  |
|                                 |      |                                                           |                   |              |               |               |               |

## ภาพแสดงรายงานสถานะการใช้จ่ายงบประมาณทั้งหมด

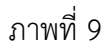

## คำอธิบายภาพที่ 9

- 5 ดาว เป็นสถานภาพของงบประมาณรวมที่ระดับแผนงาน/โครงการ ที่รหัสงบประมาณ 16 หลัก
- 4 ดาว เป็นสถานภาพของงบประมาณรวมที่ระบุเป็นงบรายจ่ายไม่รวมงบลงทุน หรือระบุเป็นงบลงทุน
- 3 ดาว เป็นสถานภาพของงบประมาณรวมที่ระดับรายการ ตามรหัสงบประมาณ 16 หลัก
- 2 ดาว เป็นสถานภาพของงบประมาณภายใต้งบรายจ่ายตามรหัสงบประมาณ
- 1 ดาว
- ไม่มีดาว เป็นสถานภาพของงบประมาณตามแหล่งของเงินภายใต้งบรายจ่ายของรหัสงบประมาณ

| 🕑<br>รายงาน แก้ไข ไปที่ มุมมอง พิเศษ การกำหนดค่า                    | า ระบบ   | วิธีใช้                                                                                                    |                         |              | - 2                      | SAP      |
|---------------------------------------------------------------------|----------|----------------------------------------------------------------------------------------------------|-------------------------|--------------|--------------------------|----------|
| ◎                                                                   |          |                                                                                                    |                         |              |                          |          |
| รายงานสถานะการใช้จ่า                                                |          |                                                                                                    |                         |              |                          |          |
| ≞∂≞∎∎∎⊵∎™ ₹□ ₹                                                      | 숲 🔄      | 🔁 🗛 👪 🌾 🗟 🗟 🛗 estini 💌 🔸 🕨                                                                                           | ▶ <b>1 °°</b> X X X X X |              |                          |          |
| รายงาน<br>🖻 รวมงานสอวมขอวรได้ร่วมมายไรของ<br>🖻 รายงานสถานขอารใช้ร่ว |          | ราชงานสถานะการใช้จำยงบประมาณ<br>ประจำปังบประมาณ 2011 สำหรับ กรมปัญชักลาง<br>ซึ่งผู้ใช้ SAPOSS3<br>ไกรให้วัดงาน โรมาณ | าแสบซิ                  | การสำรองเงิน | วันที่<br>ใบสำรัก/สัยเอา | 26.0     |
|                                                                     | -        |                                                                                                    | CO 077 400              |              |                          |          |
|                                                                     |          | รามงบบระมาณ                                                                                                    | 62,377,400              |              |                          | 1,150,00 |
|                                                                     | 1        | ****** การเงินการคลัง                                                                                                | 62,377,400              |              |                          | 1,150,00 |
|                                                                     | 1        | ***** การบริหารและกำกับดูแลด้านรา                                                                                    | 62,377,400              |              |                          | 1,150,00 |
|                                                                     | - 1      | **** งบลงทุน                                                                                                    | 62,377,400              |              |                          | 1,150,00 |
| การเปลี่ยนแปลง: กิจกรรมหลัก                                         |          | *** งบลงทุนครุภัณฑ์                                                                                                  | 62,377,400              |              |                          | 1,150,00 |
| 🗠 🗋 ZWORLD พื้นที่งบประมาณ                                          | 1        | ** 0300413001120001 โครงการวา                                                                                        | 20,550,000              |              |                          |          |
| 🗢 🔁 ZAREA ประเทศไทย                                                 | 1        | * งบลงทุน/งบส่วนราชการ                                                                                               | 20,550,000              |              |                          |          |
| 🕑 🧀 ZAO1 ส่วนกลาง                                                   | _        | 5411310 ครุภัณฑ์ /งบสุรก.                                                                                            | 20,550,000              |              |                          |          |
| ZA02 ภาคเหนือ                                                       |          | ** 0300413001120002 รถโดยสาร                                                                                         | 13,760,500              |              |                          | 1,150,00 |
| 7403 ภาคกลาง                                                        | 1        | * งบลงหุน/งบสวนราชการ                                                                                                | 13,760,500              |              |                          | 1,150,00 |
|                                                                     | -        | 5411310 ครุภัณฑ์ /งบสรก.                                                                                             | 13,760,500              |              |                          | 1,150,00 |
|                                                                     | <u> </u> | ** 0300413001120003 lesonnsiw                                                                                        | 5,677,000               |              |                          |          |
|                                                                     |          | * งบลงทุน/งบสวนราชการ                                                                                                | 5,677,000               |              |                          |          |
|                                                                     | -        | 5411310 ครุภัณฑา /งบสรก.                                                                                             | 5,677,000               |              |                          |          |
|                                                                     | 1        | *** U3UU413UU112UUU4 IASJANSIW                                                                                       | 10,299,900              |              |                          |          |
|                                                                     |          | ** งบลงทุน/งบสวนราชการ                                                                                               | 10,299,900              |              |                          |          |
|                                                                     | <b>7</b> | 3411310 HAMMAYI / 310850.                                                                                            | 10,299,900              |              |                          |          |
|                                                                     | -        | * U300413001120003 (ASVANSIN<br>* U300413001120003                                                                   | 12,090,000              |              |                          |          |
|                                                                     |          | รายสามสุดแหล่ง เพราะการ<br>5411310 การรัฐแหล่ง (พราะการ                                                              | 12,090,000              |              |                          |          |
|                                                                     |          | очттото мілики (опири:                                                                                               | 12,090,000              |              |                          |          |
|                                                                     |          |                                                                                                    |                         |              |                          |          |

## ภาพแสดงรายงานสถานะการใช้จ่ายงบประมาณที่เป็นงบลงทุน

ภาพที่ 10

## คำอธิบายภาพที่ 10

- 5 ดาว เป็นสถานภาพของงบประมาณรวมที่ระดับแผนงาน/โครงการ ที่รหัสงบประมาณ 10 หลัก
- 4 ดาว เป็นสถานภาพของงบประมาณที่ระบุเป็นงบลงทุน
- 3 ดาว เป็นสถานภาพของงบประมาณงบลงทุนที่ระดับรหัสแม่
- 2 ดาว เป็นสถานภาพของงบประมาณงบลงทุ่นที่ระดับรายการ (รหัสลูก)
- 1 ดาว เป็นสถานภาพของงบประมาณภายใต้่งบรายจ่ายงบลงทุน
- ไม่มีดาว เป็นสถานภาพของงบประมาณตามแหล่งของเงินที่เป็นงบลงทุน

#### บทที่ 5 รายงานสถานภาพการใช้จ่ายงบประมาณ ระดับหน่วยเบิกจ่าย : ZFMA50

รายงานสถานภาพการใช้จ่ายงบประมาณ ระดับหน่วยเบิกจ่าย เป็นรายงานที่ใช้ในการติดตาม สถานภาพการใช้จ่ายงบประมาณของส่วนราชการหรืองบกลางแยกตามรหัสงบประมาณและแหล่งของเงิน โดยระบบจะแสดงยอดการใช้จ่ายงบประมาณและงบประมาณคงเหลือของหน่วยเบิกจ่าย ณ ขณะที่เรียกรายงาน

#### วิธีการเรียกรายงาน

เข้าเมนู SAP→ส่วนเพิ่มเติม → ส่วนเพิ่มเติม - ระบบบริหารงบประมาณ → รายงาน → รายงานงบประมาณสำหรับส่วนราชการ →รายงานการติดตามการใช้จ่ายงบประมาณ ระดับกรม → รายงานภาพรวมงบประมาณ/ติดตามการใช้จ่ายงบฯตามแผนงาน/โครงการ ระดับกรม →ZFMA50 – รายงานสถานภาพการใช้จ่ายงบประมาณ ระดับหน่วยเบิกจ่าย

ดับเบิลคลิกที่ 🗭 ZFMA50 - รายงานสถาแภาพการใช้จำยงบประมาณ ฉสับหน่วยเบิกจำย</u> หรือพิมพ์คำสั่งงาน ZFMA50 ตามภาพที่ 1 แล้ว กด Enter หรือ 🎱 เพื่อเข้าสู่หน้าจอ ": การเลือก" ตามภาพที่ 2

| [⊂<br>เมนู แก้ใจ เมนูโปรด พิเศษ ระบบ วิธีใช้                                                                                                    |
|----------------------------------------------------------------------------------------------------|
| 💞 ZFMA50 🕴 🔍 🔛 I 😋 🚱 😒 I 🖨 🛗 🖓 I 🏝 🎝 🖓 I 💥 🖉 🖳                                                                                                    |
| SAP Easy Access கூப்ப SAP R/3                                                                                                    |
|                                                                                                    |
| <ul> <li>▶ ■ Favorites</li> <li>♥ ■ สานักงาน</li> <li>▶ ■ สำนักงาน</li> <li>▶ ■ สำนักงาน</li> <li>▶ ■ สามันประกอบระหว่างระบบงาน</li> <li>▶ ■ สอจิสติก</li> <li>▶ ■ การบัญชี</li> <li>▶ ■ การบัญชี</li> <li>▶ ■ การบัญชี</li> <li>▶ ■ การบัญชี</li> <li>▶ ■ การบัญชี</li> <li>▶ ■ กรรมบลารสนเทศ</li> <li>▶ ■ เครื่องมือ</li> <li>♥ ■ ส่วนเพิ่มเติม</li> <li>▶ ■ ส่วนเพิ่มเติม - ระบบนัญชีเพื่อการบริหาร</li> <li>▶ ■ ส่วนเพิ่มเติม - ระบบสิงหารน์อารร</li> <li>▶ ■ ส่วนเพิ่มเติม - ระบบกรเบิกจ่ายเงิน</li> <li>♥ ■ ส่วนเพิ่มเติม - ระบบกรเบิกจ่ายเงิน</li> <li>♥ ■ ส่วนเพิ่มเติม - ระบบบริหารงบประมาณ</li> <li>▶ ■ การบันทึกรายการ</li> <li>♥ ■ การบันทึกรายการ</li> <li>♥ ■ รายงาน</li> </ul>                                                                                                    |
| <ul> <li>▶ □ รายงานงบประมาณสำหรับส่วนงานหลัก (สงป.)</li> <li>▶ □ รายงานงบประมาณสำหรับส่วนงานหลัก (บก.)</li> <li>▽ □ รายงานงบประมาณสำหรับส่วนราชการ</li> </ul>                                                                                                    |
| <ul> <li>▶ □ รายงานแผน/ผลการใช้จ่ายเงิน</li> <li>▶ □ รายงานแผน/ผลการใช้จ่ายงบประมาณ และแผนปฏิบัติงาน(เกินปี)</li> <li>▽ □ รายงานการติดตามการใช้จ่ายงบประมาณ ระดับกรม</li> </ul>                                                                                                    |
| <ul> <li>รายงานภาพรวมงบประมาณ/ติดตามสถานะการใช้จ่ายงบาตามงาน/โครงการ ระดับกรม</li> <li>ZFMA06-1 - ภาพรวมงบประมาณ ส่วนราชการ</li> <li>ZFMA06-2 - สถานะการใช้จ่ายงบประมาณ</li> <li>ZFMA46 - รายงานสถานะการเบิกจ่ายงบประมาณ ตามค่ารหัสงบประมาณ</li> <li>ZFMA48 - รายงานสถานะการเบิกจ่าย (ตามงวด) ตามค่ารหัสงบประมาณ</li> <li>ZFMA48 - รายงานสถานะการเบิกจ่าย (ตามงวด) ตามค่ารหัสงบประมาณ</li> <li>ZFMA50 - รายงานสถานะการเบิกจ่าย (ตามงวด) ตามค่ารหัสงบประมาณ</li> <li>ZFMA55 - รายงานสถานะการเบิกจ่าย (ตามงวด) ตามค่ารหัสงบประมาณ</li> <li>ZFMA55 - รายงานสถานะการเบิกจ่าย (ตามงวด) ตามค่ารหัสงบประมาณ</li> <li>ZFMA55 - รายงานสถานะการเบิกจ่าย (ตามงวด) ตามค่ารหัสงบประมาณ</li> <li>ZFMA55 - รายงานสถานะการเบิกจ่าย (ตามงวด)</li> <li>ZFMA55 - รายงานสถานะการเบิกจ่าย (ตามงวด)</li> <li>ZFMA56 - รายงานสถานะการเบิกจ่าย (ตามงวด)</li> </ul> |

| ไปรแกรม แก้ไข ไปที่ สภาพแวดล้อม ระบบ วิธีใช้ |                                            |
|----------------------------------------------|--------------------------------------------|
| E 4 📙 C 🙆 🤅                                  | 😵   🗕 備 🍪 ( 谷 谷 兵 名   🐹 🖉   🕲 🖬            |
| : การเลือก                                   |                                            |
| 🕒 🔁 📇 ความแตกต่าง 👪 พารามิเตอร์ผลสัพธ์       | แหล่งข้อมูล พารามิเตอร์ของไฟล์ข้อมูลรายงาน |
| ด่าที่เลือก                                  |                                            |
| Anniharra                                    | popula                                     |
| บงบประมาณ                                    |                                            |
| ถึงงวด                                       | 16                                         |
| ตัวบ่งชี้ทางสถิติ                            | Y                                          |
|                                              |                                            |
|                                              |                                            |
|                                              |                                            |
| แหล่งของเงิน                                 |                                            |
| หรือมูลค่า                                   | ถึง 🖻                                      |
| รหัสงบประมาณ                                 | ถึง                                        |
| หน่วยงบประมาณ                                |                                            |
| หรือมูลค่า                                   | ถึง 🏳                                      |
|                                              |                                            |

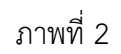

หน้าจอ ": การเลือก" ระบุรายละเอียด ตามภาพที่ 3 ดังนี้

| ค่าที่เลือก      |                                                                |
|------------------|----------------------------------------------------------------|
| - ปีงบประมาณ     | ระบุปีงบประมาณ จำนวน 4 หลัก เป็นปี ค.ศ.                        |
|                  | เช่น ปีงบประมาณ 2554 ระบุ 2011                                 |
| - ถึงงวด         | ระบบแสดงงวด 16 ให้อัตโนมัติ                                    |
|                  | (ระบบจะดึงสถานภาพงบประมาณเป็นยอดสะสมถึงงวดที่ 16)              |
| - ตัวบ่งชี้สถิติ | ระบบแสดงค่า Y ให้อัตโนมัติ                                     |
|                  | ให้ลบค่า Y ออก (ไม่ต้องระบุค่าใดๆ)                             |
| กลุ่มการเลือก    |                                                                |
| - แหล่งของเงิน   | ระบุกลุ่มของแหล่งของเงิน                                       |
|                  | <u>กรณึงบส่วนราชการ</u> ระบุกลุ่มของแหล่งของเงินในรูปแบบ ZYY11 |
|                  | Z คือ ค่าคงที่                                                 |
|                  | YY คือ 2 หลักท้ายของปีงบประมาณ พ.ศ.                            |
|                  | 11 คือ ชุดข้อมูลของเงินงบประมาณของส่วนราชการ                   |
|                  | ตัวอย่างระบุ Z5411 หมายถึง ระบบจะเรียกข้อมูลทุกงบรายจ่าย       |
|                  | จากแหล่งของเงิน คือ 5411100 - 5411500                          |
|                  | <u>กรณึงบกลาง</u> ระบุกลุ่มของแหล่งของเงินในรูปแบบ ZYY10       |
|                  | Z คือ ค่าคงที่                                                 |
|                  | YY คือ 2 หลักท้ายของปีงบประมาณ พ.ศ.                            |
|                  | 10 คือ ชุดข้อมูลของเงินงบกลาง                                  |
| - หรือมูลค่า     | ระบุรหัสแหล่งของเงิน จำนวน 7 หลัก                              |
|                  | (ไม่ต้องระบุหากระบุช่องแหล่งของเงิน)                           |
| - รหัสงบประมาณ   | ระบุรหัสงบประมาณจำนวน 16 หลัก                                  |
|                  | ตัวอย่างระบุ 0300413001700002 ถึง 0300413001700007             |

| - หน่วยงบประมาณ | ระบุเป็น ZPTMMAAAZZZZZ                |
|-----------------|---------------------------------------|
|                 | ZPT คือ ค่าคงที่                      |
|                 | MM คือ รหัสกระทรวง 2 หลัก             |
|                 | AAA คือ รหัสกรม 3 หลัก                |
|                 | ZZZZZ คือ หน่วยเบิกจ่าย               |
|                 | ตัวอย่างระบุ ZPT0300400004            |
| - หรือมูลค่า    | ระบุรหัสหน่วยรับงบประมาณ 10 หลัก      |
|                 | (ไม่ต้องระบุหากระบุช่องหน่วยงบประมาณ) |

| 🗁<br>โปรแกรม แก้ไข ไปที่ สภาพแวดล้อม ระบบ วิธีใช้ |                               |              |                  |          |
|---------------------------------------------------|-------------------------------|--------------|------------------|----------|
| 🖉 🔲 🗳 📙 🕻 🚱                                       | C, C* C*   H, H, 🗳   😣        | 21   🔀       | ] 🔁   🔞 📑        |          |
| : การเลือก                                        |                               |              |                  |          |
| 🕑 🔁 🖴 ความแตกต่าง 👪 พารามิเตอร์ผลสัพธ์            | แหล่งข้อมูล 🛛 พารามิเตอร์ของใ | ฟล์ข้อมูลราย | ยงาน             |          |
| ์ ค่าที่เลือก /                                   |                               |              |                  |          |
| บึงบประมาณ                                        | 2011                          |              |                  |          |
| ถึงงวด                                            | 16                            |              |                  |          |
| ตัวบ่งซี้ทางสถิติ                                 |                               |              |                  |          |
|                                                   |                               |              |                  |          |
| กลุ่มการเลือก                                     |                               |              |                  |          |
| แหล่งของเงิน                                      | Z5411                         |              |                  |          |
| หรือมูลค่า                                        |                               | ถึง          |                  | <b>P</b> |
| รหัสงบประมาณ                                      | 0300413001700002              | ถึง          | 0300413001700007 | <b>-</b> |
| หน่วยงบประมาณ                                     | ZPT0300400004                 |              | •                |          |
| หรือมูลค่า                                        |                               | ถึง          |                  | <b>-</b> |
|                                                   | -                             |              |                  |          |

ภาพที่ 3

กดปุ่ม 🕑 ระบบจะแสดงรายงานสถานะการใช้จ่ายงบประมาณ ตามภาพที่ 4

| ร้างงาน แก้ไข ใปที่ มุมมอง พิศษ การกำหนดค่า ระบบ วิธีใช้ SAP |                                         |                                                                                                    |               |              |                  |               |          |  |
|--------------------------------------------------------------|-----------------------------------------|----------------------------------------------------------------------------------------------------|---------------|--------------|------------------|---------------|----------|--|
| 🖉 🔲 🖉 🔛 🖉                                                    | B Q Q Q Q Q Q Q Q Q Q Q Q Q Q Q Q Q Q Q |                                                                                                    |               |              |                  |               |          |  |
| รายงานสถานะการใช้จ่า                                         | รายงานสถานะการใช้จำ                     |                                                                                                    |               |              |                  |               |          |  |
| 1= 🖉 🖶 🗉 🗉 🖪 🖪 🐨 🔍 🛅                                         | ⊌ 🗟                                     | 🖿 🎦 🖴 😽 👪 🍞 🔓 🔐 🖨 eathauí                                                                             |               | 불행행          |                  |               |          |  |
| <br>การเปลี่ยนแปลง: กิจกรมหลัก<br>♥                          | 1                                       | รายงาแสถาแะการใช้จ่ายงบประมาณ ระดับหน่วยเบิกจ่าย<br>ประจำปังบประมาณ 2011 สำหรับ<br>อื่อผู้ใช้ SAPOSS3 |               | иц           |                  | รแท้ 20       | ).09.2   |  |
| ZA01 ส่วนกลาง                                                |                                         | รายงานสถานะการใช้จ่ายงบประมาณ                                                                         | งบสุทธิ       | การสำรองเงิน | ใบสั่งซื้อ/สัญญา | เบิกจ่าย      |          |  |
| 🗢 🛄 ZA0101 ส่วนกลาง                                          |                                         |                                                                                                    |               |              |                  |               | <u> </u> |  |
| 🗢 🔂 ZP1000 ส่วนกลาง                                          |                                         | **** รวมงบประมาณ                                                                                      | 53,132,448.27 |              |                  | 23,132,448.27 |          |  |
| 📄 030041000F0552 การเป็                                      | 1                                       | *** 0300400000 กรมบัญชีกลาง                                                                           | 521,400.00    |              |                  |               |          |  |
| 📄 030041000F0553 การปร                                       |                                         | ** 0300413001700007 Tessons                                                                           | 521,400.00    |              |                  |               |          |  |
| 🖹 P1000 ส่วนกลาง                                             | 1                                       | * งบรายจ่ายอื่น/งบส่วนราชกา                                                                           | 521,400.00    |              |                  |               |          |  |
|                                                              |                                         | *** 0300400004 สล.                                                                                    | 52,611,048.27 |              |                  |               |          |  |
|                                                              |                                         | ** 0300413001700002 ค่าใช้จ                                                                           | 13,600,000.00 |              |                  |               |          |  |
|                                                              | 1                                       | * งบรายจ่ายอื่น/งบส่วนราชกา                                                                           | 13,600,000.00 |              |                  |               |          |  |
|                                                              |                                         | ** 0300413001700003 ค่าไช่จ                                                                           | 18,000,000.00 |              |                  |               |          |  |
|                                                              | <u>a</u>                                | * งบรายจ่ายอื่น/งบส่วนราชกา                                                                           | 18,000,000.00 |              |                  |               |          |  |
|                                                              |                                         | ** 0300413001700004 ค่าใช้จ                                                                           | 1,800,000.00  |              |                  |               |          |  |
|                                                              | 1                                       | * งบรายจ่ายอื่น/งบส่วนราชกา                                                                           | 1,800,000.00  |              |                  |               |          |  |
|                                                              |                                         | ** 0300413001700005 ค่าไช่จ                                                                           | 5,300,000.00  |              |                  |               |          |  |
|                                                              | 1                                       | * งบรายจ่ายอื่น/งบส่วนราชกา                                                                           | 5,300,000.00  |              |                  |               |          |  |
|                                                              |                                         | ** 0300413001700007 lesses                                                                            | 13,911,048.27 |              |                  |               |          |  |
|                                                              | 1 <u>1</u>                              | * งบรายจ่ายอื่น/งบสวนราชกา                                                                            | 13,911,048.27 |              |                  |               |          |  |
|                                                              |                                         | *** 0300400005 жш.                                                                                    |               |              |                  | 57,368.27     |          |  |
|                                                              |                                         | ** 0300413001700007 lesses                                                                            |               |              |                  | 57,368.27     |          |  |
|                                                              | 1                                       | * งบรายจ่ายอิน/งบส่วนราชกา                                                                            |               |              |                  | 57,368.27     |          |  |
|                                                              | <u> </u>                                | *** 0300400007 nwu.                                                                                   |               |              |                  | 3,400,000.00  |          |  |
|                                                              |                                         | ** 0300413001700002 คาใช่จ                                                                            |               |              |                  | 3,400,000.00  |          |  |
|                                                              | 1                                       | * งบรายจ่ายอื่น/งบส่วนราชกา                                                                           |               |              |                  | 3,400,000.00  |          |  |
|                                                              |                                         | *** 0300400008 สำนักกฎหมาย                                                                            |               |              |                  | 475,080.00    |          |  |
|                                                              |                                         | ** 0300413001700007 lesses                                                                            |               |              |                  | 475,080.00    |          |  |
|                                                              | 1                                       | * งบรายจ่ายอื่น/งบส่วนราชกา                                                                           |               |              |                  | 475,080.00    |          |  |
|                                                              | <u> </u>                                | *** 0300400014 ศทส.                                                                                   |               |              |                  | 13,900,000.00 |          |  |
|                                                              |                                         | ** U3UU413UU1/UUUU7 Tessons                                                                           |               |              |                  | 13,900,000.00 | -        |  |
|                                                              | 1                                       | * งบรายจายอิน/งบส่วนราชกา                                                                             |               |              |                  | 13,900,000.00 |          |  |
|                                                              | <b>-</b>                                | 111 U3UU400120 AUM.                                                                                   |               |              |                  | 5,300,000.00  |          |  |
|                                                              |                                         | ** 0300413001700005 ค่าใช้จ                                                                           |               |              |                  | 5,300,000.00  |          |  |
|                                                              | <b>1</b>                                | * งบรายจายอื่น/งบส่วนราชกา                                                                            |               |              |                  | 5,300,000.00  |          |  |

ภาพที่ 4

กดปุ่ม 🖪 เพื่อปิดหน้าจอด้านซ้ายมือ จะแสดงตามภาพที่ 5

| 🗁<br>ราย   | 🗁<br>รายงาน แก้ไข ไปที่ มุมมอง พิเศษ การกำหนดค่า ระบบ วิธีใช้                                 |               |                 |                  |               |                |  |  |
|------------|-----------------------------------------------------------------------------------------------|---------------|-----------------|------------------|---------------|----------------|--|--|
| 0          |                                                                                               |               |                 |                  |               |                |  |  |
| ราย        | งานสถานะการใช้จ่า                                                                             |               |                 |                  |               |                |  |  |
| 1          | ) 🔓 🔲 🔝 🕒 😨 🔍 🛅 🤝 🗠                                                                           | 10 T 🕹 🔻 👪 🏹  | 🗟 🗟 💾 คอสัมน์ 🗵 |                  | <b>še še</b>  |                |  |  |
| 1          | รายงานสถานหารให้อ่ายงายไรนาณ ระดัยหน่วยเปิดอ่าย หน้าที่ 1 อาก 1                               |               |                 |                  |               |                |  |  |
|            | ประจำปังบประมาณ 2011 สำหรับ วันที่ 20.09.2012 เวลา 13:03:21<br>ชื่อผู้ใช้ SAPOSS3 หน่วย : บาท |               |                 |                  |               |                |  |  |
|            | รายงานสถานะการใช้จ่ายงบประมาณ                                                                 | งบสุทธิ       | การสำรองเงิน    | ใบสั่งซื้อ/สัญญา | เบิกจ่าย      | งบคงเหลือ      |  |  |
|            | **** รวมงบประมาณ                                                                              | 53,132,448.27 |                 |                  | 23,132,448.27 | 30,000,000.00  |  |  |
| 1          | *** 0300400000 กรมบัญชีกลาง                                                                   | 521,400.00    |                 |                  |               | 521,400.00     |  |  |
| 1          | ** 0300413001700007 โครงการ                                                                   | 521,400.00    |                 |                  |               | 521,400.00     |  |  |
| <b>E</b>   | * งบรายจ่ายอื่น/งบส่วนราชกา                                                                   | 521,400.00    |                 |                  |               | 521,400.00     |  |  |
|            | *** 0300400004 สล.                                                                            | 52,611,048.27 |                 |                  |               | 52,611,048.27  |  |  |
| 1          | ** 0300413001700002 ค่าใช้จ                                                                   | 13,600,000.00 |                 |                  |               | 13,600,000.00  |  |  |
| æ          | * งบรายจ่ายอื่น/งบส่วนราชกา                                                                   | 13,600,000.00 |                 |                  |               | 13,600,000.00  |  |  |
|            | ** 0300413001700003 ค่าใช้จ                                                                   | 18,000,000.00 |                 |                  |               | 18,000,000.00  |  |  |
| æ          | * งบรายจ่ายอื่น/งบส่วนราชกา                                                                   | 18,000,000.00 |                 |                  |               | 18,000,000.00  |  |  |
|            | ** 0300413001700004 ค่าใช้จ                                                                   | 1,800,000.00  |                 |                  |               | 1,800,000.00   |  |  |
| æ          | * งบรายจ่ายอื่น/งบส่วนราชกา                                                                   | 1,800,000.00  |                 |                  |               | 1,800,000.00   |  |  |
| <u></u>    | ** 0300413001700005 ค่าใช้จ                                                                   | 5,300,000.00  |                 |                  |               | 5,300,000.00   |  |  |
| æ          | * งบรายจ่ายอื่น/งบส่วนราชกา                                                                   | 5,300,000.00  |                 |                  |               | 5,300,000.00   |  |  |
|            | ** 0300413001700007 Tessons                                                                   | 13,911,048.27 |                 |                  |               | 13,911,048.27  |  |  |
| æ          | * งบรายจ่ายอื่น/งบส่วนราชกา                                                                   | 13,911,048.27 |                 |                  |               | 13,911,048.27  |  |  |
|            | *** 0300400005 WU.                                                                            |               |                 |                  | 57,368.27     | -57,368.27     |  |  |
|            | ** 0300413001700007 โครงการ                                                                   |               |                 |                  | 57,368.27     | -57,368.27     |  |  |
| Æ          | * งบรายจ่ายอื่น/งบส่วนราชกา                                                                   |               |                 |                  | 57,368.27     | -57,368.27     |  |  |
|            | *** 0300400007 nwu.                                                                           |               |                 |                  | 3,400,000.00  | -3,400,000.00  |  |  |
|            | ** 0300413001700002 ค่าไช่จ                                                                   |               |                 |                  | 3,400,000.00  | -3,400,000.00  |  |  |
| 1 <u>1</u> | * งบรายจ่ายอื่น/งบส่วนราชกา                                                                   |               |                 |                  | 3,400,000.00  | -3,400,000.00  |  |  |
|            | *** 0300400008 สำนักกฎหมาย                                                                    |               |                 |                  | 475,080.00    | -475,080.00    |  |  |
|            | ** 0300413001700007 lessens                                                                   |               |                 |                  | 475,080.00    | -475,080.00    |  |  |
| 1 <u>1</u> | * งบรายจ่ายอื่น/งบส่วนราชกา                                                                   |               |                 |                  | 475,080.00    | -475,080.00    |  |  |
|            | *** 0300400014 ศทส.                                                                           |               |                 |                  | 13,900,000.00 | -13,900,000.00 |  |  |
|            | *** U3UU413001700007 ใครงการ                                                                  |               |                 |                  | 13,900,000.00 | -13,900,000.00 |  |  |
| 1          | * งบรายจายอน/งบสวนราชกา                                                                       |               |                 |                  | 13,900,000.00 | -13,900,000.00 |  |  |
|            | TTT 0300400120 กนท.                                                                           |               |                 |                  | 5,300,000.00  | -5,300,000.00  |  |  |
|            | *** U3UU413UU1/UUUU5 คาเชจ                                                                    |               |                 |                  | 5,300,000.00  | -5,300,000.00  |  |  |
| <b>1</b>   | " งบรายจายอน/งบสวนราชกา                                                                       |               |                 |                  | 5,300,000.00  | -5,300,000.00  |  |  |

. บทที่ 5 : รายงานสถานภาพการใช้จ่ายงบประมาณ ระดับหน่วยเบิกจ่าย

กดปุ่ม 🛅 เพื่อซ่อนบรรทัดรายการ กดปุ่ม 🛅 เพื่อแสดงบรรทัดรายการ

## คำอธิบายภาพที่ 5

- 4 ดาว เป็นสถานภาพของงบประมาณรวมของหน่วยเบิกจ่าย
- 3 ดาว เป็นสถานภาพของงบประมาณของศูนย์ต้นทุนภายใต้หน่วยเบิกจ่าย
- 2 ดาว เป็นสถานภาพของงบประมาณที่ระดับรายการตามรหัสงบประมาณ 16 หลัก ของศูนย์ต้นทุน
- 1 ดาว เป็นสถานภาพของงบประมาณที่ระดับงบรายจ่ายของศูนย์ต้นทุน

### คำอธิบาย "**รายงานสถานะการใช้จ่ายงบประมาณ ระดับหน่วยเบิกจ่าย**" ตามภาพที่ 5 ดังนี้ ส่วนหัวของรายงาน

| ชื่อรายงาน      | แสดงชื่อรายงานสถานะการใช้จ่ายงบประมาณ ระดับหน่วยเบิกจ่าย |
|-----------------|----------------------------------------------------------|
| หน้าที่ จาก     | แสดงหน้าที่ จากจำนวนหน้ารายงานทั้งหมด                    |
| ประจำปีงบประมาณ | แสดงปีงบประมาณ จำนวน 4 หลัก เป็นปี ค.ศ.                  |
| สำหรับ          | แสดงชื่อหน่วยงานระดับกรม                                 |
| วันที่          | แสดงวัน เดือน ปี ที่เรียกงาน                             |
| เวลา            | แสดงเวลาที่แสดงผลรายงาน                                  |
| ชื่อผู้ใช้      | แสดงสิทธิบัตรของผู้ใช้งาน                                |
|                 |                                                          |

### รายละเอียดของรายงาน

| รายงานสถานะการใช้จ่ายงบประมาณ | แสดงรายละเอียดของงบประมาณตามที่ได้รับงบประมาณ       |
|-------------------------------|-----------------------------------------------------|
| งบสุทธิ                       | แสดงจำนวนเงินงบประมาณที่ได้รับในแต่ละรหัส           |
| การสำรองเงิน                  | แสดงจำนวนเงินที่มีการสำรองเงินด้วย FMX1             |
| ใบสั่งซื้อ/สัญญา              | แสดงจำนวนเงินตามใบสั่งซื้อ/สัญญา ตามค่าแหล่งของเงิน |
|                               | และรหัสงบประมาณที่ได้ทำการสร้างใบสั่งซื้อไว้        |
| เบิกจ่าย                      | แสดงจำนวนเงินที่เบิกจ่าย                            |
| งบคงเหลือ                     | แสดงจำนวนเงินงบประมาณคงเหลือ                        |
|                               | (งบสุทธิ-การสำรองเงิน-ใบสั่งซื้อ/สัญญา-เบิกจ่าย)    |

## การตรวจสอบรายละเอียด - งบสุทธิ

ให้ดับเบิลคลิกจำนวนเงินที่ต้องการตรวจสอบ ในช่อง "งบสุทธิ" ตามภาพที่ 6

| 🕑<br>ราย   | (テ)<br>รายงาน แก้ไข ไปที่ มุมมอง พิเศษ การกำหนดค่า ระบบ วิธีใช้ |               |                 |                  |               |                    |  |  |
|------------|-----------------------------------------------------------------|---------------|-----------------|------------------|---------------|--------------------|--|--|
| <b>(2)</b> |                                                                 |               |                 |                  |               |                    |  |  |
| ราย        | รายงานสถานะการใช้จ่า                                            |               |                 |                  |               |                    |  |  |
| 1          | ) 🔓 📑 📑 🕒 🖪 🖪 🐨 🔍 🗂 🕫 🕰                                         | 🖻 🎦 📥 🐺 👪 🌾   | 🐻 🛃 🛗 คอสัมน์ 🔣 |                  | <b>18 18</b>  |                    |  |  |
|            |                                                                 |               |                 |                  |               |                    |  |  |
| ÷.,        | ประจำปังบุประมาณ 2011 สำหรับ                                    |               |                 |                  | วันที่ 20.09  | .2012 กลา 13:03:21 |  |  |
|            | 100810 SAPOSS3                                                  |               | หมาย :          |                  |               |                    |  |  |
|            | รายงานสถานะการใช้จ่ายงบประมาณ                                   | งบสุทธิ       | การสำรองเงิน    | ใบสั่งซื้อ/สัญญา | เบิกจ่าย      | งบคงเหลือ          |  |  |
| 1          | **** รวมงบประมาณ                                                | 53,132,448.27 |                 |                  | 23,132,448.27 | 30,000,000.00      |  |  |
| 1          | *** 0300400000 กรมบัญชีกลาง                                     | 521,400.00    |                 |                  |               | 521,400.00         |  |  |
| 1          | ** 0300413001700007 โครงการ                                     | 521,400.00    |                 |                  |               | 521,400.00         |  |  |
| 1          | * งบรายจ่ายอื่น/งบส่วนราชกา                                     | 521,400.00    |                 |                  |               | 521,400.00         |  |  |
| 1          | *** 0300400004 สล.                                              | 52,611,049,27 |                 |                  |               | 52,611,048.27      |  |  |
| 1          | ** 0300413001700002 ค่าใช้จ                                     | 13,600,000.00 |                 |                  |               | 13,600,000.00      |  |  |
| 1          | * งบรายจ่ายอื่น/งบส่วนราชกา                                     | 13,000,000.00 |                 |                  |               | 13,600,000.00      |  |  |
| 1          | ** 0300413001700003 ค่าใช้จ                                     | 18,000,000.00 |                 |                  |               | 18,000,000.00      |  |  |
| 1          | * งบรายจ่ายอื่น/งบส่วนราชกา                                     | 18,000,000.00 |                 |                  |               | 18,000,000.00      |  |  |
| 1          | ** 0300413001700004 ค่าใช้จ                                     | 1,800,000.00  |                 |                  |               | 1,800,000.00       |  |  |
| æ          | * งบรายจ่ายอื่น/งบส่วนราชกา                                     | 1,800,000.00  |                 |                  |               | 1,800,000.00       |  |  |
|            | ** 0300413001700005 ค่าใช้จ                                     | 5,300,000.00  |                 |                  |               | 5,300,000.00       |  |  |
| æ          | * งบรายจ่ายอื่น/งบส่วนราชกา                                     | 5,300,000.00  |                 |                  |               | 5,300,000.00       |  |  |
|            | ** 0300413001700007 โครงการ                                     | 13,911,048.27 |                 |                  |               | 13,911,048.27      |  |  |
| 1          | * งบรายจ่ายอื่น/งบส่วนราชกา                                     | 13,911,048.27 |                 |                  |               | 13,911,048.27      |  |  |
|            | *** 0300400005 พม.                                              |               |                 |                  | 57,368.27     | -57,368.27         |  |  |
|            | ** 0300413001700007 โครงการ                                     |               |                 |                  | 57,368.27     | -57,368.27         |  |  |
| <b>E</b>   | * งบรายจ่ายอื่น/งบส่วนราชกา                                     |               |                 |                  | 57,368.27     | -57,368.27         |  |  |
| 1          | *** 0300400007 กพน.                                             |               |                 |                  | 3,400,000.00  | -3,400,000.00      |  |  |
|            | ** 0300413001700002 ค่าใช้จ                                     |               |                 |                  | 3,400,000.00  | -3,400,000.00      |  |  |
| æ          | * งบรายจ่ายอื่น/งบส่วนราชกา                                     |               |                 |                  | 3,400,000.00  | -3,400,000.00      |  |  |
|            | *** 0300400008 สำนักกฎหมาย                                      |               |                 |                  | 475,080.00    | -475,080.00        |  |  |
|            | ** 0300413001700007 โครงการ                                     |               |                 |                  | 475,080.00    | -475,080.00        |  |  |
| <b>E</b>   | * งบรายจ่ายอื่น/งบส่วนราชกา                                     |               |                 |                  | 475,080.00    | -475,080.00        |  |  |
|            | *** 0300400014 ศทส.                                             |               |                 |                  | 13,900,000.00 | -13,900,000.00     |  |  |
|            | ** 0300413001700007 โครงการ                                     |               |                 |                  | 13,900,000.00 | -13,900,000.00     |  |  |
| 1          | * งบรายจ่ายอื่น/งบส่วนราชกา                                     |               |                 |                  | 13,900,000.00 | -13,900,000.00     |  |  |
|            | *** 0300400120 กนท.                                             |               |                 |                  | 5,300,000.00  | -5,300,000.00      |  |  |
|            | ** 0300413001700005 ค่าใช้จ                                     |               |                 |                  | 5,300,000.00  | -5,300,000.00      |  |  |
| Æ          | * งบรายจ่ายอื่น/งบส่วนราชกา                                     |               |                 |                  | 5,300,000.00  | -5,300,000.00      |  |  |

ภาพที่ 6

เลือกรายงาน – บรรทัดรายการงบประมาณ ตามภาพที่ 7

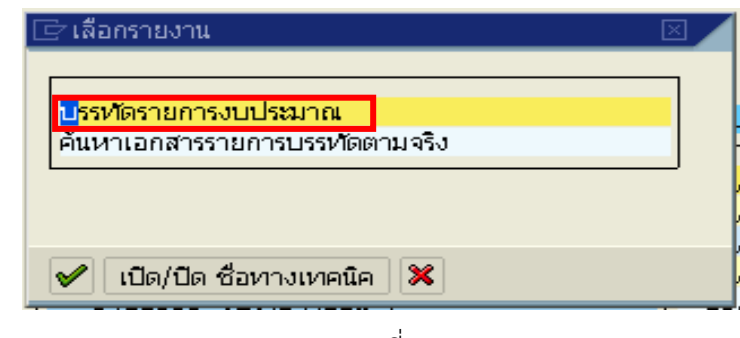

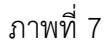

กดเครื่องหมาย 🗹 ระบบจะแสดงรายละเอียดตามภาพที่ 8

| LE?<br>Lis        | t <u>E</u> dit                                                                                                    | <u>G</u> oto §                                                                          | Settings ระบบ วิธี1                                                                                                    |                                                                                     |                                                             |                                                                                        |                                                                                                |   |                                                                                                    |                                                                                                    |                                                                                                |                                                      |                                                                                              |
|-------------------|----------------------------------------------------------------------------------------------------|-----------------------------------------------------------------------------------------|----------------------------------------------------------------------------------------------------|-------------------------------------------------------------------------------------|-------------------------------------------------------------|----------------------------------------------------------------------------------------|------------------------------------------------------------------------------------------------|---|----------------------------------------------------------------------------------------------------|----------------------------------------------------------------------------------------------------|------------------------------------------------------------------------------------------------|------------------------------------------------------|----------------------------------------------------------------------------------------------|
| 0                 |                                                                                                    |                                                                                         | ē (1                                                                                                    | 😋 🙆                                                                                 | 😣   🖴 🛙                                                     | 1) (13) (13) (13) (13) (13) (13) (13) (1                                               | 5 <b>7</b> 0 <b>8</b>                                                                          | 🔀 | I 🔁 I 😰 📑                                                                                                    |                                                                                                    |                                                                                                |                                                      |                                                                                              |
| Se                | Selection List                                                                                                    |                                                                                         |                                                                                                    |                                                                                     |                                                             |                                                                                        |                                                                                                |   |                                                                                                    |                                                                                                    |                                                                                                |                                                      |                                                                                              |
|                   | <b>T</b>   <b>E</b>                                                                                                    |                                                                                         | 5 7 7 2 3                                                                                                    | í 🖻 🔁                                                                               | v 🖉 🛛                                                       | a 🛛 🔍                                                                                  | a ABC 🛛 🏛                                                                                      | • | Choose 🔚 Save                                                                                                    |                                                                                                    | Selections                                                                                     |                                                      |                                                                                              |
|                   |                                                                                                    |                                                                                         |                                                                                                    |                                                                                     |                                                             |                                                                                        |                                                                                                | _ |                                                                                                    |                                                                                                    |                                                                                                |                                                      |                                                                                              |
| FN                | 1 Area                                                                                                    | 1                                                                                       |                                                                                                    | THAI                                                                                |                                                             |                                                                                        |                                                                                                |   |                                                                                                    |                                                                                                    |                                                                                                |                                                      |                                                                                              |
| Cu                | rrenc                                                                                                    | y                                                                                       |                                                                                                    | THB                                                                                 |                                                             |                                                                                        |                                                                                                |   |                                                                                                    |                                                                                                    |                                                                                                |                                                      |                                                                                              |
| D.                | Iddot (                                                                                                    |                                                                                         |                                                                                                    |                                                                                     |                                                             |                                                                                        |                                                                                                |   |                                                                                                    |                                                                                                    |                                                                                                |                                                      |                                                                                              |
| Βι                | idget (                                                                                                    | Lategor                                                                                 | У                                                                                                    | 11131113                                                                            | 56014                                                       |                                                                                        |                                                                                                |   |                                                                                                    |                                                                                                    |                                                                                                |                                                      |                                                                                              |
| Bu                | idget (                                                                                                    | Lategor                                                                                 | y                                                                                                    | 11131113                                                                            |                                                             |                                                                                        |                                                                                                |   |                                                                                                    |                                                                                                    |                                                                                                |                                                      |                                                                                              |
| ียน               | idget (                                                                                                    | Categor<br>ทีเอกสาร                                                                     | ¥<br>รหัสงบประมาณ                                                                                                    | แหล่งของเง                                                                          | รายการผูกพ                                                  | กิจกรรมหล                                                                              | Entered on                                                                                     | Σ | พลรวมรายการ LC                                                                                                    | <br>เอกสารอ้างอิง                                                                                              | หน่วยรับงบ                                                                                     | กบก.                                                 | ชื่อผู้ใช้                                                                                   |
| Bเ<br>ปก.         | idget (<br>ເລນນ<br>1000                                                                                                    | <b>Categor</b><br>ทีเอกสาร<br>0176826                                                   | ¥<br>รหัสงบประมาณ<br>0300413001700002                                                                                        | แหล่งของเง<br>5411500                                                               | รายการผูกพ<br>5000                                          | กิจกรรมหลั<br>P1000                                                                    | Entered on<br>13.10.2010                                                                       | Σ |                                                                                                    | <br>เอกสารอ้างอิง<br>1000001723                                                                                | หน่วยรับงบ<br>0300400000                                                                       | กบก.<br>ENTR                                         | ชื่อผู้ใช้<br>0107CD0208                                                                     |
| Bเ<br>ปก.         | idget (<br>ເລານ<br>1000                                                                                                    | <b>Ategor</b><br>ทีเอกสาร<br>0176826<br>0196155                                         | ¥<br>รหัสงบประมาณ<br>0300413001700002<br>0300413001700002                                                                    | <mark>แหล่งของเง</mark><br>5411500<br>5411500                                       | <mark>รายการผูกพ</mark><br>5000<br>5000                     | <mark>กิจกรรมหลั</mark><br>P1000<br>P1000                                              | Entered on<br>13.10.2010<br>05.11.2010                                                         | Σ | <mark>พลรวมรายการ LC</mark><br>13,662,000.00<br>13,662,000.00-                                                               | เอกสารอ้างอิง<br>1000001723<br>2000018446                                                                      | หน่วยรับงบ<br>0300400000<br>0300400000                                                         | กบก.<br>ENTR<br>SEND                                 | <b>ชื่อผู้ใช้</b><br>0107CD0208<br>0304A01                                                   |
| <b>B</b> เ<br>ปก. | ໄດ່ອອດ<br>(ເລຍນ໌<br>1000<br>1000                                                                                                    | <b>ที่เอกสาร</b><br>0176826<br>0196155<br>0196155                                       | y<br>รหัสงนประมาณ<br>0300413001700002<br>0300413001700002<br>0300413001700002                                                | แหล่งของเง<br>5411500<br>5411500<br>5411500                                         | รายการผูกพ<br>5000<br>5000<br>5000                          | กิจกรรมหลั<br>P1000<br>P1000<br>P1000                                                  | Entered on<br>13.10.2010<br>05.11.2010<br>05.11.2010                                           | Σ | พลรวมรายการ LC<br>13,662,000.00<br>13,662,000.00-<br>13,662,000.00                                                           | เอกสารอ้างอิง<br>1000001723<br>2000018446<br>2000018446                                                        | <u>หน่วยรับงบ</u><br>0300400000<br>0300400000<br>0300400000                                    | nun.<br>ENTR<br>SEND<br>RECV                         | <b>ชื่อผู้ใช้</b><br>0107CD0208<br>0304A01<br>0304A01                                        |
| Bເ<br>ປກ.         | iaget (<br>1000<br>1000<br>1000                                                                                                    | <b>ภีเอกสาร</b><br>0176826<br>0196155<br>0196155<br>0585957                             | <b>รุฬสงบประมาณ</b><br>0300413001700002<br>0300413001700002<br>0300413001700002<br>0300413001700002                          | แหล่งของเง<br>5411500<br>5411500<br>5411500<br>5411500<br>5411500                   | <mark>รายการผูกพ</mark><br>5000<br>5000<br>5000<br>5000     | <u>กิจกรรมหลั<br/>P1000</u><br>P1000<br>P1000<br>P1000                                 | Entered on<br>13.10.2010<br>05.11.2010<br>05.11.2010<br>08.08.2011                             | Σ | Nasoushunns LC<br>13,662,000.00<br>13,662,000.00<br>13,662,000.00<br>62,000.00                                               | <mark>เอกสารอ้างอิง</mark><br>1000001723<br>2000018446<br>2000018446<br>3000020086                             | <mark>หน่วยรับงบ</mark><br>0300400000<br>0300400000<br>0300400004<br>0300400004                | nun.<br>ENTR<br>SEND<br>RECV<br>SEND                 | <mark>ชื่อผู้ใช้</mark><br>0107CD0208<br>0304A01<br>0304A01<br>0304A02                       |
| Bเ<br>ปก.         | 1000<br>1000<br>1000<br>1000<br>1000                                                                                                    | <mark>ภีเอกสาร</mark><br>0176826<br>0196155<br>0196155<br>0585957<br>0586085            | <b>y</b><br>ร <del>มัสงบประมาณ</del><br>0300413001700002<br>0300413001700002<br>0300413001700002<br>0300413001700002         | <mark>แหล่งของเง</mark><br>5411500<br>5411500<br>5411500<br>5411500<br>5411500      | 5000<br>5000<br>5000<br>5000<br>5000<br>5000<br>5000        | <u>กิจกรรมหลั<br/>P1000</u><br>P1000<br>P1000<br>P1000<br>P1000<br>P1000               | Entered on<br>13.10.2010<br>05.11.2010<br>05.11.2010<br>08.08.2011<br>08.08.2011               | Σ | Nasoushuns LC<br>13,662,000.00<br>13,662,000.00-<br>13,662,000.00-<br>62,000.00-<br>62,000.00                                | <mark>เอกสารอ้างอิง</mark><br>1000001723<br>2000018446<br>2000018446<br>3000020086<br>3000020325               | <mark>ицірабцікці</mark><br>0300400000<br>0300400000<br>0300400004<br>0300400004<br>0300400004 | nun.<br>ENTR<br>SEND<br>RECV<br>SEND<br>SEND         | <mark>ชื่อผู้ใช้</mark><br>0107CD0208<br>0304A01<br>0304A01<br>0304A02<br>0304A02            |
| ปก.               | 1000<br>1000<br>1000<br>1000<br>1000<br>1000                                                                                                    | <mark>ภีเอกสาร</mark><br>0176826<br>0196155<br>0196155<br>0585957<br>0586085<br>0586956 | y<br>sYasuussinni<br>0300413001700002<br>0300413001700002<br>0300413001700002<br>0300413001700002<br>0300413001700002        | <u>แหล่งของเง</u><br>5411500<br>5411500<br>5411500<br>5411500<br>5411500<br>5411500 | 5000<br>5000<br>5000<br>5000<br>5000<br>5000<br>5000        | <mark>กิจกรรมหลั</mark><br>P1000<br>P1000<br>P1000<br>P1000<br>P1000<br>P1000<br>P1000 | Entered on<br>13.10.2010<br>05.11.2010<br>05.11.2010<br>08.08.2011<br>08.08.2011<br>09.08.2011 | Σ | Nasausauna LC<br>13,662,000.00<br>13,662,000.00<br>62,000.00<br>62,000.00<br>62,000.00                                       | <mark>เอกสารอ้างอิง</mark><br>1000001723<br>2000018446<br>2000018446<br>3000020086<br>3000020325<br>3000020470 | ицарбили<br>0300400000<br>0300400000<br>0300400004<br>0300400004<br>0300400004<br>0300400004   | nun,<br>ENTR<br>SEND<br>RECV<br>SEND<br>SEND<br>SEND | <mark>ชื่อผู้ใช้</mark><br>0107CD0208<br>0304A01<br>0304A01<br>0304A02<br>0304A02<br>0304A02 |
| Bu<br>ปก.         | <ul> <li>ianu/</li> <li>ianu/</li> <li>i000</li> <li>i000</li>     &lt;</ul> | ที่เอกสาร<br>0176826<br>0196155<br>0196155<br>0585957<br>0586085<br>0586956             | <b>y</b><br>รหัสงบประมาณ<br>0300413001700002<br>0300413001700002<br>0300413001700002<br>0300413001700002<br>0300413001700002 | <u>แหล่งของเง</u><br>5411500<br>5411500<br>5411500<br>5411500<br>5411500<br>5411500 | 5000<br>5000<br>5000<br>5000<br>5000<br>5000<br>5000<br>500 | <mark>กิจกรรมหลั</mark><br>P1000<br>P1000<br>P1000<br>P1000<br>P1000<br>P1000          | Entered on<br>13.10.2010<br>05.11.2010<br>05.11.2010<br>08.08.2011<br>08.08.2011<br>09.08.2011 | Σ | <mark>ผลรวมรายการ LC</mark><br>13,662,000.00<br>13,662,000.00<br>62,000.00<br>62,000.00<br>62,000.00<br><b>13,600,000.00</b> | <mark>เอกสารอ้างอิง</mark><br>1000001723<br>2000018446<br>2000018446<br>3000020086<br>3000020325<br>3000020470 | หน่วยรับงบ<br>0300400000<br>0300400000<br>0300400004<br>0300400004<br>0300400004<br>0300400004 | nun.<br>ENTR<br>SEND<br>RECV<br>SEND<br>SEND<br>SEND | ชื่อผู้ใช้<br>0107CD0208<br>0304A01<br>0304A01<br>0304A02<br>0304A02<br>0304A02              |

| คำอธิบายภาพที่ 8     |                                                                      |  |  |  |  |
|----------------------|----------------------------------------------------------------------|--|--|--|--|
| ปภ.                  | แสดงประเภทงบประมาณ เป็น<br>GEN สำหรับงบรายปี                         |  |  |  |  |
|                      |                                                                      |  |  |  |  |
|                      | COM สำหรับงบผูกพันข้ามปี                                             |  |  |  |  |
| เลขที่เอกสาร         | แสดงเลขที่เอกสารอัตโนมัติจากการโอนจัดสรร/เปลี่ยนแปลง                 |  |  |  |  |
|                      | งบประมาณ จำนวน 10 หลัก                                               |  |  |  |  |
| รหัสงบประมาณ         | แสดงรหัสงบประมาณ จำนวน 16 หลัก                                       |  |  |  |  |
| แหล่งของเงิน         | แสดงรหัสแหล่งของเงิน จำนวน 7 หลัก                                    |  |  |  |  |
| รายการผูกพันงบประมาณ | แสดงเป็น 5000 กรณีเป็นงบดำเนินงาน งบเงินอุดหนุน และ<br>งบรายจ่ายอื่น |  |  |  |  |
|                      | 1206XX กรณีเป็นงบลงทุน รายการครุภัณฑ์                                |  |  |  |  |
|                      | 1204 กรณีเป็นงบลงทุ่น รายการที่ดิน                                   |  |  |  |  |
|                      | 1208 กรณีเป็นงบลงทุน รายการสิ่งก่อสร้าง                              |  |  |  |  |
| กิจกรรมหลัก          | แสดงรหัสกิจกรรมหลัก จำนวน 5 หลัก คือ PXXXX                           |  |  |  |  |
|                      | โดย P คือ ค่าคงที่ X คือ รหัสพื้นที่ จำนวน 4 หลัก                    |  |  |  |  |
| Entered on           | แสดงวัน เดือน ปี ที่ผ่านรายการ                                       |  |  |  |  |
| ผลรวมรายการ LC       | แสดงจำนวนเงินที่บันทึก สัมพันธ์กับช่อง "กบก." ดังนี้                 |  |  |  |  |
|                      | ENTR แสดง จำนวนเงินเป็นบวก                                           |  |  |  |  |
|                      | SEND แสดง จำนวนเงินเป็นลบ                                            |  |  |  |  |
|                      | RECV แสดง จำนวนเงินเป็นบวก                                           |  |  |  |  |
| เอกสารอ้างอิง        | แสดงเลขที่เอกสารการโอนจัดสรร/เปลี่ยนแปลงงบประมาณ                     |  |  |  |  |
|                      | จำนวน 10 หลัก                                                        |  |  |  |  |
| หน่วยรับงบประมาณ     | แสดงรหัสหน่วยรับงบประมาณ จำนวน 10 หลัก                               |  |  |  |  |
| กบก.                 | แสดงการบันทึกการโอนงบประมาณในระบบ                                    |  |  |  |  |
|                      | ENTR หมายถึง การจัดสรรเงินงวดโดยสำนักงบประมาณ                        |  |  |  |  |
|                      | SEND หมายถึง การโอนเงินงบประมาณออก                                   |  |  |  |  |
|                      | RECV หมายถึง การรับโอนเงินงบประมาณ                                   |  |  |  |  |
| ชื่อผู้ใช้           | แสดงสิทธิผู้บันทึกรายการ                                             |  |  |  |  |

#### การตรวจสอบรายละเอียด – เบิกจ่าย

ให้ดับเบิลคลิกจำนวนเงินที่ต้องการตรวจสอบ ในช่อง "เบิกจ่าย" ตามภาพที่ 9

| 🗁<br>ราย | ่<br>รายงาน แก้ไข ใปที่ มุมมอง พิเศษ การกำหนดค่า ฉบบ วิธีใช้          |               |              |                  |               |                      |  |  |
|----------|-----------------------------------------------------------------------|---------------|--------------|------------------|---------------|----------------------|--|--|
| 0        | 8 4 🖳 C 🚱 🚱 🗋 🛗 🖧 C 🎝 🖧 S 🔤 🖉 🔮                                       |               |              |                  |               |                      |  |  |
| ราย      | รายงานสถานะการใช้จ่า                                                  |               |              |                  |               |                      |  |  |
|          |                                                                       |               |              |                  |               |                      |  |  |
|          |                                                                       |               |              |                  |               |                      |  |  |
| •        | ราองาณสถานอากรายจายงอยระมาณ รองอยระมาณ<br>ประจำปังบประมาณ 2011 สำหรับ |               | VIL IVI      |                  | วันที่ 20.09  | 9.2012 เวลา 13:03:21 |  |  |
|          | ชื่อผู้ใช้ SAPOSS3                                                    |               | หน่วย        | ม : มาท          |               |                      |  |  |
|          | รายงานสถานะการใช้จ่ายงบประมาณ                                         | งบลุทธิ       | การสำรองเงิน | ใบสั่งซื้อ/สัญญา | เบิกจ่าย      | งบคงเหลือ            |  |  |
| 1        | **** รวมงบประมาณ                                                      | 53,132,448.27 |              |                  | 23,132,448.27 | 30,000,000.00        |  |  |
| 7        | *** 0300400000 กรมบัญชีกลาง                                           | 521,400.00    |              |                  |               | 521,400.00           |  |  |
| 1        | ** 0300413001700007 โครงการ                                           | 521,400.00    |              |                  |               | 521,400.00           |  |  |
| 1        | * งบรายจ่ายอื่น/งบส่วนราชกา                                           | 521,400.00    |              |                  |               | 521,400.00           |  |  |
| 1        | *** 0300400004 สล                                                     | 52,611,048.27 |              |                  |               | 52,611,048.27        |  |  |
| 1        | ** 0300413001700002 ค่าใช้จ                                           | 13,600,000.00 |              |                  |               | 13,600,000.00        |  |  |
| <b></b>  | <ul> <li>งบรายจ่ายอื่น/งบส่วนราชกา</li> </ul>                         | 13,600,000.00 |              |                  |               | 13,600,000.00        |  |  |
| 1        | ** 0300413001700003 ค่าใช้จ                                           | 18,000,000.00 |              |                  |               | 18,000,000.00        |  |  |
| <b>T</b> | * งบรายจ่ายอื่น/งบส่วนราชกา                                           | 18,000,000.00 |              |                  |               | 18,000,000.00        |  |  |
| 1        | ** 0300413001700004 ค่าใช้จ                                           | 1,800,000.00  |              |                  |               | 1,800,000.00         |  |  |
| 1        | * งบรายจ่ายอื่น/งบส่วนราชกา                                           | 1,800,000.00  |              |                  |               | 1,800,000.00         |  |  |
| 1        | ** 0300413001700005 ค่าใช้จ                                           | 5,300,000.00  |              |                  |               | 5,300,000.00         |  |  |
| <b>E</b> | * งบรายจ่ายอื่น/งบส่วนราชกา                                           | 5,300,000.00  |              |                  |               | 5,300,000.00         |  |  |
| 1        | ** 0300413001700007 โครงการ                                           | 13,911,048.27 |              |                  |               | 13,911,048.27        |  |  |
| <b>E</b> | * งบรายจ่ายอื่น/งบส่วนราชกา                                           | 13,911,048.27 |              |                  |               | 13,911,048.27        |  |  |
| 1        | *** 0300400005 พบ.                                                    |               |              |                  | 57,368.27     | -57,368.27           |  |  |
| 1        | ** 0300413001700007 โครงการ                                           |               |              |                  | 57,368.27     | -57,368.27           |  |  |
| Æ        | * งบรายจ่ายอื่น/งบส่วนราชกา                                           |               |              |                  | 57,368.27     | -57,368.27           |  |  |
| 1        | *** 0300400007 กพน.                                                   |               |              |                  | 3, 100,000.00 | -3,400,000.00        |  |  |
|          | ** 0300413001700002 ค่าใช้จ                                           |               |              |                  | 3,400,000.00  | -3,400,000.00        |  |  |
| 1        | * งบรายจ่ายอื่น/งบส่วนราชกา                                           |               |              |                  | 3,400,000.00  | -3,400,000.00        |  |  |
| 1        | *** 0300400008 สำนักกฎหมาย                                            |               |              |                  | 475,080.00    | -475,080.00          |  |  |
|          | ** 0300413001700007 โครงการ                                           |               |              |                  | 475,080.00    | -475,080.00          |  |  |
| æ        | * งบรายจ่ายอื่น/งบส่วนราชกา                                           |               |              |                  | 475,080.00    | -475,080.00          |  |  |
| 1        | *** 0300400014 ศหาส.                                                  |               |              |                  | 13,900,000.00 | -13,900,000.00       |  |  |
| 1        | ** 0300413001700007 โครงการ                                           |               |              |                  | 13,900,000.00 | -13,900,000.00       |  |  |
| Ŧ        | * งบรายจ่ายอื่น/งบส่วนราชกา                                           |               |              |                  | 13,900,000.00 | -13,900,000.00       |  |  |
| 1        | *** 0300400120 กนท.                                                   |               |              |                  | 5,300,000.00  | -5,300,000.00        |  |  |
|          | ** 0300413001700005 ค่าใช้จ                                           |               |              |                  | 5,300,000.00  | -5,300,000.00        |  |  |
| Ŧ        | * งบรายจ่ายอื่น/งบส่วนราชกา                                           |               |              |                  | 5,300,000.00  | -5,300,000.00        |  |  |

ภาพที่ 9

เลือกรายงาน – ค้นหาเอกสารรายการบรรทัดตามจริง ตามภาพที่ 10

| 🗁 តើ | อกรายงาน                                          | × |
|------|---------------------------------------------------|---|
| บระ  | เท้ตรายการงบประมาณ<br>หาเอกสารรายการบรรทัดตามจริง |   |
| ค้น  | หาเอกสารรายการบรรหัดตามจริง                       |   |
|      |                                                   |   |
|      |                                                   |   |

กดเครื่องหมาย 🗹 ระบบจะแสดงรายละเอียดตามภาพที่ 11

| รายการ แก้"       | รายการ แก้ใช โปที่ วิว การกำหนดค่า ระบบ วิธีใช้                  |                   |              |     |                   |          |                    |                  |            |                       |           |
|-------------------|------------------------------------------------------------------|-------------------|--------------|-----|-------------------|----------|--------------------|------------------|------------|-----------------------|-----------|
| <b>Ø</b>          | 2 🔹 📲 🖉 🚱 😒 😫 📮 🛗 🖓 🖏 🕮 🖓 🔛 🖓 🔛 🖉                                |                   |              |     |                   |          |                    |                  |            |                       |           |
| บรรทัดราย         | มการผูกพัน                                                       | น/ <i>ค่าจริง</i> | ตามเลขที่เอ  | กส  | าร                |          |                    |                  |            |                       |           |
| 3 🛛 🔺             | 7                                                                | 1 🏂   🗗           | 1 🐴 🍜 🖪 1    | I ( | b 🚹   🎞 🖽         | <b>1</b> |                    |                  |            |                       |           |
| บรรทั<br>09.09.20 | บรรทัดรายการผูกพัน/ค่าจริงตามเลขที่เอกสาร<br>09.09.2012 12:32:13 |                   |              |     |                   |          |                    |                  |            |                       |           |
| วันผ่านรายการ     | เลขเอกสารอ้าง                                                    | แหล่งของเง        | หน่วยรับงบ 📩 | Σ J | บฯการชำระเงิน. TC | Amt type | ชื่อรายการผกพัน    | รหัสงบประมาณ     | บัณซี G/L  | พื้นที่/กิจกรรมหลัก 1 | 🔷 งวด FMA |
| 26.09.2011        | 3100010097                                                       | 5411500           | 0300400007   |     | 3,230,000.00-     | 0200     | ค่าที่ปรึกษา       | 0300413001700002 | 2101010103 | 030041000F0553        | 12 THA    |
| 26.09.2011        | 3100010097                                                       | 5411500           |              |     | 170,000.00-       | 0200     | ค่าที่ปรึกษา       | 0300413001700002 | 2101010103 |                       | THA       |
| 26.09.2011        | <u>3600031353</u>                                                | 5411500           |              |     | 170,000.00-       | 0250     | บัญชีพักค่าใช้จ่าย | 0300413001700002 | 5301010103 |                       | THA       |
| 26.09.2011        | 3600031353                                                       | 5411500           |              |     | 170,000.00-       | 0100     | บัญชีพักค่าใช้จ่าย | 0300413001700002 | 5301010103 |                       | THA       |
| 26.09.2011        | 3100010097                                                       | 5411500           |              |     | 170,000.00        | 0250     | ค่าที่ปรึกษา       | 0300413001700002 | 2101010103 |                       | THA       |
| 26.09.2011        | 3600031353                                                       | 5411500           |              |     | 170,000.00        | 0200     | บัญชีพักค่าใช้จ่าย | 0300413001700002 | 5301010103 |                       | THA       |
| 26.09.2011        | <u>3600031354</u>                                                | 5411500           |              |     | 170,000.00        | 0100     | บัญชีฬกค่าใช้จ่าย  | 0300413001700002 | 5301010103 |                       | THA       |
| 26.09.2011        | 3100010097                                                       | 5411500           |              |     | 3,230,000.00      | 0250     | ค่าที่ปรึกษา       | 0300413001700002 | 2101010103 |                       | THA       |
| 26.09.2011        | 3100010097                                                       | 5411500           |              |     | 3,400,000.00      | 0100     | ค่าที่ปรึกษา       | 0300413001700002 | 2101010103 |                       | THA       |
|                   |                                                                  |                   |              | •   | 3,400,000.00      |          |                    |                  |            | 030041000F0553 📇      | 1         |
|                   |                                                                  |                   | 0300400007 📇 |     | 3,400,000.00      |          |                    |                  |            |                       |           |
|                   |                                                                  |                   |              |     | 3,400,000.00      |          |                    |                  |            |                       |           |

## ภาพที่ 11

## คำอธิบายภาพที่ 11

| วันที่ผ่านรายการ    | แสดงวัน เดือน ปี ที่ผ่านรายการ             |
|---------------------|--------------------------------------------|
| เลขเอกสารอ้างอิง    | แสดงเลขที่เอกสารขอเบิกเงิน จำนวน 10 หลัก   |
| แหล่งของเงิน        | แสดงรหัสแหล่งของเงิน จำนวน 7 หลัก          |
| หน่วยรับงบประมาณ    | แสดงรหัสหน่วยรับงบประมาณ จำนวน 10 หลัก     |
| งบๆการชำระเงิน      | แสดงจำนวนเงินตามบรรทัดรายการ               |
| ชื่อรายการผูกพัน    | แสดงชื่อบัญชีแยกประเภทในเอกสารขอเบิก       |
| รหัสงบประมาณ        | แสดงรหัสงบประมาณ จำนวน 16 หลัก             |
| บัญชี G/L           | แสดงรหัสบัญชีแยกประเภท จำนวน 10 หลัก       |
| พื้นที่/กิจกรรมหลัก | แสดงรหัสกิจกรรมหลัก จำนวน 14 หลัก          |
| งวด                 | แสดงงวดที่บันทึกรายการ คือ งวด 1 ถึงงวด 12 |
| FMA                 | ระบบแสดงเป็น THAI ให้อัตโนมัติ             |

#### บทที่ 6 รายงานแสดงยอดงบประมาณตามหน่วยรับงบประมาณ : ZFMA55

รายงานแสดงยอดงบประมาณตามหน่วยรับงบประมาณ เป็นรายงานที่ใช้ในการตรวจสอบ รายละเอียดเกี่ยวกับเงินงบประมาณหรือเงินงบกลางหรือเงินกู้ที่ได้รับจัดสรร รวมถึงการใช้จ่ายเงิน (ที่เกิดจาก ใบสั่งซื้อสั่งจ้าง การขอเบิกเงิน การสำรองเงิน) และจำนวนเงินคงเหลือ โดยระบบจะแสดงยอด ณ ขณะที่เรียก รายงาน และตรวจสอบได้ทีละรหัสงบประมาณ

#### วิธีการเรียกรายงาน

เข้าเมนู SAP→ส่วนเพิ่มเติม → ส่วนเพิ่มเติม - ระบบบริหารงบประมาณ → รายงาน → รายงานงบประมาณสำหรับส่วนราชการ → รายงานการติดตามการใช้จ่ายงบประมาณ ระดับกรม → รายงานภาพรวมงบประมาณ/ติดตามสถานะการใช้จ่ายงบาตามงาน/โครงการ ระดับกรม → ZFMA55-รายงานแสดงยอดงบประมาณตามหน่วยรับงบประมาณ

ดับเบิลคลิกที่ 🗭 ZFM455 - รายงานแสดงยอดงบประมาณตามหน่วยรับงบประมาณ หรือพิมพ์คำสั่งงาน ZFMA55 ตามภาพที่ 1 แล้วกด Enter หรือ 🕙 เพื่อเข้าสู่หน้าจอ "รายงานแสดงยอดงบประมาณตามหน่วยรับงบประมาณ" ตามภาพที่ 2

| เมนู แก้ไข เมนูโปรด พิเศษ ระบบ วิธีใช้                                                                                                    |
|----------------------------------------------------------------------------------------------------|
| 🖉 ZFMA55 🔋 🔄 🖓 🔚 I 🙄 🚱 🛞 I 🖨 🔀 🔁 🖧 🛣 I 🕱 🖉 🕼                                                                                                    |
| SAP Easy Access கூப்ப SAP R/3                                                                                                    |
|                                                                                                    |
| <ul> <li>▶ □ Favorites</li> <li>▼ □ เมนู SAP</li> <li>▶ □ สำนักงาน</li> <li>▶ □ ส่วนประกอบระหว่างระบบงาน</li> <li>▶ □ ลอจิสติก</li> <li>▶ □ การบัญชี</li> <li>▶ □ หรัพยากรบุคคล</li> <li>▶ □ ระบบสารสนเทศ</li> </ul>                                                                                                    |
| <ul> <li>โครองมอ</li> <li>ส่วนเพิ่มเติม</li> <li>ส่วนเพิ่มเติม - ระบบบัญชีเพื่อการบริหาร</li> <li>ส่วนเพิ่มเติม - ระบบสินทรัพย์กาวร</li> <li>ส่วนเพิ่มเติม - ระบบการเบิกจ่ายเงิน</li> <li>ส่วนเพิ่มเติม - ระบบการเบิกจ่ายเงิน</li> </ul>                                                                                                    |
| <ul> <li>พายเพมเตม - ระบบบระมาณ</li> <li>Canstunfastents</li> <li>Casturation</li> </ul>                                                                                                    |
| <ul> <li>Sigma sigma si sigma sigma sigma sigma sigma sigma sigma sigma sigma sigma s</li></ul> |
| <ul> <li>▶ □ รายงานแผน/ผลการใช้จ่ายเงิน</li> <li>▶ □ รายงานแผน/ผลการใช้จ่ายงบประมาณ และแผนปฏิบัติงาน(เกินปี)</li> <li>▽ □ รายงานการติดตามการใช้จ่ายงบประมาณ ระดับกรม</li> </ul>                                                                                                    |
| <ul> <li>รายงานภาพรวมงบประมาณ/ติดตามสถานะการใช้จายงบาตามงาน/โครงการ ระดับกรม</li> <li>ZFMA06-1 - ภาพรวมงบประมาณ ส่วนราชการ</li> <li>ZFMA06-2 - สถานะการใช้จ่ายงบประมาณ</li> <li>ZFMA46 - รายงานสถานะการเบิกจ่ายงบประมาณ ตามค่ารหัสงบประมาณ</li> <li>ZFMA48 - รายงานสถานะการเบิกจ่าย (ตามงวด) ตามค่ารหัสงบประมาณ</li> <li>ZFMA48 - รายงานสถานะการเบิกจ่าย (ตามงวด) ตามค่ารหัสงบประมาณ</li> <li>ZFMA50 - รายงานสถานะการใช้จ่ายงบประมาณ ระดับกรม</li> <li>ZFMA50 - รายงานสถานการการใช้จ่ายงบประมาณ ระดับหน่วยเบิกจ่าย</li> <li>ZFMA50 - รายงานสถานการการใช้จ่ายงบประมาณ</li> <li>ZFMA55 - รายงานสถานะเงินงบประมาณตามหน่วยรับงบประมาณ</li> <li>ZFMA58 - รายงานสถานะเงินงบประมาณรายจ่ายระดับกรม</li> <li>ZFMA62 - รายงานการเบิกจ่ายเงินเกี่ยวกับอุทกภัย/นโยบายเร่งด่วน</li> </ul>                                                                                                    |

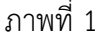

|                                          | H H 🔒 I 🚱 🚱 I 🖴 H H3 | 🖏 🛍 🗘 🛠   💥 🖉   ( | 2 🖪         |  |  |  |
|------------------------------------------|----------------------|-------------------|-------------|--|--|--|
| รายงานแสดงยอดงบประมาณตามนน่ายรับงบประมาณ |                      |                   |             |  |  |  |
|                                          |                      |                   |             |  |  |  |
| Selection Criteria /                     |                      |                   |             |  |  |  |
| บีบัญชี                                  |                      | ถึง               | ₽           |  |  |  |
| รหัสงบประมาณ                             | R                    | ถึง               | <b>S</b>    |  |  |  |
| แหล่งของเงิน                             | R                    | ถึง               | <b>&gt;</b> |  |  |  |
| พื้นที่/กิจกรรมหลัก                      |                      | ถึง               | <b></b>     |  |  |  |
| หน่วยรับงบประมาณ                         | R                    | ถึง               | 4           |  |  |  |

ภาพที่ 2

หน้าจอ "**รายงานแสดงยอดงบประมาณตามหน่วยรับงบประมาณ**"ระบุรายละเอียด ตามภาพที่ 3 ดังนี้ Selection Criteria

| - ปีบัญชี             | ระบุปีบัญชี จำนวน 4 หลัก เป็นปี ค.ศ.                   |
|-----------------------|--------------------------------------------------------|
|                       | เช่น ปีงบประมาณ 2555 ระบุ 2012                         |
| - รหัสงบประมาณ        | ระบุรหัสงบประมาณ 16 หลัก                               |
|                       | หรือ ระบุรหัสหน่วยงาน 5 หลัก ตามด้วย* กรณึงบส่วนราชการ |
|                       | หรือ ระบุ 90909* กรณีงบกลาง                            |
| - แหล่งของเงิน        | ระบุรหัสแหล่งของเงิน 7 หลัก                            |
|                       | <u>กรณึงบส่วนราชการ</u> ประกอบด้วย YY11XXXX            |
|                       | โดย Y คือ 2 หลักท้ายของปีงบประมาณ พ.ศ.                 |
|                       | 11 คือ ชุดข้อมูลของเงินงบประมาณของส่วนราชการ           |
|                       | X คือ หมวดรายจ่าย                                      |
|                       | หรือ ระบุรหัสแหล่งของเงินเป็น YY11*                    |
|                       | <u>กรณีงบกลาง</u> ประกอบด้วย YY10XXXX                  |
|                       | โดย Y คือ 2 หลักท้ายของปีงบประมาณ พ.ศ.                 |
|                       | 10 คือ ชุดข้อมูลของเงินงบกลาง                          |
|                       | X คือ หมวดรายจ่าย                                      |
|                       | หรือ ระบุรหัสแหล่งของเงินเป็น YY10*                    |
| - พื้นที่/กิจกรรมหลัก | ระบุรหัสกิจกรรมหลัก จำนวน 5 หลัก คือ PXXXX             |
|                       | โดย P คือ ค่าคงที่ XXXX คือ รหัสพื้นที่                |
| - หน่วยรับงบประมาณ    | ระบุรหัสหน่วยรับงบประมาณ จำนวน 10 หลัก                 |
|                       |                                                        |

0

## 🛯 🖉 🔜 | 😋 🚱 | 🗕 🏭 🎼 | 谷 竹 九 余 | 🛒 🖉 🖷

#### รายงานแสดงยอดงบประมากเตามหน่ายรับงบประมากเ

| ⊕ <b>№</b>          |            |     |    |
|---------------------|------------|-----|----|
| Selection Criteria  |            |     |    |
| ปีบัญชี             | 2012       | ถึง | ₽  |
| รหัสงบประมาณ        | 03004*     | ถึง | ⇒  |
| แหล่งของเงิน        | 5511*      | ถึง | ⇒  |
| พื้นที่/กิจกรรมหลัก | P1000      | ถึง | \$ |
| หน่วยรับงบประมาณ    | 0300400004 | ถึง | ⇒  |
|                     |            |     | _  |

ภาพที่ 3

## กดปุ่ม 👁 ระบบจะแสดงรายงานแสดงยอดงบประมาณตามหน่วยรับงบประมาณ" ตามภาพที่ 4

| ปังบประมาณ                   | รหัสหน่วยรับงบประมาณ | รหัสงบประมาณ     | แหล่งของเงิน | รหัสกิจกรรมหลัก/พื้น | งบประมาณ       | ยอดใช้งบประมาณ |   |
|------------------------------|----------------------|------------------|--------------|----------------------|----------------|----------------|---|
|                              |                      |                  |              |                      |                |                | + |
| 012                          | 0300400004           | 03004            | 5511100      | P1000                | 0.00           | 27,298,380.60- |   |
| 012                          | 0300400004           | 03004            | 5511200      | P1000                | 0.00           | 22,/33,5/1./8- |   |
| 012                          | 0300400004           | 03004            | 5511500      | P1000                | 0.00           | 2,030,821.16-  |   |
| 012                          | 0300400004           | 0300413001000000 | 5511100      | P1000                | 0.00           | 0.00           |   |
| 2012                         | 0300400004           | 0300413001000000 | 5511200      | P1000                | 0.00           | 0.00           |   |
| 2012                         | 0300400004           | 0300413001120001 | 5511310      | P1000                | 0.00           | 0.00           |   |
| 2012                         | 0300400004           | 0300413001/00006 | 5511500      | P1000                | 0.00           | 0.00           |   |
| 2012                         | 0300400004           | 0300413001700012 | 5511500      | P1000                | 0.00           | 0.00           | - |
| 2012                         | 0300400004           | 0300413001704001 | 5511500      | P1000                | 0.00           | 0.00           | _ |
| 2012                         | 0300400004           | 0300413001704005 | 5511500      | P1000                | 0.00           | 0.00           |   |
| 2012                         | 0300400004           | 0300413701000000 | 5511100      | P1000                | 0.00           | 27,280,808.66  | _ |
| 2012                         | 0300400004           | 0300413701000000 | 5511200      | P1000                | 150,700,862.84 | 148,347,878.87 |   |
| 2012                         | 0300400004           | 0300413701110000 | 5511310      | P1000                | 147,457.88     | 47,169.88      |   |
| 2012                         | 0300400004           | 0300413701110000 | 5511310      | P1000                | 39,000.00      | 0.00           |   |
| 2012                         | 0300400004           | 0300413701110000 | 5511310      | P1000                | 335,140.00     | 12,000.00      |   |
| 2012                         | 0300400004           | 0300413701120001 | 5511310      | P1000                | 46,900,000.00  | 46,900,000.00  |   |
| 2012                         | 0300400004           | 0300413701120002 | 5511310      | P1000                | 25,095,000.00  | 0.00           |   |
| 2012                         | 0300400004           | 0300413701120003 | 5511310      | P1000                | 6,300,000.00   | 6,300,000.00   |   |
| 2012                         | 0300400004           | 0300413701120004 | 5511310      | P1000                | 11,100,000.00  | 0.00           |   |
| 2012                         | 0300400004           | 0300413701120005 | 5511310      | P1000                | 0.00           | 0.00           |   |
| 2012                         | 0300400004           | 0300413701120006 | 5511310      | P1000                | 21,831,210.00  | 21,831,210.00  |   |
| 2012                         | 0300400004           | 0300413701120007 | 5511310      | P1000                | 4,977,000.00   | 4,977,000.00   |   |
| 2012                         | 0300400004           | 0300413701700001 | 5511500      | P1000                | 33,741,380.00  | 33,741,380.00  |   |
| 2012                         | 0300400004           | 0300413701700002 | 5511500      | P1000                | 7,323,500.00   | 7,323,500.00   |   |
| 2012                         | 0300400004           | 0300413701700003 | 5511500      | P1000                | 10,000,000.00  | 0.00           |   |
| 2012                         | 0300400004           | 0300413701700005 | 5511500      | P1000                | 1,451,105.13   | 1,001,970.26   |   |
| 2012                         | 0300400004           | 0300413701700006 | 5511500      | P1000                | 1,020,000.00   | 1,020,000.00   |   |
| 2012                         | 0300400004           | 0300413701700007 | 5511500      | P1000                | 2,550,000.00   | 2,550,000.00   |   |
| 2012                         | 0300400004           | 0300413701700008 | 5511500      | P1000                | 1,020,000.00   | 1,020,000.00   |   |
| 2012                         | 0300400004           | 0300413701700012 | 5511500      | P1000                | 4,498,312.00   | 4,473,434.63   |   |
| 2012                         | 0300400004           | 0300413701700014 | 5511500      | P1000                | 2,990,000.00   | 2,990,000.00   |   |
| 2012                         | 0300400004           | 0300413701702001 | 5511500      | P1000                | 900,000.00     | 749,663.05     |   |
| 2012                         | 0300400004           | 0300413701702005 | 5511500      | P1000                | 75,000,000.00  | 68,750,000.00  |   |
| รหัสหน่วยรับงบป <sup>ะ</sup> | รมาณ 5ตัวแรก 03004   | · ·              |              |                      | 407,919,967.85 | 327,253,241.81 |   |
|                              |                      |                  |              |                      | 407,919,967.85 | 327,253,241.81 |   |
| 2012                         |                      |                  |              |                      |                |                |   |

ภาพที่ 4

จัดรูปแบบรายงาน ด้วยการกดปุ่ม "การกำหนดค่า" เลือก "คอลัมภ์ (C)" เลือก "เปลี่ยนความกว้างที่ดี ที่สุด" ตามภาพที่ 5 ระบบจะแสดงข้อมูล ตามภาพที่ 6

| รายการ แก้ไข ไปที่ | การกำหนดค่า ระบบ วิธีใช้     |                                            |
|--------------------|------------------------------|--------------------------------------------|
| Ø                  | รายการพื้นฐาน( <u>B</u> )    | 18 1 19 19 19 19 19 19 19 19 19 19 19 19 1 |
| รายงานแสดงของ      | โครงร่าง(A)                  | , 1201                                     |
|                    | ระดับการสรุป( <u>S</u> )     |                                            |
|                    | คอสัมน์( <u>C</u> )          | ▸ เปลี่ยนความกว้างที่ดีที่สุด(P)           |
|                    | การเลือก(E)                  | ล้อคคอสัมน์(E)                             |
| ปังบประมาณ         | 🔨 สถานะรายการ(L) Ctrl+Shift+ | ะF5 ปลดล้อคคอสัมน์(U) <b>รหัสกิจก</b>      |
| 2012               | 0300400004                   | 030 ตัวแยกอัตโนมัติ(T) P1000               |
| 2012               | 0300400004                   | 030 ตัวแยกเปิดอยู่เสมอ(R) P1000            |
| 2012               | 0300400004                   | 030 (Company) (E) P1000                    |
| 2012               | 0300400004                   | 03( P1000                                  |
| 2012               | 0300400004                   | 0300413001000000 5511200 P1000             |
| 2012               | 0300400004                   | 0300413001120001 5511310 P1000             |
| 2012               | 0300400004                   | 0300413001700006 5511500 P1000             |
| 2012               | 0300400004                   | 0300413001700012 5511500 P1000             |
|                    |                              |                                            |

ภาพที่ 5

| <br>รายการ แก้ไข ไปที่ การกำหแดค่า ระบบ วิธีโช้ |            |                  |            |            |                |                |                 |
|-------------------------------------------------|------------|------------------|------------|------------|----------------|----------------|-----------------|
|                                                 |            |                  |            |            |                |                |                 |
| รายงานแสดงยอดงบประมากเตามหน่ายรับงบประมากเ      |            |                  |            |            |                |                |                 |
|                                                 |            |                  |            |            |                |                |                 |
|                                                 |            |                  |            |            |                |                |                 |
| ปีงบประมาณ                                      | รหัสหน่วยร | รหัสงบประมาณ     | แหล่งของเง | รหัสกิจกรร | งบประมาณ       | ยอดใช้งบประมาณ | งบประมาณคงเหลือ |
| 2012                                            | 0300400004 | 03004            | 5511100    | P1000      | 0.00           | 27,298,380.60- | 27,298,380.60   |
| 2012                                            | 0300400004 | 03004            | 5511200    | P1000      | 0.00           | 22,733,571.78- | 22,733,571.78   |
| 2012                                            | 0300400004 | 03004            | 5511500    | P1000      | 0.00           | 2,030,821.16-  | 2,030,821.16    |
| 2012                                            | 0300400004 | 0300413001000000 | 5511100    | P1000      | 0.00           | 0.00           | 0.00            |
| 2012                                            | 0300400004 | 0300413001000000 | 5511200    | P1000      | 0.00           | 0.00           | 0.00            |
| 2012                                            | 0300400004 | 0300413001120001 | 5511310    | P1000      | 0.00           | 0.00           | 0.00            |
| 2012                                            | 0300400004 | 0300413001700006 | 5511500    | P1000      | 0.00           | 0.00           | 0.00            |
| 2012                                            | 0300400004 | 0300413001700012 | 5511500    | P1000      | 0.00           | 0.00           | 0.00            |
| 2012                                            | 0300400004 | 0300413001704001 | 5511500    | P1000      | 0.00           | 0.00           | 0.00            |
| 2012                                            | 0300400004 | 0300413001704005 | 5511500    | P1000      | 0.00           | 0.00           | 0.00            |
| 2012                                            | 0300400004 | 0300413701000000 | 5511100    | P1000      | 0.00           | 27,280,808.66  | 27,280,808.66-  |
| 2012                                            | 0300400004 | 0300413701000000 | 5511200    | P1000      | 150,700,862.84 | 148,347,878.87 | 2,352,983.97    |
| 2012                                            | 0300400004 | 0300413701110000 | 5511310    | P1000      | 147,457.88     | 47,169.88      | 100,288.00      |
| 2012                                            | 0300400004 | 0300413701110000 | 5511310    | P1000      | 39,000.00      | 0.00           | 39,000.00       |
| 2012                                            | 0300400004 | 0300413701110000 | 5511310    | P1000      | 335,140.00     | 12,000.00      | 323,140.00      |
| 2012                                            | 0300400004 | 0300413701120001 | 5511310    | P1000      | 46,900,000.00  | 46,900,000.00  | 0.00            |
| 2012                                            | 0300400004 | 0300413701120002 | 5511310    | P1000      | 25,095,000.00  | 0.00           | 25,095,000.00   |
| 2012                                            | 0300400004 | 0300413701120003 | 5511310    | P1000      | 6,300,000.00   | 6,300,000.00   | 0.00            |
| 2012                                            | 0300400004 | 0300413701120004 | 5511310    | P1000      | 11,100,000.00  | 0.00           | 11,100,000.00   |
| 2012                                            | 0300400004 | 0300413701120005 | 5511310    | P1000      | 0.00           | 0.00           | 0.00            |
| 2012                                            | 0300400004 | 0300413701120006 | 5511310    | P1000      | 21,831,210.00  | 21,831,210.00  | 0.00            |
| 2012                                            | 0300400004 | 0300413701120007 | 5511310    | P1000      | 4,977,000.00   | 4,977,000.00   | 0.00            |
| 2012                                            | 0300400004 | 0300413701700001 | 5511500    | P1000      | 33,741,380.00  | 33,741,380.00  | 0.00            |
| 2012                                            | 0300400004 | 0300413701700002 | 5511500    | P1000      | 7,323,500.00   | 7,323,500.00   | 0.00            |
| 2012                                            | 0300400004 | 0300413701700003 | 5511500    | P1000      | 10,000,000.00  | 0.00           | 10,000,000.00   |
| 2012                                            | 0300400004 | 0300413701700005 | 5511500    | P1000      | 1,451,105.13   | 1,001,970.26   | 449,134.87      |
| 2012                                            | 0300400004 | 0300413701700006 | 5511500    | P1000      | 1,020,000.00   | 1,020,000.00   | 0.00            |
| 2012                                            | 0300400004 | 0300413701700007 | 5511500    | P1000      | 2,550,000.00   | 2,550,000.00   | 0.00            |
| 2012                                            | 0300400004 | 0300413701700008 | 5511500    | P1000      | 1,020,000.00   | 1,020,000.00   | 0.00            |
| 2012                                            | 0300400004 | 0300413701700012 | 5511500    | P1000      | 4,498,312.00   | 4,473,434.63   | 24,877.37       |
| 2012                                            | 0300400004 | 0300413701700014 | 5511500    | P1000      | 2,990,000.00   | 2,990,000.00   | 0.00            |
| 2012                                            | 0300400004 | 0300413701702001 | 5511500    | P1000      | 900,000.00     | 749,663.05     | 150,336.95      |
| 2012                                            | 0300400004 | 0300413701702005 | 5511500    | P1000      | 75,000,000.00  | 68,750,000.00  | 6,250,000.00    |
| * รหัสหน่วยรับงบประมาณ 5ตัวแรก 03004            |            |                  |            |            | 407,919,967.85 | 327,253,241.81 | 80,666,726.04   |
| ** 2012                                         |            |                  |            |            | 407,919,967.85 | 327,253,241.81 | 80,666,726.04   |
| ***                                             |            |                  |            |            | 407,919,967.85 | 327,253,241.81 | 80,666,726.04   |
#### ้คำอธิบาย **"รายงานแสดงยอดงบประมาณตามหน่วยรับงบประมาณ"** ตามภาพที่ 6 ดังนี้

| ปีงบประมาณ           | แสดงปีงบประมาณ เป็นปี ค.ศ.                              |
|----------------------|---------------------------------------------------------|
|                      | เช่น ปีงบประมาณ พ.ศ.2555 แสดงเป็น 2012                  |
| รหัสหน่วยรับงบประมาณ | แสดงรหัสหน่วยรับงบประมาณที่ระดับหน่วยเบิกจ่าย           |
|                      | จำนวน 10 หลัก                                           |
| รหัสงบประมาณ         | แสดงรหัสงบประมาณ จำนวน 16 หลัก                          |
| รหัสแหล่งของเงิน     | แสดงรหัสแหล่งของเงิน จำนวน 7 หลัก                       |
| รหัสกิจกรรม/พื้นที่  | แสดงรหัสกิจกรรมหลัก จำนวน 5 หลัก คือ PXXXX              |
|                      | โดย P คือ ค่าคงที่ XXXX คือ รหัสพื้นที่                 |
| งบประมาณ             | แสดงจำนวนเงินงบประมาณที่ได้รับจัดสรร โดยระบบเก็บค่าจาก  |
|                      | การบันทึกรายการด้วยคำสั่งงาน ZFMBB_TRR ประเภทงบประมาณ   |
|                      | GEN หรือ COM                                            |
| ยอดใช้งบประมาณ       | แสดงจำนวนเงินงบประมาณที่ใช้จ่าย ประกอบด้วย การสำรองเงิน |
|                      | ใบสั่งซื้อสั่งจ้าง และการเบิกจ่ายเงิน                   |
| งบประมาณคงเหลือ      | แสดงจำนวนเงินงบประมาณคงเหลือ เป็นยอดสุทธิ               |
|                      | (ยอดเงินในช่อง "งบประมาณ" หักด้วย "ยอดใช้งบประมาณ")     |

#### การตรวจสอบรายละเอียดแต่ละรหัสงบประมาณ

การตรวจสอบรายละเอียดของข้อมูล จะตรวจสอบได้ที่ละรหัสงบประมาณและแหล่งของเงิน โดยการคลิก เลือกรหัสงบประมาณที่ต้องการตรวจสอบ ระบบแสดงรายละเอียดของข้อมูลที่คลิกเลือก ตามภาพที่ 7

| LE7<br>รายการ แก้ไข | รายการ แก้ไข ไปที่ การกำหนดค่า ระบบ วิธีใช้ |                  |                                         |            |              |            |            |            |            |  |  |  |
|---------------------|---------------------------------------------|------------------|-----------------------------------------|------------|--------------|------------|------------|------------|------------|--|--|--|
| 0                   | Ē.                                          | 4 📙   😋 🙆 🌚   昌  | 0 0 1 1 1 1 1 1 1 1 1 1 1 1 1 1 1 1 1 1 | 🗘 🕄   💥 🖉  | 🔞 🖪          |            |            |            |            |  |  |  |
| รายงานสถาเ          | รายงานสถานะการใช้ง่ายงบประมาณ               |                  |                                         |            |              |            |            |            |            |  |  |  |
| 3 4 7               |                                             |                  |                                         |            |              |            |            |            |            |  |  |  |
| ·                   |                                             |                  |                                         |            |              |            |            |            |            |  |  |  |
| ปังบประมาณ          | รหัสหน่วยร                                  | รหัสงบประมาณ     | แหล่งของเง                              | รหัสกิจกรร | งบประมาณ     | การสำรองเง | ใบสั่งซื้อ | เบิกจ่าย   | งบคงเหลือ  |  |  |  |
| 2012                | 0300400004                                  | 0300413701700005 | 5511500                                 | P1000      | 1,451,105.13 |            | 59,331.82  | 942,638.44 | 449,134.87 |  |  |  |

ภาพที่ 7

ระบบแสดงรายละเอียดของรหัสงบประมาณที่ต้องการตรวจสอบ ประกอบด้วย ปีงบประมาณ รหัส หน่วยรับงบประมาณ รหัสงบประมาณ รหัสแหล่งของเงิน รหัสกิจกรรมหลัก/พื้นที่ งบประมาณ การสำรองเงิน ใบสั่งซื้อ/สัญญา เบิกจ่าย และงบคงเหลือ

เมื่อต้องการตรวจสอบรายละเอียดเกี่ยวกับการโอนจัดสรร หรือโอนเปลี่ยนแปลงรายการ ให้คลิกที่ จำนวนเงินในช่อง "งบประมาณ" ตามภาพที่ 8 และระบบจะแสดงข้อมูลตามภาพที่ 9

| รายการ แก้ไข                  | รายการ แก้ไข ไปที่ การกำหนดค่า ระบบ วิธีใช้ |                  |            |            |              |            |            |            |            |  |  |  |
|-------------------------------|---------------------------------------------|------------------|------------|------------|--------------|------------|------------|------------|------------|--|--|--|
|                               |                                             |                  |            |            |              |            |            |            |            |  |  |  |
| รายงานสถานะการใช้ง่ายงบประมาณ |                                             |                  |            |            |              |            |            |            |            |  |  |  |
| 3 8 7 7                       |                                             |                  |            |            |              |            |            |            |            |  |  |  |
|                               |                                             | ſ                |            |            | 1            |            |            |            |            |  |  |  |
| ปังบประมาณ                    | รหัสหน่วยร                                  | รหัสงบประมาณ     | แหล่งของเง | รหัสกิจกรร | งบประมาณ     | การสำรองเง | ใบสั่งซื้อ | เบิกจ่าย   | งบคงเหลือ  |  |  |  |
| 2012                          | 0300400004                                  | 0300413701700005 | 5511500    | P1000      | 1,451,105.13 |            | 59,331.82  | 942,638.44 | 449,134.87 |  |  |  |

ภาพที่ 8

| 🗁<br>รายการ แก้ไ | ข "เปที่ การกำหแตค่า ระบบ วิธีใช้    |  |
|------------------|--------------------------------------|--|
| 8                | 8 4 📙 C 🚱 🔇 🗋 H) H, 13 19 A 21 🛒 🖉 H |  |
| รายงานสก         | านะการใช้ง่ายงบประมาณ                |  |

| 0 2       | 7729                     | ¥   🖵 💐 🞝                | 7.     |        | 6            |            |                    |                                      |              |                |                          |                            |           |
|-----------|--------------------------|--------------------------|--------|--------|--------------|------------|--------------------|--------------------------------------|--------------|----------------|--------------------------|----------------------------|-----------|
| บรรหัดราย | รรมัดรายการงนประมาณ      |                          |        |        |              |            |                    |                                      |              |                |                          |                            |           |
| ปี        | เลขที่เอกส               | เลขที่เอกส               | LnItm  | Vsn    | กบก.         | ปภ.        | แหล่งของเง         | รหัสงบประมาณ                         | รายการผูกพ   | กิจกรรมหลั     | หน่วยรับงบ               | ผลรวมรายกา                 | WF Status |
| 2012      | 1000008315               | 1000267871               | 000027 | 0      | ENTR         | GEN        | 5511500            | 0300413701700005                     | 5000         | P1000          | 0300400000               | 2,207,200.00               | P         |
| 2012 2012 | 3000019849<br>3000019851 | 1000619989<br>1000619991 | 000002 | 0<br>0 | SEND<br>SEND | GEN<br>GEN | 5511500<br>5511500 | 0300413701700005<br>0300413701700005 | 5000<br>5000 | P1000<br>P1000 | 0300400000<br>0300400000 | 558,154.87-<br>197,940.00- | P<br>P    |
| *         |                          |                          |        |        |              |            |                    |                                      |              |                |                          | 1.451.105.13               |           |

| คำอธิบาย " <b>รายงานสถานะการใช้</b> จ | <b>ว่ายงบประมาณ"</b> ตามภาพที่ 9 ดังนี้               |
|---------------------------------------|-------------------------------------------------------|
| จ                                     | แสดงปีงบประมาณ เป็นปี ค.ศ.                            |
|                                       | เช่น ปีงบประมาณ พ.ศ. 2555 แสดงเป็น 2012               |
| เลขที่เอกสารอ้างอิง                   | แสดงเลขที่เอกสารการโอนจัดสรร/เปลี่ยนแปลงงบประมาณ      |
|                                       | จากคำสั่งงาน ZFMBB_TRN จำนวน 10 หลัก                  |
| เลขที่เอกสาร                          | แสดงเลขที่เอกสารอัตโนมัติจากการโอนจัดสรร/เปลี่ยนแปลง  |
|                                       | งบประมาณ จำนวน 10 หลัก                                |
| Lnltn                                 | แสดงบรรทัดรายการของเลขที่เอกสารโอนงบประมาณ            |
| Vsn                                   | แสดงเวอร์ชั่นที่บันทึกรายการ คือ 0                    |
| กบก                                   | แสดงการบันทึกรายการโอนงบประมาณในระบบ                  |
|                                       | ENTR หมายถึง การรับจัดสรรเงินประจำงวดจากสำนักงบประมาณ |
|                                       | SEND หมายถึง การโอนเงินงบประมาณออก                    |
|                                       | RECV หมายถึง การรับโอนเงินงบประมาณ                    |
| ปภ                                    | แสดงประเภทงบประมาณ เป็น                               |
|                                       | GEN สำหรับงบรายปี                                     |
|                                       | COM สำหรับงบผูกพันข้ามปี                              |
| แหล่งของเงิน                          | แสดงแหล่งของเงิน จำนวน 7 หลัก                         |
| รหัสงบประมาณ                          | แสดงรหัสงบประมาณ จำนวน 16 หลัก                        |

| รายการผูกพันงบประมาณ | แสดงเป็น 5000                              | กรณีเป็นงบดำเนินงาน งบเงินอุดหนุน และ<br>งบรายอ่ายอื่น |  |  |  |  |  |
|----------------------|--------------------------------------------|--------------------------------------------------------|--|--|--|--|--|
|                      | 1206XX                                     | ารณีเป็นงบลงทน รายการครภัณฑ์                           |  |  |  |  |  |
|                      |                                            | (XX คือประเภทของรายการครุภัณฑ์)                        |  |  |  |  |  |
|                      | 1204                                       | กรณีเป็นงบลงทุน รายการที่ดิน                           |  |  |  |  |  |
|                      | 1208                                       | กรณีเป็นงบลงทุน รายการสิ่งก่อสร้าง                     |  |  |  |  |  |
| กิจกรรมหลัก          | แสดงรหัสกิจกรรมหลัก จำนวน 5 หลัก คือ PXXXX |                                                        |  |  |  |  |  |
|                      | โดย P คือ ค่าคงที่ X                       | < คือ รหัสพื้นที่ จำนวน 4 หลัก                         |  |  |  |  |  |
| หน่วยรับงบประมาณ     | แสดงรหัสหน่วยรับง                          | เบประมาณ จำนวน 10 หลัก                                 |  |  |  |  |  |
| ผลรวมรายการ LC       | แสดงจำนวนเงินที่บั                         | ันทึก สัมพันธ์กับช่อง "กบก" ดังนี้                     |  |  |  |  |  |
|                      | ENTR แสดง จำ                               | านวนเงินเป็นบวก                                        |  |  |  |  |  |
|                      | SEND แสดง จำ                               | านวนเงินเป็นลบ                                         |  |  |  |  |  |
|                      | RECV แสดง จำ                               | านวนเงินเป็นบวก                                        |  |  |  |  |  |

เมื่อต้องการตรวจสอบรายละเอียดเกี่ยวกับใบสั่งซื้อสั่งจ้าง ให้ คลิกจำนวนเงินที่ ช่อง "ใบสั่งซื้อสั่งจ้าง" ตามภาพที่ 10

| 🗁<br>รายการ แก้ไข             | ไปที่ การกำหนดค | ว่า ระบบ วิธีใช้ |            |            |              |            |            |            |            |  |  |
|-------------------------------|-----------------|------------------|------------|------------|--------------|------------|------------|------------|------------|--|--|
| 0                             | ĩ               | 4 📙   😋 🚱 😫   昌  | 0 18 I S D | 🗘 🎗 i 🔣 🗾  | 1 🕜 🖪        |            |            |            |            |  |  |
| รายงานสถานะการใช้ง่ายงบประมาณ |                 |                  |            |            |              |            |            |            |            |  |  |
| 3 8 7                         |                 |                  |            |            |              |            |            |            |            |  |  |
|                               | 1               | I                |            |            |              |            |            |            |            |  |  |
| ปังบประมาณ                    | รหัสหน่วยร      | รหัสงบประมาณ     | แหล่งของเง | รหัสกิจกรร | งบประมาณ     | การสำรองเง | ใบสั่งชื่อ | เบิกจ่าย   | งบคงเหลือ  |  |  |
| 2012                          | 0300400004      | 0300413701700005 | 5511500    | P1000      | 1,451,105.13 |            | 59,331.82  | 942,638.44 | 449,134.87 |  |  |

ภาพที่ 10

ระบบจะแสดงรายละเอียด ของใบสั่งซื้อสั่งจ้าง ตามภาพที่ 11 และ 12

| 2                                         |              | ]   😋 🙆    | D (4) (4) (2) (D (3) |                |            |            |     |            |                    |                           |  |  |
|-------------------------------------------|--------------|------------|----------------------|----------------|------------|------------|-----|------------|--------------------|---------------------------|--|--|
|                                           | ารให้เราแบบไ |            |                      | 😂   🐹 🔁   😢 🛃  |            |            |     |            |                    |                           |  |  |
| มงามสถานะการใช้งายงบประมากเ               |              |            |                      |                |            |            |     |            |                    |                           |  |  |
|                                           |              |            |                      |                |            |            |     |            |                    |                           |  |  |
|                                           |              |            |                      |                |            |            |     |            |                    |                           |  |  |
| รหวัดรายการยุดพัน/ค่าสร้างสามเลขที่เอกสาร |              |            |                      |                |            |            |     |            |                    |                           |  |  |
| RefDocNo VT                               | T G/L        | แหล่งของเง | รหัสงบประมาณ         | พื้นที่/กิ     | รายการผูกพ | หน่วยรับงบ | sn. | Fm pstg d. | ข/ค ปก.มูล         | ปล. จำนวนเงิน             |  |  |
| 4001764704 E1                             | 1 5100010100 | EE11E00    | 0000410701700005     | 00004100000501 | E100010100 | 0000400005 |     | 06.00.0010 | 2. A. S.           |                           |  |  |
| 4001764734 51                             | 1 5102010199 | 5511500    | 0300413701700005     | 03004100060521 | 5102010199 | 0300400005 | 1   | 06.09.2012 | 11สงาชย<br>ในสำนัก | oost läuls metu perfes    |  |  |
| 4001764724                                | 1 5102010199 | 5511500    | 0300413701700005     | 02004100000521 | 5102010199 | 0200400005 | 1   | 06.09.2012 | ในสำลัง            | 0052021                   |  |  |
| 4001/04/34 31                             | 1 5102010199 | 5511500    | 0300413701700005     | 03004100000521 | 5102010199 | 0300400005 | 1   | 21.06.2012 | ใบสงชื่อ           | TI TANNAS<br>ČILILA I     |  |  |
| 4001696597 51                             | 1 5102010199 | 5511500    | 0300413701700005     | 03004100060521 | 5102010199 | 0300400005 | 1   | 21.06.2012 | ในสัมชื่อ          | 0151 5 115 1001 11 20 205 |  |  |
| 4001696597 51                             | 1 5102010199 | 5511500    | 0300413701700005     | 03004100060521 | 5102010199 | 0300400005 | 1   | 21.06.2012 | ในสัมชื่อ          | 0152024                   |  |  |
| 4001695230 51                             | 1 5102010199 | 5511500    | 0300413701700005     | 03004100060521 | 5102010199 | 0300400005 | 1   | 21.06.2012 | ใบสัมชื่อ          | ด้านหมา                   |  |  |
| 4001695230 51                             | 1 5102010199 | 5511500    | 0300413701700005     | 03004100060521 | 5102010199 | 0300400005 | 1   | 21.06.2012 | ใบสั่งชื่อ         | ควรา ไร้เท โรงตวามเอคสวร  |  |  |
| 4001695230 51                             | 1 5102010199 | 5511500    | 0300413701700005     | 03004100060521 | 5102010199 | 0300400005 | 1   | 21.06.2012 | ใบส่งชื่อ          | 0058984                   |  |  |
| 4001645308 51                             | 1 5102010199 | 5511500    | 0300413701700005     | 03004100060520 | 5102010199 | 0300400015 | 1   | 30.04.2012 | ใบสำร็จ            | ดันแบบเ                   |  |  |
| 4001645308 51                             | 1 5102010199 | 5511500    | 0300413701700005     | 03004100060520 | 5102010199 | 0300400015 | 1   | 30.04.2012 | ใบสำร็อ            | การปรับประกอบแลกสาร       |  |  |
| 4001645308 51                             | 1 5102010199 | 5511500    | 0300413701700005     | 03004100060520 | 5102010199 | 0300400015 | 1   | 30.04.2012 | ใบสำทึก            | การอุดอง                  |  |  |
| 4001645308 51                             | 1 5102010199 | 5511500    | 0300413701700005     | 03004100060520 | 5102010199 | 0300400015 | 2   | 30.04.2012 | ใบส่งชื่อ          | ต้นแบบ                    |  |  |
| 4001645308 51                             | 1 5102010199 | 5511500    | 0300413701700005     | 030041000G0520 | 5102010199 | 0300400015 | 2   | 30.04.2012 | ใบส่งชื่อ          | การปรับปรงตามเอกสาร       |  |  |
| 4001645308 51                             | 1 5102010199 | 5511500    | 0300413701700005     | 030041000G0520 | 5102010199 | 0300400015 | 2   | 30.04.2012 | ใบส่งชื่อ          | การลดลง                   |  |  |
| 4001645309 51                             | 1 5102010199 | 5511500    | 0300413701700005     | 03004100060520 | 5102010199 | 0300400015 | 1   | 30.04.2012 | ใบส่งชื่อ          | ต้นแบบ                    |  |  |
| 4001645309 51                             | 1 5102010199 | 5511500    | 0300413701700005     | 03004100060520 | 5102010199 | 0300400015 | 1   | 30.04.2012 | ใบส่งซื้อ          | การปรับปรงตามเอกสาร       |  |  |
| 4001645309 51                             | 1 5102010199 | 5511500    | 0300413701700005     | 030041000G0520 | 5102010199 | 0300400015 | 1   | 30.04.2012 | ใบส่งชื่อ          | การลดลง                   |  |  |
| 4001668690 51                             | 1 5102010199 | 5511500    | 0300413701700005     | 030041000G0520 | 5102010199 | 0300400015 | 1   | 03.05.2012 | ใบสั่งชื่อ         | ดันแบบ                    |  |  |
| 4001668690 51                             | 1 5102010199 | 5511500    | 0300413701700005     | 03004100060520 | 5102010199 | 0300400015 | 1   | 03.05.2012 | ใบสั่งชื้อ         | การปรับปรุงตามเอกสาร      |  |  |
| 4001668690 51                             | 1 5102010199 | 5511500    | 0300413701700005     | 03004100060520 | 5102010199 | 0300400015 | 1   | 03.05.2012 | ใบสั่งชื่อ         | การลดลง                   |  |  |
| 4001665238 51                             | 1 5102010199 | 5511500    | 0300413701700005     | 030041000G0520 | 5102010199 | 0300400015 | 1   | 11.05.2012 | ใบส่งชื่อ          | ดันแบบ                    |  |  |
| 4001665238 51                             | 1 5102010199 | 5511500    | 0300413701700005     | 030041000G0520 | 5102010199 | 0300400015 | 1   | 11.05.2012 | ใบส่งชื่อ          | การปรับปรุงตามเอกสาร      |  |  |
| 4001665238 51                             | 1 5102010199 | 5511500    | 0300413701700005     | 030041000G0520 | 5102010199 | 0300400015 | 1   | 11.05.2012 | ใบสั่งชื่อ         | การลดลง                   |  |  |
| 4001673314 51                             | 1 5102010199 | 5511500    | 0300413701700005     | 030041000G0520 | 5102010199 | 0300400015 | 1   | 11.05.2012 | ใบสั่งชื่อ         | ดันแบบ                    |  |  |
| 4001673314 51                             | 1 5102010199 | 5511500    | 0300413701700005     | 030041000G0520 | 5102010199 | 0300400015 | 1   | 11.05.2012 | ใบสั่งชื่อ         | การปรับปรุงตามเอกสาร      |  |  |
| 4001673314 51                             | 1 5102010199 | 5511500    | 0300413701700005     | 030041000G0520 | 5102010199 | 0300400015 | 1   | 11.05.2012 | ใบสั่งชื่อ         | การลดลง                   |  |  |
| 4001734757 51                             | 1 5102010199 | 5511500    | 0300413701700005     | 030041000G0520 | 5102010199 | 0300400015 | 1   | 17.08.2012 | ใบส่งชื่อ          | ดันแบบ                    |  |  |
| 4001734757 51                             | 1 5102010199 | 5511500    | 0300413701700005     | 030041000G0520 | 5102010199 | 0300400015 | 1   | 17.08.2012 | ใบสั่งซื้อ         | การปรับปรุงตามเอกสาร      |  |  |
| 4001734757 51                             | 1 5102010199 | 5511500    | 0300413701700005     | 030041000G0520 | 5102010199 | 0300400015 | 1   | 17.08.2012 | ใบสั่งชื่อ         | การลดลง                   |  |  |
|                                           |              |            |                      |                |            |            |     |            |                    |                           |  |  |

### ภาพที่ 11

| รายก | ารแ | เก้ไข ไปที่ การ | กำหนดค่า ระบบ | วิธีใช้                      |             |          |            |                                       |      | SAP      |
|------|-----|-----------------|---------------|------------------------------|-------------|----------|------------|---------------------------------------|------|----------|
| 1    |     |                 | 🗈 \land 📙     | C 🖸 🛠   🖿 🕅 🖓   🏵 🕰 🖇        | 🗅   🐹 🛃   🖆 | 2 🖪      |            |                                       |      |          |
| e.   | านส | สกานะการใน      | ไง่ายงบประม   | ากเ                          |             |          |            |                                       |      |          |
| 111  | AF  | 7 77 78 76      |               |                              |             |          |            |                                       |      |          |
|      |     |                 |               |                              |             |          |            |                                       |      |          |
|      |     |                 |               |                              |             |          |            |                                       |      |          |
| งบ   | sn. | Fm pstg d.      | ข/ค ปภ.มูล    | ปก.จำนวนเงิน                 | สง.         | งบลูกพัน | งบใช้จ่าย  | คำขอ/ข้อความ                          | FMA  | ด้าสถิติ |
| 15   | 1   | 06.09.2012      | ในสำรั        | ຜ້າມາກ                       | THR         |          | 19 495 13. | 1เริการถ่านเอกสารเขาาดำ               | THAT |          |
| 5    | 1   | 06.09.2012      | ใบสัมชื่อ     | ควรปรับประหวานออสวรที่ความเว | THB         |          | 19,490.10  | บริการกำหน่อกสารเขาวล่า               | THAT |          |
| 5    | 1   | 06.09.2012      | ในส่งชื่อ     | 01530.3.1                    | THB         |          |            | บริการก่างแลกสาระพาวสา                | THAT |          |
| 5    | 1   | 21.06.2012      | ใบสำรัง       | ดันแบบ                       | THB         |          | 39,836,69- | บริการกำหน่อกสาร:ชาวศา                | THAT |          |
| 5    | 1   | 21.06.2012      | ในส่งชื่อ     | การปรับประกอบแลกสารณีตามมา   | THB         |          | 05,000.05  | 1.6การก่ายแอกสาร:พาวศา                | THAT |          |
| 5    | 1   | 21.06.2012      | ในสำชื่อ      | 01580.81                     | THB         |          |            | บริการถ่ายเอกสาร:ขาวดำ                | THAI |          |
| 5    | 1   | 21.06.2012      | ใบส่หรือ      | ต้นแบบ                       | THB         |          | 39,836,69- | บริการถ่ายเอกสาระชาวดำ                | THAI |          |
| 5    | 1   | 21.06.2012      | ใบสั่งชื่อ    | การปรับปรงตามเอกสารที่ตามมา  | THB         |          |            | บริการถ่ายเอกสารเขาวดำ                | THAI |          |
| 5    | 1   | 21.06.2012      | ใบสั่งชื่อ    | การลดลง                      | THB         |          | 39,836,69  | บริการถ่ายเอกสารเขาวดำ                | THAI |          |
| 5    | 1   | 30.04.2012      | ใบส่งชื่อ     | ดันแบบ                       | THB         |          | 13,722,75- | ปากกาะลูกลื่น                         | THAI |          |
| 5    | 1   | 30.04.2012      | ใบสั่งชื่อ    | การปรับปรงตามเอกสารที่ตามมา  | THB         |          |            | ปากกา:ลูกลื่น                         | THAI |          |
| 5    | 1   | 30.04.2012      | ใบส่งชื่อ     | การลดลง                      | THB         |          | 13,722.75  | ปากกาะลูกสืน                          | THAI |          |
| 15   | 2   | 30.04.2012      | ใบส่งชื่อ     | ด้นแบบ                       | THB         |          | 23,112.00- | ดินสอะกดปุ่ม                          | THAI |          |
| 15   | 2   | 30.04.2012      | ใบส่งชื่อ     | การปรับปรุงตามเอกสารที่ตามมา | THB         |          |            | ดินสอ:กดปุ่ม                          | THAI |          |
| 15   | 2   | 30.04.2012      | ใบส่งชื่อ     | การลดลง                      | THB         |          | 23,112.00  | ดินสอ:กดปุ่ม                          | THAI |          |
| 15   | 1   | 30.04.2012      | ใบสั่งชื้อ    | ดันแบบ                       | THB         |          | 7,490.00-  | การ์ดหน่วยความจา:คอมพิวเตอร์ส่วนบุคคล | THAI |          |
| .5   | 1   | 30.04.2012      | ใบส่งชื่อ     | การปรับปรุงตามเอกสารที่ตามมา | THB         |          |            | การ์ดหน่วยความจำเคอมพิวเตอร์ส่วนบุคคล | THAI |          |
| .5   | 1   | 30.04.2012      | ใบสั่งซื้อ    | การลดลง                      | THB         |          | 7,490.00   | การ์ดหน่วยความจำ:คอมพิวเตอร์ส่วนบุคคล | THAI |          |
| .5   | 1   | 03.05.2012      | ใบส่งชื้อ     | ดันแบบ                       | THB         |          | 48,150.00- | บริการถ่ายเอกสาระชาวดำ                | THAI |          |
| 15   | 1   | 03.05.2012      | ใบสั่งชื้อ    | การปรับปรงตามเอกสารที่ตามมา  | THB         |          |            | บริการถ่ายเอกสารเขาวดำ                | THAI |          |
| 15   | 1   | 03.05.2012      | ในสั่งชื่อ    | การลดลง                      | THB         |          | 48,150.00  | บริการถ่ายเอกสารเขาวดำ                | THAI |          |
| 15   | 1   | 11.05.2012      | ใบส่งชื้อ     | ด้นแบบ                       | THB         |          | 90,000.00- | กระเป๋าใส่เอกสาร                      | THAI |          |
| 15   | 1   | 11.05.2012      | ใบสังชื่อ     | การปรับปรุงตามเอกสารที่ตามมา | THB         |          |            | กระเป๋าใส่เอกสาร                      | THAI |          |
| 15   | 1   | 11.05.2012      | ใบสังชื่อ     | การลดลง                      | THB         |          | 90,000.00  | กระเป๋าใส่เอกสาร                      | THAI |          |
| 15   | 1   | 11.05.2012      | ใบสังชื่อ     | ดันแบบ                       | THB         |          | 40,446.00- | ของรางวัล                             | THAI |          |
| 15   | 1   | 11.05.2012      | ใบสังชื่อ     | การปรับปรุงตามเอกสารที่ตามมา | THB         |          |            | ของรางวัล                             | THAI |          |
| 15   | 1   | 11.05.2012      | ใบสังชื่อ     | การลดลง                      | THB         |          | 40,446.00  | ของรางวัล                             | THAI |          |
| 15   | 1   | 17.08.2012      | ใบสังชื่อ     | ด้นแบบ                       | THB         |          | 24,000.00- | บริการให้เช่าเหมายานพาหนะ             | THAI |          |
| 15   | 1   | 17.08.2012      | ในสังชื่อ     | การปรับปรุงตามเอกสารที่ตามมา | THB         |          |            | บริการให้เช่าเหมายานพาหนะ             | THAI |          |
| 15   | 1   | 17.08.2012      | ไปสังชื่อ     | การลดลง                      | THB         |          | 24,000.00  | บริการให้เช่าเหมายานพาหนะ             | THAI |          |
|      |     |                 |               |                              |             |          | 59.331.82- |                                       |      |          |

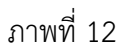

### คำอธิบายภาพที่ 11 และ 12

RefdocNo VT (Value type) G/L แหล่งของเงิน รหัสงบประมาณ พื้นที่/กิจกรรมหลัก แสดงเลขที่ใบสั่งซื้อสั่งจ้างในระบบ แสดงค่าคงที่เป็น 51 หมายถึง ใบสั่งซื้อสั่งจ้าง แสดงรหัสบัญชีแยกประเภทจำนวน 10 หลัก แสดงรหัสแหล่งของเงิน จำนวน 7 หลัก แสดงรหัสงบประมาณ จำนวน 16 หลัก แสดงรหัสกิจกรรมหลัก จำนวน 14 หลัก

| รายการผูกพันงบประมาณ | แสดงรายการผูกพันงบประมาณ                                               |
|----------------------|------------------------------------------------------------------------|
|                      | รหัสเช่นเดียวกับรหัสบัญชีแยกประเภท                                     |
| หน่วยรับงบประมาณ     | แสดงรหัสหน่วยรับงบประมาณ จำนวน 10 หลัก                                 |
| รายการ               | แสดงจำนวนรายการ                                                        |
| วันที่ผ่านรายการ FM  | แสดงวันที่ที่สร้างเอกสารสำรองเงิน                                      |
| ประเภทจำนวนเงิน      | แสดงสถานะของใบสั่งซื้อสั่งจ้าง เช่น                                    |
|                      | ต้นแบบ หมายถึง การสร้างใบสั่งซื้อสั่งจ้าง                              |
|                      | การปรับปรุงเอกสารที่ตามมา ปกติจะแสดงค่าเป็น 0                          |
|                      | หากแสดงจำนว <sup>่</sup> นเงิน หมายถึงใบสั่งซื้อสั่งจ้างที่มีการบันทึก |
|                      | เงินจ่ายล่วงหน้า                                                       |
|                      | การลดลง หมายถึง การเบิกเงินจากใบสั่งซื้อสั่งจ้าง                       |
| งบใช้จ่าย            | แสดงจำนวนเงินที่สัมพันธ์กับช่อง "ประเภทจำนวนเงิน"                      |
|                      | ต้นแบบ แสดงจำนวนเงินเป็น ลบ                                            |
|                      | การปรับปรุงเอกสารที่ตามมา  แสดงเป็น 0 หรือ จำนวนเงินเป็น บวก           |
|                      | การลดลง แสดงจำนวนเงินเป็น บวก                                          |

เมื่อต้องการตรวจสอบรายละเอียดเกี่ยวกับการเบิกจ่าย ให้ คลิกจำนวนเงินที่ ช่อง "**เบิกจ่าย**" ตามภาพที่ 13

| 🗁<br>รายการ | ติ<br>รายการ แก้ไข ไปที่ การกำหนดค่า ระบบ วิธีใช้ |                  |                                          |            |              |            |            |            |            |  |  |  |
|-------------|---------------------------------------------------|------------------|------------------------------------------|------------|--------------|------------|------------|------------|------------|--|--|--|
| 0           | ĩ                                                 | 4 📙   😋 🙆 🚷   昌  | 1) (1) (1) (1) (1) (1) (1) (1) (1) (1) ( | 🗘 🎗   💥 🖉  | 🔞 🖪          |            |            |            |            |  |  |  |
| รายงาน      | รายงานสถานะการใช้ง่ายงบประมาณ                     |                  |                                          |            |              |            |            |            |            |  |  |  |
|             |                                                   |                  |                                          |            |              |            |            |            |            |  |  |  |
|             |                                                   |                  |                                          | -          |              |            |            |            |            |  |  |  |
| ปีงบประมา   | น รหัสหน่วยร                                      | รหัสงบประมาณ     | แหล่งของเง                               | รหัสกิจกรร | งบประมาณ     | การสำรองเง | ใบสั่งซื้อ | เบิกจ่าย   | งบคงเหลือ  |  |  |  |
| 2012        | 0300400004                                        | 0300413701700005 | 5511500                                  | P1000      | 1,451,105.13 |            | 59,331.82  | 942,638.44 | 449,134.87 |  |  |  |

ภาพที่ 13

ระบบจะแสดงรายละเอียดเกี่ยวกับการบันทึกขอเบิกเงิน ตามภาพที่ 14 และ 15

#### 🖻 รายการ แก้ไข ไปที่ การกำหนดค่า ระบบ วิธีใช้ 🔮 🚺 🕒 🕒 🏠 🔛 เป็ 🔀 🎦 นิ นิ นิ i 📰 🖉 🕼

รายงานสถานะการใช้ง่ายงบประมากเ

#### 3 A 7 7 Z ½ 2 3 0 0 H 4 6 H

| วรรทัตรายการผูกพัน/ค่าจริงตามเลขที่เอกสาร                                                                                                    |                                                                                 |                                                                                                    |                                                                                                    |                                                                                                    |                                                                                                    |                                                                                                    |                                                                                                    |                                                                                             |                                                                                                    |
|----------------------------------------------------------------------------------------------------|---------------------------------------------------------------------------------|----------------------------------------------------------------------------------------------------|----------------------------------------------------------------------------------------------------|----------------------------------------------------------------------------------------------------|----------------------------------------------------------------------------------------------------|----------------------------------------------------------------------------------------------------|----------------------------------------------------------------------------------------------------|---------------------------------------------------------------------------------------------|----------------------------------------------------------------------------------------------------|
| RefDocNo                                                                                                    | VT                                                                              | G/L                                                                                                    | แหล่งของเง                                                                                                    | รหัสงบประมาณ                                                                                                    | พื้นที่/กิ                                                                                                    | รายการผูกพ                                                                                                    | หน่วยรับงบ                                                                                                    | รก.                                                                                         | Fm pstg d.                                                                                                    |
| 3600006610<br>3600004312<br>360002506<br>100020205<br>100020205<br>310002705<br>3100025710<br>3200011301<br>3600014007<br>3100025205<br>3100016030<br>3100016030<br>3100002341<br>3100012527 | 54<br>54<br>54<br>54<br>54<br>54<br>54<br>54<br>54<br>54<br>54<br>54<br>54<br>5 | 1102010101<br>1102010101<br>1102010101<br>1102010101<br>1102010101<br>1102010101<br>2101010103<br>5102010199<br>5102010199<br>210101003<br>2101010103<br>2101010103<br>2101010103 | 5511500           5511500           5511500           5511500           5511500           5511500           5511500           5511500           5511500           5511500           5511500           5511500           5511500           5511500           5511500           5511500           5511500           5511500           5511500           5511500           5511500           5511500 | 0300413701700005<br>0300413701700005<br>0300413701700005<br>0300413701700005<br>0300413701700005<br>0300413701700005<br>0300413701700005<br>0300413701700005<br>0300413701700005<br>0300413701700005<br>0300413701700005<br>0300413701700005<br>0300413701700005<br>0300413701700005<br>0300413701700005 | 030041000G0520<br>030041000G0520<br>030041000G0520<br>030041000G0520<br>030041000G0520<br>030041000G0520<br>030041000G0520<br>030041000G0520<br>030041000G0520<br>030041000G0520<br>030041000G0520<br>030041000G0520<br>030041000G0520 | 1102010101<br>1102010101<br>1102010101<br>1102010101<br>1102010101<br>1102010101<br>1102010101<br>5102010199<br>5102010199<br>5102010199<br>5102010199<br>5102010199<br>5102010199 | 0300400015<br>0300400015<br>0300400015<br>0300400015<br>0300400015<br>0300400015<br>0300400015<br>0300400015<br>0300400015<br>0300400015<br>0300400015<br>0300400015 | 2<br>2<br>2<br>2<br>2<br>2<br>2<br>2<br>2<br>2<br>2<br>2<br>2<br>2<br>2<br>2<br>2<br>2<br>2 | 25.07.2012<br>14.08.2012<br>30.07.2012<br>21.05.2012<br>28.06.2012<br>28.06.2012<br>28.06.2012<br>28.06.2012<br>28.06.2012<br>28.06.2012<br>28.06.2012<br>23.05.2012<br>23.05.2012<br>11.05.2012 |
| 3100014717<br>3100014718<br>3600000110                                                                                                    | 54<br>54<br>54                                                                  | 2101010103<br>2101010103<br>5104030299                                                                                                    | 5511500<br>5511500<br>5511500                                                                                                    | 0300413701700005<br>0300413701700005<br>0300413701700005                                                                                                    | 030041000G0520<br>030041000G0520<br>030041000G0520                                                                                                    | 5102010199<br>5102010199<br>5104030299                                                                                                    | 0300400015<br>0300400015<br>0300400015                                                                                                    | 2<br>2<br>2                                                                                 | 30.05.2012<br>30.05.2012<br>13.06.2012                                                                                                    |
| *                                                                                                    |                                                                                 |                                                                                                    |                                                                                                    |                                                                                                    |                                                                                                    |                                                                                                    |                                                                                                    |                                                                                             |                                                                                                    |

ภาพที่ 14

| 🗁<br>รายการ แก้ไข                        | รายการ แก้ไข "ไปที่ การกำหนดค่า ระบบ วิธีใช้    |            |     |             |                          |      |  |  |  |  |
|------------------------------------------|-------------------------------------------------|------------|-----|-------------|--------------------------|------|--|--|--|--|
| ال ال ال ال ال ال ال ال ال ال ال ال ال ا |                                                 |            |     |             |                          |      |  |  |  |  |
| รายงานสถา                                | รายงานสถานะการใช้ง่ายงบประมาณ                   |            |     |             |                          |      |  |  |  |  |
| 3 4 7 1                                  | 3 8 7 7 <u>2 %</u> <i>3</i> 7 % H = 5 1 K < > N |            |     |             |                          |      |  |  |  |  |
| 1                                        | 1                                               |            |     | 1           |                          |      |  |  |  |  |
| Fm pstg d.                               | ข/ค ปภ.มูลค่า                                   | ประเภทจำนว | สง. | งบใช้จ่าย   | ศ้าขอ/ข้อความ            | FMA  |  |  |  |  |
| 25.07.2012                               | ใบกำกับสินค้า                                   | ต้นแบบ     | THB | 182,870.00- | สัญญายืม ที่ บย.515/2555 | THAI |  |  |  |  |
| 14.08.2012                               | ใบกำกับสินค้า                                   | ด้นแบบ     | THB | 51,750.00-  |                          | THAI |  |  |  |  |
| 30.07.2012                               | ใบกำกับสินค้า                                   | ด้นแบบ     | THB | 51,750.00-  | สัญญายืม ที่ บย.524/2555 | THAI |  |  |  |  |
| 21.05.2012                               | ใบกำกับสินค้า                                   | ด้นแบบ     | THB | 165,250.00- | สัญญายืม ที่ บย.385/2555 | THAI |  |  |  |  |
| 28.06.2012                               | ใบกำกับสินค้า                                   | ด้นแบบ     | THB | 39,050.00   | P55-0630 รับคืนเงินยืม   | THAI |  |  |  |  |
| 28.06.2012                               | การชำระเงิน                                     | จ่ายแล้ว   | THB | 39,050.00   | P55-0630 รับคืนเงินยืม   | THAI |  |  |  |  |
| 28.06.2012                               | ใบกำกับสินค้า                                   | การลดลง    | THB | 39,050.00-  | P55-0630 รับคืนเงินยืม   | THAI |  |  |  |  |
| 07.09.2012                               | ใบกำกับสินค้า                                   | ด้นแบบ     | THB | 24,000.00-  |                          | THAI |  |  |  |  |
| 12.06.2012                               | ใบกำกับสินค้า                                   | ด้นแบบ     | THB | 193,500.00- |                          | THAI |  |  |  |  |
| 28.06.2012                               | ใบกำกับสินค้า                                   | ด้นแบบ     | THB | 5,400.00-   |                          | THAI |  |  |  |  |
| 05.07.2012                               | ใบกำกับสินค่า                                   | ดันแบบ     | THB | 39,836.69-  |                          | THAI |  |  |  |  |
| 23.05.2012                               | ใบกำกับสินคำ                                    | ด้นแบบ     | THB | 13,722.75-  |                          | THAI |  |  |  |  |
| 23.05.2012                               | ใบกำกับสินค่า                                   | ดนแบบ      | THB | 23,112.00-  |                          | THAI |  |  |  |  |
| 11.05.2012                               | ใบกำกับสินค่า                                   | ดนแบบ      | THB | 7,490.00-   |                          | THAI |  |  |  |  |
| 08.06.2012                               | ใบกำกับสินค่า                                   | ดนแบบ      | THB | 48,150.00-  |                          | THAI |  |  |  |  |
| 30.05.2012                               | เบกากบสแค่า                                     | ดนแบบ      | THB | 90,000.00-  |                          | THAI |  |  |  |  |
| 30.05.2012                               | าบกากบสนคา                                      | ดนแบบ      | THB | 40,446.00-  |                          | THAI |  |  |  |  |
| 13.06.2012                               | เบกากบสนคา                                      | ดนแบบ      | THB | 44,411.00-  |                          | THAT |  |  |  |  |
|                                          |                                                 |            |     | 040 (00.44  |                          |      |  |  |  |  |
|                                          |                                                 |            |     | 942,038.44- |                          |      |  |  |  |  |

ภาพที่ 15

## คำอธิบายภาพที่ 14 และ 15

| RefdocNo             | แสดงเลขที่เอกสารขอเบิกเงินในระบบ                     |
|----------------------|------------------------------------------------------|
| VT (Value type)      | แสดงค่าคงที่เป็น 54 หมายถึง ขอเบิกเงิน               |
|                      | 57 หมายถึง เบิกเกินส่งคืน                            |
| G/L                  | แสดงรหัสบัญชีแยกประเภท 10 หลัก                       |
| แหล่งของเงิน         | แสดงรหัสแหล่งของเงิน จำนวน 7 หลัก                    |
| รหัสงบประมาณ         | แสดงรหัสงบประมาณ จำนวน 16 หลัก                       |
| พื้นที่/กิจกรรมหลัก  | แสดงรหัสกิจกรรมหลัก จำนวน 14 หลัก                    |
| รายการผูกพันงบประมาณ | แสดงรายการผูกผันงบประมาณด้วยรหัสบัญชีแยกประเภท       |
| หน่วยรับงบประมาณ     | แสดงรหัสหน่วยรับงบประมาณ จำนวน 10 หลัก               |
| รายการ               | แสดงจำนวนบรรทัดรายการที่บันทึก                       |
| วันที่ผ่านรายการ FM  | แสดงวันที่ที่ขอเบิกเงิน                              |
| ประเภทจำนวนเงิน      | แสดงสถานะของเอกสารสำรองเงิน เช่น                     |
|                      | ต้นแบบ หมายถึง การบันทึกขอเบิกเงิน                   |
|                      | จ่ายแล้ว หมายถึง การประมวลผลสั่งจ่ายเงิน             |
|                      | ลดลง หมายถึง การ Payment transfer ระบบทำให้อัตโนมัติ |
| สกุลเงิน             | ระบบแสดงเป็น THB ให้อัตโนมัติ                        |
| งบใช้จ่าย            | แสดงจำนวนเงินที่สัมพันธ์กับช่อง "ประเภทจำนวนเงิน"    |
|                      | กรณีที่ VT เป็น 54                                   |
|                      | ต้นแบบ แสดงจำนวนเงินเป็น บวก                         |
|                      | จ่ายแล้ว แสดงจำนวนเงินเป็น บวก                       |
|                      | การลดลง แสดงจำนวนเงินเป็น ลบ                         |
|                      | กรณีที่ VT เป็น 57                                   |
|                      | ต้นแบบ แสดงจำนวนเงินเป็น ลบ                          |
|                      | จ่ายแล้ว แสดงจำนวนเงินเป็น ลบ                        |
|                      | การลดลง แสดงจำนวนเงินเป็น บวก                        |
| คำขอ/ข้อความ         | ระบบแสดงข้อความตามที่ระบุไว้จากการเบิกจ่าย           |
| FMA                  | ระบบแสดงเป็น THAI ให้อัตโนมัติ                       |

### บทที่ 7 รายงานสถานะเงินงบประมาณรายจ่ายระดับกรม : ZFMA58

รายงานสถานะเงินงบประมาณรายจ่ายระดับกรม เป็นรายงานที่พัฒนาเพิ่มเติมจากรายงาน ZFMA55 (รายงานแสดงยอดงบประมาณตามหน่วยรับงบประมาณ) และแก้ไขปัญหาการแสดงชื่อของรหัส งบประมาณ กรณีที่มีรหัสงบประมาณซ้ำกันในระบบ ใช้ในการตรวจสอบรายละเอียดเกี่ยวกับเงินงบประมาณ ของส่วนราชการที่หน่วยงานได้รับจัดสรร ประกอบด้วย ยอดใช้งบประมาณ เอกสารสำรองเงิน ใบสั่งซื้อสั่งจ้าง การเบิกจ่ายเงิน และงบประมาณคงเหลือ โดยแยกตามรหัสงบประมาณที่หน่วยงานได้รับ แสดงยอด ณ ขณะที่ เรียกรายงาน ตรวจสอบได้ทีละรหัสงบประมาณ

#### วิธีการเรียกรายงาน

เข้าเมนู SAP→ส่วนเพิ่มเติม → ส่วนเพิ่มเติม - ระบบบริหารงบประมาณ → รายงาน → รายงานงบประมาณสำหรับส่วนราชการ → รายงานการติดตามการใช้จ่ายงบประมาณ ระดับกรม → รายงานภาพรวมงบประมาณ/ติดตามสถานะการใช้จ่ายงบาตามงาน/โครงการ ระดับกรม → ZFMA58 – รายงานสถานะเงินงบประมาณรายจ่ายระดับกรม

ดับเบิลคลิกที่ 🎦 ZFMA58 - รายงานสถานะเงินงบประมาณรายจ่ายระสบกรม หรือพิมพ์คำสั่งงาน ตามภาพที่ 1 แล้ว กด Enter หรือ 🕙 เพื่อเข้าสู่หน้าจอ "รายงานสถานะเงินงบประมาณรายจ่ายระดับกรม (ZFMA58)" ตามภาพที่ 2

| 🗁<br>เมน แก้ไข เมนโปรด พิเศษ ระบบ วิธีใช้                                                                                                    |
|----------------------------------------------------------------------------------------------------|
| 🖉 ZFMA58 👔 🔍 🗔 I 😋 🚱 😒 I 🖨 🕼 🖓 🖏 🎝 🏠 🎘 🕅 🐺 🔊 I 🌚 🖫                                                                                                    |
| SAP Easy Access ระบบ SAP R/3                                                                                                    |
|                                                                                                    |
| <ul> <li>▶ ■ Favorites</li> <li>♥ ■ มมุ SAP</li> <li>▶ ■ ส่วนใจงาน</li> <li>▶ ■ ส่วนใจงาน</li> <li>▶ ■ ส่วนใจงาน</li> <li>▶ ■ ส่วนใจงาน</li> <li>▶ ■ ส่วนใจงาน</li> <li>▶ ■ ส่วนใจงาน</li> <li>▶ ■ ส่วนใจงาน</li> <li>▶ ■ ส่วนใจงาน</li> <li>▶ ■ ส่วนใจงาน</li> <li>▶ ■ ส่วนใจงาน</li> <li>▶ ■ ส่วนเจ็มเดิม</li> <li>&gt; ระบบสารสนเทศ</li> <li>▶ ■ ส่วนเจ็มเดิม</li> <li>&gt; ระบบสารสนเทศ</li> <li>▶ ■ ส่วนเจ็มเดิม</li> <li>&gt; ระบบสารสนเทศ</li> <li>▶ ■ ส่วนเจ็มเดิม</li> <li>&gt; ระบบสารสนเทศ</li> <li>▶ ■ ส่วนเจ็มเดิม</li> <li>&gt; ระบบสารสนเทศ</li> <li>▶ ■ ส่วนเจ็มเดิม</li> <li>&gt; ระบบสารสนเทศ</li> <li>▶ ■ ส่วนเจ็มเดิม</li> <li>&gt; ระบบสารสนทรบสารระบบสารส</li> <li>▶ ■ ส่วนเจ็มเดิม</li> <li>&gt; ระบบสารสนทรบสารระบบสารส</li> <li>▶ ■ ส่วนเจ็มเดิม</li> <li>&gt; ระบบสารสนทรบสารระบบสระบาล</li> <li>▶ ■ ส่วนเจ็มเดิม</li> <li>&gt; ระบบสารสนทรบสารระบบสระบาล</li> <li>▶ ■ ส่วนเจ็มเดิม</li> <li>&gt; ■ ส่วนเจ็มเดิม</li> <li>&gt; ■ ส่วนเจ็มเสียง</li> <li>&gt; &gt; ระบบสระบบสระบบสระบาล</li> <li>▶ ■ ส่วนเจ็มเดิม</li> <li>&gt; &gt; &gt; &gt; &gt; &gt; &gt; &gt; &gt; &gt; &gt; &gt; &gt; &gt; &gt; &gt; &gt; &gt; &gt;</li></ul> |

0

#### 

รายงาน สถานะเงินงบประมาณรายจ่ายระดับกรม (ZFMA58)

| •                   |     |   |
|---------------------|-----|---|
| Selection Criteria  |     |   |
| บีบัญชี             | ถึง | ₽ |
| รหัสหน่วยงาน        |     |   |
| รหัสงบประมาณ        | ถึง | ₽ |
| แหล่งของเงิน        | ถึง | ₽ |
| พื้นที่/กิจกรรมหลัก | ถึง | ₽ |
| หน่วยรับงบประมาณ    | ถึง | ₽ |
|                     |     |   |

ภาพที่ 2

หน้าจอ **"รายงานสถานะเงินงบประมาณรายจ่ายระดับกรม (ZFMA58)"** ระบุรายละเอียด ตามภาพที่ 3 ดังนี้

| Selection Criteria |                                                        |
|--------------------|--------------------------------------------------------|
| - ปีบัญชี          | ระบุปีบัญชี จำนวน 4 หลัก เป็นปี ค.ศ.                   |
|                    | เช่น ปีงบประมาณ 2554 ระบุ 2011                         |
| - รหัสหน่วยงาน     | ระบุรหัสหน่วยงานระดับกรม จำนวน 4 หลัก                  |
| - รหัสงบประมาณ     | ระบุรหัสงบประมาณ 16 หลัก                               |
|                    | หรือ ระบุรหัสหน่วยงาน 5 หลัก ตามด้วย* กรณึงบส่วนราชการ |
|                    | หรือ ระบุ 90909* กรณีงบกลาง                            |
| - รหัสแหล่งของเงิน | ระบุรหัสแหล่งของเงิน 7 หลัก                            |
|                    | <u>กรณี่งบส่วนราชการ</u> ประกอบด้วย YY11XXXX           |
|                    | โดย Y คือ 2 หลักท้ายของปีงบประมาณ พ.ศ.                 |
|                    | 11 คือ ชุดข้อมูลของเงินงบประมาณของส่วนราชการ           |
|                    | X คือ หมวดรายจ่าย                                      |
|                    | หรือ ระบุรหัสแหล่งของเงินเป็น YY11*                    |
|                    | <u>กรณีงบกลาง</u> ประกอบด้วย YY10XXXX                  |
|                    | โดย Y คือ 2 หลักท้ายของปีงบประมาณ พ.ศ.                 |
|                    | 10 คือ ชุดข้อมูลของเงินงบกลาง                          |
|                    | X คือ หมวดรายจ่าย                                      |
|                    | หรือ ระบุรหัสแหล่งของเงินเป็น YY10*                    |
| - พื้นที่/กิจกรรม  | ระบุรหัสกิจกรรมหลัก จำนวน 5 หลัก คือ PXXXX             |
|                    | โดย P คือ ค่าคงที่ X คือ รหัสพื้นที่                   |
|                    |                                                        |

กดปุ่ม 👁 ระบบจะแสดงรายงานสถานะเงินงบประมาณรายจ่ายระดับกรม (ZFMA58) ตามภาพที่ 4 และ 5

| C                                |                                                  |     |   |  |  |  |  |  |  |
|----------------------------------|--------------------------------------------------|-----|---|--|--|--|--|--|--|
| โปรแกลม แก้ไข ใปที่ ระบบ วิธีใช้ |                                                  |     |   |  |  |  |  |  |  |
|                                  |                                                  |     |   |  |  |  |  |  |  |
| รายงาน สถานะเงินงบประมากเรายจ่าย | รายงาน สถานะเงินงบประมาณรายจ่ายระดับกรม (ZFMA58) |     |   |  |  |  |  |  |  |
| Ð                                |                                                  |     |   |  |  |  |  |  |  |
| Selection Criteria               |                                                  |     |   |  |  |  |  |  |  |
| ป็บัญชี                          | 2011                                             | ถึง | ₽ |  |  |  |  |  |  |
| รหัสหน่วยงาน                     | 0304                                             |     | _ |  |  |  |  |  |  |
| รหัสงบประมาณ                     | 03004*                                           | ถึง | • |  |  |  |  |  |  |
| แหล่งของเงิน                     | 5411*                                            | ถึง | ⇒ |  |  |  |  |  |  |
| พื้นที่/กิจกรรมหลัก              | p1000                                            | ถึง | • |  |  |  |  |  |  |
| หน่วยรับงบประมาณ                 |                                                  | ถึง | S |  |  |  |  |  |  |
|                                  |                                                  |     | _ |  |  |  |  |  |  |

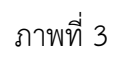

| 🖙<br>รายการ แก้ไข ไ                                                                         | ปที่ การกำหนดค่า                                                                                                    | ระบบ วิธีใช้                                                                                                    |                                                                                                    |                                                                                                    |                                                                                                    |                                                                                                    |  |  |  |  |
|---------------------------------------------------------------------------------------------|----------------------------------------------------------------------------------------------------|----------------------------------------------------------------------------------------------------|----------------------------------------------------------------------------------------------------|----------------------------------------------------------------------------------------------------|----------------------------------------------------------------------------------------------------|----------------------------------------------------------------------------------------------------|--|--|--|--|
| <b>©</b>                                                                                    | ≞ ⊲                                                                                                    | 9   😋 😔 😒   🖴 🖽 🖟                                                                                                    | 8   82 12 🕰 🕰 🔛 🥵 🛛                                                                                                    | 2 🖪                                                                                                    |                                                                                                    |                                                                                                    |  |  |  |  |
| รายงาน สกาน                                                                                 | รายงาน สถานะเงินงนประมาณรายจ่ายระดับกรม (ZEMA58)                                                                                                    |                                                                                                    |                                                                                                    |                                                                                                    |                                                                                                    |                                                                                                    |  |  |  |  |
| 3 8 7 7                                                                                     | <b>Z</b> 🏂 🛃 📑                                                                                                    | ". 4 La T 💊   🎟 •                                                                                                    |                                                                                                    |                                                                                                    |                                                                                                    |                                                                                                    |  |  |  |  |
| รายงานสถานะเงินงบปร<br>ประจำปังบประมาณ พ.<br>ชื่อหน่วยงาน : กรมบัญ<br>ณ วันที่ : 23.05.2554 | กษราแสดาแหล้แงบประมาณรายร่ายระดีปกรม<br>ประสิ่งโสมประมาณ พ.ศ. : 2554<br>อัณฑ์เมาน : เรณปฏิสุติกกรร<br>น พ.พ.ที่ : 23.05.2554                                                                                                    |                                                                                                    |                                                                                                    |                                                                                                    |                                                                                                    |                                                                                                    |  |  |  |  |
| 📃 ปังบประมาณ                                                                                | รหัสพื้นที่                                                                                                    | จังหวัด                                                                                                    | รหัสผลผลิต/โครงการ                                                                                                    | ผลผลิต/โครงการ                                                                                                    | รหัสงบประมาณ                                                                                                    | ชื่อรหัสงบประมาณ                                                                                                    |  |  |  |  |
| 2011<br>2011<br>2011<br>2011<br>2011<br>2011<br>2011<br>2011                                | P1000<br>P1000<br>P1000 | ส่วนกลาง<br>ส่วนกลาง<br>ส่วนกลาง<br>ส่วนกลาง<br>ส่วนกลาง<br>ส่วนกลาง<br>ส่วนกลาง<br>ส่วนกลาง<br>ส่วนกลาง<br>ส่วนกลาง<br>ส่วนกลาง<br>ส่วนกลาง<br>ส่วนกลาง<br>ส่วนกลาง<br>ส่วนกลาง<br>ส่วนกลาง<br>ส่วนกลาง<br>ส่วนกลาง<br>ส่วนกลาง<br>ส่วนกลาง<br>ส่วนกลาง<br>ส่วนกลาง<br>ส่วนกลาง<br>ส่วนกลาง<br>ส่วนกลาง | 0300413001<br>0300413001<br>0300413001 | การเริ่งรางและกำกับอูแลด้านร<br>การเริ่งรางและกำกับอูแลด้านร<br>การเริ่งรางและกำกับอูแลด้านร | 030041300100000<br>030041300100000<br>030041300100000<br>030041300110000<br>0300413001110000<br>0300413001110000<br>0300413001120001<br>0300413001120001<br>0300413001120001<br>0300413001120000<br>0300413001700002<br>0300413001700000<br>0300413001700000<br>0300413001700000<br>0300413001700000<br>0300413001700000<br>0300413001700000<br>0300413001700010<br>0300413001700010<br>0300413001700010<br>0300413001700100<br>0300413001700100<br>0300413001700100<br>0300413001700100<br>0300413001700100<br>0300413001700100<br>0300413001700100<br>0300413001700100<br>0300413001700100<br>0300413001700100<br>0300413001700100<br>0300413001700100<br>0300413001700100<br>0300413001700010<br>0300413001700100<br>0300413001700100<br>0300413001700100<br>0300413001700100000000000000000000000000 | รายการแปละสา<br>สาไซ้ร่ายในการสิหรับของการ<br>รายการแปละสำ<br>สามารถเป็นสา<br>สามารถในสา<br>สามารถในสา<br>รถโดยสาร แทน 12 ที่ไม่ (<br>โกรงการเริ่มปะสิทธิภาพการ<br>โกรงการเริ่มปะสิทธิภาพการ<br>โกรงการเริ่มปะสิทธิภาพการ<br>โกรงการเริ่มปะสิทธิภาพการ<br>โกรงการเริ่มปะสิทธิภาพการ<br>โกรงการเริ่มปะสิทธิภาพการ<br>โกรงการเริ่มปะสิทธิภาพการ<br>โกรงการเริ่มปะสิทธิภาพการ<br>โกรงการเริ่มปะสิทธิภาพการ<br>โกรงการเริ่มปะสิทธิภาพการ<br>โกรงการเริ่มปะสิทธิภาพการ<br>โกรงการเริ่มปะสิทธิภาพการ<br>สาใช้ร่ายในการศิลษาประเม<br>สาใช้ร่ายในการศิลษาประเม |  |  |  |  |
| ** 2011                                                                                     |                                                                                                    |                                                                                                    |                                                                                                    |                                                                                                    |                                                                                                    |                                                                                                    |  |  |  |  |

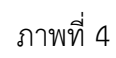

| 🗁<br>รายการ แก้ไข                                                                                                    | ไปที่ การกำหนดค่า ระบบ                                                                                                    | วิธีใช้                                                                                                    |                                                                                                    |                                                                                                    |                                                                                                    |                                                                                                    |  |  |  |
|----------------------------------------------------------------------------------------------------|----------------------------------------------------------------------------------------------------|----------------------------------------------------------------------------------------------------|----------------------------------------------------------------------------------------------------|----------------------------------------------------------------------------------------------------|----------------------------------------------------------------------------------------------------|----------------------------------------------------------------------------------------------------|--|--|--|
| <b>©</b>                                                                                                    | Ø 6 @ @ L 前提 2 2 2 2 2 @ E                                                                                                    |                                                                                                    |                                                                                                    |                                                                                                    |                                                                                                    |                                                                                                    |  |  |  |
| รายงาน สกาเ                                                                                                    | รามงาน สถานะเงินงนประมากเราบรายระดับกรม (ZFMA58)                                                                                                    |                                                                                                    |                                                                                                    |                                                                                                    |                                                                                                    |                                                                                                    |  |  |  |
| 3 8 7 7                                                                                                    | 🗷 🏂 🗉 🛃   🚛 -                                                                                                    | 5 🖪 🐨 🗞   🏛 🖷 🖷   🚺                                                                                                    |                                                                                                    |                                                                                                    |                                                                                                    |                                                                                                    |  |  |  |
| รายงานสถานะเงินงบท<br>ประจำปังบประมาณ ห<br>ชื่อหน่วยงาน : กรมบั<br>ณ วันที่ : 23.05.255                                                                                                    | ายงาแสถาแสงโยงบุโรมาสรายร่ายรสับคม<br>ประกำไปงบุโรมาส พ.ศ. : 2554<br>ชื่อหน้ายงาน : คมปัญชักลาง<br>ณ วันที่ : 23.05.2554                                                                                                    |                                                                                                    |                                                                                                    |                                                                                                    |                                                                                                    |                                                                                                    |  |  |  |
|                                                                                                    | รหัสงบประมาณ                                                                                                    | ชื่อรหัสงบประมาณ                                                                                                    | รหัสแหล่งของเงิน                                                                                                    | งบประมาณ                                                                                                    | ขอดใช้งบประมาณ                                                                                                    | งบประมาณคงเหลือ                                                                                                    |  |  |  |
| อุเมล์กันร<br>อุเมล์กันร<br>อุเมล์กันร<br>อุเมล์กันร<br>อุเมล์กันร<br>อุเมล์กันร<br>อุเมล์กันร<br>อุเมล์กันร<br>อุเมล์กันร<br>อุเมล์กันร<br>อุเมล์กันร<br>อุเมล์กันร<br>อุเมล์กันร<br>อุเมล์กันร | 0300413001000000<br>0300410001701002<br>030041300100000<br>030041300100000<br>0300413001110000<br>0300413001110000<br>0300413001120001<br>0300413001120001<br>0300413001120001<br>0300413001120005<br>0300413001700005<br>0300413001700005<br>0300413001700005<br>0300413001700005<br>0300413001700005<br>0300413001700005 | รายการงบประว่า<br>ค่าใช้ร่ายในการจิษา/แตกกา<br>รายการงบประว่า<br>ครูสัณรที่มีระคะต่องกับขอ<br>ครูสัณรที่มีระคะต่องกับขอ<br>ครูสัณรที่มีระคะต่องกับขอ<br>ครูสัณรที่มีระคะต่องกับขอ<br>โครงการเห็นประสิทธิภาพการ<br>โครงการเห็นประสิทธิภาพการ<br>โครงการเห็นประสิทธิภาพการ<br>โครงการเห็นประสิทธิภาพการ<br>โครงการเห็นประสิทธิภาพการ<br>โครงการเห็นประสิทธิภาพการ<br>โครงการเห็นประสิทธิภาพการ<br>โครงการเห็นประสิทธิภาพการ<br>โครงการเห็นประสิทธิภาพการ<br>โครงการเห็นประสิทธิภาพการ<br>โครงการเห็นประสิทธิภาพการ<br>คำใช้ร่ายในการมีคะกับสะม<br>คำใช้ร่ายในการมีคะไม่สะที่<br>สำใช้ร่ายในการมีคะไม่สะที่<br>สำใช้ร่ายในการมีคะไม่สะที่ | 541100<br>541100<br>541100<br>5411200<br>5411310<br>5411310<br>5411310<br>5411310<br>5411310<br>5411310<br>5411310<br>5411310<br>5411310<br>5411500<br>5411500<br>5411500<br>5411500<br>5411500<br>5411500 | 665,945,840,00<br>4,928,000,00<br>0,00<br>140,922,124,29<br>206,904,00<br>12,840,00<br>67,410,00<br>13,500,000,00<br>13,500,000,00<br>13,500,000,00<br>13,600,000,00<br>13,600,000,00<br>13,600,000,00<br>1,800,000,00<br>5,248,000,00<br>15,578,450,00 | 415,492,162,80<br>4,800,000.00<br>16,394,166,71<br>109,709,567,41<br>202,003,20<br>12,840,00<br>67,410,00<br>0,00<br>0,00<br>0,00<br>40,300,000,00<br>0,00<br>43,502,960,00<br>0,00<br>0,00<br>0,00<br>0,00<br>14,452,49,27<br>14,452,449,27<br>14,452,452,452,452,452,452,452,452,452,45 | 270,453,677,20<br>128,000.00<br>16,394,186,71-<br>31,212,556.88<br>4,900.80<br>0.00<br>0.00<br>22,600,000.00<br>13,550,000.00<br>13,557,040.00<br>13,657,040.00<br>13,657,040.00<br>13,650,000.00<br>13,600,000.00<br>1,800,000.00<br>1,800,000.00<br>1,200,000.00<br>1,200,000.00 |  |  |  |
| ดูแลด้านร<br>ดูแลด้านร                                                                                                    | 0300413001700009<br>0300413001700010                                                                                                    | ค่าใช้จ่ายในการเดินหางไปรา<br>ค่าจ้างที่ปรึกษาเพื่อพัฒนา                                                                                                    | 5411500<br>5411500                                                                                                    | 118,100.00 3,000,000.00                                                                                                    | 114,680.56 2,950,000.00                                                                                                    | 3,419.44 50,000.00                                                                                                    |  |  |  |
| อูแลด้านร<br>อูแลด้านร<br>อูแลด้านร                                                                                                    | 0300413001700011<br>0300413001703001<br>0300413001703005                                                                                                    | เงินงบประมาณสมหาบ<br>ค่าใช้ล่ายในการเจรจาธุรกิจ<br>ค่าใช้ล่ายการคำเนินงานระบบ                                                                                                    | 5411500<br>5411500<br>5411500                                                                                                    | 329,230.95<br>900,000.00<br>4,432,013.00                                                                                                    | 329,230.95<br>485,025.79<br>156,172.37                                                                                                    | 0.00<br>414,974.21<br>4,275,840.63                                                                                                    |  |  |  |
| **                                                                                                    |                                                                                                    |                                                                                                    |                                                                                                    | 1,027,382,912.24                                                                                                    | 659,925,688.06                                                                                                    | 367,457,224.18                                                                                                    |  |  |  |
| ***                                                                                                    |                                                                                                    |                                                                                                    |                                                                                                    | 1,027,382,912.24                                                                                                    | 659,925,688.06                                                                                                    | 367,457,224.18                                                                                                    |  |  |  |

คำอธิบาย "**รายงานสถานะเงินงบประมาณรายจ่ายระดับกรม (ZFMA58)**" ตามภาพที่ 4 และ 5 ดังนี้ ส่วนหัวของรายงาน

| ชื่อรายงาน          | แสดงชื่อรายงานสถานะเงินงบประมาณรายจ่ายระดับกรม                     |
|---------------------|--------------------------------------------------------------------|
| ประจำปีงบประมาณ     | แสดงปีงบประมาณตามปีบัญชีที่ระบุ                                    |
| ชื่อหน่วยงาน        | แสดงชื่อหน่วยงานระดับกรม                                           |
| ณ วันที่            | แสดงวัน เดือน ปี ที่เรียกรายงาน                                    |
| รายละเอียดของรายงาน |                                                                    |
| ปีงบประมาณ          | แสดงปีงบประมาณ เป็นปี ค.ศ.                                         |
|                     | เช่น ปีงบประมาณ พ.ศ. 2554 แสดงเป็น 2011                            |
| รหัสกิจกรรม/พื้นที่ | แสดงรหัสกิจกรรมหลัก จำนวน 5 หลัก คือ PXXXX                         |
| จังหวัด             | แสดงชื่อจังหวัด                                                    |
| รหัสผลผลิต          | แสดงรหัสผลผลิต/โครงการ จำนวน 14 หลัก                               |
| ผลผลิต/โครงการ      | แสดงชื่อผลผลิต/โครงการ                                             |
| รหัสงบประมาณ        | แสดงรหัสงบประมาณ จำนวน 16 หลัก                                     |
| ชื่อรหัสงบประมาณ    | แสดงชื่อรหัสงบประมาณ                                               |
| รหัสแหล่งของเงิน    | แสดงรหัสแหล่งของเงิน จำนวน 7 หลัก                                  |
| งบประมาณ            | แสดงจำนวนเงินงบประมาณที่ได้รับจัดสรร                               |
| ยอดใช้งบประมาณ      | แสดงจำนวนเงินที่ใช้จ่าย ประกอบด้วย การสำรองเงิน ใบสั่งซื้อสั่งจ้าง |
|                     | และการเบิกจ่ายเงิน                                                 |
| งบประมาณคงเหลือ     | แสดงจำนวนเงินคงเหลือ ซึ่งเป็นยอดสุทธิ โดยการนำยอดเงินในช่อง        |
|                     | "งบประมาณ" หักด้วย "ยอดใช้งบประมาณ"                                |

### การตรวจสอบรายละเอียดแต่ละรหัสงบประมาณ

การตรวจสอบรายละเอียดของข้อมูล จะตรวจสอบได้ที่ละรหัสงบประมาณและแหล่งของเงิน โดยการคลิก เลือกรหัสงบประมาณที่ต้องการตรวจสอบ ระบบแสดงรายละเอียดของข้อมูลที่คลิกเลือก ตามภาพที่ 6 และ 7

| 🔄<br>รายการ แก้ไข ไปที่ การกำหนดค่า ระบบ วิธีใช้                                                                         |                                |                      |                  |                              | SAP          |   |
|----------------------------------------------------------------------------------------------------|--------------------------------|----------------------|------------------|------------------------------|--------------|---|
| 🕲   🗉 d 🗐 l 🕲 d                                                                                                    | C, C* C*   \$1 (1) (1) (2) (2) | 💫   🐹 🖉   😨 🎩        |                  |                              |              |   |
| รายงานสถานะการใช้ง่ายงบประมาณ                                                                                            |                                |                      |                  |                              |              |   |
| 3   4 7 7   2   4 4 4 7 %   #                                                                                            |                                | M                    |                  |                              |              |   |
| รายงาแสกาแต่งิ่มงประมาณรายจ่ายสติบกม<br>ปะสงกับประมาณ พ.ศ. : 2554<br>ชัสมน่วมช: เอาเป็นผู้โดลาง<br>ณ วันที่ : 23.05.2554 |                                |                      |                  |                              |              | • |
| ปีงบประมาณ รหัสพื้นที่ จังหวัด                                                                                           | รหัสผลผลิต/โครงการ             | ผลผลิต/โครงการ       | รหัสงบประมาณ     | ชื่อรหัสงบประมาณ             | แหล่งของเงิน |   |
| 2011 P1000 ส่วนกลาง                                                                                                    | 0300413001                     | การบริหารและกำกับดูแ | 0300413001700007 | โครงการระบบป่าเหน็จค้าประกัน | 5411500      | 1 |

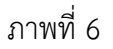

| 🖙<br>ราย                              | การ แก้ไข ไปที่ การกำหนดค่า ระบบ วิธีใช้                                                                  |               |               |              |                  |               |              |
|---------------------------------------|----------------------------------------------------------------------------------------------------|---------------|---------------|--------------|------------------|---------------|--------------|
| ۷                                     | E 4 📙 I 😋 🚱 🔇                                                                                             | ) i 🗅 🕅 🖓 i 🍪 | ካ 🕰 😫 🐹 🗾 🔞   | •            |                  |               |              |
| ราย                                   | งานสถานะการใช้ง่ายงบประมาณ                                                                                |               |               |              |                  |               |              |
|                                       | ▲ 〒 〒   ೱ   北 종 ◘ 〒 №   田 •                                                                               |               |               |              |                  |               |              |
| รายงาก<br>ประจำ<br>ชื่อหน่<br>ณ วันท่ | ແสຕາແຮບີແບບປະຊາມາດທານທຳນະສອບການ<br>ມັນແປະຊາມາດ ທ.ສ.: 2554<br>ປະມານາ : ເກລັບຜູ້ຜູ້ອີກການ<br>1 : 23.05.2554 |               |               |              |                  |               |              |
|                                       | ชื่อรหัสงบประมาณ                                                                                          | แหล่งของเงิน  | งบประมาณ      | การสำรองเงิน | ใบสั่งชื่อ/สัญญา | เปิกจ่าย      | งบคงเหลือ    |
| 0007                                  | โครงการระบบบำเหน็จศ้าประกัน                                                                               | 5411500       | 15,578,450.00 |              | 2,780,000.00     | 11,652,448.27 | 1,146,001.73 |
|                                       |                                                                                                    |               |               |              |                  |               |              |

ภาพที่ 7

**การตรวจสอบรายละเอียดเกี่ยวกับการจัดสรรเงินงบประมาณ** ให้คลิกจำนวนเงินในช่อง "งบประมาณ" ตามภาพที่ 8

| 🖙<br>ราย                            | ้รายการ แก้ไข ไปที่ การกำหนดค่า ระบบ วิธีใช้                                                        |              |               |              |                  |               |              |  |  |  |  |  |  |
|-------------------------------------|----------------------------------------------------------------------------------------------------|--------------|---------------|--------------|------------------|---------------|--------------|--|--|--|--|--|--|
| ۷                                   |                                                                                                    |              |               |              |                  |               |              |  |  |  |  |  |  |
| ราย                                 | งานสถานะการใช้ง่ายงบประมากเ                                                                         |              |               |              |                  |               |              |  |  |  |  |  |  |
|                                     | 277223330                                                                                           | • • • •      |               |              |                  |               |              |  |  |  |  |  |  |
| รายงา<br>ประจำ<br>ชื่อหน่<br>ณ วันห | แสถานะเงินงบประเภณรายจำยรสบิกรม<br>ยิ่งบประเภณ พ.ศ. : 2554<br>ขวบาน : กรมปฏิศักรง<br>1 : 23.05.2554 |              |               |              |                  |               |              |  |  |  |  |  |  |
|                                     | ชื่อรหัสงบประมาณ                                                                                    | แหล่งของเงิน | งบประมาณ      | การสำรองเงิน | ใบสั่งชื่อ/สัญญา | เบิกจ่าย      | งบคงเหลือ    |  |  |  |  |  |  |
| 0007                                | โครงการระบบบำเหน็จค้าประกัน                                                                         | 5411500      | 15,578,450.00 |              | 2,780,000.00     | 11,652,448.27 | 1,146,001.73 |  |  |  |  |  |  |
|                                     |                                                                                                    |              |               |              |                  |               |              |  |  |  |  |  |  |

ภาพที่ 8

## ระบบจะแสดงรายละเอียด ของจำนวนเงินที่คลิก ตามภาพที่ 9 และ 10

| 🗁<br>รายการ                          | แก้ไข ไปที่ การกำหนดค่า ระบา                         | ป วิธีใช้                                            |                                          |              |                              |                          |                                          |                                                                              |                                      |                                  | AP                                           |
|--------------------------------------|------------------------------------------------------|------------------------------------------------------|------------------------------------------|--------------|------------------------------|--------------------------|------------------------------------------|------------------------------------------------------------------------------|--------------------------------------|----------------------------------|----------------------------------------------|
| <b>Ø</b>                             | 1                                                    | I 😋 🙆 🚷 I 🖨 (                                        | ) (1) (1) (1) (1) (1) (1) (1) (1) (1) (1 | ۵ <b>۳</b> - | D 🕄 I                        | Ж 🎘                      | ]   🕜 🖪                                  |                                                                              |                                      |                                  |                                              |
| รายงา                                | นสถานะการใช้ง่ายงบประ                                | มากเ                                                 |                                          |              |                              |                          |                                          |                                                                              |                                      |                                  |                                              |
|                                      | 77   2 %   1 4 4                                     | 17 🗞 🖽 🗉 :                                           | 8   🚺                                    |              |                              | ł                        |                                          |                                                                              |                                      |                                  |                                              |
| บรรหัดราย                            | การงบประมาณ                                          |                                                      |                                          |              |                              |                          |                                          |                                                                              |                                      |                                  | •                                            |
| 10                                   | เลขที่เอกสารอ้างอิง                                  | เลขที่เอกสาร                                         | LnItm                                    | Vsn          | <mark>กบก.</mark>            | <u>ปภ.</u>               | แหล่งของเงิน                             | รหัสงบประมาณ                                                                 | รายการผูกพันงบประมาณ                 | กิจกรรมหลัก                      | หน่วยรับ                                     |
| 2011<br>2011<br>2011<br>2011<br>2011 | 1000001723<br>2000014876<br>2000018496<br>2000018496 | 1000176826<br>1000192287<br>1000197020<br>1000197020 | 000024<br>000001<br>000002<br>000001     | 0<br>0<br>0  | ENTR<br>SEND<br>RECV<br>SEND | GEN<br>GEN<br>GEN<br>GEN | 5411500<br>5411500<br>5411500<br>5411500 | 0300413001700007<br>0300413001700007<br>0300413001700007<br>0300413001700007 | 5000<br>5000<br>5000<br>5000<br>5000 | P1000<br>P1000<br>P1000<br>P1000 | 03004000<br>03004000<br>03004000<br>03004000 |
| *                                    |                                                      |                                                      |                                          |              |                              |                          |                                          |                                                                              |                                      |                                  |                                              |

ภาพที่ 9

| ี่<br>[2]<br>ก       | มการ แ           | เก้ไข ไเ                     | ไท้ การ                  | กำหนดค่า ระบบ                                       | ∣ ງີຣີໃຕ້                                                                    |                                      |                                  |                                                      |                                                                   | SAP              |
|----------------------|------------------|------------------------------|--------------------------|-----------------------------------------------------|------------------------------------------------------------------------------|--------------------------------------|----------------------------------|------------------------------------------------------|-------------------------------------------------------------------|------------------|
| ۷                    |                  |                              |                          | <b>a</b> (                                          | C 😧 🚷 🗎 🖓 🖓 🏵                                                                | 12 \Lambda 🗶   🛒 🔁   😗 📑             |                                  |                                                      |                                                                   |                  |
| ราย                  | เงานล            | หกานะ                        | การใน                    | ไง่ายงบประเ                                         | มากเ                                                                         |                                      |                                  |                                                      |                                                                   |                  |
| Q                    | 8                | 7 7                          | 2 3                      | 1 🗸 🍕 🞝                                             | T 🔖   🏛 🖷 🖷   🚺                                                              |                                      |                                  |                                                      |                                                                   |                  |
| บร                   |                  |                              |                          |                                                     |                                                                              |                                      |                                  |                                                      |                                                                   | ▲<br>            |
| m                    | Vsn              | กบก.                         | <mark>ปภ.</mark>         | แหล่งของเงิน                                        | รหัสงบประมาณ                                                                 | รายการยูกพันงบประมาณ                 | กิจกรรมหลัก                      | หน่วยรับงบประมาณ                                     | ผลรวมรายการ LC                                                    | WF Status        |
| 24<br>01<br>02<br>01 | 0<br>0<br>0<br>0 | ENTR<br>SEND<br>RECV<br>SEND | GEN<br>GEN<br>GEN<br>GEN | 5411500<br>5411500<br>5411500<br>5411500<br>5411500 | 0300413001700007<br>0300413001700007<br>0300413001700007<br>0300413001700007 | 5000<br>5000<br>5000<br>5000<br>5000 | P1000<br>P1000<br>P1000<br>P1000 | 0300400000<br>0300400000<br>0300400004<br>0300400004 | 17,380,700.00<br>1,802,250.00-<br>15,057,050.00<br>15,057,050.00- | P<br>P<br>P<br>P |
| *                    |                  |                              |                          |                                                     |                                                                              |                                      |                                  |                                                      | 15,578,450.00                                                     |                  |

# คำอธิบายภาพที่ 9 และ 10

| ป                    | แสดงปีงบประมาณ เป็นปี ค.ศ.                                           |
|----------------------|----------------------------------------------------------------------|
|                      | เช่น ปีงบประมาณ พ.ศ. 2554 แสดงเป็น 2011                              |
| เลขที่เอกสารอ้างอิง  | แสดงเลขที่เอกสารการโอนจัดสรร/เปลี่ยนแปลงงบประมาณ                     |
|                      | จำนวน 10 หลัก                                                        |
| เลขที่เอกสาร         | แสดงเลขที่เอกสารอัตโนมัติจากการโอนจัดสรร/เปลี่ยนแปลง                 |
|                      | งบประมาณ จำนวน 10 หลัก                                               |
| Lnltn                | แสดงบรรทัดรายการของเลขที่เอกสาร                                      |
| Vsn                  | แสดงเวอร์ชั่นที่บันทึกรายการ คือ 0                                   |
| กบก.                 | แสดงการบันทึกการโอนงบประมาณในระบบ                                    |
|                      | ENTR หมายถึง การจัดสรรเงินงวดโดยสำนักงบประมาณ                        |
|                      | SEND หมายถึง การโอนเงินงบประมาณออก                                   |
|                      | RECV หมายถึง การรับโอนเงินงบประมาณ                                   |
| ปภ.                  | แสดงประเภทงบประมาณ เป็น                                              |
|                      | GEN สำหรับงบรายปี                                                    |
|                      | COM สำหรับงบผูกพันข้ามปี                                             |
| แหล่งของเงิน         | แสดงรหัสแหล่งของเงิน จำนวน 7 หลัก                                    |
| รหัสงบประมาณ         | แสดงรหัสงบประมาณ จำนวน 16 หลัก                                       |
| รายการผูกพันงบประมาณ | แสดงเป็น 5000 กรณีเป็นงบดำเนินงาน งบเงินอุดหนุน และ<br>งบรายจ่ายอื่น |
|                      | 1206XX กรณีเป็นงบลงทุน รายการครุภัณฑ์                                |
|                      | 1204 กรณีเป็นงบลงทุ่น รายการที่ดิ่น                                  |
|                      | 1208 กรณีเป็นงบลงทุ่น รายการสิ่งก่อสร้าง                             |
| กิจกรรมหลัก          | แสดงรหัสกิจกรรมหลัก จำนวน 5 หลัก คือ PXXXX                           |
|                      | โดย P คือ ค่าคงที่ X คือ รหัสพื้นที่ จำนวน 4 หลัก                    |
| หน่วยรับงบประมาณ     | แสดงรหัสหน่วยรับงบประมาณ จำนวน 10 หลัก                               |
| ผลรวมรายการ LC       | แสดงจำนวนเงินที่บันทึก สัมพันธ์กับช่อง "กบก." ดังนี้                 |
|                      | ENTR แสดง จำนวนเงินเป็นบวก                                           |
|                      | SEND แสดง จำนวนเงินเป็นลบ                                            |
|                      | RECV แสดง จำนวนเงินเป็นบวก                                           |

เมื่อต้องการตรวจสอบรายละเอียดเกี่ยวกับใบสั่งซื้อสั่งจ้าง ให้ คลิกจำนวนเงินที่ ช่อง "ใบสั่งซื้อ/สัญญา" ตามภาพที่ 11

| ີ<br>ກມ                                 | าาร แก้ไข ไปหวี่ การกำหนดค่า ระบบ วิธีใช้<br>🔠 🔇 🛄   🗘 😧                                              | ) i 🖴 (i) (i) (i) (i) | ት የ የ 📰 🖉 🖓   | •            |                 |               | SAP          |
|-----------------------------------------|----------------------------------------------------------------------------------------------------|-----------------------|---------------|--------------|-----------------|---------------|--------------|
| ราย                                     | งานสถานะการใช้ง่ายงบประมาณ                                                                            |                       |               |              |                 |               |              |
|                                         | ≜ 7 7 ≥ 1 3 3 7 % ⊞ •                                                                                 | •                     |               |              |                 |               |              |
| รายงาา<br>ประจำ1<br>ชื่อหน่า<br>ณ วันท์ | เสกานะเงินงบประมาณรายจำยรงอับกรม<br>ปังประมาณ พ.ศ. : 2554<br>ขั้นมา : กรณีปฏิศึกลาง<br>i : 23.05.2554 |                       |               |              |                 |               | •            |
|                                         | ชื่อรหัสงบประมาณ                                                                                      | แหล่งของเงิน          | งบประมาณ      | การสำรองเงิน | ใบสั่งซื้อ/สญญา | เบิกจ่าย      | งบคงเหลือ    |
| 0007                                    | โครงการระบบป่าเหน็จศ้าประกัน                                                                          | 5411500               | 15,578,450.00 |              | 2,780,000.00    | 11,652,448.27 | 1,146,001.73 |
|                                         |                                                                                                    |                       |               |              |                 |               |              |

ภาพที่ 11

ระบบจะแสดงรายละเอียด ของใบสั่งซื้อสั่งจ้าง ตามภาพที่ 12 และ 13

|                     |          |                 |              |           |                  |                     |                      |                  |                                                                                                    | SAP      |
|---------------------|----------|-----------------|--------------|-----------|------------------|---------------------|----------------------|------------------|----------------------------------------------------------------------------------------------------|----------|
| 🔮                   |          | ē 4 🔒           | I 😋 🙆 🚷 I 📮  | 3 (H) (H) | 🎖 🗘 🗘 🛠 i 🕱 🖉    | ]   🔞 🖪             |                      |                  | , in the second second s |          |
| รายงานสถาน          | ะกา      | รใข้ง่ายงบประ   | มากเ         |           |                  |                     |                      |                  |                                                                                                    |          |
| 3 8 7 7             |          | 🏂 🚽 🕹 🖪         | 1 🛛 🖬 🖬 🖬    |           |                  |                     |                      |                  |                                                                                                    |          |
| บรรทัดรายการผูกพัน/ | ค่าจริงเ | ตามเฉขที่เอกสาร |              |           |                  |                     |                      |                  |                                                                                                    |          |
| RefDocNo            | VT       | G/L             | แหล่งของเงิน |           | รหัสงบประมาณ     | พื้นที่/กิจกรรมหลัก | รายการผูกพันงบประมาณ | หน่วยรับงบประมาณ | sn.                                                                                                    | Fm pstg  |
| 4001314177          | 51       | 5102010199      | 5411500      |           | 0300413001700007 | 030041000F0553      | 5102010199           | 0300400005       | 1                                                                                                    | 05.11.20 |
| 4001314177          | 51       | 5102010199      | 5411500      |           | 0300413001700007 | 030041000F0553      | 5102010199           | 0300400005       | 1                                                                                                    | 05.11.20 |
| 4001314177          | 51       | 5102010199      | 5411500      |           | 0300413001700007 | 030041000F0553      | 5102010199           | 0300400005       | 1                                                                                                    | 05.11.20 |
| 4001332175          | 51       | 5102010199      | 5411500      |           | 0300413001700007 | 030041000F0553      | 5102010199           | 0300400005       | 1                                                                                                    | 15.12.20 |
| 4001332175          | 51       | 5102010199      | 5411500      |           | 0300413001700007 | 030041000F0553      | 5102010199           | 0300400005       | 1                                                                                                    | 15.12.20 |
| 4001332175          | 51       | 5102010199      | 5411500      |           | 0300413001700007 | 030041000F0553      | 5102010199           | 0300400005       | 1                                                                                                    | 15.12.20 |
| 4001320919          | 51       | 1211010102      | 5411500      |           | 0300413001700007 | 030041000F0553      | 1211010102           | 0300400014       | 1                                                                                                    | 01.12.20 |
| 4001320919          | 51       | 1211010102      | 5411500      |           | 0300413001700007 | 030041000F0553      | 1211010102           | 0300400014       | 1                                                                                                    | 01.12.20 |
| 4001320919          | 51       | 1211010102      | 5411500      |           | 0300413001700007 | 030041000F0553      | 1211010102           | 0300400014       | 1                                                                                                    | 01.12.20 |
| 4001320919          | 51       | 1211010102      | 5411500      |           | 0300413001700007 | 030041000F0553      | 1211010102           | 0300400014       | 2                                                                                                    | 01.12.20 |
| 4001320919          | 51       | 1211010102      | 5411500      |           | 0300413001700007 | 030041000F0553      | 1211010102           | 0300400014       | 2                                                                                                    | 01.12.20 |
| 4001320919          | 51       | 1211010102      | 5411500      |           | 0300413001700007 | 030041000F0553      | 1211010102           | 0300400014       | 2                                                                                                    | 01.12.20 |
| 4001320919          | 51       | 1211010102      | 5411500      |           | 0300413001700007 | 030041000F0553      | 1211010102           | 0300400014       | 3                                                                                                    | 01.12.20 |
| 4001320919          | 51       | 1211010102      | 5411500      |           | 0300413001700007 | 030041000F0553      | 1211010102           | 0300400014       | 3                                                                                                    | 01.12.20 |
| 4001320919          | 51       | 1211010102      | 5411500      |           | 0300413001700007 | 030041000F0553      | 1211010102           | 0300400014       | 3                                                                                                    | 01.12.20 |
| *                   |          |                 |              |           |                  |                     |                      |                  |                                                                                                    |          |
|                     |          |                 |              |           |                  |                     |                      |                  |                                                                                                    |          |

ภาพที่ 12

| รา                                           | รายการ แก้ไข ใบที่ การกำหนดค่า ระบบ วิธีใช้ |               |                      |                  |          |               |                         |      |          |  |  |  |
|----------------------------------------------|---------------------------------------------|---------------|----------------------|------------------|----------|---------------|-------------------------|------|----------|--|--|--|
| 2                                            |                                             |               |                      |                  |          |               |                         |      |          |  |  |  |
| าะ                                           | ายงานสถานะการใช้ง่ายงบุประมาณ               |               |                      |                  |          |               |                         |      |          |  |  |  |
| 3. 4 7 7 2 % ↓ 3 2 3 7 % ⊞ = 5 1 1   ( ( ) ) |                                             |               |                      |                  |          |               |                         |      |          |  |  |  |
| Б                                            |                                             |               |                      |                  |          |               |                         |      |          |  |  |  |
| I                                            | Fm pstg d.                                  | ช/ค ปภ.มูลค่า | ปก.จำนวนเงิน         | <mark>สง.</mark> | งบลูกพัน | งบใช้จ่าย     | ศ้าขอ/ข้อความ           | FMA  | ด้วสถิติ |  |  |  |
| 1                                            | 05.11.2010                                  | ในสั่งซื้อ    | ด้นแบบ               | THB              |          | 21,896.72-    | ปริการถ่ายเอกสารเขาวดำ  | THAI |          |  |  |  |
| 1                                            | 05.11.2010                                  | ใบสั่งซื้อ    | การปรับปรุงตามเอกสาร | THB              |          |               | บริการถ่ายเอกสารเขาวดำ  | THAI |          |  |  |  |
| 1                                            | 05.11.2010                                  | ใบสั่งซื้อ    | การลดลง              | THB              |          | 21,896.72     | บริการถ่ายเอกสารเขาวดำ  | THAI |          |  |  |  |
| 1                                            | 15.12.2010                                  | ใบสั่งซื้อ    | ดันแบบ               | THB              |          | 35,471.55-    | บริการถ่ายเอกสารเขาวดำ  | THAI |          |  |  |  |
| 1                                            | 15.12.2010                                  | ใบสั่งชื่อ    | การปรับปรุงตามเอกสาร | THB              |          |               | บริการถ่ายเอกสารเขาวดำ  | THAI |          |  |  |  |
| 1                                            | 15.12.2010                                  | ใบสั่งชื่อ    | การลดลง              | THB              |          | 35,471.55     | บริการถ่ายเอกสารเขาวดำ  | THAI |          |  |  |  |
| 1                                            | 01.12.2010                                  | ใบส่งซื้อ     | ด้นแบบ               | THB              |          | 2,780,000.00- | ซอฟท์แวร์:การจัดการระบบ | THAI |          |  |  |  |
| 1                                            | 01.12.2010                                  | ใบสั่งชื่อ    | การปรับปรุงตามเอกสาร | THB              |          |               | ซอฟท์แวร์:การจัดการระบบ | THAI |          |  |  |  |
| 1                                            | 01.12.2010                                  | ใบสั่งชื่อ    | การลดลง              | THB              |          | 2,780,000.00  | ซอฟท์แวร์:การจัดการระบบ | THAI |          |  |  |  |
| 2                                            | 01.12.2010                                  | ใบสั่งชื่อ    | ดันแบบ               | THB              |          | 8,340,000.00- | ซอฟท์แวร์:การจัดการระบบ | THAI |          |  |  |  |
| 2                                            | 01.12.2010                                  | ใบสั่งชื่อ    | การปรับปรุงตามเอกสาร | THB              |          |               | ซอฟท์แวร์:การจัดการระบบ | THAI |          |  |  |  |
| 2                                            | 01.12.2010                                  | ใบสั่งชื่อ    | การลดลง              | THB              |          | 8,340,000.00  | ซอฟท์แวร์:การจัดการระบบ | THAI |          |  |  |  |
| 3                                            | 01.12.2010                                  | ใบสั่งซื้อ    | ด้นแบบ               | THB              |          | 2,780,000.00- | ซอฟท์แวร์:การจัดการระบบ | THAI |          |  |  |  |
| 3                                            | 01.12.2010                                  | ใบสั่งซื้อ    | การปรับปรุงตามเอกสาร | THB              |          |               | ซอฟท์แวร์:การจัดการระบบ | THAI |          |  |  |  |
| 3                                            | 01.12.2010                                  | ใบสั่งซื้อ    | การลดลง              | THB              |          |               | ซอฟท์แวร์:การจัดการระบบ | THAI |          |  |  |  |
| ĸ                                            |                                             |               |                      |                  |          | 2,780,000.00- |                         |      |          |  |  |  |

# คำอธิบายภาพที่ 12 และ 13

| RefdocNo             | แสดงเลขที่ใบสั่งซื้อสั่งจ้างในระบบ                           |
|----------------------|--------------------------------------------------------------|
| VT (Value type)      | แสดงค่าคงที่เป็น 51 หมายถึง ใบสั่งซื้อสั่งจ้าง               |
| G/L                  | แสดงรหัสบัญชีแยกประเภท 10 หลัก                               |
| แหล่งของเงิน         | แสดงรหัสแหล่งของเงิน จำนวน 7 หลัก                            |
| รหัสงบประมาณ         | แสดงรหัสงบประมาณ จำนวน 16 หลัก                               |
| พื้นที่/กิจกรรมหลัก  | แสดงรหัสกิจกรรมหลัก จำนวน 14 หลัก                            |
| รายการผูกพันงบประมาณ | แสดงรายการผูกผันงบประมาณเช่นเดียวกับรหัสบัญชีแยกประเภท       |
| หน่วยรับงบประมาณ     | แสดงรหัสหน่วยรับงบประมาณ จำนวน 10 หลัก                       |
| รายการ               | แสดงจำนวนรายการ                                              |
| วันที่ผ่านรายการ FM  | แสดงวันที่ที่สร้างเอกสารสำรองเงิน                            |
| ประเภทจำนวนเงิน      | แสดงสถานะของใบสั่งซื้อสั่งจ้าง เช่น                          |
|                      | ต้นแบบ หมายถึง การสร้างใบสั่งซื้อสั่งจ้าง                    |
|                      | การปรับปรุงเอกสารที่ตามมา ปกติจะแสดงค่าเป็น 0                |
|                      | หากแสดงจำนวนเงิน หมายถึงใบสั่งซื้อสั่งจ้างที่มีการบันทึก     |
|                      | เงินจ่ายล่วงหน้า                                             |
|                      | การลดลง หมายถึง การเบิกเงินจากใบสั่งซื้อสั่งจ้าง             |
| งบใช้จ่าย            | แสดงจำนวนเงินที่สัมพันธ์กับช่อง "ประเภทจำนวนเงิน"            |
|                      | ต้นแบบ แสดงจำนวนเงินเป็น ลบ                                  |
|                      | การปรับปรุงเอกสารที่ตามมา  แสดงเป็น 0 หรือ จำนวนเงินเป็น บวก |
|                      | ้                                                            |

เมื่อต้องการตรวจสอบรายละเอียดเกี่ยวกับการเบิกจ่าย ให้ คลิกจำนวนเงินที่ ช่อง "**เบิกจ่าย**" ตามภาพที่ 14

| เศ<br>ราย                              |                                                                                                 |              |               |              |                  |               |              |
|----------------------------------------|-------------------------------------------------------------------------------------------------|--------------|---------------|--------------|------------------|---------------|--------------|
| 0                                      | i 🔍 📙 i 😋 🚱 🄇                                                                                   | 🗅 🕅 🎝   🍪    | ት 🕰 😫 🔣 🔞     | •            |                  |               |              |
| ราย                                    | งานสถานะการใช้ง่ายงบประมาณ                                                                      |              |               |              |                  |               |              |
|                                        | A77 ∑ ₽30T% ⊞•                                                                                  |              |               |              |                  |               |              |
| รายงาก<br>ประจำ<br>ชื่อหน่า<br>ณ วันท์ | เสถานสวันงบประมาณรามจำยรสวันกรม<br>ประประมาณ พ.ศ. : 2554<br>มราม : กรมปฏิจักลาง<br>: 23.05.2554 |              |               |              |                  |               |              |
|                                        | ชื่อรหัสงบประมาณ                                                                                | แหล่งของเงิน | งบประมาณ      | การสำรองเงิน | ใบสั่งซื้อ/สัญญา | เปิกจ่าย      | งบคงเหลือ    |
| 0007                                   | โครงการระบบบำเหน็จค้าประกัน                                                                     | 5411500      | 15,578,450.00 |              | 2,780,000.00     | 11,652,448.27 | 1,146,001.73 |
|                                        |                                                                                                 |              |               |              |                  |               |              |

ภาพที่ 14

ระบบจะแสดงรายละเอียดเกี่ยวกับการบันทึกขอเบิกเงิน ตามภาพที่ 15 และ 16

| C         C                                                                                                    | ่∻<br>รายการ แก้ไข  | "เปที    | การกำหนดค่า ระบเ | រ วิธีใช้    |                  |                     |                      |                  |                  | SAP        |
|----------------------------------------------------------------------------------------------------|---------------------|----------|------------------|--------------|------------------|---------------------|----------------------|------------------|------------------|------------|
| Suburbanizani           Control         Control <thcontrol< th=""> <th< th=""><th>✓</th><th></th><th></th><th>C 🖸 🚱 🗋 🖞</th><th>112 C C C C I</th><th>x 2   🕲 🖪</th><th></th><th></th><th></th><th></th></th<></thcontrol<>                                                                                                    | ✓                   |          |                  | C 🖸 🚱 🗋 🖞    | 112 C C C C I    | x 2   🕲 🖪           |                      |                  |                  |            |
| C         A         C         C                                                                                                    | รายงานสกาเ          | เะกา     | รใข้ง่ายงบประ    | มากเ         |                  |                     |                      |                  |                  |            |
| Approx         VI         VI <th< th=""><th>3 8 7 7</th><th></th><th>🏂 🖵 🖑 🞝</th><th>17 🗣 🖽 🖬</th><th></th><th></th><th></th><th></th><th></th><th></th></th<>                                                                                                    | 3 8 7 7             |          | 🏂 🖵 🖑 🞝          | 17 🗣 🖽 🖬     |                  |                     |                      |                  |                  |            |
| Interdection         VI         GL         National         Antification         Turnegenlaudusme         National         National           310001648         54         201010103         5411500         0300410007653         1211010102         0300400014         2         0103.2011           3100015514         54         210101013         5411500         0300410007077         0300410007553         1211010102         0300400014         2         10.63.2011           3100015514         54         210101013         5411500         0300410007077         0300410007553         1211010102         0300400014         2         18.64.2011           3100015514         54         210101013         5411500         0300410007073         0300410007553         5120210190         0300400005         2         301.22010           310002749         52         210101013         5411500         0300410007553         5120210199         0300400005         2         301.22010           310002661         52         210101013         5411500         0300410007553         5120210199         0300400005         2         11.12010           310002661         52         120101013         5411500         0300410007552         51202010199         0300400005         2<                                                                                                    | เรรทัดรายการผูกพัน/ | ค่าจริงเ | สามเลขที่เอกสาร  |              |                  |                     |                      |                  |                  |            |
| S10010948         S4         S4         S10010948         S4         S411500         C30041301700007         C30041007653         L21010102         C30040014         Z         D10.32011           3100010948         S7         Z01010103         S411500         C30041301700007         C30041007653         L21001012         C30040014         Z         D10.32011           3100015514         S7         Z01010103         S411500         C30041301700007         C30041007653         L211010102         C300400014         Z         L30.42011           3100015514         S4         Z01010103         S411500         C30041301700007         C30041007653         L21010102         C300400014         Z         2.02.2011           310002641         S4         Z01010103         S411500         C3004130170007         C30041007653         S10201199         C30040005         Z         3.02.2010           310002641         S4         Z01010103         S411500         C3004130170007         C30041007653         S10201199         C30040005         Z         1.01.12010           310002641         S4         Z01010103         S411500         C3004130170007         C300410076552         S10201199         C300400005         Z         1.01.12010           310000264                                                                                                    | RefDocNo            | VT       | G/L              | แหล่งของเงิน | รหัสงบประมาณ     | พื้นที่/กิจกรรมหลัก | รายการผูกพันงบประมาณ | หน่วยรับงบประมาณ | <mark>sn.</mark> | Fm pstg d. |
| 1100010949         57         2101010103         5411500         030413001700007         0304100076533         1211010102         030400014         2         18.04.2011           1300015514         57         2101010103         5411500         030413001700007         0304100076553         1211010102         030400014         2         18.04.2011           1300015514         54         2101010103         5411500         030413001700007         0304100076553         1211010102         030400014         2         18.04.2011           130001243         54         2101010103         5411500         030413001700007         030410007653         5102010199         030400005         2         30.12.2010           1310002601         54         2101010103         5411500         03041300170007         030410007653         5102010199         030400005         2         18.11.2010           1310002601         54         210101013         5411500         03041300170007         030410007653         5102010199         030400005         2         18.11.2010           1310002601         54         210101013         5411500         03041300170007         030410007652         5102010199         030400005         2         18.11.2010         0304400015         2         2.1                                                                                                    | 3100010848          | 54       | 2101010103       | 5411500      | 0300413001700007 | 030041000F0553      | 1211010102           | 0300400014       | 2                | 01.03.2011 |
| 1100015514         54         1500         03004130170007         1300410076553         121101012         030400014         2         1804.2011           1300015314         54         210101013         5411500         0304130070007         0304100076553         121010102         030400014         2         2302.2011           1300015314         54         210101013         5411500         0304130070007         0304100076553         121010102         030400005         2         30.12.2010           130002743         54         210101013         5411500         0304130170007         030410076553         5102010199         030400005         2         30.12.2010           1300025601         54         2101010133         5411500         0304130070007         030410076553         5102010199         030400005         2         16.11.2010           310002601         57         2101010133         5411500         0304130070007         030410076553         5102010199         030400005         2         16.11.2010           310002601         54         5102010199         5411500         0304130070007         030410076552         5102010199         030400006         2         2.11.21010           310002601         54         5102010199         54110                                                                                                    | 3100010848          | 57       | 2101010103       | 5411500      | 0300413001700007 | 030041000F0553      | 1211010102           | 0300400014       | 2                | 01.03.2011 |
| 110001514         57         2101010103         5411500         03004130070007         03004100076553         121010102         0300400014         2         12 02 2302 2011           3100012514         54         2101010103         5411500         03004100077         03004100076553         121010102         0300400014         2         20 23.02.2011           310002743         57         210101013         5411500         030041300170007         03004100076553         5102010199         030040005         2         30.12.2010           310002601         54         210101013         5411500         030041300170007         03004100076553         5102010199         0300400005         2         16.11.2010           310002601         54         210101013         5411500         030041300170007         0300410007552         5102010199         0300400005         2         16.11.2010           310002601         54         5102010199         5411500         030041300170007         0300410007552         5102010199         0300400008         2         2.16.11.2010           310002601         54         5102010199         5411500         030041300170007         0300410007552         5102010199         0300400008         2         2.12.2010           31000026                                                                                                    | 3100015514          | 54       | 2101010103       | 5411500      | 0300413001700007 | 030041000F0553      | 1211010102           | 0300400014       | 2                | 18.04.2011 |
| 3100010946         54         210101103         5411500         030041000707         03004100070553         121101102         0300400014         2         2.02.2011           3100015743         54         210101103         5411500         0300413001700007         03004100076553         5102011099         0300400005         2         30.12.2010           310002540         54         2101011013         5411500         0300413001700007         03004100076553         5102011099         0300400005         2         30.12.2010           3100026601         54         2101011013         5411500         0300413001700007         03004100076553         5102011099         0300400005         2         16.11.2010           3100026601         54         2101011013         5411500         0300413001700007         03004100076553         510201099         0300400005         2         16.11.2010           3100026601         54         510201109         5411500         0300413001700007         03004100076552         5102011099         0300400008         2         2         2         2         2.12.2010           3000004040         54         5102011019         5411500         0300413001700007         03004100076552         110201011         0300400008         2         2.1                                                                                                    | 3100015514          | 57       | 2101010103       | 5411500      | 0300413001700007 | 030041000F0553      | 1211010102           | 0300400014       | 2                | 18.04.2011 |
| 3100015514         54         210101013         5411500         03004100070553         2121010102         030040005         2         30.12.2010           310002743         57         210101013         5411500         030041300170007         03004100076553         5102010199         030040005         2         30.12.2010           3100026601         54         210101013         5411500         030041300170007         03004100076553         5102010199         0300400005         2         16.11.2010           3100026601         57         210101013         5411500         030041000707         0300410007553         5102010199         0300400005         2         16.11.2010           3200006410         54         5102010199         5411500         03004130070007         0300410007552         5102010199         0300400005         2         16.11.2010           3200000020         54         510201019         5411500         03004130070007         0300410007552         5102010199         0300400008         2         2/1.1.2010           3200000023         54         510201011         5411500         03004130070007         0300410007552         1102010101         030040008         2         2/2.1.2010           320000000023         54         1102010101                                                                                                    | 3100010848          | 54       | 2101010103       | 5411500      | 0300413001700007 | 030041000F0553      | 1211010102           | 0300400014       | 2                | 23.02.2011 |
| 310002743         54         21010103         5411500         0300410007653         5102010199         0300400005         2         30.12.2010           310002743         54         21010103         5411500         0300410007007         0300410007653         5102010199         030040005         2         12.12.1010           3100026601         54         210101013         5411500         030041000707         0300410007653         5102010199         030040005         2         16.11.2010           3100026601         54         210101013         5411500         030041000707         03004100076552         5102010199         030040006         2         16.11.2010           360006410         55         5102010199         5411500         0300410007007         03004100076552         5102010199         030040008         2         2.1.1.2010           3100012601         5411500         03004130070007         03004100076552         510201019         030040008         2         2.2.1.2.2010           310001101         5411500         030041300170007         03004100076552         1102010101         030040008         2         2.2.1.2.2010           300014001         5411500         030041300170007         03004100076552         1102010101         030040008                                                                                                    | 3100015514          | 54       | 2101010103       | 5411500      | 0300413001700007 | 030041000F0553      | 1211010102           | 0300400014       | 2                | 07.04.2011 |
| 310002743       57       210101013       \$411500       03004100070533       \$10201199       0300400005       2       12.21010         3100026601       54       2101010133       \$411500       0300413001700077       03004100070553       \$102010199       0300400005       2       12.11.2010         3100026601       57       210101013       \$411500       0300413001700077       03004100070553       \$102010199       0300400005       2       16.11.2010         3100026601       57       210101013       \$411500       0300413001700077       03004100070552       \$102010199       030040008       2       2.11.2010         360000901       54       \$10201019       \$411500       0300413001700077       03004100070552       \$102010199       030040008       2       2.11.2010         3600007604       54       \$102010101       \$411500       0300413001700077       03004100070552       \$102010101       030040008       2       2.12.2010         3600007604       54       1102010101       \$411500       0300413001700077       03004100070552       1102010101       030040008       2       2.12.2010         3600007604       54       1102010101       \$411500       0300413001700077       03004100070552       1102010101                                                                                                    | 3100002743          | 54       | 2101010103       | 5411500      | 0300413001700007 | 030041000F0553      | 5102010199           | 0300400005       | 2                | 30.12.2010 |
| 110002601         54         2101010103         5411500         030041300170007         03004100076553         5102010199         030040005         2         16.11.2010           310002601         57         210101013         5411500         030041300170007         03004100076553         5102010199         030040005         2         16.11.2010           360000510         54         5102010199         5411500         0300413001700007         03004100076552         5102010199         0300400005         2         2.11.0210           3600005410         54         5102010199         5411500         0300413001700007         03004100076552         510201199         0300400008         2         2.12.2010           300007604         54         110201010         5411500         0300413001700077         03004100076552         1102010101         0300400008         2         0.31.2010           360007604         54         1102010101         5411500         0300413001700077         03004100076552         1102010101         0300400008         2         0.31.2010           3600007604         54         1102010101         5411500         0300413001700077         03004100076552         1102010101         0300400008         2         2.1.2010         100018301         54                                                                                                    | 3100002743          | 57       | 2101010103       | 5411500      | 0300413001700007 | 030041000F0553      | 5102010199           | 0300400005       | 2                | 30.12.2010 |
| 1100026601         54         210010103         5411500         030041300170007         03004100076553         5102010199         0300400005         2         16.11.2010           310002601         54         5102010199         5411500         0300413001700007         03004100076552         5102010199         0300400008         2         2.11.2010           3600006410         54         5102010199         5411500         0300413001700007         03004100076552         5102010199         0300400008         2         2.4.1.2010           3600006410         54         510201019         5411500         0300413001700007         03004100076552         510201019         0300400008         2         2.4.1.2010           3200004001         54         1102010101         5411500         0300413001700007         03004100076552         1102010101         0300400008         2         0.31.2010           360000023         54         1102010101         5411500         030041300170007         03004100076552         1102010101         0300400008         2         2.21.1.2010           1000138301         54         1102010101         5411500         030041300170007         03004100076552         1102010101         0300400008         2         2.21.1.2010           10001383                                                                                                    | 3100026601          | 54       | 2101010103       | 5411500      | 0300413001700007 | 030041000F0553      | 5102010199           | 0300400005       | 2                | 12.11.2010 |
| 110002601         57         210101013         5411500         03004130070007         03004100076552         5102010199         0300400005         2         2         16.11.2010           360000610         54         5102010199         5411500         030041300700077         03004100076552         5102010199         0300400008         2         24.11.2010           31000027         55         5102010199         5411500         030041300700077         03004100076552         5102010199         0300400008         2         24.11.2010           31000027         55         5102010199         5411500         030041300700077         03004100076552         5102010199         030040008         2         2.21.2010           3600007604         54         1102010101         5411500         030041300700077         03004100076552         1102010101         0300400008         2         03.12.2010           360000023         54         1102010101         5411500         030041300700077         03004100076552         1102010101         0300400008         2         2.21.2010           100013301         54         1102010101         5411500         03004130070007         03004100076552         1102010101         0300400008         2         2.11.2010           100                                                                                                    | 3100026601          | 54       | 2101010103       | 5411500      | 0300413001700007 | 030041000F0553      | 5102010199           | 0300400005       | 2                | 16.11.2010 |
| Seconor9301         S4         S102010199         S411500         C30041300770007         C30041300700552         S102010199         C300400008         2         2         1.10.2010           S600006410         S4         S102010199         S411500         C30041300170007         C30041300170007         <                                                                                                    | 3100026601          | 57       | 2101010103       | 5411500      | 0300413001700007 | 030041000F0553      | 5102010199           | 0300400005       | 2                | 16.11.2010 |
| 6600006410         54         5102010199         5411500         C20041300170007         03004100076552         5102010199         0300400008         2         2         24.11.2010           320000002         54         510201019         5411500         0300413001700007         03004100070552         5102010199         030040008         2         2.2.12.2010           3600014401         54         1102010101         5411500         0300413001700007         03004100070552         1102010101         0300400008         2         0.3.11.2010           3600007604         54         1102010101         5411500         0300413001700007         03004100070552         1102010101         0300400008         2         0.3.11.2010           3600007604         54         1102010101         5411500         0300413001700007         03004100070552         1102010101         0300400008         2         2.2.11.2010           100018301         57         1102010101         5411500         0300413001700007         03004100070552         1102010101         030040008         2         2.2.11.2010           100018303         54         1102010101         5411500         030041300170007         03004100070552         1102010101         030040008         2         2.11.2010 <tr< td=""><td>3600009301</td><td>54</td><td>5102010199</td><td>5411500</td><td>0300413001700007</td><td>030041000F0552</td><td>5102010199</td><td>0300400008</td><td>2</td><td>21.10.2010</td></tr<>                                                                                                | 3600009301          | 54       | 5102010199       | 5411500      | 0300413001700007 | 030041000F0552      | 5102010199           | 0300400008       | 2                | 21.10.2010 |
| S1100012/43         S4         S111010113         S111500         USUM11014/S3         S111201019         USUM10011         S111201019         USUM00011         S111201011         S1112010111         S111201011         S1112010101         S111201011         S1112010101 <td>3600006410</td> <td>54</td> <td>5102010199</td> <td>5411500</td> <td>0300413001700007</td> <td>030041000F0552</td> <td>5102010199</td> <td>0300400008</td> <td>2</td> <td>24.11.2010</td> | 3600006410          | 54       | 5102010199       | 5411500      | 0300413001700007 | 030041000F0552      | 5102010199           | 0300400008       | 2                | 24.11.2010 |
| 320000002         54         510201019         5411500         03004130070007         03004100076552         5102010101         0300400008         2         2         212.2010           360001764         54         1102010101         5411500         030041300170007         03004100076552         1102010101         030040008         2         03.11.2010           360000764         54         1102010101         5411500         030041300170007         03004100076552         1102010101         0300400008         2         03.11.2010           3600000023         54         1102010101         5411500         0300413001700007         03004100076552         1102010101         0300400008         2         22.11.2010           1000138301         57         1102010101         5411500         030041300170007         03004100076552         1102010101         0300400008         2         22.11.2010           1000138303         54         1102010101         5411500         030041300170007         03004100076552         1102010101         0300400008         2         24.11.2010           1000138303         54         1102010101         5411500         030041300170007         03004100076552         1102010101         0300400008         2         24.11.2010         1102010101 <td>3100002743</td> <td>54</td> <td>2101010103</td> <td>5411500</td> <td>0300413001700007</td> <td>U3UU41UUUHU553</td> <td>5102010199</td> <td>0300400005</td> <td>2</td> <td>27.12.2010</td>                                                                                              | 3100002743          | 54       | 2101010103       | 5411500      | 0300413001700007 | U3UU41UUUHU553      | 5102010199           | 0300400005       | 2                | 27.12.2010 |
| 6600014401         54         1102010101         5411500         03004130070007         03004100076552         1102010101         0300400008         2         0311.2010           3600007604         54         1102010101         5411500         0300413001700007         03004100076552         1102010101         0300400008         2         0311.2010           360000023         54         1102010101         5411500         0300413001700007         03004100076552         1102010101         0300400008         2         2.211.2010           100013301         54         1102010101         5411500         0300413001700007         03004100076552         1102010101         0300400008         2         2.211.2010           100013301         54         1102010101         5411500         030041300170007         03004100076552         1102010101         0300400008         2         2.411.2010           100013303         54         1102010101         5411500         030041300170007         03004100076552         1102010101         0300400008         2         2.411.2010           1000138303         54         1102010101         5411500         030041300170007         03004100076552         1102010101         0300400008         2         2.411.2010           1000138303<                                                                                                    | 3200000002          | 54       | 5102010199       | 5411500      | 0300413001700007 | 030041000F0552      | 5102010199           | 0300400008       | 2                | 22.12.2010 |
| 660007604         54         110201011         5411500         03004130070007         030041300700552         110201011         030040008         2         0311.2010           360000023         54         110201011         5411500         030041300170007         030041000F0552         110201011         030040008         2         0312.2010           100018301         54         1102010101         5411500         030041300170007         030041000F0552         1102010101         030040008         2         22.11.2010           100018301         54         1102010101         5411500         030041300170007         030041000F0552         1102010101         0300400008         2         22.11.2010           100018303         54         1102010101         5411500         030041300170007         030041000F0552         1102010101         0300400008         2         24.11.2010           100018303         54         1102010101         5411500         030041300170007         030041000F0552         1102010101         0300400008         2         24.11.2010           100018303         54         1102010101         5411500         030041300170007         030041000F0552         1102010101         0300400008         2         0112.2010         100018552         1102010101                                                                                                    | 3600014401          | 54       | 1102010101       | 5411500      | 0300413001700007 | 030041000F0552      | 1102010101           | 0300400008       | 2                | 03.11.2010 |
| 960000023         54         1102010101         5411500         03004130070007         03004100P0552         1102010101         030040008         2         2         03122010           100018301         54         1102010101         5411500         030041300170007         030041000F0552         1102010101         0300400008         2         22.11.2010           100018301         54         1102010101         5411500         030041000F0552         1102010101         0300400008         2         22.11.2010           100018301         54         1102010101         5411500         030041000F0552         1102010101         0300400008         2         24.11.2010           100018303         54         1102010101         5411500         0300413001700007         030041000F0552         1102010101         030040008         2         24.11.2010           100018303         54         1102010101         5411500         0300413001700007         030041000F0552         1102010101         030040008         2         24.11.2010           100018502         54         1102010101         5411500         0300413001700007         030041000F0552         1102010101         030040008         2         0.112.2010           100018502         54         1102010101                                                                                                    | 3600007604          | 54       | 1102010101       | 5411500      | 0300413001700007 | 030041000F0552      | 1102010101           | 0300400008       | 2                | 03.11.2010 |
| 100013931         54         110201011         5411500         03004130070007         03004100070552         110201011         030040008         2         2         21.12010           100013931         57         110201011         5411500         030041300170007         03004100070552         110201011         0300400008         2         22.11.2010           100013931         54         110201011         5411500         030041300170007         03004100070552         110201011         0300400008         2         22.11.2010           100013930         54         110201011         5411500         030041300170007         03004100070552         110201011         0300400008         2         24.11.2010           100013933         54         110201011         5411500         030041300170007         03004100070552         110201011         030040008         2         24.11.2010           100013933         54         110201011         5411500         030041300170007         03004100070552         110201011         0300400008         2         01.12.2010           100013950         54         1102010101         5411500         030041300170007         03004100070552         1102010101         0300400008         2         01.12.2010           100013205 <td>360000023</td> <td>54</td> <td>1102010101</td> <td>5411500</td> <td>0300413001700007</td> <td>030041000F0552</td> <td>1102010101</td> <td>0300400008</td> <td>2</td> <td>03.12.2010</td>                                                                                                    | 360000023           | 54       | 1102010101       | 5411500      | 0300413001700007 | 030041000F0552      | 1102010101           | 0300400008       | 2                | 03.12.2010 |
| 100018301         57         1102010101         5411500         030041300700007         030041000F0552         1102010101         030040008         2         22.11.2010           100018301         54         1102010101         5411500         030041300700007         030041000F0552         1102010101         0300400008         2         22.11.2010           100018303         54         1102010101         5411500         030041300700007         030041000F0552         1102010101         0300400008         2         24.11.2010           100018303         54         1102010101         5411500         03004130070007         030041000F0552         1102010101         0300400008         2         24.11.2010           100018303         54         1102010101         5411500         03004130070007         030041000F0552         1102010101         0300400008         2         0.11.2.2010           100018502         54         1102010101         5411500         03004130070007         030041000F0552         1102010101         0300400008         2         0.11.2.2010           100018502         54         1102010101         5411500         03004130070007         030041000F0552         1102010101         0300400008         2         0.11.2.2010           100018205                                                                                                    | 100018301           | 54       | 1102010101       | 5411500      | 0300413001700007 | 03004100060552      | 1102010101           | 0300400008       | 2                | 22.11.2010 |
| 100018301         54         1102010101         5411500         030041300700007         030041000F0552         1102010101         0300400008         2         22.11.2010           100018303         54         1102010101         5411500         0300413001700007         030041000F0552         1102010101         0300400008         2         24.11.2010           100018303         54         1102010101         5411500         0300413001700007         030041000F0552         1102010101         0300400008         2         24.11.2010           100018303         54         1102010101         5411500         0300413001700007         030041000F0552         1102010101         0300400008         2         24.11.2010           100018502         54         1102010101         5411500         0300413001700007         030041000F0552         1102010101         0300400008         2         0.12.2010           100018502         54         1102010101         5411500         0300413001700007         030041000F0552         1102010101         0300400008         2         0.12.2010           100018205         54         1102010101         5411500         0300413001700007         030041000F0552         1102010101         0300400008         2         0.21.2.2010           100018205                                                                                                    | 100018301           | 57       | 1102010101       | 5411500      | 0300413001700007 | 030041000E0552      | 1102010101           | 0300400008       | 2                | 22.11.2010 |
| 100018303         54         1102010101         5411500         030041300700007         030041000F0552         1102010101         0300400008         2         24.11.2010           100018303         57         1102010101         5411500         030041300700007         030041000F0552         1102010101         0300400008         2         24.11.2010           100018303         57         1102010101         5411500         030041000F0552         1102010101         0300400008         2         24.11.2010           100018303         57         1102010101         5411500         030041000F0552         1102010101         0300400008         2         0.11.2.2010           100018502         54         1102010101         5411500         030041000F0552         1102010101         0300400008         2         0.11.2.2010           100018502         54         1102010101         5411500         030041000F0552         1102010101         0300400008         2         0.11.2.2010           100018205         57         1102010101         5411500         030041000F0552         1102010101         0300400008         2         0.21.2.2010           100018205         54         1102010101         5411500         030041000F0552         1102010101         0300400008                                                                                                    | 100018301           | 54       | 1102010101       | 5411500      | 0300413001700007 | 030041000E0552      | 1102010101           | 0300400008       | 2                | 22.11.2010 |
| 100018303         57         1102010101         5411500         030041300700007         030041000F0552         1102010101         0300400008         2         24.11.2010           100018303         54         1102010101         5411500         0300413001700007         030041000F0552         1102010101         0300400008         2         24.11.2010           100018303         54         1102010101         5411500         0300413001700007         030041000F0552         1102010101         0300400008         2         0.11.2.2010           100018502         54         1102010101         5411500         0300413001700007         030041000F0552         1102010101         0300400008         2         0.11.2.2010           100018502         54         1102010101         5411500         030041300170007         030041000F0552         1102010101         0300400008         2         0.11.2.2010           100018205         54         1102010101         5411500         030041300170007         030041000F0552         1102010101         0300400008         2         0.21.2.2010           100018205         54         1102010101         5411500         030041300170007         030041000F0552         1102010101         0300400008         2         0.21.2.2010           100018                                                                                                    | 100018303           | 54       | 1102010101       | 5411500      | 0300413001700007 | 03004100060552      | 1102010101           | 0300400008       | 2                | 24.11.2010 |
| 100018303         54         110201011         5411500         03004130070007         03004100076552         110201011         0300400008         2         2         24.11.2010           100018502         54         110201011         5411500         030041300170007         03004100076552         1102010101         0300400008         2         0.11.2.2010           100018502         54         1102010101         5411500         030041300170007         03004100076552         1102010101         0300400008         2         0.1.2.2010           100018502         54         1102010101         5411500         030041300170007         03004100076552         1102010101         0300400008         2         0.1.2.2010           100018205         54         1102010101         5411500         0300413001700007         03004100076552         1102010101         0300400008         2         0.2.2.2010           100018205         54         1102010101         5411500         0300413001700007         03004100076552         1102010101         0300400008         2         0.2.2.2010           100018205         54         1102010101         5411500         030041300170007         03004100076552         1102010101         0300400008         2         2.6.10.2010                                                                                                    | 100018303           | 57       | 1102010101       | 5411500      | 0300413001700007 | 030041000F0552      | 1102010101           | 0300400008       | 2                | 24.11.2010 |
| 100018502         54         1102010101         5411500         0300413001700007         030041000F0552         1102010101         0300400008         2         01.12.2010           100018502         57         1102010101         5411500         0300413001700007         030041000F0552         1102010101         0300400008         2         01.12.2010           100018502         54         1102010101         5411500         0300413001700007         030041000F0552         1102010101         0300400008         2         01.12.2010           100018205         54         1102010101         5411500         0300413001700007         030041000F0552         1102010101         0300400008         2         02.12.2010           100018205         54         1102010101         5411500         0300413001700007         030041000F0552         1102010101         0300400008         2         02.12.2010           100018205         54         1102010101         5411500         0300413001700007         030041000F0552         1102010101         0300400008         2         02.12.2010           3600004803         54         1102010101         5411500         030041300170007         030041000F0552         1102010101         0300400008         2         26.10.2010           3600004                                                                                                    | 100018303           | 54       | 1102010101       | 5411500      | 0300413001700007 | 030041000E0552      | 1102010101           | 0300400008       | 2                | 24.11.2010 |
| 100018502         57         1102010101         5411500         030041300700007         030041000F0552         1102010101         0300400008         2         01.2.2010           100018502         54         1102010101         5411500         0300413001700007         030041000F0552         1102010101         0300400008         2         01.2.2010           100018205         54         1102010101         5411500         0300413001700007         030041000F0552         1102010101         0300400008         2         02.12.2010           100018205         54         1102010101         5411500         0300413001700007         030041000F0552         1102010101         0300400008         2         02.12.2010           100018205         54         1102010101         5411500         0300413001700007         030041000F0552         1102010101         0300400008         2         02.12.2010           3600004803         54         1102010101         5411500         0300413001700007         030041000F0552         1102010101         0300400008         2         26.10.2010           3600004804         54         1102010101         5411500         0300413001700007         030041000F0552         1102010101         0300400008         2         26.10.2010           10000132                                                                                                    | 100018502           | 54       | 1102010101       | 5411500      | 0300413001700007 | 03004100060552      | 1102010101           | 0300400008       | 12               | 01.12.2010 |
| 100018502         54         1102010101         5411500         030041300700007         030041000F0552         1102010101         0300400008         2         01.12.2010           100018505         54         1102010101         5411500         030041300700007         030041000F0552         1102010101         0300400008         2         02.12.2010           100018205         54         1102010101         5411500         030041300700007         030041000F0552         1102010101         0300400008         2         02.12.2010           100018205         54         1102010101         5411500         030041300700007         030041000F0552         1102010101         0300400008         2         02.12.2010           100018205         54         1102010101         5411500         030041300700007         030041000F0552         1102010101         0300400008         2         2         12.2010           10001823         54         1102010101         5411500         030041300700007         030041000F0552         1102010101         0300400008         2         2         2         2         10.2010           100010323         54         1102010101         5411500         03004130070007         030041000F0552         1102010101         0300400008         2                                                                                                    | 100018502           | 57       | 1102010101       | 5411500      | 0300413001700007 | 030041000E0552      | 1102010101           | 0300400008       | 2                | 01 12 2010 |
| 100018205         54         1102010101         5411500         030041300700007         030041000F0552         1102010101         0300400008         2         02.12.2010           100018205         57         1102010101         5411500         0300413001700007         030041000F0552         1102010101         0300400008         2         02.12.2010           100018205         57         1102010101         5411500         0300413001700007         030041000F0552         1102010101         0300400008         2         02.12.2010           3600004803         54         1102010101         5411500         0300413001700007         030041000F0552         1102010101         0300400008         2         26.10.2010           3600004803         54         1102010101         5411500         030041300170007         030041000F0552         1102010101         0300400008         2         26.10.2010           3600004804         54         1102010101         5411500         030041300170007         030041000F0552         1102010101         0300400008         2         26.10.2010           100010323         57         1102010101         5411500         030041300170007         030041000F0552         1102010101         0300400008         2         14.12.2010           10001032                                                                                                    | 100018502           | 54       | 1102010101       | 5411500      | 0300413001700007 | 03004100060552      | 1102010101           | 0300400008       | 2                | 01 12 2010 |
| 100018205         57         1102010101         5411500         030041300700007         030041000F0552         1102010101         0300400008         2         0.2.12.2010           100018205         54         1102010101         5411500         0300413001700007         030041000F0552         1102010101         0300400008         2         0.2.12.2010           3600004804         54         1102010101         5411500         0300413001700007         030041000F0552         1102010101         0300400008         2         2.6.10.2010           3600004804         54         1102010101         5411500         0300413001700007         030041000F0552         1102010101         0300400008         2         2.6.10.2010           3600004804         54         1102010101         5411500         0300413001700007         030041000F0552         1102010101         0300400008         2         2.6.10.2010           100010323         54         1102010101         5411500         0300413001700007         030041000F0552         1102010101         0300400008         2         14.12.2010           100010323         57         1102010101         5411500         0300413001700007         030041000F0552         1102010101         0300400008         2         14.12.2010                                                                                                    | 100018205           | 54       | 1102010101       | 5411500      | 0300413001700007 | 030041000E0552      | 1102010101           | 0300400008       | 2                | 02 12 2010 |
| 100018205         54         1102010101         5411500         030041300700007         030041000F0552         1102010101         0300400008         2         0.2.12.2010           3600004803         54         1102010101         5411500         0300413001700007         030041000F0552         1102010101         0300400008         2         2.6.10.2010           3600004803         54         1102010101         5411500         0300413001700007         030041000F0552         1102010101         0300400008         2         2.6.10.2010           100010323         54         1102010101         5411500         0300413001700007         030041000F0552         1102010101         0300400008         2         2.6.10.2010           100010323         54         1102010101         5411500         0300413001700007         030041000F0552         1102010101         0300400008         2         14.12.2010           100010323         57         1102010101         5411500         0300413001700007         030041000F0552         1102010101         0300400008         2         14.12.2010           100010323         57         1102010101         5411500         0300413001700007         030041000F0552         1102010101         0300400008         2         14.12.2010           10                                                                                                    | 100018205           | 57       | 1102010101       | 5411500      | 0300413001700007 | 030041000E0552      | 1102010101           | 0300400008       | 2                | 02 12 2010 |
| 3600004803         54         1102010101         5411500         0300413001700007         030041000F0552         1102010101         0300400006         2         26.10.2010           3600004804         54         1102010101         5411500         0300413001700007         030041000F0552         1102010101         0300400006         2         26.10.2010           3600004804         54         1102010101         5411500         0300413001700007         030041000F0552         1102010101         0300400008         2         26.10.2010           100010323         57         1102010101         5411500         0300413001700007         030041000F0552         1102010101         0300400008         2         14.12.2010           100010323         57         1102010101         5411500         0300413001700007         030041000F0552         1102010101         0300400008         2         14.12.2010           100010323         57         1102010101         5411500         0300413001700007         030041000F0552         1102010101         0300400008         2         14.12.2010           100010323         57         1102010101         5411500         0300413001700007         030041000F0552         1102010101         0300400008         2         14.12.2010           1000                                                                                                    | 100018205           | 54       | 1102010101       | 5411500      | 0300413001700007 | 030041000E0552      | 1102010101           | 0300400008       | 2                | 02 12 2010 |
| Socoocked         54         1102010101         5411500         0300413001700007         030041000F0552         1102010101         0300400008         2         26.10.2010           100010323         54         1102010101         5411500         0300413001700007         030041000F0552         1102010101         0300400008         2         14.12.2010           100010323         54         1102010101         5411500         0300413001700007         030041000F0552         1102010101         0300400008         2         14.12.2010           100010323         54         1102010101         5411500         0300413001700007         030041000F0552         1102010101         0300400008         2         14.12.2010           100010323         54         1102010101         5411500         0300413001700007         030041000F0552         1102010101         0300400008         2         14.12.2010           100010323         54         1102010101         5411500         0300413001700007         030041000F0552         1102010101         0300400008         2         14.12.2010           100010323         54         1102010101         5411500         0300413001700007         030041000F0552         1102010101         0300400008         2         14.12.2010                                                                                                    | 3600004803          | 54       | 1102010101       | 5411500      | 0300413001700007 | 03004100060552      | 1102010101           | 0300400008       | 2                | 26 10 2010 |
| 100010323         54         1102010101         5411500         0300413001700007         030041000F0552         1102010101         0300400008         2         14.12.2010           100010323         57         1102010101         5411500         0300413001700007         030041000F0552         1102010101         0300400008         2         14.12.2010           100010323         57         1102010101         5411500         0300413001700007         030041000F0552         1102010101         0300400008         2         14.12.2010           100010323         54         1102010101         5411500         0300413001700007         030041000F0552         1102010101         0300400008         2         14.12.2010           100010323         54         1102010101         5411500         0300413001700007         030041000F0552         1102010101         0300400008         2         14.12.2010           100010323         54         1102010101         5411500         0300413001700007         030041000F0552         1102010101         0300400008         2         14.12.2010           10001032         54         1102010101         030041000F0552         1102010101         0300400008         2         14.12.2010                                                                                                    | 3600004804          | 54       | 1102010101       | 5411500      | 0300413001700007 | 03004100060552      | 1102010101           | 0300400008       | 2                | 26 10 2010 |
| International         States         States                                                                                                    | 100010323           | 54       | 1102010101       | 5411500      | 0200412001700007 | 02004100060552      | 1102010101           | 0200400000       | 2                | 14 12 2010 |
| International         States         States                                                                                                    | 100010323           | 57       | 1102010101       | 5411500      | 0200412001700007 | 02004100060552      | 1102010101           | 0200400000       | 2                | 14 12 2010 |
|                                                                                                    | 100010323           | 54       | 1102010101       | 5411500      | 0200412001700007 | 020041000F0352      | 1102010101           | 0200400008       | 2                | 14 12 2010 |
|                                                                                                    | 100010323           | 34       | 1102010101       | 5411500      | 0000410001/0000/ | 000041000P0002      | 1102010101           | 0300400008       | 4                | 17.12.2010 |
|                                                                                                    | *                   |          |                  |              |                  |                     |                      |                  |                  |            |

ภาพที่ 15

| ์<br>รายกา | ารแ | ก้ไข ไปที่ การกำเ | หนดค่า ระบบ วิธีใช้         |                                         |         |          |                     |                                                  | _ 8  | SAP      |
|------------|-----|-------------------|-----------------------------|-----------------------------------------|---------|----------|---------------------|--------------------------------------------------|------|----------|
| 2          |     | ĩ                 | 🗈 🖪 I 🕒 I 😋 🚱 🌘             | 3 I 🗅 (H) (H) I 🖏 🗘 🗘                   | 😢   🐹 🖉 | 😮 🖪      |                     |                                                  |      |          |
| รายง       | านล | กานะการใช้ง่      | าบงบประมากเ                 |                                         |         |          |                     |                                                  |      |          |
| 3   8      | 5   | 7 7 2 36          | "] 🖑 🖪 🗊 🗞                  | ••••••••••••••••••••••••••••••••••••••• |         |          |                     |                                                  |      |          |
| 5          |     |                   |                             |                                         |         |          |                     |                                                  |      |          |
| าณ         | sn. | Fm pstg d.        | ช/ค ปภ.มูลคำ                | ปภ.จำนวนเงิน                            | สง.     | งบลูกพัน | งบใช้จ่าย           | ศ้าขอ/ข้อความ                                    | FMA  | ด้วสถิติ |
|            | 2   | 01.03.2011        | ใบกำกับสินค้า               | การลดลง                                 | THB     |          | 2,780,000.00        |                                                  | THAI |          |
|            | 2   | 01.03.2011        | การชำระเงิน                 | จ่ายแล้ว                                | THB     |          | 2,780,000.00-       |                                                  | THAI |          |
|            | 2   | 18.04.2011        | ใบกำกับสินค้า               | การลดลง                                 | THB     |          | 8,340,000.00        |                                                  | THAI |          |
|            | 2   | 18.04.2011        | การชำระเงิน                 | จ่ายแล้ว                                | THB     |          | 8,340,000.00-       |                                                  | THAI |          |
|            | 2   | 23.02.2011        | ใบกำกับสินค้า               | ต้นแบบ                                  | THB     |          | 2,780,000.00-       |                                                  | THAI |          |
|            | 2   | 07.04.2011        | ใบกำกับสินค้า               | ด้นแบบ                                  | THB     |          | 8,340,000.00-       |                                                  | THAI |          |
|            | 2   | 30.12.2010        | ใบกำกับสินค้า               | การลดลง                                 | THB     |          | 35,471.55           |                                                  | THAI |          |
|            | 2   | 30.12.2010        | การชำระเงิน                 | จ่ายแล้ว                                | THB     |          | 35.471.55-          |                                                  | THAI |          |
|            | 2   | 12.11.2010        | ใบกำกับสินค้า               | ด้นแบบ                                  | THB     |          | 21,896.72-          |                                                  | THAI |          |
|            | 2   | 16.11.2010        | ใบกำกับสินค้า               | การลดลง                                 | THB     |          | 21,896,72           |                                                  | THAI |          |
|            | 2   | 16.11.2010        | การชำระเงิน                 | จ่ายแล้ว                                | THB     |          | 21,896,72-          |                                                  | THAI |          |
|            | 2   | 21.10.2010        | ใบกำกับสินค้า               | ต้นแบบ                                  | THB     |          | 52,200.00-          |                                                  | THAI |          |
|            | 2   | 24.11.2010        | ใบกำกับสินค้า               | ต้นมากเ                                 | THB     |          | 48,995,00-          |                                                  | THAT |          |
|            | 2   | 27.12.2010        | ใบกากบสันค้า                | ต้นแบบ                                  | THB     |          | 35,4/1,55-          |                                                  | THAT |          |
|            | 2   | 22.12.2010        | ใบกำกับสินค้า               | ต้นแบบ                                  | THB     |          | 144.875.00-         |                                                  | THAI |          |
|            | 2   | 03.11.2010        | ใบกำกับสินค้า               | ต้นแบบ                                  | THB     |          | 117,300.00-         | สัญญายืม ที่ นย. 32/2554 (น.ส.                   | THAI |          |
|            | 2   | 03.11.2010        | ใบกำกับสินค้า               | ต้นแบบ                                  | THB     |          | 117.300.00-         | สัญญายืม ที่ บย. 33/2554 (น.ส.                   | THAI |          |
|            | 2   | 03.12.2010        | ใบกำกับสินค้า               | ต้นแบบ                                  | THB     |          | 18,000,00-          | สัญญายืน ที่ บย.74/2554 (นางวิ                   | THAT |          |
|            | 2   | 22.11.2010        | ໃນຄຳຄັນສືນດ້ຳ               | สันมากเ                                 | THB     |          | 62,680,00           | P54-0028 รับดีมเงินยืนใน 18/23/                  | THAT |          |
|            | 2   | 22.11.2010        | การทำระเงิน                 | จ่ายแล้ว                                | THB     |          | 62,680,00           | P54-0028 รับคืนเงินขึ้นใน 10/23/                 | THAT |          |
|            | 2   | 22 11 2010        | ໃນກຳກັນສືນດ້າ               | 03589.84                                | THB     |          | 62,680,00-          | P54-0028 รับดีบเงินยืนใน บย23/                   | THAT |          |
|            | 2   | 24 11 2010        | ใบกำกับสินด้า               | สัญญาตา                                 | THB     |          | 82,865,00           | P54-0029 รับดีบเงินยืนใน 1824/                   | THAT |          |
|            | 2   | 24.11.2010        | การทำระเงิน                 | ล่ายแล้ว                                | THB     |          | 82,865,00           | P54-0029 รับดีบเงินยืนใน 1824/                   | THAT |          |
|            | 2   | 24.11.2010        | ใบกำกับสินค้า               | 01580.84                                | THB     |          | 82,865,00-          | P54-0029 51เด็นเงินขึ้นใน 1824/                  | THAT |          |
|            | 2   | 01 12 2010        | ใบกำกับสินด้า               | สัญญาตา                                 | THE     |          | 62 340 00           | P54-0036 รับอื่นเงินอื่นใน 1832/                 | THAT |          |
|            | 2   | 01 12 2010        | การชาวระบวิท                | ຊ່າງພາລັງ                               | THB     |          | 62 340 00           | 01 0000 /Dentionability 1832/                    | THAT |          |
|            | 2   | 01.12.2010        | ในกำคับสินด้า               | 0152021                                 | THP     |          | 62 340 00           | P54.0036 5160.00 (0122)                          | THAT |          |
|            | 2   | 02 12 2010        | ในด้วดับสินด้ว              | สัญญาตา                                 | TUD     |          | 50,200,00           | 054.0027 8 เด็มเว็บขึ้นใน 1022/                  | THAT |          |
|            | 2   | 02.12.2010        | CONTINUALIET CONTINUE       | ก่อนแล้ว                                | TUD     |          | 50,300.00           | 054 0027 5 5 5 1 2 5 5 1 2 5 5 1 5 1 5 1 5 1 5 1 | THAT |          |
|            | 2   | 02.12.2010        | ในอ่ากับสินอ้า              | 410001                                  | THD     |          | 50,300.00           | 054 0027 5050 Junit 0055/                        | THAT |          |
|            | 2   | 02.12.2010        | เมกากมหมดา<br>ในสอสัมสิมอ้อ | TERMENT                                 | TUD     |          | 117,200,00          | สองอาณีแหลี่ มหาวิว (2554 (ม.ศ.                  | TUAL |          |
|            | 4   | 20.10.2010        | เมกากมหุนหา                 | 5000 B                                  | THB     |          | 117,300.00-         | พญญายม // เม.23/2334 (น.ศ.                       | THAI |          |
|            | 4   | 20.10.2010        | เมหาหมดนคา                  | inuuuu<br>Tuunuu                        | THB     |          | 117,300.00-<br>E 00 | AURTER VI DE. 24/2554 (1198                      | THAI |          |
|            | 4   | 14.12.2010        | เบกากบลนคา                  | ดนแบบ                                   | THB     |          | 5.00                | P34-0029 SURUISUBINA STRUT                       | THAI |          |
|            | 4   | 14.12.2010        | การอาระเงน                  | จายแลว                                  | THB     |          | 5.00                | P54-0029 รบคนเงนยมงส. จากนา                      | THAI |          |
|            | 2   | 14.12.2010        | เบกากบสนคา                  | การลดลง                                 | THB     |          | 5.00-               | 1954-0029 รบคนเง่นยมงส.จากนา                     | THAI |          |
|            |     |                   |                             |                                         |         |          | 11,652,448.27-      |                                                  |      |          |

## คำอธิบายภาพที่ 15 และ 16

| RefdocNo             | แสดงเลขที่เอกสารขอเบิกเงินในระบบ                     |
|----------------------|------------------------------------------------------|
| VT (Value type)      | แสดงค่าคงที่เป็น 54 หมายถึง ขอเบิกเงิน               |
|                      | 57 หมายถึง เบิกเกินส่งคืน                            |
| G/L                  | แสดงรหัสบัญชีแยกประเภท 10 หลัก                       |
| แหล่งของเงิน         | แสดงรหัสแหล่งของเงิน จำนวน 7 หลัก                    |
| รหัสงบประมาณ         | แสดงรหัสงบประมาณ จำนวน 16 หลัก                       |
| พื้นที่/กิจกรรมหลัก  | แสดงรหัสกิจกรรมหลัก จำนวน 5 หลัก คือ PXXXX           |
|                      | โดย P คือ ค่าคงที่ X คือ รหัสพื้นที่ จำนวน 4 หลัก    |
| รายการผูกพันงบประมาณ | แสดงรายการผูกผันงบประมาณด้วยรหัสบัญชีแยกประเภท       |
| หน่วยรับงบประมาณ     | แสดงรหัสหน่วยรับงบประมาณ จำนวน 10 หลัก               |
| รายการ               | แสดงจำนวนบรรทัดรายการที่บันทึก                       |
| วันที่ผ่านรายการ FM  | แสดงวันที่ที่ขอเบิกเงิน                              |
| ประเภทจำนวนเงิน      | แสดงสถานะของเอกสารสำรองเงิน เช่น                     |
|                      | ต้นแบบ หมายถึง การบันทึกขอเบิกเงิน                   |
|                      | จ่ายแล้ว หมายถึง การประมวลผลสั่งจ่ายเงิน             |
|                      | ลดลง หมายถึง การ Payment transfer ระบบทำให้อัตโนมัติ |
| งบใช้จ่าย            | แสดงจำนวนเงินที่สัมพันธ์กับช่อง "ประเภทจำนวนเงิน"    |
|                      | กรณีที่ VT เป็น 54                                   |
|                      | ต้นแบบ แสดงจำนวนเงินเป็น บวก                         |
|                      | จ่ายแล้ว แสดงจำนวนเงินเป็น บวก                       |
|                      | การลดลง แสดงจำนวนเงินเป็น ลบ                         |
|                      | กรณีที่ VT เป็น 57                                   |
|                      | ต้นแบบ แสดงจำนวนเงินเป็น ลบ                          |
|                      | จ่ายแล้ว แสดงจำนวนเงินเป็น ลบ                        |
|                      | การลดลง แสดงจำนวนเงินเป็น บวก                        |

### บทที่ 8 รายงานการเบิกจ่ายเงินเกี่ยวกับอุทกภัย/นโยบายเร่งด่วน : ZFMA62

รายงานการเบิกจ่ายเงินเกี่ยวกับอุทกภัย/นโยบายเร่งด่วน เป็นรายงานที่ส่วนราชการต้นสังกัด ใช้ตรวจสอบรายละเอียดเกี่ยวกับเงินงบประมาณของส่วนราชการ เงินงบกลาง และโครงการ ที่หน่วยงานได้รับ จัดสรร ประกอบด้วย ยอดใช้งบประมาณ เอกสารสำรองเงิน ใบสั่งซื้อสั่งจ้าง การเบิกจ่ายเงิน และงบประมาณ คงเหลือ โดยแยกตามรหัสงบประมาณที่หน่วยงานได้รับ

#### วิธีการเรียกรายงาน

เข้าเมนู SAP→ส่วนเพิ่มเติม → ส่วนเพิ่มเติม - ระบบบริหารงบประมาณ → รายงาน → รายงานงบประมาณสำหรับส่วนราชการ →รายงานการติดตามการใช้จ่ายงบประมาณ ระดับกรม → รายงานภาพรวมงบประมาณ/ติดตามการใช้จ่ายงบฯตามแผนงาน/โครงการ ระดับกรม →ZFMA62 -รายงานการเบิกจ่ายเงินเกี่ยวกับอุทกภัย/นโยบายเร่งด่วน

ดับเบิลคลิกที่ 🗭 ZFMA62 - รายงานการเบิกจ่ายเงินเกี่ยวกับอุทกภัย/นโยบายเร่งด่วน</mark> หรือพิมพ์คำสั่งงาน ตามภาพที่ 1 แล้ว กด Enter หรือ 🎑 เพื่อเข้าสู่หน้าจอ "รายงานการเบิกจ่ายเงินเกี่ยวกับอุทกภัย/นโยบายเร่งด่วน" ตามภาพที่ 2

| เศ<br>เมนู แก้ไข เมนูโปรด พิเศษ ระบบ วิธีใช้                                                                                                    |
|----------------------------------------------------------------------------------------------------|
| 🕼 zfma62 🔹 🔄 🖓 🔛 🔇 🚱 🔛 🔚 🛗 🖓 🎝 🏠 🕄 🕅 🖓 🔚                                                                                                    |
| SAP Easy Access ระบบ SAP R/3                                                                                                    |
|                                                                                                    |
| <ul> <li>▶ ■ Favorites</li> <li>♥ ➡ เมนู SAP</li> <li>▶ ■ สำนักงาน</li> <li>▶ ■ สำนักงาน</li> <li>▶ ■ สาสักก</li> <li>▶ ■ สารปัสติก</li> <li>▶ ■ การปัญชี</li> <li>▶ ■ การปัญชี</li> <li>▶ ■ การปัญชี</li> <li>▶ ■ ระบบสารสนเทศ</li> <li>▶ ■ ระบบสารสนเทศ</li> </ul>                                                                                                    |
| <ul> <li>เครืองมอ</li> <li>ส่วนเพิ่มเติม</li> <li>ส่วนเพิ่มเติม - ระบบบัญชีเพื่อการบริหาร</li> <li>ส่วนเพิ่มเติม - ระบบสินทรัพย์กาวร</li> <li>ส่วนเพิ่มเติม - ระบบบารเบิกจ่ายเงิน</li> <li>ส่วนเพิ่มเติม - ระบบบริหารงบประมาณ</li> </ul>                                                                                                    |
| <ul> <li>รายงาน</li> <li>รายงานงบประมาณสำหรับส่วนงานหลัก (สงป.)</li> <li>รายงานงบประมาณสำหรับส่วนงานหลัก (บก.)</li> <li>รายงานงบประมาณสำหรับส่วนงานหลัก (บก.)</li> </ul>                                                                                                    |
| <ul> <li>รายงานแผน/ผลการเช่งายเงน</li> <li>รายงานแผน/ผลการใช้จ่ายงบประมาณ และแผนปฏิบัติงาน(เกินปี)</li> <li>รายงานการติดตามการใช้จ่ายงบประมาณ ระดับกรม</li> <li>รายงานการติดตามการใช้จ่ายงบประมาณ/ติดตามสถานะการใช้จ่ายงบาตามงาน/โครงการ ระดับกรม</li> </ul>                                                                                                    |
| <ul> <li>ZFMAD6-1 - ภาพรวมงบประมาณ ส่วนราชการ</li> <li>ZFMAD6-2 - สถานะการใช้จ่ายงบประมาณ</li> <li>ZFMA46 - รายงานสถานะการเบิกจ่ายงบประมาณ ตามค่ารหัสงบประมาณ</li> <li>ZFMA48 - รายงานสถานะการเบิกจ่าย (ตามงวด) ตามค่ารหัสงบประมาณ</li> <li>ZFMA50 - รายงานสถานะการเบิกจ่าย (ตามงวด) ตามค่ารหัสงบประมาณ</li> <li>ZFMA50 - รายงานสถานะการเบิกจ่าย (ตามงวด) ตามค่ารหัสงบประมาณ</li> <li>ZFMA50 - รายงานสถานะการเบิกจ่ายงบประมาณ ระดับหน่วยเบิกจ่าย</li> <li>ZFMA50 - รายงานสถานะเงินงบประมาณตามหน่วยรับงบประมาณ</li> <li>ZFMA55 - รายงานสถานะเงินงบประมาณรายจ่ายระดับกรม</li> <li>ZFMA58 - รายงานติดตามสถานะการเบิกจ่ายงบบกลาง ระดับกรม</li> <li>ZFMA62 - รายงานติดตามสถานะการเบิกจ่ายงบบกลาง ระดับกรม</li> </ul> |

แก้ไข ไปที่ ระบบ วิ

0

### 🛯 🔍 📙 | 😋 😧 😫 🗒 🔛 🏭 🎝 凸 幻 📰 💌 🗐 🖷

รายงานการเบิกจ่ายเงินเกี่ยวกับอุทกกัย/นโยบายเร่งด่วน

| <b>O</b>            |   |     |          |
|---------------------|---|-----|----------|
| Selection Criteria  |   |     |          |
| บีบัญชี             |   | ถึง | =        |
| รหัสงบประมาณ        | R | ถึง | <b>S</b> |
| แหล่งของเงิน        | R | ถึง | \$       |
| พื้นที่/กิจกรรมหลัก |   | ถึง | \$       |
| หน่วยรับงบประมาณ    | R | ถึง | \$       |
| 🖲 ด้าน              |   | ถึง | \$       |
| ◯ 16 มาตรการ        |   | ถึง | -        |
|                     |   |     |          |

ภาพที่ 2

หน้าจอ "รายงานการเบิกจ่ายเงินเกี่ยวกับอุทกภัย/นโยบายเร่งด่วน" ระบุรายละเอียด ตามภาพที่ 3 ดังนี้

| Selection Criteria |                                                          |
|--------------------|----------------------------------------------------------|
| - ปีบัญชี          | ระบุปีบัญชี จำนวน 4 หลัก เป็นปี ค.ศ.                     |
|                    | ตัวอย่างระบุ 2012                                        |
| - รหัสงบประมาณ     | ระบุรหัสงบประมาณที่ส่วนราชการได้รับ 10 หลัก แล้วตามด้วย* |
|                    | ตัวอย่างระบุ 9090991736*                                 |
| - แหล่งของเงิน     | ระบุรหัสแหล่งของเงิน 4 หลัก คือ YY10 แล้วตามด้วย *       |
|                    | โดย Y คือ 2 หลักท้ายของปีงบประมาณ พ.ศ.                   |
|                    | ตัวอย่างระบุ 5510*                                       |
| - พื้นที่/กิจกรรม  | ไม่ต้องระบุ                                              |
| - หน่วยรับงบประมาณ | ระบุรหัสหน่วยงานจำนวน 5 หลัก แล้วตามด้วย *               |
|                    | ตัวอย่างระบุ 18004*                                      |

กดปุ่ม 👁 ระบบจะแสดงรายงานการเบิกจ่ายเงินเกี่ยวกับอุทกภัย ตามภาพที่ 4

| าปรแกรม แก้ไข่ไปหาระบบ วธโช<br>🕑 🔋 🛛 📙 🕻 🔆           | 🚱 😡 I 🖴 🌐 🏭 20 1 | ት ይ ደ   🐹 🖉 🔒 |           |  |  |  |  |  |  |  |  |
|------------------------------------------------------|------------------|---------------|-----------|--|--|--|--|--|--|--|--|
| รายงานการเบิกจ่ายเงินเกี่ยากับอุทกกัย/นโยบายเร่งด่วน |                  |               |           |  |  |  |  |  |  |  |  |
|                                                      |                  |               |           |  |  |  |  |  |  |  |  |
| Selection Criteria                                   |                  |               |           |  |  |  |  |  |  |  |  |
| ปีบัญชี                                              | 2012             | ถึง           | <b>e</b>  |  |  |  |  |  |  |  |  |
| รหัสงบประมาณ                                         | 9090991736*      | ถึง           | <b>\$</b> |  |  |  |  |  |  |  |  |
| แหล่งของเงิน                                         | 5510*            | ถึง           | ⇒         |  |  |  |  |  |  |  |  |
| พื้นที่/กิจกรรมหลัก                                  |                  | ถึง           | <b>\$</b> |  |  |  |  |  |  |  |  |
| หน่วยรับงบประมาณ                                     | 18004*           | ถึง           | ➡         |  |  |  |  |  |  |  |  |
| 💿 ด้าน                                               |                  | ถึง           | \$        |  |  |  |  |  |  |  |  |
| ◯ 16 มาตรการ                                         |                  | ถึง           | 4         |  |  |  |  |  |  |  |  |

| Image: Control of the control of the contro | รั<br>รายการ แก้ไข ไปที่ การกำหนดค่า ระบบ วิธีใช้ |                                |            |          |  |                      |  |  |  |  |  |  |  |
|----------------------------------------------------------------------------------------------------|---------------------------------------------------|--------------------------------|------------|----------|--|----------------------|--|--|--|--|--|--|--|
| Statustan       Statustan       Statustan       Statustan       Statustan         000000000000000000000000000000000000                                                                                                    | <b>©</b>                                          |                                |            |          |  |                      |  |  |  |  |  |  |  |
| Image: Contract State       Image: Contract State       Image: Contract State       Image: Contract State         2012       Image: Contract State       Image: Contract State       Image: Contract State       Image: Contract State         2012       Image: Contract State       Image: Contract State       Image: Contract State       Image: Contract State         2012       Image: Contract State       Image: Contract State       Image: Contract State       Image: Contract State         2012       Image: Contract State       Image: Contract State       Image: Contract State       Image: Contract State         2012       Image: Contract State       Image: Contract State       Image: Contract State       Image: Contract State         2012       Image: Contract State       Image: Contract State       Image: Contract State       Image: Contract State         2012       Image: Contract State       Image: Contract State       Ima                                                                                                    | รายงานการเบิเ                                     | าจ่ายเงินเกี่ยากับอุทกกัย/นโยบ | าบเร่งด่าน |          |  |                      |  |  |  |  |  |  |  |
| Sudawana         #m         #maio         #maio         #maio           0012         #mileschinding         190040006         190040006           0012         #mileschinding         190040006         190040006           0012         #mileschinding         190040006         190040006           0012         #mileschinding         190040006         190040006           0012         #mileschinding         190040006         190040006           0012         #mileschinding         190040006         190040006           0012         #mileschinding         1900400013         1900400013           0012         #mileschinding         1900400013         1900400013           0012         #mileschinding         1900400013         1900400013           0012         #mileschinding         1900400013         1900400013           0012         #mileschinding         1900400013         1900400013           0012         #mileschinding         1900400015         1900400015           0012         #mileschinding         1900400015         1900400015           0012         #mileschinding         1900400015         1900400015           0012         #mileschinding         1900400015         1900400017 <th>3 2 7 1</th> <th><b>Z % 1. 5</b> 1 4 4 5 10 4</th> <th></th> <th></th> <th></th> <th></th>                                                                                                    | 3 2 7 1                                           | <b>Z % 1. 5</b> 1 4 4 5 10 4   |            |          |  |                      |  |  |  |  |  |  |  |
| Dubana         Ana         Panaia         Panaia <th></th> <th></th> <th></th> <th></th> <th></th> <th></th>                                                                                                    |                                                   |                                |            |          |  |                      |  |  |  |  |  |  |  |
| 2012         การโพลสา เกิญข         10000006           2012         การโพลสา เกิญข         10000006           2012         การโพลสา เกิญข         10000006           2012         การโพลสา เกิญข         10000006           2012         การโพลสา เกิญข         10000006           2012         การโพลสา เกิญข         10000006           2012         การโพลสา เกิญข         10000006           2012         การโพลสา เกิญข         100000013           2012         การโพลสา เกิญข         100000013           2012         การโพลสา เกิญข         100000013           2012         การโพลสา เกิญข         100000013           2012         การโพลสา เกิญข         100000015           2012         การโพลสา เกิญข         100000015           2012         การโพลสา เกิญข         100000015           2012         การโพลสา เกิญข         100000015           2012         การโพลสา เกิญข         100000015           2012         การโพลสา เกิญข         100000015           2012         การโพลสา เกิญข         100000015           2012         การโพลสา เกิญข         100000015           2012         การโพลสา เกิญข         100000017           2012         การโพลสา                                                                                                    | 📃 ปีงบประมาณ                                      | ด้าน                           |            | ด้านย่อย |  | รหัสหน่วยรับงบประมาณ |  |  |  |  |  |  |  |
| 2012         สำนัจมรักษ์ฐาน         10000000           2012         สำนัจมรักษ์ฐาน         10000000           2012         สำนัจมรักษ์ฐาน         10000000           2012         สำนัจมรักษ์ฐาน         100000012           2012         สำนัจมรักษ์ฐาน         100000013           2012         สำนัจมรักษ์ฐาน         10000013           2012         สำนัจมรักษ์ฐาน         100000013           2012         สำนัจมรักษ์ฐาน         100000013           2012         สำนัจมรักษ์ฐาน         100000013           2012         สำนัจมรักษ์ฐาน         100000013           2012         สำนัจมรักษ์ฐาน         100000015           2012         สำนัจมรักษ์ฐาน         100000015           2012         สำนัจมรักษ์ฐาน         100000015           2012         สำนัจมรักษ์ฐาน         100000015           2012         สำนัจมรักษ์ฐาน         100000015           2012         สำนัจมรักษ์ฐาน         100000015           2012         สำนัจมรักษ์ฐาน         100000015           2012         สำนัจมรักษ์ฐาน         100000017           2012         สำนัจมรักษ์ฐาน         10000017           2012         สำนัจมรักษ์ฐาน         100000019           2012         สำ                                                                                                    | 2012                                              | ด้านโครงสร้างพื้นฐาน           |            |          |  | 1800400006           |  |  |  |  |  |  |  |
| 2012         ดังบริเรณีาพื้นรูขม         1800400006           2012         ดังบริเรณีาพื้นรูขม         1800400006           2012         ดังบริเรณีาพื้นรูขม         1800400013           2012         ดังบริเรณีาพื้นรูขม         1800400013           2012         ดังบริเรณีาพื้นรูขม         1800400013           2012         ดังบริเรณีาพื้นรูขม         1800400013           2012         ดังบริเรณีาพื้นรูขม         1800400013           2012         ดังบริเรณีาพื้นรูขม         1800400013           2012         ดังบริเรณีาพื้นรูขม         1800400013           2012         ดังบริเรณีาพื้นรูขม         1800400013           2012         ดังบริเรณีาพื้นรูขม         1800400015           2012         ดังบริเรณีาพื้นรูขม         180040015           2012         ดังบริเรณีาพื้นรูขม         180040015           2012         ดังบริเรณีาพื้นรูขม         180040015           2012         ดังบริเรณีาพื้นรูขม         180040017           2012         ดังบริเรณีาพื้นรูขม         180040017           2012         ดังบริเรณีาพื้นรูขม         180040017           2012         ดังบริเรณีาพื้นรูขม         180040017           2012         ดังบริเรณีาพื้นรูขม         180040017           2012                                                                                                    | 2012                                              | ด้านโครงสร้างพื้นฐาน           |            |          |  | 1800400006           |  |  |  |  |  |  |  |
| 2012         ଜିଲାଚିରଣନିର୍ଭାଷ୍ଣରୀ         180040002           2012         ଜିଲାଚିରଣନିର୍ଭାଷ୍ଣରୀ         180040002           2012         ଜିଲାଚିରଣନିର୍ଭାଷ୍ଣରୀ         180040013           2012         ଜିଲାଚିରଣନିର୍ଭାଷ୍ଣରୀ         180040013           2012         ଜିଲାଚିରଣନିର୍ଭାଷ୍ଣରୀ         1800400013           2012         ଜିଲାଚିରଣନିର୍ଭାଷ୍ଣରୀ         1800400013           2012         ଜିଲାଚିରଣନିର୍ଭାଷ୍ଣରୀ         1800400013           2012         ଜିଲାଚିରଣନିର୍ଭାଷ୍ଣରୀ         1800400013           2012         ଜିଲାଚିରଣନିର୍ଭାଷ୍ଣରୀ         1800400015           2012         ଜିଲାଚିରଣନିର୍ଭାଷ୍ଣରୀ         1800400015           2012         ଜିଲାଚିରଣନିର୍ଭାଷ୍ଣରୀ         1800400015           2012         ଜିଲାଚିରଣନିର୍ଭାଷ୍ଣରୀ         1800400015           2012         ଜିଲାଚିରଣନିର୍ଭାଷ୍ଣରୀ         1800400015           2012         ଜିଲାଚିରଣନିର୍ଭାଷ୍ଣରୀ         1800400015           2012         ଜିଲାଚିରଣନିର୍ଭାଷ୍ଣରୀ         1800400015           2012         ଜିଲାଚିରଣନିର୍ଭାଷ୍ଣରୀ         1800400017           2012         ଜିଲାଚିରଣନିର୍ଭାଷ୍ଣରୀ         1800400017           2012         ଜିଲାଚିରଣନିର୍ଭାଷ୍ଣରୀ         1800400017           2012         ଜିଲାଚିରଣନିର୍ଭାଷ୍ଣରୀ         1800400019           2012                                                                                                    | 2012                                              | ด้านโครงสร้างพื้นฐาน           |            |          |  | 1800400006           |  |  |  |  |  |  |  |
| 2012         สำนโคงสำงในฐาน         180040012           2012         สำนโคงสำงในฐาน         180040013           2012         สำนโคงสำงในฐาน         180040013           2012         สำนโคงสำงในฐาน         180040013           2012         สำนโคงสำงในฐาน         180040013           2012         สำนโคงสำงในฐาน         180040013           2012         สำนโคงสำงในฐาน         180040015           2012         สำนโคงสำงในฐาน         180040015           2012         สำนโคงสำงในฐาน         180040015           2012         สำนโคงสำงในฐาน         180040015           2012         สำนโคงสำงในฐาน         180040015           2012         สำนโคงสำงในฐาน         180040015           2012         สำนโคงสำงในฐาน         180040017           2012         สำนโคงสำงในฐาน         180040017           2012         สำนโคงสำงในฐาน         180040017           2012         สำนโคงสำงในฐาน         180040017           2012         สำนโคงสำงในฐาน         180040017           2012         สำนโคงสำงในฐาน         180040017           2012         สำนโคงสำงในฐาน         180040017           2012         สำนโคงสำงในฐาน         1800400017           2012                                                                                                    | 2012                                              | ด้านโครงสร้างพื้นฐาน           |            |          |  | 1800400006           |  |  |  |  |  |  |  |
| 2012         สำนโครงสังพันฐาน         1800400013           2012         สำนโครงสังพันฐาน         180040013           2012         สำนโครงสังพันฐาน         180040013           2012         สำนโครงสังพันฐาน         180040013           2012         สำนโครงสังพันฐาน         180040013           2012         สำนโครงสังพันฐาน         180040015           2012         สำนโครงสังพันฐาน         180040015           2012         สำนโครงสังพันฐาน         180040015           2012         สำนโครงสังพันฐาน         180040015           2012         สำนโครงสังพันฐาน         180040015           2012         สำนโครงสังพันฐาน         180040017           2012         สำนโครงสังพันฐาน         180040017           2012         สำนโครงสังพันฐาน         180040017           2012         สำนโครงสังพันฐาน         180040017           2012         สำนโครงสังพันฐาน         180040017           2012         สำนโครงสังพันฐาน         180040017           2012         สำนโครงสังพันฐาน         180040019           2012         สำนโครงสังพันฐาน         180040017           2012         สำนโครงสังพันฐาน         180040017           2012         สำนโครงสังพันฐาน         180040020                                                                                                    | 2012                                              | ด้านโครงสร้างพื้นฐาน           |            |          |  | 1800400012           |  |  |  |  |  |  |  |
| 2012         สำหน้าจะหลังกับฐาน         1800400013           2012         สำหน้าจะหลังกับฐาน         1800400013           2012         สำหน้าจะหลังกับฐาน         1800400013           2012         สำหน้าจะหลังกับฐาน         1800400015           2012         สำหน้าจะหลังกับฐาน         1800400015           2012         สำหน้าจะหลังกับฐาน         1800400015           2012         สำหน้าจะหลังกับฐาน         1800400015           2012         สำหน้าจะหลังกับฐาน         1800400015           2012         สำหน้าจะหลังกับฐาน         1800400015           2012         สำหน้าจะหลังกับฐาน         1800400015           2012         สำหน้าจะหลังกับฐาน         1800400017           2012         สำหน้าจะหลังกับฐาน         1800400017           2012         สำหน้าจะหลังกับฐาน         180040017           2012         สำหน้าจะหลังกับฐาน         180040017           2012         สำหน้าจะหลังกับฐาน         180040019           2012         สำหน้าจะหลังกับฐาน         180040019           2012         สำหน้าจะหลังกับฐาน         180040019           2012         สำหน้าจะหลังกับฐาน         180040020           2012         สำหน้าจะหลังกับฐาน         180040020           2012        สำหน้าจะหลังกั                                                                                                    | 2012                                              | ด้านโครงสร้างพื้นฐาน           |            |          |  | 1800400013           |  |  |  |  |  |  |  |
| 2012         ต้านโรงสร้างที่มฐาน         1800400013           2012         ต้านโรงสร้างที่มฐาน         1800400015           2012         ต้านโรงสร้างที่มฐาน         1800400015           2012         ต้านโรงสร้างที่มฐาน         1800400015           2012         ต้านโรงสร้างที่มฐาน         1800400015           2012         ต้านโรงสร้างที่มฐาน         1800400015           2012         ต้านโรงสร้างที่มฐาน         1800400015           2012         ต้านโรงสร้างที่มฐาน         1800400015           2012         ต้านโรงสร้างที่มฐาน         1800400015           2012         ต้านโรงสร้างที่มฐาน         1800400015           2012         ต้านโรงสร้างที่มฐาน         1800400017           2012         ต้านโรงสร้างที่มฐาน         1800400017           2012         ต้านโรงสร้างที่มฐาน         1800400017           2012         ต้านโรงสร้างที่มฐาน         1800400017           2012         ต้านโรงสร้างที่มฐาน         1800400017           2012         ต้านโรงสร้างที่มฐาน         1800400019           2012         ต้านโรงสร้างที่มฐาน         1800400020           2012         ต้านโรงสร้างที่มฐาน         180040021           2012         ต้านโรงสร้างที่มฐาน         1800400025           2012                                                                                                    | 2012                                              | ด้านโครงสร้างพื้นฐาน           |            |          |  | 1800400013           |  |  |  |  |  |  |  |
| 2012         ด้านโพงสร้างที่มฐาน         1800400013           2012         ด้านโพงสร้างที่มฐาน         1800400015           2012         ด้านโพงสร้างที่มฐาน         1800400015           2012         ด้านโพงสร้างที่มฐาน         1800400015           2012         ด้านโพงสร้างที่มฐาน         1800400015           2012         ด้านโพงสร้างที่มฐาน         1800400015           2012         ด้านโพงสร้างที่มฐาน         1800400015           2012         ด้านโพงสร้างที่มฐาน         1800400015           2012         ด้านโพงสร้างที่มฐาน         1800400015           2012         ด้านโพงสร้างที่มฐาน         1800400017           2012         ด้านโพงสร้างที่มฐาน         1800400017           2012         ด้านโพงสร้างที่มฐาน         1800400017           2012         ด้านโพงสร้างที่มฐาน         1800400019           2012         ด้านโพงสร้างที่มฐาน         1800400019           2012         ด้านโพงสร้างที่มฐาน         1800400019           2012         ด้านโพงสร้างที่มฐาน         180040002           2012         ด้านโพงสร้างที่มฐาน         180040021           2012         ด้านโพงสร้างที่มฐาน         180040021           2012         ด้านโพงสร้างที่มฐาน         180040022           2012                                                                                                    | 2012                                              | ด้านโครงสร้างพื้นฐาน           |            |          |  | 1800400013           |  |  |  |  |  |  |  |
| 2012         ด้านโดงสร้างที่มรูาน         1800400015           2012         ด้านโดงสร้างที่มรูาน         1800400015           2012         ด้านโดงสร้างที่มรูาน         1800400015           2012         ด้านโดงสร้างที่มรูาน         1800400015           2012         ด้านโดงสร้างที่มรูาน         1800400015           2012         ด้านโดงสร้างที่มรูาน         1800400015           2012         ด้านโดงสร้างที่มรูาน         1800400015           2012         ด้านโดงสร้างที่มรูาน         1800400015           2012         ด้านโดงสร้างที่มรูาน         1800400017           2012         ด้านโดงสร้างที่มรูาน         1800400017           2012         ด้านโดงสร้างที่มรูาน         1800400017           2012         ด้านโดงสร้างที่มรูาน         1800400017           2012         ด้านโดงสร้างที่มรูาน         1800400019           2012         ด้านโดงสร้างที่มรูาน         1800400019           2012         ด้านโดงสร้างที่มรูาน         1800400020           2012         ด้านโดงสร้างที่มรูาน         1800400020           2012         ด้านโดงสร้างที่มรูาน         1800400026           2012         ด้านโดงสร้างที่มรูาน         1800400026           2012         ด้านโดงสร้างที่มรูาน         1800400026                                                                                                    | 2012                                              | ด้านโครงสร้างพื้นฐาน           |            |          |  | 1800400013           |  |  |  |  |  |  |  |
| 2012         ดับโรงสำงที่แฐน         1800400015           2012         ดับโรงสำงที่แฐน         180040015           2012         ดับโรงสำงที่แฐน         180040015           2012         ดับโรงสำงที่แฐน         180040015           2012         ดับโรงสำงที่แฐน         180040015           2012         ดับโรงสำงที่แฐน         180040015           2012         ดับโรงสำงที่แฐน         180040015           2012         ดับโรงสำงที่แฐน         180040017           2012         ดับโรงสำงที่แฐน         180040017           2012         ดับโรงสำงที่แฐน         180040017           2012         ดับโรงสำงที่แฐน         180040019           2012         ดับโรงสำงที่แฐน         180040019           2012         ดับโรงสำงที่แฐน         180040019           2012         ดับโรงสำงที่แฐน         180040019           2012         ดับโรงสำงที่แฐน         180040020           2012         ดับโรงสำงที่แฐน         180040020           2012         ดับโรงสำงที่แฐน         180040020           2012         ดับโรงสำงที่แฐน         180040025           2012         ดับโรงสำงที่แฐน         180040025           2012         ดับโรงสำงที่แฐน         180040026           2                                                                                                    | 2012                                              | ด้านโครงสร้างพื้นฐาน           |            |          |  | 1800400015           |  |  |  |  |  |  |  |
| 2012         ดำนโคงสำเพ็ญๆน         1800400015           2012         ดำนโคงสำเพ็ญๆน         1800400015           2012         ดำนโคงสำเพ็ญๆน         1800400015           2012         ดำนโคงสำเพ็ญๆน         1800400015           2012         ดำนโคงสำเพ็ญๆน         1800400015           2012         ดำนโคงสำเพ็ญๆน         1800400017           2012         ดำนโคงสำเพ็ญๆน         1800400017           2012         ดำนโคงสำเพ็ญๆน         1800400017           2012         ดำนโคงสำเพ็ญๆน         1800400017           2012         ดำนโคงสำเพ็ญๆน         1800400019           2012         ดำนโคงสำเพ็ญๆน         1800400019           2012         ดำนโคงสำเพ็ญๆน         180040002           2012         ดำนโคงสำเพ็ญๆน         180040020           2012         ดำนโคงสำเพ็ญๆน         180040020           2012         ดำนโคงสำเพ็ญๆน         180040025           2012         ดำนโคงสำเพ็ญๆน         180040025           2012         ดำนโคงสำเพ็ญๆน         180040025           2012         ดำนโคงสำเพ็ญๆน         180040025           2012         ดำนโคงสำเพ็ญๆน         180040026           2012         ดำนโคงสำเพ็ญๆน         180040026           2012                                                                                                    | 2012                                              | ด้านโครงสร้างพื้นฐาน           |            |          |  | 1800400015           |  |  |  |  |  |  |  |
| 2012       ดำนโคงสำงที่มราน       1800400015         2012       ดำนโคงสำงที่มราน       1800400015         2012       ดำนโคงสำงที่มราน       1800400015         2012       ดำนโคงสำงที่มราน       1800400015         2012       ดำนโคงสำงที่มราน       1800400015         2012       ดำนโคงสำงที่มราน       1800400017         2012       ดำนโคงสำงที่มราน       1800400017         2012       ดำนโคงสำงที่มราน       1800400019         2012       ดำนโคงสำงที่มราน       1800400019         2012       ดำนโคงสำงที่มราน       1800400019         2012       ดำนโคงสำงที่มราน       1800400019         2012       ดำนโคงสำงที่มราน       1800400019         2012       ดำนโคงสำงที่มราน       1800400020         2012       ดำนโคงสำงที่มราน       1800400020         2012       ดำนโคงสำงที่มราน       1800400020         2012       ดำนโคงสำงที่มราน       1800400025         2012       ดำนโคงสำงที่มราน       1800400025         2012       ดำนโคงสำงที่มราน       1800400025         2012       ดำนโคงสำงที่มราน       1800400025         2012       ดำนโคงสำงที่มราน       1800400025         2012       ดำนโคงสำงที่มราน       1800400026 <td>2012</td> <td>ด้านโครงสร้างพื้นฐาน</td> <td></td> <td></td> <td></td> <td>1800400015</td>                                                                                                    | 2012                                              | ด้านโครงสร้างพื้นฐาน           |            |          |  | 1800400015           |  |  |  |  |  |  |  |
| 2012         ดำนโดงสำเพ็ญราน         1800400015           2012         ดำนโดงสำเพ็ญราน         1800400017           2012         ดำนโดงสำเพ็ญราน         1800400017           2012         ดำนโดงสำเพ็ญราน         1800400017           2012         ดำนโดงสำเพ็ญราน         1800400017           2012         ดำนโดงสำเพ็ญราน         1800400017           2012         ดำนโดงสำเพ็ญราน         1800400017           2012         ดำนโดงสำเพ็ญราน         1800400019           2012         ดำนโดงสำเพ็ญราน         1800400019           2012         ดำนโดงสำเพ็ญราน         1800400019           2012         ดำนโดงสำเพ็ญราน         1800400019           2012         ดำนโดงสำเพ็ญราน         1800400020           2012         ดำนโดงสำเพ็ญราน         1800400020           2012         ดำนโดงสำเพ็ญราน         1800400020           2012         ดำนโดงสำเพ็ญราน         1800400025           2012         ดำนโดงสำเพ็ญราน         1800400025           2012         ดำนโดงสำเพ็ญราน         1800400025           2012         ดำนโดงสำเพ็ญราน         1800400025           2012         ดำนโดงสำเพ็ญราน         1800400025           2012         ดำนโดงสำเพ็ญราน         1800400026                                                                                                    | 2012                                              | ด้านโครงสร้างพื้นฐาน           |            |          |  | 1800400015           |  |  |  |  |  |  |  |
| 2012       ดำนโคงสำงที่มฐาน       1800400017         2012       ดำนโคงสำงที่มฐาน       1800400017         2012       ดำนโคงสำงที่มฐาน       1800400017         2012       ดำนโคงสำงที่มฐาน       1800400017         2012       ดำนโคงสำงที่มฐาน       1800400017         2012       ดำนโคงสำงที่มฐาน       1800400017         2012       ดำนโคงสำงที่มฐาน       1800400019         2012       ดำนโคงสำงที่มฐาน       1800400019         2012       ดำนโคงสำงที่มฐาน       1800400020         2012       ดำนโคงสำงที่มฐาน       1800400020         2012       ดำนโคงสำงที่มฐาน       1800400020         2012       ดำนโคงสำงที่มฐาน       1800400020         2012       ดำนโคงสำงที่มฐาน       1800400020         2012       ดำนโคงสำงที่มฐาน       1800400020         2012       ดำนโคงสำงที่มฐาน       1800400025         2012       ดำนโคงสำงที่มฐาน       1800400025         2012       ดำนโคงสำงที่มฐาน       1800400025         2012       ดำนโคงสำงที่มฐาน       1800400025         2012       ดำนโคงสำงที่มฐาน       1800400026         2012       ดำนโคงสำงที่มฐาน       1800400026         2012       ดำนโคงสำงที่มฐาน       1800400026 <td>2012</td> <td>ด้านโครงสร้างพื้นฐาน</td> <td></td> <td></td> <td></td> <td>1800400015</td>                                                                                                    | 2012                                              | ด้านโครงสร้างพื้นฐาน           |            |          |  | 1800400015           |  |  |  |  |  |  |  |
| 2012       ดำนโคงสำงที่มราน       1800400017         2012       ดำนโคงสำงที่มราน       1800400017         2012       ดำนโคงสำงที่มราน       1800400017         2012       ดำนโคงสำงที่มราน       1800400019         2012       ดำนโคงสำงที่มราน       1800400019         2012       ดำนโคงสำงที่มราน       1800400019         2012       ดำนโคงสำงที่มราน       1800400019         2012       ดำนโคงสำงที่มราน       1800400019         2012       ดำนโคงสำงที่มราน       1800400019         2012       ดำนโคงสำงที่มราน       1800400020         2012       ดำนโคงสำงที่มราน       1800400020         2012       ดำนโคงสำงที่มราน       1800400020         2012       ดำนโคงสำงที่มราน       1800400020         2012       ดำนโคงสำงที่มราน       1800400025         2012       ดำนโคงสำงที่มราน       1800400025         2012       ดำนโคงสำงที่มราน       1800400025         2012       ดำนโคงสำงที่มราน       1800400025         2012       ดำนโคงสำงที่มราน       1800400025         2012       ดำนโคงสำงที่มราน       1800400026         2012       ดำนโคงสำงที่มราน       1800400026         2012       ดำนโคงสำงที่มราน       1800400029 <td>2012</td> <td>ด้านโครงสร้างพื้นฐาน</td> <td></td> <td></td> <td></td> <td>1800400015</td>                                                                                                    | 2012                                              | ด้านโครงสร้างพื้นฐาน           |            |          |  | 1800400015           |  |  |  |  |  |  |  |
| 2012       ดำนโครงสำงที่มฐาน       1800400017         2012       ดำนโครงสำงที่มฐาน       1800400017         2012       ดำนโครงสำงที่มฐาน       1800400019         2012       ดำนโครงสำงที่มฐาน       1800400019         2012       ดำนโครงสำงที่มฐาน       1800400019         2012       ดำนโครงสำงที่มฐาน       1800400019         2012       ดำนโครงสำงที่มฐาน       1800400020         2012       ดำนโครงสำงที่มฐาน       1800400020         2012       ดำนโครงสำงที่มฐาน       1800400020         2012       ดำนโครงสำงที่มฐาน       1800400020         2012       ดำนโครงสำงที่มฐาน       1800400020         2012       ดำนโครงสำงที่มฐาน       1800400020         2012       ดำนโครงสำงที่มฐาน       1800400025         2012       ดำนโครงสำงที่มฐาน       1800400025         2012       ดำนโครงสำงที่มฐาน       1800400025         2012       ดำนโครงสำงที่มฐาน       1800400025         2012       ดำนโครงสำงที่มฐาน       1800400025         2012       ดำนโครงสำงที่มฐาน       1800400026         2012       ดำนโครงสำงที่มฐาน       1800400026         2012       ดำนโครงสำงที่มฐาน       1800400028         2012       ดำนโครงสำงที่มฐาน       18                                                                                                    | 2012                                              | ด้านโครงสร้างพื้นฐาน           |            |          |  | 1800400017           |  |  |  |  |  |  |  |
| 2012       ดำนโดงสำเห็นฐาน       1800400017         2012       ดำนโดงสำเห็นฐาน       1800400019         2012       ดำนโดงสำเห็นฐาน       1800400019         2012       ดำนโดงสำเห็นฐาน       1800400019         2012       ดำนโดงสำเห็นฐาน       1800400019         2012       ดำนโดงสำเห็นฐาน       1800400019         2012       ดำนโดงสำเห็นฐาน       1800400020         2012       ดำนโดงสำเห็นฐาน       1800400020         2012       ดำนโดงสำเห็นฐาน       1800400020         2012       ดำนโดงสำเห็นฐาน       1800400020         2012       ดำนโดงสำเห็นฐาน       1800400020         2012       ดำนโดงสำเห็นฐาน       1800400025         2012       ดำนโดงสำเห็นฐาน       1800400025         2012       ดำนโดงสำเห็นฐาน       1800400025         2012       ดำนโดงสำเห็นฐาน       1800400025         2012       ดำนโดงสำเห็นฐาน       1800400026         2012       ดำนโดงสำเห็นฐาน       1800400029         2012       ดำนโดงสำเห็นฐาน       1800400029         2012       ดำนโดงสำเห็นฐาน       1800400029         2012       ดำนโดงสำเห็นฐาน       1800400029         2012       ดำนโดงสำเห็นฐาน       1800400029 <td< td=""><td>2012</td><td>ด้านโครงสร้างพื้นฐาน</td><td></td><td></td><td></td><td>1800400017</td></td<>                                                                                                    | 2012                                              | ด้านโครงสร้างพื้นฐาน           |            |          |  | 1800400017           |  |  |  |  |  |  |  |
| 2012         ดำนโคงสำงที่มรูก         1800400019           2012         ดำนโคงสำงที่มรูก         1800400019           2012         ดำนโคงสำงที่มรูก         1800400019           2012         ดำนโคงสำงที่มรูก         1800400019           2012         ดำนโคงสำงที่มรูก         1800400019           2012         ดำนโคงสำงที่มรูก         1800400020           2012         ดำนโคงสำงที่มรูก         1800400020           2012         ดำนโคงสำงที่มรูก         1800400020           2012         ดำนโคงสำงที่มรูก         1800400020           2012         ดำนโคงสำงที่มรูก         1800400025           2012         ดำนโคงสำงที่มรูก         1800400025           2012         ดำนโคงสำงที่มรูก         1800400025           2012         ดำนโคงสำงที่มรูก         1800400025           2012         ดำนโคงสำงที่มรูก         1800400025           2012         ดำนโคงสำงที่มรูก         1800400026           2012         ดำนโคงสำงที่มรูก         1800400028           2012         ดำนโคงสำงที่มรูก         1800400029           2012         ดำนโคงสำงที่มรูก         1800400029           2012         ดำนโคงสำงที่มรูก         1800400030           2012         ดำนโคงสำงที่มรูก         180040003                                                                                                    | 2012                                              | ด้านโครงสร้างพื้นฐาน           |            |          |  | 1800400017           |  |  |  |  |  |  |  |
| 2012       ดำนโคงสำงที่มฐาน       1800400019         2012       ดำนโคงสำงที่มฐาน       1800400019         2012       ดำนโคงสำงที่มฐาน       1800400019         2012       ดำนโคงสำงที่มฐาน       1800400019         2012       ดำนโคงสำงที่มฐาน       1800400020         2012       ดำนโคงสำงที่มฐาน       1800400020         2012       ดำนโคงสำงที่มฐาน       1800400020         2012       ดำนโคงสำงที่มฐาน       1800400020         2012       ดำนโคงสำงที่มฐาน       1800400025         2012       ดำนโคงสำงที่มฐาน       1800400025         2012       ดำนโคงสำงที่มฐาน       1800400025         2012       ดำนโคงสำงที่มฐาน       1800400025         2012       ดำนโคงสำงที่มฐาน       1800400025         2012       ดำนโคงสำงที่มฐาน       1800400026         2012       ดำนโคงสำงที่มฐาน       1800400026         2012       ดำนโคงสำงที่มฐาน       1800400029         2012       ดำนโคงสำงที่มฐาน       1800400029         2012       ดำนโคงสำงที่มฐาน       1800400030         2012       ดำนโคงสำงที่มฐาน       1800400030         2012       ดำนโคงสำงที่มฐาน       1800400030         2012       ดำนโคงสำงที่มฐาน       180040030 <td>2012</td> <td>ด้านโครงสร้างพื้นฐาน</td> <td></td> <td></td> <td></td> <td>1800400019</td>                                                                                                    | 2012                                              | ด้านโครงสร้างพื้นฐาน           |            |          |  | 1800400019           |  |  |  |  |  |  |  |
| 2012         ดำนโคงสำงที่มฐาน         1800400019           2012         ดำนโคงสำงที่มฐาน         1800400020           2012         ดำนโคงสำงที่มฐาน         1800400020           2012         ดำนโคงสำงที่มฐาน         1800400020           2012         ดำนโคงสำงที่มฐาน         1800400020           2012         ดำนโคงสำงที่มฐาน         1800400020           2012         ดำนโคงสำงที่มฐาน         1800400020           2012         ดำนโคงสำงที่มฐาน         1800400025           2012         ดำนโคงสำงที่มฐาน         1800400025           2012         ดำนโคงสำงที่มฐาน         1800400025           2012         ดำนโคงสำงที่มฐาน         1800400025           2012         ดำนโคงสำงที่มฐาน         1800400025           2012         ดำนโคงสำงที่มฐาน         1800400025           2012         ดำนโคงสำงที่มฐาน         1800400026           2012         ดำนโคงสำงที่มฐาน         1800400026           2012         ดำนโคงสำงที่มฐาน         1800400029           2012         ดำนโคงสำงที่มฐาน         1800400030           2012         ดำนโคงสำงที่มฐาน         1800400030           2012         ดำนโคงสำงที่มฐาน         1800400030           2012         ดำนโคงสำงที่มฐาน         1800400030                                                                                                    | 2012                                              | ด้านโครงสร้างพื้นฐาน           |            |          |  | 1800400019           |  |  |  |  |  |  |  |
| 2012       ดำนโดงสำงที่มฐาน       1800400020         2012       ดำนโดงสำงที่มฐาน       180040020         2012       ดำนโดงสำงที่มฐาน       180040020         2012       ดำนโดงสำงที่มฐาน       180040020         2012       ดำนโดงสำงที่มฐาน       180040020         2012       ดำนโดงสำงที่มฐาน       180040020         2012       ดำนโดงสำงที่มฐาน       180040025         2012       ดำนโดงสำงที่มฐาน       180040025         2012       ดำนโดงสำงที่มฐาน       180040025         2012       ดำนโดงสำงที่มฐาน       180040025         2012       ดำนโดงสำงที่มฐาน       180040025         2012       ดำนโดงสำงที่มฐาน       180040025         2012       ดำนโดงสำงที่มฐาน       180040026         2012       ดำนโดงสำงที่มฐาน       180040026         2012       ดำนโดงสำงที่มฐาน       180040028         2012       ดำนโดงสำงที่มฐาน       180040029         2012       ดำนโดงสำงที่มฐาน       180040029         2012       ดำนโดงสำงที่มฐาน       180040030         2012       ดำนโดงสำงที่มฐาน       180040030         2012       ดำนโดงสำงที่มฐาน       180040030         2012       ดำนโดงสำงสำงที่มฐาน       180040030                                                                                                    | 2012                                              | ด้านโครงสร้างพื้นฐาน           |            |          |  | 1800400019           |  |  |  |  |  |  |  |
| 2012         ดำนโคงสำงที่มฐาน         1800400020           2012         ดำนโคงสำงที่มฐาน         1800400020           2012         ดำนโคงสำงที่มฐาน         1800400020           2012         ดำนโคงสำงที่มฐาน         1800400020           2012         ดำนโคงสำงที่มฐาน         1800400020           2012         ดำนโคงสำงที่มฐาน         1800400025           2012         ดำนโคงสำงที่มฐาน         1800400025           2012         ดำนโคงสำงที่มฐาน         1800400025           2012         ดำนโคงสำงที่มฐาน         1800400025           2012         ดำนโคงสำงที่มฐาน         1800400025           2012         ดำนโคงสำงที่มฐาน         1800400026           2012         ดำนโคงสำงที่มฐาน         1800400026           2012         ดำนโคงสำงที่มฐาน         1800400028           2012         ดำนโคงสำงที่มฐาน         1800400029           2012         ดำนโคงสำงที่มฐาน         1800400030           2012         ดำนโคงสำงที่มฐาน         1800400030           2012         ดำนโคงสำงที่มฐาน         1800400030           2012         ดำนโคงสำงที่มฐาน         180040030           2012         ดำนโคงสำงที่มฐาน         180040030           180040030         180040030                                                                                                    | 2012                                              | ด้านโครงสร้างพื้นฐาน           |            |          |  | 1800400019           |  |  |  |  |  |  |  |
| 2012         ดำนโคงสำงที่มฐาน         1800400020           2012         ดำนโคงสำงที่มฐาน         1800400020           2012         ดำนโคงสำงที่มฐาน         1800400025           2012         ดำนโคงสำงที่มฐาน         1800400025           2012         ดำนโคงสำงที่มฐาน         1800400025           2012         ดำนโคงสำงที่มฐาน         1800400025           2012         ดำนโคงสำงที่มฐาน         1800400025           2012         ดำนโคงสำงที่มฐาน         1800400026           2012         ดำนโคงสำงที่มฐาน         1800400026           2012         ดำนโคงสำงที่มฐาน         1800400026           2012         ดำนโคงสำงที่มฐาน         1800400026           2012         ดำนโคงสำงที่มฐาน         1800400028           2012         ดำนโคงสำงที่มฐาน         1800400029           2012         ดำนโคงสำงที่มฐาน         1800400030           2012         ดำนโคงสำงที่มฐาน         1800400030           2012         ดำนโคงสำงที่มฐาน         1800400030           2012         ดำนโคงสำงที่มฐาน         1800400030           2012         ดำนโคงสำงที่มฐาน         1800400030                                                                                                    | 2012                                              | ด้านโครงสร้างพื้นฐาน           |            |          |  | 1800400020           |  |  |  |  |  |  |  |
| 2012       ดำนโคงสำงที่นฐาน       1800400024         2012       ดำนโคงสำงที่นฐาน       1800400024         2012       ดำนโคงสำงที่นฐาน       1800400025         2012       ดำนโคงสำงที่นฐาน       1800400025         2012       ดำนโคงสำงที่นฐาน       1800400025         2012       ดำนโคงสำงที่นฐาน       1800400025         2012       ดำนโคงสำงที่นฐาน       1800400025         2012       ดำนโคงสำงที่นฐาน       1800400026         2012       ดำนโคงสำงที่นฐาน       1800400029         2012       ดำนโคงสำงที่นฐาน       1800400029         2012       ดำนโคงสำงที่นฐาน       1800400029         2012       ดำนโคงสำงที่นฐาน       1800400029         2012       ดำนโคงสำงที่นฐาน       1800400030         2012       ดำนโคงสำงที่นฐาน       1800400030         2012       ดำนโคงสำงที่นฐาน       180040030         2012       ดำนโคงสำงที่นฐาน       180040030         180040030       180040030       180040030                                                                                                    | 2012                                              | ด้านโครงสร้างพื้นฐาน           |            |          |  | 1800400020           |  |  |  |  |  |  |  |
| 2012         ดำนโคงสำงที่นฐาน         1800400024           2012         ดำนโคงสำงที่นฐาน         1800400025           2012         ดำนโคงสำงที่นฐาน         1800400025           2012         ดำนโคงสำงที่นฐาน         1800400025           2012         ดำนโคงสำงที่นฐาน         1800400025           2012         ดำนโคงสำงที่นฐาน         1800400025           2012         ดำนโคงสำงที่นฐาน         1800400026           2012         ดำนโคงสำงที่นฐาน         1800400026           2012         ดำนโคงสำงที่นฐาน         1800400026           2012         ดำนโคงสำงที่นฐาน         1800400026           2012         ดำนโคงสำงที่นฐาน         1800400029           2012         ดำนโคงสำงที่นฐาน         1800400029           2012         ดำนโคงสำงที่นฐาน         1800400029           2012         ดำนโคงสำงที่นฐาน         1800400030           2012         ดำนโคงสำงที่นฐาน         1800400030           2012         ดำนโคงสำงที่นฐาน         1800400030           1800400030         1800400030           1800400030         180040030                                                                                                    | 2012                                              | ด้านโครงสร้างพื้นฐาน           |            |          |  | 1800400020           |  |  |  |  |  |  |  |
| 2012         ดำนโคงสำงที่มฐาน         180040025           2012         ดำนโคงสำงที่มฐาน         180040025           2012         ดำนโคงสำงที่มฐาน         180040025           2012         ดำนโคงสำงที่มฐาน         180040025           2012         ดำนโคงสำงที่มฐาน         180040026           2012         ดำนโคงสำงที่มฐาน         180040026           2012         ดำนโคงสำงที่มฐาน         180040026           2012         ดำนโคงสำงที่มฐาน         180040026           2012         ดำนโคงสำงที่มฐาน         180040029           2012         ดำนโคงสำงที่มฐาน         180040029           2012         ดำนโคงสำงที่มฐาน         1800400030           2012         ดำนโคงสำงที่มฐาน         180040030           2012         ดำนโคงสำงที่มฐาน         180040030           2012         ดำนโคงสำงที่มฐาน         180040030           2012         ดำนโคงสำงที่มฐาน         180040030           2012         ดำนโคงสำงที่มฐาน         180040030           30040030         180040030                                                                                                    | 2012                                              | ด้านโครงสร้างพื้นฐาน           |            |          |  | 1800400024           |  |  |  |  |  |  |  |
| 2012         ดำนโคงสำงที่มฐาน         180040025           2012         ดำนโคงสำงที่มฐาน         180040025           2012         ดำนโคงสำงที่มฐาน         180040025           2012         ดำนโคงสำงที่มฐาน         180040025           2012         ดำนโคงสำงที่มฐาน         180040026           2012         ดำนโคงสำงที่มฐาน         180040026           2012         ดำนโคงสำงที่มฐาน         180040028           2012         ดำนโคงสำงที่มฐาน         180040029           2012         ดำนโคงสำงที่มฐาน         180040029           2012         ดำนโคงสำงที่มฐาน         180040029           2012         ดำนโคงสำงที่มฐาน         180040030           2012         ดำนโคงสำงที่มฐาน         180040030           2012         ดำนโคงสำงที่มฐาน         180040030           2012         ดำนโคงสำงที่มฐาน         180040030           2012         ดำนโคงสำงที่มฐาน         180040030                                                                                                    | 2012                                              | ด้านโครงสร้างพื้นฐาน           |            |          |  | 1800400025           |  |  |  |  |  |  |  |
| 2012         ด้านโคงสำหรับรูน         1800400025           2012         ด้านโคงสำหรับรูน         1800400026           2012         ด้านโคงสำหรับรูน         1800400026           2012         ด้านโคงสำหรับรูน         1800400026           2012         ด้านโคงสำหรับรูน         1800400028           2012         ด้านโคงสำหรับรูน         1800400029           2012         ด้านโคงสำหรับรูน         1800400029           2012         ด้านโคงสำหรับรูน         1800400030           2012         ด้านโคงสำหรับรูน         1800400030           2012         ด้านโคงสำหรับรูน         1800400030           2012         ด้านโคงสำหรับรูน         1800400030           2012         ด้านโคงสำหรับรูน         1800400030           2012         สำนโคงสำหรับรูน         1800400030           2012         สำนโคงสำหรับรูน         1800400030                                                                                                    | 2012                                              | ด้านโครงสร้างพื้นฐาน           |            |          |  | 1800400025           |  |  |  |  |  |  |  |
| 2012         ด้านโคงสำงที่นฐาน         180040026           2012         ด้านโคงสำงที่นฐาน         180040026           2012         ด้านโคงสำงที่นฐาน         180040026           2012         ด้านโคงสำงที่นฐาน         180040029           2012         ด้านโคงสำงที่นฐาน         180040029           2012         ด้านโคงสำงที่นฐาน         180040029           2012         ด้านโคงสำงที่นฐาน         180040029           2012         ด้านโคงสำงที่นฐาน         1800400030           2012         ด้านโคงสำงที่นฐาน         1800400030           2012         ด้านโคงสำงที่นฐาน         1800400030           2012         ด้านโคงสำงที่นฐาน         1800400030           2012         ด้านโคงสำงที่นฐาน         180040030           2012         ด้านโคงสำงที่นฐาน         180040030           2012         ด้านโคงสำงที่นฐาน         180040030                                                                                                    | 2012                                              | ด้านโครงสร้างพื้นฐาน           |            |          |  | 1800400025           |  |  |  |  |  |  |  |
| 2012         ด้านโครงสำงที่แฐาน         180040026           2012         ด้านโครงสำงที่แฐาน         180040029           2012         ด้านโครงสำงที่แฐาน         180040029           2012         ด้านโครงสำงที่แฐาน         180040029           2012         ด้านโครงสำงที่แฐาน         180040029           2012         ด้านโครงสำงที่แฐาน         180040029           2012         ด้านโครงสำงที่แฐาน         180040029           2012         ด้านโครงสำงที่แฐาน         180040030           2012         ด้านโครงสำงที่แฐาน         180040030           2012         ด้านโครงสำงที่แฐาน         180040030           * พักสะนำประเทศ โดยแรก 18004         180040030                                                                                                    | 2012                                              | ด้านโครงสร้างพื้นฐาน           |            |          |  | 1800400026           |  |  |  |  |  |  |  |
| 2012         ด้านโครงสำงพันฐาน         1800400028           2012         ด้านโครงสำงพันฐาน         1800400029           2012         ด้านโครงสำงพันฐาน         1800400029           2012         ด้านโครงสำงพันฐาน         1800400030           2012         ด้านโครงสำงพันฐาน         1800400030           2012         ด้านโครงสำงพันฐาน         1800400030           2012         ด้านโครงสำงพันฐาน         1800400030           2012         ด้านโครงสำงพันฐาน         1800400030           * พัลหน่วยในงบนไหมาณ โดยปร         1800400030                                                                                                    | 2012                                              | ด้านโครงสร้างพื้นฐาน           |            |          |  | 1800400026           |  |  |  |  |  |  |  |
| 2012         ด้านโครงสร้างที่นฐาน         1800400029           2012         ด้านโครงสร้างที่นฐาน         1800400029           2012         ด้านโครงสร้างที่นฐาน         1800400029           2012         ด้านโครงสร้างที่นฐาน         1800400030           2012         ด้านโครงสร้างที่นฐาน         1800400030           2012         ด้านโครงสร้างที่นฐาน         1800400030           2012         ด้านโครงสร้างที่นฐาน         1800400030           * งหัสหน่ายริมงบประมาณ โด้าแรก 18004         **                                                                                                    | 2012                                              | ด้านโครงสร้างพื้นฐาน           |            |          |  | 1800400028           |  |  |  |  |  |  |  |
| 2012         ด้านโคงสำรพันฐาน         1800400029           2012         ด้านโคงสำรพันฐาน         1800400029           2012         ด้านโคงสำรพันฐาน         1800400030           2012         ด้านโคงสำรพันฐาน         1800400030           2012         ด้านโคงสำรพันฐาน         1800400030           *         พันหน่วยใบบบโรมาณ Skhush 18004           **         2012         6                                                                                                    | 2012                                              | ด้านโครงสร้างพื้นฐาน           |            |          |  | 1800400029           |  |  |  |  |  |  |  |
| 2012         ด้านโครงส้างที่แฐาน         1800400030           2012         ด้านโครงส้างที่แฐาน         1800400030           2012         ด้านโครงส้างที่แฐาน         1800400030           * ชาสิตน่ายริมงบประมาณ 5ติวแรก 18004         1800400030           ** 2012         ๑๐๐๐๐๐๐๐๐๐๐๐๐๐๐๐๐๐๐๐๐๐๐๐๐๐๐๐๐๐๐๐๐๐๐๐๐                                                                                                    | 2012                                              | ด้านโครงสร้างพื้นฐาน           |            |          |  | 1800400029           |  |  |  |  |  |  |  |
| 2012         ด้านโครงสร้างที่บฐาน         1800400030           2012         ด้านโครงสร้างที่บฐาน         1800400030           * งหัสหน่ายริมงบประมาณ 5สำแรก 18004         ************************************                                                                                                    | 2012                                              | ด้านโครงสร้างพื้นฐาน           |            |          |  | 1800400030           |  |  |  |  |  |  |  |
| 2012         ด้านโครงสร้างที่แฐาน         1800400030           * รหัสหน่วยรับงบประมาณ ธิสำแรก 18004         ***         2012                                                                                                    | 2012                                              | ด้านโครงสร้างพื้นฐาน           |            |          |  | 1800400030           |  |  |  |  |  |  |  |
| * จาัสหน่วยวับงบประภาณ 5ตัวแรก 18004<br>** 2012                                                                                                    | 2012                                              | ด้านโครงสร้างพื้นฐาน           |            |          |  | 1800400030           |  |  |  |  |  |  |  |
| ** 2012                                                                                                    | * รหัสหน่วยรับงบน                                 | โระมาณ 5ตัวแรก 18004           |            |          |  |                      |  |  |  |  |  |  |  |
|                                                                                                    | ** 2012                                           |                                |            |          |  |                      |  |  |  |  |  |  |  |
|                                                                                                    | ***                                               |                                |            |          |  | 1                    |  |  |  |  |  |  |  |

ภาพที่ 4

จัดรูปแบบรายงาน ด้วยการ คลิกที่ เมนู การกำหนดค่า เลือก คอลัมภ์ (C) เลือก "เปลี่ยนความกว้าง ที่ดีที่สุด" ตามภาพที่ 5 ระบบแสดงหน้ารายงานตามภาพที่ 6

|   | 3            | لم ر اور |     | . I ANO X                             |                       |                                         |          |  |
|---|--------------|----------|-----|---------------------------------------|-----------------------|-----------------------------------------|----------|--|
|   | รายการ แก้ไ* | ขบบท     |     | กรกำหนดคา ระบบ วธไซ                   |                       |                                         |          |  |
|   | Ø            |          |     | รายการพื้นฐาน( <u>B</u> )             | 🖁   🏝 🏝 🖧 🎗   🛒 🖉   🔞 | <b></b>                                 |          |  |
|   | รายงานกา     | รเบิกจ   | 'n  | โครงร่าง( <u>A</u> )                  | Þ                     | ังด่าน                                  |          |  |
|   |              |          | _   | ระดับการสรุป( <u>S</u> )              | F                     |                                         |          |  |
|   | 3 8 7        | V   2    |     | คอสัมน์(⊆)                            | F                     | เปลี่ยนความกว้างที่ดีที่สุด( <u>P</u> ) | L        |  |
| 1 |              |          |     | การเลือก( <u>E</u> )                  |                       | ล้อคคอสัมน์(F)                          |          |  |
|   | ปังบประมา    | ពេ       | ă'  | สถานะรายการ( <u>L</u> ) Ctrl+Shift+F5 |                       | ปลดล้อคคอสัมน์(U)                       | ด้านย่อย |  |
|   | 2012         |          | ด้า | นโครงสร้างพื้นฐาน                     |                       | ตัวแยกอัตโนมัติ( <u>T</u> )             |          |  |
|   | 2012         |          | ด้า | นโครงสร้างพื้นฐาน                     |                       | ตัวแยกเปิดอยู่เสมอ(R)                   |          |  |
|   | 2012         |          | ด้า | นโครงสร้างพื้นฐาน                     |                       | ອັນເຍຍ∬ຄວຍ່າສາລ(E)                      |          |  |
|   | 2012         |          | ด้า | นโครงสร้างพื้นฐาน                     |                       | N MONDANDQUAND( <u>C</u> )              |          |  |
|   | 2012         |          | ด้า | นโครงสร้างพื้นฐาน                     |                       |                                         |          |  |
|   | 2012         |          | ด้า | นโครงสร้างพื้นฐาน                     |                       |                                         |          |  |
|   | 2012         |          | ด้า | นโครงสร้างพื้นฐาน                     |                       |                                         |          |  |
|   |              |          |     |                                       |                       |                                         |          |  |

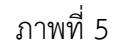

| รายการ แก้ไข  | tuli matamata suu Si                           | e.               |                                       | 0.000                                                                                                    |            |            | 题                |                | 0 8 D S              |
|---------------|------------------------------------------------|------------------|---------------------------------------|----------------------------------------------------------------------------------------------------|------------|------------|------------------|----------------|----------------------|
|               | B 4 B 6                                        | 0 0 🛛 🖓 🖓        | 0000 22                               | 08                                                                                                    |            |            |                  |                | Contract of Contract |
| าบงานการเม่   | ใกจ่ามเงินเกี่มากับอุเทก                       | าับ/นโบบาบเร่งด่ | าน                                    |                                                                                                    |            |            |                  |                |                      |
| AAA           |                                                | 379 8 4          |                                       |                                                                                                    |            |            |                  |                |                      |
| ບົກປະເມດ      | ด้าน                                           | ระสังหน่วยร      | รหัสงบประมาณ                          | ชื่อหรือแประเทณ                                                                                                    | แหล่งของเง | รมัสกิจกรร | งแหนกต           | ขอดใช้สมประเทณ | งแปรมาณองเหลื        |
| 2012          | ด้านโครงสร้างพื้นตาน                           | 1900400006       | 9090991736000018                      | โครงการพื้นฟ บรณะโบราณสถาน จำนวน 133 แ                                                                                                    | 5510320    | P1000      | 143.582.000.00   | 814.800.00     | 142,767,200.00       |
| 2012          | ด้านโครงสร้างพื้นตาม                           | 1800400006       | 9090991736000020                      | โครงการพื้นพ่ บรณะโบราณสถาน ส่วนวย่า 70 แ                                                                                                    | 5510320    | P1000      | 252,619,400.00   | 7.912.373.00   | 244,707.027.00       |
| 2012          | ด้านโครงสร้างพื้นตาม                           | 1800400006       | 9090991736000059                      | โครงการพื้นพ่าวรถสโบราณสถาน สำนวน 33 แพ                                                                                                    | 5510320    | P1000      | 13,760,000,00    | 0.00           | 13,760,000,00        |
| 2012          | ด้านโครงสร้างขึ้นอาน                           | 1800400006       | 9090991736000126                      | โครงการพื้นที่ บรณะโบราณสถาน ง่านวน 71                                                                                                    | 5510320    | P1000      | 107,431,800,00   | 0.00           | 107,431,800,0        |
| 2012          | ด้านโครงสร้างขึ้นสาย                           | 1800400012       | 9090991736000018                      | โครงการขึ้นนี่ บรกเป็นรากเสกาน สำนาน 133 แ                                                                                                    | 5510320    | P7000      | 17,942,700,00    | 16,801,398,00  | 1.141.302.00         |
| 2012          | ด้านโอรงสัว เน็นอาน                            | 1900400012       | 9090991736000019                      | โอรงอาร์ตี้แห่ง และหรือเราะเสองแ ส่วนเวน 122 แ                                                                                                    | 5510220    | P7200      | 95 219 100 00    | 67 919 220 61  | 29 500 779 30        |
| 2012          | อ้านโอยงส่วงพื้นยาย                            | 1900400012       | 9090991736000020                      | โอรงการขึ้นประสารโรงการสอายุ สายาร์ก 70 แ                                                                                                    | 5510220    | P7200      | 7 122 000 00     | 7 022 061 92   | 90 039 17            |
| 2012          | อ้านโอรงสั่ว เห็นราย                           | 1900400013       | 9090991736000050                      | โอรงอาเซ็มประเทศโมธาตะสอายุ ส่วนกา 22 แน                                                                                                    | 5510220    | 07200      | 40 662 100 00    | 34 909 000 00  | 5 954 000 10         |
| 2012          | Sou Tor a the star of                          | 1000400012       | 0000001736000136                      | For southing greaters teat in the second                                                                                                    | 5510020    | 07200      | 6 007 200 00     | 0.00           | 6 007 200 00         |
| 2012          | เขาน เครอสรางหนุฐาน<br>อ้อมวิจรางชื่อ เห็น รอบ | 1000400015       | 9090991730000120                      | For southed second southers for an and the                                                                                                    | 5510320    | P7200      | 93,004,300,00    | 20 729 540 00  | 61,007,300.00        |
| 2012          | อาณ มหรอสรางพันฐาน                             | 1800400015       | 9090991736000018                      | Ser teefful areafing and ten denote 70 a                                                                                                    | 5510320    | P1400      | 1,200,000,00     | 20,728,049.00  | 1.076.053.00         |
| 2012          | or nu persona somuly nu                        | 1000400015       | 9090991730000020                      | Description of the second second | 5510320    | P1400      | 1,390,000.00     | 313,947.72     | 1,0/0,002.20         |
| 2012          | ดานเครงสรางพันฐาน                              | 1800400015       | 9090991/36000059                      | าครงการพบพู บุรณะบบราณสถาน จานวน 33 แห                                                                                                    | 5510320    | P1400      | 14,647,200.00    | 0.00           | 14,647,200.0         |
| 2012          | ดานเครงสรางพันฐาน                              | 1800400015       | 9090991/350000/2                      | เพลเปนตาเซจายแการเพลารเยายเพลล                                                                                                    | 5510200    | P1400      | 200,000.00       | 200,000.00     | 0.00                 |
| 2012          | ดานโครงสรางพื้นฐาน                             | 1800400015       | 9090991736000072                      | เพื่อเป็นค่าใช้จายในการให้ความช่วยเหลือ                                                                                                    | 5510310    | P1400      | 475,000.00       | 475,000.00     | 0.00                 |
| 2012          | ดานโครงสร้างพื้นฐาน                            | 1800400015       | 9090991736000126                      | โครงการพิมษ์ บูรณะโบราณสถาน จำนวน 71                                                                                                    | 5510320    | P1400      | 43,751,700.00    | 12,801,000.00  | 30,950,700.0         |
| 2012          | ด่านโครงสถางพื้นฐาน                            | 1800400017       | 9090991736000018                      | โครงการพิมษ์ บุรณะโบราณสถาน จำนวน 133 แ                                                                                                    | 5510320    | P1600      | 29,370,300.00    | 29,140,400.00  | 229,900.00           |
| 2012          | ด้านโครงสร้างพื้นฐาน                           | 1800400017       | 9090991736000059                      | โครงการพินษ์ บูรณะโบราณสถาน จำนวน 33 แห                                                                                                    | 5510320    | P1600      | 10,346,100.00    | 10,197,000.00  | 149,100.00           |
| 2012          | ด้านโครงสร้างพื้นฐาน                           | 1800400017       | 9090991736000072                      | เพื่อเป็นค่าใช้จ่ายในการให้ความช่วยเหลือ                                                                                                    | 5510310    | P1600      | 285,000.00       | 186,180.00     | 98,820.00            |
| 2012          | ด้านโครงสร้างพื้นฐาน                           | 1800400019       | 9090991736000018                      | โครงการพื้นผู่ บูรณะโบราณสถาน จำนวน 133 แ                                                                                                    | 5510320    | P2500      | 11,127,900.00    | 11,048,545.60  | 79,354.40            |
| 2012          | ด้านโครงสร้างพื้นฐาน                           | 1800400019       | 9090991736000020                      | โครงการพื้นชู่ บูรณะโบราณสถาน จำนวน่า 70 แ                                                                                                    | 5510320    | P2500      | 13,392,000.00    | 13,188,000.00  | 204,000.00           |
| 2012          | ด้านโครงสร้างพื้นฐาน                           | 1800400019       | 9090991736000059                      | โครงการพื้นฟู บูรณะโบราณสถาน จำนวน 33 แห                                                                                                    | 5510320    | P2500      | 6,641,200.00     | 6,559,004.00   | 82,196.00            |
| 2012          | ด้านโครงสร้างพื้นฐาน                           | 1800400019       | 9090991736000126                      | โครงการพื้นชู่ บูรณะโบราณสถาน จำนวน 71                                                                                                    | 5510320    | P2500      | 26,638,700.00    | 0.00           | 26,638,700.0         |
| 2012          | ด้านโครงสร้างพื้นฐาน                           | 1800400020       | 9090991736000018                      | โครงการพื้นข่ บรณะโบราณสถาน จำนวน 133 แ                                                                                                    | 5510320    | P6400      | 18,300,000.00    | 17,162,833.40  | 1,137,166.6          |
| 2012          | ด้านโครงสร้างพื้นฐาน                           | 1800400020       | 9090991736000020                      | โครงการพื้นชู่ บูรณะโบราณสถาน จำนวนำ 70 แ                                                                                                    | 5510320    | P6400      | 3,754,000.00     | 3,526,500.00   | 227,500.00           |
| 2012          | ด้านโครงสร้างพื้นฐาน                           | 1800400020       | 9090991736000059                      | โครงการพื้นชู่ บูรณะโบราณสถาน จำนวน 33 แห                                                                                                    | 5510320    | P6400      | 21,501,100.00    | 21,191,305.00  | 309,795.00           |
| 2012          | ด้านโครงสร้างพื้นฐาน                           | 1800400024       | 9090991736000018                      | โครงการพื้นฟ บรณะโบราณสถาน จำนวน 133 แ                                                                                                    | 5510320    | P5500      | 47,047,700.00    | 46,351,998.25  | 695,701.75           |
| 2012          | ด้านโครงสร้างพื้นฐาน                           | 1800400025       | 9090991736000018                      | โครงการพื้นพ่ บรณะโบราณสถาน จำนวน 133 แ                                                                                                    | 5510320    | P5000      | 51,213,300.00    | 28,268,500.00  | 22,944,800.0         |
| 2012          | ด้านโครงสร้างพื้นตาม                           | 1800400025       | 9090991736000020                      | โครงการพื้นที่ บรณะโบราณสถาน จำนวนำ 70 แ                                                                                                    | 5510320    | P5000      | 3,647,800.00     | 571.800.00     | 3.076.000.0          |
| 2012          | ด้านโครงสร้างพื้นราย                           | 1800400025       | 9090991736000126                      | โครงการพื้นที่ บรณะโบราณสถาน จำนวน 71                                                                                                    | 5510320    | P5000      | 250,900.00       | 0.00           | 250,900.00           |
| 2012          | ด้านโครงสร้างพื้นตาม                           | 1800400026       | 9090991736000018                      | โครงการพื้นที่ บรณะโบราณสถาน จำนวน 133 ะ                                                                                                    | 5510320    | P4000      | 9,414,400.00     | 5,877,609,98   | 3.536,790.0          |
| 2012          | ด้านโครงสร้างขึ้นราย                           | 1900400026       | 9090991736000126                      | โครงการพื้นฟ บรณะโบราณสถาน ส่วนวน 71                                                                                                    | 5510320    | P4000      | 693.600.00       | 0.00           | 693,600,00           |
| 2012          | ด้านโครงส่วงพื้นราย                            | 1800400029       | 9090991736000020                      | โลรงการสิ้นฟ แหละโบราณสถาน สามาชา 70 -                                                                                                    | 5510320    | P4500      | 26.043.200.00    | 23 208 100.00  | 2,835,100,0          |
| 2012          | ด้านโครงสร้างขึ้นราย                           | 1800400020       | 9090991736000019                      | โอรงการขึ้นประกอบโมราณสถาน สำนาน 133 -                                                                                                    | 5510320    | P3400      | 1.428.000.00     | 1 405 744 00   | 22 256 00            |
| 2012          | ด้านโครงสร้างขึ้น ราย                          | 1900400029       | 9090991736000020                      | โครงการขึ้นประกอบโหรายเสองแล้วแห่งไว้ 70 -                                                                                                    | 5510320    | P3400      | 2,427,600,00     | 960.00         | 2 426 640 0          |
| 2012          | ด้วยโดยงหัว เพิ่ม และ                          | 1900400029       | 0000001736000019                      | ร้องของสัมประเทศร้ายวอเสอง ส่วนหรือ 122 -                                                                                                    | 5510220    | 0000       | 9,550,000,00     | 0.970.00       | 9 540 020 0          |
| 2012          | ด้าน โครงการ เอพณฐาน                           | 1900400030       | 9090991736000018                      | for sorthul a series son test and the 100 li                                                                                                    | 5510320    | 0000       | 19 229 200.00    | 4,490,00       | 10 222 020 0         |
| 2012          | ด้านโครงสร้างขึ้นฐาน                           | 180040030        | 9090991736000020                      | โลรงการขึ้นที่ บริการโบราณสถาน สาขาม 33 แห                                                                                                    | 5510320    | P3000      | 2,118,500.00     | 4,400.00       | 2,118,500.0          |
| er mainette a | alanaa Sebura 10004                            | 2000 100000      |                                       | And the second second second second                                                                                                    | 000000     |            | 1 141 242 000 00 | 207 604 200 20 | 753 730 510 7        |
| งหมหนวบรบงบ   | 109910 10004                                   | 1                | 1                                     |                                                                                                    | -          | 1          | 1,141,343,900.00 | 387,604,380.29 | /53,739,519.7        |
| 2012          |                                                |                  | · · · · · · · · · · · · · · · · · · · |                                                                                                    |            | 1000       | 1,141,343,900.00 | 387,604,380.29 | 753,739,519.7        |
|               |                                                |                  |                                       |                                                                                                    |            |            | 1,141,343,900.00 | 387,604,380.29 | 753,739,519.7        |

ภาพที่ 6

**"รายงานการเบิกจ่ายเงินเกี่ยวกับอุทกภัย/นโยบายเร่งด่วน"** ระบบแสดงรายละเอียด ตามภาพที่ 6 ดังนี้

| ปึงบประมาณ           | แสดงปีงบประมาณ เป็นปี ค.ศ.                                            |
|----------------------|-----------------------------------------------------------------------|
|                      | เช่น ปีงบประมาณ พ.ศ. 2555 แสดงเป็น 2012                               |
| ด้าน                 | แสดงชื่อด้านตามที่สำนักงบประมาณกำหนด 3 ด้าน                           |
|                      | ประกอบด้วย ด้านโครงสร้างพื้นฐาน ด้านเศรษฐกิจ และ                      |
|                      | ด้านฟื้นฟูคุณภาพชีวิต                                                 |
| รหัสหน่วยรับงบประมาณ | แสดงรหัสหน่วยรับงบประมาณ จำนวน 10 หลัก                                |
| รหัสงบประมาณ         | แสดงรหัสงบประมาณ จำนวน 16 หลัก                                        |
| ชื่อรหัสงบประมาณ     | แสดงชื่อรหัสงบประมาณ                                                  |
| แหล่งของเงิน         | แสดงรหัสแหล่งของเงิน จำนวน 7 หลัก                                     |
| รหัสกิจกรรม/พื้นที่  | แสดงรหัสกิจกรรมหลัก จำนวน 5 หลัก คือ PXXXX                            |
| จังหวัด              | แสดงชื่อจังหวัด                                                       |
| งบประมาณ             | แสดงจำนวนเงินงบประมาณที่ได้รับจัดสรร                                  |
| ยอดใช้งบประมาณ       | แสดงจำนวนเงินที่ใช้จ่าย ประกอบด้วย เอกสารสำรองเงิน ใบสั่งซื้อสั่งจ้าง |
|                      | และการเบิกจ่ายเงิน                                                    |
| งบประมาณคงเหลือ      | แสดงจำนวนเงินคงเหลือ ซึ่งเป็นยอดสุทธิ โดยการนำยอดเงินในช่อง           |
|                      | "งบประมาณ" หักด้วย "ยอดใช้งบประมาณ"                                   |

### การตรวจสอบรายละเอียดแต่ละรหัสงบประมาณ

## ให้คลิกจำนวนเงินที่ต้องการตรวจสอบ ในช่อง "งบประมาณ" ตามภาพที่ 7

| ះ<br>ភាពកាន ហើង វីវ | ගේ ආණාශයේ නාග කි                                    | E.              | <b>B</b>          |                                                                                                    | SA DE      |             |                  |                |                |
|---------------------|-----------------------------------------------------|-----------------|-------------------|----------------------------------------------------------------------------------------------------|------------|-------------|------------------|----------------|----------------|
| Ø                   |                                                     | 00 D A A        | 8988 22           | 08                                                                                                    |            |             |                  |                |                |
| รายงานการเป่ก       | กจ่ายเงินเกี่ยวกับอุเทก                             | กับ/นโยบาบเร่งด | ่าน               |                                                                                                    |            |             |                  |                |                |
| 0 4 7 7             |                                                     | 274             |                   | N                                                                                                    |            |             |                  |                |                |
| 📕 ປົກປະນາຄ          | ด้าน                                                | รมโลกม่วยร      | รหัสงบประเทศ      | ซื่อหรือบประเทศ                                                                                                    | แหล่งของเง | เพิ่ลกิจกรร | งแหมาณ           | ขอดใช้งบประเทศ | งแปรมาณคงเหลือ |
| 2012                | ด้านโครงสร้างขึ้นงาน                                | 1800400006      | 9090991736000018  | โครงการพื้นที่ บรณะโบราณสถาน จำนวน 133 แ                                                                                                    | 5510320    | P1000       | 143.582.000.00   | 814,800.00     | 142,767,200.00 |
| 2012                | ด้านโครงสร้างพื้นสาน                                | 1800400006      | 9090991736000020  | โครงการพื้นพ่าเรตะโบราณสถาน สำนวนำ 70 แ                                                                                                    | 5510320    | P1000       | 20/ 019.900.00   | 7,912,373,00   | 244,707,027.00 |
| 2012                | อ้านโอรงส่วงพื้นสาย                                 | 1900400006      | 9090991736000059  | โอรงการขึ้นท่างคลาโปรากาสอาน สามาน 22 แน                                                                                                    | 5510320    | P1000       | 13 760 000 00    | 0.00           | 13 760 000 00  |
| 2012                | ด้านโอรงส่วงขึ้นอาน                                 | 1900400006      | 9090991736000126  | โอรงการพื้นฟาเหตุรโหรายเสยาน งานาน 71                                                                                                    | 5510320    | P1000       | 107 431 800.00   | 0.00           | 107 431 900.00 |
| 2012                | ด้านโอรงส่วงพื้นราย                                 | 1900400012      | 9090991736000018  | โอรงการสิ้นปายการโหรวดเสอาน สามาน 123 แ                                                                                                    | 5510320    | P7000       | 17 942 700 00    | 16 801 398 00  | 1 141 302 00   |
| 2012                | อ้านโอรงส่วงขึ้นราย                                 | 1900400012      | 9090991736000018  | ร้องการขึ้นประการรับชาติสถาน สำนาน 122 แ                                                                                                    | 5510220    | P7200       | 96 319 100.00    | 67,919,320,61  | 29 500 779 30  |
| 2012                | อ้านโอะเวล้า เป็น เาน                               | 1900400012      | 9090971736000020  | ร้องการพื้นประสงวัสเตอสอง สายาชาว 70 แ                                                                                                    | 5510220    | P7200       | 7 122 000 00     | 7 022 061 92   | 90,029,17      |
| 2012                | อาเมรองหลัง เป็นเขาม                                | 1900400013      | 0000001736000050  | Socionality a second social and a second social second social second social social second social social soc | 5510220    | 07200       | 40 662 100 00    | 34 909 000 00  | 5 954 000 10   |
| 2012                | อาการ ครางสรางศัตรู แล<br>อ้านโอรงสร้าง เต็ม รวม    | 1900400013      | 0000001736000136  | For lookful a reaffurner teau dauau 71                                                                                                    | 5510320    | 07200       | 6 007 200 00     | 34,000,039.90  | 6 007 200 00   |
| 2012                | ด เมษารงกรางสมุกม<br>อ้านร้อง เพื่อ เส้นเราะ        | 1000400015      | 00000017360000120 | For confluid a rest more than 3 man 12                                                                                                    | 5510320    | P7200       | 92.004.200.00    | 20 720 540 00  | 61 275 651 00  |
| 2012                | อาการ ครามสองที่มากการ                              | 1900400015      | 0000001736000020  | For roothing gravity reading the data and a                                                                                                    | 5510220    | 01400       | 1 200 000 00     | 20,720,047.72  | 1 076 052 29   |
| 2012                | อังหรือสารที่อาทีมสุวม                              | 1900400015      | 0000001736000050  | For roothing gravity reading the second second                                                                                                    | 5510320    | 01400       | 14 647 200 00    | 0.00           | 14 647 200 00  |
| 2012                | ดาณ เครงสรางพันฐาน<br>อ้านโอร เชริก เชื้อ เชิ้ม ราย | 1000400015      | 9090991/30000039  | เสียงใหล่อใช้ว่องในออกให้ออกเพื่อแน่เรื่อ                                                                                                    | 5510320    | P1400       | 200,000,00       | 200.000.00     | 14,047,200.00  |
| 2012                | มาณ มครงสรางพนฐาน<br>อังหวัดราชโอ เพิ่มสอบ          | 1000400015      | 9090991/300000/2  | เพื่อเป็นสายประกอบสายเหตุรายในสอง                                                                                                    | 5510200    | P1400       | 475,000,00       | 200,000.00     | 0.00           |
| 2012                | เหล่ามี มหางสรางพันฐาน                              | 1000400015      | 9090991736000126  | Matuarito ( Dian nimi nimi nimi nimi nimi nimi nimi n                                                                                                    | 5510310    | P1400       | 4/5,000.00       | 4/5,000.00     | 0.00           |
| 2012                | เลาน เครงสรางพนฐาน                                  | 1800400015      | 9090991/30000120  | โครงการคนขู้บุรณะประกอสสาน จานวน /1                                                                                                    | 5510320    | P1400       | 43,751,700.00    | 12,801,000.00  | 30,950,700.00  |
| 2012                | ตาแเครงสรางพนฐาน                                    | 1800400017      | 9090991/36000018  | โครงการพบคู่ บุรณะบราณสถาน จานวน 133 แ                                                                                                    | 5510320    | P1600       | 29,370,300.00    | 29,140,400.00  | 229,900.00     |
| 2012                | ตาแตรงสรางพบฐาน                                     | 1800400017      | 9090991/36000059  | เครงการพบุษ บุรณะบราณสถาน จานวน 33 แห                                                                                                    | 5510320    | P1600       | 10,346,100.00    | 10,197,000.00  | 149,100.00     |
| 2012                | ตานโครงสรางพันฐาน                                   | 1800400017      | 9090991/360000/2  | เพื่อเป็นคาเซลายในการให้ความช่วยให้ลอ                                                                                                    | 5510310    | P1600       | 285,000.00       | 186,180.00     | 98,820.00      |
| 2012                | ตานโครงสรางหนฐาน                                    | 1800400019      | 9090991/36000018  | โครงการพบที่ บุรณะโบราณสถาน จำนวน 133 แ                                                                                                    | 5510320    | P2500       | 11,127,900.00    | 11,048,545.60  | 79,354.40      |
| 2012                | ดานโครงสรางพันฐาน                                   | 1800400019      | 9090991736000020  | ใครงการพันษ์ บรณะโบราณสถาน จำนวนำ 70 แ                                                                                                    | 5510320    | P2500       | 13,392,000.00    | 13,188,000.00  | 204,000.00     |
| 2012                | ดานโครงสร้างพื้นฐาน                                 | 1800400019      | 9090991736000059  | โครงการพิมษ์ บูรณะโบราณสถาน จำนวน 33 แห                                                                                                    | 5510320    | P2500       | 6,641,200.00     | 6,559,004.00   | 82,196.00      |
| 2012                | ด้านโครงสร้างพื้นฐาน                                | 1800400019      | 9090991736000126  | โครงการพื้นชู่ บุรณะโบราณสถาน จำนวน 71                                                                                                    | 5510320    | P2500       | 26,638,700.00    | 0.00           | 26,638,700.00  |
| 2012                | ด้านโครงสร้างพื้นฐาน                                | 1800400020      | 9090991736000018  | โครงการพื้นชู่ บูรณะโบราณสถาน จำนวน 133 แ                                                                                                    | 5510320    | P6400       | 18,300,000.00    | 17,162,833.40  | 1,137,166.60   |
| 2012                | ด้านโครงสร้างพื้นฐาน                                | 1800400020      | 9090991736000020  | โครงการพื้นปู่ บูรณะโบราณสถาน จำนวนำ 70 แ                                                                                                    | 5510320    | P6400       | 3,754,000.00     | 3,526,500.00   | 227,500.00     |
| 2012                | ด้านโครงสร้างพื้นฐาน                                | 1800400020      | 9090991736000059  | โครงการพื้นชู่ บูรณะโบราณสถาน จำนวน 33 แห                                                                                                    | 5510320    | P6400       | 21,501,100.00    | 21,191,305.00  | 309,795.00     |
| 2012                | ด้านโครงสร้างพื้นฐาน                                | 1800400024      | 9090991736000018  | โครงการพื้นชู่ บูรณะโบราณสถาน จำนวน 133 แ                                                                                                    | 5510320    | P5500       | 47,047,700.00    | 46,351,998.25  | 695,701.75     |
| 2012                | ด้านโครงสร้างพื้นฐาน                                | 1800400025      | 9090991736000018  | โครงการพื้นชู่ บูรณะโบราณสถาน จำนวน 133 แ                                                                                                    | 5510320    | P5000       | 51,213,300.00    | 28,268,500.00  | 22,944,800.00  |
| 2012                | ด้านโครงสร้างพื้นฐาน                                | 1800400025      | 9090991736000020  | โครงการพื้นชู่ บูรณะโบราณสถาน จำนวนำ 70 แ                                                                                                    | 5510320    | P5000       | 3,647,800.00     | 571,800.00     | 3,076,000.00   |
| 2012                | ด้านโครงสร้างพื้นฐาน                                | 1800400025      | 9090991736000126  | โครงการพื้นฟู บูรณะโบราณสถาน จำนวน 71                                                                                                    | 5510320    | P5000       | 250,900.00       | 0.00           | 250,900.00     |
| 2012                | ด้านโครงสร้างพื้นฐาน                                | 1800400026      | 9090991736000018  | โครงการพื้นฟู บุรณะโบราณสถาน จำนวน 133 แ                                                                                                    | 5510320    | P4000       | 9,414,400.00     | 5,877,609.98   | 3,536,790.02   |
| 2012                | ด้านโครงสร้างพื้นฐาน                                | 1800400026      | 9090991736000126  | โครงการพื้นษู่ บูรณะโบราณสถาน จำนวน 71                                                                                                    | 5510320    | P4000       | 693,600.00       | 0.00           | 693,600.00     |
| 2012                | ด้านโครงสร้างพื้นฐาน                                | 1800400028      | 9090991736000020  | โครงการพื้นษู่ บูรณะโบราณสถาน จำนวนำ 70 แ                                                                                                    | 5510320    | P4500       | 26,043,200.00    | 23,208,100.00  | 2,835,100.00   |
| 2012                | ด้านโครงสร้างพื้นฐาน                                | 1800400029      | 9090991736000018  | โครงการพื้นฟู บูรณะโบราณสถาน จำนวน 133 แ                                                                                                    | 5510320    | P3400       | 1,428,000.00     | 1,405,744.00   | 22,256.00      |
| 2012                | ด้านโครงสร้างพื้นฐาน                                | 1800400029      | 9090991736000020  | โครงการพื้นชู่ บุรณะโบราณสถาน จำนวนำ 70 แ                                                                                                    | 5510320    | P3400       | 2,427,600.00     | 960.00         | 2,426,640.00   |
| 2012                | ด้านโครงสร้างพื้นฐาน                                | 1800400030      | 9090991736000018  | โครงการพื้นชู่ บุรณะโบราณสถาน จำนวน 133 แ                                                                                                    | 5510320    | P3000       | 8,559,800.00     | 9,870.00       | 8,549,930.00   |
| 2012                | ด้านโครงสร้างพื้นฐาน                                | 1800400030      | 9090991736000020  | โครงการพื้นษู่ บูรณะโบราณสถาน จำนวนำ 70 แ                                                                                                    | 5510320    | P3000       | 18,328,300.00    | 4,480.00       | 18,323,820.00  |
| 2012                | ด้านโครงสร้างพื้นฐาน                                | 1800400030      | 9090991736000059  | โครงการพื้นขู่ บูรณะโบราณสถาน จำนวน 33 แห                                                                                                    | 5510320    | P3000       | 2,118,500.00     | 0.00           | 2,118,500.00   |
| * รหัสหน่วยรับงาน   | มีหมาด 5สัวแรก 18004                                |                 |                   |                                                                                                    |            |             | 1,141,343,900.00 | 387,604,380.29 | 753,739,519.71 |
| ** 2012             |                                                     |                 |                   |                                                                                                    |            |             | 1,141,343,900.00 | 387,604,380.29 | 753,739,519.71 |
|                     |                                                     |                 |                   |                                                                                                    |            |             | 1.141.343.900.00 | 387,604,380,29 | 753,739,519,71 |

### ภาพที่ 7

## ระบบจะแสดงรายละเอียด ของจำนวนเงินที่คลิก ตามภาพที่ 8

| ฮิ<br>รายการ แก้ไข ไปที่ การกำหนดค่า ระบบ วิธีใช้                                                |            |                  |            |            |                |            |            |            |                |  |
|--------------------------------------------------------------------------------------------------|------------|------------------|------------|------------|----------------|------------|------------|------------|----------------|--|
|                                                                                                  |            |                  |            |            |                |            |            |            |                |  |
| รายงานการเบิกจ่ายเงินเกี่ยากับอุทกกัย/นโยบายเร่งด่าน                                             |            |                  |            |            |                |            |            |            |                |  |
| 3 4 7 7                                                                                          |            |                  |            |            |                |            |            |            |                |  |
| ด้านโครงสร้างพื้นฐาน<br>รหัสงบประมาณ 9090991736000018 - โครงการฟื้นฟู บูรณะโบราณสถาน จำนวน 133 แ |            |                  |            |            |                |            |            |            |                |  |
| บึงบประมาณ                                                                                       | รหัสหน่วยร | รหัสงบประมาณ     | แหล่งของเง | รหัสกิจกรร | งบประมาณ       | การสำรองเง | ใบสั่งซื้อ | เบิกจ่าย   | งบคงเหลือ      |  |
| 2012                                                                                             | 1800400006 | 9090991736000018 | 5510320    | P1000      | 143,582,000.00 |            | 216,700.00 | 598,100.00 | 142,767,200.00 |  |

## การตรวจสอบรายละเอียดเกี่ยวกับการจัดสรรเงินงบประมาณ

ให้คลิกจำนวนเงินในช่อง "งบประมาณ" ตามภาพที่ 9

| ฏิ<br>- รายการ แก้ไข ไปที่ การกำหนดค่า ระบบ วิธีใช้                                             |            |                  |            |            |                |            |            |            |                |  |  |  |
|-------------------------------------------------------------------------------------------------|------------|------------------|------------|------------|----------------|------------|------------|------------|----------------|--|--|--|
|                                                                                                 |            |                  |            |            |                |            |            |            |                |  |  |  |
| รายงานการเบิกจ่ายเงินเกี่ยวกับอุทกกัย/นโยบายเร่งด่าน                                            |            |                  |            |            |                |            |            |            |                |  |  |  |
|                                                                                                 |            |                  |            |            |                |            |            |            |                |  |  |  |
| ด้านโครงสร้างพื้นฐาน<br>รหัสงบประมาณ 909091736000018 - โครงการฟื้นฟู บูรณะโบราณสถาน จำนวน 133 แ |            |                  |            |            |                |            |            |            |                |  |  |  |
| บึงบประมาณ                                                                                      | รหัสหน่วยร | รหัสงบประมาณ     | แหล่งของเง | รหัสกิจกรร | งบประมาณ       | การสำรองเง | ใบสั่งซื้อ | เมิกจ่าย   | งบคงเหลือ      |  |  |  |
| 2012                                                                                            | 1800400006 | 9090991736000018 | 5510320    | P1000      | 143,582,000.00 |            | 216,700.00 | 598,100.00 | 142,767,200.00 |  |  |  |

ภาพที่ 9

## ระบบจะแสดงรายละเอียด ของจำนวนเงินที่คลิก ตามภาพที่ 10

| 🖙<br>รายการ                         | รายการ แก้ไข ไปที่ การกำหแดค่า ระบบ วิธีใช้                                                                              |                                        |                            |             |                      |                   |                               |                                                          |                      |                         |                                        |                                                    |
|-------------------------------------|----------------------------------------------------------------------------------------------------|----------------------------------------|----------------------------|-------------|----------------------|-------------------|-------------------------------|----------------------------------------------------------|----------------------|-------------------------|----------------------------------------|----------------------------------------------------|
| <b>Ø</b>                            | 2 4 8 6 6 6 € 1 2 6 68 1 2 6 68 1 8 7 6 6 8 1 8 7 6 6 6 6 6 6 6 6 6 6 6 6 6 6 6 6 6 6                                    |                                        |                            |             |                      |                   |                               |                                                          |                      |                         |                                        |                                                    |
| รายงา                               | รายงานการเบิกจ่ายเงินเกี่ยากับอุหกกัย/นโยบายเร่งด่าน                                                                     |                                        |                            |             |                      |                   |                               |                                                          |                      |                         |                                        |                                                    |
|                                     |                                                                                                    |                                        |                            |             |                      |                   |                               |                                                          |                      |                         |                                        |                                                    |
| บรรหโดราย<br>ด้านโครงส<br>รหัสงบประ | บรรทัดรายการงบประมาณ<br>ด้านโครงสร้างที่แฐาน<br>หวัสงบประมาณ 9090991736000018 - โครงการฟื้นฟู บูรณะโบราณสถาน จำนวน 133 แ |                                        |                            |             |                      |                   |                               |                                                          |                      |                         |                                        |                                                    |
| 1                                   | เลขทีเอกส                                                                                                    | เลขทีเอกส                              | LnItm                      | Vsn         | nun.                 | ปภ.               | แหล่งของเง                    | รหัสงบประมาณ                                             | รายการผูกพ           | กิจกรรมหลั              | หน่วยรับงบ                             | ผลรวมรายการ LC                                     |
| 2012<br>2012<br>2012                | 6000005065<br>4000006032<br>6000005065                                                                                   | 1000293808<br>1000270030<br>1000293808 | 000002<br>000002<br>000001 | 0<br>0<br>0 | RECV<br>RECV<br>SEND | GEN<br>GEN<br>GEN | 5510320<br>5510320<br>5510320 | 9090991736000018<br>9090991736000018<br>9090991736000018 | 1208<br>1208<br>1208 | P1000<br>P1000<br>P1000 | 1800400006<br>1800400000<br>1800400000 | 41,004,900.00<br>516,309,400.00<br>413,732,300.00- |
| *                                   |                                                                                                    |                                        |                            |             |                      |                   |                               |                                                          |                      |                         |                                        | 143,582,000.00                                     |

ภาพที่ 10

| คำอธิบายภาพที่ 11   |                                                      |  |  |  |  |  |
|---------------------|------------------------------------------------------|--|--|--|--|--|
| ್                   | แสดงปีงบประมาณ เป็นปี ค.ศ.                           |  |  |  |  |  |
|                     | เช่น ปีงบประมาณ พ.ศ. 2555 แสดงเป็น 2012              |  |  |  |  |  |
| เลขที่เอกสารอ้างอิง | แสดงเลขที่เอกสารการโอนจัดสรร/เปลี่ยนแปลงงบประมาณ     |  |  |  |  |  |
|                     | จำนวน 10 หลัก                                        |  |  |  |  |  |
| เลขที่เอกสาร        | แสดงเลขที่เอกสารอัตโนมัติจากการโอนจัดสรร/เปลี่ยนแปลง |  |  |  |  |  |
|                     | งบประมาณ จำนวน 10 หลัก                               |  |  |  |  |  |
| Lnltn               | แสดงบรรทัดรายการของเลขที่เอกสาร                      |  |  |  |  |  |
| Vsn                 | แสดงเวอร์ชั่นที่บันทึกรายการ คือ 0                   |  |  |  |  |  |
| กบก.                | แสดงการบันทึกการโอนงบประมาณในระบบ                    |  |  |  |  |  |
|                     | ENTR หมายถึง การจัดสรรเงินงวดโดยสำนักงบประมาณ        |  |  |  |  |  |
|                     | SEND หมายถึง การโอนเงินงบประมาณออก                   |  |  |  |  |  |
|                     | RECV หมายถึง การรับโอนเงินงบประมาณ                   |  |  |  |  |  |
| ปภ.                 | แสดงประเภทงบประมาณ เป็น GEN                          |  |  |  |  |  |
| แหล่งของเงิน        | แสดงรหัสแหล่งของเงิน จำนวน 7 หลัก                    |  |  |  |  |  |
| รหัสงบประมาณ        | แสดงรหัสงบประมาณ จำนวน 16 หลัก                       |  |  |  |  |  |

| รายการผูกพันงบประมาณ | แสดงเป็น 5000                                       | กรณีเป็นงบดำเนินงาน งบเงินอุดหนุน และ<br>งบรายจ่ายอื่น |  |  |  |  |  |
|----------------------|-----------------------------------------------------|--------------------------------------------------------|--|--|--|--|--|
|                      | 1206XX                                              | กรณีเป็นงบลงทุน รายการครุภัณฑ์                         |  |  |  |  |  |
|                      | 1204                                                | กรณีเป็นงบลงทุน รายการที่ดิน                           |  |  |  |  |  |
|                      | 1208                                                | กรณีเป็นงบลงทุน รายการสิ่งก่อสร้าง                     |  |  |  |  |  |
| กิจกรรมหลัก          | แสดงรหัสกิจกรรมหลัก จำนวน 5 หลัก คือ PXXXX          |                                                        |  |  |  |  |  |
|                      | โดย P คือ ค่าคงที่ >                                | < คือ รหัสพื้นที่ จำนวน 4 หลัก                         |  |  |  |  |  |
| หน่วยรับงบประมาณ     | แสดงรหัสหน่วยรับงบประมาณ จำนวน 10 หลัก              |                                                        |  |  |  |  |  |
| ผลรวมรายการ LC       | แสดงจำนวนเงินที่บันทึก สัมพันธ์กับช่อง "กบก" ดังนี้ |                                                        |  |  |  |  |  |
|                      | ENTR แสดง จำนวนเงินเป็นบวก                          |                                                        |  |  |  |  |  |
|                      | SEND แสดง จำ                                        | านวนเงินเป็นลบ                                         |  |  |  |  |  |
|                      | RECV แสดง จำ                                        | านวนเงินเป็นบวก                                        |  |  |  |  |  |

เมื่อต้องการตรวจสอบรายละเอียดเกี่ยวกับใบสั่งซื้อสั่งจ้าง ให้ คลิกจำนวนเงินที่ ช่อง "ใบสั่งซื้อสั่งจ้าง" ตามภาพที่ 11

| 🖻<br>รายการ แก้ไข                                    | ้รายการ แก้ไข ไปที่ การกำหนดค่า ระบบ วิธีใช้ |                             |               |            |                |            |            |            |                |
|------------------------------------------------------|----------------------------------------------|-----------------------------|---------------|------------|----------------|------------|------------|------------|----------------|
| 0                                                    |                                              |                             |               |            |                |            |            |            |                |
| รายงานการเบิกจ่ายเงินเกี่ยวกับอุทกกัย/นโยบายเร่งด่วน |                                              |                             |               |            |                |            |            |            |                |
| 3 4 7 7                                              | 8 2 9 4                                      | L) T L, 🔳 📲 🖷               |               |            |                |            |            |            |                |
| ด้านโครงสร้างพื้นฐาน<br>รหัสงบประมาณ 909             | 0991736000018 -                              | โครงการฟื้นฟู บูรณะโบราณสถา | น จำนวน 133 แ |            |                |            |            |            |                |
| ปึงบประมาณ                                           | รหัสหน่วยร                                   | รหัสงบประมาณ                | แหล่งของเง    | รหัสกิจกรร | งบประมาณ       | การสำรองเง | ใบสั่งซื้อ | เบิกจ่าย   | งบคงเหลือ      |
| 2012                                                 | 1800400006                                   | 9090991736000018            | 5510320       | P1000      | 143,582,000.00 | [          | 216,700.00 | 598,100.00 | 142,767,200.00 |

ภาพที่ 11

ระบบจะแสดงรายละเอียด ของใบสั่งซื้อสั่งจ้าง ตามภาพที่ 12

|                                             |                                                        | การกำหนดค่า ร    | an 586            |                      |                |            |            |            |                              |             |                       |
|---------------------------------------------|--------------------------------------------------------|------------------|-------------------|----------------------|----------------|------------|------------|------------|------------------------------|-------------|-----------------------|
| Ø                                           |                                                        | 8 0 0            | 000               | 000 8000             | 8 🛛 🖉 🖓 🖪      | t.         |            |            |                              |             |                       |
| รายงานการเ                                  | รามงานการเม็กจ่านเงินเต็มวดับอาหาดภัย/ปาโนบานเริ่มค่าน |                  |                   |                      |                |            |            |            |                              |             |                       |
| O A D D                                     |                                                        |                  |                   |                      |                |            |            |            |                              |             |                       |
| 8041                                        | 図 1 日 名 客 第 1 名 名 日 市 音 音 日 コ ハ フ コ                    |                  |                   |                      |                |            |            |            |                              |             |                       |
| บรรทัดรายการผูกพื้น                         | (ค่าจริง                                               | ลามเลขที่เอกสาร  |                   |                      |                |            |            |            |                              |             |                       |
| ด้านโครงสร้างพื้นฐาย<br>รงระบบ ตุโรงมาณ 909 | 09917                                                  | 36000018 - 105.0 | การขึ้นป บรณะโบรา | ดเสดาย อำนาย 133 แ   |                |            |            |            |                              |             |                       |
| anavadawa na 202                            | 0331/                                                  |                  | i mund dimension  | 1411114 114 14 100 H |                | 1          | -          | 1          |                              |             |                       |
| RefDocNo                                    | VT                                                     | G/L              | แหล่งของเง        | รหัสงบประมาณ         | พื้นที่/กิ     | รายการมูกพ | หน่วยรับงบ | Fm pstg d. | ปล. จำนวนเงิน                | งบใช้จ่าย   | คำขอ/ข้อความ          |
| 7002340357                                  | 51                                                     | 5104010112       | 5510320           | 9090991736000018     | 90909100000000 | 5104010112 | 1800400000 | 12.03.2012 | ด้นแบบ                       | 299,300.00- | บริการบูรณะพื้นฟู:อา  |
| 7002340357                                  | 51                                                     | 5104010112       | 5510320           | 9090991736000018     | 9090910000000  | 5104010112 | 1800400000 | 12.03.2012 | การปรับปรุงตามเอกสารที่ตามมา |             | บริการบูรณะพื้นฟู่:อา |
| 7002340357                                  | 51                                                     | 5104010112       | 5510320           | 9090991736000018     | 90909100000000 | 5104010112 | 1800400000 | 12.03.2012 | การสดลง                      | 299,300.00  | บริการบูรณะพื้นซู่:อา |
| 7002340140                                  | 51                                                     | 5104010112       | 5510320           | 9090991736000018     | 9090910000000  | 5104010112 | 1800400000 | 12.03.2012 | ด้นแบบ                       | 216,700.00- | บริการบูรณะพื้นฟู:อา  |
| 7002340140                                  | 51                                                     | 5104010112       | 5510320           | 9090991736000018     | 9090910000000  | 5104010112 | 1800400000 | 12.03.2012 | การปรับปรุงตามเอกสารที่ตามมา |             | บริการบูรณะพื้นฟู:อา  |
| 7002340140                                  | 51                                                     | 5104010112       | 5510320           | 9090991736000018     | 9090910000000  | 5104010112 | 1800400000 | 12.03.2012 | การสดลง                      |             | บริการบูรณะพื้นฟู:อา  |
| 7002340180                                  | 51                                                     | 5104010112       | 5510320           | 9090991736000018     | 9090910000000  | 5104010112 | 1800400000 | 23.03.2012 | ด้นแบบ                       | 298,800.00- | บริการบูรณะพื้นฟู:อา  |
| 7002340180                                  | 51                                                     | 5104010112       | 5510320           | 9090991736000018     | 9090910000000  | 5104010112 | 1800400000 | 23.03.2012 | การปรับปรุงตามเอกสารที่ตามมา |             | บริการบูรณะพื้นฟู:อา  |
| 7002340180                                  | 51                                                     | 5104010112       | 5510320           | 9090991736000018     | 9090910000000  | 5104010112 | 1800400000 | 23.03.2012 | การลดลง                      | 298,800.00  | บริการบูรณะพื้นฟู:อา  |
| 7002340142                                  | 51                                                     | 5104010112       | 5510320           | 9090991736000018     | 9090910000000  | 5104010112 | 1800400006 | 23.03.2012 | ด้นแบบ                       |             | บริการบูรณะพื้นฟู:อา  |
| 7002340142                                  | 51                                                     | 5104010112       | 5510320           | 9090991736000018     | 9090910000000  | 5104010112 | 1800400006 | 23.03.2012 | การปรับปรุงตามเอกสารที่ตามมา |             | บริการบูรณะพื้นซู่:อา |
| 7002340142                                  | 51                                                     | 5104010112       | 5510320           | 9090991736000018     | 9090910000000  | 5104010112 | 1800400006 | 23.03.2012 | การลดลง                      |             | บริการบูรณะพื้นฟู่:อา |
| •                                           | 1                                                      |                  |                   |                      |                |            |            |            |                              | 216,700.00- |                       |

## คำอธิบายภาพที่ 12

| RefdocNo             | แสดงเลขที่ใบสั่งซื้อสั่งจ้างในระบบ                           |
|----------------------|--------------------------------------------------------------|
| VT (Value type)      | แสดงค่าคงที่เป็น 51 หมายถึง ใบสั่งซื้อสั่งจ้าง               |
| G/L                  | แสดงรหัสบัญชีแยกประเภท 10 หลัก                               |
| แหล่งของเงิน         | แสดงรหัสแหล่งของเงิน จำนวน 7 หลัก                            |
| รหัสงบประมาณ         | แสดงรหัสงบประมาณ จำนวน 16 หลัก                               |
| พื้นที่/กิจกรรมหลัก  | แสดงรหัสกิจกรรมหลัก จำนวน 14 หลัก                            |
| รายการผูกพันงบประมาณ | แสดงรายการผูกผันงบประมาณเช่นเดียวกับรหัสบัญชีแยกประเภท       |
| หน่วยรับงบประมาณ     | แสดงรหัสหน่วยรับงบประมาณ จำนวน 10 หลัก                       |
| Fm pstg.d.           | แสดงวันที่ใบสั่งซื้อสั่งจ้าง                                 |
| ปภ.จำนวนเงิน         | แสดงสถานะของใบสั่งซื้อสั่งจ้าง เช่น                          |
|                      | ต้นแบบ หมายถึง การสร้างใบสั่งซื้อสั่งจ้าง                    |
|                      | การปรับปรุงเอกสารที่ตามมา ปกติจะแสดงค่าเป็น 0                |
|                      | หากแสดงจำนวนเงิน หมายถึงใบสั่งซื้อสั่งจ้างที่มีการบันทึก     |
|                      | เงินจ่ายล่วงหน้า                                             |
|                      | การลดลง หมายถึง การเบิกเงินจากใบสั่งซื้อสั่งจ้าง             |
| งบใช้จ่าย            | แสดงจำนวนเงินที่สัมพันธ์กับช่อง "ประเภทจำนวนเงิน"            |
|                      | ต้นแบบ แสดงจำนวนเงินเป็น ลบ                                  |
|                      | การปรับปรุงเอกสารที่ตามมา  แสดงเป็น 0 หรือ จำนวนเงินเป็น บวก |
|                      | การลดลง แสดงจำนวนเงินเป็น บวก                                |
| คำขอ/ข้อความ         | แสดงข้อความที่บันทึก                                         |
|                      |                                                              |

เมื่อต้องการตรวจสอบรายละเอียดเกี่ยวกับการเบิกจ่าย ให้ คลิกจำนวนเงินที่ ช่อง "**เบิกจ่าย**" ตามภาพที่ 13

| 🗁<br>รายการ แก้ไข                                    | รายการ แก้ไข ไปที่ การกำหนดค่า ระบบ วิธีใช้ |                             |               |            |                |            |            |            |                |
|------------------------------------------------------|---------------------------------------------|-----------------------------|---------------|------------|----------------|------------|------------|------------|----------------|
| 0                                                    | ا کې ا کې ا کې ا کې ا کې ا کې ا کې ا ک      |                             |               |            |                |            |            |            |                |
| รายงานการเบิกจ่ายเงินเกี่ยวกับอุหกกัย/นโยบายเร่งด่วน |                                             |                             |               |            |                |            |            |            |                |
| 3 8 7 7                                              |                                             |                             |               |            |                |            |            |            |                |
| ด้านโครงสร้างพื้นฐาน<br>รหัสงบประมาณ 909             | 0991736000018 -                             | โครงการฟื้นปู บูรณะโบราณสถา | น จำนวน 133 แ |            |                |            |            |            |                |
| บึงบประมาณ                                           | <mark>รหัสหน่วยร</mark>                     | รหัสงบประมาณ                | แหล่งของเง    | รหัสกิจกรร | งบประมาณ       | การสำรองเง | ใบสั่งซื้อ | เบิกจ่าย   | งบคงเหลือ      |
| 2012                                                 | 1800400006                                  | 9090991736000018            | 5510320       | P1000      | 143,582,000.00 |            | 216,700.00 | 598,100.00 | 142,767,200.00 |
|                                                      |                                             |                             |               |            |                |            |            |            |                |

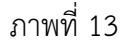

ระบบจะแสดงรายละเอียดเกี่ยวกับการเบิกจ่ายเงิน ตามภาพที่ 14

| รามการ แก้ไข ใบ่ที่ การกำหนดค่า ระบบ วิธีใช้                                                                                             |          |                                 |                                                     |                                      |                                                       |                          |                                        |                                        |                                       |                                        |
|----------------------------------------------------------------------------------------------------|----------|---------------------------------|-----------------------------------------------------|--------------------------------------|-------------------------------------------------------|--------------------------|----------------------------------------|----------------------------------------|---------------------------------------|----------------------------------------|
| 0                                                                                                    |          |                                 | 000                                                 | 000 800 0                            | 8 🖪 🖉 😨 🖪                                             |                          |                                        |                                        |                                       |                                        |
| รายงานการเม็กจ่ายเงินเกี่ยวกับอุหกกัย/นโยบายเร่งด่าน                                                                                     |          |                                 |                                                     |                                      |                                                       |                          |                                        |                                        |                                       |                                        |
| ◎ ▲ 7 7 2 % 및 3 4 7 4 8 8 1 4 4 > 1                                                                                                    |          |                                 |                                                     |                                      |                                                       |                          |                                        |                                        |                                       |                                        |
| ธรรโตรายการยุกซิน/ค่าจริงสามแสตว์โอกสาร<br>กามโครงสร้างพื้นฐาน<br>ทัศษประมาณ 9090991736000018 - โครงการพื้นปู บุรณะโบราณสถาม จำนวน 133 แ |          |                                 |                                                     |                                      |                                                       |                          |                                        |                                        |                                       |                                        |
| NRODDISTLICK ADA                                                                                                    | laa I.V. | 35000018 - 18537                | เปริษณฑิ กิรชระบบลา                                 | ณสถาน จานวน 133 แ                    |                                                       |                          |                                        |                                        |                                       |                                        |
| RefDocNo                                                                                                    | MI.      | G/L                             | แหล่งของเง                                          | ณสถาน จานวน 133 แ<br>รศัสรษประมาณ    | พื้นที่/กิ                                            | รายการมูกพ               | หน่วยจับงบ                             | Fm pstg d.                             | ประเทศจำนว                            | งบใช้จำย                               |
| RefDocNo<br>3100010925<br>3100010927                                                                                                    | 54<br>54 | G/L<br>2101010103<br>2101010103 | รรมขุ บูรณะเบรา<br>แหล่งของเง<br>5510320<br>5510320 | 9090991736000018<br>9090991736000018 | <b>พื้นที่/กั</b><br>90909100000000<br>90909100000000 | 5104010112<br>5104010112 | หน่วยรับงบ<br>1800400000<br>1800400000 | Fm pstg d.<br>24.04.2012<br>24.04.2012 | <b>ประเทศจำนว</b><br>ดันแบบ<br>ดันแบบ | งบใช้จำน<br>299,300.00-<br>298,600.00- |

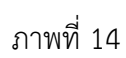

# คำอธิบาย ภาพที่ 14

| RefdocNo             | แสดงเลขที่เอกสารขอเบิกเงินในระบบ                     |
|----------------------|------------------------------------------------------|
| VT (Value type)      | แสดงค่าคงที่เป็น 54 หมายถึง ขอเบิกเงิน               |
|                      | 57 หมายถึง เบิกเกินส่งคืน                            |
| G/L                  | แสดงรหัสบัญชีแยกประเภท 10 หลัก                       |
| แหล่งของเงิน         | แสดงรหัสแหล่งของเงิน จำนวน 7 หลัก                    |
| รหัสงบประมาณ         | แสดงรหัสงบประมาณ จำนวน 16 หลัก                       |
| พื้นที่/กิจกรรมหลัก  | แสดงรหัสกิจกรรมหลัก จำนวน 5 หลัก คือ PXXXX           |
|                      | โดย P คือ ค่าคงที่ X คือ รหัสพื้นที่ จำนวน 4 หลัก    |
| รายการผูกพันงบประมาณ | แสดงรายการผูกผันงบประมาณ จำนวน 10 หลัก               |
| หน่วยรับงบประมาณ     | แสดงรหัสหน่วยรับงบประมาณ จำนวน 10 หลัก               |
| Fm pstg.d.           | แสดงวันที่บันทึกรายการขอเบิก                         |
| ประเภทจำนวนเงิน      | แสดงสถานะของเอกสารสำรองเงิน เช่น                     |
|                      | ต้นแบบ หมายถึง การบันทึกขอเบิกเงิน                   |
|                      | จ่ายแล้ว หมายถึง การประมวลผลสั่งจ่ายเงิน             |
|                      | ลดลง หมายถึง การ Payment transfer ระบบทำให้อัตโนมัติ |
| งบใช้จ่าย            | แสดงจำนวนเงินที่สัมพันธ์กับช่อง "ประเภทจำนวนเงิน"    |
|                      | กรณีที่ VT เป็น 54                                   |
|                      | ต้นแบบ แสดงจำนวนเงินเป็น บวก                         |
|                      | จ่ายแล้ว แสดงจำนวนเงินเป็น บวก                       |
|                      | การลดลง แสดงจำนวนเงินเป็น ลบ                         |
|                      | กรณีที่ VT เป็น 57                                   |
|                      | ต้นแบบ แสดงจำนวนเงินเป็น ลบ                          |
|                      | จ่ายแล้ว แสดงจำนวนเงินเป็น ลบ                        |
|                      | การลดลง แสดงจำนวนเงินเป็น บวก                        |

### บทที่ 9 รายงานสถานะการเบิกจ่าย ระดับกอง ตามค่ารหัสงบประมาณและหน่วยรับงบ : ZFMA47

รายงานสถานะการเบิกจ่าย ระดับกอง ตามค่ารหัสงบประมาณและหน่วยรับงบ เป็นรายงาน ที่ใช้ในการติดตามสถานะการเบิกจ่ายเงินตามรหัสงบประมาณและแหล่งของเงินตามหน่วยรับงบประมาณ (ระดับศูนย์ต้นทุน) โดยระบบจะแสดงยอดงบประมาณ ณ ขณะที่เรียกรายงาน

#### วิธีการเรียกรายงาน

เข้าเมนู SAP→ส่วนเพิ่มเติม → ส่วนเพิ่มเติม - ระบบบริหารงบประมาณ → รายงาน → รายงานงบประมาณสำหรับส่วนราชการ → รายงานติดตามการใช้จ่ายงบประมาณ ระดับกอง → รายงานภาพรวมงบประมาณ/ติดตามสถานการณ์ใช้จ่ายงบประมาณ ระดับหน่วยรับงบประมาณ →ZFMA47 – รายงานสถานะการเบิกจ่าย ระดับกอง ตามค่ารหัสงบประมาณ รหัสหน่วยรับ

ดับเบิลคลิกที่ 🖗 ZFMA47 - รายงานสถานะการเบิกจ่าย ระสบกอง ตามค่ารหัสงนปรมาณ รหัสหน่วยรับ แล้วกด Enter หรือ 🎱 เพื่อเข้าสู่หน้าจอ "สถานะการใช้จ่ายงบประมาณ หน่วยรับงบ : การเลือก" ตามภาพที่ 2

| 😵 ZFMA47 🛛 🔄 🔍 🖳 🗠 🚱 🚱 🕒 🛗 🖓 🖏 🏝 🎦 🖧 🛠 🛛 👷                                                                                                    |
|----------------------------------------------------------------------------------------------------|
| SAP Easy Access ระบบ SAP R/3                                                                                                    |
|                                                                                                    |
| <ul> <li>▶ □ Favorites</li> <li>▽ □ มามู SAP</li> <li>▶ □ สำนักงาน</li> <li>▶ □ ส่วนประกอบระหว่างระบบงาน</li> <li>▶ □ สอจิสติก</li> <li>▶ □ การบัญชี</li> <li>▶ □ หรัพยากรบุคคล</li> <li>▶ □ พามัสระสมเทศ</li> </ul>                                                    |
| <ul> <li>โการสนเทศ</li> <li>โการสนเทศ</li> <li>โการสนเทศ</li> <li>โการสนเทศ</li> <li>โการสนเทศ</li> <li>โการสนเทศ</li> </ul>                                                                                                    |
| <ul> <li>▶ □ ส่วนเพิ่มเติม - ระบบบัญชีเพื่อการบริหาร</li> <li>▶ □ ส่วนเพิ่มเติม - ระบบสินทรัพย์กาวร</li> <li>▶ □ ส่วนเพิ่มเติม - ระบบการเบิกจ่ายเงิน</li> <li>&gt; □ ส่วนเพิ่มเติม - ระบบการเบิกจ่ายเงิน</li> <li>&gt; □ ส่วนเพิ่มเติม - ระบบการเบิกจ่ายเงิน</li> </ul> |
| <ul> <li>□ การบันทึกรายการ</li> <li>✓ 🔂 รายงาน</li> </ul>                                                                                                    |
| <ul> <li>□ รายงานงบประมาณสำหรับส่วนงานหลัก (สงป.)</li> <li>□ รายงานงบประมาณสำหรับส่วนงานหลัก (บก.)</li> <li>□ รายงานงบประมาณสำหรับส่วนราชการ</li> </ul>                                                                                                    |
| <ul> <li>▶ □ รายงานแผน/ผลการใช้จ่ายเงิน</li> <li>▶ □ รายงานแผน/ผลการใช้จ่ายงบประมาณ และแผนปฏิบัติงาน(เกินปี)</li> <li>▶ □ รายงานการติดตามการใช้จ่ายงบประมาณ ระดับกรม</li> <li>▽ □ รายงานติดตามการใช้จ่ายงบประมาณ ระดับกอง</li> </ul>                                    |
| 🗢 🔂 รายงานภาพรวมงบประมาณ/ติดตามสถานะการใช้จ่ายงบประมาณ ระดับหน่วยรับงบประมาณ                                                                                                    |
| <ul> <li></li></ul>                                                                                                    |
|                                                                                                    |
| ♥ ZFMA49 - รายงานสถานะการเบิกจ่าย (ตามงวด) ระดับกอง ตามค่ารหัสงบประมาณ<br>♥ ZFMA59 - รายงานสถานะจับงน ประกอบรวยอ่ายระดิ เหน่วยเบิดอ่าย                                                                                                    |

| 🕞<br>โปรแกรม แก้ไข ไปที่ สภาพแวดล้อม ระบบ วิธีใช้ |                                                                                   |  |  |  |  |  |  |  |
|---------------------------------------------------|-----------------------------------------------------------------------------------|--|--|--|--|--|--|--|
| 😵 🔲 I 🖓 🔛 I 🚱 🚱                                   | 😪   📮 🖓   🎝 🏠 🖧 🚓 🗶   🕱 🔜                                                         |  |  |  |  |  |  |  |
| สกานะการใช้จ่ายงบประมาณ นน่าบรับงบ: การเลือก      |                                                                                   |  |  |  |  |  |  |  |
| 🕒 🔁 📇 ความแตกต่าง 👪 พารามิเตอร์ผลสัพธ์            | 🚱 🚱 🛃 ความแตกต่าง 🛗 พารามิเตอร์ผลสัพธ์ แหล่งข้อมูล พารามิเตอร์ของใฟล์ข้อมูลรายงาน |  |  |  |  |  |  |  |
| ค่าทีเลือก                                        |                                                                                   |  |  |  |  |  |  |  |
| บึงบประมาณ                                        | 2006                                                                              |  |  |  |  |  |  |  |
| ถึงงวด                                            | 16                                                                                |  |  |  |  |  |  |  |
| ตัวบ่งชี้ทางสถิติ                                 | Y                                                                                 |  |  |  |  |  |  |  |
|                                                   |                                                                                   |  |  |  |  |  |  |  |
| กลุ่มการเลือก                                     |                                                                                   |  |  |  |  |  |  |  |
| แหล่งของเงิน                                      |                                                                                   |  |  |  |  |  |  |  |
| หรือมูลค่า                                        | ถึง 🖻                                                                             |  |  |  |  |  |  |  |
| รหัสงบประมาณ                                      | ถึง 🖻                                                                             |  |  |  |  |  |  |  |
| หน่วยงบประมาณ                                     | ถึง                                                                               |  |  |  |  |  |  |  |
|                                                   |                                                                                   |  |  |  |  |  |  |  |

ภาพที่ 2

หน้าจอ **"สถานะการใช้จ่ายงบประมาณ หน่วยรับงบ : การเลือก**" ระบุรายละเอียด ตามภาพที่ 3 ดังนี้ ค่าที่เลือก

| - ปีงบประมาณ     | ระบุปีงบประมาณ จำนวน 4 หลัก เป็นปี ค.ศ.                  |
|------------------|----------------------------------------------------------|
|                  | เช่น ปีงบประมาณ 2554 ระบุ 2011                           |
| - ถึงงวด         | ระบบแสดงงวด 16 ให้อัตโนมัติ                              |
|                  | (ระบบจะดึงสถานภาพงบประมาณเป็นยอดสะสมถึงงวดที่ 16)        |
| - ตัวบ่งชี้สถิติ | ระบบแสดงค่า Y ให้อัตโนมัติ                               |
|                  | ให้ลบค่า Y ออก (ไม่ต้องระบุค่าใดๆ)                       |
| กลุ่มการเลือก    |                                                          |
| - แหล่งของเงิน   | ระบุกลุ่มของแหล่งของเงิน ในรูปแบบ ZYY11                  |
|                  | Z คือ ค่าคงที่                                           |
|                  | YY คือ 2 หลักท้ายของปีงบประมาณ พ.ศ.                      |
|                  | 11 คือ ชุดข้อมูลของเงินงบประมาณของส่วนราชการ             |
|                  | ตัวอย่างระบุ Z5411 หมายถึง ระบบจะเรียกข้อมูลทุกงบรายจ่าย |
|                  | จากแหล่งของเงิน คือ 5411100 - 5411500                    |
| - หรือมูลค่า     | ระบุแหล่งของเงิน จำนวน 7 หลัก                            |
| ·                | (ไม่ต้องระบุหากระบุช่องแหล่งของเงิน)                     |
|                  | YY11100 หมายถึง งบบุคลากร                                |
|                  | YY11200 หมายถึง งบด้ำเนินงาน                             |
|                  | YY11310 หมายถึง งบลงทุน รายการครุภัณฑ์                   |
|                  | YY11320 หมายถึง งบลงทุ่น รายการที่ดิน สิ่งก่อสร้าง       |
|                  | YY11410 หมายถึง งบอุดห <sup>ุ</sup> ่นุนทั่วไป           |
|                  | YY11420 หมายถึง งบอุดหนุ่นเฉพาะกิจ                       |
|                  | YY11500 หมายถึง งบร <sup>้</sup> ายอื่น                  |
|                  | YY คือ 2 หลักท้ายของปีงบประมาณ พ.ศ.                      |
|                  |                                                          |

- รหัสงบประมาณ
- หน่วยงบประมาณ

ระบุรหัสงบประมาณจำนวน 16 หลัก ตัวอย่างระบุ 0300413001700002 ถึง 0300413001700007 ระบุรหัสหน่วยรับงบประมาณจำนวน 10 หลัก ตัวอย่างระบุ 0300400000 ถึง 0300400010

กดปุ่ม 🚱 ระบบจะแสดงรายงานสถานะการใช้จ่ายงบประมาณ ตามภาพที่ 4

| 🕞<br>โปรแกรม แก้ไข ไปที่ สภาพแวดล้อม ระบบ วิธีใช้ |                             |               |                  |         |
|---------------------------------------------------|-----------------------------|---------------|------------------|---------|
|                                                   | 😣   📮 🔠 🛗 🛗 🐴 🏠             | 🕰 🕄   🔀       | ] 🔁   🔞 🖪        |         |
| สถานะการใช้จ่ายงบประมาณ หน่ายรับง                 | ขบ: การเลือก                |               |                  |         |
| 🕒 🔁 📇 ความแตกต่าง 👪 พารามิเตอร์ผลสัพธ์            | แหล่งข้อมูล   พารามิเตอร์ขอ | งไฟล์ข้อมูลรา | ยงาน             |         |
| <br>ค่าที่เลือก                                   |                             |               |                  |         |
| ปีงบประมาณ                                        | 2011                        |               |                  |         |
| ถึงงวด                                            | 16                          |               |                  |         |
| ตัวบ่งซี้ทางสถิติ                                 |                             |               |                  |         |
|                                                   |                             |               |                  |         |
| กลุ่มการเลือก                                     |                             |               |                  |         |
| แหล่งของเงิน                                      | Z5411                       |               |                  |         |
| หรือมูลค่า                                        |                             | ถึง           |                  | <b></b> |
| รหัสงบประมาณ                                      | 0300413001700002            | ถึง           | 0300413001700007 | 7 🔁     |
| หน่วยงบประมาณ                                     | 0300400000                  | ถึง           | 0300400010       | Ð       |

ภาพที่ 3

| 🕞<br>รายงาน แก้ไข ไปที่ มุมมอง พิเศษ การกำหนด                                        | าค่า ระ | ขบ วิธีใช้                                                                                            |                  |                 |                  |                                          |
|--------------------------------------------------------------------------------------|---------|----------------------------------------------------------------------------------------------------|------------------|-----------------|------------------|------------------------------------------|
| 8 I I I I I I I I I I I I I I I I I I I                                              | ê 🚷     | I 🗕 🛗 🖧 I 🏝 🗘 🖧 🛠 I 🗮 🖉 I 🚱 🗉                                                                         |                  |                 |                  | le le le le le le le le le le le le le l |
| รายงานสถานะการใช้จ่า                                                                 |         |                                                                                                    |                  |                 |                  |                                          |
| 7   <b>17 #</b>   <b>1</b>   <b>1</b>   <b>1</b>   <b>1</b>   <b>1</b>               | 3 🚖     | 🔁 🔁 🖶 👪 🔽 🔂 🔐 ножий                                                                                   | KIPHI®#          | · 특별 학명 학명      |                  |                                          |
| การเปลี่ยนแปลง: กิจกรรมหลัก<br>♡ [ii] ZWORLD ที่แท้งบประมาณ<br>♡ III ZAREA ประมาศไทย |         | รายงานสถานะการใช้จ่ายงบประมาณ ระกับหน่วยรับงบประ<br>ประจำปังบประมาณ 2011 สำหรับ<br>ชื่อผู้ใช้ SAPOSS3 | มาณ              | и               |                  | วันที่ 20.09.                            |
| ▽ □ ZA01 ส่วนกลาง                                                                    |         | รายงานสถานะการใช้จ่ายงบประมาณ                                                                         | งบหน่วยงบฯ สุทธิ | กันเงิน/เบิกแทน | ใบสั่งซื้อ/สัญญา | เบิกจ่ายสะสม                             |
| ZA0101 ส่วนกลาง                                                                      |         |                                                                                                    |                  |                 |                  |                                          |
| 🗢 🖼 ZP1000 ส่วนกลาง                                                                  |         | **** รวมงบประมาณ                                                                                      | 53,132,448.27    |                 |                  | 3,932,448.27                             |
| 📄 030041000F0552 การเป็นก                                                            |         | *** 0300400000 กรมปัญชิกลาง                                                                           | 521,400.00       |                 |                  |                                          |
| 🖹 030041000F0553 การปรับ                                                             |         | ** U3UU413UU1/UUUU2 คาเชจ                                                                             |                  |                 |                  |                                          |
| 📄 P1000 ส่วนกลาง                                                                     |         | * งบรายจายอน/งบสวนราชกา                                                                               |                  |                 |                  |                                          |
|                                                                                      | -       | 5411500 3051991984 /<br>** 0200412001700002 dolve                                                     |                  |                 |                  |                                          |
|                                                                                      |         | * nrendenání nredencerces                                                                             |                  |                 |                  |                                          |
|                                                                                      |         | ** 0200412001700004 dote                                                                              |                  |                 |                  |                                          |
|                                                                                      |         | ** 0300413001700004 Militak                                                                           |                  |                 |                  |                                          |
|                                                                                      | 1 😤     | ** 0300413001700006 ค่าใช้จ                                                                           |                  |                 |                  |                                          |
|                                                                                      | 1 😽 👘   | * เพราะเจ้าแอ็น/พ.เส้าแรกชอา                                                                          |                  |                 |                  |                                          |
|                                                                                      |         | 5411500 งาเราะเล่ายลื่น /                                                                             |                  |                 |                  |                                          |
|                                                                                      | 2       | ** 0300413001700007 Testoos                                                                           | 521 400 00       |                 |                  |                                          |
|                                                                                      | 1 😽 👘   | * เพราะเจ้าแอ็น/พาส่วนราชคว                                                                           | 521,100.00       |                 |                  |                                          |
|                                                                                      |         | 5411500 งานรายล่วยอื่น /                                                                              | 521,400,00       |                 |                  |                                          |
|                                                                                      | 1       | *** 0300400004 xa.                                                                                    | 52.611.048.27    |                 |                  |                                          |
|                                                                                      | 2       | ** 0300413001700002 ค่าใช้จ                                                                           | 13 600 000 00    |                 |                  |                                          |
|                                                                                      | 2       | * งานรายส่วยอื่น/สามราชกา                                                                             | 13 600 000 00    |                 |                  |                                          |
|                                                                                      |         | 5411500 สมรวมส่วนอื่น /                                                                               | 13,600,000,00    |                 |                  |                                          |
|                                                                                      | 2       | ** 0300413001700003 ค่าใช้จ                                                                           | 18,000,000,00    |                 |                  |                                          |
|                                                                                      | -       | * มารวมอ่วมอื่นไหนส่วนรวชคว                                                                           | 18,000,000,00    |                 |                  |                                          |
|                                                                                      |         | 5411500 สมรวมส่วนอื่น /                                                                               | 18,000,000,00    |                 |                  |                                          |
|                                                                                      | 2       | ** 0300413001700004 ค่าใช้ว                                                                           | 1 800 000 00     |                 |                  |                                          |
|                                                                                      | -       | * เพราะเอ่าแอ็นไหนส่วนราชอา                                                                           | 1 800 000 00     |                 |                  |                                          |
|                                                                                      |         | 5411500 งบรายอ่ายอื่น /                                                                               | 1.800.000.00     |                 |                  |                                          |
|                                                                                      | 2       | ** 0300413001700005 ต่าใช้จ                                                                           | 5 300 000 00     |                 |                  |                                          |
|                                                                                      | 7       | * งบรายจ่ายอื่น/งบส่วนราชกา                                                                           | 5,300,000,00     |                 |                  |                                          |
|                                                                                      |         | 5411500 งบรายจ่ายอื่น /                                                                               | 5,300,000,00     |                 |                  |                                          |
|                                                                                      | 7       | ** 0300413001700006 ค่าใช้จ                                                                           |                  |                 |                  |                                          |
|                                                                                      | 7       | * งบรายจ่ายอื่น/งบส่วนราชกา                                                                           |                  |                 |                  |                                          |
|                                                                                      |         | 5411500 งบรายจ่ายอื่น /                                                                               |                  |                 |                  |                                          |
|                                                                                      | 1       | ** 0300413001700007 โครงการ                                                                           | 13,911,048.27    |                 |                  |                                          |
|                                                                                      | 7       | <ul> <li>* งบรายจ่ายอื่น/งบส่วนราชกา</li> </ul>                                                       | 13,911,048.27    |                 |                  |                                          |
|                                                                                      |         | 5411500 งบรายจ่ายอื่น /                                                                               | 13,911,048.27    |                 |                  |                                          |
|                                                                                      | 1       | *** 0300400005 wu.                                                                                    |                  |                 |                  | 57,368.27                                |
|                                                                                      | 1       | ** 0300413001700007 โครงการ                                                                           |                  |                 |                  | 57,368.27                                |
|                                                                                      | 1       | * งบรายจ่ายอื่น/งบส่วนราชกา                                                                           |                  |                 |                  | 57,368.27                                |
|                                                                                      |         | 5411500 งบรายจ่ายอื่น /                                                                               |                  |                 |                  | 57,368.27                                |
|                                                                                      | 1       | *** 0300400007 กพน.                                                                                   |                  |                 |                  | 3,400,000.00                             |
|                                                                                      | 1       | ** 0300413001700002 ค่าใช้จ                                                                           |                  |                 |                  | 3,400,000.00                             |
|                                                                                      | 1       | * งบรายจ่ายอื่น/งบส่วนราชกา                                                                           |                  |                 |                  | 3,400,000.00                             |
|                                                                                      |         | 5411500 งบรายจ่ายอื่น /                                                                               |                  |                 |                  | 3,400,000.00                             |
|                                                                                      | 1       | *** 0300400008 สำนักกฎหมาย                                                                            |                  |                 |                  | 475,080.00                               |
|                                                                                      | 1       | ** 0300413001700007 โครงการ                                                                           |                  |                 |                  | 475,080.00                               |
|                                                                                      |         |                                                                                                    |                  | •               | •                |                                          |

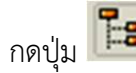

| 🗁<br>ราย | งาน แก้ไข ไปที่ มุมมอง พิเศษ การกำหนดค่า                                   | ระบบ วิธีใช้     |                 |                  |              |                            |
|----------|----------------------------------------------------------------------------|------------------|-----------------|------------------|--------------|----------------------------|
| <b>Ø</b> | 🗈 🔄 I 🕒 I 😋 🚱 🔇                                                            | 🗅 🛱 🛗 🖏 🖏 🕻      | ) 🕄   🛒 🔁   😨 🖪 |                  |              |                            |
| ราย      | งานสถานะการใช้จ่า                                                          |                  |                 |                  |              |                            |
| 2:0      | 1) im 🖬 🔲 12) Im 🕅 🖳 🗂 🖂 🛆                                                 |                  | 🗟 🗟 💾 คอสัมน์ 🚺 |                  | ag ag        |                            |
|          |                                                                            |                  |                 |                  |              |                            |
|          | รายงานสถานะการเชจายงบบระมาณ ระดบหนวยรบงบบระ<br>ประจำปิงบประมาณ 2011 สำหรับ | มาณ              | หนาท            |                  | วันที่ 20.09 | רא 1<br>2.2012 ראבו 2.2012 |
|          | ชื่อผู้ใช้ SAPOSS3                                                         |                  | หน่วย           | : บาท            |              |                            |
|          | รายงานสถานะการใช้จ่ายงบประมาณ                                              | งบหน่วยงบฯ สุทธิ | กันเงิน/เบิกแหน | ใบสั่งซื้อ/สัญญา | เบิกจ่ายสะสม | งบคงเหลือ                  |
| 1        | **** รวมงบประมาณ                                                           | 53,132,448.27    |                 |                  | 3,932,448.27 | 49,200,000.00              |
| 1        | *** 0300400000 กรมบัญชีกลาง                                                | 521,400.00       |                 |                  |              | 521,400.00                 |
| 1        | ** 0300413001700002 ค่าใช้จ                                                |                  |                 |                  |              |                            |
| 1        | * งบรายจ่ายอื่น/งบส่วนราชกา                                                |                  |                 |                  |              |                            |
|          | 5411500 งบรายจ่ายอื่น /                                                    |                  |                 |                  |              |                            |
| 1        | ** 0300413001700003 ค่าใช้จ                                                |                  |                 |                  |              |                            |
| 1        | * งบรายจ่ายอื่น/งบส่วนราชกา                                                |                  |                 |                  |              |                            |
| 1        | ** 0300413001700004 ค่าใช้จ                                                |                  |                 |                  |              |                            |
| <b></b>  | ** 0300413001700005 ค่าใช้จ                                                |                  |                 |                  |              |                            |
| 1        | ** 0300413001700006 ค่าใช้จ                                                |                  |                 |                  |              |                            |
| 1        | * งบรายจ่ายอื่น/งบส่วนราชกา                                                |                  |                 |                  |              |                            |
| _        | 5411500 งบรายจ่ายอื่น /                                                    |                  |                 |                  |              |                            |
| 1        | ** 0300413001700007 โครงการ                                                | 521,400.00       |                 |                  |              | 521,400.00                 |
|          | * งบรายจ่ายอื่น/งบส่วนราชกา                                                | 521,400.00       |                 |                  |              | 521,400.00                 |
| -        | 5411500 งบรายจ่ายอื่น /                                                    | 521,400.00       |                 |                  |              | 521,400.00                 |
| <u> </u> | *** 0300400004 สล.                                                         | 52,611,048.27    |                 |                  |              | 52,611,048.27              |
| <u> </u> | ** 0300413001700002 ค่าใช้จ                                                | 13,600,000.00    |                 |                  |              | 13,600,000.00              |
|          | * งบรายจ่ายอื่น/งบส่วนราชกา                                                | 13,600,000.00    |                 |                  |              | 13,600,000.00              |
| -        | 5411500 งบรายจ่ายอื่น /                                                    | 13,600,000.00    |                 |                  |              | 13,600,000.00              |
| <u> </u> | ** 0300413001700003 ค่าใช้จ                                                | 18,000,000.00    |                 |                  |              | 18,000,000.00              |
|          | * งบรายจ่ายอื่น/งบส่วนราชกา                                                | 18,000,000.00    |                 |                  |              | 18,000,000.00              |
| -        | 5411500 งบรายจ่ายอื่น /                                                    | 18,000,000.00    |                 |                  |              | 18,000,000.00              |
| <u> </u> | ** 0300413001700004 ค่าใช้จ                                                | 1,800,000.00     |                 |                  |              | 1,800,000.00               |
|          | * งบรายจ่ายอื่น/งบส่วนราชกา                                                | 1,800,000.00     |                 |                  |              | 1,800,000.00               |
| -        | 5411500 งบรายจ่ายอื่น /                                                    | 1,800,000.00     |                 |                  |              | 1,800,000.00               |
|          | ** 0300413001700005 ค่าใช่จ                                                | 5,300,000.00     |                 |                  |              | 5,300,000.00               |
|          | * งบรายจายอน/งบสวนราชกา                                                    | 5,300,000.00     |                 |                  |              | 5,300,000.00               |
| -        | 5411500 งบรายจายอื่น /                                                     | 5,300,000.00     |                 |                  |              | 5,300,000.00               |
|          | ** U3UU413UU1/UUUU6 คาเชจ                                                  |                  |                 |                  |              |                            |
|          | * งบรายจายอน/งบสวนราชกา                                                    |                  |                 |                  |              |                            |
| -        | 5411500 งบรายจายอน /                                                       | 10.011.010.07    |                 |                  |              | 10.011.010.07              |
|          | *** U3UU413UU1/UUUU/ IASVAAS                                               | 13,911,048.27    |                 |                  |              | 13,911,048.27              |
|          | * งบรายจายอน/งบสวนราชกา                                                    | 13,911,048.27    |                 |                  |              | 13,911,048.27              |
| -        | 5411500 VUS1891891 /                                                       | 13,911,048.27    |                 |                  | 57.000.07    | 13,911,048.27              |
| -        | ** 0000410001700007 Sectors                                                |                  |                 |                  | 57,308.27    | 57,308.27-                 |
| -        | * 0300413001700007 MASATIS                                                 |                  |                 |                  | 57,308.27    | 57,308.27-                 |
|          | รบรายหายอน/งบหานราชกา                                                      |                  |                 |                  | 57,308.27    | 57,308.27-                 |
|          | 3411000 3UV1831831 /                                                       |                  |                 |                  | 37,308.27    | 3/,308.2/-                 |
|          | ** 000040000/ mmu.                                                         |                  |                 |                  | 3,400,000.00 | 3,400,000.00-              |
|          | * 0300413001/00002 คาเชจ                                                   |                  |                 |                  | 3,400,000.00 | 3,400,000.00-              |
|          | ังปรายงายอน/งปสวนราชกา                                                     |                  |                 |                  | 3,400,000.00 | 3,400,000.00-              |
|          | 3411000 NUNDANDAN /                                                        |                  |                 |                  | 3,400,000.00 | 3,400,000.00-              |
|          | 0300400008 สานกกฎหมาย                                                      |                  |                 |                  | 475,080.00   | 475,080.00-                |

ภาพที่ 5

กดปุ่ม 🛅 เพื่อซ่อนบรรทัดรายการ กดปุ่ม 🛅 เพื่อแสดงบรรทัดรายการ

### คำอธิบายภาพที่ 5

- 4 ดาว เป็นสถานภาพของงบประมาณรวมของทุกศูนย์ต้นทุนภายใต้หน่วยเบิกจ่าย
- 3 ดาว เป็นสถานภาพของงบประมาณของศูนย์ต้นทุน
- 2 ดาว เป็นสถานภาพของงบประมาณที่ระดับรายการตามรหัสงบประมาณ 16 หลัก ของศูนย์ต้นทุน
- 1 ดาว เป็นสถานภาพของงบประมาณที่ระดับงบรายจ่ายของศูนย์ต้นทุน
- ไม่มีดาว เป็นสถานภาพของงบประมาณตามแหล่งของเงินภายใต้งบรายจ่ายของรหัสงบประมาณ ของศูนย์ต้นทุน

#### คำอธิบาย **"รายงานสถานะการใช้จ่ายงบประมาณ"** ตามภาพที่ 5 ดังนี้ ส่วนหัวของรายงาน

| ย.าหม.า.ดดงว.เอง.เห      |                     |                                                 |  |  |  |  |
|--------------------------|---------------------|-------------------------------------------------|--|--|--|--|
| ชื่อรายงาน               | แสดงชื่อ            | อรายงานสถานะการใช้จ่ายงบประมาณ ระดับหน่วยรับ    |  |  |  |  |
|                          | งบประม              | มาณ                                             |  |  |  |  |
| หน้าที่ จาก              | แสดงห               | น้าที่ จากจำนวนหน้ารายงานทั้งหมด                |  |  |  |  |
| ประจำปีงบประมาณ          | แสดงปี <sup>ุ</sup> | งบประมาณ จำนวน 4 หลัก เป็นปี ค.ศ.               |  |  |  |  |
| สำหรับ                   | แสดงชื่อ            | งชื่อหน่วยงานระดับกรม                           |  |  |  |  |
| วันที่                   | แสดงวัเ             | สดงวันที่ที่เรียกงาน                            |  |  |  |  |
| เวลา                     | แสดงเว              | สดงเวลาที่แสดงผลรายงาน                          |  |  |  |  |
| ชื่อผู้ใช้งาน            | แสดงสิ่า            | ทธิบัตรของผู้ใช้งาน                             |  |  |  |  |
| รายละเอียดของรายงาน      |                     |                                                 |  |  |  |  |
| - รายงานสถานะการใช้จ่ายง | บประมาณ             | แสดงรายละเอียดของงบประมาณ                       |  |  |  |  |
|                          |                     | ตามหน่วยรับงบประมาณ ที่ได้รับงบประมาณ           |  |  |  |  |
| - งบหน่วยงบา สุทธิ       |                     | แสดงจำนวนเงินงบประมาณที่ได้รับในแต่ละหน่วยรับงเ |  |  |  |  |
|                          |                     | โดยระบบเก็บค่าจากการบันทึกรายการด้วยคำสั่งงาน   |  |  |  |  |

- กันเงิน/เบิกแทน
- ใบสั่งซื้อ/สัญญา
- เบิกจ่ายสะสม
- งบคงเหลือ

แสดงจำนวนเงินที่มีการสำรองเงิน แสดงจำนวนเงินตามใบสั่งซื้อ/สัญญา แสดงจำนวนเงินที่เบิกจ่ายเป็นจำนวนเงินสะสม

- แสดงจำนวนเงินงบประมาณคงเหลือ
- (งบสุทธิ-การสำรองเงิน-ใบสั่งซื้อ/สัญญา-เบิกจ่ายสะสม)

ZFMBB\_TRN ประเภทงบประมาณ DGEN หรือ DCOM

### บทที่ 10 รายงานสถานะการเบิกจ่าย (ตามงวด) ระดับกอง ตามค่ารหัสงบประมาณ : ZFMA49

รายงานสถานะการเบิกจ่าย (ตามงวด) ระดับกอง ตามค่ารหัสงบประมาณ เป็นรายงานที่ใช้ ในการติดตามสถานะการเบิกจ่ายตามรหัสงบประมาณและแหล่งของเงิน ระดับหน่วยรับงบประมาณ (ศูนย์ต้นทุน) โดยระบบจะแสดงยอดการใช้จ่ายเงินงบประมาณ ตามงวดที่ระบุ

#### วิธีการเรียกรายงาน

เข้าเมนู SAP→ส่วนเพิ่มเติม → ส่วนเพิ่มเติม - ระบบบริหารงบประมาณ → รายงาน → รายงานงบประมาณสำหรับส่วนราชการ →รายงานติดตามการใช้จ่ายงบประมาณ ระดับกอง → รายงานภาพรวมงบประมาณ/ติดตามสถานการณ์ใช้จ่ายงบประมาณ ระดับหน่วยรับงบประมาณ →ZFMA49 – รายงานสถานะการเบิกจ่าย (ตามงวด) ระดับกอง ตามค่ารหัสงบประมาณ

ดับเบิลคลิกที่ 🗭 ZFM449 - รายงานสถานะการเบิกจ่าย (ตามงาค) จะดับกอง ตามค่าหรืองบประมาณ หรือพิมพ์คำสั่งงาน ZFMA49 ตามภาพที่ 1 แล้ว กด Enter หรือ 🅙 เพื่อเข้าสู่หน้าจอ ": การเลือก" ตามภาพที่ 2

| Le<br>เมนู แก้ใข เมนูโปรด พิเศษ ระบบ วิธีใช้                                                                                                    |
|----------------------------------------------------------------------------------------------------|
| 🎯 🛛 ZFMA49 🛛 📓 🖉 🚱 🚱 😂 🛱 🖧 🖏 🏝 🙀 🖉 🖉 🖉 📲                                                                                                    |
| SAP Easy Access எப்ப SAP R/3                                                                                                    |
|                                                                                                    |
| E Caracterites                                                                                                    |
| 🗢 🔁 ເມນູ SAP                                                                                                    |
| D 🗋 สำนักงาน                                                                                                    |
| D 🔂 ส่วนประกอบระหว่างระบบงาน                                                                                                    |
| 🕑 🗀 ลอจิสติก                                                                                                    |
| 🕑 🗋 การบัญชี                                                                                                    |
| 🕑 🗀 หรัพยากรบุคคล                                                                                                    |
| 🕑 🛄 ระบบสารสนเทศ                                                                                                    |
|                                                                                                    |
|                                                                                                    |
|                                                                                                    |
| <ul> <li>โ. สามเพิ่มเติม - ระบบการเบิดว่ายเงิน</li> </ul>                                                                                                    |
| 🗸 🔂 ส่วนเพิ่มเติม - ระบบบริหารงบประมาณ                                                                                                    |
| ⊳ 🖸 การบันท์กรายการ                                                                                                    |
| 🗢 🔂 รายงาน                                                                                                    |
| 🕑 🗀 รายงานงบประมาณสำหรับส่วนงานหลัก (สงป.)                                                                                                    |
| 🕑 🗀 รายงานงบประมาณสำหรับส่วนงานหลัก (บก.)                                                                                                    |
| 🗢 🔁 รายงานงบประมาณสำหรับส่วนราชการ                                                                                                    |
| 🕑 🛄 รายงานแผน/ผลการใช้จ่ายเงิน                                                                                                    |
| Image: State State S |
| 🕑 🛄 รายงานการติดตามการใช้จ่ายงบประมาณ ระดับกรม                                                                                                    |
| 📉 🖸 รายงานติดตามการใช้จำยงบประมาณ ระดับกอง                                                                                                    |
| 🖉 🔄 รายงานภาพรามงบบระมาณ/ติดตามสถานะการเชื่อรายงบบระมาณ ระดบหน่วยรบงบบระมาณ                                                                                                    |
|                                                                                                    |
| 🗘 2FMA07-2 - รายงานสถาบรถราชังอนขอยแพน<br>🕅 7FMA07-3 - รายงานสถาบรถราชังอนขอย                                                                                                    |
| ZEMAGO - รายงานสถานะการเบิกจ่าย ระดับกอง ตามค่ารหัสงบประมาณ รหัสหน่วยรับ                                                                                                    |
| 🗭 ZFMA49 - รายงานสถานะการเบิกจ่าย (ตามงวด) ระดับกอง ตามค่ารหัสงบประมาณ                                                                                                    |
| 🔗 ZFMA59 - รายงานสถานะเงินงบประมาณรายจ่ายระดับหน่วยเบิกจ่าย                                                                                                    |
| 🛇 ZFMA37 - การใช้จ่ายงบกลาง ระดับหน่วยงบประมาณ                                                                                                    |
| 🕑 🧀 รายงานการกันเงินไว้เบิกเหลื่อมปี และเบิกแทนกัน                                                                                                    |

| 🔄<br>โปรแกรม แก้ไข ไปที่ สภาหแวดล้อม ระบบ วิธีให |             |                                |    |
|--------------------------------------------------|-------------|--------------------------------|----|
|                                                  | 😒 I 🗅 🖨 (   | B B B B B B B B B B            |    |
| : การเลือก                                       |             |                                |    |
| 🕒 🏠 🖧 ความแตกต่าง 👪 พารามิเตอร์ผลสัหธ์           | แหล่งข้อมูล | พารามิเตอร์ของไฟล์ข้อมูลรายงาน |    |
| ศาทีเลือก                                        |             |                                |    |
| บึงบประมาณ                                       | 2006        |                                |    |
| จากงวด                                           | 1           |                                |    |
| ถึงงวด                                           | 16          |                                |    |
| ตัวบ่งชี้ทางสถิติ                                | Y           |                                |    |
| กสุมการเลือก /                                   |             |                                |    |
| แหล่งของเงิน                                     |             |                                |    |
| หรือมูลค่า                                       |             | ถึง                            |    |
| รหัสงบประมาณ                                     |             | ถึง                            | \$ |
| หน่วยงบประมาณ                                    |             | ถึง                            | \$ |
|                                                  |             |                                |    |

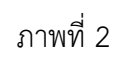

หน้าจอ ": การเลือก" ระบุรายละเอียด ตามภาพที่ 3 ดังนี้

| ค่าทีเลือก       |                                                          |
|------------------|----------------------------------------------------------|
| - ปีงบประมาณ     | ระบุปีงบประมาณ จำนวน 4 หลัก เป็นปี ค.ศ.                  |
|                  | เช่น ปีงบประมาณ 2554 ระบุ 2011                           |
| - จากงวด         | ระบบแสดงงวด 1 ให้อัตโนมัติ                               |
|                  | สามารถระบุงวดที่ต้องการดูข้อมูล                          |
| - ถึงงวด         | ระบบแสดงงวด 16 ให้อัตโนมัติ                              |
|                  | สามารถระบุงวดที่ต้องการดูข้อมูล                          |
| - ตัวบ่งชี้สถิติ | ระบบแสดงค่า Y ให้อัตโนมัติ                               |
|                  | ให้ลบค่า Y ออก (ไม่ต้องระบุค่าใดๆ)                       |
| กลุ่มการเลือก    |                                                          |
| - แหล่งของเงิน   | ระบุกลุ่มของแหล่งของเงิน ในรูปแบบ ZYY11                  |
|                  | Z คือ ค่าคงที่                                           |
|                  | YY คือ 2 หลักท้ายของปีงบประมาณ พ.ศ.                      |
|                  | 11 คือ ชุดข้อมูลของเงินงบประมาณของส่วนราชการ             |
|                  | ตัวอย่างระบุ Z5411 หมายถึง ระบบจะเรียกข้อมูลทุกงบรายจ่าย |
|                  | จากแหล่งของเงิน คือ 5411100 - 5411500                    |
| - หรือมูลค่า     | ระบุแหล่งของเงิน จำนวน 7 หลัก                            |
|                  | (ไม่ต้องระบุหากระบุช่องแหล่งของเงิน)                     |
|                  | YY11100 หมายถึง งบบุคลากร                                |
|                  | YY11200 หมายถึง งบดำเนินงาน                              |
|                  | YY11310 หมายถึง งบลงทุน รายการครุภัณฑ์                   |
|                  | YY11320 หมายถึง งบลงทุน รายการที่ดิน สิ่งก่อสร้าง        |
|                  | YY11410 หมายถึง งบอุดหนุนทั่วไป                          |
|                  | YY11420 หมายถึง งบอุดหนุนเฉพาะกิจ                        |
|                  | YY11500 หมายถึง งบรายจ่ายอื่น                            |
|                  | YY คือ 2 หลักท้ายของปีงบประมาณ พ.ศ.                      |
|                  |                                                          |

| - รหัสงบประมาณ  | ระบุรหัสงบประมาณ 16 หลัก                           |
|-----------------|----------------------------------------------------|
|                 | (สามารถระบุค่าเดียว หรือระบุเป็นช่วงได้)           |
|                 | ตัวอย่างระบุ 0300413001700002 ถึง 0300413001700007 |
| - หน่วยงบประมาณ | ระบุรหัสหน่วยรับงบประมาณ 10 หลัก                   |
|                 | (สามารถระบุค่าเดียว หรือระบุเป็นช่วงได้)           |
|                 | ตัวอย่างระบุ 0300400000 ถึง 0300400010             |

| ビア<br>โปรแกรม แก้ไข ไปที่ สภาพแวดล้อม ระบบ วิธีใช้ |                             |              |                |         |
|----------------------------------------------------|-----------------------------|--------------|----------------|---------|
| 🖉 🔲 L 🖓 🖓                                          | ን ሮዮ ሮጶ   🖧 ዘነ 🗳   😒        | 1 🏝   🔀      | 2   🛛 🖪        |         |
| : การเลือก                                         |                             |              |                |         |
| 😳 🔁 📇 ความแตกต่าง 👪 พารามิเตอร์ผลลัพธ์             | แหล่งข้อมูล พารามิเตอร์ของไ | ฟล์ข้อมูลราย | ยงาน           |         |
| คำที่เลือก                                         |                             |              |                |         |
| ปังบประมาณ                                         | 2011                        |              |                |         |
| จากงวด                                             | 3                           |              |                |         |
| ถึงงวด                                             | 3                           |              |                |         |
| ตัวบ่งชี้ทางสถิติ                                  |                             |              |                |         |
|                                                    |                             |              |                |         |
| กลุ่มการเลือก                                      |                             |              |                |         |
| แหล่งของเงิน                                       |                             |              |                |         |
| หรือมูลค่า                                         | 5411300                     | ถึง          | 5411500        | <b></b> |
| รหัสงบประมาณ                                       | 0300413001700002            | ถึง          | 03004130017000 | 10 🖻    |
| หน่วยงบประมาณ                                      | 0300400004                  | ถึง          | 0300400010     | 0       |
|                                                    |                             |              |                |         |

# ภาพที่ 3

กดปุ่ม 🕑 ระบบจะแสดงรายงานสถานะการใช้จ่ายงบประมาณ ตามภาพที่ 4

| 🗁<br>รายงาน แก้ไข ไปที่ มุมมอง พิเศษ การก่                                                                                | ทหนดค่า                         | ระบบ วิธีใช้                                                                                                    |                                                                                                    |                 |                  | <b>. 6</b> X                                                  | SAP      |  |
|----------------------------------------------------------------------------------------------------|---------------------------------|----------------------------------------------------------------------------------------------------|----------------------------------------------------------------------------------------------------|-----------------|------------------|---------------------------------------------------------------|----------|--|
|                                                                                                    | Ø 8 ¢ 0 € L H H 12 12 A 2 E Ø B |                                                                                                    |                                                                                                    |                 |                  |                                                               |          |  |
| รายงานสถานะการใช้จ่า                                                                                                    |                                 |                                                                                                    |                                                                                                    |                 |                  |                                                               |          |  |
| 1: 0 4 II II 0 1 T K I                                                                                                    | 8                               | 🛧 🖬 🎦 📇 😽 👪 🍞 🔙 🔒 🛗 ADAA                                                                                                    | ní                                                                                                    | ** ** **        |                  |                                                               |          |  |
| รายงานสถานะการใช้จำยงบประมาณ หนั<br>⊂ ☐ ZWORLD สื้นทั้งบประมาณ ชื่อผู้ใช้ SAPOSS3                                         |                                 |                                                                                                    |                                                                                                    |                 |                  | วันที                                                         | 21.09.20 |  |
| 🗢 🗋 ZA01 ส่วนกลาง                                                                                                    |                                 | รายงานสถานะการใช้จ่ายงบประมาณ                                                                                                    | งบหน่วยงบฯ สุทธิ                                                                                                    | กันเงิน/เบิกแทน | ใบสั่งชื่อ/สัญญา | เป็กจ่าย                                                      |          |  |
| <ul> <li>♥ 🔁 ZP1000 ahunany</li> <li>由 030041000F0552 ms</li> <li>h 030041000F0553 ms</li> <li>h P1000 ahunany</li> </ul> |                                 | <ul> <li>*** ร่อมนประเภส</li> <li>*** 030040004 สล.</li> <li>*** 030040002 คำใช้จ่</li> <li>\$***</li> <li>\$************************************</li></ul>                    | 55,561,048.27<br>55,561,048.27<br>13,600,000.00<br>13,600,000.00<br>18,000,000.00<br>18,000,000.00<br>18,000,000.00<br>5,300,000.00<br>5,300,000.00<br>5,300,000.00<br>13,911,048.27<br>13,911,048.27<br>2,950,000.00 |                 |                  | 85,701.55<br>35,471.55<br>35,471.55<br>50,230.00<br>50,230.00 |          |  |
|                                                                                                    |                                 | <ul> <li>ช300400010 ต.ศ.</li> <li>0300413001700003 ค่าใช้จ่</li> <li>5411500 บรามร่ายอื่น/งบส</li> <li>0300413001700009 ค่าใช้จ่</li> <li>5411500 งบรามจ่ายอื่น/งบส</li> </ul> |                                                                                                    |                 |                  |                                                               |          |  |

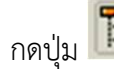

กดปุ่ม 🖪 เพื่อปิดหน้าจอด้านซ้ายมือ จะแสดงตามภาพที่ 5

| 🗁<br>ร <u>าย</u> | 🚰<br>รายงาน แก้ไข ไปที่ มุนมอง พิเศษ การกำหนดค่า ระบบ วิธีใช้ |                                            |                   |                  |           |                      |  |
|------------------|---------------------------------------------------------------|--------------------------------------------|-------------------|------------------|-----------|----------------------|--|
| 0                | 1 d 📙 i 😋 🚱 🖗                                                 | ) C () () () () () () () () () () () () () | ן 🔀 🔣 🛛 🕄         | <b>B</b>         |           |                      |  |
| ราย              | งานสถานะการใช้จ่า                                             |                                            |                   |                  |           |                      |  |
| <b>F</b> a /     |                                                               |                                            |                   |                  | 문 해 해     |                      |  |
| (                |                                                               |                                            | I CE CE CE NUMBER |                  |           |                      |  |
|                  | รายงานสถานะการใช้จ่ายงบประมาณ ระดับหน่วยรับงบประ              | มาณ                                        | หน้าที่           |                  |           | 1 จาก                |  |
|                  | ประจำบงบบระมาณ 2011 สำหรับ<br>ศีวลังศั SADOSS3                |                                            |                   | wiou : uow       | านที่ 21. | 15:22:09 ראניו 15:22 |  |
|                  | 55615 SAF0333                                                 |                                            |                   |                  |           |                      |  |
|                  | รายงานสถานะการใช้จ่ายงบประมาณ                                 | งบหน่วยงบฯ สุทธิ                           | กันเงิน/เบิกแหน   | ใบสั่งซื้อ/สัญญา | เบิกจ่าย  | รวมในงวด             |  |
| 1                | *** รวมงบประมาณ                                               | 55,561,048,27                              |                   |                  | 85.701.55 | 85.701.55            |  |
| 7                | ** 0300400004 สล.                                             | 55,561,048,27                              |                   |                  |           |                      |  |
| 1                | * 0300413001700002 ค่าใช้จ่                                   | 13,600,000.00                              |                   |                  |           |                      |  |
|                  | 5411500 งบรายจ่ายอื่น/งบส                                     | 13,600,000.00                              |                   |                  |           |                      |  |
| 1                | * 0300413001700003 ค่าใช้จ่                                   | 18,000,000.00                              |                   |                  |           |                      |  |
|                  | 5411500 งบรายจ่ายอื่น/งบส                                     | 18,000,000.00                              |                   |                  |           |                      |  |
| 1                | * 0300413001700004 ค่าใช้จ่                                   | 1,800,000.00                               |                   |                  |           |                      |  |
|                  | 5411500 งบรายจ่ายอื่น/งบส                                     | 1,800,000.00                               |                   |                  |           |                      |  |
| 1                | * 0300413001700005 ค่าใช้จ                                    | 5,300,000.00                               |                   |                  |           |                      |  |
|                  | 5411500 งบรายจ่ายอื่น/งบส                                     | 5,300,000.00                               |                   |                  |           |                      |  |
| 1                | * 0300413001700006 ค่าใช้จ่                                   |                                            |                   |                  |           |                      |  |
| -                | 5411500 งบรายจ่ายอื่น/งบส                                     |                                            |                   |                  |           |                      |  |
|                  | * 0300413001700007 โครงการร                                   | 13,911,048.27                              |                   |                  |           |                      |  |
|                  | 5411500 งบรายจ่ายอื่น/งบส                                     | 13,911,048.27                              |                   |                  |           |                      |  |
| Æ                | * 0300413001700010 คจ.ทัปร                                    | 2,950,000.00                               |                   |                  |           |                      |  |
|                  | ** 0300400005 WL.                                             |                                            |                   |                  | 35,471.55 | 35,471.55            |  |
| Æ                | * U300413001700007 lesonss                                    |                                            |                   |                  | 35,471.55 | 35,471.55            |  |
| ₩<br>₩           | <ul> <li>บรบบ413001700009 ค่าใช้จั</li> </ul>                 |                                            |                   |                  |           |                      |  |
|                  | ** U3UU4U0007 nwu.                                            |                                            |                   |                  |           |                      |  |
| 1                | * 0300413001/00002 คำใช้จ                                     |                                            |                   |                  |           |                      |  |
| 1                | ** 0300413001/00009 A1101                                     |                                            |                   |                  | E0 220 00 | 50 000 00            |  |
|                  | * 0200410001700007 โลร 1997                                   |                                            |                   |                  | 50,230.00 | 50,230.00            |  |
|                  | * 0200412001700000 dolwdd                                     |                                            |                   |                  | 50,230.00 | 50,230.00            |  |
| 1 <u>+</u>       | ** 0200400000 ave                                             |                                            |                   |                  |           |                      |  |
|                  | * 0200400009 ผมง.<br>* 0200412001700000 อ่าใช้ว่              |                                            |                   |                  |           |                      |  |
|                  | ** 0200400010 xox                                             |                                            |                   |                  |           |                      |  |
| -                | * 030040001700002 ส่วใช้อ่                                    |                                            |                   |                  |           |                      |  |
|                  | 5411500 .พระหว่ายอื่น/พระส                                    |                                            |                   |                  |           |                      |  |
| 7                | * 0300413001700009 ต่าใช้จ่                                   |                                            |                   |                  |           |                      |  |
|                  | 5411500 งบรายจ่ายอื่น/งบส                                     |                                            |                   |                  |           |                      |  |

#### ภาพที่ 5

กดปุ่ม 🛅 เพื่อซ่อนบรรทัดรายการ กดปุ่ม 🛅 เพื่อแสดงบรรทัดรายการ

### คำอธิบายภาพที่ 5

- 3 ดาว เป็นสถานภาพของงบประมาณรวมของทุกศูนย์ต้นทุนภายใต้หน่วยเบิกจ่าย
- 2 ดาว เป็นสถานภาพของงบประมาณของศูนย์ต้นทุน
- 1 ดาว เป็นสถานภาพของงบประมาณที่ระดับรายการตามรหัสงบประมาณ 16 หลัก ของศูนย์ต้นทุน
- ไม่มีดาว เป็นสถานภาพของงบประมาณตามแหล่งของเงินภายใต้งบรายจ่ายของรหัสงบประมาณ ของศูนย์ต้นทุน

| 0 9      | <u>ଏ</u> ମୁହା । ଏହି            | a                 |   | ่ ย่ ส้ |
|----------|--------------------------------|-------------------|---|---------|
| คาอธ์บาย | "รายงานสถานะการใช้จายงบประมาณ" | ตามภาพท่          | 5 | ดงน์    |
| 1100010  |                                | VI 1646 I I VI VI | J | FINE    |

### ส่วนหัวของรายงาน

| ชื่อรายงาน                  | แสดงชื่อรายงานสถานะการใช้จ่ายงบประมาณ                                                                                                    |
|-----------------------------|----------------------------------------------------------------------------------------------------|
| หน้าที่ จาก                 | แสดงหน้าที่ จากจำนวนหน้ารายงานทั้งหมด                                                                                                    |
| ประจำปีงบประมาณ             | แสดงปีงบประมาณ จำนวน 4 หลัก เป็นปี ค.ศ.                                                                                                    |
| สำหรับ                      | แสดงชื่อหน่วยงานระดับกรม                                                                                                    |
| วันที่                      | แสดงวันที่ที่เรียกงาน                                                                                                    |
| เวลา                        | แสดงเวลาที่แสดงผลรายงาน                                                                                                    |
| ชื่อผู้ใช้งาน               | แสดงสิทธิบัตรของผู้ใช้งาน                                                                                                    |
| รายละเอียดของรายงาน         |                                                                                                    |
| รายงานสถานะการใช้จ่ายงบประม | มาณ แสดงรายละเอียดของงบประมาณตามหน่วยรับงบประมาณ<br>ที่ได้รับงบประมาณ                                                                                               |
| งบสุทธิ                     | แสดงจำนวนเงินงบประมาณที่ได้รับในแต่ละรหัสงบประมาณ<br>และแหล่งของเงิน โดยระบบจะเก็บค่าจากการบันทึกรายการ<br>ด้วยคำสั่งงาน ZFMBB_TRN ประเภทงบประมาณ DGEN หรือ<br>DCOM |
| กันเงิน/เบิกแทน             | แสดงจำนวนเงินที่มีการสำรองเงินตามงวดที่ระบ                                                                                                    |
| ใบสั่งซื้อ/สัญญา            | แสดงจำนวนเงินตามใบสั่งชื้อ/สัญญาตามงวดที่ระบ                                                                                                    |
| เบิกจ่าย                    | แสดงจำนวนเงินที่เบิกจ่ายตามงวดที่ระบุ                                                                                                    |
| รวมในงวด                    | แสดงจำนวนเงินงบประมาณที่ใช้จ่าย                                                                                                    |
|                             | (รวมจำนวนเงินการกันเงิน/เบิกแทน+ใบสั่งซื้อ/สัญญา+เบิกจ่าย)                                                                                                    |
### บทที่ 11 รายงานสถานะเงินงบประมาณรายจ่ายระดับหน่วยเบิกจ่าย : ZFMA59

รายงานสถานะเงินงบประมาณรายจ่ายระดับหน่วยเบิกจ่าย เป็นรายงานที่พัฒนาเพิ่มเติมจาก รายงาน ZFMA55 (รายงานแสดงยอดงบประมาณตามหน่วยรับงบประมาณ) โดยให้เรียกที่ระดับหน่วยเบิกจ่าย และแก้ไขปัญหาการแสดงชื่อของรหัสงบประมาณ กรณีที่มีรหัสงบประมาณซ้ำกันในระบบ ใช้ในการตรวจสอบ รายละเอียดเกี่ยวกับเงินงบประมาณของส่วนราชการระดับหน่วยเบิกจ่าย ประกอบด้วย ยอดใช้งบประมาณ เอกสารสำรองเงิน ใบสั่งซื้อสั่งจ้าง การเบิกจ่ายเงิน และงบประมาณคงเหลือ

#### วิธีการเรียกรายงาน

เข้าเมนู SAP→ส่วนเพิ่มเติม → ส่วนเพิ่มเติม - ระบบบริหารงบประมาณ → รายงาน → รายงานงบประมาณสำหรับส่วนราชการ → รายงานติดตามการใช้จ่ายงบประมาณ ระดับกอง → รายงานภาพรวมงบประมาณ/ติดตามสถานการณ์ใช้จ่ายงบประมาณ ระดับหน่วยรับงบประมาณ → ZFMA59 – รายงานสถานะเงินงบประมาณรายจ่ายระดับหน่วยเบิกจ่าย

ดับเบิลคลิกที่ 😥 ZFMA59 - รายงานสถานะเงินงบประมาณรายจ่ายระดับหน่วยเบิกจ่าย หรือพิมพ์คำสั่งงาน ตามภาพที่ 1 แล้วกด Enter หรือ 🖤 เพื่อเข้าสู่หน้าจอ "รายงานสถานะเงินงบประมาณรายจ่ายระดับหน่วยเบิกจ่าย (ZFMA59)" ตามภาพที่ 2

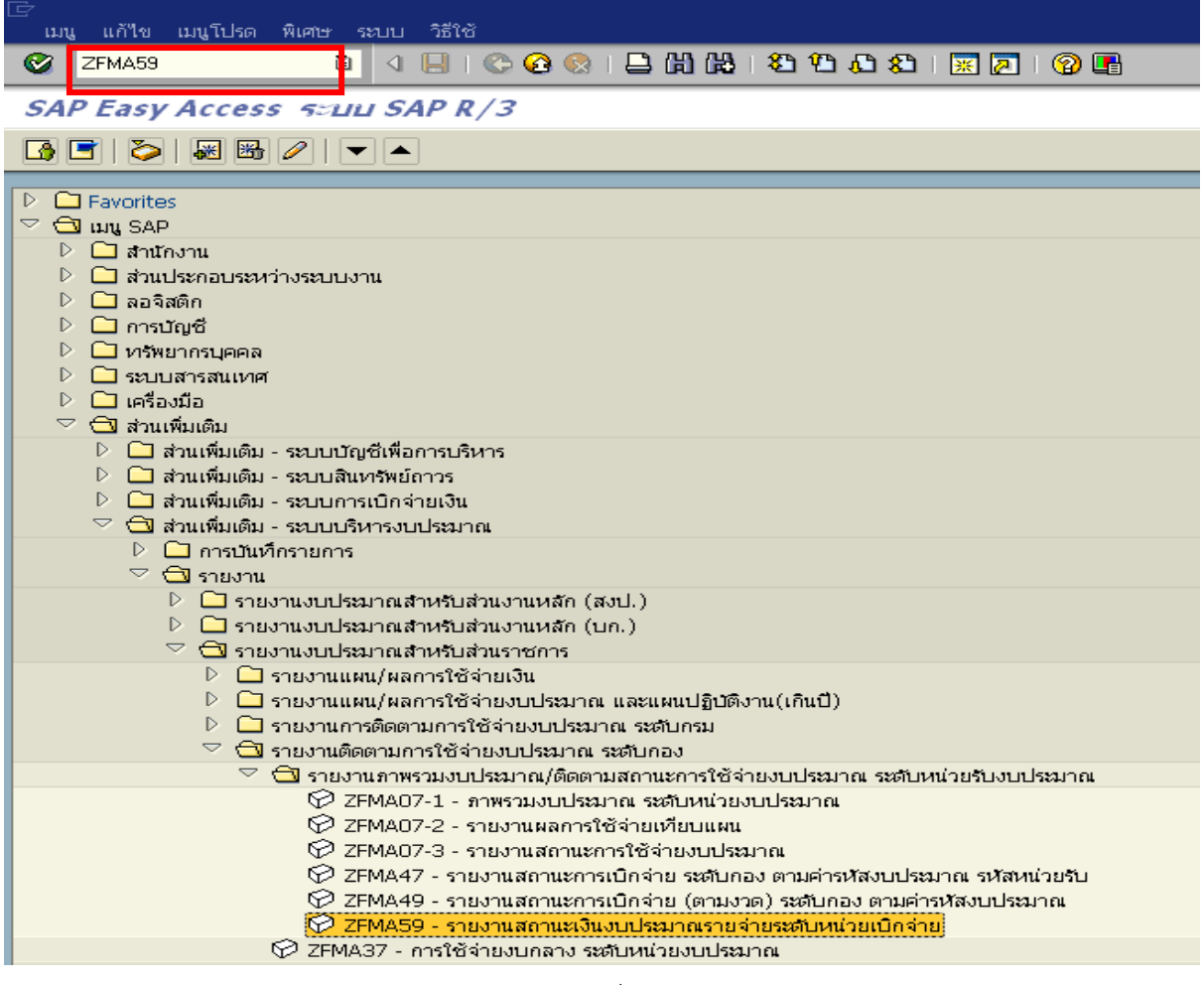

ภาพที่ 1

เ แก้ใข ไปที่ ร

0

- -

a 4 🖬 C 🔆 😧 📮 H H H S 2 4 A S 1 🗟 🖉 🚱 👪

รายงานสถานะเงินงบประมากเรายจ่ายระดับเเน่ายเบิกจ่าย (ZFMA59)

| © 🔁                 |   |     |          |
|---------------------|---|-----|----------|
| Selection Criteria  |   |     | _        |
| បឹវលូទី             |   | ถึง | <b>S</b> |
| รหัสงบประมาณ        | R | ถึง | <b>S</b> |
| แหล่งของเงิน        | R | ถึง | <b>S</b> |
| พื้นที่/กิจกรรมหลัก |   | ถึง | <b>P</b> |
| หน่วยเปิกจ่าย       | R | ถึง | <b>S</b> |
|                     |   |     | _        |

ภาพที่ 2

หน้าจอ "รายงานสถานะเงินงบประมาณรายจ่ายระดับหน่วยเบิกจ่าย (ZFMA59)" ระบุรายละเอียด ตาม ภาพที่ 3 ดังนี้

| Selection Criteria |                                                        |
|--------------------|--------------------------------------------------------|
| - ปีบัญชี          | ระบุปีบัญชี จำนวน 4 หลัก เป็นปี ค.ศ.                   |
|                    | เช่น ปีงบประมาณ 2554 ระบุ 2011                         |
| - รหัสงบประมาณ     | ระบุรหัสงบประมาณ 16 หลัก                               |
|                    | หรือ ระบุรหัสหน่วยงาน 5 หลัก ตามด้วย* กรณีงบส่วนราชการ |
|                    | หรือ ระบุ 90909* กรณีงบกลาง                            |
| - รหัสแหล่งของเงิน | ระบุรหัสแหล่งของเงิน 7 หลัก                            |
|                    | <u>กรณี่งบส่วนราชการ</u> ประกอบด้วย YY11XXXX           |
|                    | โดย Y คือ 2 หลักท้ายของปีงบประมาณ พ.ศ.                 |
|                    | 11 คือ ชุดข้อมูลของเงินงบประมาณของส่วนราชการ           |
|                    | X คือ หมวดรายจ่าย                                      |
|                    | หรือ ระบุรหัสแหล่งของเงินเป็น YY11*                    |
|                    | <u>กรณีงบกลาง</u> ประกอบด้วย YY10XXXX                  |
|                    | โดย Y คือ 2 หลักท้ายของปีงบประมาณ พ.ศ.                 |
|                    | 10 คือ ชุดข้อมูลของเงินงบกลาง                          |
|                    | X คือ หมวดรายจ่าย                                      |
|                    | หรือ ระบุรหัสแหล่งของเงินเป็น YY10*                    |
| - พื้นที่/กิจกรรม  | ระบุรหัสกิจกรรมหลัก จำนวน 5 หลัก คือ PXXXX             |
|                    | โดย P คือ ค่าคงที่ X คือ รหัสพื้นที่                   |
| - หน่วยเบิกจ่าย    | ระบุรหัสหน่วยเบิกจ่าย จำนวน 10 หลัก                    |
|                    |                                                        |

กดปุ่ม 👁 ระบบจะแสดงรายงานสถานะเงินงบประมาณรายจ่ายระดับหน่วยเบิกจ่าย (ZFMA59) ตาม ภาพที่ 4 0

🛯 🔍 📙 | 😋 😧 😫 🗒 🛗 🛗 🖓 ଅ ଅ ይ ይ ይ 📰 💌 🕲 📑

#### รายงานสถานะเงินงบประมากเรายจ่ายระดับหน่ายเบิกจ่าย (ZFMA59)

| <b>⊕</b> 🔁          |            |     |           |
|---------------------|------------|-----|-----------|
| Selection Criteria  |            |     |           |
| บีบัญชี             | 2012       | ถึง | <b>e</b>  |
| รหัสงบประมาณ        | 03004*     | ถึง | <b>e</b>  |
| แหล่งของเงิน        | 5511*      | ถึง | <b>e</b>  |
| พื้นที่/กิจกรรมหลัก | P1000      | ถึง | <b>-</b>  |
| หน่วยเบิกจ่าย       | 0300400004 | ถึง | <b>\$</b> |
|                     |            |     |           |

# ภาพที่ 3

| 📴<br>รายการ แก้ไข ไป                                                                                                    | ที่ การกำหนดค่า                                                | ระบบ วิธีใช้                   |                  |                                |            |                |                |                 |
|----------------------------------------------------------------------------------------------------|----------------------------------------------------------------|--------------------------------|------------------|--------------------------------|------------|----------------|----------------|-----------------|
| <b>©</b>                                                                                                    | <u>ل</u> ا                                                     | 📙 I 😋 😧 😫 🗎 🛗 🛗 I              | 8 B 🖧 🕄 🗷        | 2   🛛 🖪                        |            |                |                |                 |
| รายงานสถานะเ                                                                                                    | งินงบประมาก                                                    | าเราบจ่ายระดับเผน่ายเบิก       | จ่าย (ZFMA59)    |                                |            |                |                |                 |
| 3 8 7 7                                                                                                    | 2 🧏 🖻 🎦                                                        | 💭 🍜 🖪 📅 🕼   🎟 🖷                | 58   🖬   K ◀ 🕨   | N                              |            |                |                |                 |
| รายงานสถานะเงินงบประ<br>ประจำปีงบประมาณ พ.ศ.<br>ชาสหน่วยเปิกจ่าย : สานัก<br>ชาสห้นที่ : P1000<br>จังหวัด : สานกลาง<br>ณ วันที่ : 14.09.2555 | มาณรายจ่าย (ระดับ)<br>: : 2555<br>10400004<br>เงานเลขานุการกรม | หน่วยเน็กจ่าย)                 |                  |                                |            |                |                |                 |
| บึงบประมาณ                                                                                                    | รหัสผลผลิต                                                     | ผลผลิต/โครงการ                 | รหัสงบประมาณ     | ชื่อรหัสงบประมาณ               | รหัสแหล่งข | งบประมาณ       | ขอดใช้งบประมาถ | งบประมาณคงเหลือ |
| 2012                                                                                                    | 0300413001                                                     | การบริหารและกำกับดูแลด้านรายจ่ | 0300413001000000 | รายการงบประจำ                  | 5511100    | 0.00           | 0.00           | 0.00            |
| 2012                                                                                                    | 0300413001                                                     | การบริหารและกำกับดูแลด้านรายจ่ | 0300413001000000 | รายการงบประจำ                  | 5511200    | 0.00           | 0.00           | 0.00            |
| 2012                                                                                                    | 0300413001                                                     | การบริหารและกำกับดูแลด้านรายจ่ | 0300413001120001 | โครงการวางระบบงานความรับผิดทาง | 5511310    | 0.00           | 0.00           | 0.00            |
| 2012                                                                                                    | 0300413001                                                     | การบริหารและกำกับดูแลด้านรายจ่ | 0300413001700006 | ค่าใช้จ่ายในการจัดเก็บข้อมูล 1 | 5511500    | 0.00           | 0.00           | 0.00            |
| 2012                                                                                                    | 0300413001                                                     | การบริหารและกำกับคนลด้านรายจ่  | 0300413001700012 | ค่าใช้จ่ายในการเดินทางไปราชการ | 5511500    | 0.00           | 0.00           | 0.00            |
| 2012                                                                                                    | 0300413001                                                     | การบริหารและกำกับคแลด้านรายจ่  | 0300413001704001 | ค่าใช้จ่ายในการเจรจาธุรกิจและป | 5511500    | 0.00           | 0.00           | 0.00            |
| 2012                                                                                                    | 0300413001                                                     | การบริหารและกำกับคนลด้านรายจ่  | 0300413001704005 | ค่าใช้จ่ายการคำเนินงานระบบ GFM | 5511500    | 0.00           | 0.00           | 0.00            |
| 2012                                                                                                    | 0300413701                                                     | การบริหารและกำกับดูแลด้านรายจ่ | 0300413701000000 | รายการงานประจำ                 | 5511100    | 0.00           | 27.280.808.66  | 27.280.808.66-  |
| 2012                                                                                                    | 0300413701                                                     | การบริหารและกำกับดูแลด้านรายจ่ | 0300413701000000 | รายการงบุประจำ                 | 5511200    | 150,742,272,84 | 146.523.634.53 | 4.218.638.31    |
| 2012                                                                                                    | 0300413701                                                     | การบริหารและกำกับดูแลด้านรายจ่ | 0300413701110000 | ครภัณฑ์ที่มีราคาต่อหน่วยต่ำกว  | 5511310    | 147.457.88     | 47.169.88      | 100.288.00      |
| 2012                                                                                                    | 0300413701                                                     | การบริหารและกำกับคแลด้านรายจ่  | 0300413701110000 | ครภัณฑ์ที่มีราคาต่อหน่วยต่ำกว  | 5511310    | 39,000.00      | 0.00           | 39.000.00       |
| 2012                                                                                                    | 0300413701                                                     | การบริหารและกำกับดูแลด้านรายจ่ | 0300413701110000 | ครภัณฑ์ที่มีราคาต่อหน่วยต่ำกว  | 5511310    | 335,140.00     | 12.000.00      | 323.140.00      |
| 2012                                                                                                    | 0300413701                                                     | การบริหารและกำกับดูแลด้านรายจ่ | 0300413701120001 | โครงการวางระบบงานความรับผิดทาง | 5511310    | 46.900.000.00  | 46,900,000,00  | 0.00            |
| 2012                                                                                                    | 0300413701                                                     | การบริหารและกำกับดูแลด้านรายจ่ | 0300413701120002 | โครงการปฏิรประบบการจัดซื้อจัด  | 5511310    | 25.095.000.00  | 0.00           | 25.095.000.00   |
| 2012                                                                                                    | 0300413701                                                     | การบริหารและกำกับดูแลด้านรายจ่ | 0300413701120003 | โครงการเสริมสร้างความมั่นคงปลอ | 5511310    | 6,300,000.00   | 6,300,000.00   | 0.00            |
| 2012                                                                                                    | 0300413701                                                     | การบริหารและกำกับดูแลด้านรายจ่ | 0300413701120004 | โครงการสร้างธานข้อมูลกลางของบ  | 5511310    | 11.100.000.00  | 0.00           | 11.100.000.00   |
| 2012                                                                                                    | 0300413701                                                     | การบริหารและกำกับดแลด้านรายจ่  | 0300413701120005 | รถโดยสาร ขนาด 12 ที่นั่ง (ดีเช | 5511310    | 0.00           | 0.00           | 0.00            |
| 2012                                                                                                    | 0300413701                                                     | การบริหารและกำกับดูแลด้านรายจ่ | 0300413701120006 | โครงการเพิ่มประสิทธิภาพการใช้ร | 5511310    | 21.831,210.00  | 21.831,210.00  | 0.00            |
| 2012                                                                                                    | 0300413701                                                     | การบริหารและกำกับดูแลด้านรายจ่ | 0300413701120007 | โครงการจัดหาอุปกรณ์จัดเก็บข้อม | 5511310    | 4,977,000.00   | 4,977,000.00   | 0.00            |
| 2012                                                                                                    | 0300413701                                                     | การบริหารและกำกับดูแลด้านรายจ่ | 0300413701700001 | ค่าใช้จ่ายในการบริหารจัดการและ | 5511500    | 33,741,380.00  | 33,741,380.00  | 0.00            |
| 2012                                                                                                    | 0300413701                                                     | การบริหารและกำกับดูแลด้านรายจ่ | 0300413701700002 | ค่าใช้จ่ายในการติดตามประเมินผล | 5511500    | 7,323,500.00   | 7,323,500.00   | 0.00            |
| 2012                                                                                                    | 0300413701                                                     | การบริหารและกำกับดูแลด้านรายจ่ | 0300413701700003 | ค่าใช้จ่ายในการศึกษาวิเคราะห์เ | 5511500    | 10,000,000.00  | 0.00           | 10,000,000.00   |
| 2012                                                                                                    | 0300413701                                                     | การบริหารและกำกับดูแลด้านรายจ่ | 0300413701700005 | ค่าใช้จ่ายในการประเมินระบบประก | 5511500    | 1,451,105.13   | 1,001,970.26   | 449,134.87      |
| 2012                                                                                                    | 0300413701                                                     | การบริหารและกำกับดูแลด้านรายจ่ | 0300413701700006 | ค่าใช้จ่ายในการคัดเลือกและประเ | 5511500    | 1,020,000.00   | 1,020,000.00   | 0.00            |
| 2012                                                                                                    | 0300413701                                                     | การบริหารและกำกับดูแลด้านรายจ่ | 0300413701700007 | ค่าใช้จ่ายในการคัดเลือกประเททส | 5511500    | 2,550,000.00   | 2,550,000.00   | 0.00            |
| 2012                                                                                                    | 0300413701                                                     | การบริหารและกำกับดูแลด้านรายจ่ | 0300413701700008 | ด่าใช้จ่ายในการกำหนดรหัสมาตรฐา | 5511500    | 1,020,000.00   | 1,020,000.00   | 0.00            |
| 2012                                                                                                    | 0300413701                                                     | การบริหารและกำกับดูแลด้านรายจ่ | 0300413701700012 | ด่าใช้จ่ายในการเดินทางไปราชการ | 5511500    | 4,498,312.00   | 4,473,434.63   | 24,877.37       |
| 2012                                                                                                    | 0300413701                                                     | การบริหารและกำกับดูแลด้านรายจ่ | 0300413701700014 | ด่าจ้างที่ปรึกษาเพื่อการประชาส | 5511500    | 2,990,000.00   | 2,990,000.00   | 0.00            |
| 2012                                                                                                    | 0300413701                                                     | การบริหารและกำกับดูแลด้านรายจ่ | 0300413701702001 | ดำใช้จ่ายในการเจรจาและประชุมน  | 5511500    | 900,000.00     | 749,663.05     | 150,336.95      |
| 2012                                                                                                    | 0300413701                                                     | การบริหารและกำกับดูแลด้านรายจ่ | 0300413701702005 | ค่าใช้จ่ายการดำเนินงานระบบ GFM | 5511500    | 75,000,000.00  | 68,750,000.00  | 6,250,000.00    |
| ** 2012                                                                                                    |                                                                |                                |                  |                                |            | 407,961,377.85 | 377,491,771.01 | 30,469,606.84   |

# คำอธิบาย **"รายงานสถานะเงินงบประมาณรายจ่ายระดับหน่วยเบิกจ่าย (ZFMA59)"** ตามภาพที่ 4 ดังนี้

| ส่วนหัวของรายงาน    |                                                                    |
|---------------------|--------------------------------------------------------------------|
| ชื่อรายงาน          | แสดงชื่อรายงานสถานะเงินงบประมาณรายจ่าย (ระดับหน่วยเบิกจ่าย)        |
| ประจำปีงบประมาณ     | แสดงปีงบประมาณตามปีบัญชีที่ระบุ                                    |
| รหัสหน่วยเบิกจ่าย   | แสดงชื่อรหัสหน่วยเบิกจ่าย                                          |
| ชื่อหน่วยเบิกจ่าย   | แสดงชื่อหน่วยเบิกจ่าย                                              |
| รหัสพื้นที่         | แสดงรหัสพื้นที่                                                    |
| จังหวัด             | แสดงจังหวัด                                                        |
| ณ วันที่            | แสดงวัน เดือน ปี ที่เรียกรายงาน                                    |
| รายละเอียดของรายงาน |                                                                    |
| ปึงบประมาณ          | แสดงปีงบประมาณ เป็นปี ค.ศ.                                         |
|                     | เช่น ปีงบประมาณ พ.ศ. 2554 แสดงเป็น 2011                            |
| รหัสผลผลิต          | แสดงรหัสผลผลิต/โครงการ จำนวน 10 หลัก                               |
| ผลผลิต/โครงการ      | แสดงชื่อผลผลิต/โครงการ                                             |
| รหัสงบประมาณ        | แสดงรหัสงบประมาณ จำนวน 16 หลัก                                     |
| ชื่อรหัสงบประมาณ    | แสดงชื่อรหัสงบประมาณ                                               |
| รหัสแหล่งของเงิน    | แสดงรหัสแหล่งของเงิน จำนวน 7 หลัก                                  |
| งบประมาณ            | แสดงจำนวนเงินงบประมาณที่ได้รับจัดสรร                               |
| ยอดใช้งบประมาณ      | แสดงจำนวนเงินที่ใช้จ่าย ประกอบด้วย การสำรองเงิน ใบสั่งซื้อสั่งจ้าง |
|                     | และการเบิกจ่ายเงิน                                                 |
| งบประมาณคงเหลือ     | แสดงจำนวนเงินคงเหลือ ซึ่งเป็นยอดสุทธิ โดยการนำยอดเงินในช่อง        |
|                     | "งบประมาณ" หักด้วย "ยอดใช้งบประมาณ"                                |

## การตรวจสอบรายละเอียดแต่ละรหัสงบประมาณ

ให้คลิกจำนวนเงินที่ต้องการตรวจสอบ ในช่อง "งบประมาณ" ตามภาพที่ 5

| 🖻<br>รายการ แก้ไข ไป                                                                                                    | ไท้ การกำหนดค่า                                               | ระบบ วิธีใช้                   |                      |                                |            |                |                | SAF             |
|----------------------------------------------------------------------------------------------------|---------------------------------------------------------------|--------------------------------|----------------------|--------------------------------|------------|----------------|----------------|-----------------|
| ©                                                                                                    | ل» ق                                                          | 📙 I 😋 😧 I 🖨 🛗 🖓 I              | 82 12 a a a i 🗷      | 2 0                            |            |                |                |                 |
| รายงานสถานะเ                                                                                                    | ง้นงบประมาเ                                                   | าเรายจ่ายระดับผน่ายเบิก        | จ่าย (ZFMA59)        |                                |            |                |                |                 |
| 3 8 8 8                                                                                                    | 2 🎋 🖻 🎦                                                       | 🚽 🍜 🖪 🐨 🗞   🎟 🗉                | 5   <b>1</b>   K ( ) | N                              |            |                |                |                 |
| รายงาแสถาแหงิแงบปร<br>ประจำเป็นประมาณ พ.ศ<br>รหัสหน่วยเป็กจ่าย : 030<br>ซึ่งหน่วยเป็กจ่าย : สาเมื<br>รหัสพื้นที่ : P1000<br>จังหวัล : ส่วนกลาง<br>ณ "มเพื่ : 14.09.2555 | มาณรายจ่าย (ระดับ<br>: : 2555<br>00400004<br>กงานเลขานุการกรม | หน่วยเปิกຈຳຍ)                  |                      |                                |            |                |                |                 |
| ปีงบประมาณ                                                                                                    | รหัสผลผลิต                                                    | ผลผลิต/โครงการ                 | รหัสงบประมาณ         | ซื้อรหัสงบประมาณ               | รหัสแหล่งข | งบประมาณ       | ยอดใช้งบประมาถ | งบประมาณคงเหลือ |
| 2012                                                                                                    | 0300413001                                                    | การบริหารและกำกับดูแลด้านรายจ่ | 0300413001000000     | รายการงบประจำ                  | 5511100    | 0.00           | 0.00           | 0.00            |
| 2012                                                                                                    | 0300413001                                                    | การบริหารและกำกับดูแลด้านรายจ่ | 0300413001000000     | รายการงบประจำ                  | 5511200    | 0.00           | 0.00           | 0.00            |
| 2012                                                                                                    | 0300413001                                                    | การบริหารและกำกับดแลด้านรายจ่  | 0300413001120001     | โครงการวางระบบงานความรับผิดทาง | 5511310    | 0.00           | 0.00           | 0.00            |
| 2012                                                                                                    | 0300413001                                                    | การบริหารและกำกับดูแลด้านรายจ่ | 0300413001700006     | ค่าใช้จ่ายในการจัดเก็บข้อมูล 1 | 5511500    | 0.00           | 0.00 -         | 0.00            |
| 2012                                                                                                    | 0300413001                                                    | การบริหารและกำกับดูแลด้านรายจ่ | 0300413001700012     | ด่าใช้จ่ายในการเดินทางใปราชการ | 5511500    | 0.00           | 0.00           | 0.00            |
| 2012                                                                                                    | 0300413001                                                    | การบริหารและกำกับคนลด้านรายจ่  | 0300413001704001     | ต่าใช้จ่ายในการเจรจาธรกิจและป  | 5511500    | 0.00           | 0.00           | 0.00            |
| 2012                                                                                                    | 0300413001                                                    | การบริหารและกำกับดูแลด้านรายจ่ | 0300413001704005     | ค่าใช้จ่ายการคำเน็นงานระบบ GFM | 5511500    | 0.00           | 0.00           | 0.00            |
| 2012                                                                                                    | 0300413701                                                    | การบริหารและกำกับดแลด้านรายจ่  | 0300413701000000     | รายการมนประจำ                  | 5511100    | 0.00           | 27,280,808,66  | 27,280,808,66-  |
| 2012                                                                                                    | 0300413701                                                    | การบริหารและกำกับดูแลด้านรายจ่ | 0300413701000000     | รายการงบประจำ                  | 5511200    | 150,742,272,84 | 146.523.634.53 | 4.218.638.31    |
| 2012                                                                                                    | 0300413701                                                    | การบริหารและกำกับดแลด้านรายจ่  | 0300413701110000     | ครภัณฑ์ที่มีราคาต่อหน่วยต่ำกว  | 5511310    | 147.457.88     | 47.169.88      | 100.288.00      |
| 2012                                                                                                    | 0300413701                                                    | การบริหารและกำกับดแลด้านรายจ่  | 0300413701110000     | ครภัณฑ์ที่มีราคาต่อหน่วยต่ำกว  | 5511310    | 39.000.00      | 0.00           | 39.000.00       |
| 2012                                                                                                    | 0300413701                                                    | การบริหารและกำกับดแลด้านรายจ่  | 0300413701110000     | ครภัณฑ์ที่มีราคาต่อหน่วยต่ำกว  | 5511310    | 335,140.00     | 12.000.00      | 323,140.00      |
| 2012                                                                                                    | 0300413701                                                    | การบริหารและกำกับดแลด้านรายจ่  | 0300413701120001     | โครงการวางระบบงานความรับผิดทาง | 5511310    | 46,900,000,00  | 46.900.000.00  | 0.00            |
| 2012                                                                                                    | 0300413701                                                    | การบริหารและกำกับดูแลด้านรายจ่ | 0300413701120002     | โครงการปฏิรประบบการจัดซื้อจัด  | 5511310    | 25.095.000.00  | 0.00           | 25.095.000.00   |
| 2012                                                                                                    | 0300413701                                                    | การบริหารและกำกับดแลด้านรายจ่  | 0300413701120003     | โครงการเสริมสร้างความมั่นคงปลอ | 5511310    | 6,300,000.00   | 6,300,000.00   | 0.00            |
| 2012                                                                                                    | 0300413701                                                    | การบริหารและกำกับดแลด้านรายจ่  | 0300413701120004     | โครงการสร้างรานข้อมลกลางของบ   | 5511310    | 11,100,000.00  | 0.00           | 11.100.000.00   |
| 2012                                                                                                    | 0300413701                                                    | การบริหารและกำกับดแลด้านรายจ่  | 0300413701120005     | รถโดยสาร ขนาด 12 ที่นั่ง (ดีเช | 5511310    | 0.00           | 0.00           | 0.00            |
| 2012                                                                                                    | 0300413701                                                    | การบริหารและกำกับดแลด้านรายจ่  | 0300413701120006     | โครงการเพิ่มประสิทธิภาพการใช้ร | 5511310    | 21,831,210.00  | 21.831,210.00  | 0.00            |
| 2012                                                                                                    | 0300413701                                                    | การบริหารและกำกับดูแลด้านรายจ่ | 0300413701120007     | โครงการจัดหาอุปกรณ์จัดเก็บข้อม | 5511310    | 4,977,000.00   | 4,977,000.00   | 0.00            |
| 2012                                                                                                    | 0300413701                                                    | การบริหารและกำกับดูแลด้านรายจ่ | 0300413701700001     | ค่าใช้จ่ายในการบริหารจัดการและ | 5511500    | 33,741,380.00  | 33,741,380.00  | 0.00            |
| 2012                                                                                                    | 0300413701                                                    | การบริหารและกำกับดูแลด้านรายจ่ | 0300413701700002     | ค่าใช้จ่ายในการติดตามประเมินผล | 5511500    | 7,323,500.00   | 7,323,500.00   | 0.00            |
| 2012                                                                                                    | 0300413701                                                    | การบริหารและกำกับดแลด้านรายจ่  | 0300413701700003     | ค่าใช้จ่ายในการศึกษาวิเคราะห์เ | 5511500    | 10,000,000,00  | 0.00           | 10,000,000.00   |
| 2012                                                                                                    | 0300413701                                                    | การบริหารและกำกับดูแลด้านรายจ่ | 0300413701700005     | ค่าใช้จ่ายในการประเมินระบบประก | 5511500    | 1,451,105.13   | 1,001,970.26   | 449,134.87      |
| 2012                                                                                                    | 0300413701                                                    | การบริหารและกำกับดูแลด้านรายจ่ | 0300413701700006     | ค่าใช้จ่ายในการคัดเลือกและประเ | 5511500    | 1,020,000.00   | 1,020,000.00   | 0.00            |
| 2012                                                                                                    | 0300413701                                                    | การบริหารและกำกับดูแลด้านรายจ่ | 0300413701700007     | ค่าใช้จ่ายในการคัดเลือกประเภทส | 5511500    | 2,550,000.00   | 2,550,000.00   | 0.00            |
| 2012                                                                                                    | 0300413701                                                    | การบริหารและกำกับดูแลด้านรายจ่ | 0300413701700008     | ค่าใช้จ่ายในการกำหนดรหัสมาตรฐา | 5511500    | 1,020,000.00   | 1,020,000.00   | 0.00            |
| 2012                                                                                                    | 0300413701                                                    | การบริหารและกำกับดูแลด้านรายจ่ | 0300413701700012     | ค่าใช้จ่ายในการเดินทางไปราชการ | 5511500    | 4,498,312.00   | 4,473,434.63   | 24,877.37       |
| 2012                                                                                                    | 0300413701                                                    | การบริหารและกำกับดูแลด้านรายจ่ | 0300413701700014     | ค่าจ้างที่ปรึกษาเพื่อการประชาส | 5511500    | 2,990,000.00   | 2,990,000.00   | 0.00            |
| 2012                                                                                                    | 0300413701                                                    | การบริหารและกำกับดูแลด้านรายจ่ | 0300413701702001     | ค่าใช้จ่ายในการเจรจาและประชุมน | 5511500    | 900,000.00     | 749,663.05     | 150,336.95      |
| 2012                                                                                                    | 0300413701                                                    | การบริหารและกำกับดูแลด้านรายจ่ | 0300413701702005     | ค่าใช้จ่ายการดำเนินงานระบบ GFM | 5511500    | 75,000,000.00  | 68,750,000.00  | 6,250,000.00    |
| ** 2012                                                                                                    |                                                               |                                |                      |                                |            | 407,961,377.85 | 377,491,771.01 | 30,469,606.84   |

## ภาพที่ 5

## ระบบจะแสดงรายละเอียดของจำนวนเงินที่คลิก ตามภาพที่ 6

| 🖙<br>รายการ แต่                                                                                           | ร้ายการ แก้ใข ไปที่ การกำหนดค่า ระบบ วิธีใช้                                                  |                                                   |                  |                                |            |              |            |            |            |            |
|----------------------------------------------------------------------------------------------------|-----------------------------------------------------------------------------------------------|---------------------------------------------------|------------------|--------------------------------|------------|--------------|------------|------------|------------|------------|
| 0                                                                                                    |                                                                                               | 🛯 (1 📙 😋 😧 )                                      | - M M & D 4      | ۲ 🕄 💽 🔜 🕄 ۲                    |            |              |            |            |            |            |
| รายงานส                                                                                                   | กานะการใ                                                                                      | ขัง่านงบประมาณ                                    |                  |                                |            |              |            |            |            |            |
|                                                                                                    | $\textcircled{0} \  \  \  \  \  \  \  \  \  \  \  \  \ $                                      |                                                   |                  |                                |            |              |            |            |            |            |
| รายงานสถานะเ<br>ประจำปังบประ<br>รหัสหน่วยเปิกจ่า<br>ชื่อหน่วยเบิกจ่า<br>สงหรัด : ส่วนก<br>ณ วันเที : 14.0 | งินงบประมาณรา<br>มาณ พ.ศ. : 255<br>เวย : 03004000<br>มข : สำนักงานเลง<br>000<br>ลาง<br>9.2555 | มจำย (รถติมหน่วยเปิกจำย)<br>5<br>04<br>งานุการกรม |                  |                                |            |              |            |            |            |            |
| ปีงบประมาณ                                                                                                | รหัสผลผลิต                                                                                    | ผลผลิต/โครงการ                                    | รหัสงบประมาณ     | ชื่อรหัสงบประมาณ               | แหล่งของเง | งแระมาณ      | การสำรองเง | ใบสั่งชื่อ | เปิกจำย    | งบคงเหลือ  |
| 2012                                                                                                    | 0300413701                                                                                    | การบริหารและกำกับดูแลด้านรายจ่                    | 0300413701700005 | ค่าใช้จ่ายในการประเมินระบบประก | 5511500    | 1,451,105.13 |            | 59,331.82  | 942,638.44 | 449,134.87 |

**การตรวจสอบรายละเอียดเกี่ยวกับการจัดสรรเงินงบประมาณ** ให้คลิกจำนวนเงินในช่อง "งบประมาณ" ตามภาพที่ 7

| <br>รายการ แก้ไข ไปที่ การกำหนดค่า ระบบ วีธีใช้                                                                              |                                                                                                |                                                   |                  |                                |            |              |            |            |            |            |
|----------------------------------------------------------------------------------------------------|------------------------------------------------------------------------------------------------|---------------------------------------------------|------------------|--------------------------------|------------|--------------|------------|------------|------------|------------|
| 0                                                                                                    |                                                                                                | 🛯 () 📙 (C) 🔇 🚷                                    | 988 896          | L & 🛛 🗮 🖉 🖓 📑                  |            |              |            |            |            |            |
| รายงานส                                                                                                    | กานะการใ                                                                                       | ขัง่านงบประมาณ                                    |                  |                                |            |              |            |            |            |            |
| C 4 5                                                                                                    |                                                                                                |                                                   |                  |                                |            |              |            |            |            |            |
| รายงานสถานส<br>ประจำปังบประ<br>จภัสหน่วยเบิกจ่<br>ชื่อหน่วยเบิกจ่<br>จภัสพื้นที่ : P10<br>จังหวัด : ส่วนก<br>ณ วันที่ : 14.0 | งินงบประมาณราย<br>มาณ พ.ศ. : 255<br>กับ : 03004000<br>12 : สำนักงานเลข<br>000<br>ลาง<br>9.2555 | มจำย (สมสินหน่วยเปิกจำย)<br>5<br>04<br>งานุการกรม |                  |                                |            |              |            |            |            |            |
| ปีงบประมาณ                                                                                                    | รหัสผลผลิต                                                                                     | ผลผลิต/โครงการ                                    | รหัสงบประมาณ     | ชื่อรหัสงบประมาณ               | แหล่งของเง | งบประมาณ     | การสำรองเง | ใบสั่งชื่อ | เปิกจ่าย   | งบคงเหลือ  |
| 2012                                                                                                    | 0300413701                                                                                     | การบริหารและกำกับดูแลด้านรายจ่                    | 0300413701700005 | ค่าใช้จ่ายในการประเมินระบบประก | 5511500    | 1,451,105.13 |            | 59,331.82  | 942,638.44 | 449,134.87 |

ภาพที่ 7

## ระบบจะแสดงรายละเอียด ของจำนวนเงินที่คลิก ตามภาพที่ 8

| ごとうないので、<br>เกิโข ในได้ การกำหนดค่า ระบบ วิธีโช้ |                               |                                        |                                        |                            |             |                      |                   |                               | SAP                                                      |                      |                         |                                        |                                            |             |
|--------------------------------------------------|-------------------------------|----------------------------------------|----------------------------------------|----------------------------|-------------|----------------------|-------------------|-------------------------------|----------------------------------------------------------|----------------------|-------------------------|----------------------------------------|--------------------------------------------|-------------|
|                                                  |                               |                                        |                                        |                            |             |                      |                   |                               | <u>s</u>                                                 |                      |                         |                                        |                                            |             |
| 4                                                | รายงานสถานะการใช้ง่ายงบประมาณ |                                        |                                        |                            |             |                      |                   |                               |                                                          |                      |                         |                                        |                                            |             |
| ζ                                                |                               |                                        |                                        |                            |             |                      |                   |                               |                                                          |                      |                         |                                        |                                            |             |
| บร                                               | รหัดรายก                      | กรงบประมาณ                             |                                        |                            |             |                      |                   |                               |                                                          |                      |                         |                                        |                                            |             |
|                                                  | Ũ                             | เลขทีเอกส                              | เลขที่เอกส                             | LnItm                      | Vsn         | กบก.                 | ปก.               | แหล่งของเง                    | รหัสงบประมาณ                                             | รายการผูกพ           | กิจกรรมหลั              | หน่วยรับงบ                             | ผลรวมรายกา                                 | WF Status   |
|                                                  | 2012<br>2012<br>2012          | 1000008315<br>3000019849<br>3000019851 | 1000267871<br>1000619989<br>1000619991 | 000027<br>000002<br>000002 | 0<br>0<br>0 | ENTR<br>SEND<br>SEND | GEN<br>GEN<br>GEN | 5511500<br>5511500<br>5511500 | 0300413701700005<br>0300413701700005<br>0300413701700005 | 5000<br>5000<br>5000 | P1000<br>P1000<br>P1000 | 0300400000<br>0300400000<br>0300400000 | 2,207,200.00<br>558,154.87-<br>197,940.00- | P<br>P<br>P |
| •                                                | k                             |                                        |                                        |                            |             |                      |                   |                               |                                                          |                      |                         |                                        | 1,451,105.13                               |             |

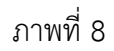

| คำอธิบายภาพที่ 8    |                                                                                             |  |  |  |  |  |
|---------------------|---------------------------------------------------------------------------------------------|--|--|--|--|--|
| <del>1</del>        | แสดงปีงบประมาณ เป็นปี ค.ศ.                                                                  |  |  |  |  |  |
| เลขที่เอกสารอ้างอิง | เช่น ปีงบประมาณ พ.ศ. 2555 แสดงเป็น 2012<br>แสดงเลขที่เอกสารการโอนจัดสรร/เปลี่ยนแปลงงบประมาณ |  |  |  |  |  |
|                     | จำนวน 10 หลัก                                                                               |  |  |  |  |  |
| เลขที่เอกสาร        | แสดงเลขที่เอกสารอัตโนมัติจากการโอนจัดสรร/เปลี่ยนแปลง                                        |  |  |  |  |  |
|                     | งบประมาณ จำนวน 10 หลัก                                                                      |  |  |  |  |  |
| Lnltn               | แสดงบรรทัดรายการของเลขที่เอกสาร                                                             |  |  |  |  |  |
| Vsn                 | แสดงเวอร์ชั่นที่บันทึกรายการ คือ 0                                                          |  |  |  |  |  |
| กบก.                | แสดงการบันทึกการโอนงบประมาณในระบบ                                                           |  |  |  |  |  |
|                     | ENTR หมายถึง การจัดสรรเงินงวดโดยสำนักงบประมาณ                                               |  |  |  |  |  |
|                     | SEND หมายถึง การโอนเงินงบประมาณออก                                                          |  |  |  |  |  |
|                     | RECV หมายถึง การรับโอนเงินงบประมาณ                                                          |  |  |  |  |  |

| ปภ. แสดงประเภทงบประมาณ เป็น |                                                                      |   |  |  |  |
|-----------------------------|----------------------------------------------------------------------|---|--|--|--|
|                             | GEN สำหรับงบรายปี                                                    |   |  |  |  |
|                             | COM สำหรับงบผูกพันข้ามปี                                             |   |  |  |  |
| แหล่งของเงิน                | แสดงรหัสแหล่งของเงิน จำนวน 7 หลัก                                    |   |  |  |  |
| รหัสงบประมาณ                | แสดงรหัสงบประมาณ จำนวน 16 หลัก                                       |   |  |  |  |
| รายการผูกพันงบประมาณ        | แสดงเป็น 5000 กรณีเป็นงบดำเนินงาน งบเงินอุดหนุน และ<br>งบรายจ่ายอื่น | 2 |  |  |  |
|                             | 1206XX กรณีเป็นงบลงทุน รายการครุภัณฑ์                                |   |  |  |  |
|                             | 1204 กรณีเป็นงบลงทุน รายการที่ดิน                                    |   |  |  |  |
|                             | 1208 กรณีเป็นงบลงทุน รายการสิ่งก่อสร้าง                              |   |  |  |  |
| กิจกรรมหลัก                 | แสดงรหัสกิจกรรมหลัก จำนวน 5 หลัก คือ PXXXX                           |   |  |  |  |
|                             | โดย P คือ ค่าคงที่ X คือ รหัสพื้นที่ จำนวน 4 หลัก                    |   |  |  |  |
| หน่วยรับงบประมาณ            | แสดงรหัสหน่วยรับงบประมาณ จำนวน 10 หลัก                               |   |  |  |  |
| ผลรวมรายการ LC              | แสดงจำนวนเงินที่บันทึก สัมพันธ์กับช่อง "กบก." ดังนี้                 |   |  |  |  |
|                             | ENTR แสดง จำนวนเงินเป็นบวก                                           |   |  |  |  |
|                             | SEND แสดง จำนวนเงินเป็นลบ                                            |   |  |  |  |
|                             | RECV แสดง จำนวนเงินเป็นบวก                                           |   |  |  |  |

เมื่อต้องการตรวจสอบรายละเอียดเกี่ยวกับใบสั่งซื้อสั่งจ้าง ให้ คลิกจำนวนเงินที่ ช่อง "ใบสั่งซื้อ/สัญญา" ตามภาพที่ 9

| 🖙<br>รายการ แก้ไข ไปที่ การกำหนดค่า ระบบ วิธีใช้                                                                           |                                                                                                   |                                                   |                  |                                |            |              |            |            |            |            |
|----------------------------------------------------------------------------------------------------|---------------------------------------------------------------------------------------------------|---------------------------------------------------|------------------|--------------------------------|------------|--------------|------------|------------|------------|------------|
| 0                                                                                                    |                                                                                                   | 🛯 () 🔛 () 🖓 ()                                    | B M M 8 70.      | 1 🕄 📃 🖉 🔹 🕄                    |            |              |            |            |            |            |
| รายงานส                                                                                                    | รายงานสถานะการใช้ง่ายงบประมาณ                                                                     |                                                   |                  |                                |            |              |            |            |            |            |
|                                                                                                    |                                                                                                   |                                                   |                  |                                |            |              |            |            |            |            |
| รายงานสถานะ<br>ประจำปังบประ<br>จหัสหน่วยเปิกจ<br>ซื้อหน่วยเปิกจ<br>จหัสพื้นที่ : P1i<br>จังหวัด : ส่วนก<br>ณ วันที่ : 14.0 | เงินงบประมาณรา<br>มาณ พ.ศ. : 255<br>ร่าย : 03004000<br>าย : สำนักงานเลร<br>000<br>าลาง<br>19.2555 | มจำย (รงสินหน่วยเปิกจำย)<br>5<br>04<br>งานุการกรม |                  |                                |            |              |            |            |            |            |
| ปีงบประมาณ                                                                                                    | รหัสผลผลิต                                                                                        | ผลผลิต/โครงการ                                    | รหัสงบประมาณ     | ชื่อรหัสงบประมาณ               | แหล่งของเง | งบประมาณ     | การสำรองเง | ใบสั่งชื่อ | เบิกจ่าย   | งบคงเหลือ  |
| 2012                                                                                                    | 0300413701                                                                                        | การบริหารและกำกับดูแลด้านรายจ่                    | 0300413701700005 | ค่าใช้จ่ายในการประเมินระบบประก | 5511500    | 1,451,105.13 |            | 59,331.82  | 942,638.44 | 449,134.87 |

ภาพที่ 9

ระบบจะแสดงรายละเอียด ของใบสั่งซื้อสั่งจ้าง ตามภาพที่ 10 และ 11

| 🗁<br>รายการ แก้ไข  | "เปที                                    | การกำหนดค่า ระ | หมม วิธีใช้ |                  |                |            |            |     |            |            |                       |
|--------------------|------------------------------------------|----------------|-------------|------------------|----------------|------------|------------|-----|------------|------------|-----------------------|
| <b>Ø</b> I         | ·   · · · · · · · · · · · · · · · · · ·  |                |             |                  |                |            |            |     |            |            |                       |
| รายงานสถา          | ายงานสถานะการใช้ง่ายงบประมากเ            |                |             |                  |                |            |            |     |            |            |                       |
| 3 8 7 1            |                                          |                |             |                  |                |            |            |     |            |            |                       |
| บรรหโตรายการผูกพัน | รทัศรายการผูกพิน/ค่าจริงตามและเพิ่มอกสาร |                |             |                  |                |            |            |     |            |            |                       |
| RefDocNo           | VT                                       | G/L            | แหล่งของเง  | รหัสงบประมาณ     | พื้นที่/กิ     | รายการผูกพ | ศูนย์ดันทุ | รก. | Fm pstg d. | ข/ค ปภ.มูล | ปก. จำนวนเงิน         |
| 4001764734         | 51                                       | 5102010199     | 5511500     | 0300413701700005 | 03004100060521 | 5102010199 | 0300400005 | 1   | 06.09.2012 | ใบสั่งชื่อ | ต้นแบบ                |
| 4001764734         | 51                                       | 5102010109     | 5511500     | 0300413701700005 | 03004100060521 | 5102010109 | 0300400005 | 1   | 06.09.2012 | ใบส่งชื่อ  | ควรปรับประความ อุคสาร |
| 4001764734         | 51                                       | 5102010109     | 5511500     | 0300413701700005 | 03004100060521 | 5102010109 | 0300400005 | 1   | 06.09.2012 | ใบสัมชื่อ  | 015202.1              |
| 4001606507         | 51                                       | 5102010109     | 5511500     | 0300413701700005 | 03004100060521 | 5102010109 | 0300400005 | 1   | 21.06.2012 | ในสัมชื่อ  | สับบาย                |
| 4001696597         | 51                                       | 5102010199     | 5511500     | 0300413701700005 | 03004100060521 | 5102010199 | 0300400005 | 1   | 21.06.2012 | ใบส่งชื่อ  | การปรับประกอบแลกสาร   |
| 4001696597         | 51                                       | 5102010199     | 5511500     | 0300413701700005 | 03004100060521 | 5102010199 | 0300400005 | 1   | 21.06.2012 | ใบส่งชื่อ  | การอุญญา              |
| 4001695230         | 51                                       | 5102010199     | 5511500     | 0300413701700005 | 03004100060521 | 5102010199 | 0300400005 | 1   | 21.06.2012 | ใบส่งชื่อ  | ด้นแบบ                |
| 4001695230         | 51                                       | 5102010199     | 5511500     | 0300413701700005 | 03004100060521 | 5102010199 | 0300400005 | 1   | 21.06.2012 | ใบส่งชื่อ  | การปรับประกอบแลกสาร   |
| 4001695230         | 51                                       | 5102010199     | 5511500     | 0300413701700005 | 03004100060521 | 5102010199 | 0300400005 | 1   | 21.06.2012 | ใบส่งชื่อ  | การอุดอง              |
| 4001645308         | 51                                       | 5102010199     | 5511500     | 0300413701700005 | 03004100060520 | 5102010199 | 0300400015 | 1   | 30.04.2012 | ใบส่งชื่อ  | ดับแบบ                |
| 4001645308         | 51                                       | 5102010199     | 5511500     | 0300413701700005 | 03004100060520 | 5102010199 | 0300400015 | 1   | 30.04.2012 | ใบส่งชื่อ  | การปรับประเภทแลกสาร   |
| 4001645308         | 51                                       | 5102010199     | 5511500     | 0300413701700005 | 03004100060520 | 5102010199 | 0300400015 | 1   | 30.04.2012 | ใบส่งชื่อ  | การอุตอง              |
| 4001645308         | 51                                       | 5102010199     | 5511500     | 0300413701700005 | 030041000G0520 | 5102010199 | 0300400015 | 2   | 30.04.2012 | ใบสั่งซื้อ | ดันแบบ                |
| 4001645308         | 51                                       | 5102010199     | 5511500     | 0300413701700005 | 030041000G0520 | 5102010199 | 0300400015 | 2   | 30.04.2012 | ใบส่งชื่อ  | การปรับปรงตามเอกสาร   |
| 4001645308         | 51                                       | 5102010199     | 5511500     | 0300413701700005 | 03004100060520 | 5102010199 | 0300400015 | 2   | 30.04.2012 | ใบส่งชื่อ  | การลดลง               |
| 4001645309         | 51                                       | 5102010199     | 5511500     | 0300413701700005 | 03004100060520 | 5102010199 | 0300400015 | 1   | 30.04.2012 | ใบส่งชื่อ  | ด้นแบบ                |
| 4001645309         | 51                                       | 5102010199     | 5511500     | 0300413701700005 | 03004100060520 | 5102010199 | 0300400015 | 1   | 30.04.2012 | ใบส่งชื่อ  | การปรับปรงตามเอกสาร   |
| 4001645309         | 51                                       | 5102010199     | 5511500     | 0300413701700005 | 03004100060520 | 5102010199 | 0300400015 | 1   | 30.04.2012 | ใบส่งชื่อ  | การอุตอง              |
| 4001668690         | 51                                       | 5102010199     | 5511500     | 0300413701700005 | 03004100060520 | 5102010199 | 0300400015 | 1   | 03.05.2012 | ใบส่งชื่อ  | ต้นแบบ                |
| 4001668690         | 51                                       | 5102010199     | 5511500     | 0300413701700005 | 030041000G0520 | 5102010199 | 0300400015 | 1   | 03.05.2012 | ใบส่งชื่อ  | การปรับปรุงตามเอกสาร  |
| 4001668690         | 51                                       | 5102010199     | 5511500     | 0300413701700005 | 030041000G0520 | 5102010199 | 0300400015 | 1   | 03.05.2012 | ใบส่งซื้อ  | การลดลง               |
| 4001665238         | 51                                       | 5102010199     | 5511500     | 0300413701700005 | 030041000G0520 | 5102010199 | 0300400015 | 1   | 11.05.2012 | ใบส่งชื่อ  | ดันแบบ                |
| 4001665238         | 51                                       | 5102010199     | 5511500     | 0300413701700005 | 030041000G0520 | 5102010199 | 0300400015 | 1   | 11.05.2012 | ใบส่งชื่อ  | การปรับปรุงตามเอกสาร  |
| 4001665238         | 51                                       | 5102010199     | 5511500     | 0300413701700005 | 030041000G0520 | 5102010199 | 0300400015 | 1   | 11.05.2012 | ใบส่งชื่อ  | การลดลง               |
| 4001673314         | 51                                       | 5102010199     | 5511500     | 0300413701700005 | 030041000G0520 | 5102010199 | 0300400015 | 1   | 11.05.2012 | ใบส่งชื่อ  | ดันแบบ                |
| 4001673314         | 51                                       | 5102010199     | 5511500     | 0300413701700005 | 030041000G0520 | 5102010199 | 0300400015 | 1   | 11.05.2012 | ใบส่งซื้อ  | การปรับปรุงตามเอกสาร  |
| 4001673314         | 51                                       | 5102010199     | 5511500     | 0300413701700005 | 030041000G0520 | 5102010199 | 0300400015 | 1   | 11.05.2012 | ใบส่งซื้อ  | การลดลง               |
| 4001734757         | 51                                       | 5102010199     | 5511500     | 0300413701700005 | 030041000G0520 | 5102010199 | 0300400015 | 1   | 17.08.2012 | ใบส่งซื้อ  | ด้นแบบ                |
| 4001734757         | 51                                       | 5102010199     | 5511500     | 0300413701700005 | 030041000G0520 | 5102010199 | 0300400015 | 1   | 17.08.2012 | ใบส่งชื่อ  | การปรับปรุงตามเอกสาร  |
| 4001734757         | 51                                       | 5102010199     | 5511500     | 0300413701700005 | 030041000G0520 | 5102010199 | 0300400015 | 1   | 17.08.2012 | ใบส่งชื่อ  | การลดลง               |
| *                  |                                          |                |             |                  |                |            |            |     |            |            |                       |
|                    |                                          |                |             |                  |                |            |            |     |            |            |                       |

ภาพที่ 10

| ?<br>รายก |     | ก้ไข ไปที่ การก่ | กหนดค่า ระบบ | วิธีใช้                      |         |          |            |                                       | . 8 🛛 | SAP                                                                                                    |
|-----------|-----|------------------|--------------|------------------------------|---------|----------|------------|---------------------------------------|-------|----------------------------------------------------------------------------------------------------|
| <b>8</b>  |     |                  |              | C 🖸 🔇 I 🖵 🕅 🛗 I 🏵 🖸 🖸 S      | 🔁   🐺 🔁 | 🕲 🖪      |            |                                       |       | <u> </u>                                                                                                    |
| รายง      | าบล | เกานะการใช้      | ว่ายงบประมา  | ากเ                          |         |          |            |                                       |       | and the second second second second second second second second second second second second second second second |
|           |     |                  |              |                              |         |          |            |                                       |       |                                                                                                    |
| 20        |     | 111 25 78        | 1 🖉 🍕 🗳 1    | 2 Wa   III   M 4   P         |         |          |            |                                       |       |                                                                                                    |
| 15        |     |                  |              |                              |         |          |            |                                       |       |                                                                                                    |
|           |     |                  |              |                              |         |          | _          |                                       |       |                                                                                                    |
| Ŋ         | รก. | Fm pstg d.       | ข/ค ปก.มูล   | ปภ.จำนวนเงิน                 | สง.     | งบลูกพัน | งบใช้จ่าย  | คำขอ/ข้อความ                          | FMA   | ตัวสถิติ                                                                                                    |
| 05        | 1   | 06.09.2012       | ใบส่งชื่อ    | ด้นแบบ                       | THB     |          | 19.495.13- | บริการถ่ายเอกสาร:ชาวดำ                | THAI  |                                                                                                    |
| 05        | 1   | 06.09.2012       | ใบส่งชื่อ    | การปรับปรงตามเอกสารที่ตามมา  | THB     |          |            | บริการถ่ายเอกสาร:ชาวดำ                | THAI  |                                                                                                    |
| 05        | 1   | 06.09.2012       | ใบส่งชื่อ    | การลดลง                      | THB     |          |            | บริการถ่ายเอกสารเขาวดำ                | THAI  |                                                                                                    |
| 05        | 1   | 21.06.2012       | ใบส่งชื่อ    | ต้นแบบ                       | THB     |          | 39,836,69- | บริการถ่ายเอกสาระชาวดำ                | THAI  |                                                                                                    |
| 05        | 1   | 21.06.2012       | ใบส่งชื่อ    | การปรับปรงตามเอกสารที่ตามมา  | THB     |          |            | บริการถ่ายเอกสาร:ชาวดำ                | THAI  |                                                                                                    |
| 05        | 1   | 21.06.2012       | ใบส่งชื่อ    | การลดลง                      | THB     |          |            | บริการถ่ายเอกสาระชาวดำ                | THAI  |                                                                                                    |
| 05        | 1   | 21.06.2012       | ใบส่งชื่อ    | ดันแบบ                       | THB     |          | 39,836.69- | บริการถ่ายเอกสารเขาวดำ                | THAI  |                                                                                                    |
| 05        | 1   | 21.06.2012       | ใบส่งชื่อ    | การปรับปรุงตามเอกสารที่ตามมา | THB     |          |            | บริการถ่ายเอกสาระชาวดำ                | THAI  |                                                                                                    |
| 05        | 1   | 21.06.2012       | ใบส่งชื่อ    | การลดลง                      | THB     |          | 39,836.69  | บริการถ่ายเอกสารเขาวดำ                | THAI  |                                                                                                    |
| 15        | 1   | 30.04.2012       | ใบส่งชื่อ    | ต้นแบบ                       | THB     |          | 13,722.75- | ปากกาะลูกลื่น                         | THAI  |                                                                                                    |
| 15        | 1   | 30.04.2012       | ใบส่งชื่อ    | การปรับปรุงตามเอกสารที่ตามมา | THB     |          |            | ปากกาะลูกลื่น                         | THAI  |                                                                                                    |
| 15        | 1   | 30.04.2012       | ใบส่งชื่อ    | การลดลง                      | THB     |          | 13,722.75  | ปากกาะลูกลื่น                         | THAI  |                                                                                                    |
| 15        | 2   | 30.04.2012       | ใบส่งชื่อ    | ดันแบบ                       | THB     |          | 23,112.00- | ดินสอะกดปุ่ม                          | THAI  |                                                                                                    |
| 15        | 2   | 30.04.2012       | ใบส่งชื่อ    | การปรับปรุงตามเอกสารที่ตามมา | THB     |          |            | ดินสอ:กตปุ่ม                          | THAI  |                                                                                                    |
| 15        | 2   | 30.04.2012       | ใบส่งชื่อ    | การลดลง                      | THB     |          | 23,112.00  | ดินสอะกดปุ่ม                          | THAI  |                                                                                                    |
| 15        | 1   | 30.04.2012       | ใบส่งชื่อ    | ดันแบบ                       | THB     |          | 7,490.00-  | การ์ดหน่วยความจำ:คอมพิวเตอร์ส่วนบุคคล | THAI  |                                                                                                    |
| 15        | 1   | 30.04.2012       | ใบส่งชื่อ    | การปรับปรุงตามเอกสารที่ตามมา | THB     |          |            | การ์ดหน่วยความจำเคอมพิวเตอร์ส่วนบุคคล | THAI  |                                                                                                    |
| 15        | 1   | 30.04.2012       | ใบส่งชื่อ    | การลดลง                      | THB     |          | 7,490.00   | การ์ดหน่วยความจำ:คอมพิวเตอร์ส่วนบุคคล | THAI  |                                                                                                    |
| 15        | 1   | 03.05.2012       | ใบส่งชื่อ    | ดันแบบ                       | THB     |          | 48,150.00- | บริการถ่ายเอกสาร:ชาวดำ                | THAI  |                                                                                                    |
| 15        | 1   | 03.05.2012       | ใบส่งชื่อ    | การปรับปรุงตามเอกสารที่ตามมา | THB     |          |            | บริการถ่ายเอกสารเขาวดำ                | THAI  |                                                                                                    |
| 15        | 1   | 03.05.2012       | ใบส่งชื่อ    | การลดลง                      | THB     |          | 48,150.00  | บริการถ่ายเอกสาร:ชาวดำ                | THAI  |                                                                                                    |
| 15        | 1   | 11.05.2012       | ใบส่งชื่อ    | ดันแบบ                       | THB     |          | 90,000.00- | กระเป้าใส่เอกสาร                      | THAI  |                                                                                                    |
| 15        | 1   | 11.05.2012       | ใบส่งชื่อ    | การปรับปรุงตามเอกสารที่ตามมา | THB     |          |            | กระเป๋าใส่เอกสาร                      | THAI  |                                                                                                    |
| 15        | 1   | 11.05.2012       | ใบสังชื่อ    | การลดลง                      | THB     |          | 90,000.00  | กระเป้าใส่เอกสาร                      | THAI  |                                                                                                    |
| 15        | 1   | 11.05.2012       | ใบสั่งชื่อ   | ดันแบบ                       | THB     |          | 40,446.00- | ของรางวัล                             | THAI  |                                                                                                    |
| 15        | 1   | 11.05.2012       | ใบสังชื่อ    | การปรับปรุงตามเอกสารที่ตามมา | THB     |          |            | ของรางวัล                             | THAI  |                                                                                                    |
| 15        | 1   | 11.05.2012       | ใบสังชื่อ    | การลดลง                      | THB     |          | 40,446.00  | ของรางวัล                             | THAI  |                                                                                                    |
| 15        | 1   | 17.08.2012       | ใบสังชื่อ    | ดันแบบ                       | THB     |          | 24,000.00- | บริการให้เช่าเหมายานพาหนะ             | THAI  |                                                                                                    |
| 15        | 1   | 17.08.2012       | ใบสังชื่อ    | การปรับปรุงตามเอกสารที่ตามมา | THB     |          |            | บริการให้เช่าเหมายานพาหนะ             | THAI  |                                                                                                    |
| 15        | 1   | 17.08.2012       | ใบสังชื่อ    | การลดลง                      | THB     |          | 24,000.00  | บริการให้เช่าเหมายานพาหนะ             | THAI  |                                                                                                    |
| *         |     |                  |              |                              |         |          | 59.331.82- |                                       |       |                                                                                                    |

ภาพที่ 11

## คำอธิบายภาพที่ 10 และ 11

| RefdocNo             | แสดงเลขที่ใบสั่งซื้อสั่งจ้างในระบบ                           |
|----------------------|--------------------------------------------------------------|
| VT (Value type)      | แสดงค่าคงที่เป็น 51 หมายถึง ใบสั่งซื้อสั่งจ้าง               |
| G/L                  | แสดงรหัสบัญชีแยกประเภท 10 หลัก                               |
| แหล่งของเงิน         | แสดงรหัสแหล่งของเงิน จำนวน 7 หลัก                            |
| รหัสงบประมาณ         | แสดงรหัสงบประมาณ จำนวน 16 หลัก                               |
| พื้นที่/กิจกรรมหลัก  | แสดงรหัสกิจกรรมหลัก จำนวน 14 หลัก                            |
| รายการผูกพันงบประมาณ | แสดงรายการผูกผันงบประมาณเช่นเดียวกับรหัสบัญชีแยกประเภท       |
| หน่วยรับงบประมาณ     | แสดงรหัสหน่วยรับงบประมาณ จำนวน 10 หลัก                       |
| รายการ               | แสดงจำนวนรายการ                                              |
| วันที่ผ่านรายการ FM  | แสดงวันที่ที่สร้างเอกสารสำรองเงิน                            |
| ประเภทจำนวนเงิน      | แสดงสถานะของใบสั่งซื้อสั่งจ้าง เช่น                          |
|                      | ต้นแบบ หมายถึง การสร้างใบสั่งซื้อสั่งจ้าง                    |
|                      | การปรับปรุงเอกสารที่ตามมา ปกติจะแสดงค่าเป็น 0                |
|                      | หากแสดงจำนวนเงิน หมายถึงใบสั่งซื้อสั่งจ้างที่มีการบันทึก     |
|                      | เงินจ่ายล่วงหน้า                                             |
|                      | การลดลง หมายถึง การเบิกเงินจากใบสั่งซื้อสั่งจ้าง             |
| งบใช้จ่าย            | แสดงจำนวนเงินที่สัมพันธ์กับช่อง "ประเภทจำนวนเงิน"            |
|                      | ต้นแบบ แสดงจำนวนเงินเป็น ลบ                                  |
|                      | การปรับปรุงเอกสารที่ตามมา  แสดงเป็น 0 หรือ จำนวนเงินเป็น บวก |
|                      | การลดลง แสดงจำนวนเงินเป็น บวก                                |

เมื่อต้องการตรวจสอบรายละเอียดเกี่ยวกับการเบิกจ่าย ให้ คลิกจำนวนเงินที่ ช่อง "**เบิกจ่าย**" ตามภาพที่ 12

| 🔄<br>รายการ แเ                                                                                                    | ายการ แก้ไข ไปที่ การกำหนดค่า ระบบ วิธีใช้                                                       |                                                   |                  |                                |            |              |            |            |            |            |
|----------------------------------------------------------------------------------------------------|--------------------------------------------------------------------------------------------------|---------------------------------------------------|------------------|--------------------------------|------------|--------------|------------|------------|------------|------------|
| 0                                                                                                    |                                                                                                  | 🛯 4 📙 😋 🚱 🛛                                       | B M M 8 70.      | C 21 🗷 🖉 🖉 🖫                   |            |              |            |            |            |            |
| รายงามส                                                                                                    | กานะการใ                                                                                         | ขัง่านงบประมากเ                                   |                  |                                |            |              |            |            |            |            |
| Q A 5                                                                                                    | 7 7 2 .                                                                                          | J 🖧 🖬 🗣 🖬 🖷                                       | 5   1   ( )      | Ν                              |            |              |            |            |            |            |
| รายงานสถานะเ<br>ประจำปังบประ<br>รกัสหน่วยเปิกจ่<br>ชื่อหน่วยเปิกจ่<br>รกัสพื้นที่ : P10<br>จังหวัด : ส่วนก<br>ณ วันที่ : 14.0 | งันงบประมาณราย<br>มาณ พ.ศ. : 255<br>กับ : 03004000<br>กับ : สำนักงานเลข<br>300<br>เลาง<br>9.2555 | มจำย (รมสันหน่วยเปิกจำย)<br>5<br>04<br>งานุการกรม |                  |                                |            |              |            |            |            |            |
| ปีงบประมาณ                                                                                                    | รหัสผลผลิต                                                                                       | ผลผลิต/โครงการ                                    | รหัสงบประมาณ     | ชื่อรหัสงบประมาณ               | แหล่งของเง | งบประมาณ     | การสำรองเง | ใบสั่งชื่อ | เบิกจ่าย   | งบคงเหลือ  |
| 2012                                                                                                    | 0300413701                                                                                       | การบริหารและกำกับดูแลด้านรายจ่                    | 0300413701700005 | ค่าใช้จ่ายในการประเมิแระบบประก | 5511500    | 1,451,105.13 |            | 59,331.82  | 942,638.44 | 449,134.87 |

ภาพที่ 12

ระบบจะแสดงรายละเอียดเกี่ยวกับการบันทึกขอเบิกเงิน ตามภาพที่ 13 และ 14

|  | 2.81            | 1    |          |   |            |            |       |     |
|--|-----------------|------|----------|---|------------|------------|-------|-----|
|  | 1               |      | <b>C</b> | 8 | 🗅 (1) (13) | <b>8</b> ( | C 🗘 🗘 | 🗶 🗶 |
|  | TTTATTIVIAVIPTT | 1000 |          |   |            |            |       |     |

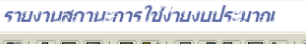

0

| ≜ ₹ | F | 2 🏂 | 🖌 🖧 ( | la 🛛 🗣 | I 🎟 🖷 📲 | i | ► H |  |
|-----|---|-----|-------|--------|---------|---|-----|--|
|     |   |     | ы., h |        |         |   |     |  |

| паамыз іян ізйныйіь | 114500 |            |            |                  |                |            |            |     |            |                             |            |     |
|---------------------|--------|------------|------------|------------------|----------------|------------|------------|-----|------------|-----------------------------|------------|-----|
| RefDocNo            | VT     | G/L        | แหล่งของเง | รหัสงบประมาณ     | พื้นที่/กิ     | รายการผูกพ | ศูนย์ต้นหา | รก. | Fm pstg d. | ข/ค ปภ.มูลค่า               | ประเภทจำนว | สง. |
| 3600006610          | 54     | 1102010101 | 5511500    | 0300413701700005 | 03004100060520 | 1102010101 | 0300400015 | 2   | 25.07.2012 | ໃນຄຳຄັນສືນດ້າ               | ด้านเกม    | THR |
| 3600004312          | 54     | 1102010101 | 5511500    | 0300413701700005 | 03004100060520 | 1102010101 | 0300400015 | 2   | 14 08 2012 | ใบกำกับสินค้า               | ด้านเกม    | THR |
| 2600004512          | 54     | 1102010101 | 5511500    | 0200/12701700005 | 02004100000520 | 1102010101 | 0200/00015 | 2   | 20.07.2012 | ในอำลับสินอ้า               | ด้านเรา    | TUD |
| 3000004313          | 54     | 1102010101 | 5511500    | 0300413701700003 | 03004100000320 | 1102010101 | 0300400015 | 2   | 30.07.2012 | ในต่อสัมสิมอัด              | ด้นแบบ     | TUD |
| 100020005           | 54     | 1102010101 | 5511500    | 0300413701700003 | 03004100000320 | 1102010101 | 0300400015 | 2   | 21.03.2012 | เบกากบลนคา<br>ในสอสัมสินอ้อ | ด้นแบบ     | TUD |
| 100020205           | 54     | 1102010101 | 0011000    | 0300413/01/00005 | 03004100060520 | 1102010101 | 0300400015 | 2   | 28.06.2012 | เบกากบลนคา                  | ดนแบบ      | THB |
| 100020205           | 5/     | 1102010101 | 5511500    | 0300413/01/00005 | 030041000G0520 | 1102010101 | 0300400015 | 2   | 28.05.2012 | การชาระเงน                  | จายแลว     | THB |
| 100020205           | 54     | 1102010101 | 5511500    | 0300413701700005 | 030041000G0520 | 1102010101 | 0300400015 | 2   | 28.06.2012 | เบกากบสนคา                  | การลดลง    | THB |
| 3100025710          | 54     | 2101010103 | 5511500    | 0300413701700005 | 030041000G0520 | 5102010199 | 0300400015 | 2   | 07.09.2012 | ใบกำกับสินค่า               | ด้นแบบ     | THB |
| 3200011301          | 54     | 5102010199 | 5511500    | 0300413701700005 | 030041000G0520 | 5102010199 | 0300400015 | 2   | 12.06.2012 | ใบกำกับสินค้า               | ด้นแบบ     | THB |
| 3600014007          | 54     | 5102010199 | 5511500    | 0300413701700005 | 030041000G0520 | 5102010199 | 0300400015 | 2   | 28.06.2012 | ใบกำกับสินค้า               | ด้นแบบ     | THB |
| 3100025205          | 54     | 2101010103 | 5511500    | 0300413701700005 | 030041000G0521 | 5102010199 | 0300400005 | 2   | 05.07.2012 | ใบกำกับสินค้า               | ด้นแบบ     | THB |
| 3100016030          | 54     | 2101010103 | 5511500    | 0300413701700005 | 030041000G0520 | 5102010199 | 0300400015 | 2   | 23.05.2012 | ใบกำกับสินค้า               | ด้นแบบ     | THB |
| 3100016030          | 54     | 2101010103 | 5511500    | 0300413701700005 | 03004100060520 | 5102010199 | 0300400015 | 3   | 23.05.2012 | ใบกำกับสินค้า               | ด้นแบบ     | THB |
| 3100002341          | 54     | 2101010103 | 5511500    | 0300413701700005 | 03004100060520 | 5102010199 | 0300400015 | 2   | 11.05.2012 | ใบกำกับสินค้า               | ด้นแบบ     | THB |
| 3100012527          | 54     | 2101010103 | 5511500    | 0300413701700005 | 03004100060520 | 5102010199 | 0300400015 | 2   | 08.06.2012 | ใบกำกับสินค้า               | ด้นแบบ     | THB |
| 3100014717          | 54     | 2101010103 | 5511500    | 0300413701700005 | 030041000G0520 | 5102010199 | 0300400015 | 2   | 30.05.2012 | ใบกำกับสินค้า               | ด้นแบบ     | THB |
| 3100014718          | 54     | 2101010103 | 5511500    | 0300413701700005 | 03004100060520 | 5102010199 | 0300400015 | 2   | 30.05.2012 | ในกำกับสินค้า               | ต้นแบบ     | THB |
| 3600000110          | 54     | 5104030299 | 5511500    | 0300413701700005 | 03004100060520 | 5104030299 | 0300400015 | 2   | 13.06.2012 | ใบกำกับสินค้า               | ต้นแบบ     | THB |
|                     | -      |            |            |                  |                |            |            | _   |            |                             |            |     |
| *                   |        |            |            |                  |                |            |            |     |            |                             |            |     |
|                     |        |            |            |                  |                |            |            |     |            |                             |            |     |

🔞 🖪

# ภาพที่ 13

| 🗁<br>รายการ | แก้ไร                                                 | ข ไปที่ การกำห | นดค่า ระบบ วิธีใช้ |            |     |          |             |                                                     | . 8 × | SAP      |  |
|-------------|-------------------------------------------------------|----------------|--------------------|------------|-----|----------|-------------|-----------------------------------------------------|-------|----------|--|
| 0           | I 4 E © © Q E H H H T T L X I I 7 0 E                 |                |                    |            |     |          |             |                                                     |       |          |  |
| รายงา       | นสก                                                   | านะการใช้ง่า   | ยงบประมากเ         |            |     |          |             |                                                     |       |          |  |
|             | 3 A 7 2 3 1 3 0 1 1 4 1 1 1 1 1 1 1 1 1 1 1 1 1 1 1 1 |                |                    |            |     |          |             |                                                     |       |          |  |
| บร          |                                                       |                |                    |            |     |          |             |                                                     |       |          |  |
| ันทุ        | รก.                                                   | Fm pstg d.     | ข/ค ปก.มูลค่า      | ประเภทจำนว | สง. | งบลูกพัน | งบใช้จ่าย   | คำขอ/ข้อความ                                        | FMA   | ด้วสถิติ |  |
| 0015        | 2                                                     | 25.07.2012     | ใบกำกับสินค้า      | ด้นแบบ     | THB |          | 182,870.00- | สัญญายืม ที่ บย.515/2555(นางรู้ดิรัชช์ กาญจนพันธุ์) | THAI  |          |  |
| 0015        | 2                                                     | 14.08.2012     | ใบกำกับสินค้า      | ต้นแบบ     | THB |          | 51,750.00-  |                                                     | THAI  |          |  |
| 0015        | 2                                                     | 30.07.2012     | ใบกำกับสินค้า      | ด้นแบบ     | THB |          | 51,750.00-  | สัญญายืม ที่ นย.524/2555(นางวรรณา ยิ่งยงชัย)        | THAI  |          |  |
| 0015        | 2                                                     | 21.05.2012     | ใบกำกับสินค้า      | ด้นแบบ     | THB |          | 165,250.00- | สัญญายืม ที่ บย.385/2555(นางวัลนา อู่สำลี)          | THAI  |          |  |
| 0015        | 2                                                     | 28.06.2012     | ใบกำกับสินค้า      | ด้นแบบ     | THB |          | 39,050.00   | P55-0630 รับคืนเงินขึม งส.จากนางวัลนา ฯ บย.385/55   | THAI  |          |  |
| 0015        | 2                                                     | 28.06.2012     | การชาระเงิน        | จ่ายแล้ว   | THB |          | 39,050.00   | P55-0630 รับคืนเงินขึ้ม งส.จากนางวัลนา ฯ บย.385/55  | THAI  |          |  |
| 0015        | 2                                                     | 28.06.2012     | ใบกำกับสินค้า      | การลดลง    | THB |          | 39,050.00-  | P55-0630 รับคืนเงินขึ้ม งส.จากนางวัลนา ฯ บย.385/55  | THAI  |          |  |
| 0015        | 2                                                     | 07.09.2012     | ใบกำกับสินค้า      | ด้นแบบ     | THB |          | 24,000.00-  |                                                     | THAI  |          |  |
| 0015        | 2                                                     | 12.06.2012     | ใบกำกับสินค้า      | ด้นแบบ     | THB |          | 193,500.00- |                                                     | THAI  |          |  |
| 0015        | 2                                                     | 28.06.2012     | ใบกำกับสินค้า      | ดันแบบ     | THB |          | 5,400.00-   |                                                     | THAI  |          |  |
| 0005        | 2                                                     | 05.07.2012     | เบกากับสินค่า      | ดันแบบ     | THB |          | 39,836.69-  |                                                     | THAI  |          |  |
| 0015        | 2                                                     | 23.05.2012     | เบกากับสินค่า      | ดันแบบ     | THB |          | 13,722.75   |                                                     | THAI  |          |  |
| 0015        | 3                                                     | 23.05.2012     | เปกากบสนคา         | ดันแบบ     | THB |          | 23,112.00-  | _                                                   | THAI  |          |  |
| 0015        | 2                                                     | 11.05.2012     | เบกากบสแคา         | ดนแบบ      | THB |          | 7,490.00-   |                                                     | THAL  |          |  |
| 0015        | 2                                                     | 08.06.2012     | เบกากบสนคา         | ดนแบบ      | TUD |          | 48,150.00-  |                                                     | THAI  | l        |  |
| 0015        | 2                                                     | 30.05.2012     | เมทากบสนคา         | ดนแปป      | TUD |          | 90,000.00-  | -                                                   | THAL  |          |  |
| 0015        | 2                                                     | 13.06.2012     | ใบกำกับสินค้า      | ต้นแบบ     | THB |          | 44,411.00-  |                                                     | THAI  |          |  |
| *           |                                                       |                |                    |            |     |          | 942,638.44- |                                                     |       |          |  |

ภาพที่ 14

SAP

## คำอธิบายภาพที่ 13 และ 14

| RefdocNo             | แสดงเลขที่เอกสารขอเบิกเงินในระบบ                     |
|----------------------|------------------------------------------------------|
| VT (Value type)      | แสดงค่าคงที่เป็น 54 หมายถึง ขอเบิกเงิน               |
|                      | 57 หมายถึง เบิกเกินส่งคืน                            |
| G/L                  | แสดงรหัสบัญชีแยกประเภท 10 หลัก                       |
| แหล่งของเงิน         | แสดงรหัสแหล่งของเงิน จำนวน 7 หลัก                    |
| รหัสงบประมาณ         | แสดงรหัสงบประมาณ จำนวน 16 หลัก                       |
| พื้นที่/กิจกรรมหลัก  | แสดงรหัสกิจกรรมหลัก จำนวน 5 หลัก คือ PXXXX           |
|                      | โดย P คือ ค่าคงที่ X คือ รหัสพื้นที่ จำนวน 4 หลัก    |
| รายการผูกพันงบประมาณ | แสดงรายการผูกผันงบประมาณด้วยรหัสบัญชีแยกประเภท       |
| หน่วยรับงบประมาณ     | แสดงรหัสหน่ว <sup>้</sup> ยรับงบประมาณ จำนวน 10 หลัก |
| รายการ               | แสดงจำนวนบรรทัดรายการที่บันทึก                       |
| วันที่ผ่านรายการ FM  | แสดงวันที่ที่ขอเบิกเงิน                              |
| ประเภทจำนวนเงิน      | แสดงสถานะของเอกสารสำรองเงิน เช่น                     |
|                      | ต้นแบบ หมายถึง การบันทึกขอเบิกเงิน                   |
|                      | จ่ายแล้ว หมายถึง การประมวลผลสั่งจ่ายเงิน             |
|                      | ลดลง หมายถึง การ Payment transfer ระบบทำให้อัตโนมัติ |
| งบใช้จ่าย            | แสดงจำนวนเงินที่สัมพันธ์กับช่อง "ประเภทจำนวนเงิน"    |
|                      | กรณีที่ VT เป็น 54                                   |
|                      | ต้นแบบ แสดงจำนวนเงินเป็น บวก                         |
|                      | จ่ายแล้ว แสดงจำนวนเงินเป็น บวก                       |
|                      | การลดลง แสดงจำนวนเงินเป็น ลบ                         |
|                      | กรณีที่ VT เป็น 57                                   |
|                      | ต้นแบบ แสดงจำนวนเงินเป็น ลบ                          |
|                      | จ่ายแล้ว แสดงจำนวนเงินเป็น ลบ                        |
|                      | การลดลง แสดงจำนวนเงินเป็น บวก                        |

### บทที่ 12 รายงานแสดงเอกสารสำรองเงินที่ส่วนราชการขอขยายเวลาเบิกจ่ายเงิน : ZFMA51

รายงานแสดงเอกสารสำรองเงินที่ส่วนราชการขอขยายเวลาเบิกจ่ายเงิน เป็นรายงานที่ใช้ ในการตรวจสอบเอกสารสำรองเงินที่หน่วยเบิกจ่ายได้ทำการคัดเลือก (List) เอกสารสำรองเงินที่ขอขยายเวลา เบิกจ่ายเงินกันไว้เบิกเหลื่อมปีผ่านระบบ GFMIS รอบ 31 มีนาคม (จากคำสั่งงาน ZFM\_FR\_LISTและ สง.02)

#### วิธีการเรียกรายงาน

เข้าเมนู SAP→ส่วนเพิ่มเติม → ส่วนเพิ่มเติม-ระบบบริหารงบประมาณ → การบันทึกรายการ →สำหรับส่วนราชการ → กระบวนงานขยายเวลาเบิกจ่ายเงินกันรอบ 31 มีนาคม → ZFMA51 – รายงาน แสดงเอกสารสำรองเงินที่ส่วนราชการขอขยายเวลาเบิกจ่าย

ดับเบิลคลิกที่ 🕅 ZFMA51 - รายงานแสดงเอกสารสำรองเงินที่ส่วนราชการของขาขเวลาเบิกง่าย หรือพิมพ์คำสั่งงาน ZFMA51 ตามภาพที่ 1 แล้ว กด Enter หรือ 🎴 เพื่อเข้าสู่หน้าจอ "รายงานเอกสารสำรองเงิน(เงินกันเหลื่อมปี) / ขยายเวลาเบิกจ่าย" ตามภาพที่ 2

| 🖉 ZFMA51 🛛 🖉 🔛 😂 🚱 🔛 🎁 🖓 🔁 🖓 🕼 🖓 😨 🖗 🖫                                                                                                    |  |
|----------------------------------------------------------------------------------------------------|--|
| SAP Easy Access 5:00 SAP R/3                                                                                                    |  |
|                                                                                                    |  |
|                                                                                                    |  |
| P Pavorites                                                                                                    |  |
| C 🖸 ung SAP                                                                                                    |  |
| D 🖬 สำนักงาน                                                                                                    |  |
| 🕑 🗀 ส่วนประกอบระหว่างระบบงาน                                                                                                    |  |
| 🕑 🗀 ลอจิสติก                                                                                                    |  |
| 🕑 🗀 การบัญชี                                                                                                    |  |
| 🕑 🗀 หรียวกรบุคคล                                                                                                    |  |
| P 🗀 ระบบสารสแทศ                                                                                                    |  |
| 🕑 🗀 เครื่องมือ                                                                                                    |  |
| 🗢 🔁 ส่วนเพิ่มเดิม                                                                                                    |  |
| 🕑 🗀 ส่วนเพิ่มเดิม - ระบบบัญชีเพื่อการบริหาร                                                                                                    |  |
| 🕑 🗀 ส่วนเพิ่มเดิม - ระบบสินทรัพย์กาวร                                                                                                    |  |
| 🕑 🗀 ส่วนเพิ่มเดิม - ระบบการเบิกจ่ายเงิน                                                                                                    |  |
| 🗢 🚭 ส่วนเพิ่มเติม - ระบบบริหารงบประมาณ                                                                                                    |  |
| 🗢 🔁 การเป็นที่กรายการ                                                                                                    |  |
| D สำหรับสำนักงบประมาณ                                                                                                    |  |
| 🕑 🗀 สำหรับกรมบัญชีกลาง                                                                                                    |  |
| 🗢 🚭 สำหรับส่วนราชการ                                                                                                    |  |
| D ข้อมูลหลัก                                                                                                    |  |
| P C การวางแผนงบประมาณ                                                                                                    |  |
| 🕑 🗀 การวางแผนงบุประมาณเกินปี                                                                                                    |  |
| 🕑 🗅 การศารรษกรรมประมาณ                                                                                                    |  |
| D การกันเงินเหลือมปิกรณีไม่มีหนี้                                                                                                    |  |
| Image: Construction (Construction) - Construction (Construction) - Construction (Constructio |  |
| 🕑 🕒 ใบจัดสรรงบประมาณรายจ่าย และ รายการประกอบการจัดสรรงบประมาณรายจ่าย                                                                                                    |  |
| 🕑 🗀 กระบวนงานเบิกแทน                                                                                                    |  |
| 🗢 🔁 กระบวนงานขยายเวลาเบิกจ่ายเงินกันรอบ 31 มีนาคม                                                                                                    |  |
| 🛇 ZFM_FR_LIST - รายการเอกสารสำรองเงินที่ขอขยายเวลาเบิกจ่าย                                                                                                    |  |
| ZFM_LIST_CANCEL - การยกเล็กเอกสารสำรองเงินที่ชอชยายเวลาเบิกจ่าย                                                                                                    |  |
| 😥 ZFMA51 - รายงานแสดงเอกสารสำรองเงินที่ส่วนราชการของยายเวลาเบิกจ่าย                                                                                                    |  |
| 🤗 ZFM_LIST_CONFIRM - การนำส่งเอกสารสำรองเงินที่ขอขยายให้ บก. เพื่อขอดกลง                                                                                                    |  |
| Ø ZFMA52 - รายงานแสดงเอกสารสำรองเงินที่นำส่งบก.เพื่อขอขยายเวลา                                                                                                    |  |
| 🤗 ZFMA52_CX - รายงานเอกสารสำรองเงินมีหนี้ CX ที่นำส่งบก.เพื่อขอขยายเวลา                                                                                                    |  |
|                                                                                                    |  |

| ြ<br>โปรแกรม แก้ไข ไปที่ ระบบ วิธีไ <u>ช้</u>                     |                |                      |            |       |           |
|-------------------------------------------------------------------|----------------|----------------------|------------|-------|-----------|
|                                                                   | 2 😒 i 🖴 🕅 i    | 13 1 20 10 1         | 1 🕄   🔜 🛛  | . 😗 🖪 |           |
| รายงานเอกสารสารองเงิน (เงินกับเห                                  | ลื่อมปี / ขยาย | <u>บเาลาเบ็ก</u> จ่า | <u>ய)</u>  |       |           |
| B 8 M                                                             | ,              |                      |            |       |           |
|                                                                   |                |                      |            |       |           |
| Selection Criteria                                                |                |                      |            |       |           |
| รหัสหน่วยงาน                                                      | 1502           |                      |            |       |           |
| บึงบประมาณ                                                        | 2012           |                      |            |       |           |
| เงินดับขนาม                                                       |                |                      |            |       |           |
| ✓ เลือกเงินกันขยาย                                                |                |                      |            |       |           |
| จำนวนเงินคงเหลือทั้งใบ                                            |                |                      | ถึง        |       |           |
| แหล่งของเงิน                                                      |                |                      | ถึง        |       | <b>\$</b> |
| กิจกรรมหลัก (พื้นที่)                                             |                |                      | ถึง        |       | <b>S</b>  |
| เอกสารสำรองเงินงปม.                                               |                |                      | ถึง        |       | \$        |
| ประเททเอกสาร                                                      |                |                      | ถึง        |       | <b>S</b>  |
| หน่วยรับงบประมาณ                                                  |                |                      | ถึง        |       | <u></u>   |
| 2. A                                                              |                |                      |            |       |           |
| เงนกนเหลอมป                                                       |                |                      |            |       |           |
| <ul> <li>ผลอกเงนกนเหลอมป</li> <li>ร้องออน ขึ้งหลังร้าง</li> </ul> |                |                      | <i>z</i> . |       |           |
| งาน มแรนครเหลอทรเบ                                                |                |                      | 11J        |       | 4         |
| กิจกรรมแล้ก (ขึ้นเชิ่)                                            |                |                      | 110<br>7.1 |       | <u>-</u>  |
| เอกสารสารองเงินงาน.                                               |                |                      | ถึง        |       | -         |
| ประเททเอกสาร                                                      |                |                      | ถึง        |       | -         |
| หน่วยรับงบประมาณ                                                  |                |                      | ถึง        |       | <b>S</b>  |
|                                                                   |                |                      |            |       |           |
| Report Option                                                     |                |                      |            |       |           |
| โครงร่าง                                                          |                |                      |            |       |           |
|                                                                   |                |                      |            |       |           |
| Ele Option                                                        |                |                      |            |       |           |
|                                                                   |                |                      |            |       |           |
| <ul> <li>รามเกล</li> <li>แตกไฟล์ละ</li> <li>รา</li> </ul>         | เขการ          |                      |            |       |           |
| Save File to Server                                               |                |                      |            |       |           |
| <ul> <li>Save File to Terminal</li> </ul>                         | c:\            |                      |            |       |           |
|                                                                   |                |                      |            |       |           |
|                                                                   |                |                      |            |       |           |

ภาพที่ 2

ระบุเงื่อนไขการเรียกรายงาน ใน Selection criteria โดยระบุ

- รหัสหน่วยงาน ให้ระบุรหัสหน่วยงาน จำนวน 4 หลัก
   ปังบประมาณ ให้ระบุปีงบประมาณที่ต้องการเรียกรายงาน โดยระบุเป็นปี ค.ศ. เช่นปีงบประมาณ 2555 ระบุเป็น 2012 เป็นต้น
  - ระบบ โห้อัตโนมัติ - ระบบ โลลกเงินกันขยาย และ ัเลือกเงินกันเหลือมปี

กด 👁 เพื่อเข้าสู่หน้าจอถัดไป ตามรูปภาพที่ 3

การระบุเงื่อนไขเพิ่มเติมในการเรียกรายงาน กรณีไม่ต้องการเรียกเอกสารสำรองเงินทั้งหมด ให้ระบุดังนี้

|                              | · · · · · · · · · · · · · · · · · · ·                            |
|------------------------------|------------------------------------------------------------------|
| - จำนวนเงินคงเหลือทั้งใบ     | ให้ระบุจำนวนเงินคงเหลือของเอกสารสำรองเงิน กรณีต้องการใช้         |
|                              | จำนวนเงินเป็นเงือนไขในการเรียกรายงาน                             |
| - แหล่งของเงิน               | ให้ระบุรหัสแหล่งของเงินที่ต้องการเรียก                           |
|                              | ้หากไม่ระบบ ระบบเจะดึงข้อบลจากทุกแหล่งเงิบ                       |
|                              | largen Den vor en de la de la de la constante                    |
| - กิงกรรมหลุก (พนพ)          | เทระบุ P ตามต่ายรุกสพนท พิติองการเรยก                            |
|                              | ถ้าไม่ระบุ ระบบจะดิ่งข้อมูลจากทุกรหัสพื้นที่                     |
| - เอกสารสำรองเงิน งปม.       | ให้ระบุเลขที่เอกสารสำรองเงินที่ต้องการเรียก                      |
| - ประเภทเอกสาร               | ให้ระบุประเภทเอกสารที่ต้องการเรียก                               |
|                              | ้ำไประบบ ระบบเละดึงข้อบเลอากทกประเภทเอกสาร                       |
|                              | ยาเซรอดี่รอดดรอนสถุดชื่อเว่าเม่นดรอดเมเดนขาง                     |
| - การระบุ โครงร่าง           | ให้ระบโครงร่างรายงานที่ต้องการ                                   |
| ٩                            | ก้าไปปการระบระบบจะดึงโครงร่างตั้งตับบาให้                        |
|                              | PILEMAILIAA O A O O O O ANNALIAA A INNANIMA IENI                 |
| การคุณสอบรายงานเบน Text File |                                                                  |
| - การสร้าง Text File         | ให้ทำเครื่องหมาย 🔽 สร้าง Text File                               |
|                              | เพื่อให้ระบบบันทึกข้อมูลเป็น Text Format                         |
| - File Option                | ให้เลือก 💿 รวมไฟล์ กรณีต้องการบันทึกข้อมลทั้งหมดในไฟล์เดียวกัน   |
| '                            | Q                                                                |
|                              | ให้เลือก • แตกไฟล์ละ รายการ กรณีที่ต้องการแยกข้อมูล              |
|                              | เป็นหลายไฟล์ (ข้อมลมีจำนวนมาก) โดยจะต้องระบจำนวนรายการ           |
|                              | ที่ต้องการใบแต่ละไฟล์                                            |
|                              | INIGNII I 9 P 19 PL PL PL PL PL PL PL PL PL PL PL PL PL          |
|                              | ให้ระบุ <sup>Save File to Terminal</sup> ที่ต้องการเก็บไฟล์ Text |
|                              | ถ้าไม่ระบระบบจะเก็บไว้ที่ C:\                                    |
|                              |                                                                  |

🛯 🗸 🖃 । 😋 😧 । 📮 🕌 🖧 । 🏝 🏝 🖆 🖧 । 📰 💌 🔞 📑 0 รายงไม่แอกสารสารองเงิน (เงินกันเหลื่อมปี / ขยายเาลาเบิกจ่าย) 3 4 7 7 2 6 2 3 7 4 1 = = = 1 รายงานแสดงเงินกันที่ขอขยายเวลาเบิกจ่าย 1502 : สนง.ปลัดกระทรวงมหาดไทย หน่วยงาน ป้งบประมาณ 2012 รายการทั้งหมด 4 รายการ ทั้งหมด 0 ไฟล์ Filename ประเภทเอกสาร เลขที่เอกสาร ข้อความเอกสาร แหล่งของเงิน รหัสงบประมาณ กิจกรรมหลัก หน่วยรับงบประมาณ มูลค่าทั้งใบ มูลค่าคงเหลือ 0010066469 ก่อสร้างถนน คสล.บ้านโสกแต้ - บ้านหนองหว้า ต.คูเมือ 5510320 90909737088E0059 P3100 1500200040 2,842,700.00 2,842,700.00 CX 0030056755 ซ่อมระบบประปาผิวดินขนาดใหญ่บ้านโคกกระชาย ต.สายตะถู 5511500 1500275719700003 P3100 1500200040 679,500.00 679,500.00 0040011742 7001169660 5311320 1500282003420008 P8100 1500200084 18,385,666.00 0.00 PF PF 0040010859 4001546759 5410320 90909730083A0235 P3300 1,478,000.00 1500200042 0.00

## คำอธิบาย "**รายงานแสดงเงินกันที่ขอขยายเวลาเบิกจ่าย**" ตามภาพที่ 3

| หน่วยงาน         | แสดงรหัสหน่วยงาน จำนวน 4 หลัก และชื่อหน่วยงาน             |
|------------------|-----------------------------------------------------------|
| ปึงบประมาณ       | แสดงปีงบประมาณเป็นปี ค.ศ. ตามที่ระบุในเงื่อนไขเรียกรายงาน |
| รายการทั้งหมด    | แสดงจำนวนรวมรายการ                                        |
| ประเภทเอกสาร     | แสดงประเภทเอกสารสำรองเงินที่หน่วยงานสร้าง                 |
| เลขที่เอกสาร     | แสดงเลขที่เอกสารสำรองเงิน                                 |
| ข้อความเอกสาร    | แสดงข้อความเอกสารสำรองเงินที่สร้าง                        |
| แหล่งของเงิน     | แสดงรหัสแหล่งของเงิน จำนวน 7 หลัก                         |
| รหัสงบประมาณ     | แสดงรหัสงบประมาณ จำนวน 16 หลัก                            |
| กิจกรรมหลัก      | แสดงรหัสกิจกรรมหลัก จำนวน 5 หลัก คือ PXXXX                |
|                  | P คือ ค่าคงที่ X คือ รหัสพื้นที่                          |
| หน่วยรับงบประมาณ | แสดงหน่วยรับงบประมาณ จำนวน 10 หลัก                        |
| มูลค่าทั้งใบ     | แสดงจำนวนเงินรวมที่สร้าง                                  |
| มู่ลค่าคงเหลือ   | แสดงจำนวนเงินคงเหลือ                                      |

เมื่อส่วนราชการทำการอนุมัติรายการ (Confirm) เอกสารสำรองเงินทุกรายการในระบบ GFMIS แล้ว เมื่อเรียก รายงานนี้ในครั้งต่อไป จะแสดงรายงานตามภาพที่ 4

| Ð | 1:ZGFMIS_F1:998 ในมีข้อมูลตามเงื่อนใชทั้งหน |  |
|---|---------------------------------------------|--|
|   |                                             |  |
|   |                                             |  |
|   |                                             |  |
|   |                                             |  |

ภาพที่ 4

### บทที่ 13 รายงานแสดงเอกสารสำรองเงินที่นำส่งกรมบัญชีกลางเพื่อขอขยายเวลา : ZFMA52

รายงานแสดงเอกสารสำรองเงินที่นำส่งกรมบัญชีกลางเพื่อขอขยายเวลา เป็นรายงานที่ใช้ใน การตรวจสอบเอกสารสำรองเงินที่ผู้มีอำนาจของส่วนราชการทำการอนุมัติ (Confirm) เอกสารสำรองเงินส่ง ให้กรมบัญชีกลางผ่านระบบ GFMIS รอบ 31 มีนาคม (จากคำสั่งงาน ZFM\_LIST\_CONFIRM)

#### วิธีการเรียกรายงาน

เข้าแมนู SAP →ส่วนเพิ่มเติม → ส่วนเพิ่มเติม-ระบบบริหารงบประมาณ → การบันทึกรายการ →สำหรับส่วนราชการ → กระบวนงานขยายเวลาเบิกจ่ายเงินกันรอบ 31 มีนาคม → ZFMA52 – รายงาน แสดงเอกสารสำรองเงินที่นำส่ง บก. เพื่อขอขยายเวลา

ดับเบิลคลิกที่ 🖗 ZFMA52 - รายงานแสดงเอกสารสำรองเงินที่นำส่งบก.เพื่อขอขยายเวลา:</u> หรือพิมพ์คำสั่งงาน ZFMA52 ตามภาพที่ 1 แล้วกด Enter หรือ 🎑 เพื่อเข้าสู่หน้าจอ "รายงานเอกสารสำรองเงิน(เงินกันเหลื่อมปี)/ขยายเวลาเบิกจ่าย" ตามภาพที่ 2

| 🕞<br>โปรแกรม แก้ไข ไปที่ ระบบ วิธีใช้ |                         |                         |          |
|---------------------------------------|-------------------------|-------------------------|----------|
|                                       | S 🚯 😫 🔒 🚷 🚱             | 1 83 19 A3 A3 1 🕱 🛃 🔞 🖪 |          |
| รายงานเอกสารสารองเงิน (เงินกันเ       | หลื่อมปี / ขยายเว       | ลาเบิกจ่าย)             |          |
| <u>А</u> <b>Б</b>                     |                         |                         |          |
|                                       |                         |                         |          |
| Selection Criteria                    |                         |                         |          |
| รหัสหน่วยงาน                          | 1502                    |                         |          |
| ปีงบประมาณ                            | 2012                    |                         |          |
| Su Summer                             |                         |                         |          |
| เจ็นกันชื่อ เอ                        |                         |                         |          |
| ร่านวนเงินคงเหลือน้ำใน                |                         | ถึง                     |          |
| แหล่งของเงิน                          |                         | ถึง                     | \$       |
| กิจกรรมหลัก (พื้นที่)                 |                         | ถึง                     | \$       |
| เอกสารสำรองเงินงปม.                   |                         | ถึง                     | \$       |
| ประเภทเอกสาร                          |                         | ถึง                     | <b>•</b> |
| หน่วยรับงบประมาณ                      |                         | ถึง                     | <b>S</b> |
|                                       |                         |                         |          |
| เงินกันเหลือมปี                       |                         |                         |          |
| ✓ เลือกเงินกันเหลือมปี                |                         |                         |          |
| จำนวนเงินคงเหลือทั้งใบ                |                         | ถึง                     |          |
| แหล่งของเงิน                          |                         | ถึง                     |          |
| กิจกรรมหลัก (พื้นที)                  |                         | ถึง                     |          |
| เอกสารสำรองเงินงปม.                   |                         | ถึง                     |          |
| ประเภทเอกสาร                          |                         | ถึง                     |          |
| หนวยรบงบบระมาณ                        |                         | กง                      |          |
| Report Option                         |                         |                         |          |
| โครงร่าง                              |                         |                         |          |
|                                       |                         |                         |          |
| 🗌 สร้าง Text File                     |                         |                         |          |
| File Option                           |                         |                         |          |
| 💿 รวมไฟล์                             |                         |                         |          |
| 🔾 แตกไฟล์ละ                           | รายการ                  |                         |          |
|                                       |                         |                         |          |
| Save File to Server                   | No. of Concession, Name |                         |          |
| Save File to Terminal                 | c:/                     |                         |          |
| -                                     |                         |                         |          |

ภาพที่ 2

ระบุเงื่อนไขการเรียกรายงาน ใน Selection criteria โดยระบุ

 รหัสหน่วยงาน ให้ระบุรหัสหน่วยงาน จำนวน 4 หลัก
 ปังบประมาณ ให้ระบุปีงบประมาณที่ต้องการเรียกรายงาน โดยระบุเป็นปี ค.ศ. เช่นปีงบประมาณ 2555 ระบุเป็น 2012 เป็นต้น
 ระบบ เป็นกันขาย และ เล่นปี ให้อัตโนมัติ

กด 👁 เพื่อเข้าสู่หน้าจอถัดไป ตามรูปภาพที่ 3

การระบุเงื่อนไขเพิ่มเติมในการเรียกรายงาน กรณีไม่ต้องการเรียกเอกสารสำรองเงินทั้งหมด ให้ระบุดังนี้

| - จำนวนเงินคงเหลือทั้งใบ                 | ให้ระบุจำนวนเงินคงเหลือของเอกสารสำรองเงิน กรณีต้องการใช้<br>จำนวนเงินเป็นเงื่อนไขในการเรียกรายงาน                                               |
|------------------------------------------|----------------------------------------------------------------------------------------------------|
| - แหล่งของเงิน                           | ให้ระบุรหัสแหล่งของเงินที่ต้องการเรียก<br>หากไม่ระบ ระบบจะดึงข้อมลจากทกแหล่งเงิน                                                                |
| - กิจกรรมหลัก (พื้นที่)                  | ให้ระบุ P ตามด้วยรหัสพื้นที่ ที่ต้องการเรียก<br>ถ้าไม่ระบุ ระบุบจะดึงข้อมูลจากทุกรหัสพื้นที่                                                    |
| - เอกสารสำรองเงิน งปม.<br>- ประเภทเอกสาร | ให้ระบุเลขที่เอกสารสำรองเงินที่ต้องการเรียก<br>ให้ระบุประเภทเอกสารที่ต้องการเรียก                                                               |
|                                          | ถ้าไม่ระบุ ระบบจะดึงข้อมูลจากทุกประเภทเอกสาร                                                                                                    |
| - การระบุ โครงร่าง                       | ให้ระบุโครงร่างรายงานที่ต้องการ<br>ถ้าไม่บีการระบระบบจะดึงโครงร่างตั้งต้บบาให้                                                                  |
| การคัดลอกรายงานเป็น Text File            |                                                                                                    |
| - การสร้าง Text File                     | ให้ทำเครื่องหมาย 🖾 สร้าง Text File<br>เพื่อให้ระบบบันทึกข้อมูลเป็น Text Format                                                                  |
| - File Option                            | ให้เลือก 💿 รวม <sup>าเฟล์</sup> กรณีต้องการบันทึกข้อมูลทั้งหมดในไฟล์เดียวกัน                                                                    |
|                                          | ให้เลือก <b>๑ แตกไฟล์ละ รายการ</b> กรณีที่ต้องการแยกข้อมูล<br>เป็นหลายไฟล์ (ข้อมูลมีจำนวนมาก) โดยจะต้องระบุจำนวนรายการ<br>ที่ต้องการในแต่ละไฟล์ |
|                                          | ให้ระบุ Save Fle to Terminal ที่ต้องการเก็บไฟล์ Text<br>ถ้าไม่ระบุระบบจะเก็บไว้ที่ C:\                                                          |

ราบงานเอกสารสารองเงิน (เงินกันเหลื่อมปี / ขบายเาลาเบิกจ่าย)

3 4 7 7 2 6 9 4 9 7 9 1 1

### รายงานแสดงเงินกันขยายที่ส่งกรมบัญชีกลาง

| หน่วยงาน<br>ปีงบประม              | าณ           | 1502 : สนง.ปลัดกระทรวงมหาดไทย<br>2012 |              |              |             |                  |               |               |
|-----------------------------------|--------------|---------------------------------------|--------------|--------------|-------------|------------------|---------------|---------------|
| รายการทั้ง<br>ทั้งหมด<br>Filename | งหมด :<br>เ  | 3 รายการ<br>0 ไฟล์                    |              |              |             |                  |               |               |
| ประเภทเอกสาร                      | เลขที่เอกสาร | ข้อความเอกสาร                         | แหล่งของเงิน | รหัสงบประมาณ | กิจกรรมหลัก | หน่วยรับงบประมาณ | มูลค่าทั้งใบ  | มูลค่าคงเหลือ |
| CX                                | 0030004388   | โครงการปรับปรุงอ่างเก็บน้ำ จ.ซัยภูมิ  | 4810500      | 9090900903   | P3600       | 1500200000       | 18,000,000.00 | 10,642,383.00 |
| CX                                | 0030004389   | โครงการปรับปรุงสำหัวข จ.ซัยภูมิ       | 4810500      | 9090900903   | P3600       | 1500200000       | 11,060,000.00 | 9,401,000.00  |
| CX                                | 0030005071   | ปรับปรุงสำห้วย จ.ซัยภูมิ              | 4810500      | 9090900903   | P3600       | 1500200000       | 650,800.00    | 132,954.00    |

## คำอธิบาย "**รายงานแสดงเงินกันขยายที่ส่งกรมบัญชีกลาง**" ตามภาพที่ 3

| หน่วยงาน         | แสดงรหัสหน่วยงาน จำนวน 4 หลัก และชื่อหน่วยงาน             |
|------------------|-----------------------------------------------------------|
| ปึงบประมาณ       | แสดงปีงบประมาณเป็นปี ค.ศ. ตามที่ระบุในเงื่อนไขเรียกรายงาน |
| รายการทั้งหมด    | แสดงจำนวนรวมรายการ                                        |
| ประเภทเอกสาร     | แสดงประเภทเอกสารสำรองเงินที่หน่วยงานสร้าง                 |
| เลขที่เอกสาร     | แสดงเลขที่เอกสารสำรองเงิน                                 |
| ข้อความเอกสาร    | แสดงข้อความเอกสารสำรองเงินที่สร้าง                        |
| แหล่งของเงิน     | แสดงรหัสแหล่งของเงิน จำนวน 7 หลัก                         |
| รหัสงบประมาณ     | แสดงรหัสงบประมาณ จำนวน 16 หลัก                            |
| กิจกรรมหลัก      | แสดงรหัสกิจกรรมหลัก จำนวน 5 หลัก คือ PXXXX                |
|                  | P คือ ค่าคงที่ X คือ รหัสพื้นที่                          |
| หน่วยรับงบประมาณ | แสดงหน่วยรับงบประมาณ จำนวน 10 หลัก                        |
| มูลค่าทั้งใบ     | แสดงจำนวนเงินรวมที่สร้าง                                  |
| มูลค่าคงเหลือ    | แสดงจำนวนเงินคงเหลือ                                      |

เมื่อกรมบัญชีกลางได้อนุมัติรายการเอกสารสำรองเงินในระบบ GFMIS ทุกรายการแล้ว จะแสดงรายงาน เมื่อเรียกรายงานนี้ในครั้งต่อไป ตามภาพที่ 4

| ิ ข้อมู | ä                                             |  |
|---------|-----------------------------------------------|--|
| 0       | 1:2GFMIS_F1:998 ไม่มีข้อมูลตามเงื่อนใชที่ระบุ |  |
| 1.173   |                                               |  |
|         |                                               |  |
|         | 3                                             |  |

ภาพที่ 4

### บทที่ 14 รายงานแสดงเอกสารสำรองเงินมีหนี้ CX ที่ขอขยายและขอกันเงิน ที่ส่งกรมบัญชีกลาง : ZFMA52N\_CX

รายงานแสดงเอกสารสำรองเงินมีหนี้ CX ที่ขอขยายและขอกันเงิน ที่ส่งกรมบัญชีกลาง เป็นรายงานที่ใช้ในการตรวจสอบเอกสารสำรองเงินประเภทมีหนี้ (เอกสารประเภท CX) ที่ผู้มีอำนาจของ ส่วนราชการหน่วยงานทำการอนุมัติ (Confirm) เอกสารสำรองเงินในระบบ GFMIS ส่งให้กรมบัญชีกลาง รอบ 30 กันยายน (จากคำสั่งงาน ZFM\_LIST\_CONFIRM\_N)

#### วิธีการเรียกรายงาน

เข้าเมนู SAP →ส่วนเพิ่มเติม → ส่วนเพิ่มเติม-ระบบบริหารงบประมาณ → การบันทึกรายการ →สำหรับส่วนราชการ →กระบวนงานขยายเวลาเบิกจ่ายและกันเงินเหลื่อมปีรอบ 30 กันยายน → ZFMA52N\_CX - รายงานแสดงเอกสารสำรองเงินมีหนี้ CX ที่ขอขยายและขอกันเงินที่ส่งกรมบัญชีกลาง ดับเบิลคลิกที่ 🖾 ZFMA52N\_CX - รายงานแอกสารสำรองเงินมีหนี้ CX ที่ขอขยายและขอกันเงินที่ส่งบ ทรือพิมพ์คำสั่งงาน ZFMA52N\_CX ตามภาพที่ 1 แล้ว กด Enter หรือ 🔍 เพื่อเข้าสู่หน้าจอ "รายงานการกันเงิน/ขยายเวลาเบิกจ่ายเงิน กรณีมีหนี้ผูกพัน" ตามภาพที่ 2

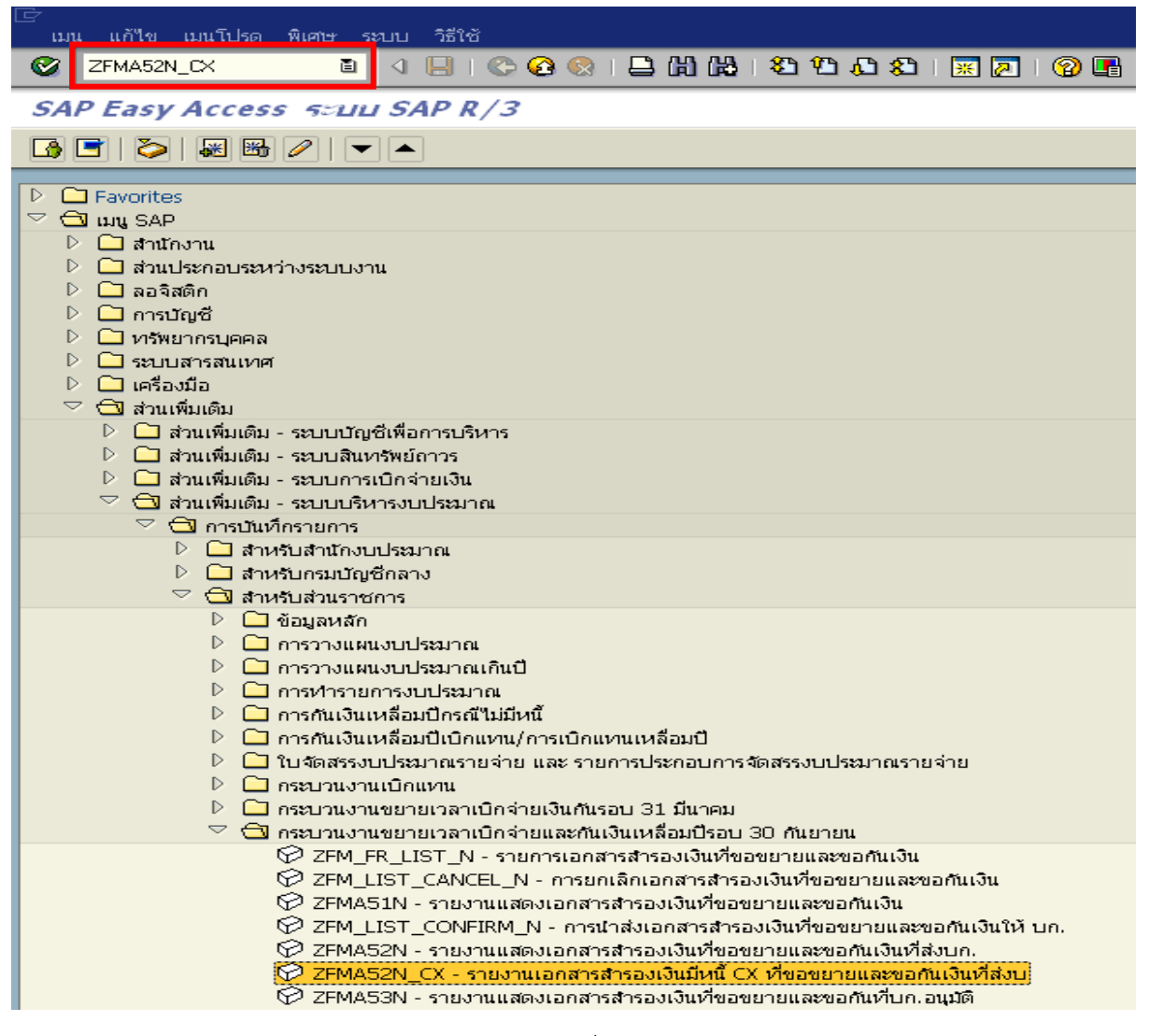

ภาพที่ 1

| 🕞<br>โปรแกรม แก้ไข ไปที่_ระบบ วิธีใช้     |                      |                 |          |
|-------------------------------------------|----------------------|-----------------|----------|
| 🖉 📄 🛛 📙 🗠 🚱                               | 😢   📮 份 份   巻 竹 🤅    | l 🕄   🕱 🖉   😗 📭 |          |
| รายงานการกันเงิน/ขยายเวลาเบิกจ่ายเ        | งิน กรถเมืนนี้ผูกพัน |                 |          |
| 🕒 🔁 🏧                                     | -                    |                 |          |
|                                           |                      |                 |          |
| Selection Criteria                        | 0006                 | <i>z</i> .      |          |
| รหสหนวยงาน                                | 2011                 | ຄູ              |          |
|                                           | 2011                 |                 |          |
| เงินกันขยาย                               |                      |                 |          |
| 🗹 เลือกเงินกันขยาย                        |                      |                 |          |
| จำนวนเงินคงเหลือทั้งใบ                    |                      | ถึง             |          |
| แหล่งของเงิน                              |                      | ถึง             | ➡        |
| กิจกรรมหลัก (พื้นที่)                     |                      | ถึง             | <b>P</b> |
| เอกสารสำรองเงินงปม.                       |                      | ถึง             | <b>_</b> |
| ประเภทเอกสาร                              | CX                   | ถึง             | <b>-</b> |
| หน่วยรับงบประมาณ                          |                      | ถึง             | <b>-</b> |
|                                           |                      |                 |          |
| เงินกันเหลือม⊡                            |                      |                 |          |
| สานวนเงินคงเหลือห้งใน                     |                      | ถึง             |          |
| แหล่งของเงิน                              |                      | ถึง             | <b></b>  |
| กิจกรรมหลัก (พื้นที่)                     |                      | ถึง             | =        |
| เอกสารสำรองเงินงปม.                       |                      | ถึง             | 4        |
| ประเภทเอกสาร                              | CX                   | ถึง             | -        |
| หน่วยรับงบประมาณ                          |                      | ถึง             | <b>P</b> |
|                                           |                      |                 |          |
| Report Option                             |                      |                 |          |
| โครงร่าง                                  |                      |                 |          |
|                                           |                      |                 |          |
|                                           |                      |                 |          |
| การ อาเซ็ฟส์                              |                      |                 |          |
| 🔍 แตกใฟล์ละ รายก                          | าร                   |                 |          |
|                                           |                      |                 |          |
| Save File to Server                       |                      |                 |          |
| <ul> <li>Save File to Terminal</li> </ul> |                      |                 |          |
|                                           |                      |                 |          |
|                                           |                      |                 |          |

ภาพที่ 2

ระบุเงื่อนไขการเรียกรายงาน ใน Selection criteria โดยระบุ

- ให้ระบุรหัสหน่วยงาน จำนวน 4 หลัก
- ปีงบประมาณ

- รหัสหน่วยงาน

- ให้ระบุปีงบประมาณที่ต้องการเรียกรายงาน โดยระบุเป็นปี ค.ศ. เช่น ปีงบประมาณ 2555 ระบุเป็น 2012 เป็นต้น
- ระบบ <mark>เงินกันขยาย เงินกันเหลือมปี</mark> - ระบบ ⊠เลือกเงินกันขยาย เเลิะ ⊠เลือกเงินกันเหลือมปี ให้อัตโนมัติ
- ประเภทเอกสาร ระบุ CX

กด 🖾 เพื่อเข้าสู่หน้าจอถัดไป ตามรูปภาพที่ 3 และ 4

การระบุเงื่อนไขในการเรียกรายงานเพิ่มเติม กรณีไม่ต้องการเรียกเอกสารสำรองเงินทั้งหมด ระบุดังนี้

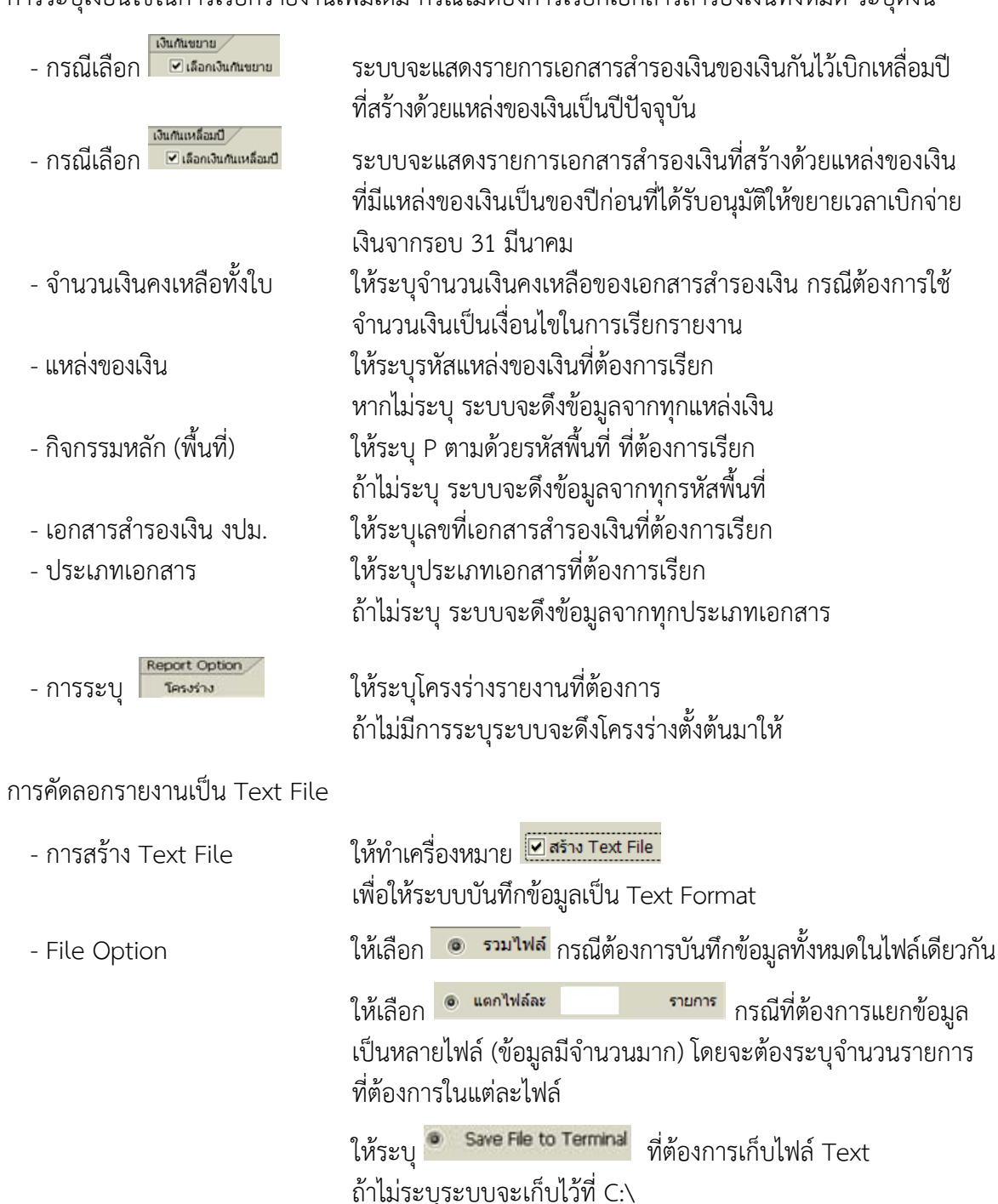

| <b>2</b>              |                                                                                                    | I (                        | C 😧 🔇 I 🖴 🚻 🕅        | 3122002        | 🐹 🔁   🔞 📑                  |              |                  |                                      |
|-----------------------|----------------------------------------------------------------------------------------------------|----------------------------|----------------------|----------------|----------------------------|--------------|------------------|--------------------------------------|
| รายงา                 | รายงานการกันเงิน/ขยายเวลาเบิกจ่ายเงิน กรถไม้เนนี้ผูกพัน                                             |                            |                      |                |                            |              |                  |                                      |
| 3 4                   | 3 4 7 7 2 6 2 7 9 7 9 11 11 11 11 11 11                                                             |                            |                      |                |                            |              |                  |                                      |
| การ<br>ปังบป<br>รายกา | การนำส่งเอกสารสำรองเงิน CX ที่ขอขยายและขอกันเงินให้บก.<br>ปีงบประมาณ 2011<br>รายการทั้งหมด 5 รายการ |                            |                      |                |                            |              |                  |                                      |
| รหัสหน่วย             | เงาน ชื่อ อป                                                                                        | า. [เลขที่เอกสารสำรองเงิน^ | เลขที่สัญญา          | เลขที่ L/C     | ชื่องบรายจ่าย              | แหล่งของเงิน | รหัสงบประมาณ     | รายการ                               |
| 0206                  |                                                                                                    | 0030044276                 | 921006659            | ILC65070346    | ครุภัณฑ์ /งบส่วนราชการ     | 5311310      | 0200642004121001 | ซื้อ ฮ.พระราชพาหนะ จำนวน 3 เครื่อง   |
|                       |                                                                                                    | 0030047179                 | DAE 133 P.O./54      | DRAFT          | งบรายจ่ายอื่น/งบส่วนราชการ | 5411500      | 0200684007700005 | ซื้อชิ้นอะใหล่ของ บ.ข.19/ก (F-16A/B) |
|                       |                                                                                                    | 0030050666                 | DAE 35 P.O./54       | DRAFT          | งบรายจ่ายอื่น/งบส่วนราชการ | 5411500      | 0200685008700001 | ชื่อชื้นอะใหล่ของ บ.จธ.2 (AU-23A)    |
|                       |                                                                                                    | 0030051788                 | DAE 57PO/54          | 8581IL11001082 | งบรายจ่ายอื่น/งบส่วนราชการ | 5411500      | 0200684007700005 | ซื้อชิ้นอะใหล่ของ บ.ล.๙ (NOMAD)      |
|                       |                                                                                                    | 0030052230                 | DAE 308 PO/54 10.9.7 | ILC            | งบรายจ่ายอื่น/งบส่วนราชการ | 5411500      | 0200684007700005 | ชื่อชิ้นอะใหล่ของ บ.จ.7 (ALPHAJET)   |

ภาพที่ 3

| <b>Ø</b>                       | Ĩ.                                                                                                  | 4 🔲   😋 😧 😫 💾 🖓                      | 220021                   | 🗷 🗾 I 🕜 📑        |                                           |            |             |       |
|--------------------------------|----------------------------------------------------------------------------------------------------|--------------------------------------|--------------------------|------------------|-------------------------------------------|------------|-------------|-------|
| รายงานก                        | ารกันเงิน/ขยายเ                                                                                     | าลาเบิกจ่ายเงิน กรกไม้หนี้ผูก        | าพัน                     |                  |                                           |            |             |       |
| 3 4 5                          | 7 7 2 6 4                                                                                           | ) 🛷 🕒 🐨 🌭 🚹 🔠 🖷 🖷                    |                          |                  |                                           |            |             |       |
| การนำ<br>ปังบประม<br>รายการทั้ | การนำส่งเอกสารสำรองเงิน CX ที่ขอขยายและขอกันเงินให้บก.<br>ขึงบประมาณ 2011<br>รายการทั้งหมด 5 รายการ |                                      |                          |                  |                                           |            |             |       |
| แหล่งของเงิน                   | รหัสงบประมาณ                                                                                        | รายการ                               | จำนวนเงิน <i>ทั้</i> งใบ | จำนวนเงินคงเหลือ | รายชื่อเจ้าหนึ่                           | วันลงนาม   | วันครบกำหนด | สถานะ |
| 5311310                        | 0200642004121001                                                                                    | ซื้อ ฮ.พระราชพาหนะ จำนวน 3 เครื่อง   | 131,375,940.00           | 0.00             | "SIKORSKY INTERNATIONAL OPERATIONS, INC." | 14.09.1950 | 29.05.2011  | 3     |
| 5411500                        | 0200684007700005                                                                                    | ชื้อชิ้นอะใหล่ของ บ.ข.19/ก (F-16A/B) | 43,468.92                | 43,468.92        | DYNATECH INTERNATIONAL CORP.              | 19.04.2011 | 04.06.2011  | 3     |
| 5411500                        | 0200685008700001                                                                                    | ชื้อชิ้นอะใหล่ของ บ.จธ.2 (AU-23A)    | 1,804.34                 | 1,804.34         | VESUKI, INC.                              | 20.12.2010 | 18.02.2011  | 3     |
| 5411500                        | 0200684007700005                                                                                    | ชื้อชิ้นอะใหล่ของ บ.ล.๙ (NOMAD)      | 16,875.35                | 16,875.35        | R & B AIRCRAFT SUPPLY, INC                | 14.02.2011 | 14.04.2011  | 3     |
| 5411500                        | 0200684007700005                                                                                    | ชื้อชิ้นอะไหล่ของ บ.จ.7 (ALPHAJET)   | 25,154.92                | 25,154.92        | RUAG AEROSPACE SERVICES GMBH              | 29.09.2011 | 30.04.2012  | 3     |

ภาพที่ 4

คำอธิบาย "**การนำส่งเอกสารสำรองเงิน CX ที่ขอขยายและขอกันเงินให้กรมบัญชีกลาง**" ตามภาพที่ 3 และ 4 ตามลำดับ

| หน่วยงาน              | แสดงรหัสหน่วยงาน 4 หลัก และชื่อหน่วยงาน                   |
|-----------------------|-----------------------------------------------------------|
| ปึงบประมาณ            | แสดงปีงบประมาณเป็นปี ค.ศ. ตามที่ระบุในเงื่อนไขเรียกรายงาน |
| เลขที่เอกสารสำรองเงิน | แสดงเลขที่เอกสารสำรองเงิน                                 |
| ชื่อ อปท.             | แสดงรายละเอียดของชื่อ อปท. (ถ้าระบุ)                      |
| เลขที่สัญญา           | แสดงรายละเอียดของสัญญา (ถ้าระบุ)                          |
| เลขที่ L/C            | แสดงรายละเอียดของเลขที่ L/C (ถ้าระบุ)                     |
| แหล่งของเงิน          | แสดงรหัสแหล่งของเงิน จำนวน 7 หลัก                         |
| รหัสงบประมาณ          | แสดงรหัสงบประมาณ จำนวน 16 หลัก                            |
| รายการ                | แสดงรายละเอียดของรายการตามที่บันทึก                       |
| จำนวนเงินทั้งใบ       | แสดงจำนวนเงินทั้งจำนวนที่สร้าง                            |
| จำนวนเงินคงเหลือ      | แสดงจำนวนเงินคงเหลือ                                      |
| รายชื่อเจ้าหนี้       | แสดงรายละเอียดของเจ้าหนี้ตามรายการการที่บันทึก            |
| วันที่ลงนาม           | แสดงวัน เดือน ปี ของวันที่ลงนาม                           |
| วันที่ครบกำหนด        | แสดงวัน เดือน ปี ของวันที่ครบกำหนด                        |
|                       |                                                           |

เมื่อกรมบัญชีกลางทำการอนุมัติรายการเอกสารสำรองเงินที่เป็นไปตามหลักเกณฑ์ที่กระทรวงการคลังกำหนด ในระบบ GFMIS แล้ว จะแสดงรายงานตามภาพที่ 5

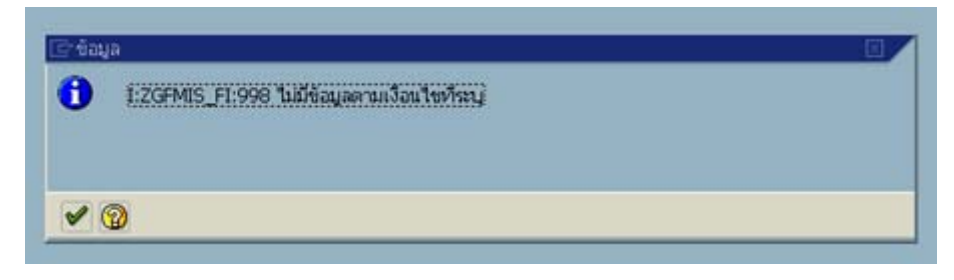

ภาพที่ 5

## บทที่ 15 รายงานเอกสารสำรองเงินมีหนี้ CX ที่นำส่งกรมบัญชีกลางเพื่อขอขยายเวลา : ZFMA52\_CX

รายงานเอกสารสำรองเงินมีหนี้ CX ที่นำส่งกรมบัญชีกลางเพื่อขอขยายเวลา เป็นรายงานที่ใช้ ในการตรวจสอบเอกสารสำรองเงินที่ผู้มีอำนาจของส่วนราชการทำการอนุมัติ (Confirm) เอกสารสำรองเงิน ประเภทมีหนี้ (ประเภทเอกสาร CX) ส่งให้กรมบัญชีกลางผ่านระบบ GFMIS รอบ 31 มีนาคม (จากคำสั่งงาน ZFM\_LIST\_CONFIRM)

#### วิธีการเรียกรายงาน

เข้าเมนู SAP→ส่วนเพิ่มเติม → ส่วนเพิ่มเติม-ระบบบริหารงบประมาณ → การบันทึก รายการ →สำหรับส่วนราชการ →กระบวนงานขยายเวลาเบิกจ่ายเงินกันรอบ 31 มีนาคม → ZFMA52\_CX - รายงานเอกสารสำรองเงินมีหนี้ CX ที่นำส่งกรมบัญชีกลางเพื่อขอขยายเวลาเบิกจ่ายเงิน

ดับเบิลคลิกที่ 😥 zFMA52\_CX - รายงานเอกสารสารองเงินมีหนี้ CX ที่นำส่งบก.เพื่อขอขยายเวลา หรือพิมพ์คำสั่งงาน ZFMA52\_CX ตามภาพที่ 1 แล้วกด Enter หรือ 🖤 เพื่อเข้าสู่หน้าจอ "รายงานการกันเงิน/ขยายเวลาเบิกจ่ายเงิน กรณีมีหนี้ผูกพัน" ตามภาพที่ 2

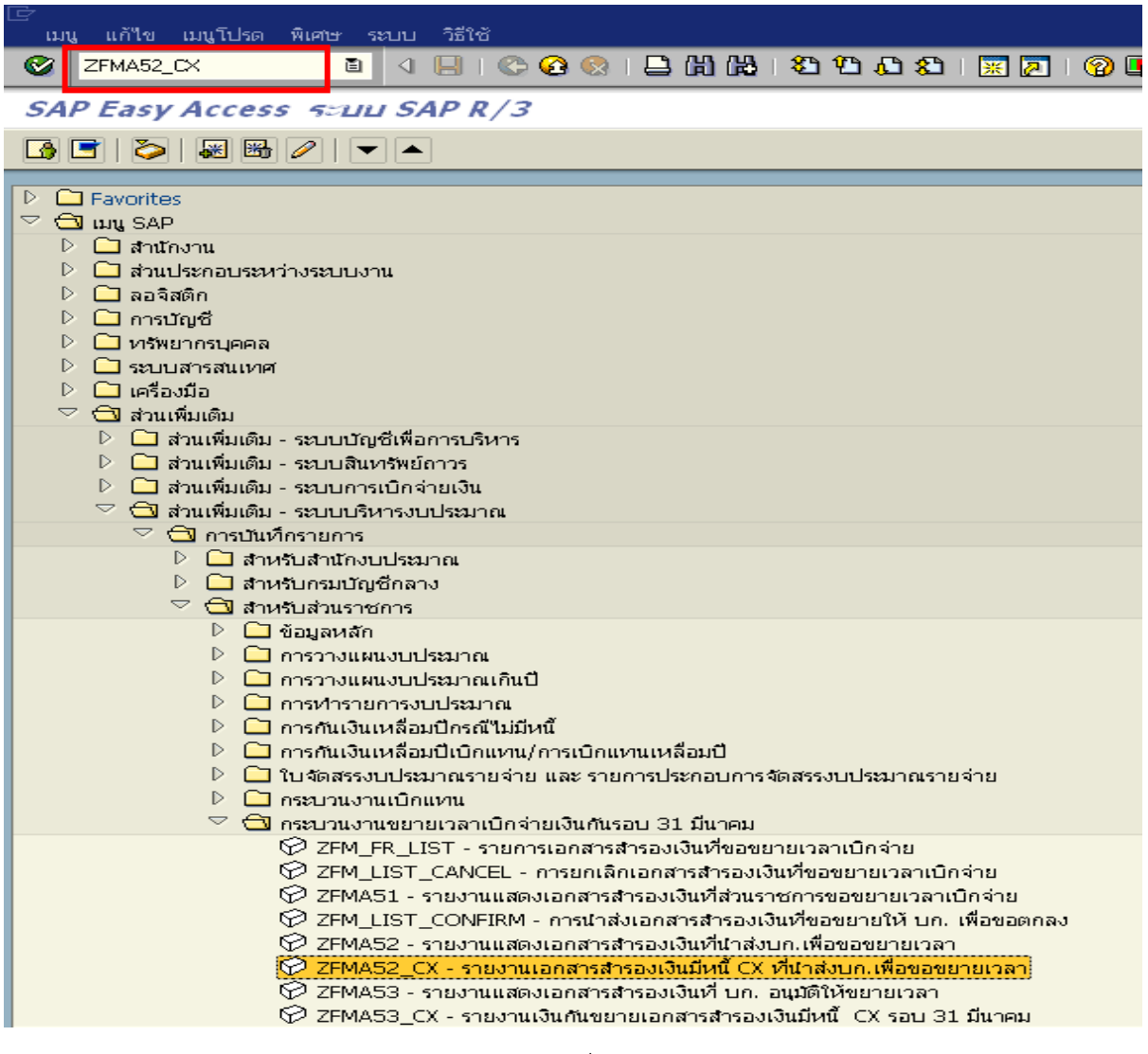

| ె<br>โปรแกรม แก้ไข ไปที่ ระบบ วิธีใช้                                 |                   |                 |           |  |  |  |  |  |
|-----------------------------------------------------------------------|-------------------|-----------------|-----------|--|--|--|--|--|
| 🕑 🔲 🛯 🖉                                                               | 😣   📮 🌐 🛗   約 竹 / | C &   🕱 🖉   🚱 📭 |           |  |  |  |  |  |
| รายงานการกับเงิน/ขยายเวลาเบิกจ่ายเงิน กรกเีมีนนี้ผูกพัน               |                   |                 |           |  |  |  |  |  |
|                                                                       |                   |                 |           |  |  |  |  |  |
|                                                                       |                   |                 |           |  |  |  |  |  |
|                                                                       | 0206              | <b>f</b> .      |           |  |  |  |  |  |
| รหสหนวยงาน                                                            | 2011              | ถง              |           |  |  |  |  |  |
|                                                                       | 2011              |                 |           |  |  |  |  |  |
| เงินกันขยาย                                                           |                   |                 |           |  |  |  |  |  |
| 🗹 เลือกเงินกันขยาย                                                    |                   |                 |           |  |  |  |  |  |
| จำนวนเงินคงเหลือทั้งใบ                                                |                   | ถึง             |           |  |  |  |  |  |
| แหล่งของเงิน                                                          |                   | ถึง             | <b>\$</b> |  |  |  |  |  |
| กิจกรรมหลัก (พื้นที่)                                                 |                   | ถึง             | <b></b>   |  |  |  |  |  |
| เอกสารสำรองเงินงปม.                                                   |                   | ถึง             | <b>-</b>  |  |  |  |  |  |
| ประเภทเอกสาร                                                          | CX                | ถึง             | <u> </u>  |  |  |  |  |  |
| หน่วยรับงบประมาณ                                                      |                   | ถึง             | <b></b>   |  |  |  |  |  |
|                                                                       |                   |                 |           |  |  |  |  |  |
| เงินกันเทลยมบ<br>โดยเร็วจเว็บ เรื่องเป็                               |                   |                 |           |  |  |  |  |  |
| <ul> <li>เลอกเงนกนเทลอมอ</li> <li>ร่วนวนเว็บค.มนล้องนั้นใน</li> </ul> |                   | ő.              |           |  |  |  |  |  |
| ง ณ หน่งแคงเหตุยางเป                                                  |                   | ถึง             | <b></b>   |  |  |  |  |  |
| กิจกรรมหลัก (พื้นที่)                                                 |                   | ก็ง             |           |  |  |  |  |  |
| เอกสารสำรองเงินงปน.                                                   |                   | ถึง             | <br>➡     |  |  |  |  |  |
| ประเภทเอกสาร                                                          | CX                | ถึง             | 4         |  |  |  |  |  |
| หน่วยรับงบประมาณ                                                      |                   | ถึง             | ⇒         |  |  |  |  |  |
|                                                                       |                   |                 |           |  |  |  |  |  |
| Report Option                                                         |                   |                 |           |  |  |  |  |  |
| โครงร่าง                                                              |                   |                 |           |  |  |  |  |  |
|                                                                       |                   |                 |           |  |  |  |  |  |
| ่ ⊿สราง Text File                                                     |                   |                 |           |  |  |  |  |  |
|                                                                       |                   |                 |           |  |  |  |  |  |
| 🔘 รวมเพล                                                              |                   |                 |           |  |  |  |  |  |
| 518H                                                                  | מו <sup>י</sup>   |                 |           |  |  |  |  |  |
| Save File to Server                                                   |                   |                 |           |  |  |  |  |  |
| <ul> <li>Save File to Terminal</li> </ul>                             |                   |                 |           |  |  |  |  |  |
|                                                                       |                   |                 |           |  |  |  |  |  |
|                                                                       |                   |                 |           |  |  |  |  |  |

ภาพที่ 2

ระบุเงื่อนไขการเรียกรายงาน ใน Selection criteria โดยระบุ

ให้ระบุรหัสหน่วยงาน จำนวน 4 หลัก

ให้ระบุปีงบประมาณที่ต้องการเรียกรายงาน โดยระบุเป็นปี ค.ศ. เช่นปีมนประมาณ 2555 ระบบป็น 2012 เป็นต้น

เช่นปี่ง<sup>ั</sup>บประมาณ 2555 ระบุเป็น 2012 เป็นต้น - ระบบ 🔽 เรือกเงินกันขาย และ 🗹 เรือกเงินกันหลือมปี ให้อัตโนมัติ โดยระบบจะประมวลผลเอกสารสำรองที่

ผ่านการคัดเลือก (List) ในระบบแล้ว

- รหัสหน่วยงาน

- ปีงบประมาณ

- ประเภทเอกสาร ระบุ CX

กด 🖾 เพื่อเข้าสู่หน้าจอถัดไป ตามรูปภาพที่ 3 และ 4

การระบุเงื่อนไขเพิ่มเติมในการเรียกรายงาน กรณีไม่ต้องการเรียกเอกสารสำรองเงินทั้งหมด ให้ระบุดังนี้

|                                                 | · · · · · · · · · · · · · · · · · · ·                                                               |  |  |  |  |  |  |
|-------------------------------------------------|----------------------------------------------------------------------------------------------------|--|--|--|--|--|--|
| - จำนวนเงินคงเหลือทั้งใบ                        | ให้ระบุจำนวนเงินคงเหลือของเอกสารสำรองเงิน กรณีต้องการใช้<br>จำบวนเงินเป็นเงื่องปุ่งในการเรียกรายงาน |  |  |  |  |  |  |
| - แหล่งของเงิน                                  | ให้ระบุรหัสแหล่งของเงินที่ต้องการเรียก                                                              |  |  |  |  |  |  |
|                                                 | หากไม่ระบุ ระบบจะดึงข้อมูลจากทุกแหล่งเงิน                                                           |  |  |  |  |  |  |
| - กิจกรรมหลัก (พื้นที่)                         | ให้ระบุ P ตามด้วยรหัสพื้นที่ ที่ต้องการเรียก                                                        |  |  |  |  |  |  |
|                                                 | ถ้าไม่ระบุ ระบบจะดึงข้อมูลจากทุกรหัสพื้นที่                                                         |  |  |  |  |  |  |
| - เอกสารสำรองเงิน งปม.                          | ให้ระบุเลขที่เอกสารสำรองเงินที่ต้องการเรียก                                                         |  |  |  |  |  |  |
| - ประเภทเอกสาร                                  | ให้ระบุประเภทเอกสารที่ต้องการเรียก                                                                  |  |  |  |  |  |  |
|                                                 | ถ้าไม่ระบุ ระบบจะดึงข้อมูลจากทุกประเภทเอกสาร                                                        |  |  |  |  |  |  |
| Report Option                                   | ให้ระบโครงร่างรายงาบที่ต้องการ                                                                      |  |  |  |  |  |  |
| 111990                                          |                                                                                                    |  |  |  |  |  |  |
| v <u>a</u>                                      | ยาเททยาวระก้วะกการผงเลวงวางผงหาทายท                                                                 |  |  |  |  |  |  |
| การคดลอกรายงานเป็น Text File                    |                                                                                                    |  |  |  |  |  |  |
| - การสร้าง Text File                            | ให้ทำเครื่องหมาย 🔽 📧 Text File                                                                      |  |  |  |  |  |  |
|                                                 | เพื่อให้ระบบบันทึกข้อมูลเป็น Text Format                                                            |  |  |  |  |  |  |
| - File Option                                   | ให้เลือก 💿 รวม <sup>าเฟล์</sup> กรณีต้องการบันทึกข้อมูลทั้งหมดในไฟล์เดียวกัน                        |  |  |  |  |  |  |
|                                                 | ให้เลือก <sup>© แดกไฟล์ละ</sup> รายการ กรณีที่ต้องการแยกข้อมล                                       |  |  |  |  |  |  |
|                                                 | เป็นหลายไฟล์ (ข้อนอยี่อำนานนาก) โดยอะต้องระบอำนานรายการ                                             |  |  |  |  |  |  |
|                                                 | ชู่ผู้ว่าววรปรากพุรรฏกษุ<br>เกิดพยุ เกิดพยุ (กถุที่ยาว เหราชา III) ณุกุลคุณการกำการารา เกิม เร      |  |  |  |  |  |  |
|                                                 | พดองการเน็ตดอุธาพย                                                                                  |  |  |  |  |  |  |
|                                                 | ให้ระบุ Save File to Terminal ที่ต้องการเก็บไฟล์ Text                                               |  |  |  |  |  |  |
|                                                 | ถ้าไม่ระบุระบบจะเก็บไว้ที่ C:\                                                                      |  |  |  |  |  |  |
| เการ แก้ไข ให้ไก้ วิว การกำหนดด่า ระเทเ วิธีใช้ |                                                                                                    |  |  |  |  |  |  |
|                                                 |                                                                                                    |  |  |  |  |  |  |

รายงานการกันเงิน/ขยายเวลาเบิกจ่ายเงิน กรถไม้นนี้ผูกพัน

0

3 | 4 7 7 | 2 | 6 | 9 4 4 9 7 9 10 | 11 4 4 1

#### การนำส่งเอกสารสำรองเงิน CX ที่ขอขยายและขอกันเงินให้บก.

| ปึงบประมา<br>รายการทั้ง | าณ<br>งหมด | 2011<br>5 รายการ               |                     |                |                            |              |                  |                                      |
|-------------------------|------------|--------------------------------|---------------------|----------------|----------------------------|--------------|------------------|--------------------------------------|
| รหัสหน่วยงาน^           | ชื่อ อปท.  | เลขที่เอกสารสำรองเงิน <b>^</b> | เลขที่สัญญา         | เลขที่ L/C     | ชื่องบรายจ่าย              | แหล่งของเงิน | รหัสงบประมาณ     | รายการ                               |
| 0206                    |            | 0030044276                     | 921006659           | ILC65070346    | ครุภัณฑ์ /งบส่วนราชการ     | 5311310      | 0200642004121001 | ซื้อ ฮ.พระราชพาหนะ จำนวน 3 เครื่อง   |
|                         |            | 0030047179                     | DAE 133 P.O./54     | DRAFT          | งบรายจ่ายอื่น/งบส่วนราชการ | 5411500      | 0200684007700005 | ชื้อชิ้นอะไหล่ของ บ.ข.19/ก (F-16A/B) |
|                         |            | 0030050666                     | DAE 35 P.O./54      | DRAFT          | งบรายจ่ายอื่น/งบส่วนราชการ | 5411500      | 0200685008700001 | ซื้อชิ้นอะใหล่ของ บ.จธ.2 (AU-23A)    |
|                         |            | 0030051788                     | DAE 57PO/54         | 8581IL11001082 | งบรายจ่ายอื่น/งบส่วนราชการ | 5411500      | 0200684007700005 | ซื้อชิ้นอะไหล่ของ บ.ล.๙ (NOMAD)      |
|                         |            | 0030052230                     | DAE 308 PO/54 U.9.7 | ILC            | งบรายจ่ายอื่น/งบส่วนราชการ | 5411500      | 0200684007700005 | ซื้อชิ้นอะไหล่ของ บ.จ.7 (ALPHAJET)   |

| 🗁<br>รายการ แก้ไข ไปที่ วิ                  | ว การกำหนด                                                                                          | ค่า ระบบ วิธีใช้ |                                      |                 |                  |                                           |            | - ® × S     | AP    |
|---------------------------------------------|----------------------------------------------------------------------------------------------------|------------------|--------------------------------------|-----------------|------------------|-------------------------------------------|------------|-------------|-------|
| <b>Ø</b>                                    | 1                                                                                                   | 🗏   😋 🙆 🤮   🗧    | 🖁 🔛 (ቆ 🕈 🕈 🖓 🛗                       | 2   🕜 🖪         |                  |                                           |            |             |       |
| ราบงานการกันเงิน/                           | รายงานการกันเงิน/ขมานเาลาเบิกจ่านเงิน กรถไม้แน้้ผูกพัน                                              |                  |                                      |                 |                  |                                           |            |             |       |
| 3 4 7 7 2                                   |                                                                                                    | 5 🖪 🛛 🗣 🚹        |                                      |                 |                  |                                           |            |             |       |
| การนำส่งเอกส<br>ปังบประมาณ<br>รายการทั้งหมด | การนำส่งเอกสารสำรองเงิน CX ที่ขอขยายและขอกันเงินให้บก.<br>ขึงบประมาณ 2011<br>รายการทั้งหมด 5 รายการ |                  |                                      |                 |                  |                                           |            |             |       |
| ชื่องบรายจ่าย                               | แหล่งของเงิน                                                                                        | รหัสงบประมาณ     | รายการ                               | จานวนเงินทั้งใบ | จำนวนเงินคงเหลือ | รายชื่อเจ้าหนึ่                           | วันลงนาม   | วันครบกำหนด | สถานะ |
| ครุภัณฑ์ /งบส่วนราชการ                      | 5311310                                                                                             | 0200642004121001 | ซื้อ ฮ.พระราชพาหนะ จำนวน 3 เครื่อง   | 131,375,940.00  | 0.00             | "SIKORSKY INTERNATIONAL OPERATIONS, INC." | 14.09.1950 | 29.05.2011  | 3     |
| งบรายจ่ายอื่น/งบส่วนราชการ                  | 5411500                                                                                             | 0200684007700005 | ชื่อชิ้นอะใหล่ของ บ.ข.19/ก (F-16A/B) | 43,468.92       | 43,468.92        | DYNATECH INTERNATIONAL CORP.              | 19.04.2011 | 04.06.2011  | 3     |
| งบรายจ่ายอื่น/งบส่วนราชการ                  | 5411500                                                                                             | 0200685008700001 | ชื่อชิ้นอะใหล่ของ บ.จธ.2 (AU-23A)    | 1,804.34        | 1,804.34         | VESUKI, INC.                              | 20.12.2010 | 18.02.2011  | 3     |
| งบรายจ่ายอื่น/งบส่วนราชการ                  | 5411500                                                                                             | 0200684007700005 | ชื่อชิ้นอะใหล่ของ บ.ล.๙ (NOMAD)      | 16,875.35       | 16,875.35        | R & B AIRCRAFT SUPPLY, INC                | 14.02.2011 | 14.04.2011  | 3     |
| งบรายจ่ายอื่น/งบส่วนราชการ                  | 5411500                                                                                             | 0200684007700005 | ชื่อชิ้นอะใหล่ของ บ.จ.7 (ALPHAJET)   | 25,154.92       | 25,154.92        | RUAG AEROSPACE SERVICES GMBH              | 29.09.2011 | 30.04.2012  | 3     |

ภาพที่ 4

คำอธิบาย **"การนำส่งเอกสารสำรองเงิน CX ที่ขอขยายและขอกันเงินให้กรมบัญชีกลาง"** ตามภาพที่ 3 และ 4 ตามลำดับ

| แสดงรหัสหน่วยงาน 4 หลัก และชื่อหน่วยงาน                   |
|-----------------------------------------------------------|
| แสดงปีงบประมาณเป็นปี ค.ศ. ตามที่ระบุในเงื่อนไขเรียกรายงาน |
| แสดงเลขที่เอกสารสำรองเงิน                                 |
| แสดงรายละเอียดของชื่อ อปท. (ถ้าระบุ)                      |
| แสดงรายละเอียดของสัญญา (ถ้าระบุ)                          |
| แสดงรายละเอียดของเลขที่ L/C (ถ้าระบุ)                     |
| แสดงรหัสแหล่งของเงิน จำนวน 7 หลัก                         |
| แสดงรหัสงบประมาณ จำนวน 16 หลัก                            |
| แสดงรายละเอียดของรายการตามที่บันทึก                       |
| แสดงจำนวนเงินทั้งจำนวนที่สร้าง                            |
| แสดงจำนวนเงินคงเหลือ                                      |
| แสดงรายละเอียดของเจ้าหนี้ตามรายการการที่บันทึก            |
| แสดงวัน เดือน ปี ของวันที่ลงนาม                           |
| แสดงวัน เดือน ปี ของวันที่ครบกำหนด                        |
|                                                           |

เมื่อกรมบัญชีกลางทำการอนุมัติรายการเอกสารสำรองเงินที่เป็นไปตามหลักเกณฑ์ที่กระทรวงการคลังกำหนด ในระบบ GFMIS แล้ว จะแสดงรายงานตามภาพที่ 5

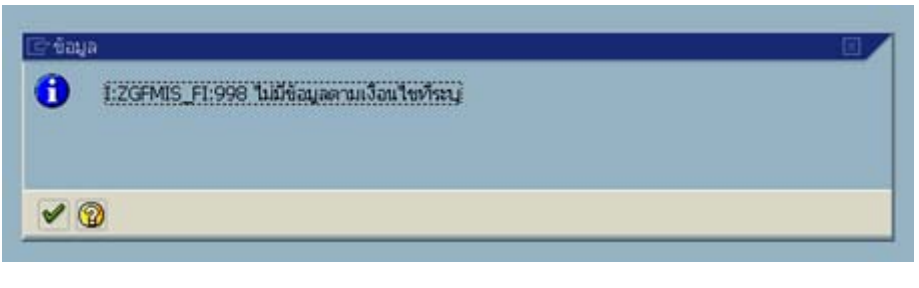

ภาพที่ 5

## บทที่ 16 รายงานแสดงเอกสารสำรองเงินที่กรมบัญชีกลางอนุมัติให้ขยายเวลาเบิกจ่ายเงิน : ZFMA53

รายงานแสดงเอกสารสำรองเงินที่กรมบัญชีกลางอนุมัติให้ขยายเวลาเบิกจ่ายเงิน เป็นรายงาน ที่ใช้ในการตรวจสอบเอกสารสำรองเงินที่กรมบัญชีกลางอนุมัติให้ขยายเวลาเบิกจ่ายเงินไปจนถึงวันที่ 30 กันยายน (6 เดือน)

#### วิธีการเรียกรายงาน

เข้าเมนู SAP→ส่วนเพิ่มเติม → ส่วนเพิ่มเติม-ระบบบริหารงบประมาณ → การบันทึกรายการ →สำหรับส่วนราชการ →กระบวนงานขยายเวลาเบิกจ่ายเงินกันรอบ 31 มีนาคม → ZFMA53 – รายงาน แสดงเอกสารสำรองเงินที่กรมบัญชีกลางอนุมัติให้ขยายเวลา

ดับเบิลคลิกที่ 🔀 ZFMA53 - รายงานแสดงเอกสารสำรองเงินที่ บก. อนมัติให้ขยายเวลา หรือพิมพ์คำสั่งงาน ZFMA53 ตามภาพที่ 1 แล้วกด Enter หรือ 🕙 เพื่อเข้าสู่หน้าจอ "รายงานเอกสารสำรองเงิน (เงินกันเหลื่อมปี/ขยายเวลาเบิกจ่าย)" ตามภาพที่ 2

| 🖻<br>เมนู แก้ไข เมนูโปรด พิเศเ                                                                                                    | ษ ระบบ วิธีใช้                                                                                                    |
|----------------------------------------------------------------------------------------------------|----------------------------------------------------------------------------------------------------|
| C ZFMA53                                                                                                    | ◙ ◁ 🔲 । ۞ ፼ 🛞 🖨 씁 씁 씁 씁 씁 읍 🛞 ፼ । ⑨ 🗎                                                                                                    |
| SAP Easy Access                                                                                                    | பப SAP R/3                                                                                                    |
| 🖪 🖃   🏷   🐺 🔀 🖉                                                                                                    |                                                                                                    |
| <ul> <li>▶ □ Favorites</li> <li>▽ □ เมนู SAP</li> <li>▶ □ สำนักงาน</li> <li>▶ □ สำนักงาน</li> <li>▶ □ ส่วนประกอบระหว่างระ</li> <li>▶ □ ลอจิสติก</li> <li>▶ □ การบัญชี</li> <li>▶ □ การบัญชี</li> <li>▶ □ หรัพยากรบุคคล</li> <li>▶ □ ระบบสารสนเทศ</li> <li>▶ □ เครื่องมือ</li> </ul>                                                                                                    | สมบงาน                                                                                                    |
| <ul> <li>✓ 🕞 ส่วนเพิ่มเติม</li> <li>▷ 🗀 ส่วนเพิ่มเติม - ระบ</li> <li>▷ 🗀 ส่วนเพิ่มเติม - ระบ</li> <li>▷ 🗀 ส่วนเพิ่มเติม - ระบ</li> <li>▽ 🕞 ส่วนเพิ่มเติม - ระบ</li> <li>✓ 🕞 การบันทึกราย</li> <li>▷ 🗀 สำหรับกระ</li> </ul>                                                                                                    | เบบัญซีเพื่อการบริหาร<br>เบลินทรัพย์กาวร<br>เบการเบิกจ่ายเงิน<br>เบบริหารงบประมาณ<br>มการ<br>หนักงบประมาณ<br>มบัญซีกลาง                                                                                                    |
| <ul> <li>ันสาหรบสว</li> <li>▷</li> <li>□</li> <li>1</li> <li>0</li> <li>1</li> <li>1</li> <l< td=""><th>ณราชการ<br/>รหลัก<br/>างแผนงบประมาณ<br/>างแผนงบประมาณ<br/>ทรายการงบประมาณ<br/>ในเงินเหลื่อมปีกรณีไม่มีหนี้<br/>ในเงินเหลื่อมปีเบิกแทน/การเบิกแทนเหลื่อมปี<br/>เสรรงบประมาณรายจ่าย และ รายการประกอบการจัดสรรงบประมาณรายจ่าย<br/>วนงานเบิกแทน<br/>วนงานขยายเวลาเบิกจ่ายเงินกันรอบ 31 มีนาคม</th></l<></ul> | ณราชการ<br>รหลัก<br>างแผนงบประมาณ<br>างแผนงบประมาณ<br>ทรายการงบประมาณ<br>ในเงินเหลื่อมปีกรณีไม่มีหนี้<br>ในเงินเหลื่อมปีเบิกแทน/การเบิกแทนเหลื่อมปี<br>เสรรงบประมาณรายจ่าย และ รายการประกอบการจัดสรรงบประมาณรายจ่าย<br>วนงานเบิกแทน<br>วนงานขยายเวลาเบิกจ่ายเงินกันรอบ 31 มีนาคม                                                                                                    |
| Φz<br>Φz<br>Φz<br>Φz<br>Φz<br>Φz<br>Φz                                                                                                    | YFM_FR_LIST - รายการเอกสารสำรองเงินที่ขอขยายเวลาเบิกจ่าย<br>YFM_LIST_CANCEL - การยกเลิกเอกสารสำรองเงินที่ขอขยายเวลาเบิกจ่าย<br>YFMA51 - รายงานแสดงเอกสารสำรองเงินที่ส่วนราชการขอขยายเวลาเบิกจ่าย<br>YFM_LIST_CONFIRM - การนำส่งเอกสารสำรองเงินที่นำส่งบกเพื่อขอขยายเวลา<br>YFMA52 - รายงานแสดงเอกสารสำรองเงินที่นำส่งบก.เพื่อขอขยายเวลา<br>YFMA52_CX - รายงานแอกสารสำรองเงินมีหนี้ CX ที่นำส่งบกเพื่อขอขยายเวลา<br>YFMA53 - รายงานแอกสารสำรองเงินมีหนี้ CX ที่นำส่งบกเพื่อขอขยายเวลา<br>YFMA53 - รายงานแสดงเอกสารสำรองเงินมีหนี้ CX ที่นำส่งบกเพื่อขอขยายเวลา<br>YFMA53 - รายงานแสดงเอกสารสำรองเงินมีหนี้ CX ที่นำส่งบกเพื่อขอขยายเวลา |

| 🗁<br>โปรแกรม แก้ไข ไปที่ ระบบ วิธีใช้                                                                                                    |                       |                  |           |
|----------------------------------------------------------------------------------------------------|-----------------------|------------------|-----------|
| 🖉 🔲 🖉 🚱                                                                                                    | 😣   🖴 份 份   巻 竹 🤇     | 1 x1   🛒 🖉   🕲 📑 |           |
| รายงานเอกสารสารองเงิน (เงินกันเนลี่ย                                                                                                    | ทมปี / ขยายเวลาเบิกจ่ | าย)              |           |
| <b>④ 哈 阿</b>                                                                                                    | •                     |                  |           |
|                                                                                                    |                       |                  |           |
| Selection Criteria                                                                                                    |                       |                  |           |
| รหัสหน่วยงาน                                                                                                    | 1502                  |                  |           |
| บึงบประมาณ                                                                                                    | 2012                  |                  |           |
|                                                                                                    |                       |                  |           |
| เงนกินชยาย                                                                                                    |                       |                  |           |
| เลอกเงนกนขยาย     เอาเงนกนขยาย     เอาเจนาเรื่องชั่ง     เอาเจนาเรื่องชั่ง     เอาเจนาเรื่องชั่ง     เอาเจนาเรื่องชั่ง     เอาเจนาเรื่องชั่ง     เอาเจนาเรื่องชั่ง     เอาเจนาเรื่องชั่ง     เอาเจนาเรื่องชั่ง     เอาเจนาเรื่องชั่ง     เอาเจนาเรื่องชั่ง     เอาเจนาเรื่องชั่ง     เอาเจนาเรื่องชั่ง     เอาเจนาเรื่องชั่ง     เอนาเรื่องชั่ง     เอนาเรื่องชี่ง     เอนาเรื่องชี่ง     เอนาเรื่องชี่งชี่ง     เอนาเรื่องชี่งชี่ง     เอนาเรื่องชี่งชี่งชี่งชี่งชี่งชี่งชี่งชี่งชี่งชี     เอนาเรื่องชี่งชี่งชี่งชี่งชี่งชี่งชี่งชี่งชี่งชี่ |                       | <del>4</del> .   |           |
| จานวนเงนคงเหลอทงเป                                                                                                    |                       | ត្រ<br>ត.        | B         |
| แหล่งของเง่น<br>อิวอรรมนูร์อ (ขึ้นเวี่)                                                                                                    |                       | 10<br>5 -        |           |
| และสวรสวรองเงินเขไน                                                                                                    |                       | 5.1              |           |
| 1 โระเอาสุเออสาร                                                                                                    |                       | กึ่ง             | -         |
| หน่วยรับมาประมาณ                                                                                                    |                       | ถึง              | <br>➡     |
|                                                                                                    |                       |                  |           |
| เงินกันเหลือมปี                                                                                                    |                       |                  |           |
| 🗹 เลือกเงินกันเหลือมปี                                                                                                    |                       |                  |           |
| จำนวนเงินคงเหลือทั้งใบ                                                                                                    |                       | ถึง              |           |
| แหล่งของเงิน                                                                                                    |                       | ถึง              | -         |
| กิจกรรมหลัก (พื้นที่)                                                                                                    |                       | ถึง              | <b>-</b>  |
| เอกสารสำรองเงินงปม.                                                                                                    |                       | ถึง              | <b>P</b>  |
| ประเภทเอกสาร                                                                                                    |                       | ถึง              | <b>P</b>  |
| หน่วยรับงบประมาณ                                                                                                    |                       | ถึง              | <b>\$</b> |
|                                                                                                    |                       |                  |           |
| Report Option                                                                                                    |                       |                  |           |
| โครงร่าง                                                                                                    |                       |                  |           |
|                                                                                                    |                       |                  |           |
| สราง Text Hie                                                                                                    |                       |                  |           |
|                                                                                                    |                       |                  |           |
| มากอาไม่ได้อน รวยอ                                                                                                    | 26                    |                  |           |
|                                                                                                    |                       |                  |           |
| Save File to Server                                                                                                    |                       |                  |           |
| Save File to Terminal                                                                                                    | c:\                   |                  |           |
|                                                                                                    |                       |                  |           |
|                                                                                                    |                       |                  |           |

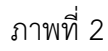

ระบุเงื่อนไขการเรียกรายงาน ใน Selection criteria โดยระบุ

- รหัสหน่วยงาน
- ปีงบประมาณ

ให้ระบุรหัสหน่วยงาน จำนวน 4 หลัก

ให้ระบุปีงบประมาณที่ต้องการเรียกรายงาน โดยระบุเป็นปี ค.ศ. เช่นปีงบประมาณ 2555 ระบุเป็น 2012 เป็นต้น

- ระบบ <sup>เงินกันขมาย</sup> และ ั™เลือกงินกันหลือมปี ผ่านการคัดเลือก (List) ในระบบแล้ว

กด 🚱 เพื่อเข้าสู่หน้าจอถัดไป ตามรูปภาพที่ 3

การระบุเงื่อนไขเพิ่มเติมในการเรียกรายงาน กรณีไม่ต้องการเรียกเอกสารสำรองเงินทั้งหมด ให้ระบุดังนี้

| - จำนวนเงินคงเหลือทั้งใบ      | ให้ระบุจำนวนเงินคงเหลือของเอกสารสำรองเงิน กรณีต้องการใช้                      |
|-------------------------------|-------------------------------------------------------------------------------|
|                               | จำนวนเงินเป็นเงือนไขในการเรียกรายงาน                                          |
| - แหล่งของเงิน                | ให้ระบรหัสแหล่งของเงินที่ต้องการเรียก                                         |
|                               | ้หากไประบบ ระบบเละดึงข้อบอลากทุกแหล่งเงิบ                                     |
|                               |                                                                               |
| - เป็งประมุทศป (พินพ)         | เกระบุ P ตามต่ายรุกสพนท ทต่องการเรยก<br>ขุดเกิด ซุ ซุ ซุ ซุ ซุ ซุ             |
|                               | ถาโมระบุ ระบบจะดงขอมูลจากทุกรหสพนท                                            |
| - เอกสารสำรองเงิน งปม.        | ให้ระบุเลขทีเอกสารสำรองเงินที่ต้องการเรียก                                    |
| - ประเภทเอกสาร                | ให้ระบุประเภทเอกสารที่ต้องการเรียก                                            |
|                               | ถ้าไม่ระบุ ระบบจะดึงข้อมูลจากทุกประเภทเอกสาร                                  |
| - การระบ Tessing              | ให้ระบโครงร่างรายงาบที่ต้องการ                                                |
|                               |                                                                               |
|                               | ถายที่มา เวระก็ระกกฦะผงเหมวง เงผงหาที่ เเน                                    |
| การคัดลอกรายงานเป็น Text File |                                                                               |
| - การสร้าง Text File          | ให้ทำเครื่องหมาย 🔽 สร้าง Text File                                            |
|                               | เพื่อให้ระบบบันทึกข้อมูลเป็น Text Format                                      |
| - File Option                 | ให้เลือก 💿 รวม <sup>าเฟล</sup> ์ กรณีต้องการบันทึกข้อมูลทั้งหมดในไฟล์เดียวกัน |
|                               | ให้เลือก • แตกไฟล์ละ รายการ กรณีที่ต้องการแยกข้อมูล                           |
|                               | เป็นหลายไฟล์ (ข้อมลมีจำนวนมาก) โดยจะต้องระบจำนวนรายการ                        |
|                               | ที่ต้องการในแต่ละไฟล์                                                         |
|                               | ให้ระบุ 🔍 Save File to Terminal ที่ต้องการเก็บไฟล์ Text                       |
|                               | ถ้าไม่ระบระบบจะเก็บไว้ที่ C:\                                                 |
|                               | 9                                                                             |

| รายการ แ                                                                                         | รายการ แก้ไข ไปที่ วิว การกำหนดค่า ระบบ วิธีใช้                                                              |                                                                                                    |                                                                                                    |                                                                                                    |                                                                                                    |                                                                                                    |                                                                                                    |                                                                                                    |  |
|--------------------------------------------------------------------------------------------------|----------------------------------------------------------------------------------------------------|----------------------------------------------------------------------------------------------------|----------------------------------------------------------------------------------------------------|----------------------------------------------------------------------------------------------------|----------------------------------------------------------------------------------------------------|----------------------------------------------------------------------------------------------------|----------------------------------------------------------------------------------------------------|----------------------------------------------------------------------------------------------------|--|
| <b>Ø</b>                                                                                         |                                                                                                    | 🛯 🗸 📙 I 😋 🚱 😫 💾 🛗 🖓 I 🖳 🏠 🏠                                                                                                    | 🐹 🗾   🔞                                                                                                    |                                                                                                    |                                                                                                    |                                                                                                    |                                                                                                    |                                                                                                    |  |
| รายงานเน                                                                                         | รามงานเอกสารสารองเงิน (เงินกันเบลื่อมปี / ขยายเาลาเบิกจ่าย)                                                  |                                                                                                    |                                                                                                    |                                                                                                    |                                                                                                    |                                                                                                    |                                                                                                    |                                                                                                    |  |
| 3 8 7                                                                                            | 7 7 🛛 🖾 🛛                                                                                                    | (* 19 45 (* 19 19 (* 19 19 19 19 19 19 19 19 19 19 19 19 19                                                                                                    |                                                                                                    |                                                                                                    |                                                                                                    |                                                                                                    |                                                                                                    |                                                                                                    |  |
|                                                                                                  |                                                                                                    |                                                                                                    |                                                                                                    |                                                                                                    |                                                                                                    |                                                                                                    |                                                                                                    |                                                                                                    |  |
| รายงา                                                                                            | นแสดงเ                                                                                                    | งินกันขยายที่กรมบัญชีกลางอนุมัติ                                                                                                    |                                                                                                    |                                                                                                    |                                                                                                    |                                                                                                    |                                                                                                    |                                                                                                    |  |
| หน่วยงาน                                                                                         | រ :                                                                                                    | 1502 : สนง.ปลัดกระทรวงมหาดไทย                                                                                                    |                                                                                                    |                                                                                                    |                                                                                                    |                                                                                                    |                                                                                                    |                                                                                                    |  |
| ปังบประม                                                                                         | กณ 2                                                                                                    | 2012                                                                                                    |                                                                                                    |                                                                                                    |                                                                                                    |                                                                                                    |                                                                                                    |                                                                                                    |  |
| รายการทั้                                                                                        | ้งหมด 4                                                                                                    | 19 รายการ                                                                                                    |                                                                                                    |                                                                                                    |                                                                                                    |                                                                                                    |                                                                                                    |                                                                                                    |  |
| ทั้งหมด                                                                                          | (                                                                                                    | ) ไฟล์                                                                                                    |                                                                                                    |                                                                                                    |                                                                                                    |                                                                                                    |                                                                                                    |                                                                                                    |  |
| Filename                                                                                         | e                                                                                                    |                                                                                                    |                                                                                                    |                                                                                                    |                                                                                                    |                                                                                                    |                                                                                                    |                                                                                                    |  |
| ประเภทเอกสาร                                                                                     | รโเลขที่เอกสาร                                                                                               |                                                                                                    |                                                                                                    |                                                                                                    |                                                                                                    |                                                                                                    |                                                                                                    |                                                                                                    |  |
| CE                                                                                               | a na avina na na                                                                                             | ข้อความเอกสาร                                                                                                    | แหล่งของเงิน                                                                                                    | รหัสงบประมาณ                                                                                                    | กิจกรรมหลัก                                                                                                    | หน่วยรับงบประมาณ                                                                                                    | มูลค่าห <sup>ั</sup> ้งใบ                                                                                                    | มูลค่าคงเหลือ                                                                                                    |  |
|                                                                                                  | 0010059380                                                                                                   | ข้อความเอกสาร<br>คชจ.ปัญหาความเดือดร้อนก่อนเกิดอุทกภัยจ.ลพบุรี                                                                                                    | แหล่งของเงิน<br>5410500                                                                                                | รหัสงบประมาณ<br>9090973008000622                                                                                                    | กิจกรรมหลัก<br>P1600                                                                                             | หน่วยรับงบประมาณ<br>1500200027                                                                                                    | มูลค่าทั้งใบ<br>10,000,000.00                                                                                                    | มูลค่าคงเหลือ<br>9,500,262.25                                                                                                    |  |
| CF                                                                                               | 0010059380                                                                                                   | ช้อความเอกสาร<br>คชจ.ปัญหาความเดือดร้อนก่อนเกิดอุทาภฮัยจ.ลพบุรี<br>คชจ.ปัญหาความเดือดร้อนก่อนเกิดอุทาภฮัยจ.สิงห์บุรี                                                                                                    | แหล่งของเงิน<br>5410500<br>5410500                                                                                     | รหัสงบประมาณ<br>9090973008000622<br>9090973008000622                                                                                                    | <mark>กิจกรรมหลัก</mark><br>P1600<br>P1700                                                                       | หน่วยรับงบประมาณ<br>1500200027<br>1500200028                                                                                             | มูลค่าห้งใบ<br>10,000,000.00<br>10,000,000.00                                                                                                    | มูลค่าคงเหลือ<br>9,500,262.25<br>7,443,000.00                                                                                                    |  |
| CF<br>CF                                                                                         | 0010059380<br>0010059381<br>0010059382                                                                       | ข้อความเอกสาร<br>คชา.บิญหาความเดือดร้อนก่อนเกิดอุทากขับจ.ลพบุรี<br>คชา.บิญหาความเดือดร้อนก่อนเกิดอุทากขับจ.สิงห์บุรี<br>คชา.บิญหาความเดือดร้อนก่อนเกิดอุทากขับจ.ชัยนาท                                                                                                    | แหล่งของเงิน<br>5410500<br>5410500<br>5410500                                                                          | รหัสงบประมาณ<br>9090973008000622<br>9090973008000622<br>9090973008000622                                                                                                    | กิจกรรมหลัก<br>P1600<br>P1700<br>P1800                                                                           | หน่วยรับงบประมาณ<br>1500200027<br>1500200028<br>1500200029                                                                               | มูลค่าทั้งใบ<br>10,000,000.00<br>10,000,000.00<br>10,000,000.00                                                                                                    | <mark>มูลค่าคงเหลือ</mark><br>9,500,262.25<br>7,443,000.00<br>668,738.68                                                                                              |  |
| CF<br>CF<br>CF                                                                                   | 0010059380<br>0010059381<br>0010059382<br>0010059384                                                         | ข้อความเอกสาร<br>คชา.ปัญหาความเดือดร้อนก่อนเกิดอุทกภัยจ.ลพบุรี<br>คชา.ปัญหาความเดือดร้อนก่อนเกิดอุทกภัยจ.สิงห์บุรี<br>คชา.ปัญหาความเดือดร้อนก่อนเกิดอุทกภัยจ.ชัยนาท<br>คชา.ปัญหาความเดือดร้อนก่อนเกิดอุทกภัยจ.สชบเทรา                                                                                                    | <u>แหล่งของเงิน</u><br>5410500<br>5410500<br>5410500<br>5410500<br>5410500                                             | รหัสงบประมาณ<br>9090973008000622<br>9090973008000622<br>9090973008000622<br>9090973008000622                                                                                 | กิจกรรมหลัก<br>P1600<br>P1700<br>P1800<br>P2400                                                                  | หน่วยรับงบประมาณ<br>1500200027<br>1500200028<br>1500200029<br>1500200035                                                                 | มูลค่าห้ังใน<br>10,000,000.00<br>10,000,000.00<br>10,000,000.00<br>10,000,000.00                                                                                                    | <mark>มูลค่าคงเหลือ</mark><br>9,500,262.25<br>7,443,000.00<br>668,738.68<br>4,750,420.00                                                                              |  |
| с.<br>СF<br>СF<br>СF<br>СF<br>СF                                                                 | 0010059380<br>0010059381<br>0010059382<br>0010059384<br>0010059386                                           | ข้อความเอกสาร<br>คชา.ปัญหาความเดือดร้อนก่อนเกิดอุทากขัยจ.ลพบุรี<br>คชา.ปัญหาความเดือดร้อนก่อนเกิดอุทากขัยจ.สิงห์บุรี<br>คชา.ปัญหาความเดือดร้อนก่อนเกิดอุทากขัยจ.ฉะชอนทห<br>คชา.ปัญหาความเดือดร้อนก่อนเกิดอุทากขัยจ.นอรนวยก<br>คชา.ปัญหาความเดือดร้อนก่อนเกิดอุทากขัยจ.นครนายก                                                                                                 | <u>แหล่งของเงิน</u><br>5410500<br>5410500<br>5410500<br>5410500<br>5410500<br>5410500                                  | <del>รหัสงเประมาณ</del><br>9090973008000622<br>9090973008000622<br>9090973008000622<br>9090973008000622<br>9090973008000622                                                  | <mark>ñалззมиăл</mark><br>P1600<br>P1700<br>P1800<br>P2400<br>P2600                                              | <mark>หน่วยรับงบประมาณ</mark><br>1500200027<br>1500200028<br>1500200029<br>1500200035<br>1500200037                                      | <u>มูลค่าหั้งใบ</u><br>10,000,000.00<br>10,000,000.00<br>10,000,000.00<br>10,000,000.00                                                                                                    | <b>มูลค่าคงเหลือ</b><br>9,500,262.25<br>7,443,000.00<br>668,738.68<br>4,750,420.00<br>311,693.50                                                                      |  |
| с.<br>СF<br>СF<br>СF<br>СF<br>СF<br>СF                                                           | 0010059380<br>0010059381<br>0010059381<br>0010059384<br>0010059386<br>0010059386                             | ข้อความแอกสาร<br>คชา.ปัญหาความเดือดร้อนก่อนเกิดอุทกภัยจ.สหบุรี<br>คชา.ปัญหาความเดือดร้อนก่อนเกิดอุทกภัยจ.สิงหับรี<br>คชา.ปัญหาความเดือดร้อนก่อนเกิดอุทกภัยจ.นธงชื่งเทรา<br>คชา.ปัญหาความเดือดร้อนก่อนเกิดอุทกภัยจ.นธงเวยาก<br>คชา.ปัญหาความเดือดร้อนก่อนเกิดอุทกภัยจ.นธงเวยาก<br>คชา.ปัญหาความเดือดร้อนก่อนเกิดอุทกภัยจ.นธงเวชาชธานี                                          | <u>แหล่งของเงิน</u><br>5410500<br>5410500<br>5410500<br>5410500<br>5410500<br>5410500<br>5410500                       | <mark>จหัสงแปรมาณ</mark><br>9090973008000622<br>9090973008000622<br>9090973008000622<br>9090973008000622<br>9090973008000622<br>9090973008000622                             | <mark>ñаnssมหลัก</mark><br>P1600<br>P1700<br>P1800<br>P2400<br>P2600<br>P3400                                    | <mark>หน่วยรับงบประมาณ</mark><br>1500200027<br>1500200028<br>1500200029<br>1500200035<br>1500200037<br>1500200043                        | <b>มูลค่าทั้งใบ</b><br>10,000,000.00<br>10,000,000.00<br>10,000,000.00<br>10,000,000.00<br>10,000,000.00                                                                                                    | <b>มูลค่าคงเหลือ</b><br>9,500,262.25<br>7,443,000.00<br>668,738.68<br>4,750,420.00<br>311,693.50<br>9,776,200.00                                                      |  |
| G<br>G<br>G<br>G<br>G<br>G<br>G<br>G<br>G                                                        | 0010059380<br>0010059381<br>0010059381<br>0010059382<br>0010059384<br>0010059386<br>0010059387<br>0010059388 | ข้อความเอกสาร<br>คชา.ปัญหาความเดือดร้อนก่อนเกิดอุทากขับจ.สพบรี<br>คชา.ปัญหาความเดือดร้อนก่อนเกิดอุทากขับจ.สิงพับรี<br>คชา.ปัญหาความเดือดร้อนก่อนเกิดอุทากขับจ.สมชิงเทรา<br>คชา.ปัญหาความเดือดร้อนก่อนเกิดอุทากขับจ.สมรรมายก<br>คชา.ปัญหาความเดือดร้อนก่อนเกิดอุทากขับจ.อุมธราชธานี<br>คชา.ปัญหาความเดือดร้อนก่อนเกิดอุทากขับจ.อุนธราชธานี                                     | <u>แหล่งของเงิน</u><br>5410500<br>5410500<br>5410500<br>5410500<br>5410500<br>5410500<br>5410500                       | <del>มโสมแปรมาณ</del><br>9090973008000622<br>9090973008000622<br>9090973008000622<br>9090973008000622<br>9090973008000622<br>9090973008000622<br>9090973008000622            | <mark>папсяциал</mark><br>P1600<br>P1700<br>P1800<br>P2400<br>P2600<br>P3400<br>P3500                            | <del>หน่วยรับงบประมาณ</del><br>1500200027<br>1500200028<br>1500200029<br>1500200035<br>1500200037<br>1500200043<br>1500200044            | <u>มูลค่าทั้งใน</u><br>10,000,000.00<br>10,000,000.00<br>10,000,000.00<br>10,000,000.00<br>10,000,000.00<br>10,000,000.00                                                                                                    | <u>มูลค่าคงเหลือ</u><br>9,500,262.25<br>7,443,000.00<br>668,738.68<br>4,750,420.00<br>311,693.50<br>9,776,200.00<br>248,630.00                                        |  |
| с<br>С<br>С<br>С<br>С<br>С<br>С<br>С<br>С<br>С<br>С<br>С<br>С<br>С                               | 0010059380<br>0010059381<br>0010059381<br>0010059384<br>0010059386<br>0010059386<br>0010059388<br>0010059388 | ข้อความเอกสาร<br>คชา.ปัญหาความเดือดร้อแก่อแก็ดอุทากขับจ.สพบุรี<br>คชา.ปัญหาความเดือดร้อแก่อแก็ดอุทากขับจ.สิงห์บุรี<br>คชา.ปัญหาความเดือดร้อแก่อแก็ดอุทากขับจ.สะชับนาท<br>คชา.ปัญหาความเดือดร้อแก่อแก็ดอุทากขับจ.สะชชิงเทรา<br>คชา.ปัญหาความเดือดร้อแก่อแก็ดอุทากขับจ.ยุครนายก<br>คชา.ปัญหาความเดือดร้อแก่อแก็ดอุทากขับจ.ชนิตชี                                                | <u>แหล่งของเงิน</u><br>5410500<br>5410500<br>5410500<br>5410500<br>5410500<br>5410500<br>5410500<br>5410500            | าหัสงนประมาณ<br>9090973008000622<br>9090973008000622<br>9090973008000622<br>9090973008000622<br>9090973008000622<br>9090973008000622<br>9090973008000622                     | <mark>ñалсяциал</mark><br>P1600<br>P1700<br>P1800<br>P2400<br>P2600<br>P3400<br>P3500<br>P3600                   | <u>หน่วยรับงานไรสมาณ</u><br>1500200027<br>1500200028<br>1500200029<br>1500200035<br>1500200037<br>1500200043<br>1500200044<br>1500200045 | มูลค่าทั้งใบ<br>10,000,000.00<br>10,000,000.00<br>10,000,000.00<br>10,000,000.00<br>10,000,000.00<br>10,000,000.00                                                                                                    | <u>มูลค่าคงเหลือ</u><br>9,500,262.25<br>7,443,000.00<br>668,738.68<br>4,750,420.00<br>311,693.50<br>9,776,200.00<br>248,630.00<br>5,005,000.00                        |  |
| с<br>С<br>С<br>С<br>С<br>С<br>С<br>С<br>С<br>С<br>С<br>С<br>С<br>С<br>С<br>С<br>С<br>С<br>С<br>С | 0010059380<br>0010059381<br>0010059382<br>0010059384<br>0010059386<br>0010059387<br>0010059388<br>0010059389 | ข้อความเอกสาร<br>คชา.ปัญหาความเดือดร้อนก่อนเกิดอุทกภัยจ.สพบุรี<br>คชา.ปัญหาความเดือดร้อนก่อนเกิดอุทกภัยจ.สิงห์บุรี<br>คชา.ปัญหาความเดือดร้อนก่อนเกิดอุทกภัยจ.ชัยนาท<br>คชา.ปัญหาความเดือดร้อนก่อนเกิดอุทกภัยจ.นครนายก<br>คชา.ปัญหาความเดือดร้อนก่อนเกิดอุทกภัยจ.อุปธราชธานี<br>คชา.ปัญหาความเดือดร้อนก่อนเกิดอุทกภัยจ.ชันธรา<br>คชา.ปัญหาความเดือดร้อนก่อนเกิดอุทกภัยจ.ชันธุบ | <u>แหล่งของเงิน</u><br>5410500<br>5410500<br>5410500<br>5410500<br>5410500<br>5410500<br>5410500<br>5410500<br>5410500 | าหัสงนประมาณ<br>9090973008000622<br>9090973008000622<br>9090973008000622<br>9090973008000622<br>9090973008000622<br>9090973008000622<br>9090973008000622<br>9090973008000622 | <mark>ñалсяциал</mark><br>P1600<br>P1700<br>P1800<br>P2400<br>P2600<br>P3400<br>P3500<br>P3500<br>P3600<br>P3700 | <u>หน่วยรับงานไรสมาณ</u><br>1500200027<br>1500200028<br>1500200029<br>1500200035<br>1500200043<br>1500200043<br>1500200045<br>1500200046 | มูลค่าหังงิน           10,000,000.00           10,000,000.00           10,000,000.00           10,000,000.00           10,000,000.00           10,000,000.00           10,000,000.00           10,000,000.00           10,000,000.00           10,000,000.00 | <mark>มูลค่าคงเหลือ</mark><br>9,500,262.25<br>7,443,000.00<br>668,738.68<br>4,750,420.00<br>311,693.50<br>9,776,200.00<br>248,630.00<br>5,005,000.00<br>5,0496,720.00 |  |

# คำอธิบาย "**รายงานแสดงเงินกันขยายที่กรมบัญชีกลางอนุมัติ**" ตามภาพที่ 3

| แสดงรหัสหน่วยงาน จำนวน 4 หลัก และชื่อหน่วยงาน             |
|-----------------------------------------------------------|
| แสดงปีงบประมาณเป็นปี ค.ศ. ตามที่ระบุในเงื่อนไขเรียกรายงาน |
| แสดงจำนวนรวมรายการ                                        |
| แสดงประเภทเอกสารสำรองเงินที่หน่วยงานสร้าง                 |
| แสดงเลขที่เอกสารสำรองเงิน                                 |
| แสดงข้อความเอกสารสำรองเงินที่สร้าง                        |
| แสดงรหัสแหล่งของเงิน จำนวน 7 หลัก                         |
| แสดงรหัสงบประมาณ จำนวน 16 หลัก                            |
| แสดงรหัสกิจกรรมหลัก จำนวน 5 หลัก คือ PXXXX                |
| P คือ ค่าคงที่ X คือ รหัสพื้นที่                          |
| แสดงหน่วยรับงบประมาณ จำนวน 10 หลัก                        |
| แสดงจำนวนเงินรวมที่สร้าง                                  |
| แสดงจำนวนเงินคงเหลือ                                      |
|                                                           |

### บทที่ 17 รายงานเงินกันขยายเอกสารสำรองเงินมีหนี้ CX รอบ 31 มีนาคม : ZFMA53\_CX

รายงานเงินกันขยายเอกสารสำรองเงินมีหนี้ CX รอบ 31 มีนาคม เป็นรายงานที่ใช้ในการ ตรวจสอบเอกสารสำรองเงินประเภทมีหนี้ (ประเภทเอกสาร CX) ที่กรมบัญชีกลางอนุมัติให้ขยายเวลาเบิกจ่ายเงิน ไปจนถึงวันที่ 30 กันยายน (6 เดือน)

#### วิธีการเรียกรายงาน

เข้าเมนู SAP→ส่วนเพิ่มเติม → ส่วนเพิ่มเติม-ระบบบริหารงบประมาณ → การบันทึกรายการ →สำหรับส่วนราชการ →กระบวนงานขยายเวลาเบิกจ่ายเงินกันรอบ 31 มีนาคม → ZFMA53\_CX -รายงานเงินกันขยายเอกสารสำรองเงินมีหนี้ CX รอบ 31 มีนาคม

ดับเบิลคลิกที่ <mark>🕅 zศพรร\_cx - รายงานเงินดันขยายเอกสารสำรองเงินมีหน้ CX รอบ 31 มีนาคม</mark> หรือพิมพ์คำสั่งงาน ZFMA53\_CX ตามภาพที่ 1 แล้วกด Enter หรือ 🅙 เพื่อเข้าสู่หน้าจอ "รายงานการกันเงิน/ขยายเวลาเบิกจ่ายเงิน กรณีมีหนี้ผูกพัน" ตามภาพที่ 2

| [c͡r<br>มนู แก้ไข เมนูโปรด พิเศษ ระบบ วิธีใช้                                                                                                    |
|----------------------------------------------------------------------------------------------------|
| 🞯 ZFMA53_CX 🔹 🔄 🔍 🕒 I 🙄 🚱 😒 I 🖨 🔀 I 🏝 🎦 🗘 😫 I 🐺 🔊 I 🌚 🖫                                                                                                    |
| SAP Easy Access ระบบ SAP R/3                                                                                                    |
|                                                                                                    |
| <ul> <li>▶ Favorites</li> <li>♥ มมุ SAP</li> <li>▶ สำนักงาน</li> <li>▶ สำนักงาน</li> <li>▶ สำนักงาน</li> <li>▶ สำนักงาน</li> <li>▶ สำนักงาน</li> <li>▶ สำนักงาน</li> <li>▶ ลอจิสติก</li> <li>▶ การบัญชี</li> <li>▶ การบัญชี</li> <li>▶ การบัญชี</li> <li>▶ การบัญชี</li> <li>▶ การบัญชี</li> <li>▶ การบัญชี</li> <li>▶ การบัญชี</li> <li>▶ การบัญชี</li> <li>▶ การบัญชี</li> <li>▶ การบัญชี</li> <li>▶ การบัญชี</li> <li>▶ การบัญชี</li> <li>▶ การบัญชี</li> <li>▶ การบัญชี</li> <li>▶ การบบที่ถูายุ่าที่สายเรียง</li> <li>▶ การบบที่การบราร</li> <li>▶ การบบที่กรายการ</li> <li>▶ การบางแผนงบประมาณ</li> <li>▶ การกางแผนงบประมาณ</li> <li>▶ การกางแนนการแหล่อมปิกสามการพระการประกอบการจัดสรงบประมาณรายร่าย</li> <li>▶ กระบางานเบิกแทน</li> <li>▶ กระบางานเบิกแทน</li> </ul> |
| <ul> <li>CFM_FR_LIST - รายการเอกสารสารองเง่นเทของยายเวลาเบกจาย</li> <li>ZFM_LIST_CANCEL - การยกเลิกเอกสารสำรองเงินเที่ของยายเวลาเบิกจ่าย</li> <li>ZFMA51 - รายงานแสดงเอกสารสำรองเงินเที่ส่วนราชการของยายเวลาเบิกจ่าย</li> <li>ZFM_LIST_CONFIRM - การนำส่งเอกสารสำรองเงินเที่ของยายให้ บก. เพื่องอุตกลง</li> </ul>                                                                                                    |
| ♥ ZFMA52 - รายงานแสดงเอกสารสำรองเงินที่นำส่งบก.เพื่อขอขยายเวลา ♥ ZFMA52_CX - รายงานเอกสารสำรองเงินมีหนี้ CX ที่นำส่งบก.เพื่อขอขยายเวลา ♥ ZFMA53 - รายงานแสดงเอกสารสำรองเงินที่ บก. อนุมัติให้ขยายเวลา                                                                                                    |
| <ul> <li>CA รัฐบารี รายงานเงินกันชยายเอกสารสารองเงินมหน่า CA รอบ 31 มีนาคม;</li> <li>กระบวนงานชยายเวลาเบ็กจ่ายและกันเงินเหลือมปีรอบ 30 กันยายน</li> </ul>                                                                                                    |
|                                                                                                    |

ภาพที่ 1

| 🗁<br>โปรแกรม แก้ไข ไปที่ ระบบ วิธีใช้                 |                 |                  |          |  |  |  |  |
|-------------------------------------------------------|-----------------|------------------|----------|--|--|--|--|
| 🕑 🗉 d 📙 l 😋 🥝                                         | ) 🖸 🗳 🗒 🗒 🗒 🔛 ( | D 20   🕱 🖉   🕜 🖪 |          |  |  |  |  |
| รายงานการกันเงิน/ขยายเวลาเบิกจ่ายเงิน กรถไม้แน้้ผกพับ |                 |                  |          |  |  |  |  |
|                                                       |                 |                  |          |  |  |  |  |
|                                                       |                 |                  |          |  |  |  |  |
| Selection Criteria                                    |                 |                  | -        |  |  |  |  |
| รหัสหน่วยงาน                                          | 0206            | ถึง              |          |  |  |  |  |
| ปีงบประมาณ                                            | 2012            |                  |          |  |  |  |  |
| เงินกับขยาย                                           |                 |                  |          |  |  |  |  |
| ✓ เลือกเงินกันขยาย                                    |                 |                  |          |  |  |  |  |
| จำนวนเงินคงเหลือทั้งใบ                                |                 | ถึง              |          |  |  |  |  |
| แหล่งของเงิน                                          |                 | ถึง              |          |  |  |  |  |
| กิจกรรมหลัก (พื้นที่)                                 |                 | ถึง              | ⇒        |  |  |  |  |
| เอกสารสำรองเงินงปม.                                   |                 | ถึง              | \$       |  |  |  |  |
| ประเภทเอกสาร                                          | CX              | ถึง              | <b>P</b> |  |  |  |  |
| หน่วยรับงบประมาณ                                      |                 | ถึง              | <b>₽</b> |  |  |  |  |
|                                                       |                 |                  |          |  |  |  |  |
| เงินกันเหลือมปี                                       |                 |                  |          |  |  |  |  |
| ี ∠ี เลือกเงินกันเหลือมปั                             |                 |                  |          |  |  |  |  |
| จำนวนเงนคงเหลอหงเบ                                    |                 | ถง -             |          |  |  |  |  |
| แหลงของเงน<br>ลิออรรมหร้อ (ขึ้นเวี่)                  |                 | <u>ถง</u>        |          |  |  |  |  |
| אאאגנמואח (אנאי)                                      |                 | ถง<br>ถึง        |          |  |  |  |  |
| ประเทศ าล กองเงินงอม.                                 | CX              | ถึง              |          |  |  |  |  |
| หน่วยรับงบประมาณ                                      |                 | ถึง              |          |  |  |  |  |
|                                                       |                 |                  |          |  |  |  |  |
| Report Option                                         |                 |                  |          |  |  |  |  |
| โครงร่าง                                              |                 |                  |          |  |  |  |  |
|                                                       |                 |                  |          |  |  |  |  |
| 🔲 สร้าง Text File                                     |                 |                  |          |  |  |  |  |
| File Option                                           |                 |                  |          |  |  |  |  |
| 💿 รามไฟล์                                             |                 |                  |          |  |  |  |  |
| 🥼 🦳 แตกไฟล์ละ รายก                                    | าาร             |                  |          |  |  |  |  |
| Sava Fila to Sarver                                   |                 |                  |          |  |  |  |  |
|                                                       |                 |                  |          |  |  |  |  |
|                                                       |                 |                  |          |  |  |  |  |
|                                                       |                 |                  |          |  |  |  |  |

ภาพที่ 2

ระบุเงื่อนไขการเรียกรายงาน ใน Selection criteria โดยระบุ

- ให้ระบุรหัสหน่วยงาน จำนวน 4 หลัก
- รหัสหน่วยงาน - ปีงบประมาณ

- ให้ระบุปีงบประมาณที่ต้องการเรียกรายงาน โดยระบุเป็นปี ค.ศ. เช่นปีงบประมาณ 2555 ระบุเป็น 2012 เป็นต้น
- ระบบ <a>
   ระบบ
   เจ็มกันขยาย
   และ <a>
   เจ็มกันหลือมปี
   ให้อัตโนมัติ
- ประเภทเอกสาร ระบุ CX

กด 🖾 เพื่อเข้าสู่หน้าจอถัดไป ตามรูปภาพที่ 3 และ 4

การระบุเงื่อนไขเพิ่มเติมในการเรียกรายงาน กรณีไม่ต้องการเรียกเอกสารสำรองเงินทั้งหมด ให้ระบุดังนี้

| - จำนวนเงินคงเหลือทั้งใบ      | ให้ระบุจำนวนเงินคงเหลือของเอกสารสำรองเงิน กรณีต้องการใช้<br>จำนวนเงินเป็นเงื่อนไขในการเรียกรายงาน                                               |
|-------------------------------|----------------------------------------------------------------------------------------------------|
| - แหล่งของเงิน                | ให้ระบุรหัสแหล่งของเงินที่ต้องการเรียก<br>หากไม่ระบุ ระบบจะดึงข้อมูลจากทุกแหล่งเงิน                                                             |
| - กิจกรรมหลัก (พื้นที่)       | ให้ระบุ P ตามด้วยรหัสพื้นที่ ที่ต้องการเรียก<br>ถ้าไม่ระบ ระบบจะดึงข้อมลจากทกรหัสพื้นที่                                                        |
| - เอกสารสำรองเงิน งปม.        | ให้ระบุเลขที่เอกสารสำรองเงินที่ต้องการเรียก                                                                                                    |
| - ประเภทเอกสาร                | ให้ระบุประเภทเอกสารที่ต้องการเรียก                                                                                                    |
|                               | ถ้าไม่ระบุ ระบบจะดึงข้อมูลจากทุกประเภทเอกสาร                                                                                                    |
| - การระบุ Tessing             | ให้ระบุโครงร่างรายงานที่ต้องการ<br>ถ้าไม่มีการระบุระบบจะดึงโครงร่างตั้งต้นมาให้                                                                 |
| การคัดลอกรายงานเป็น Text File | ۲                                                                                                    |
| - การสร้าง Text File          | ให้ทำเครื่องหมาย 🗹 สร้าง Text File<br>เพื่อให้ระบบบันทึกข้อมูลเป็น Text Format                                                                  |
| - File Option                 | ให้เลือก <b>๑ รวม<sup>า</sup>ฟล์</b> กรณีต้องการบันทึกข้อมูลทั้งหมดในไฟล์เดียวกัน                                                               |
|                               | ให้เลือก <b>๑ แคกไฟล์ละ รายการ</b> กรณีที่ต้องการแยกข้อมูล<br>เป็นหลายไฟล์ (ข้อมูลมีจำนวนมาก) โดยจะต้องระบุจำนวนรายการ<br>ที่ต้องการในแต่ละไฟล์ |
|                               | ให้ระบุ Save Fle to Terminal ที่ต้องการเก็บไฟล์ Text<br>ถ้าไม่ระบุระบบจะเก็บไว้ที่ C:\                                                          |

| <b>Ø</b>                                               |                                                            |                                                                                                    | ี้รายการ แก้ไข ไปที่ วิว การกำหนดค่า ระบบ วิธีใช้                                                                                                    |                                                                                                    |                                                                                                    |                                                                                                    |                                                                                                    |                                                                                                    |
|--------------------------------------------------------|------------------------------------------------------------|----------------------------------------------------------------------------------------------------|----------------------------------------------------------------------------------------------------|----------------------------------------------------------------------------------------------------|----------------------------------------------------------------------------------------------------|----------------------------------------------------------------------------------------------------|----------------------------------------------------------------------------------------------------|----------------------------------------------------------------------------------------------------|
|                                                        |                                                            |                                                                                                    |                                                                                                    |                                                                                                    |                                                                                                    |                                                                                                    |                                                                                                    |                                                                                                    |
| รายงานการกันเงิน/ขยายเาลาเบิกจ่ายเงิน กรณีมีนนี้ผูกพัน |                                                            |                                                                                                    |                                                                                                    |                                                                                                    |                                                                                                    |                                                                                                    |                                                                                                    |                                                                                                    |
|                                                        |                                                            |                                                                                                    |                                                                                                    |                                                                                                    |                                                                                                    |                                                                                                    |                                                                                                    |                                                                                                    |
|                                                        |                                                            |                                                                                                    |                                                                                                    |                                                                                                    |                                                                                                    |                                                                                                    |                                                                                                    |                                                                                                    |
| รายงา                                                  | รายงานเงินถับขยายกรณีบึงเบี้ยกพับ(CV) ที่บก อบบัติ รอบบี ก |                                                                                                    |                                                                                                    |                                                                                                    |                                                                                                    |                                                                                                    |                                                                                                    |                                                                                                    |
| 1001                                                   | 3 เปลาแสลนเกลา เอกรณาทนผูกพน(CA) พบก.อนุมต รอบม.ค.         |                                                                                                    |                                                                                                    |                                                                                                    |                                                                                                    |                                                                                                    |                                                                                                    |                                                                                                    |
| ป้งบประม                                               | าณ                                                         | 2012                                                                                                    |                                                                                                    |                                                                                                    |                                                                                                    |                                                                                                    |                                                                                                    |                                                                                                    |
| รายการทั้                                              | ึงหมด                                                      | 345 รายการ                                                                                                    |                                                                                                    |                                                                                                    |                                                                                                    |                                                                                                    |                                                                                                    |                                                                                                    |
|                                                        |                                                            |                                                                                                    |                                                                                                    |                                                                                                    |                                                                                                    |                                                                                                    |                                                                                                    |                                                                                                    |
| No. 1                                                  | A                                                          |                                                                                                    |                                                                                                    |                                                                                                    |                                                                                                    |                                                                                                    |                                                                                                    |                                                                                                    |
| รหสหนวยงาน                                             | ีซือ อปท.                                                  | เลขที่เอกสารสำรองเงิน                                                                                                    | (ลขที่สัญญา                                                                                                    | เลขที่ L/C                                                                                                   | ชื่องบรายจ่าย                                                                                                    | แหล่งของเงิน                                                                                                    | รหัสงบประมาณ                                                                                                    | รายการ                                                                                                    |
| รหสหนวยงาน<br>0206                                     | ิชื่อ อปท.                                                 | เลขที่เอกสารสำรองเงิน<br>0030030149                                                                                                    | เลขที่สัญญา<br>DAE 145 P.O./52                                                                                                    | เลขที่ L/C<br>DRAFT                                                                                          | ชื่องบรายจ่าย<br>งบรายจ่ายอื่น/งบส่วนราชการ                                                                                                    | แหล่งของเงิน<br>5211500                                                                                                    | รหัสงบประมาณ<br>0200684707700013                                                                                                    | รายการ<br>ชื่อชิ้นอะไหล่อง บ.ช.19/ก (F-16A/B)5 รายการ                                                                                                    |
| รหสหนวยงาน<br>0206                                     | ีชื่อ อปท.                                                 | เลขที่เอกสารสำรองเงิน<br>0030030149<br>0030030155                                                                                                    | ้เลขที่สัญญา<br>DAE 145 P.O./52<br>DAE 167 P.O./52                                                                                                    | เลขที่ L/C<br>DRAFT<br>DRAFT                                                                                 | เชื่องบรายจ่าย<br>งบรายจ่ายอื่น/งบส่วนราชการ<br>งบรายจ่ายอื่น/งบส่วนราชการ                                                                                                    | แหล่งของเงิน<br>5211500<br>5211500                                                                                         | รหัสงบประมาณ<br>0200684707700013<br>0200684707700013                                                                                                    | รายการ<br>ชื่อขึ้นอะไหล่อง บ.ข.19/ก (F-16A/B)5 รายการ<br>จ้างซ่อมพัสดุชารุด บ.ข.19/ก 3 รายการ                                                                                                    |
| รหสหนวยงาน<br>0206                                     | ชื่อ อปท.                                                  | เลขที่เอกสารสำรองเงิน<br>0030030149<br>0030030155<br>0030030172                                                                                                    | ้เลขที่สัญญา<br>DAE 145 P.O./52<br>DAE 167 P.O./52<br>DAE 277 P.O./52                                                                                                    | เลขที่ L/C<br>DRAFT<br>DRAFT<br>DRAFT                                                                        | ใช้องบรายจ่าย<br>งบรายจ่ายอื่น/งบส่วนราชการ<br>งบรายจ่ายอื่น/งบส่วนราชการ<br>งบรายจ่ายอื่น/งบส่วนราชการ                                                                                                    | แหล่งของเงิน<br>5211500<br>5211500<br>5211500<br>5211500                                                                   | รหัสงนประมาณ<br>0200684707700013<br>0200684707700013<br>0200684707700013                                                                                                    | รายการ<br>ชื่อขึ้นอะใหล่อง บ.ช.19/n (F-16A/B)5 รายการ<br>จ้างซ่อมพัสดุชำรุด บ.ช.19/n 3 รายการ<br>จ้างซ่อมพัสดุชำรุดของ บ.จธ.2 1 รายการ                                                                                                    |
| รหสหน่วยงาน<br>0206                                    | ิชื่อ อปท.                                                 | เลขที่เอกสารสำรองเงิน 1<br>0030030149<br>0030030155<br>0030030172<br>0030030174                                                                                                  | ้เลขที่สัญญา<br>DAE 145 P.O./52<br>DAE 167 P.O./52<br>DAE 277 P.O./52<br>DAE 283 P.O./52                                                                                                    | เลขที่ L/C<br>DRAFT<br>DRAFT<br>DRAFT<br>DRAFT<br>DRAFT                                                      | ชื่องบรายจ่าย<br>งบรายจ่ายอื่น/งบส่วนราชการ<br>งบรายจ่ายอื่น/งบส่วนราชการ<br>งบรายจ่ายอื่น/งบส่วนราชการ<br>งบรายจ่ายอื่น/งบส่วนราชการ                                                                                                    | แหล่งของเงิน<br>5211500<br>5211500<br>5211500<br>5211500<br>5211500                                                        | รหัสงบประมาณ<br>0200684707700013<br>0200684707700013<br>0200684707700013<br>0200684707700013                                                                                      | รายการ<br>ชื่อชื้นอะใหล่อง บ.ช. 19/n (F-16A/B)5 รายการ<br>จำงช่อมพัฒธุชารุด บ.ช. 19/n 3 รายการ<br>จ้างช่อมพัฒธุชารุดของ บ. จธ.2 1 รายการ<br>ชื่อชื้นอะใหล่ของ บ. ล.2n (BT-67) 7 รายการ                                                                                                    |
| <u>รหสนเวยงาน</u><br>0206                              | ชื่อ อปท.                                                  | เลขที่เอกสารสำรองเงิน<br>0030030149<br>0030030155<br>0030030172<br>0030030174<br>0030030179                                                                                      | ้เลขที่สัญญา<br>DAE 145 P.O./52<br>DAE 167 P.O./52<br>DAE 277 P.O./52<br>DAE 283 P.O./52<br>DAE 311 P.O./52                                                                                                    | เลขที่ L/C<br>DRAFT<br>DRAFT<br>DRAFT<br>DRAFT<br>DRAFT                                                      | ชื่องบรายจ่าย<br>งบรายจ่ายอื่น/งบส่วนราชการ<br>งบรายจ่ายอื่น/งบส่วนราชการ<br>งบรายจ่ายอื่น/งบส่วนราชการ<br>งบรายจ่ายอื่น/งบส่วนราชการ<br>งบรายจ่ายอื่น/งบส่วนราชการ                                                                                                    | <u>แหล่งของเงิน</u><br>5211500<br>5211500<br>5211500<br>5211500<br>5211500                                                 | รหัสงบประมาณ<br>0200684707700013<br>0200684707700013<br>0200684707700013<br>0200684707700013<br>0200684707700013                                                                  | รายการ<br>ชื่อชื้นละใหล่อง บ.ช. 19/ก (F-16A/B)5 รายการ<br>จำงช้อมพัฒชารุด บ.ช. 19/ก 3 รายการ<br>จ้างช่อมพัฒชารุดของ บ. จ.2.0 1 รายการ<br>ชื่อชื้นละใหล่ของ บ.ล.2.0 (BT-67) 7 รายการ<br>ชื่อชื้นละใหล่ของ บ.ช. 19/ก 6 รายการ                                                                                                    |
| 54444128374<br>0206                                    | ชื่อ อปห.                                                  | เสนที่เอกสารสำรองเงิน <sup>4</sup><br>0030030149<br>0030030155<br>0030030172<br>0030030174<br>0030030179<br>0030030181                                                           | ้เลขที่สัญญา<br>DAE 145 P.O./52<br>DAE 167 P.O./52<br>DAE 277 P.O./52<br>DAE 283 P.O./52<br>DAE 311 P.O./52<br>DAE 317 P.O./52                                                                                                    | เลชที่ L/C<br>DRAFT<br>DRAFT<br>DRAFT<br>DRAFT<br>DRAFT<br>DRAFT                                             | ชื่องบรายจ่าย<br>งบรายจ่ายอื่น/งบส่วนราชการ<br>งบรายจ่ายอื่น/งบส่วนราชการ<br>งบรายจ่ายอื่น/งบส่วนราชการ<br>งบรายจ่ายอื่น/งบส่วนราชการ<br>งบรายจ่ายอื่น/งบส่วนราชการ                                                                                                    | <u>แหล่งของเงิน</u><br>5211500<br>5211500<br>5211500<br>5211500<br>5211500<br>5211500                                      | รงสิงมนไรเมาณ<br>0200684707700013<br>0200684707700013<br>0200684707700013<br>0200684707700013<br>0200684707700013<br>0200684707700013                                             | รายการ<br>ชื่อชื้นอะไหล่อง บ.ช. 19/ก (F-16A/B)5 รายการ<br>จักษ้อมพัสธุชารุต บ.ช. 19/ก 3 รายการ<br>จักษ้อมพัสธุชารุตของ บ.จ.ธ.2 1 รายการ<br>ชื่อชื้นอะไหล่ของ บ.ล.2 ก (BT-67) 7 รายการ<br>ชื่อชื้นอะไหล่ของ บ.ช. 19/ก 6 รายการ<br>จักษ้อมพัสธุชารุต ย.T56-A-15LFE 3 รายการ                                                                                                    |
| รหสหน่วยงาน<br>0206                                    | ชื่อ อปท.<br>                                              | <mark>เลขที่เอกสารสำรองเงิน์</mark><br>0030030149<br>0030030155<br>0030030172<br>0030030174<br>0030030179<br>0030030181<br>0030030211                                            | <b>เลขที่สัญญา</b><br>DAE 145 P.O./52<br>DAE 167 P.O./52<br>DAE 277 P.O./52<br>DAE 283 P.O./52<br>DAE 311 P.O./52<br>DAE 317 P.O./52<br>DAE 475 P.O./52                                                                                                    | Iaซที L/C<br>DRAFT<br>DRAFT<br>DRAFT<br>DRAFT<br>DRAFT<br>DRAFT<br>DRAFT                                     | ชื่องปรายล่าย<br>งปรายล่ายอื่น/งปล่าแราชการ<br>งปรายล่ายอื่น/งปล่าแราชการ<br>งปรายล่ายอื่น/งปล่าแราชการ<br>งปรายล่ายอื่น/งปล่าแราชการ<br>งปรายล่ายอื่น/งปล่าแราชการ<br>งปรายล่ายอื่น/งปล่าแราชการ                                                                                           | <u>แหล่งของเงิน</u><br>5211500<br>5211500<br>5211500<br>5211500<br>5211500<br>5211500<br>5211500                           | รงสิงมประมาณ<br>0200684707700013<br>0200684707700013<br>0200684707700013<br>0200684707700013<br>0200684707700013<br>0200684707700013                                              | รายการ<br>รือชื่นอะไหล่อง บ.พ. 19/n (F-16A/B)5 รายการ<br>จ้างซ่อมพัสธุช่ารุด บ.พ. 19/n 3 รายการ<br>ร้อชื่นอะไหล่ของ บ. ล.2. 1 รายการ<br>ชื่อชื่นอะไหล่ของ บ. ล.2.n (BT-67) 7 รายการ<br>ชื่อชื่นอะไหล่ของ บ.พ. 19/n 6 รายการ<br>จ้างซ่อมพัสธุชารุด พ. T56-A-15LFE 3 รายการ<br>ชื่อชื่นอะไหล่เครื่องผลิตกักร PCI. 5 รายการ                                                           |
| รมสมนารยราน<br>0206                                    | ชื่อ อปท.<br>                                              | Isonificanarsansansansan<br>0030030149<br>0030030155<br>0030030172<br>0030030174<br>0030030179<br>0030030179<br>0030030181<br>0030030211<br>0030030213                           | <mark>เลขที่สญญา</mark><br>DAE 145 P.O./52<br>DAE 167 P.O./52<br>DAE 277 P.O./52<br>DAE 383 P.O./52<br>DAE 311 P.O./52<br>DAE 317 P.O./52<br>DAE 475 P.O./52<br>DAE 479 P.O./52                                                                                                    | Iaซที L/C<br>DRAFT<br>DRAFT<br>DRAFT<br>DRAFT<br>DRAFT<br>DRAFT<br>DRAFT<br>DRAFT                            | ชื่องบรามจำย<br>งบรายจำยอื่น/งบส่วนราชการ<br>งบรายจำยอื่น/งบส่วนราชการ<br>งบรายจำยอื่น/งบส่วนราชการ<br>งบรายจำยอื่น/งบส่วนราชการ<br>งบรายจำยอื่น/งบส่วนราชการ<br>งบรายจำยอื่น/งบส่วนราชการ<br>งบรายจำยอื่น/งบส่วนราชการ                                                                     | <u>แหล่งของเงิน</u><br>5211500<br>5211500<br>5211500<br>5211500<br>5211500<br>5211500<br>5211500<br>5211500                | รงสิงมประมาณ<br>0200684707700013<br>0200684707700013<br>0200684707700013<br>0200684707700013<br>0200684707700013<br>0200684707700013<br>0200684707700013                          | รายการ<br>ชื่อชื้นอะไหล่อง U.พ. 19/n (F-16A/B)5 รายการ<br>จ้างซ่อมพัฒชาวุลของ U. จ. 2 1 รายการ<br>ชื่อชื้นอะไหล่ของ U. ล. 2 1 รายการ<br>ชื่อชื้นอะไหล่ของ U. ล. 2 n (BT-67) 7 รายการ<br>ชื่อชื้นอะไหล่ของ U. ล. 19/n 6 รายการ<br>จ๊อชื้นอะไหล่งคร้องผลิตกัวช PCI. 5 รายการ<br>ชื่อชื้นอะไหล่งคร้องผลิตกัวช PCI. 5 รายการ<br>ชื่อชื้นอะไหล่งคร้องผลิตกัวช PCI. 5 รายการ             |
| <u>รมสมนายงาน</u><br>0206                              | <mark>ชื่อ อปท.</mark><br>                                 | ian/ianatsathaau3u<br>0030030149<br>0030030155<br>0030030172<br>0030030172<br>0030030174<br>0030030179<br>00300301181<br>0030030211<br>0030030213<br>0030030220                  | <b>เลยที่สญญา</b><br>DAE 145 P.O./52<br>DAE 167 P.O./52<br>DAE 277 P.O./52<br>DAE 311 P.O./52<br>DAE 317 P.O./52<br>DAE 317 P.O./52<br>DAE 475 P.O./52<br>DAE 479 P.O./52<br>DAE 142 P.O./52                                                                                                    | Iatri L/C<br>DRAFT<br>DRAFT<br>DRAFT<br>DRAFT<br>DRAFT<br>DRAFT<br>DRAFT<br>DRAFT<br>DRAFT                   | ชื่องบรายจ่าย<br>งบรายจ่ายอื่น/งบส่วนราชการ<br>งบรายจ่ายอื่น/งบส่วนราชการ<br>งบรายจ่ายอื่น/งบส่วนราชการ<br>งบรายจ่ายอื่น/งบส่วนราชการ<br>งบรายจ่ายอื่น/งบส่วนราชการ<br>งบรายจ่ายอื่น/งบส่วนราชการ<br>งบรายจ่ายอื่น/งบส่วนราชการ<br>งบรายจ่ายอื่น/งบส่วนราชการ<br>งบรายจ่ายอื่น/งบส่วนราชการ | แหล่งของเงิน<br>5211500<br>5211500<br>5211500<br>5211500<br>5211500<br>5211500<br>5211500<br>5211500<br>5211500            | strasuutsaanna<br>0200684707700013<br>0200684707700013<br>0200684707700013<br>0200684707700013<br>0200684707700013<br>0200684707700013<br>0200684707700013<br>0200684707700013    | รายการ<br>ชื่อชื้นอะไหล่อง บ.ช. 19/ก (F-16A/B)5 รายการ<br>จ้างช่อมพัฒชุวารุด บ.ช. 19/ก (S-10A/B)5 รายการ<br>จ้างช่อมพัฒชุวารุด บ. จ. 2. (ST-67) 7 รายการ<br>ชื่อชื้นอะไหล่ของ บ.ช. 19/ก 6 รายการ<br>ชื่อชื้นอะไหล่ของ บ.ช. 19/ก 6 รายการ<br>ชื่อชื้นอะไหล่ของ บ.ช. 156-A-15LFE 3 รายการ<br>ชื่อชื้นอะไหล่ของ บ.ช. 156-A-15LFE 3 รายการ<br>ชื่อชื้นอะไหล่ของ U.B.5 14 รายการ        |
| <u>รงสมนายงาน</u><br>0206                              | <u>ชื่อ อปท.</u><br>                                       | iseo/ianatisatisau.du/<br>0030030149<br>0030030155<br>0030030172<br>0030030174<br>0030030179<br>0030030179<br>0030030181<br>0030030211<br>0030030211<br>0030030220<br>0030030220 | <mark>เลขที่สญญา</mark><br>DAE 145 P.O./52<br>DAE 167 P.O./52<br>DAE 277 P.O./52<br>DAE 311 P.O./52<br>DAE 317 P.O./52<br>DAE 317 P.O./52<br>DAE 475 P.O./52<br>DAE 42 P.O./52<br>DAE 142 P.O./52                                                                                                    | Izeni L/C<br>DRAFT<br>DRAFT<br>DRAFT<br>DRAFT<br>DRAFT<br>DRAFT<br>DRAFT<br>DRAFT<br>DRAFT<br>DRAFT<br>DRAFT | ชื่องบรายจำยั<br>งบรายจำยัน/งบส่วนราชการ<br>งบรายจำยัน/งบส่วนราชการ<br>งบรายจำยัน/งบส่วนราชการ<br>งบรายจำยัน/งบส่วนราชการ<br>งบรายจำยัน/งบส่วนราชการ<br>งบรายจำยัน/งบส่วนราชการ<br>งบรายจำยัน/งบส่วนราชการ<br>งบรายจำยัน/งบส่วนราชการ<br>งบรายจำยัน/งบส่วนราชการ                            | แหล่งของเงิน<br>5211500<br>5211500<br>5211500<br>5211500<br>5211500<br>5211500<br>5211500<br>5211500<br>5211500            | 3783/21/321700013<br>2200684707700013<br>2200684707700013<br>2200684707700013<br>0200684707700013<br>0200684707700013<br>0200684707700013<br>0200684707700013<br>0200684707700013 | รายการ<br>ร้องขึ้นอริหลอง น.พ. 19/n (F-16A/B)5 รายการ<br>ร้างซ่อมพัสดุช่ารุด น.พ. 19/n 3 รายการ<br>ร้างซ่อมพัสดุช่ารุดของ น. จ.2. 1 รายการ<br>ชื่อขึ้นอะใหล่ของ น. จ.2.n (BT-67) 7 รายการ<br>ชื่อขึ้นอะใหล่ของ น.พ. 19/n 6 รายการ<br>ร้องขึ้นอะใหล่งความ 8.156-4.15LFE 3 รายการ<br>ชื่อขึ้นอะใหล่งอง ม.จ.5.14 รายการ<br>ชื่อขึ้นอะใหล่ของ น. พ. 1.1(-39) 6 รายการ                  |
| <u>รุงสงหมวยงาน</u><br>0206                            | <u>ชื่อ อปท.</u>                                           | iseo/ianatisatisau.du/<br>0030030149<br>0030030155<br>0030030172<br>0030030174<br>0030030174<br>0030030171<br>0030030181<br>0030030211<br>0030030213<br>0030030223<br>0030030225 | Iaevianun           DAE 145 P.O./52           DAE 177 P.O./52           DAE 283 P.O./52           DAE 311 P.O./52           DAE 311 P.O./52           DAE 312 P.O./52           DAE 479 P.O./52           DAE 479 P.O./52           DAE 4142 P.O./52           DAE 4142 P.O./52           DAE 142 P.O./52           DAE 144 P.O./52 | Launi L/C<br>DRAFT<br>DRAFT<br>DRAFT<br>DRAFT<br>DRAFT<br>DRAFT<br>DRAFT<br>DRAFT<br>DRAFT<br>DRAFT<br>DRAFT | ชื่องบรายจำยั<br>งบรายจำยอื่น/งบเส้วแราชการ<br>งบรายจำยอื่น/งบเส้วแราชการ<br>งบรายจำยอื่น/งบส่วแราชการ<br>งบรายจำยอื่น/งบส่วแราชการ<br>งบรายจำยอื่น/งบส่วแราชการ<br>งบรายจำยอื่น/งบส่วแราชการ<br>งบรายจำยอื่น/งบส่วแราชการ<br>งบรายจำยอื่น/งบส่วแราชการ<br>งบรายจำยอื่น/งบส่วแราชการ        | แหล่งของเงิน<br>5211500<br>5211500<br>5211500<br>5211500<br>5211500<br>5211500<br>5211500<br>5211500<br>5211500<br>5211500 | 3783004321700013<br>0200684707700013<br>0200684707700013<br>0200684707700013<br>0200684707700013<br>0200684707700013<br>0200684707700013<br>0200684707700013<br>0200684707700013  | รายการ<br>สิ้อชิ้นอะใหล่อง บ.พ. 19/n (F-16A/B)5 รายการ<br>จ้างซ่อมพิสลุข่ารุด บ.พ. 19/n 3 รายการ<br>สิ้อชิ้นอะใหล่ของ บ.พ. 2.1 รายการ<br>สิ้อชิ้นอะใหล่ของ บ.พ. 19/n 6 รายการ<br>สิ้อชิ้นอะใหล่ของ บ.พ. 19/n 6 รายการ<br>ชื่อชิ้นอะใหล่ของ บ.พ. 19/n 5.LEFE 3 รายการ<br>สื่อชิ้นอะใหล่ของ บ.พ. 5.14 รายการ<br>สื่อชิ้นอะใหล่ของ บ.พ. 14 รายการ<br>สื่อชิ้นอะใหล่ของ บ.พ. 16 หายการ |

ภาพที่ 3

| ີ່ຂີ່<br>ຈາມກາງ ແກ້ໄຢ ໃນ້ທີ່ ງັງ ກາງກາງແພລກ ຊາມນ ວິຣີໃຫ້              |                  |                                              |                 |              |                                    |            |               |       |
|-----------------------------------------------------------------------|------------------|----------------------------------------------|-----------------|--------------|------------------------------------|------------|---------------|-------|
|                                                                       |                  |                                              |                 |              |                                    |            |               |       |
| รามงานการกันเงิน/ขนายาอาเบิกจานเงิน กรณีนึเบนี้ผกเข้น                 |                  |                                              |                 |              |                                    |            |               |       |
|                                                                       |                  |                                              |                 |              |                                    |            |               |       |
| 3 FA / 1 2 0 1 4 3 6 12 6 12 6 19 19 19 19 19 19 19 19 19 19 19 19 19 |                  |                                              |                 |              |                                    |            |               |       |
| [                                                                     |                  |                                              |                 |              |                                    |            |               |       |
| รวยเงา                                                                | าบเวิ่มเต้มขยา   | ยุธรณีบีหมี้ยุธพัน(CX) ที่บ                  | ຄວມນັດີຮ        | อบบี ด       |                                    |            |               |       |
| ้อเยงเ                                                                | นเงนกนบยา        |                                              | แ.ยนุมตว        | ยบม.ฑ.       |                                    |            |               |       |
| รีเอาประก                                                             | 2012             |                                              |                 |              |                                    |            |               |       |
| รายการทั้                                                             | งหมด 345 ราย     | แการ                                         |                 |              |                                    |            |               |       |
|                                                                       |                  |                                              |                 |              |                                    |            |               |       |
| แหล่งของเงิน                                                          | รษัฐมาประมวณ     | \$28025                                      | ສານວາມວິນທັ້ນໃນ | ສານງານເວັນເລ |                                    | ໝັລຫມານ    | วันครามกวาสแด | สถานะ |
| 5211500                                                               | 0200684707700013 | ชื่อชิ้นอะใหล่อง บ.ข.19/ก (F-16A/B)5 รายการ  | 1,212,609.00    | 854,819.94   | ILN TECHNOLOGIES INC.              | 04.12.2008 | 04.04.2009    | 4     |
| 5211500                                                               | 0200684707700013 | จ้างซ่อมพัสดุชำรุด บ.ข.19/ก 3 รายการ         | 55,611.64       | 55,611.64    | DERCO REPAIR SERVUCES INC.         | 08.12.2008 | 08.04.2009    | 4     |
| 5211500                                                               | 0200684707700013 | จ้างช่อมพัสดุชำรุดของ บ. จธ.2 1 รายการ       | 229,878.16      | 119,791.48   | "R & B AIRCRAFT SUPPLY, INC."      | 16.01.2009 | 16.05.2010    | 4     |
| 5211500                                                               | 0200684707700013 | ชื่อชิ้นอะใหล่ของ บ.ล.2n (BT-67) 7 รายการ    | 277,438.31      | 135,254.01   | BASLER TURBO CONVERSION            | 20.01.2009 | 20.05.2010    | 4     |
| 5211500                                                               | 0200684707700013 | ซื้อชิ้นอะใหล่ของ บ.ข.19/ก_6 รายการ          | 1,372,591.70    | 264,171.50   | DYNATECH INTERNATIONAL CORP        | 28.01.2009 | 28.05.2010    | 4     |
| 5211500                                                               | 0200684707700013 | จ้างช่อมพัสดุชำรุด ย.T56-A-15LFE 3 รายการ    | 2,257,914.00    | 230,879.25   | "WESCO MANUFACTURING, INC"         | 30.01.2009 | 30.05.2010    | 4     |
| 5211500                                                               | 0200684707700013 | ซื้อชิ้นอะใหล่เครื่องผลิตกำช PCI. 5 รายการ   | 56,960.14       | 56,960.14    | PACIFIC CONSOLIDTED INDUSTRIES LLC | 26.03.2009 | 02.08.2009    | 4     |
| 5211500                                                               | 0200684707700013 | ซื้อชิ้นอะใหล่ซ่อมBUSHING SLEEVE 7 รายการ    | 339,363.29      | 61,657.94    | SPECMAT INTERNATIONAL              | 25.03.2009 | 25.12.2009    | 4     |
| 5211500                                                               | 0200684707700013 | ซื้อชิ้นอะใหล่ของ บ.ล.5 14 รายการ            | 1,015,012.04    | 170,722.04   | "SAYWELL INTERNATIONAL, LTD."      | 15.12.2008 | 15.04.2009    | 4     |
| 5211500                                                               | 0200684707700013 | ซื้อชิ้นอะใหล่ของ บ.ขฝ.1(L-39) 6 รายการ      | 473,328.00      | 66,798.96    | AERO VODOCHODY                     | 11.12.2008 | 11.04.2009    | 4     |
| 5211500                                                               | 0200684707700013 | ซื้อชื้นอะใหล่ของ บ.ข.18ข/ค 4 รายการ         | 254,040.64      | 181,713.04   | AEROMAX INDUSTRIES INC.            | 12.12.2008 | 09.06.2009    | 4     |
| 5211500                                                               | 0200684707700013 | จ้างช่อมพัสดุชารุดของ บ.จ.7 4 รายการ         | 267,549.27      | 267,549.27   | AEM LIMITED.                       | 14.01.2009 | 14.05.2009    | 4     |
| 5211500                                                               | 0200684707700013 | ซื้อชื้นอะใหล่ของ บ.ตล.12 10 รายการ          | 130,831.22      | 20,952.97    | SPECMAT INTERNATIONAL              | 09.01.2009 | 09.05.2009    | 4     |
| 5211500                                                               | 0200684707700013 | ซื้อชิ้นอะใหล่ซ่อม MAIN STRUT_2 รายการ       | 1,077,407.96    | 153,071.96   | "ARROW DYNAMICS,LLC"               | 16.05.2009 | 16.09.2009    | 4     |
| 5211500                                                               | 0200684707700013 | ซื้อชิ้นอะไหล่ของ บ.ข.19/ก(F-16A/B) 3 รายการ | 118,027.00      | 22,820.00    | "WESCO MANUFACTURING, INC"         | 11.02.2009 | 11.06.2009    | 4     |
| 5211500                                                               | 0200684707700013 | ซื้อชิ้นอะใหล่ของ บ.ล.2ก(BT-67) 4 รายการ     | 309,828.64      | 10,320.62    | AVOCET AVIATIION CANADA LTD.       | 04.02.2009 | 04.05.2009    | 4     |
| 5211500                                                               | 0200684707700013 | ซือซึ่นอะใหล่ซ่อม VALVE FUEL -7 รายการ       | 393,751.60      | 14,896.52    | DYNATECH INTERNATIONAL CORP        | 04.03.2009 | 04.07.2009    | 4     |
| 5211500                                                               | 0200685708700001 | ซ้อชุดสายไฟที่เครื่องยนต์ P/N 17 รายการ      | 5,380,228.00    | 3,163,238    | "AERO PRECISION INDUSTRIES, INC"   | 04.05.2009 | 04.09.2009    | 4     |

ภาพที่ 4

คำอธิบาย "**รายงานเงินกันขยายกรณีมีหนี้ผูกพัน (CX) ที่กรมบัญชีกลางอนุมัติรอบมีนาคม**" ตามภาพที่ 3 และ 4 ตามลำดับ

| หน่วยงาน              | แสดงรหัสหน่วยงาน 4 หลัก และชื่อหน่วยงาน                   |
|-----------------------|-----------------------------------------------------------|
| ปีงบประมาณ            | แสดงปีงบประมาณเป็นปี ค.ศ. ตามที่ระบุในเงื่อนไขเรียกรายงาน |
| เลขที่เอกสารสำรองเงิน | แสดงเลขที่เอกสารสำรองเงิน                                 |
| ชื่อ อปท.             | แสดงรายละเอียดของชื่อ อปท. (ถ้าระบุ)                      |
| เลขที่สัญญา           | แสดงรายละเอียดของสัญญา (ถ้าระบุ)                          |
| เลขที่ L/C            | แสดงรายละเอียดของเลขที่ L/C (ถ้าระบุ)                     |
| แหล่งของเงิน          | แสดงรหัสแหล่งของเงิน จำนวน 7 หลัก                         |
| รหัสงบประมาณ          | แสดงรหัสงบประมาณ จำนวน 16 หลัก                            |
| รายการ                | แสดงรายละเอียดของรายการตามที่บันทึก                       |
| จำนวนเงินทั้งใบ       | แสดงจำนวนเงินทั้งจำนวนที่สร้าง                            |
| จำนวนเงินคงเหลือ      | แสดงจำนวนเงินคงเหลือ                                      |
| รายชื่อเจ้าหนี้       | แสดงรายละเอียดของเจ้าหนี้ตามรายการการที่บันทึก            |
| วันที่ลงนาม           | แสดงวัน เดือน ปี ของวันที่ลงนาม                           |
| วันที่ครบกำหนด        | แสดงวัน เดือน ปี ของวันที่ครบกำหนด                        |
## บทที่ 18 รายงานแสดงเอกสารสำรองเงินที่ส่วนราชการขอขยายและขอกันเงิน : ZFMA51N

รายงานแสดงเอกสารสำรองเงินที่ส่วนราชการขอขยายเวลาเบิกจ่าย เป็นรายงานที่ใช้ ในการตรวจสอบเอกสารสำรองเงินที่หน่วยเบิกจ่ายได้ทำการคัดเลือก (List) เอกสารสำรองเงินที่ขอกันเงินและ ขอขยายเวลาเบิกจ่ายเงินกันไว้เบิกเหลื่อมปีผ่านระบบ GFMIS รอบ 30 กันยายน (จากคำสั่งงาน ZFM\_FR\_LIST\_N)

#### วิธีการเรียกรายงาน

เข้าเมนู SAP→ส่วนเพิ่มเติม → ส่วนเพิ่มเติม - ระบบบริหารงบประมาณ → การบันทึกรายการ →สำหรับส่วนราชการ →กระบวนงานขยายเวลาเบิกจ่ายและกันเงินเหลื่อมปีรอบ 30 กันยายน → ZFMA51N – รายงานแสดงเอกสารสำรองเงินที่ขอขยายและขอกันเงิน

ดับเบิลคลิกที่ **2 FM451N - รายงานแสดงเอกสารสำรองเงินที่ขอขยายและขอกันเงิน** หรือพิมพ์คำสั่งงาน ZFMA51N ตามภาพที่ 1 แล้วกด Enter หรือ **1** เพื่อเข้าสู่หน้าจอ "รายงานเอกสารสำรองเงิน(เงินกันเหลื่อมปี) / ขยายเวลาเบิกจ่าย" ตามภาพที่ 2

| LF<br>เมนู แก้ไข เมนูโปรด พิเศษ ระบบ วิธีใช้                                                                                                    |
|----------------------------------------------------------------------------------------------------|
| C ZFMA51N 📓 < 🔛 C 🕜 🛞 🖨 🖨 🖓 🔁 🕄 🖓 🔀 🕅 🕲                                                                                                    |
| SAP Easy Access SELLI SAP R/3                                                                                                    |
|                                                                                                    |
| <ul> <li>▶ ■ Favorites</li> <li>♥ ■ สำนักงาน</li> <li>▶ ■ สำนักงาน</li> <li>▶ ■ สำนักงาน</li> <li>▶ ■ สำนักงาน</li> <li>▶ ■ สำนักงาน</li> <li>▶ ■ สำนักงาน</li> <li>▶ ■ สำนักงาน</li> <li>▶ ■ สำนักงาน</li> <li>▶ ■ สำนักงาน</li> <li>▶ ■ สำนักงาน</li> <li>▶ ■ สำนริมเทศ</li> <li>▶ ■ สาแห็มเดิม</li> <li>▶ ■ สำแห็มเดิม</li> <li>▶ ■ สำแห็มเดิม - ระบบบัญชีเพื่อการบริหาร</li> <li>▶ ■ สำแห็มเดิม - ระบบบัญชีเพื่อการบริหาร</li> <li>▶ ■ สำแห็มเดิม - ระบบบัญชีเพื่อการบริหาร</li> <li>▶ ■ สำแห็มเดิม - ระบบบัญชีเพื่อการบริหาร</li> <li>▶ ■ สำแห็มเดิม - ระบบบัญชีเพื่อการบริหาร</li> <li>▶ ■ สำแห็มเดิม - ระบบบัญชีเพื่อการบริหาร</li> <li>▶ ■ สำแห็มเดิม - ระบบบริหารงบประมาณ</li> <li>♥ ■ สำหรับสำนักงบประมาณ</li> </ul> |
| ▶ □ สำหรับกรมบัญชีกลาง ♥                                                                                                    |
| <ul> <li>ข้อมูลหลัก</li> <li>การวางแผนงบประมาณ</li> <li>การวางแผนงบประมาณเกินปี</li> <li>การทำรายการงบประมาณ</li> <li>การทำเงินเหลื่อมปีกรณีไม่มีหนี้</li> <li>การกันเงินเหลื่อมปีกรณีไม่มีหนี้</li> <li>การกันเงินเหลื่อมปีเวิกแทน/การเบิกแทนเหลื่อมปี</li> <li>การกันเงินเหลื่อมปีเวิกแทน/การเบิกแทนเหลื่อมปี</li> <li>ถึงระบวนงานเบิกแทน</li> <li>กระบวนงานเบิกแทน</li> <li>กระบวนงานขยายเวลาเบิกจ่ายและกันเงินเหลื่อมปีรอบ 30 กันยายน</li> <li>กระบวนงานขยายเวลาเบิกจ่ายและกันเงินเหลื่อมปีรอบ 30 กันยายน</li> </ul>                                                                                                    |
| <ul> <li>CFM_FR_LIST_N - รายการเอกสารสารองเงินที่ขอขยายและขอกันเงิน</li> <li>ZFM_LIST_CANCEL_N - การยกเล็กเอกสารสำรองเงินที่ขอขยายและขอกันเงิน</li> <li>ZFMA51N - รายงานแสดงเอกสารสำรองเงินที่ขอชยายและขอกันเงิน</li> <li>ZFM_LIST_CONFIRM_N - การนำส่งเอกสารสำรองเงินที่ขอชยายและขอกันเงินให้ บก.</li> </ul>                                                                                                    |

| รา<br>โปรแกรม แก้ไข ไปที่ ระบบ วิธีไข้           |                  |              |     |
|--------------------------------------------------|------------------|--------------|-----|
|                                                  | 80.60 🗳   😒 👀    | 1220021221   |     |
| รายงานเอกสารสารองเงิน (เงินกันเ                  | แล้อมปี / ขบาบเร | กลาเม็กจ่าม) |     |
| 🕒 🔁 ங                                            |                  |              |     |
| Selection Criteria                               |                  |              |     |
| รหัสหน่วยงาน                                     | 1502             |              |     |
| บึงแประมาณ                                       | 2012             |              |     |
| เงินกันขยาย                                      |                  |              |     |
| 🗸 เลือกเงินกับขยาย                               |                  |              |     |
| สานวนเงินองเหลือหั้งใบ                           |                  | đ.           |     |
| แหล่งของเงิน                                     |                  | ถึง          | 4   |
| กิจกรรมหลัก (พื้นที่)                            |                  | ถึง          | \$  |
| เอกสารสำรองเงินงปม.                              |                  | ถึง          | \$  |
| ประเททเอกสาร                                     |                  | ถึง          | \$  |
| หน่วยรับงบประมาณ                                 |                  | ถึง          | +++ |
| เป็นสัญญร์การปี                                  |                  |              | 13  |
| เงินกันเหลือมป                                   |                  |              |     |
| (*) เสอกเงนานเหลอมป<br>สวยวนเว็บอายุเรื่องทั้งใน |                  | 4.           |     |
| ราย กลางสางเหตุยางเป                             |                  | 10<br>61     | 4   |
| กิจกรรมหลัก (พื้นที่)                            |                  | б.)<br>б.)   | \$  |
| เอกสารสำรองเงินงาน.                              |                  | đ.           | \$  |
| ประเทพเลกสาร                                     |                  | ถึง          | \$  |
| หน่วยรับงบประมาณ                                 |                  | ถึง          | \$  |
|                                                  |                  |              |     |
| Report Option                                    |                  |              |     |
| โครงร่าง                                         |                  |              |     |
|                                                  |                  |              |     |
| Li ashy Text File                                |                  |              |     |
| He option                                        |                  |              |     |
| <ul> <li>รามเหล</li> <li>แตกไฟล์ละ</li> </ul>    | รายการ           |              |     |
| <ul> <li>Save File to Server</li> </ul>          | 1                |              |     |
| Save File to Terminal                            | c:\              |              |     |
|                                                  |                  |              |     |

ภาพที่ 2

ระบุเงื่อนไขการเรียกรายงาน ใน Selection criteria โดยระบุ

- รหัสหน่วยงาน ให้ระบุรหัสหน่วยงาน จำนวน 4 หลัก
- ปีงบประมาณ ให้ระบุ๋ปีงบประมาณที่ต้องการเรียกรายงาน โดยระบุเป็นปี ค.ศ.
  - เช่นปีงบประมาณ 2555 ระบุเป็น 2012 เป็นต้น
- ระบบ 🖸 เงินกันขยาย และ 🗹 เลือกเงินกันเหลือมปี ให้อัตโนมัติ
- กด 🖾 เพื่อเข้าสู่หน้าจอถัดไป ตามรูปภาพที่ 3

การระบุเงื่อนไขในการเรียกรายงานเพิ่มเติม กรณีไม่ต้องการเรียกเอกสารสำรองเงินทั้งหมด ระบุดังนี้

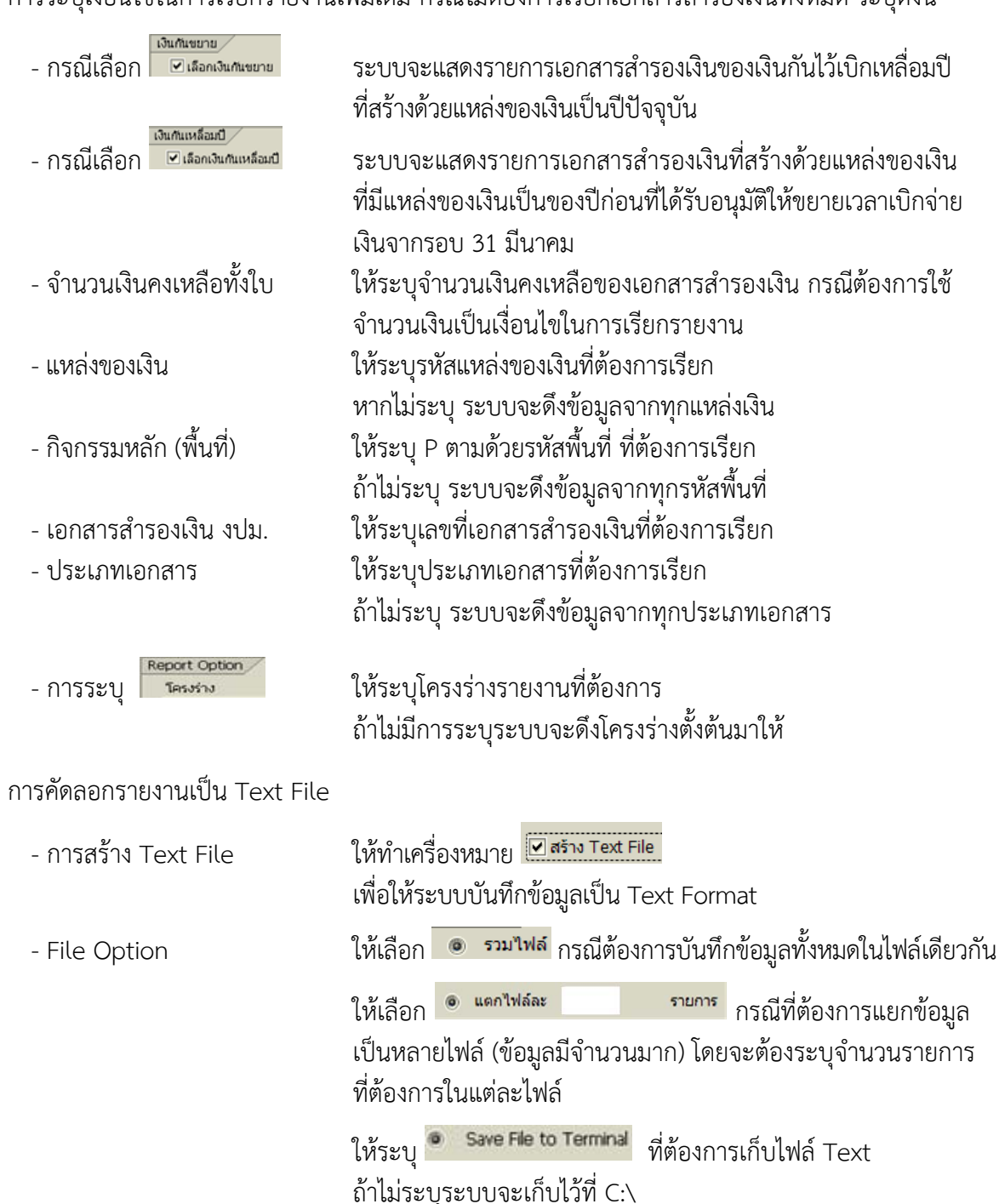

| ¢,           | تماميين ور                                                  |                                                     |              |                  |             |                  |              |               |
|--------------|-------------------------------------------------------------|-----------------------------------------------------|--------------|------------------|-------------|------------------|--------------|---------------|
| รายการ แก้   | แขนปกิวิว                                                   | ว การกำหนดคา ระบบ วธไซ                              |              |                  |             |                  |              |               |
| <b>Ø</b>     |                                                             | 🛯 🖉 💭 🖓 😧 😓 🕼 🖓 🔛 🖓 🔤                               | 🗵 🗾 🛛 🕅      |                  |             |                  |              |               |
| รายงานเอ     | รายงานเอกสารสารองเงิน (เงินกันเหลื่อมปี / ขยายเาลาเบิกจ่าย) |                                                     |              |                  |             |                  |              |               |
| 3 8 7        | 7 2                                                         | 6] 🖺 45 🎝 📅 🗣 🖪 🗮 🖷 🖷 🚺                             |              |                  |             |                  |              |               |
|              |                                                             |                                                     |              |                  |             |                  |              |               |
| รายงาง       | บบสดงป                                                      | <u>ີ</u> ນຫຼັນຫຍາຍແລະເວີນຄັນທີ່ຫລວນນັ <b>້</b> ສິ   |              |                  |             |                  |              |               |
| 312011       | 18 66 6N DI V 6                                             |                                                     |              |                  |             |                  |              |               |
| หน่วยงาน     | 1                                                           | 1502 : สนง.ปลัดกระทรวงมหาดไทย                       |              |                  |             |                  |              |               |
| ปังบประมา    | าณ 2                                                        | 2012                                                |              |                  |             |                  |              |               |
| รายการทั้ง   | งหมด 2                                                      | 2 รายการ                                            |              |                  |             |                  |              |               |
| ทั้งหมด      | (                                                           | ) ไฟล์                                              |              |                  |             |                  |              |               |
| Filename     | 2                                                           |                                                     |              |                  |             |                  |              |               |
| ประเภทเอกสาร | เลขที่เอกสาร                                                | ข้อความเอกสาร                                       | แหล่งของเงิน | รหัสงบประมาณ     | กิจกรรมหลัก | หน่วยรับงบประมาณ | มูลค่าทั้งใบ | มูลค่าคงเหลือ |
| CF           | 0010066469                                                  | ก่อสร้างถนน คสล.บ้านโสกแต้ - บ้านหนองหว้า ต.คูเมื่อ | 5510320      | 90909737088E0059 | P3100       | 1500200040       | 2,842,700.00 | 2,842,700.00  |
| CX           | 0030056755                                                  | ช่อมระบบประปาผิวดินขนาดใหญ่บ้านโคกกระชาย ต.สายตะกู  | 5511500      | 1500275719700003 | P3100       | 1500200040       | 679,500.00   | 679,500.00    |
|              |                                                             |                                                     |              |                  |             |                  |              |               |

ภาพที่ 3

# คำอธิบาย "รายงานแสดงเงินกันขยายและเงินกันที่ขออนุมัติ" ตามภาพที่ 3

| หน่วยงาน         | แสดงรหัสหน่วยงาน จำนวน 4 หลัก และชื่อหน่วยงาน             |
|------------------|-----------------------------------------------------------|
| ปึงบประมาณ       | แสดงปีงบประมาณเป็นปี ค.ศ. ตามที่ระบุในเงื่อนไขเรียกรายงาน |
| รายการทั้งหมด    | แสดงจำนวนรวมรายการ                                        |
| ประเภทเอกสาร     | แสดงประเภทเอกสารสำรองเงินที่หน่วยงานสร้าง                 |
| เลขที่เอกสาร     | แสดงเลขที่เอกสารสำรองเงิน                                 |
| ข้อความเอกสาร    | แสดงข้อความเอกสารสำรองเงินที่สร้าง                        |
| แหล่งของเงิน     | แสดงรหัสแหล่งของเงิน จำนวน 7 หลัก                         |
| รหัสงบประมาณ     | แสดงรหัสงบประมาณ จำนวน 16 หลัก                            |
| กิจกรรมหลัก      | แสดงรหัสกิจกรรมหลัก จำนวน 5 หลัก คือ PXXXX                |
|                  | P คือ ค่าคงที่ X คือ รหัสพื้นที่                          |
| หน่วยรับงบประมาณ | แสดงหน่วยรับงบประมาณ จำนวน 10 หลัก                        |
| มูลค่าทั้งใบ     | แสดงจำนวนเงินรวมที่สร้าง                                  |
| มูลค่าคงเหลือ    | แสดงจำนวนเงินคงเหลือ                                      |

เมื่อส่วนราชการทำการอนุมัติรายการ (Confirm) เอกสารสำรองเงินทุกรายการในระบบ GFMIS แล้ว เมื่อเรียก รายงานนี้ในครั้งต่อไป จะแสดงรายงานตามภาพที่ 4

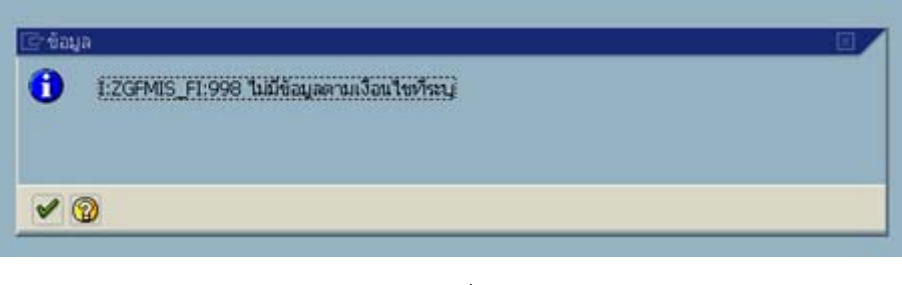

ภาพที่ 4

# บทที่ 19 รายงานแสดงเอกสารสำรองเงินที่ขอขยายและขอกันเงินที่ส่งกรมบัญชีกลาง : ZFMA52N

รายงานแสดงเอกสารสำรองเงินที่ขอขยายและขอกันเงินที่ส่งกรมบัญชีกลาง เป็นรายงานที่ใช้ ในการตรวจสอบเอกสารสำรองเงินที่ผู้มีอำนาจของส่วนราชการหน่วยงานทำการอนุมัติ (Confirm) เอกสาร สำรองเงินในระบบ GFMIS ส่งให้กรมบัญชีกลาง รอบ 30 กันยายน (จากคำสั่งงาน ZFM\_LIST\_CONFIRM\_N)

#### วิธีการเรียกรายงาน

เข้าเมนู SAP→ส่วนเพิ่มเติม → ส่วนเพิ่มเติม-ระบบบริหารงบประมาณ → การบันทึกรายการ →สำหรับส่วนราชการ →กระบวนงานขยายเวลาเบิกจ่ายและกันเงินเหลื่อมปีรอบ 30 กันยายน → ZFMA52N – รายงานแสดงเอกสารสำรองเงินที่ขอขยายและขอกันเงินที่ส่งกรมบัญชีกลาง ดับเบิลคลิกที่ 2FMA52N - รายงานแสดงเอกสารสำรองเงินที่ขอขยายและขอกันเงินที่ส่งบก. หรือพิมพ์คำสั่งงาน ZFMA52N ตามภาพที่ 1 แล้ว กด Enter หรือ 🗹 เพื่อเข้าสู่หน้าจอ "รายงานเอกสารสำรองเงิน(เงินกันเหลื่อมปี) / ขยายเวลาเบิกจ่าย" ตามภาพที่ 2

| 🗁<br>เมนู แก้ไข เมนูโปรด พิเศษ ระบบ วิธีใช้                                                                                                    |
|----------------------------------------------------------------------------------------------------|
| 🎯 ZFMA52N 🛛 🔄 🕢 🔛 I 😋 🚱 😒 I 🔩 🖓 🖓 🖏 🎝 🏠 🔛 📰 💌 🕢 🚱 🖫                                                                                                    |
| SAP Easy Access ระบบ SAP R/3                                                                                                    |
|                                                                                                    |
| <ul> <li>▶ □ Favorites</li> <li>▽ □ มนู SAP</li> <li>▶ □ สำนักงาน</li> <li>▶ □ ส่วนประกอบระหว่างระบบงาน</li> <li>▶ □ ลอจิสติก</li> <li>▶ □ การบัญชี</li> <li>▶ □ การบัญชี</li> <li>▶ □ หรีพยากรบุคคล</li> <li>▶ □ ระบบสารสนเทศ</li> <li>▶ □ เครื่องมือ</li> </ul>                                                                                                    |
| <ul> <li>๑ ส่วนเพิ่มเติม</li> <li>๑ ส่วนเพิ่มเติม - ระบบบัญชีเพื่อการปริหาร</li> <li>๑ ส่วนเพิ่มเติม - ระบบสินทรัพย์กาวร</li> <li>๑ ส่วนเพิ่มเติม - ระบบการเบิกจ่ายเงิน</li> <li>๑ ส่วนเพิ่มเติม - ระบบบริหารงบประมาณ</li> <li>๑ การบันทึกรายการ</li> </ul>                                                                                                    |
| <ul> <li>สำหรับสำนักงบประมาณ</li> <li>สำหรับกรมบัญชีกลาง</li> <li>สำหรับส่วนราชการ</li> </ul>                                                                                                    |
| <ul> <li>ข้อมูลหลัก</li> <li>การวางแผนงบประมาณ</li> <li>การวางแผนงบประมาณเกินปี</li> <li>การทำเรายการงบประมาณ</li> <li>การทันเงินเหลือมปิกรณีไม่มีหนี้</li> <li>การกันเงินเหลือมปิเบิกแทน/การเบิกแทนเหลือมปี</li> <li>การกันเงินเหลือมปิเบิกแทน/การเบิกแทนเหลือมปี</li> <li>การกันเงินเหลือมปิเบิกแทน/การเบิกแทนเหลือมปี</li> <li>การกันเงินเหลือมปิเบิกแทน/การเบิกแทนเหลือมปี</li> <li>การกันเงินเหลือมปิเบิกแทน/การเบิกแทนเหลือมปี</li> <li>การกันเงินเหลือมปิเบิกแทน/การเบิกแทนแหลือมปี</li> <li>การกันเงินเหลือมปิเบิกแทน</li> <li>กระบวนงานเบิกแทน</li> <li>กระบวนงานขยายเวลาเบิกจ่ายเงินกันรอบ 31 มีนาคม</li> <li>กระบวนงานขยายเวลาเบิกจ่ายและกันเงินเหลือมปิรอบ 30 กันยายน</li> </ul>                                                                                                    |
| <ul> <li>ZFM_FR_LIST_N - รายการเอกสารสำรองเงินที่ขอขยายและขอกันเงิน</li> <li>ZFM_LIST_CANCEL_N - การยกเลิกเอกสารสำรองเงินที่ขอขยายและขอกันเงิน</li> <li>ZFMA51N - รายงานแสดงเอกสารสำรองเงินที่ขอขยายและขอกันเงิน</li> <li>ZFM_LIST_CONFIRM_N - การนำส่งเอกสารสำรองเงินที่ขอขยายและขอกันเงิน</li> <li>ZFM_LIST_CONFIRM_N - การนำส่งเอกสารสำรองเงินที่ขอขยายและขอกันเงิน</li> <li>ZFMA52N - รายงานแสดงเอกสารสำรองเงินที่ขอขยายและขอกันเงิน</li> <li>ZFMA52N - รายงานแสดงเอกสารสำรองเงินที่ขอขยายและขอกันเงิน</li> <li>ZFMA52N - รายงานแสดงเอกสารสำรองเงินที่ขอขยายและขอกันเงินที่ส่งบก.</li> <li>ZFMA52N_CX - รายงานเอกสารสำรองเงินมีหนี CX ที่ขอขยายและขอกันเงินที่ส่งบ</li> <li>ZFMA53N - รายงานแสดงเอกสารสำรองเงินที่ขอขยายและขอกันเที่บก. อนุมัต</li> <li>ZFMA53N_CX - รายงานเงินกันขยายเอกสารสำรองเงินมีหนี CX รอบ 30 กันยายน</li> </ul> |

| 7<br>โปรแกรม แก้ไข ไปที่ ระบบ วิธีใช้ |                      |              | in the second |            |
|---------------------------------------|----------------------|--------------|---------------|------------|
|                                       | C (2) 😒 🕒 (4) (4)    | 122221       | 2 🔞 🖪         |            |
| รายงานเอกสารสารองเงิน (เงินกั         | ับแหลื่อมปี / ขบาบเว | กลาเบ็กจ่าย) |               |            |
| 🕒 🚱 ங                                 |                      |              |               |            |
| Selection Criteria                    |                      |              |               |            |
| ataniaura                             | 1502                 |              |               |            |
| บิงกประมาณ                            | 2012                 |              |               |            |
|                                       |                      |              |               |            |
| เงินกันขยาย                           |                      |              |               |            |
| 🗹 เลือกเงินกันขยาย                    |                      |              |               |            |
| จำนวนเงินคงเหลือทั้งใบ                |                      | ถึง          |               |            |
| แหล่งของเงิน                          |                      | ถึง          |               | <u>\$</u>  |
| กิจกรรมหลัก (พื้นที่)                 |                      | ถึง          |               | <b>S</b>   |
| เอกสารสำรองเงินงปม.                   |                      | ถึง          |               | 2          |
| ประเภทเอกสาร                          |                      | ถึง          |               | <u>S</u>   |
| หน่วยรับงบประมาณ                      |                      | ñJ           | +†            | . <b>-</b> |
| เมินสัยเหลือหป้                       |                      |              | 1             | <i>б</i>   |
| ✓ เรือดเงินดินเหลือนที่]              |                      |              |               |            |
| งำนานเงินองเหลือทั้งใบ                |                      | ถึง          |               |            |
| แหล่งของเงิน                          |                      | ถึง          |               | 4          |
| กิจกรรมหลัก (พื้นที่)                 |                      | ถึง          |               | \$         |
| เอกสารสำรองเงินงปม.                   |                      | ถึง          |               | \$         |
| ประเททเอกสาร                          |                      | ถึง          |               | \$         |
| หน่วยรับงบประมาณ                      |                      | ถึง          |               | \$         |
| Report Option                         |                      |              |               |            |
| โครงร่าง                              |                      |              |               |            |
|                                       |                      |              |               |            |
| 🗌 สร้าง Text File                     |                      |              |               |            |
| File Option                           |                      |              |               |            |
| @ รวมให่ล์                            |                      |              |               |            |
| 🔿 แตกให่ลัละ                          | รายการ               |              |               |            |
| Save File to Server                   |                      |              |               |            |
| Save File to Terminal                 | c:)                  |              |               |            |
|                                       | 10.000               |              |               |            |
|                                       |                      |              |               |            |

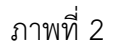

ระบุเงื่อนไขการเรียกรายงาน ใน Selection criteria โดยระบุ

- รหัสหน่วยงาน

ให้ระบุรหัสหน่วยงาน จำนวน 4 หลัก

- ปีงบประมาณ

ให้ระบุปีงบประมาณที่ต้องการเรียกรายงาน โดยระบุเป็นปี ค.ศ.

เช่น ปีงบประมาณ 2555 ระบุเป็น 2012 เป็นต้น

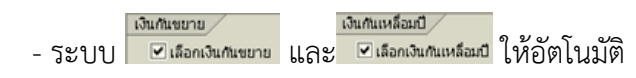

กด 👁 เพื่อเข้าสู่หน้าจอถัดไป ตามรูปภาพที่ 3

การระบุเงื่อนไขในการเรียกรายงานเพิ่มเติม กรณีไม่ต้องการเรียกเอกสารสำรองเงินทั้งหมด ระบุดังนี้

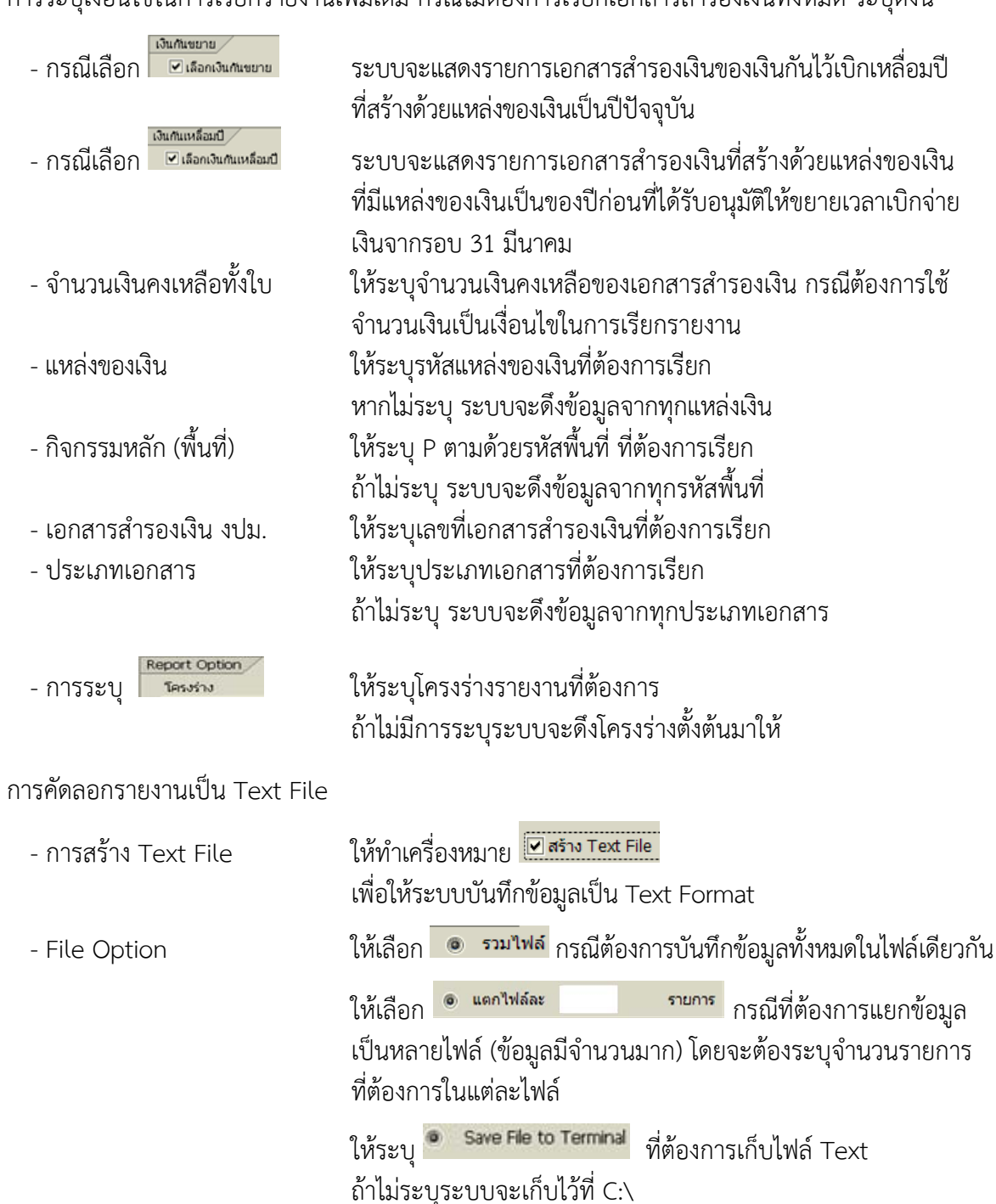

| 🔄<br>รายการ แก้ไข ไปที่ วิ                                                                                                    | ว การกำหนดค่า ระบบ วิธีใช้                                  |              |              |             |                  |               | [             |
|----------------------------------------------------------------------------------------------------|-------------------------------------------------------------|--------------|--------------|-------------|------------------|---------------|---------------|
| 0                                                                                                    | a 🛛 🕄 I 😋 🚱 🚷 📮 🛗 🖧 I 🏖 🖞 🖓 I                               | 🛒 🗾  🔞       | <b>P</b>     |             |                  |               |               |
| รายงานเอกสารสาร                                                                                                    | รายงานเอกสารสารองเงิน (เงินกันแเลื่อมปี / ขยายเาลาเบิกจ่าย) |              |              |             |                  |               |               |
| 3 4 7 7 2                                                                                                    | 6 🗳 🖏 🔽 🗣 🖪 🗮 🖷 🖬 🖬                                         |              |              |             |                  |               |               |
| รายงานแสดงเงินกันขยายที่ส่งกรมบัญชีกลาง<br>หน่วยงาน 1502 : สนง.ปลัดกระทรวงมหาดไทย<br>ปึงบประมาณ 2012<br>รายการทั้งหมด 3 รายการ<br>ทั้งหมด 0 ไฟล์<br>Filename |                                                             |              |              |             |                  |               |               |
| ประเภทเอกสาร เลขที่เอกสาร                                                                                                    | ข้อความเอกสาร                                               | แหล่งของเงิน | รหัสงบประมาณ | กิจกรรมหลัก | หน่วยรับงบประมาณ | มูลค่าท/้งใบ  | มูลค่าคงเหลือ |
| CX 0030004388                                                                                                    | โครงการปรับปรุงอ่างเก็บน้ำ จ.ซัยภูมิ                        | 4810500      | 9090900903   | P3600       | 1500200000       | 18,000,000.00 | 10,642,383.00 |
| CX 0030004389                                                                                                    | โครงการปรับปรุงสำห้วย จ.ซัยภูมิ                             | 4810500      | 9090900903   | P3600       | 1500200000       | 11,060,000.00 | 9,401,000.00  |
| CX 0030005071                                                                                                    | ปรับปรุงสำห้วย จ.ชัยภูมิ                                    | 4810500      | 9090900903   | P3600       | 1500200000       | 650,800.00    | 132,954.00    |

ภาพที่ 3

# คำอธิบาย "**รายงานแสดงเงินกันขยายที่ส่งกรมบัญชีกลาง**" ตามภาพที่ 3

| หน่วยงาน         | แสดงรหัสหน่วยงาน จำนวน 4 หลัก และชื่อหน่วยงาน             |
|------------------|-----------------------------------------------------------|
| ปึงบประมาณ       | แสดงปีงบประมาณเป็นปี ค.ศ. ตามที่ระบุในเงื่อนไขเรียกรายงาน |
| รายการทั้งหมด    | แสดงจำนวนรวมรายการ                                        |
| ประเภทเอกสาร     | แสดงประเภทเอกสารสำรองเงินที่หน่วยงานสร้าง                 |
| เลขที่เอกสาร     | แสดงเลขที่เอกสารสำรองเงิน                                 |
| ข้อความเอกสาร    | แสดงข้อความเอกสารสำรองเงินที่สร้าง                        |
| แหล่งของเงิน     | แสดงรหัสแหล่งของเงิน จำนวน 7 หลัก                         |
| รหัสงบประมาณ     | แสดงรหัสงบประมาณ จำนวน 16 หลัก                            |
| กิจกรรมหลัก      | แสดงรหัสกิจกรรมหลัก จำนวน 5 หลัก คือ PXXXX                |
|                  | P คือ ค่าคงที่ X คือ รหัสพื้นที่                          |
| หน่วยรับงบประมาณ | แสดงหน่วยรับงบประมาณ จำนวน 10 หลัก                        |
| มูลค่าทั้งใบ     | แสดงจำนวนเงินรวมที่สร้าง                                  |
| มูลค่าคงเหลือ    | แสดงจำนวนเงินคงเหลือ                                      |

เมื่อส่วนราชการทำการอนุมัติรายการ (Confirm) เอกสารสำรองเงินทุกรายการในระบบ GFMIS แล้ว เมื่อเรียก รายงานนี้ในครั้งต่อไป จะแสดงรายงานตามภาพที่ 4

| 0   | 1:2GFMIS_FI:998 ใปมีข้อมูลตามเงือนใช้ที่หมุ |  |
|-----|---------------------------------------------|--|
| ✔ ( | 9                                           |  |

ภาพที่ 4

## บทที่ 20 รายงานแสดงเอกสารสำรองเงินที่ขอขยายและขอกันเงินที่กรมบัญชีกลางอนุมัติ : ZFMA53N

รายงานแสดงเอกสารสำรองเงินที่ขอขยายและขอกันเงินที่ บก. อนุมัติ เป็นรายงานที่ใช้ในการ ตรวจสอบเอกสารสำรองเงินที่กรมบัญชีกลางอนุมัติให้ขยายเวลาเบิกจ่ายเงินไปจนถึงวันที่ 31 มีนาคมของ ปีงบประมาณถัดไป (6 เดือน)

#### วิธีการเรียกรายงาน

เข้าเมนู SAP→ส่วนเพิ่มเติม → ส่วนเพิ่มเติม-ระบบบริหารงบประมาณ → การบันทึกรายการ →สำหรับส่วนราชการ →กระบวนงานขยายเวลาเบิกจ่ายและกันเงินเหลื่อมปีรอบ 30 กันยายน → ZFMA53N - รายงานแสดงเอกสารสำรองเงินที่ขอขยายและขอกันเงินที่กรมบัญชีกลางอนุมัติ ดับเบิลคลิกที่ 🛱 ZFMA53N - รายงานแสดงเอกสารสำรองเงินที่ขอขยายและขอกันที่บก.อนุมัติ หรือพิมพ์คำสั่งงาน ZFMA53N ตามภาพที่ 1 แล้วกด Enter หรือ 💜 เพื่อเข้าสู่หน้าจอ "รายงานเอกสารสำรองเงิน (เงินกันเหลื่อมปี/ขยายเวลาเบิกจ่าย)" ตามภาพที่ 2

| 🗁<br>เมนู แก้ไข เมนูโปรด พิเศษ ระบบ วิธีใช้                                                                                                    |
|----------------------------------------------------------------------------------------------------|
| 🞯 ZFMA53N 🔹 🔍 🔲 I 😋 🚱 😪 I 🖨 🔀 I 🏝 🏝 🏠 😫 🛒 🔊 I 😨 📑                                                                                                    |
| SAP Easy Access எப்ப SAP R/3                                                                                                    |
|                                                                                                    |
|                                                                                                    |
|                                                                                                    |
|                                                                                                    |
| 🕑 🗀 ส่วนประกอบระหว่างระบบงาน                                                                                                    |
| D 🖸 ลอจิสติก                                                                                                    |
| 🕑 🗀 การบัญชี                                                                                                    |
| 🕑 🗀 หรัพยากรบุคคล                                                                                                    |
| D อาระบบสารสนเทศ                                                                                                    |
| P 🗀 เครื่องมือ                                                                                                    |
| 🗢 🗁 ส่วนเพิ่มเติม                                                                                                    |
| 🕑 🗀 ส่วนเพิ่มเติม - ระบบบัญชีเพื่อการบริหาร                                                                                                    |
| 🕑 🛄 ส่วนเพิ่มเติม - ระบบสินหรัพย์ถาวร                                                                                                    |
| 🕑 🛄 ส่วนเพิ่มเติม - ระบบการเบิกจ่ายเงิน                                                                                                    |
| 🗢 🔂 ส่วนเพิ่มเติม - ระบบบริหารงบประมาณ                                                                                                    |
| 🗢 🖸 การบันเท็กรายการ                                                                                                    |
| 🕑 🛄 สำหรับสำนักงบุประมาณ                                                                                                    |
| 🕑 🛄 สำหรับกรมบัญชิกลาง                                                                                                    |
| 💛 🔂 สำหรับส่วนราชการ                                                                                                    |
| 🕑 🛄 ขอมูลหลัก                                                                                                    |
| 🕑 🗖 การวางแผนงบประมาณ                                                                                                    |
|                                                                                                    |
|                                                                                                    |
| > โการหน่งนั้นหลังแปนหลายการแหน่ง<br>โการรับในเป็นหลังเป็นของและเป็นของเมืองเป็นของไป<br>เกิรระบันสินหลังเป็นของเมืองเป็นของเมืองเป็นของไป<br>เกิรระบันสินหลังเป็นของเมืองเป็นของเมืองเป็นของไป<br>เกิรระบันสินหลังเป็นของเมืองเป็นของเมืองเป็นของเมืองเป็น<br>เกิรระบันสินหลังเป็นของเมืองเป็นของเมืองเป็นของเมืองเป็น<br>เกิรระบันสินหลังเป็นของเมืองเป็นของเมืองเป็นของเมืองเป็น<br>เกิรระบันสินหลังเป็นของเมืองเป็นของเมืองเป็นของเมืองเป็น<br>เกิรระบันสินหลังเป็นของเมืองเป็นของเมืองเป็นของเมืองเป็น<br>เกิรระบันสินหลังเป็นของเมืองเป็นของเมืองเป็นของเมืองเมืองเมืองเมืองเมืองเมืองเมืองเมื |
|                                                                                                    |
|                                                                                                    |
| 🖉 🗖 ຄະຫຼາວບ່າວຍາມດາຍເດຍ ແລະ ເບີດຈ່າຍເວັນເຫັນຮອບ 21 ນີ້ພວດນ                                                                                                    |
| <ul> <li>Comparison (Comparison) การการการการการการการการการการการการการก</li></ul>                                                                                                    |
| ZEM FR LIST N - รายการเอกสารสารองเงินที่ขอขยายและขอกันเงิน                                                                                                    |
| 🗭 ZFM LIST CANCEL N - การยกเลิกเอกสารสารองเงินที่ขอขยายและขอกันเงิน                                                                                                    |
|                                                                                                    |
| 🗭 ZFM_LIST_CONFIRM_N - การนำส่งเอกสารสำรองเงินที่ขอขยายและขอกันเงินให้ บก.                                                                                                    |
| 💬 zFMA52N - รายงานแสดงเอกสารสำรองเงินที่ขอขยายและขอกันเงินที่ส่งบก.                                                                                                    |
| 💬 ZFMA52N_CX - รายงานเอกสารสำรองเงินมีหนี้ CX ที่ขอขยายและขอกันเงินที่ส่งบ                                                                                                    |
| 😥 ZFMA53N - รายงานแสดงเอกสารสารองเงินที่ขอขยายและขอกันที่บก.อนุมัติ                                                                                                    |
| 💬 ZFMA53N_CX - รายงานเงินกันขยายเอกสารสำรองเงินมีหนี้ CX รอบ 30 กันยายน                                                                                                    |

| ร์<br>โปรแกรม แก้ไข ไปที่ ระบบ วิธีใช้ |                               |                        |           |
|----------------------------------------|-------------------------------|------------------------|-----------|
| 8 🛛 🖓                                  | i 😋 🚱 😣 🗎 🛱 😫                 | 1 20 10 40 1 🕱 🔁 1 🔞 🛛 |           |
| รายงานเอกสารสารองเงิน (เงินก           | าั <i>นเหลื่อมปี / ขยายเว</i> | ลาเบิกจ่าย)            |           |
| 🕀 🔁 📧                                  |                               |                        |           |
| Selection Criteria                     |                               |                        |           |
| รหัสหน่วยงาน                           | 1502                          |                        |           |
| ปังบประมาณ                             | 2012                          |                        |           |
|                                        |                               |                        |           |
| เงินกันขยาย                            |                               |                        |           |
| 🗹 เลือกเงินกันขยาย                     |                               |                        |           |
| จำนวนเงินคงเหลือทั้งใบ                 |                               | ถึง                    |           |
| แหล่งของเงิน                           |                               | ถึง                    | <b>₽</b>  |
| กิจกรรมหลัก (พื้นที่)                  |                               | ถึง                    | <u></u>   |
| เอกสารสารองเงินงปม.                    |                               | ถึง                    | <b>P</b>  |
| ประเภทเอกสาร                           |                               | ถึง                    | <b>S</b>  |
| หน่วยรับงบประมาณ                       |                               | ถึง                    |           |
| เงินกันเหลือมปี /                      |                               |                        |           |
| ✓ เลือกเงินกันเหลือมปี                 |                               |                        |           |
| จำนวนเงินคงเหลือทั้งใบ                 |                               | ถึง                    |           |
| แหล่งของเงิน                           |                               | ถึง                    | <b>\$</b> |
| กิจกรรมหลัก (พื้นที่)                  |                               | ถึง                    | \$        |
| เอกสารสำรองเงินงปม.                    |                               | ถึง                    | \$        |
| ประเภทเอกสาร                           |                               | ถึง                    | <b>S</b>  |
| หน่วยรับงบประมาณ                       |                               | ถึง                    | <b>P</b>  |
| Depart Ortige                          |                               |                        |           |
|                                        |                               |                        |           |
|                                        |                               |                        |           |
| สร้าง Text File                        |                               |                        |           |
| File Option                            |                               |                        |           |
| 💿 รวมใฟล์                              |                               |                        |           |
| 🔿 แตกไฟล์ละ                            | รายการ                        |                        |           |
| Save File to Server                    |                               |                        |           |
| Save File to Terminal                  | c:\                           |                        |           |
|                                        | C()                           |                        |           |
|                                        |                               |                        |           |

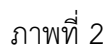

ระบุเงื่อนไขการเรียกรายงาน ใน Selection criteria โดยระบุ

- ให้ระบุรหัสหน่วยงาน จำนวน 4 หลัก
  - ให้ระบุปีงบประมาณที่ต้องการเรียกรายงาน โดยระบุเป็นปี ค.ศ.
    - เช่นปีงบประมาณ 2555 ระบุเป็น 2012 เป็นต้น เงินกแหลือน

- ระบบ 🗹 เลือกเงินกันขยาย และ 🗹 เลือกเงินกันเหลือมปี ให้อัตโนมัติ

กด 👁 เพื่อเข้าสู่หน้าจอถัดไป ตามรูปภาพที่ 3

- รหัสหน่วยงาน

- ปีงบประมาณ

การระบุเงื่อนไขในการเรียกรายงานเพิ่มเติม กรณีไม่ต้องการเรียกเอกสารสำรองเงินทั้งหมด ระบุดังนี้

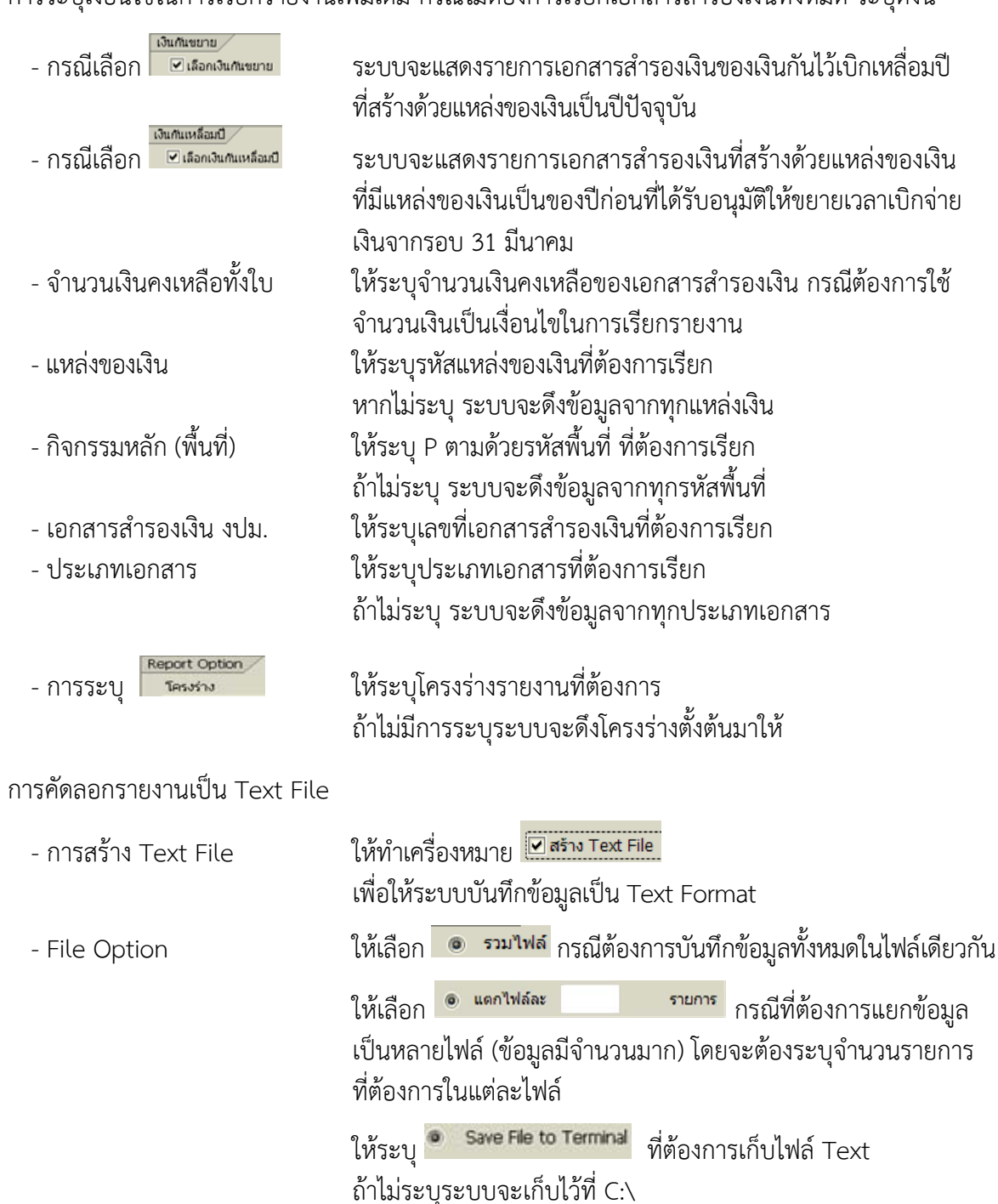

|                                                           | แก้ใข ไปที่ วี                                              | ว การกำหนดค่า ระบบ วิธีใช้                         |              |                  |             |                  |              |               |
|-----------------------------------------------------------|-------------------------------------------------------------|----------------------------------------------------|--------------|------------------|-------------|------------------|--------------|---------------|
| <b>Ø</b>                                                  |                                                             | I C C C C I C C C C C C C C C C C C C C            | 💥 🛃   🔞      | •                |             |                  |              |               |
| รายงาน                                                    | รายงานเอกสารสารองเงิน (เงินกันเหลื่อมปี / ขยายเาลาเบิกจ่าย) |                                                    |              |                  |             |                  |              |               |
| C A 7 Z 6 2 7 2 6 1 2 4 1 1 1 1 1 1 1 1 1 1 1 1 1 1 1 1 1 |                                                             |                                                    |              |                  |             |                  |              |               |
|                                                           |                                                             |                                                    |              |                  |             |                  |              |               |
| รายง                                                      | านแสดง                                                      | เงินกันขยายที่กรมบัญชีกลางอนุมัติ                  |              |                  |             |                  |              |               |
| หน่วยงา<br>ปึงบประ                                        | าน<br>ฆาณ                                                   | 1502 : สนง.ปลัดกระทรวงมหาดไทย<br>2012              |              |                  |             |                  |              |               |
| รายการ<br>ทั้งหมด<br>Filenar                              | ทั้งหมด<br>ne                                               | 8 รายการ<br>0 ไฟล์                                 |              |                  |             |                  |              |               |
| ประเภทเอกส                                                | สาร เลขทีเอกสาร                                             | ข้อความเอกสาร                                      | แหล่งของเงิน | รหัสงบประมาณ     | กิจกรรมหลัก | หน่วยรับงบประมาณ | มูลค่าห้ังใบ | มูลค่าคงเหลือ |
| CF                                                        | 0010054716                                                  | ค.ปป.ถ.ดินลูกรังม.1เชื่อมต.หนองบัวจ.จันทบุรี       | 5410320      | 90909730083A0310 | P2200       | 1500200033       | 173,100.00   | 173,100.00    |
| CF                                                        | 0010054727                                                  | ้ค.ขุดลอกบึงหนองคล้าม.4บ.กระโทกจ.เพชรบูรณ์         | 5410320      | 90909730083A0121 | P6700       | 1500200074       | 1,935,000.00 | 1,935,000.00  |
| CF                                                        | 0010054799                                                  | ค.ก่อสร้างอาคารศูนย์พัฒนาเด็กเล็ก จ.นครนายก        | 5410320      | 90909730083A0483 | P2600       | 1500200037       | 2,474,000.00 | 74,000.00     |
| CF                                                        | 0010055096                                                  | ค่าซซ.ฝ่ายน้ำล้น ห้วยแม่จาง บ.นาสันติราษฎร์ สำปาง  | 5410320      | 90909730083A0066 | P5200       | 1500200060       | 2,232,000.00 | 2,232,000.00  |
| CF                                                        | 0010055148                                                  | ค.ปป.ท่อเมนจ่ายน้ำ ถ.เทศบาล ถ.เพียรพร้อม ห้วยยอด   | 5410320      | 90909730083A0445 | P9200       | 1500200092       | 2,620,000.00 | 479,877.00    |
| CF                                                        | 0010055149                                                  | ค.ปป.ท่อเมนจ่ายน้ำ ถ.เทศารัษฎา ช.1-3 ห้วยยอด ตรัง  | 5410320      | 90909730083A0446 | P9200       | 1500200092       | 1,762,000.00 | 324,000.00    |
| CF                                                        | 0010055151                                                  | ค.วางท่อขยายเขตจำหน่ายน้ำในพื้นที่ ม.3-4 กันดังใต้ | 5410320      | 90909730083A0347 | P9200       | 1500200092       | 4,200,000.00 | 1,360,000.00  |
| CF                                                        | 0010056448                                                  | ค.ติดตั้งระบบไฟฟ้าส่องสว่างถ.เพชรเกษมจ.ราชบุรี     | 5410500      | 9090973008000489 | P7000       | 1500200075       | 1,000,000.00 | 81,000.00     |

# ภาพที่ 3

# คำอธิบาย "**รายงานแสดงเงินกันขยายที่กรมบัญชีกลางอนุมัติ**" ตามภาพที่ 3

| หน่วยงาน         | แสดงรหัสหน่วยงาน จำนวน 4 หลัก และชื่อหน่วยงาน             |
|------------------|-----------------------------------------------------------|
| ปีงบประมาณ       | แสดงปีงบประมาณเป็นปี ค.ศ. ตามที่ระบุในเงื่อนไขเรียกรายงาน |
| รายการทั้งหมด    | แสดงจำนวนรวมรายการ                                        |
| ประเภทเอกสาร     | แสดงประเภทเอกสารสำรองเงินที่หน่วยงานสร้าง                 |
| เลขที่เอกสาร     | แสดงเลขที่เอกสารสำรองเงิน                                 |
| ข้อความเอกสาร    | แสดงข้อความเอกสารสำรองเงินที่สร้าง                        |
| แหล่งของเงิน     | แสดงรหัสแหล่งของเงิน จำนวน 7 หลัก                         |
| รหัสงบประมาณ     | แสดงรหัสงบประมาณ จำนวน 16 หลัก                            |
| กิจกรรมหลัก      | แสดงรหัสกิจกรรมหลัก จำนวน 5 หลัก คือ PXXXX                |
|                  | P คือ ค่าคงที่ X คือ รหัสพื้นที่                          |
| หน่วยรับงบประมาณ | แสดงหน่วยรับงบประมาณ จำนวน 10 หลัก                        |
| มูลค่าทั้งใบ     | แสดงจำนวนเงินรวมที่สร้าง                                  |
| มูลค่าคงเหลือ    | แสดงจำนวนเงินคงเหลือ                                      |

# บทที่ 21 รายงานเงินกันขยายเอกสารสำรองเงินมีหนี้ CX รอบ 30 กันยายน : ZFMA53N\_CX

รายงานเงินกันขยายเอกสารสำรองเงินมีหนี้ CX รอบ 30 กันยายน เป็นรายงานที่ใช้ในการ ตรวจสอบเอกสารสำรองเงินประเภทมีหนี้ (ประเภทเอกสาร CX) ที่กรมบัญชีกลางอนุมัติให้ขยายเวลาเบิก จ่ายเงินไปจนถึงวันที่ 31 มีนาคมของปีงบประมาณถัดไป (6 เดือน)

#### วิธีการเรียกรายงาน

เข้าเมนู SAP→ส่วนเพิ่มเติม → ส่วนเพิ่มเติม-ระบบบริหารงบประมาณ → การบันทึกรายการ →สำหรับส่วนราชการ →กระบวนงานขยายเวลาเบิกจ่ายและกันเงินเหลื่อมปีรอบ 30 กันยายน → ZFMA53N\_CX - รายงานเงินกันขยายเอกสารสำรองเงินมีหนี้ CX รอบ 30 กันยายน ดับเบิลคลิกที่ <mark>Ø ZFMA53N\_CX - รายงานเงินกันขยายเอกสารสำรองเงินมีหนี้ CX รอบ 30 กันยายน</mark> ตามภาพที่ 1 แล้ว กด Enter หรือ <sup>©</sup> เพื่อเข้าสู่หน้าจอ "รายงานการกันเงิน/ขยายเวลาเบิกจ่ายเงิน กรณีมีหนี้ผูกพัน" ตามภาพที่ 2

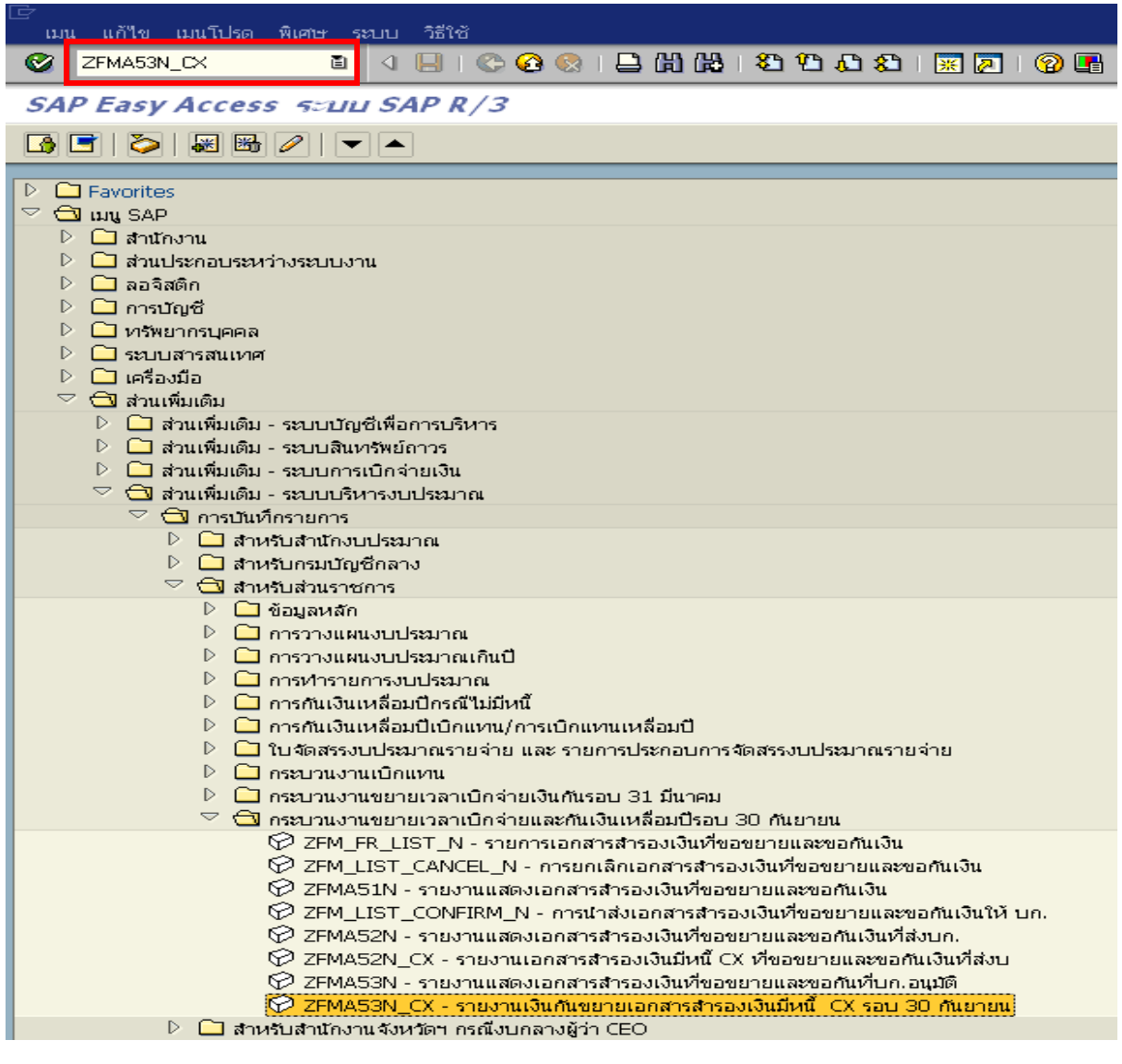

ภาพที่ 1

| 🗁<br>โปรแกรม แก้ไข ไปที่ ระบบ วิธีใช้   |                       |                      |           |
|-----------------------------------------|-----------------------|----------------------|-----------|
|                                         | 🙆 🚷 I 🖴 🖨 🖧 I 🕸       | 8 19 L 2   🕱 🖉   🖗 📑 |           |
| รายงานการกับเงิน/ขยายเาลาเบิกจั         | ายเงิน กรกเีมีนนี้ผูก | ЙЦ                   |           |
| 0. <b>% %</b>                           |                       |                      |           |
|                                         |                       |                      |           |
| Selection Criteria                      |                       |                      |           |
| รหัสหน่วยงาน                            | 0206                  | ถึง                  |           |
| บงบบระมาณ                               | 2012                  |                      |           |
| เงินกันขยาย                             |                       |                      |           |
| ✓ เลือกเงินกันขยาย                      |                       |                      |           |
| จำนวนเงินคงเหลือทั้งใบ                  |                       | ถึง                  |           |
| แหล่งของเงิน                            |                       | ถึง                  | <b>e</b>  |
| กิจกรรมหลัก (พื้นที่)                   |                       | ถึง                  | <b>=</b>  |
| เอกสารสำรองเงินงปม.                     |                       | ถึง                  | <b>P</b>  |
| ประเภทเอกสาร                            | CX                    | ถึง                  | <b>P</b>  |
| หน่วยรับงบประมาณ                        |                       | ถึง                  | <b>E</b>  |
|                                         |                       |                      |           |
| เงินกินเทลอมป<br>✓ เอ็ออเงินอันเหลือนปี |                       |                      |           |
| ร่านวนเงินคงเหลือหั้งใบ                 |                       | ถึง                  |           |
| แหล่งของเงิน                            |                       | ถึง                  | <b>\$</b> |
| กิจกรรมหลัก (พื้นที่)                   |                       | ถึง                  | ⇒         |
| เอกสารสำรองเงินงปม.                     |                       | ถึง                  | \$        |
| ประเภทเอกสาร                            | CX                    | ถึง                  | \$        |
| หน่วยรับงบประมาณ                        |                       | ถึง                  | <b>+</b>  |
|                                         |                       |                      |           |
| Report Option                           |                       |                      |           |
| ไครงร่าง                                |                       |                      |           |
| aร้าง Text File                         |                       |                      |           |
| File Option                             |                       |                      |           |
| 💿 รวมใฟล์                               |                       |                      |           |
| 🔾 แตกไฟล์ละ                             | รายการ                |                      |           |
| Save File to Server                     |                       |                      |           |
| O Save File to Terminal                 |                       |                      |           |
|                                         |                       |                      |           |
|                                         |                       |                      |           |

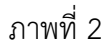

ระบุเงื่อนไขการเรียกรายงาน ใน Selection criteria โดยระบุ

- ให้ระบุรหัสหน่วยงาน จำนวน 4 หลัก
- ปีงบประมาณ

- รหัสหน่วยงาน

ให้ระบุปีงบประมาณที่ต้องการเรียกรายงาน โดยระบุเป็นปี ค.ศ. เช่นปีงบประมาณ 2555 ระบุเป็น 2012 เป็นต้น

- ระบบ 🔽 เลือกเงินกันขยาย และ 🗹 เลือกเงินกันเหลือมปี ให้อัตโนมัติ
- ประเภทเอกสาร ระบุ CX

กด 🚱 เพื่อเข้าสู่หน้าจอถัดไป ตามรูปภาพที่ 3 และ 4

การระบุเงื่อนไขในการเรียกรายงานเพิ่มเติม กรณีไม่ต้องการเรียกเอกสารสำรองเงินทั้งหมด ระบุดังนี้

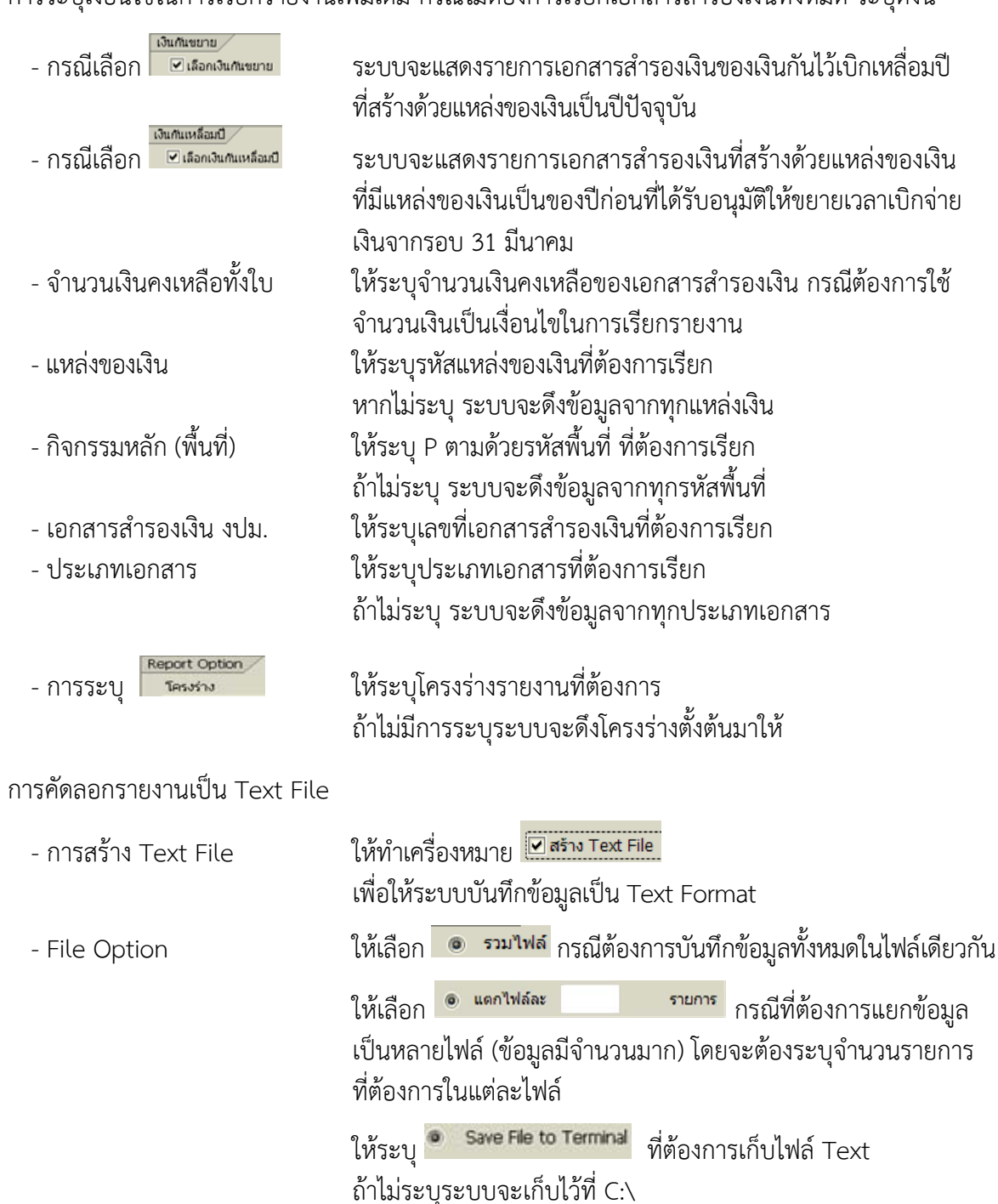

|   |  |  | ACTE: 1 | 10000 |     |   |                 |       |    |   |     |     |  |
|---|--|--|---------|-------|-----|---|-----------------|-------|----|---|-----|-----|--|
| 8 |  |  | 18      | 0     | ۵ 🕲 | 🗳 | <b>(1)</b> (18) | 1 🔁 1 | 00 | 8 | 💥 🚬 | 🔞 🛯 |  |

รายงานการกันเงิน/ขยายเวลาเบิกจ่ายเงิน กรถไม้เเนื้ผูกพัน

#### 3 8 7 7 2 0 2 3 0 2 4 1 1

| งบบระมาถ<br>ายการทั้งห | น 2012<br>เมด 135 รายการ     |                  |                |                               |              |                  |                                                                      |
|------------------------|------------------------------|------------------|----------------|-------------------------------|--------------|------------------|----------------------------------------------------------------------|
| สหน่วยงาน^ิ ซึ         | อ อปท. เลขที่เอกสารสำรองเงิน | ิ เลขที่สัญญา    | เลขที่ L/C     | ชื่องบรายจ่าย                 | แหล่งของเงิน | รหัสงบประมาณ     | รายการ                                                               |
| 06                     | 0030023043                   | 18/2550          | 65100004       | งบรายจ่ายอื่น/งบส่วนราชการ    | 5111500      | 0200684007700009 | ซื้ออุปกรณ์ลาดตระเวนถ่ายภาพทางอากาศ                                  |
|                        | 0030030188                   | DAE 345 P.O./52  | DRAFT          | งบรายจ่ายอื่น/งบส่วนราชการ    | 5211500      | 0200684707700013 | จ้างซ่อมพัสดุชำรุดของ บ.ข.19/n 6 รายการ                              |
|                        | 0030030198                   | DAE 427 P.O./52  | DRAFT          | งบรายจ่ายอื่น/งบส่วนราชการ    | 5211500      | 0200684707700013 | ชื่อขึ้นอะใหล่ของ บ.ข.19 (F-16/A) 3 รายการ                           |
|                        | 0030030295                   | DAE 270 P.O./52  | DRAFT          | งบรายจ่ายอื่น/งบส่วนราชการ    | 5211500      | 0200684707700013 | ชื่อขึ้นอะใหล่ช่อมACTUATORVAN 4 รายการ                               |
|                        | 0030033236                   | สัญญาที่ 86/50   | ILC65070488    | งบรายจ่ายอื่น/งบส่วนราชการ    | 5211500      | 0200684707700004 | ซ้อระบบควบคุมและแจ้งเตือนการป้องกันทางอากาศ                          |
|                        | 0030033276                   | DAE 433 P.O./52  | 8581IL09002458 | งบรายจ่ายอื่น/งบส่วนราชการ    | 5211500      | 0200684707700013 | จ้างช่อมพัสดุชำรุดของ บ.ช. 18/ก                                      |
|                        | 0030033279                   | DAE 213 P.O./52  | ILC65090054    | งบรายจ่ายอื่น/งบส่วนราชการ    | 5211500      | 0200684707700013 | ชื้อชิ้นอะใหล่ของ บ.ข.ฝ.1 (L-39)                                     |
|                        | 0030033294                   | DAE 606 P.O./52  | 8581IL09003981 | งบรายจ่ายอื่น/งบส่วนราชการ    | 5211500      | 0200642704701001 | ชื้อชิ้นอะใหล่ ฮ.พระราชพาหนะ                                         |
|                        | 0030033391                   | DA 0632.11/547   | 8581IL09003458 | งบรายจ่ายอื่น/งบส่วนราชการ    | 5211500      | 0200684707700013 | ชื่อ MK 125 MOD 5 ROCKET IGNITER                                     |
|                        | 0030033800                   | DAE 712 P.O./52  | DRAFT          | งบรายจ่ายอื่น/งบส่วนราชการ    | 5211500      | 0200684707700013 | จ้างซ่อมพัสดุชารุดของ บ.จ.7 2 รายการ                                 |
|                        | 0030043056                   | DA 0632.11/2085  | 8581IL10006442 | งบรายจ่ายอื่น/งบส่วนราชการ    | 5311500      | 0200684007700027 | "ชื่อ CONICAL FIN ASSEMBLY FOR MK-82 BOMB จำนวน 1,000 EA"            |
|                        | 0030043081                   | DAE 245 P.O./53  | 8581IL10004685 | งบรายจ่ายอื่น/งบส่วนราชการ    | 5311500      | 0200684007700027 | ชื่ออุปกรณ์ประกอบร่มซูซีพ B-20 2 รายการ                              |
|                        | 0030043082                   | DAE 262 P.O./53  | 8581IL10004849 | งบรายจ่ายอื่น/งบส่วนราชการ    | 5311500      | 0200684007700027 | ชื้อชิ้นอะใหล่ของ ฮ.6 (UH-1H) 16 รายการ                              |
|                        | 0030043646                   | DA 0632.11/949   | ILC65100059    | งบรายจ่ายอื่น/งบส่วนราชการ    | 5311500      | 0200684007700027 | "ชื่อ CARTRIDGE, 50 IN BLANK PLASTIC ∢านวน 35,000 EA"                |
|                        | 0030043650                   | DA 0632.11/1088  | 8581IL10003858 | งบรายจ่ายอื่น/งบส่วนราชการ    | 5311500      | 0200684007700027 | ชื่อ CAD/PAD จำนวน 2 รายการ                                          |
|                        | 0030044151                   | DA 0632.11/2546  | DRAFT          | งบรายจ่ายอื่น/งบส่วนราชการ    | 5311500      | 0200684007700027 | จ้างช่อม SRU ระบบAVIONIC ของ บ.ข.18 ข/ค (F-5 MOD) จำนวน 3 รายการ (3B |
|                        | 0030044160                   | DAE 389 P.O./53  | DRAFT          | งบรายจ่ายอื่น/งบส่วนราชการ    | 5311500      | 0200684007700027 | ชื่อชิ้นอะใหล่ของ บ.ข. 19 12 รายการ                                  |
|                        | 0030044161                   | DAE 391 P.O./53  | DRAFT          | งบรายจ่ายอื่น/งบส่วนราชการ    | 5311500      | 0200684007700027 | ชื่อชิ้นอะใหล่ของ บ.ขฝ.1 3 รายการ                                    |
|                        | 0030044165                   | DAE 67 P.O./53   | DRAFT          | งบรายจ่ายอื่น/งบส่วนราชการ    | 5311500      | 0200684007700027 | ชื่อชิ้นอะใหล่เก้าอี้ดีดของ บ.จ.7 2 EA                               |
|                        | 0030044240                   | DAE 216 P.O./53  | DRAFT          | งบรายจ่ายอื่น/งบส่วนราชการ    | 5311500      | 0200684007700027 | ชื่อชิ้นอะใหล่ของ บ.จ.7 2 รายการ                                     |
|                        | 0030044254                   | DAE 294 P.O./53  | DRAFT          | งบรายจ่ายอื่น/งบส่วนราชการ    | 5311500      | 0200684007700027 | ชื่อชิ้นอะใหล่ (PDM) ระดับโรงงาน ฮ.6 54 รายการ                       |
|                        | 0030044261                   | DC&E/1342/P53-28 | ILC65100167    | งบรายจ่ายอื่น/งบส่วนราชการ    | 5311500      | 0200642004701001 | ชื่ออุปกรณ์ ส-อ.สำหรับใช้กับ ฮ.พระราชพาหนะ BELL-412 EP               |
|                        | 0030044281                   | DA 0632.11/1755  | 8581IL10005573 | งบรายจ่ายอื่น/งบส่วนราชการ    | 5311500      | 0200642004701001 | ชื่อ SBPA V2 TESTER จำนวน 1 EA                                       |
|                        | 0030044284                   | DAE 322 P.O./53  | DRAFT          | งบรายจ่ายอื่น/งบส่วนราชการ    | 5311500      | 0200684007700027 | ชื่อชิ้นอะใหล่ของ บ. จ.7.12 รายการ                                   |
|                        | 0030044301                   | DAE 345 P.O./53  | DRAFT          | งบรายจ่ายอื่น/งบส่วนราชการ    | 5311500      | 0200684007700027 | ชื่อผลิตภัณฑ์ภาคอากาศ 6 รายการ                                       |
|                        | 0030044311                   | DAE 356 P.O./53  | DRAFT          | งบรายจ่ายอื่น/งบส่วนราชการ    | 5311500      | 0200684007700027 | ชื่อชิ้นอะใหล่ของ บ.ข.19 6 รายการ                                    |
|                        | 0030044326                   | DAE 374 P.O./53  | DRAFT          | งบรายจ่ายอื่น/งบส่วนราชการ    | 5311500      | 0200684007700027 | ชื่อชื้นอะใหล่ของ บ.จ.7 1 รายการ                                     |
|                        | 0030044331                   | DAE 382 P.O./53  | DRAFT          | งบรายจ่ายอื่น/งบส่วนราชการ    | 5311500      | 0200684007700027 | ชื้อชื้นอะใหล่ซ่อม (PDM) ของ ฮ.6 2 รายการ                            |
|                        | 0030045128                   | DAE 397 P.O./53  | DRAFT          | งบรายจ่ายอื่น/งบส่วนราชการ    | 5311500      | 0200684007700027 | ชื่อชื้นอะใหล่ของ บ. อ.2ก 1 รายการ                                   |
|                        | 0030045250                   | DAE 413 P.O./53  | DRAFT          | งบรายจ่ายอื่น/งบส่วนราชการ    | 5311500      | 0200684007700027 | <br>ชื่อผลิตภัณฑ์ปีโตรเลียนภาคอากาศ 3 รายการ                         |
|                        | 0030047074                   | DAE 255 P.O./54  | DRAFT          | งบรายจ่ายอื่น/งบส่วนราชการ    | 5411500      | 0200684007700005 | ชื่อ PITOT AND STATIC TEST ADAPTER                                   |
| -                      | 0030047076                   | DAE 257 P.O./54  | DRAFT          | งบรายอ่ายอื่น/งบส่วนราชการ    | 5411500      | 0200684007700005 | ชื่อชิ้นอะใหล่ของ บ.ชฝ 1 (1-39)                                      |
| -                      | 0030047171                   | DAE 18600/54     | 85811 11006256 | เขารวมอ่ายอื่นไหนส่วนรวชการ   | 5411500      | 0200642004702001 | ชื่อชื้นอยู่ในอ่ ส พระราชพานแย ส 6ช/อ/ม                              |
| -                      | 0030047176                   | DAE 22500/54     | ILC65110170    | . พระวงว่ายอื่น/.พ.ส่วนราชการ | 5411500      | 0200642004702001 | ชื่อชื้นอยใหล่ รัพระราชพายยา รัธอ                                    |

ภาพที่ 3

| รายงานการกับเงิน/ขนายาจาานิกจ่ายเงิน กรถีนี้แน้ไหกพัน                                      |                    |                    |                                                 |            |                |              |  |  |  |
|--------------------------------------------------------------------------------------------|--------------------|--------------------|-------------------------------------------------|------------|----------------|--------------|--|--|--|
|                                                                                            | H                  |                    |                                                 |            |                |              |  |  |  |
|                                                                                            |                    |                    |                                                 |            |                |              |  |  |  |
| รายงานเงินกันขยายกรณีมีหนี้ผูกพัน(CX)<br>ขึงบประมาณ 2012<br>รายการทั้งหมด 135 รายการ       | ที่บก.อนุมํ        | iัติ รอบก.         | ម.                                              |            |                | -<br>-       |  |  |  |
| rounor                                                                                     | ດວາມວາມເວັນນີ້ກຳໃນ | ່ວາມວາມເວັນດາມາກັວ |                                                 | địp mou    | ອັນດອນກ່ວງ ສາດ |              |  |  |  |
| รายการ<br>ซื้อองโครคโอวดตรหวามด้วยความขวางอาคาศ                                            | 181 271 888 00     | 15 104 468 61      | GOODRICH CORPORATION                            | 28.09.2007 | 28.07.2009 5   |              |  |  |  |
| อ้างช่วยพัสอชารอของ น 910/6 6 รวยการ                                                       | 700 450 40         | 42 116 49          | MEREY AIRCRAFT COMPANY INC                      | 11 02 2009 | 11.06.2010 5   | — Ę          |  |  |  |
| ร้างของสมุขานของ ย.อ.19/10 ภายการ<br>สิวสัมวร้านช่อง บ.ศ. 19 (E.16/A) 3 รวยการ             | 1 200 054 24       | 00 355 26          | AEROMAY, INDUSTRIES INC                         | 11.02.2009 | 08 10 2009 5   | <del> </del> |  |  |  |
| สื่อต้นอย่างเพียอย่าย. 8.19 (1-16) A) 5 กายการ                                             | 201 010 05         | 44 222 20          | "R & R AIRCRAFT SHODI V INC "                   | 16.01.2009 | 16.05.2009 5   |              |  |  |  |
| ชื่องหมายความความความความได้เหตุการการส                                                    | 57 800 000 00      | 0.00               |                                                 | 14 09 1950 | 28 11 2008 5   |              |  |  |  |
| อ้างช่วยพัสธร้างธุรณา 11 พ. 18/ก                                                           | 1 113 067 50       | 107 945 69         | ST AFROSPACE SYSTEM DTE I TD                    | 12.03.2009 | 18 11 2009 5   |              |  |  |  |
| สักดิ์แอร้านต่ออาการสาย (1.30)                                                             | 286 078 40         | 63 435 96          | KOLLIMBUS TRADELTD                              | 18 12 2009 | 26 12 2009 5   |              |  |  |  |
| สื่อต้นอย่านอ่าง พระองชนอนทา                                                               | 402.054.09         | 402.054.09         | PELL HELICOPTER ASIA (PTE) LTD                  | 22.06.2000 | 14 12 2009 5   |              |  |  |  |
| ADDIEGON BANGSTON DE                                                                       | 903,039.08         | 903,039.08         | TELENE OPDIANCE EVETENC LLC                     | 23.00.2009 | 21.05.2009 5   | _            |  |  |  |
| AS MALES MODUS ROCKET IGNITER                                                              | 2,912,000.00       | 307,500.08         | ISLAND ORDINANCE STOTEMS, LEC                   | 31.03.2009 | 12.03.2010 5   |              |  |  |  |
| NOULAWARD DAVIDU U.N.7 2 STOLED<br>"Ž∋ CONICAL EIN ACCEMPLY FOR MK 92 DOMD 45000 1 000 FA" | 2,295,272.13       | 605 520.00         | HANNALA CORDORATION                             | 02.09.2009 | 11 11 2011 5   |              |  |  |  |
| And Local Law Marchine B 20 2 sources                                                      | 3,033,200.00       | 156 356 36         | EXC CORDORATION                                 | 04.06.2010 | 00.12.2011 5   | _            |  |  |  |
| "ออยู่มารถแประกอบรมพูชพ. 6-20 2 รายการ<br>สิวสัมราชันรถยาย ๙.6. (111-111) 16 courses       | 030 550 31         | 130,330.20         | PRC CORPORATION                                 | 11.06.2010 | 17.00.2011 5   |              |  |  |  |
| TERRET CARTERIO CE. EO IN DI ANK DI ACTIC Annos DE DOD DA"                                 | 3,003,100,00       | 250,595.20         | BELL RELICOPTER ASIA (PTE) LTD                  | 20.02.2010 | 01.04.2011 5   | _            |  |  |  |
| A CARTRIDGE, JO IN BLANK PLASTIC VIEW 30,000 EA                                            | 3,082,100.00       | 230,133.00         | DALTECH AG.                                     | 30.03.2010 | 10.07.2011 5   | _            |  |  |  |
| CAD/PAD 911011 2 519015                                                                    | 7,910,045.70       | 438,941.36         | UNIVERSAL PROPULSION COMPANY INC.               | 23.04.2010 | 19.07.2011 5   |              |  |  |  |
| จางชอม SRU ระบบคงายเป็นของ ป.ช. 18 ช/ค (F-S MOD) จานวน 3 รายการ (3EA)                      | 4,754,750.00       | 340,395.00         | ELBIT SYSTEMS LTD.                              | 15.09.2010 | 15.01.2011 5   |              |  |  |  |
| ชอชนอะาหลของ บ.ช.19 12 รายการ                                                              | 1,8/6,148.91       | 53,792.10          | AEROMAX INDUSTRIES INC.                         | 15.09.2010 | 12.06.2011 5   |              |  |  |  |
| ชอชนอะาหลของ บ.ชผ.1 3 รายการ                                                               | 1,962,283.07       | 47,620.89          | MILINTERNATIONAL                                | 16.09.2010 | 15.01.2011 5   |              |  |  |  |
| ชอชนอชไหลเกาอดดของ บ.จ. / 2 EA                                                             | 3,224,640.00       | 3,224,640.00       | AMI INDUSTRIES                                  | 08.01.2010 | 30.09.2010 5   |              |  |  |  |
| ซอชนอยไหลของ บ.จ.7 2 รายการ                                                                | 5,954,820.00       | 203,130.00         | SINGAPORE PRECISION REPAIR AND OVERHAUL PTE LTD | 08.05.2010 | 02.05.2011 5   |              |  |  |  |
| ซอชนอะไหล่ (PDM) ระดับไรงงาน ช.6 54 รายการ                                                 | 1,645,670.03       | 118,286.58         | ST AEROSPACE SYSTEM PTE LTD                     | 07.07.2010 | 05.08.2010 5   |              |  |  |  |
| ชื่ออุปกรณ์ ส-อ.สำหรับใช้กับ ฮ.พระราชพาหนะ BELL-412 EP                                     | 6,270,287.62       | 363,919.55         | ROCKWELL COLLINS SYSTEMS INTERNATIONAL INC.     | 29.07.2010 | 24.06.2011 5   |              |  |  |  |
| ชื่อ SBPA V2 TESTER จำนวน 1 EA                                                             | 7,305,750.00       | 437,850.00         | IAI/ELTA SYSTEMS LTD.                           | 06.07.2010 | 08.11.2010 5   |              |  |  |  |
| ชื่อชิ้นอะใหล่ของ บ.จ.7 12 รายการ                                                          | 1,728,482.69       | 35,685.70          | RUAG AEROSPACE SERVICES GMBH                    | 23.07.2010 | 18.04.2010 5   |              |  |  |  |
| ชื่อผลิตภัณฑ์ภาคอากาศ 6 รายการ                                                             | 1,446,333.76       | 93,261.75          | UFC AEROSPACE                                   | 10.08.2010 | 01.10.2010 5   |              |  |  |  |
| ชื่อชิ้นอะไหล่ของ บ.ช.19 6 รายการ                                                          | 303,525.60         | 12,840.59          | "DERCO AEROSPACE, INC"                          | 25.08.2010 | 20.06.2011 5   |              |  |  |  |
| ซือชิ้นอะใหล่ของ บ.จ.7 1 รายการ                                                            | 913,500.00         | 24,468.75          | "WESCO MANUFACTURING, INC"                      | 31.08.2010 | 25.08.2011 5   |              |  |  |  |
| ชื่อชิ้นอะใหล่ซ่อม (PDM) ของ ฮ.6 2 รายการ                                                  | 628,014.00         | 18,697.25          | ALL-SYSTEM                                      | 10.09.2010 | 27.04.2011 5   |              |  |  |  |
| ชื่อชื่นอะใหล่ของ บ.ล.2n 1 รายการ                                                          | 518,467.29         | 12,828.40          | BASLER TURBO CONVERSIONS                        | 24.09.2010 | 22.11.2010 5   |              |  |  |  |
| ชื่อผลิตภัณฑ์ปีโตรเลียมภาคอากาศ 3 รายการ                                                   | 56,555.26          | 0.00               | UFC AEROSPACE                                   | 30.09.2010 | 10.11.2010 5   |              |  |  |  |
| ชื่อ PITOT AND STATIC TEST ADAPTER                                                         | 157,495.52         | 0.00               | AEROMAX INDUSTRIES INC.                         | 31.08.2011 | 16.10.2011 5   |              |  |  |  |
| ชื่อชิ้นอะใหล่ของ บ.ชฝ.1 (L-39)                                                            | 754,000.00         | 0.00               | LD AVIATION PRAGUE,S.R.O.                       | 31.08.2011 | 30.12.2011 5   |              |  |  |  |
| ชื่อชิ้นอะใหล่ ฮ.พระราชพาหนะ ฮ.6ข/ค/ง                                                      | 4,573,455.42       | 0.00               | BELL HELICOPTER ASIA (PTE)LTD                   | 11.08.2011 | 07.02.2012 5   |              |  |  |  |
| ชื่อชิ้แอะใหล่ ส.พระราชพาหนะ ส.กค                                                          | 4.272.004.80       | 0.00               | BELL HELICOPTER ASIA (PTE) LTD.                 | 18.08.2011 | 14.02.2012 5   |              |  |  |  |
|                                                                                            |                    |                    |                                                 |            |                |              |  |  |  |

ภาพที่ 4

ับทที่ 21 รายงานเงินกันขยายเอกสารสำรองเงินมีหนี้ CX รอบ 30 กันยายน

SAP

# คำอธิบาย "**รายงานเงินกันขยายกรณีมีหนี้ผูกผัน (CX) ที่กรมบัญชีลางอนุมัติ รอบกันยายน**" ตามภาพที่ 3 และ 4 ตามลำดับ

| หน่วยงาน              | แสดงรหัสหน่วยงาน 4 หลัก และชื่อหน่วยงาน                   |
|-----------------------|-----------------------------------------------------------|
| ปีงบประมาณ            | แสดงปีงบประมาณเป็นปี ค.ศ. ตามที่ระบุในเงื่อนไขเรียกรายงาน |
| เลขที่เอกสารสำรองเงิน | แสดงเลขที่เอกสารสำรองเงิน                                 |
| ชื่อ อปท.             | แสดงรายละเอียดของชื่อ อปท. (ถ้าระบุ)                      |
| เลขที่สัญญา           | แสดงรายละเอียดของสัญญา (ถ้าระบุ)                          |
| เลขที่ L/C            | แสดงรายละเอียดของเลขที่ L/C (ถ้าระบุ)                     |
| แหล่งของเงิน          | แสดงรหัสแหล่งของเงิน จำนวน 7 หลัก                         |
| รหัสงบประมาณ          | แสดงรหัสงบประมาณ จำนวน 16 หลัก                            |
| รายการ                | แสดงรายละเอียดของรายการตามที่บันทึก                       |
| จำนวนเงินทั้งใบ       | แสดงจำนวนเงินทั้งจำนวนที่สร้าง                            |
| จำนวนเงินคงเหลือ      | แสดงจำนวนเงินคงเหลือ                                      |
| รายชื่อเจ้าหนี้       | แสดงรายละเอียดของเจ้าหนี้ตามรายการการที่บันทึก            |
| วันที่ลงนาม           | แสดงวัน เดือน ปี ของวันที่ลงนาม                           |
| วันที่ครบกำหนด        | แสดงวัน เดือน ปี ของวันที่ครบกำหนด                        |
|                       |                                                           |

# บทที่ 22 รายงานข้อมูลหลักการรายการเบิกแทน : ZSUB\_AG\_RPT\_0001

รายงานข้อมูลหลักการรายการเบิกแทน เป็นรายงานที่ใช้ในการตรวจสอบสถานะการสร้าง รหัสงบประมาณเบิกแทนกัน เพื่อตัดเงินงบประมาณของส่วนราชการเจ้าของงบประมาณ และการย้าย งบประมาณเบิกแทนกันโดยกรมบัญชีกลางให้กับส่วนราชการที่เป็นหน่วยงานผู้เบิกแทน สามารถเรียกดูข้อมูลได้ ทั้งส่วนราชการเจ้าของงบประมาณ และส่วนราชการผู้เบิกแทน

#### วิธีการเรียกรายงาน

เข้าเมนู SAP→ส่วนเพิ่มเติม → ส่วนเพิ่มเติม - ระบบบริหารงบประมาณ → การบันทึกรายการ → สำหรับส่วนราชการ → กระบวนงานเบิกแทน →รายงานสำหรับกระบวนการเบิกแทน → ZSUB\_AG\_RPT\_0001 – รายงานข้อมูลหลักการรายการเบิกแทน

ดับเบิลคลิกที่ 🔀 ZSUB\_AG\_RPT\_0001 - รายงานขอมูลหลักการรายการเบิกแทน หรือพิมพ์คำสั่งงาน ZSUB\_AG\_RPT\_0001 ตามภาพที่ 1 แล้วกด Enter หรือ 🎴 เพื่อเข้าสู่หน้าจอ "รายงานแสดงข้อมูลหลักรายการเบิกแทน" ตามภาพที่ 2

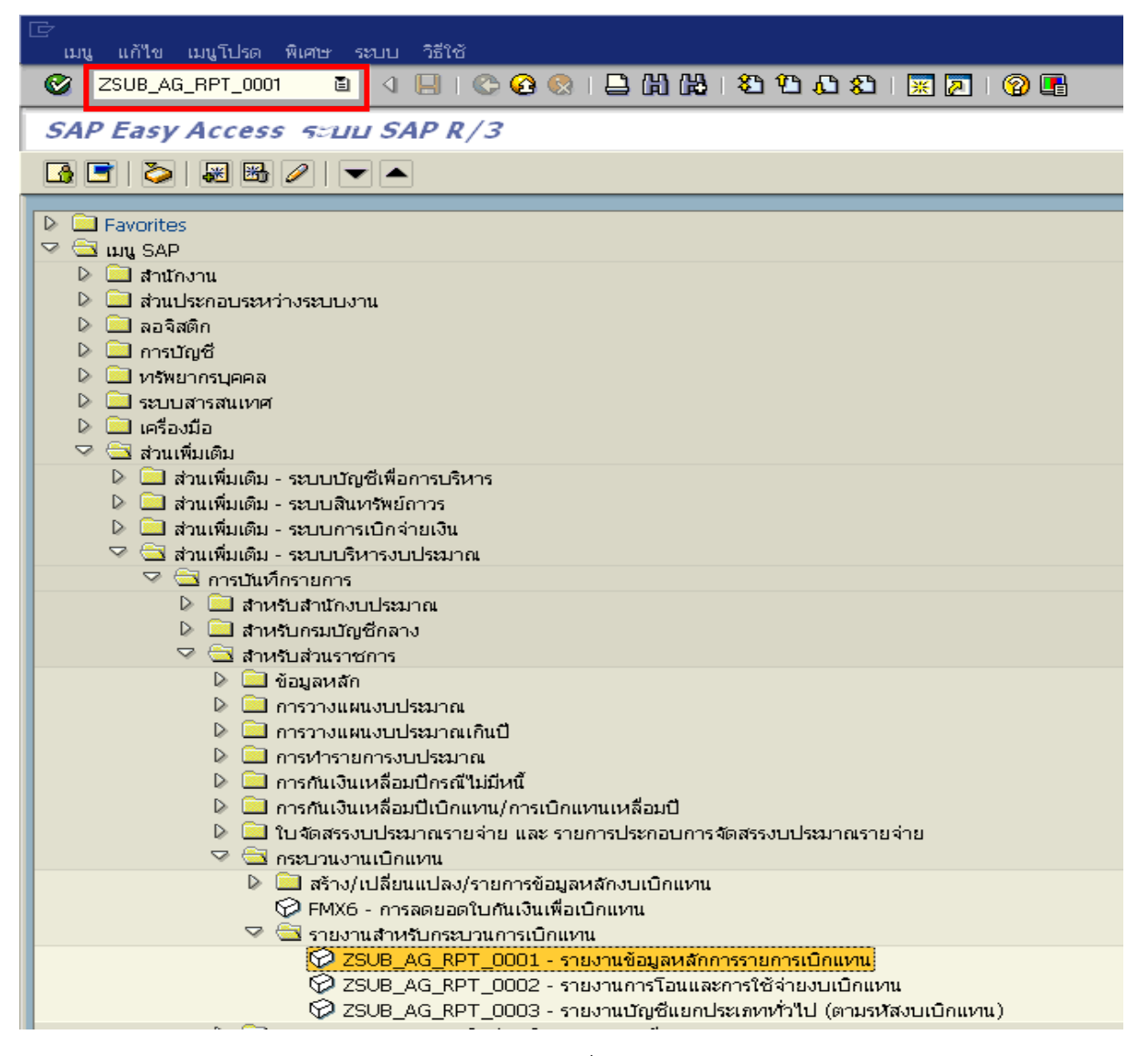

| 🕞<br>โปรแกรม แก้ไข ไปเกี่ ระบบ วิธีใช้         |             |                    |             |
|------------------------------------------------|-------------|--------------------|-------------|
| 🖉 🗌 🖉 🔛 🖉                                      | 😧 😪   🖴 偽 偽 | 20 40 40 1 🐹 🗾 🔞 📑 |             |
| รายงานแสดงข้อมูลผลักรายการเบิก                 | แทบ         |                    |             |
|                                                |             |                    |             |
| เงือนใข                                        |             |                    |             |
| បឹប័ណ្ឌថី                                      | 2007        | ถึง                | ⇒           |
| เลขที่รายการเบิกแทนกัน                         |             | ถึง                | <b>&gt;</b> |
| ประเภทเอกสารรายการ                             |             | ถึง                | <b>&gt;</b> |
|                                                |             |                    |             |
| รายการเบิกแทนอ้างอิง                           |             |                    |             |
| ปีบัญชี อ้างอิง                                |             | ถึง                | <b>&gt;</b> |
| อ้างอิงเลขที่รายการเบิกแทนกั                   |             | ถึง                | <b></b>     |
|                                                |             |                    |             |
| ผู้ส่ง (9100=หน่วยงานเจ้าของงบ,9200=หน่วยงานไ  | ผู้เบิกแหน) |                    |             |
| รหัสงบประมาณ                                   |             | ถึง                | <b>_</b>    |
| แหล่งของเงิน                                   |             | ถึง                | <b>→</b>    |
| รายการผูกพันงบประมาณ                           |             | ถึง                | <b></b>     |
| พื้นที่/กิจกรรมหลัก                            |             | ถึง                | <b></b>     |
| หน่วยรับงบประมาณ                               |             | ถึง                | <b>&gt;</b> |
|                                                |             |                    |             |
| ผู้รับ (9100=หน่วยงานผู้เบิกแทน,9200=หน่วยงานเ | จ้าของงบ)   |                    |             |
| รหัสงบประมาณ                                   |             | ถึง                | <b></b>     |
| แหล่งของเงิน                                   |             | ถึง                | <b></b>     |
| รายการผูกพันงบประมาณ                           |             | ถึง                | <b>_</b>    |
| พื้นที่/กิจกรรมหลัก                            |             | ถึง                | <b>&gt;</b> |
| หน่วยรับงบประมาณ                               |             | ถึง                | <b></b>     |
|                                                |             |                    |             |
| สถานะรายการ                                    |             |                    |             |
| สถานะการสร้างmaster                            |             | ถึง                | <b>&gt;</b> |
| สถานะของการโอนงบประมาณ                         |             | ถึง                | <b>&gt;</b> |
|                                                |             |                    |             |

# ภาพที่ 2

#### ระบุเงื่อนไขการเรียก **"รายงานแสดงข้อมูลหลักรายการเบิกแทน"**

|              |            |     | 5                                        |
|--------------|------------|-----|------------------------------------------|
| - ปีบัญชี    |            |     | ระบุปีงบประมาณ จำนวน 4 หลัก เป็นปี ค.ศ.  |
|              |            |     | เช่น ปีงบประมาณ 2555 ระบุ 2012           |
| - เลขที่ราย  | การเบิกแทน | กัน | ระบุเลขที่รายการเบิกแทนกัน หรือปล่อยว่าง |
| <u>۷</u> ι ( | a          | ษ   |                                          |

#### ผู้ส่ง (ระบุรายละเอียดของเจ้าของงบประมาณ)

หน่วยรับงบประมาณ ระบุรหัสหน่วยรับงบประมาณจำนวน 10 หลัก
 หรือ ระบุรหัสหน่วยงาน 5 หลัก ตามด้วย\*

#### ผู้รับ (ระบุรายละเอียดของหน่วยงานผู้เบิกแทน)

หน่วยรับงบประมาณ ระบุรหัสหน่วยรับงบประมาณจำนวน 10 หลัก
 หรือ ระบุรหัสหน่วยงาน 5 หลัก ตามด้วย\*

การระบุเงื่อนไขเพิ่มเติมในการเรียกรายงาน กรณีไม่ต้องการเรียกเอกสารสำรองเงินทั้งหมด ให้ระบุดังนี้

- ประเภทเอกสารรายการ ระบุประเภทเอกสาร

#### รายการเบิกแทนอ้างอิง

- ปีบัญชี อ้างอิง ระบุปีบัญชี จำนวน 4 หลัก เป็นปี ค.ศ.
- อ้างอิงเลขที่รายการเบิกแทนกัน ระบุเลขที่เอกสารเบิกแทนกัน

#### ผู้ส่ง (ระบุรายละเอียดของเจ้าของงบประมาณ)

- รหัสงบประมาณ ระบุรหัสงบประมาณจำนวน 16 หลัก
- แหล่งของเงิน ระบุแหล่งของเงินจำนวน 7 หลัก
- รายการผูกพันงบประมาณ ระบุรายการผูกพันงบประมาณที่สัมพันธ์กับรหัสงบประมาณ
- พื้นที่/กิจกรรมหลัก ระบุรหัสพื้นที่/กิจกรรมหลัก

### ผู้รับ (ระบุรายละเอียดของหน่วยงานผู้เบิกแทน)

- รหัสงบประมาณ ระบุรหัสงบประมาณจำนวน 16 หลัก
- แหล่งของเงิน ระบุแหล่งของเงินจำนวน 7 หลัก
- รายการผูกพันงบประมาณ ระบุรายการผูกพันงบประมาณที่สัมพันธ์กับรหัสงบประมาณ

ระบุสถานะที่ต้องการ เช่น

- พื้นที่/กิจกรรมหลัก ระบุรหัสพื้นที่/กิจกรรมหลัก

#### สถานะรายการ

- สถานะการสร้าง master
- N คือ รายการใหม่
- S คือ สร้าง Master Fundsctr เรียบร้อย (กรมบัญชีกลางได้สร้างรหัสงบประมาณเบิกแทนให้แล้ว)
- E คือ ไม่สามารถสร้าง Master Fundsctr
- กรณีไม่ระบุ ระบบจะดึงสถานะการสร้าง master ทุกสถานะ มาแสดง (ตัวอย่างไม่ระบุ)
- สถานะของการโอนงบประมาณ ระบุสถานะที่ต้องการ เช่น
  - N คือ รายการใหม่
  - S คือ โอนงบประมาณเรียบร้อย

(กรมบัญชีกลางได้ย้าย/คืนงบประมาณเบิกแทนให้แล้ว)

- E คือ ไม่สามารถโอนงบประมาณได้
- D คือ ลบรายการ

กรณีไม่ระบุ ระบบจะดึงสถานะการสร้าง master ทุกสถานะ มาแสดง (ตัวอย่างไม่ระบุ)

# ตัวอย่างการเรียกรายงานข้อมูลหลักเพื่อการเบิกแทน

ระบุรายละเอียดหน้าจอ "รายงานแสดงข้อมูลหลักรายการเบิกแทน" ตามภาพที่ 3

| 🕞<br>โปรแกรม แก้ไข ไปที่ ระบบ วิธีใช้         |               |                      |          |
|-----------------------------------------------|---------------|----------------------|----------|
|                                               | ا 🖧 🛍 🖴 ا 😒 🕄 | ጃ የኃ ይኃ ይጎ 🕱 🗷 🛛 🕲 🖪 |          |
| รายงานแสดงข้อมูลผลักรายการเป็                 | าแทน          |                      |          |
| • •                                           |               |                      |          |
|                                               |               |                      |          |
| lion 19                                       |               |                      |          |
| บัญชี                                         | 2012          | ถึง                  |          |
| เลขที่รายการเบิกแทนกัน                        |               | ถึง                  |          |
| ประเภทเอกสารรายการ                            |               | ถึง                  |          |
| รอยออรมนิอมุลสม ร้องชื่น                      |               |                      |          |
| รายการเปกแขนขางของ<br>ถึงวัฒซี วัฒริว         |               | đ.                   |          |
| อ่างวินองที่รวยการเปิดแหนต์                   |               | ñu<br>6.1            |          |
|                                               |               | 10                   |          |
| ผัส่ง (9100=หน่วยงานเจ้าของงาเ.9200=หน่วยงา   | แผ้เบิกแหน)   |                      |          |
| รมัส.ข.ยุโระเวณ                               |               | ถึง                  |          |
| แหล่งของเงิน                                  |               | ถึง                  | ⇒        |
| รายการผกพันงบุประมาณ                          |               | ถึง                  | ⇒        |
| พื้นที่/กิจกรรมหลัก                           |               | ถึง                  | ⇒        |
| หน่วยรับงบประมาณ                              | 16003*        | ถึง                  | ⇒        |
|                                               |               |                      |          |
| ผู้รับ (9100=หน่วยงานผู้เบิกแทน,9200=หน่วยงาเ | แจ้าของงบ)    |                      |          |
| รหัสงบประมาณ                                  |               | ถึง                  | ➡        |
| แหล่งของเงิน                                  |               | ถึง                  | ⇒        |
| รายการผูกพันงบประมาณ                          |               | ถึง                  |          |
| พื้นที่/กิจกรรมหลัก                           |               | ถึง                  | <b>a</b> |
| หน่วยรับงบประมาณ                              | 02008*        | ถึง                  | <b>a</b> |
|                                               |               |                      |          |
| สถานะรายการ                                   |               |                      |          |
| สถานะการสร้างmaster                           |               | ถึง                  | <b>₽</b> |
| สถานะของการโอนงบประมาณ                        |               | ถึง                  | 4        |
|                                               |               |                      |          |

ภาพที่ 3

กดปุ่ม 🚇 ระบบจะแสดงรายงานสถานะการใช้จ่ายงบประมาณ ตามภาพที่ 4 และ 5

|   | รายการ แก้ไข ไปที่ การกำหนดค่า ระบบ วิธีใช้ |                                       |                      |                               |                                                          |                         |                                        |                                              |
|---|---------------------------------------------|---------------------------------------|----------------------|-------------------------------|----------------------------------------------------------|-------------------------|----------------------------------------|----------------------------------------------|
|   | 8 I I I I I I I I I I I I I I I I I I I     |                                       |                      |                               |                                                          |                         |                                        |                                              |
|   | รายงาเ                                      | นแสดงข้อมูล                           | ผลักรายการ           | เบิกแทน                       |                                                          |                         |                                        |                                              |
|   | 3   🛆                                       | 77 2 3                                | l 🗐 🖉 🗟              | 12 🕒   🎛 🖷 📽                  |                                                          |                         |                                        |                                              |
| 5 | ายงานแสด                                    | งข้อมูลหลักรายการเ                    | บิกแหน               |                               |                                                          |                         |                                        |                                              |
|   | 1                                           | เลขที                                 | ปภ.เอกสาร            | ผู้ส่ง-ห.เงิน                 | ผู้ส่ง-รหัสงปม.                                          | ผู้ส่ง-พทา.             | ผู้ส่ง-ห.รับงปม.                       | จำนวนเงิน                                    |
|   | 2012<br>2012<br>2012                        | 550000312<br>5500007234<br>5500007588 | 9100<br>9100<br>9100 | 5511200<br>5511200<br>5511200 | 1600387001000000<br>1600317701000000<br>1600317701000000 | P1000<br>P1000<br>P1000 | 1600300000<br>1600300000<br>1600300000 | 2,223,900.00<br>2,223,900.00<br>4,448,400.00 |
|   | *                                           |                                       |                      |                               |                                                          |                         |                                        | 8,896,200.00                                 |

ภาพที่ 4

| รายการ แก้ไข ไปที่ การกำหนดค่า ระบบ วิธีใช้                          |                                           |                                                          |             |             |                                        |                                        |                      |                                  |
|----------------------------------------------------------------------|-------------------------------------------|----------------------------------------------------------|-------------|-------------|----------------------------------------|----------------------------------------|----------------------|----------------------------------|
| ☑ 1                                                                  | ◎ I ● ○ ○ ○ ○ ○ ○ ○ ○ ○ ○ ○ ○ ○ ○ ○ ○ ○ ○ |                                                          |             |             |                                        |                                        |                      |                                  |
| รายงานแสดงข้อมูลน                                                    | ลักรายการเบิกแท                           | и                                                        |             |             |                                        |                                        |                      |                                  |
| 3   4 7 7   2 %                                                      | 🚽 🎜 🛃 🕱 🗞                                 | 🎟 🖷 📲   🚺   I                                            |             |             |                                        |                                        |                      |                                  |
|                                                                      |                                           |                                                          |             |             |                                        |                                        |                      |                                  |
| ผู้รับ-ชื่อห.รับงปม.                                                 | ผู้รับ-ห.รับงปม.                          | ผู้รับ-รหัสงปม.                                          | สถานะMaste  | สถานะโอน    | สร้างเมื่อ                             | วันที่โอน                              | ปีเอกสาร             | เอกสาร                           |
| กองบัญชาการกองทัพไทย<br>กองบัญชาการกองทัพไทย<br>กองบัญชาการกองทัพไทย | 0200800000<br>0200800000<br>0200800000    | 0200887001004000<br>0200817701009000<br>0200817701009000 | s<br>s<br>s | S<br>S<br>S | 13.10.2011<br>16.02.2012<br>27.02.2012 | 08.11.2011<br>08.03.2012<br>14.03.2012 | 2012<br>2012<br>2012 | 91001100<br>91007947<br>91008135 |
|                                                                      |                                           |                                                          |             |             |                                        |                                        |                      |                                  |

# คำอธิบาย "**รายงานแสดงข้อมูลหลักรายการเบิกแทน**" ตามภาพที่ 4 และ 5 ดังนี้ ส่วนหัวของรายงาน

| ชื่อรายงาน                    | แสดงชื่อรายงานแสดงข้อมูลหลักรายการเบิกแทน                    |
|-------------------------------|--------------------------------------------------------------|
| รายละเอียดของรายงาน           |                                                              |
| - ปี                          | แสดงปีเป็น ค.ศ.                                              |
| - เลขที่                      | แสดงเลขที่เอกสารเบิกแทน                                      |
| - ประเภทเอกสาร                | แสดงประเภทเอกสาร                                             |
|                               | 9100 หมายถึง การให้งบเบิกแทน                                 |
|                               | 9200 หมายถึง การคืนงบเบิกแทน                                 |
| - ผู้ส่ง-แหล่งของเงิน         | แสดงแหล่งของเงินผู้ส่งงบประมาณ (เจ้าของงบประมาณ)             |
| - ผู้ส่ง-รหัสงบประมาณ         | แสดงรหัสงบประมาณผู้ส่งงบประมาณ (เจ้าของงบประมาณ)             |
| - ผู้ส่ง-พื้นที่              | แสดงรหัสพื้นที่ผู้ส่งงบประมาณ (เจ้าของงบประมาณ)              |
| - ผู้ส่ง-หน่วยรับงบประมาณ     | แสดงรหัสหน่วยงานผู้ส่งงบประมาณ (เจ้าของงบประมาณ)             |
| - จำนวนเงิน                   | แสดงจำนวนจำนวนเงินงบประมาณที่โอน                             |
| - ผู้รับ-ชื่อหน่วยรับงบประมาณ | แสดงชื่อหน่วยงานผู้รับงบประมาณ (ผู้เบิกแทน)                  |
| - ผู้รับ-หน่วยรับงบประมาณ     | แสดงรหัสหน่วยงานผู้รับงบประมาณ (ผู้เบิกแทน)                  |
| - ผู้รับ-รหัสงบประมาณ         | แสดงรหัสงบประมาณผู้รับงบประมาณ (ผู้เบิกแทน)                  |
| - สถานะ Master                | แสดงสถานะ                                                    |
|                               | N คือ รายการใหม่                                             |
|                               | S คือ กรมบัญชีกลางได้สร้างรหัสงบประมาณเบิกแทนให้แล้ว         |
|                               | E  คือ ไม่สามารถสร้าง Master Fundsctr                        |
| - สถานะโอน                    | แสดงสถานะ                                                    |
|                               | N คือ รายการใหม่                                             |
|                               | S คือ กรมบัญซีกลางได้ย้าย/คืนงบประมาณเบิกแทนให้แล้ว          |
|                               | E คือ ไม่สามารถโอนงบประมาณได้                                |
|                               | D คือ ลบรายการ                                               |
| - สร้างเมื่อ                  | แสดงวัน เดือน ปี ที่ส่วนราชการเจ้าของงบประมาณสร้างข้อมูลหลัก |
|                               | รายการเบิกแทน                                                |
| - วันที่โอน                   | แสดงวัน เดือน ปี ที่โอนงบประมาณเบิกแทนกัน                    |
| - ปีเอกสาร                    | แสดงปีเอกสารจำนวน 4 หลัก เป็น ค.ศ.                           |
| - เอกสาร                      | แสดงเลขที่เอกสารการจัดสรรเงินงบประมาณเบิกแทนกัน              |
|                               | (จะแสดงเลขที่เอกสารเมื่อกรมบัญชีกลางสร้างรหัสงบประมาณ        |
|                               | เบิกแทนกันและย้ายเงินงบประมาณเบิกแทนกันจากส่วนราชการ         |
|                               | เจ้าของงบประมาณให้ส่วนราชการที่เป็นหน่วยงานผู้เบิกแทนแล้ว)   |

# บทที่ 23 รายงานการโอนและการใช้จ่ายงบเบิกแทน : ZSUB\_AG\_RPT\_0002

รายงานการโอนและการใช้จ่ายงบเบิกแทน เป็นรายงานที่ใช้ในการตรวจสอบการใช้จ่าย เงินงบประมาณเบิกแทนกันของส่วนราชการที่เป็นหน่วยงานผู้เบิกแทน โดยสามารถเรียกดูข้อมูลได้ทั้ง ส่วนราชการเจ้าของงบประมาณ และส่วนราชการผู้เบิกแทน

#### วิธีการเรียกรายงาน

เข้าเมนู SAP→ส่วนเพิ่มเติม → ส่วนเพิ่มเติม - ระบบบริหารงบประมาณ → การบันทึก รายการ →สำหรับส่วนราชการ → กระบวนงานเบิกแทน →รายงานสำหรับกระบวนการเบิกแทน →ZSUB\_AG\_RPT\_0002 - รายงานการโอนและการใช้จ่ายงบเบิกแทน ดับเบิลคลิกที่ <mark>127308\_AG\_RPT\_0002 - รายงานการโอนและการใช้รายงบนิกแทน</mark> หรือพิมพ์คำสั่งงาน ZSUB\_AG\_RPT\_0002 ตามภาพที่ 1

แล้วกด Enter หรือ 堅 เพื่อเข้าสู่หน้าจอ "รายงานการโอนและการใช้จ่ายงบประมาณเบิกแทน" ตามภาพที่ 2

| 🗁<br>เมนู แก้ไข เมนูโปรด พิเศษ ระบบ วิธีใช้                                                                                                    |
|----------------------------------------------------------------------------------------------------|
| 🛛 🗭 🛛 ZSUB_AG_RPT_0002 🛛 🔄 🕢 🔚 I 🙄 🚱 🚱 I 🖨 🛗 🖧 I 🏝 🖓 🗳 🖓 I 🖉 🖉                                                                                                    |
| SAP Easy Access ระบบ SAP R/3                                                                                                    |
|                                                                                                    |
| <ul> <li>Favorites</li> <li>มิแรงคะ</li> <li>สำนักงาน</li> <li>สำนักงาน</li> <li>สำนักงาน</li> <li>ส่วนเรียงอาระหว่างระบบงาน</li> <li>ลอจิสติก</li> <li>การบัญชี</li> <li>การบัญชี</li> <li>การบัญชี</li> <li>การบัญชี</li> <li>มาเรียงเรียง</li> <li>มาเรียงเรียง</li> <li>มาเรียงเรียง</li> <li>มาเรียงเรียง</li> <li>มาเรียงเรียง</li> <li>มาเรียงเรียง</li> <li>มาเรียงเรียง</li> <li>มาเรียงเรียง</li> <li>มาเรียงเรียง</li> <li>มารบบญชีย์เพื่อการบริหาร</li> <li>มาเรียงเรียง</li> <li>มาเรียงเรียง</li> <li>มารางแผนงานระมาณ</li> <li>มารางแผนงานระมาณ</li> <li>มารางแบบรางานเป็นเหลือมปีกรณีไม่มีหนี</li> <li>มารางแบบรางานเป็นแหน่ง</li> <li>มารางแบบเนิงแหน</li> <li>มารางแบบเนิงแหน</li> </ul>                                                                                                    |
| <ul> <li>✓ FMX6 - การลดยอดใบกันเงินเพื่อเบิกแทน</li> <li>✓ Ξ รายงานสำหรับกระบวนการเบิกแทน</li> <li>✓ ⊐อบค ค.ค. ค.ศ. ค.ศ. ค.ศ. ค.ศ. ค.ศ. ค.ศ. ค.</li></ul>                                                                                                    |
| <ul> <li>Control Control Contrel Control Control Control Control Control Control Control</li></ul> |

0

# ້ ໂປະແດະມູແດ້ໃຈ ໃປທີ່ ສະນນ ລີຣິໃຕ້ 20 🔲 🕢 🔛 I 😋 😧 😒 I 🔩 ເຜີ ເຜີ I 🖏 🖄 ໃນ ເນີ 📰 💌 💌 🖉 🕞

#### รายงานการโอนและการใช้จ่ายงบประมาณเบิกแทน

| ⊕                                  |             |        |             |
|------------------------------------|-------------|--------|-------------|
| เงือนใข                            |             |        |             |
| เขต FM                             | <b>THAI</b> |        |             |
| บีบัญชี                            | 2012        | ถึง    | <b>S</b>    |
| ช่วงเวลาการจัดทำงบฯ                | 1           | ถึง 16 | —           |
| หน่วยงานเจ้าของงบประมาณ            |             |        |             |
| รหัสหน่วยงาน                       |             | ถึง    |             |
| รหัสงบประมาณ                       |             | ถึง    | <u> </u>    |
| รายการผูกพันงบประมาณ               |             | ถึง    | <b>&gt;</b> |
| พื้นที่/กิจกรรมหลัก                |             | ถึง    | <b>-</b>    |
| หน่วยงานผู้เบิกแทน<br>รหัสหม่วนงาน |             | ถึง    |             |
|                                    |             | 10     |             |
| โครงร่าง                           |             |        |             |
| โครงร่าง                           | /001        |        |             |
| โครงร่างย่อย                       | /001        |        |             |
|                                    |             |        |             |
| ค่าคงที่                           |             |        |             |
| ประเภทเอกสารรายการ(เบิกแทน)        | 9100        |        |             |
| ประเภทเอกสารรายการ(คืนเบิกแทน)     | 9200        |        |             |
|                                    |             |        |             |

## ภาพที่ 2

เงื่อนไขการระบุรายละเอียดหน้าจอ **"รายงานการโอนและการใช้จ่ายงบประมาณเบิกแทน"** 

| - เขต FM                | THAI                                               |
|-------------------------|----------------------------------------------------|
| - ปีบัญชี               | ระบุปีงบประมาณ จำนวน 4 หลัก เป็นปี ค.ศ.            |
|                         | เช่น ปีงบประมาณ 2555 ระบุ 2012                     |
| - ช่วงเวลาการจัดทำงบๆ   | ระบุงวด ถึง งวด ที่ต้องการเรียกดูรายงาน            |
| หน่วยงานเจ้าของงบประมาณ |                                                    |
| - รหัสหน่วยงาน          | ระบุรหัสหน่วยงานเจ้าของงบประมาณ จำนวน 4 หลัก       |
| - รหัสงบประมาณ          | ระบุรหัสงบประมาณ จำนวน 16 หลัก                     |
| - รายการผูกพันงบประมาณ  | ระบุรายการผูกพันงบประมาณที่สัมพันธ์กับรหัสงบประมาณ |
| - พื้นที่/กิจกรรมหลัก   | ระบุรหัสพื้นที่/กิจกรรมหลัก                        |
| หน่วยงานผู้เบิกแทน      |                                                    |
| - รหัสหน่วยงาน          | ระบุรหัสหน่วยงานผู้เบิกแทน จำนวน 4 หลัก            |
|                         |                                                    |

# ตัวอย่างการเรียกรายงานข้อมูลหลักเพื่อการเบิกแทน

ระบุรายละเอียดหน้าจอ "รายงานการโอนและการใช้จ่ายงบประมาณเบิกแทน" ตามภาพที่ 3

| 🗁<br>โปรแกรม แก้ไข ไปนี้ ระบบ วิธีใช้ |                 |                 |   |
|---------------------------------------|-----------------|-----------------|---|
|                                       | 🔉 ሮ ሮ ( ଣ ଜ 🕹 ) | ) & I 🐹 🗾 I 😰 📑 |   |
| รายงานการโอนและการใช้จ่ายงบประมา      | ากแบ้กแทน       |                 |   |
| ⊕                                     |                 |                 |   |
| เงื่อนไข                              |                 |                 |   |
| เขต FM                                | THAI            |                 |   |
| ปีบัญชี                               | 2012            | ถึง             | ⇒ |
| ช่วงเวลาการจัดทำงบฯ                   | 1               | ถึง 16          |   |
|                                       |                 |                 |   |
| หน่วยงานเจ้าของงบประมาณ               |                 |                 |   |
| รหัสหน่วยงาน                          | 1603            | ถึง             |   |
| รหัสงบประมาณ                          |                 | ถึง             |   |
| รายการผูกพันงบประมาณ                  |                 | ถึง             |   |
| พื้นที่/กิจกรรมหลัก                   |                 | ถึง             | 2 |
| หน่วยงามผู้เมือบหม                    |                 |                 |   |
| รมัสนบ่ายงาน                          | 0208            | ถึง             | ₽ |
|                                       |                 |                 |   |
| โครงร่าง                              |                 |                 |   |
| โครงร่าง                              | /001            |                 |   |
| โครงร่างย่อย                          | /001            |                 |   |
|                                       |                 |                 |   |
|                                       |                 |                 |   |
| ประเภทเอกสารรายการ(เบิกแทน)           | 9100            |                 |   |
| ประเภทเอกสารรายการ(คืนเบิกแทน)        | 9200            |                 |   |

ภาพที่ 3

กดปุ่ม 🕑 ระบบจะแสดงรายงานสถานะการใช้จ่ายงบประมาณ ตามภาพที่ 4 และ 5

| 🗁<br>รายศ   | กร แก้ไข ไปที่ วิว            | การกำหนดค่า ระบบ วิธีใช้          |                                         |                      |        |      |                        |           |          |           | . 8                  |
|-------------|-------------------------------|-----------------------------------|-----------------------------------------|----------------------|--------|------|------------------------|-----------|----------|-----------|----------------------|
| 0           |                               | 📑 🔄 🔛 I 😋 🚱 I 🖨                   | C) C) C) C) (C) (C) (C) (C) (C) (C) (C) | 🐹 🔁   🔞 📑            |        |      |                        |           |          |           |                      |
| รายง        | ทนการโอนและก                  | าารใช้จ่ายงบประมากแบ๊กเ           | แทน                                     |                      |        |      |                        |           |          |           |                      |
|             | 477 2 34                      | 🗗 🕈 🍜 🖪 🕱 🐚 🚹                     | 🎟 📲 📲   📘                               |                      |        |      |                        |           |          |           |                      |
| ราเ<br>ช่วง | ยงานการโอน<br>เวลาการจัดทำงบฯ | ูและการใช้จ่ายงบป<br>001 ถึง 016  | ระมาณเบิกแท                             | าน                   |        |      |                        |           |          |           |                      |
| รหัส        | ชื่อหน่วยรับงบประมาณ          | ชื่อรหัสงบประมาณ(เจ้าของงบประมาณ) | รหัสงบประมาณ(เจ้าของงบ)                 | แหล่งเงิน(เจ้าของงบ) | รายการ | ី    | เลขที่รายการเบิกแทนกัน | ปภ.เอกสาร | ปีเอกสาร | เลขเอกสาร | Σ ยอดโอนเพื่อเบิกแทน |
| 1603        | กรมคุมประพฤติ                 | รายการงบประจำ                     | 1600387001000000                        | 5511200              | 5000   | 2012 | 5500000312             | 9100      | 2012     | 91001100  | 2,223,900.00         |
| 1603        | กรมคุมประพฤติ                 | รายการงบประจำ                     | 1600317701000000                        | 5511200              | 5000   | 2012 | 5500007234             | 9100      | 2012     | 91007947  | 2,223,900.00         |
| 1603        | กรมคุมประพฤติ                 | รายการงบประจำ                     | 1600317701000000                        | 5511200              | 5000   | 2012 | 5500007588             | 9100      | 2012     | 91008135  | 4,448,400.00         |
|             |                               |                                   |                                         |                      |        |      |                        |           |          |           | 8,896,200.00         |
| 1603        | กรมคุมประพฤติ                 | รายการงบประจำ                     | 1600387001000000                        | 5511200              | 5000   | 2012 |                        |           |          |           | 0.00                 |
| 1603        | กรมคุมประพฤติ                 | รายการงบประจำ                     | 1600317701000000                        | 5511200              | 5000   | 2012 |                        |           |          |           | 0.00                 |
|             |                               |                                   |                                         |                      |        |      |                        |           |          |           | . 0.00               |

| รายการ แก้ใ*                                                                 | ข ไปที่ วิว การกำหนดค่า ระ              | วบบ วิธีใช้          |                              |                       |                   |         |          |            |              |
|------------------------------------------------------------------------------|-----------------------------------------|----------------------|------------------------------|-----------------------|-------------------|---------|----------|------------|--------------|
| <b>Ø</b>                                                                     | I ( I ( I ( I ( I ( I ( I ( I ( I ( I ( | C 🙆 🔇 I 🗅 🕅          | × 1300818                    | 2   🖓 🖪               |                   |         |          |            |              |
| รายงานกา                                                                     | รโอนและการใช้จ่ายงบเ                    | ประมากแบ๊กแท         | μ                            |                       |                   |         |          |            |              |
| 3 8 7                                                                        | 7   🛛 🏂   🚱   🕾 🍜                       | 🞝 🐨 🗞 🚹 🗄            | I 📲 📲   🖪                    |                       |                   |         |          |            |              |
| รายงานการโอนและการใช้จ่ายงบประมาณเบิกแทน<br>ช่วงเวลาการจัดห่างบน 001 ถึง 016 |                                         |                      |                              |                       |                   |         |          |            |              |
| หน่วยรับงบ                                                                   | ้ชื่อหน่วยรับงบประมาณ(ผู้เบิกแทน)       | รหัสงบประมาณ(ผู้เบิก | ชื่อรหัสงบประมาณ(ผู้เบิกแทน) | แหล่งเงิน(ผู้เบิกแทน) | ∑ โอน/เปลี่ยนแปลง | Σ สำรอง | Σ ผูกพัน | Σ เบิกจ่าย | 2 คงเหลือ    |
| 0200800000                                                                   | กองบัญชาการกองทัพไทย                    | 0200887001004000     | รายการงบประจำ                | 5511200               | 0.00              | 0.00    | 0.00     | 0.00       | 0.00         |
|                                                                              | กองบัญชาการกองทัพไทย                    | 0200817701009000     | รายการงบประจำ                | 5511200               | 0.00              | 0.00    | 0.00     | 0.00       | 0.00         |
|                                                                              | กองบัญชาการกองทัพใหม                    | 0200817701009000     | รายการงบประจำ                | 5511200               | 0.00              | 0.00    | 0.00     | 0.00       | 0.00         |
| 0200800000 🙇                                                                 | 5                                       |                      |                              |                       | • 0.00            | • 0.00  | • 0.00   | • 0.00     | . 0.00       |
| 0200800015                                                                   | กรมการเงินทหาร                          | 0200887001004000     | รายการงบประจำ                | 5511200               | 0.00              | 0.00    | 0.00     | 0.00       | 0.00         |
|                                                                              | octupos: Buildings                      | 0000017701000000     | compos a a lexito            | EE11000               | 6 672 200 00      | 0.00    | 0.00     | 0.00       |              |
|                                                                              | กรมการเงินทุก ร                         | 020001//01009000     | ו אאנטטטערו חצו ב            | JJ11200               | 0,072,300.00      | 0.00    | 0.00     | 0.00       | 2,214,402.24 |

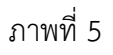

# คำอธิบาย "**รายงานการโอนและการใช้จ่ายงบประมาณเบิกแทน**" ตามภาพที่ 4 และ 5 ดังนี้ ส่วนหัวของรายงาน

- แสดงชื่อรายงานการโอนและการใช้จ่ายงบประมาณเบิกแทน - ชื่อรายงาน แสดงงวด ถึงงวด (ที่ระบุ)
- ช่วงเวลาการจัดทำงบา

## รายละเอียดของรายงาน

| - รหัสหน่วยงาน                    | แสดงรหัสหน่วยงานเจ้าของงบประมาณ จำนวน 4 หลัก       |
|-----------------------------------|----------------------------------------------------|
| - ชื่อหน่วยรับงบประมาณ(เจ้าของงบ) | แสดงชื่อหน่วยรับงบประมาณระดับกรม                   |
|                                   | ของเจ้าของงบประมาณ                                 |
| - ชื่อรหัสงบประมาณ(เจ้าของงบ)     | แสดงชื่องบประมาณของเจ้าของงบประมาณ                 |
| - รหัสงบประมาณ(เจ้าของงบ)         | แสดงรหัสงบประมาณของเจ้าของงบประมาณ                 |
|                                   | จำนวน 16 หลัก                                      |
| - แหล่งเงิน(เจ้าของงบ)            | แสดงรหัสแหล่งของเงินของเจ้าของงบประมาณ             |
|                                   | จำนวน 7 หลัก                                       |
| - รายการผูกพัน(เจ้าของงบ)         | แสดงรายการผูกพันของเจ้าของงบประมาณ                 |
| - IJ                              | แสดงปีเอกสาร <sup>์</sup> จำนวน 4 หลัก เป็นปี ค.ศ. |
| - เลขที่รายการเบิกแทนกัน          | แสดงเลขที่เอกสารรายการเบิกแทนกัน จำนวน 10 หลัก     |
|                                   | ที่เจ้าของงบประมาณบันทึก                           |
| - ประเภทเอกสาร                    | แสดงประเภทเอกสาร                                   |
|                                   | 9100 คือ การให้งบเบิกแทน                           |
|                                   | 9200 คือ การคืนงบเบิกแทน                           |
| - ปีเอกสาร                        | แสดงปีเอกสารการจัดสรรงบประมาณเบิกแทน               |
|                                   | จำนวน 4 หลัก เป็นปี ค.ศ.                           |
| - เลขที่เอกสาร                    | แสดงเลขที่เอกสารการจัดสรรงบประมาณเบิกแทน           |
|                                   | จำนวน 8 หลัก                                       |
| - ยอดโอนเพื่อเบิกแทน              | แสดงจำนวนเงินการให้งบเบิกแทน (แสดงค่าบวก)          |
|                                   | แสดงจำนวนเงินการคืนงบเบิกแทน (แสดงค่าลบ)           |
|                                   | บรรทัดยอดรวม แสดงยอดรวมตามรหัสหน่วยงานผู้เบิกแทน   |
|                                   |                                                    |

- หน่วยรับงบ
- ชื่อหน่วยรับงบประมาณ(ผู้เบิกแทน)
- รหัสงบประมาณ(ผู้เบิกแทน)
- ชื่อรหัสงบประมาณ(ผู้เบิกแทน)
- แหล่งเงิน(ผู้เบิกแทน)
- โอน/เปลี่ยนแปลง
- สำรอง
- ผูกพัน
- เบิกจ่าย
- คงเหลือ

แสดงรหัสหน่วยงานผู้เบิกแทน จำนวน 10 หลัก แสดงชื่อหน่วยรับงบประมาณระดับกรมของผู้เบิกแทน แสดงรหัสงบประมาณของผู้เบิกแทน จำนวน 16 หลัก แสดงชื่องบประมาณของผู้เบิกแทน จำนวน 7 หลัก แสดงยอดสุทธิของงบประมาณเบิกแทนที่ผู้เบิกแทน ทำการจัดสรรลงหน่วยรับงบประมาณของส่วนราชการผู้เบิกแทน แสดงยอดเงินกันไว้เบิกเหลื่อมปี ด้วยเอกสารประเภท SC แสดงยอดเงินจากใบสั่งซื้อสั่งจ้างที่ยังไม่ได้เบิกจ่าย แสดงยอดเงินจากการเบิกจ่ายเงินของผู้เบิกแทน แสดงยอดเงินจากการเบิกจ่ายเงินของผู้เบิกแทน แสดงยอดเงินจากการเบิกจ่ายเงินของผู้เบิกแทน

# บทที่ 24 รายงานบัญชีแยกประเภททั่วไป (ตามรหัสงบเบิกแทน) : ZSUB\_AG\_RPT\_0003

รายงานบัญชีแยกประเภททั่วไป (ตามรหัสงบเบิกแทน) เป็นรายงานสำหรับผู้เบิกแทนใช้ในการ ดูรายละเอียดตามเลขที่บัญชีแยกประเภททั่วไป ของการใช้จ่ายตามรหัสงบประมาณเบิกแทน

#### วิธีการเรียกรายงาน

เข้าเมนู SAP→ส่วนเพิ่มเติม → ส่วนเพิ่มเติม - ระบบบริหารงบประมาณ → การบันทึกรายการ →สำหรับส่วนราชการ → กระบวนงานเบิกแทน →รายงานสำหรับกระบวนการเบิกแทน → ZSUB\_AG\_RPT\_0003 – รายงานบัญชีแยกประเภททั่วไป (ตามรหัสงบเบิกแทน) ดับเบิลคลิกที่ Ø ZSUB\_AG\_RPT\_0003 - กมานปฏิแนนประเภททั่วไป (ตามรหัสงบเบิกแทน) แล้วกด Enter หรือ ፪ เพื่อเข้าสู่หน้าจอ "รายละเอียดบัญชีแยกประเภททั่วไป (ตามรหัสงบเบิกแทน)" ตามภาพที่ 2

| <ul> <li>              ZSUB_AG_RPT_0003             E</li></ul>                                                                                                    | 🖙<br>เมนู แก้ไข เมนูโปรด พิเศษ ระบบ วิธีใช้                                                                                                    |
|----------------------------------------------------------------------------------------------------|----------------------------------------------------------------------------------------------------|
| SAP Easy Access ระบบ SAP R/3         Image: Sape Second Second | 🕑 ZSUB_AG_RPT_0003 🗈 🕢 🔚 I 😋 🚱 🛞 I 🖨 🛗 🔀 I 🏝 🏠 🏝 I 🛒 🖉 I 😨 📭                                                                                                    |
| <ul> <li>▶ Favorites</li> <li>♥ แม SAP</li> <li>▶ สานักงาน</li> <li>▶ สามักงาน</li> <li>▶ สามางาน</li> <li>▶ สามางาน</li> <li>▶ สามางาน</li></ul>                                                                                                    | SAP Easy Access ระบบ SAP R/3                                                                                                    |
| <ul> <li>Favorites</li> <li>แม SAP</li> <li>สำนักงาน</li> <li>สำนักงาน</li> <li>ส่วนประกอบระหว่างระบบงาน</li> <li>สอริสติก</li> <li>การบัญชี</li> <li>การบัญชี</li> <li>การบัญชี</li> <li>การบัญชี</li> <li>เครื่องมือ</li> <li>ส่วนเห็มเดิม - ระบบนัญชีเพื่อการบริหาร</li> <li>ส่วนเพิ่มเดิม - ระบบนัญชีเพื่อการบริหาร</li> <li>ส่วนเพิ่มเดิม - ระบบนัญชีเพื่อการบริหาร</li> <li>ส่วนเพิ่มเดิม - ระบบนัญชีเพื่อการบริหาร</li> <li>ส่วนเพิ่มเดิม - ระบบนัญชีเพื่อการบริหาร</li> <li>ส่วนเพิ่มเดิม - ระบบนัญชีเพื่อการบริหาร</li> <li>ส่วนเพิ่มเดิม - ระบบนัญชีเพื่อการบริหาร</li> <li>ส่วนเพิ่มเดิม - ระบบนัญชีเพื่อการบริหาร</li> <li>ส่วนเพิ่มเดิม - ระบบนัญชีเพื่อการบริหาร</li> <li>ส่วนเพิ่มเดิม - ระบบนัญชีเพื่อการบริหาร</li> <li>ส่วนเพิ่มเดิม - ระบบนัญชีเพื่อการบริหาร</li> <li>ส่วนเพิ่มเดิม - ระบบนัญชีเพื่อการบริหาร</li> <li>ส่วนเพิ่มเดิม - ระบบนัญชีเพื่อการบริหาร</li> <li>ส่วนเพิ่มเดิม - ระบบนัญชีกลาง</li> <li>จัดราวบเห็นงบประมาณ</li> <li>กรราวงแผนงบประมาณ</li> <li>อารกินเงินเพลือมปิเวิณาขนับริเมาสถาง</li> <li>จารกินเงินเพลือมปิเวิณาที่ไม่มีหนี</li> <li>การกินเงินเพลือมปิเวิณาที่มีนัน</li> <li>การกินเงินเพลือมปิเวิณาที่มีนัน</li> <li>กระการบบรานประมาณรายล่าย และ รายการประกอนการจัดสรรงบประมาณรายล่าย</li> <li>จารนางานบอนประมาณรายการบนิเทพน</li> <li>FMX6 - การสอยอลโบกินโงแพลีมปิกแทน</li> <li>FMX6 - กระลอบอลโบกินโงแพลีมปิกแทน</li> <li>SUB_AG_RPT_0001 - รายงานข้อมูลหลักการรายการใช้จ่ายงบนิกแทน</li> <li>SUB_AG_RPT_0002 - รายงานเวิณิแสอการใช้จ่ายงบนิกแทน</li> </ul>                                                                                                    |                                                                                                    |
| <ul> <li>สราง/เปลยนแปลง/รายการขอมูลหลักงบเบกแทน</li> <li>FMX6 - การลดยอดใบกันเงินเพื่อเบิกแทน</li> <li>รายงานสำหรับกระบวนการเบิกแทน</li> <li>ZSUB_AG_RPT_0001 - รายงานข้อมูลหลักการรายการเบิกแทน</li> <li>ZSUB_AG_RPT_0002 - รายงานการโอนและการใช้จ่ายงบเบิกแทน</li> <li>ZSUB_AG_RPT_0003 - รายงานบัญชีแยกประเภททั่วไป (ตามรหัสงบเบิกแทน)</li> <li>TSUB_AG_RPT_0003 - รายงานบัญชีแยกประเภททั่วไป (ตามรหัสงบเบิกแทน)</li> </ul>                                                                                                    | <ul> <li>ระบบรายงาน</li> <li>สำนกงาน</li> <li>สำนกงาน</li> <li>สำนกงาน</li> <li>สำนกงาน</li> <li>สำนกงาน</li> <li>ส่วยสะสิก</li> <li>การปัญชี</li> <li>การปัญชี</li> <li>การปัญชี</li> <li>การปัญชี</li> <li>ระบบสารสนเทศ</li> <li>ระบบสารสนเทศ</li> <li>ระบบสารสนเทศ</li> <li>สานเพิ่มเดิม</li> <li>ระบบบัญชีเพื่อการบริหาร</li> <li>สานเพิ่มเดิม</li> <li>ระบบบัญชีเพื่อการบริหาร</li> <li>สานเพิ่มเดิม</li> <li>ระบบบัญชีเพื่อการบริหาร</li> <li>สานเพิ่มเดิม</li> <li>ระบบบัญชีเพื่อการบริหาร</li> <li>สานเพิ่มเดิม</li> <li>ระบบบริหารบบโรมาณ</li> <li>สามเพิ่มเดิม</li> <li>ระบบบริหารบบโรมาณ</li> <li>สาหรับสานกงบประมาณ</li> <li>สาหรับสามราชการ</li> <li>สาหรับสามราชการ</li> <li>สาหรับสามราชการ</li> <li>สาหรับสามราชการ</li> <li>สาหรับสามราชการ</li> <li>การวางแผนงบประมาณ</li> <li>การวางแผนงบประมาณ</li> <li>การกางเงินเหลือมปัญชีเมินนี้</li> <li>การกันเงินเหลือมปัญชีเมินนี้</li> <li>การกันเงินเหลือมปินต์ใหนี้</li> <li>การกันเงินเหลือมปินต์ใหนี้</li> <li>ระบบประมาณรายร่าย</li> <li>ระบบประมาณรายร่าย</li> </ul> |
| <ul> <li>CSUB_AG_RPT_0001 - รายงานข้อมูลหลักการรายการเบิกแทน</li> <li>ZSUB_AG_RPT_0002 - รายงานการโอนและการใช้จ่ายงบเบิกแทน</li> <li>ZSUB_AG_RPT_0003 - รายงานบัญชีแยกประเภททั่วไป (ตามรหัสงบเบิกแทน)</li> <li>Insะบวนงานขยายเวลาเบิกจ่ายเงินกันรอบ 31 มีนาคม</li> </ul>                                                                                                    | <ul> <li>Caracteristic (การสุดขอดใบกันเงินเพื่อเปิกแทน</li> <li>Caracteristic (การสุดขอดใบกันเงินเพื่อเปิกแทน</li> <li>Caracteristic (การสาหรับกระทางนการเบิดแทน</li> </ul>                                                                                                    |
|                                                                                                    | <ul> <li>ZSUB_AG_RPT_0001 - รายงานข้อมูลหลักการรายการเบิกแทน</li> <li>ZSUB_AG_RPT_0002 - รายงานการโอนและการใช้จ่ายงบเบิกแทน</li> <li>ZSUB_AG_RPT_0003 - รายงานบัญชี่แยกประเภททั่วไป (ตามรหัสงบเบิกแทน)</li> <li>Insะบวนงานขยายเวลาเบิกจ่ายเงินกันรอบ 31 มีนาคม</li> </ul>                                                                                                    |

| 🕑<br>โปรแกรม แก้ไข ไปที่ ระบบ วิธีใช้ |                           |
|---------------------------------------|---------------------------|
| S S I L S                             | 😒   📮                     |
| รายละเอียดบัญชีแยกประเภททั่าไป(ตา     | มรหัสงบเบิกแหน)           |
|                                       |                           |
| เงือนใข                               |                           |
| รหัสหน่วยงาน                          | 0208                      |
| เลขที่บัญชี G/L                       | ถึง 🗢                     |
| หน่วยเบิกจ่าย                         | ถึง 🗢                     |
| วันผ่านรายการ                         | 01.10.2007 ถึง 01.10.2007 |
| แหล่งของเงิน                          | ถึง 🗢                     |
| รหัสงบประมาณ 関                        | +++++++++9+++ ถึง 🖻       |
| สถานะเอกสาร                           | ถึง 🔿                     |
|                                       |                           |
| โครงร่าง                              |                           |
| โครงร่าง                              | /201 🕜                    |
|                                       |                           |

ภาพที่ 2

เงื่อนไขการระบุรายละเอียดหน้าจอ "**รายละเอียดบัญชีแยกประเภททั่วไป(ตามรหัสงบเบิกแทน)**"

- รหัสหน่วยงาน
- เลขที่บัญชี G/L
- หน่วยเบิกจ่าย
- วันผ่านรายการ
- แหล่งของเงิน
- รหัสงบประมาณ
- สถานะเอกสาร

- ระบุรหัสหน่วยงาน 4 หลัก
- ระบุเลขที่บัญชีแยกประเภท
- ระบุรหัสหน่วยเบิกจ่ายผู้เบิกแทน จำนวน 10 หลัก
- ระบุวัน เดือน ปี ที่ผ่านรายการ
  - ระบุรหัสแหล่งของเงิน จำนวน 7 หลัก
    - ระบุรหัสงบประมาณเบิกแทนกัน จำนวน 16 หลัก
    - ไม่ต้องระบุ คือ เอกสารปกติ
    - A คือ เอกสารการหักล้าง
    - B คือ รีเซตเอกสารหักล้าง
    - D คือ เอกสารรายการที่เกิดขึ้นประจำ
    - M คือ เอกสารตัวอย่าง
    - S คือ รายการบันทึก
    - V คือ เอกสารที่พักไว้
    - W คือ เอกสารที่พักไว้พร้อมการเปลี่ยน ID ของเอกสาร
    - Z คือ ลบเอกสารที่พักไว้แล้ว

# ตัวอย่างการเรียกรายงานบัญชีแยกประเภททั่วไป

ระบุรายละเอียดหน้าจอ "รายงานการโอนและการใช้จ่ายงบประมาณเบิกแทน" ตามภาพที่ 3

| 🗁<br>โปรแกรม แก้ไข ไปที่ ระบบ วิธีใช้ |                                         |         |            |             |
|---------------------------------------|-----------------------------------------|---------|------------|-------------|
|                                       | 120131111111111111111111111111111111111 | 1 🕄 I 🔀 | i 🛛   🕲 📑  |             |
| รายละเอียดบัญชีแยกประเภททั่าไป(ตา     | มรหัสงบเบิกแทน)                         |         |            |             |
| ⊕                                     |                                         |         |            |             |
| เงื่อนใข                              |                                         |         |            |             |
| รหัสหน่วยงาน                          | <mark>)208</mark>                       |         |            |             |
| เลขที่บัญชี G/L                       | 5102030199                              | ถึง     |            | ⇒           |
| หน่วยเบิกจ่าย                         |                                         | ถึง     |            | <b>P</b>    |
| วันผ่านรายการ                         | 01.05.2012                              | ถึง     | 31.05.2012 |             |
| แหล่งของเงิน                          |                                         | ถึง     |            | <b>&gt;</b> |
| รหัสงบประมาณ                          | 0200817701009000                        | ถึง     |            | <b>P</b>    |
| สถานะเอกสาร                           |                                         | ถึง     |            | <           |
| Section /                             |                                         |         |            |             |
|                                       | /701                                    |         |            |             |
|                                       | ,201                                    |         |            |             |
|                                       |                                         |         |            |             |

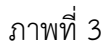

กดปุ่ม 🕑 ระบบจะแสดงรายงานสถานะ การใช้จ่ายงบประมาณ ตามภาพที่ 4

| 🗁<br>รายกา    | าร แก้ใข ไปที่       | วิว การกำหนดค่า ระ   | ะบบ วิธี   | តីបៃ       |              |           |               |        |       |                   |      |            |                  |               |               |
|---------------|----------------------|----------------------|------------|------------|--------------|-----------|---------------|--------|-------|-------------------|------|------------|------------------|---------------|---------------|
| <b>©</b>      |                      | 1 d 🛛 I              | C 🙆        | 😢 I 🖨 (K   | 1 🖧   🏖      | 0.0       | 82   💥 🛃      | 🔞 🖪    |       |                   |      |            |                  |               |               |
| รายล          | เสอียดบัญชี          | แยกประเภททั่วไ       | ป(ดา       | มรนัสงบเ   | บำแทน)       |           |               |        |       |                   |      |            |                  |               |               |
|               | 5772                 | 🏂 🗗 🖷 🍕              | <b>b 7</b> |            | <b>H</b> = = |           |               |        |       |                   |      |            |                  |               |               |
|               |                      |                      |            |            |              |           |               |        |       |                   |      |            |                  |               |               |
|               | a (                  | v al I               |            | ຮ່າງເປ     | , .          | ۷.        | <u>م</u>      | 、      |       |                   |      |            |                  |               |               |
| ราย           | ງລະເວຍດາ             | เญชแยกประ            | ะเภข       | าทวไป(     | (ตามรเ       | าสงา      | แบกแท         | น)     |       |                   |      |            |                  |               |               |
| <u>ร</u> นัสง | หม่วยงวงเ            | กวงนักเชาการกร       |            | aaei(0208) |              |           |               |        |       |                   |      |            |                  |               |               |
| วันที่        | ผ่านรายการ           | 01.05.2012 ถึง       | 31.05.     | .2012      |              |           |               |        |       |                   |      |            |                  |               |               |
|               |                      |                      |            |            |              |           |               |        |       |                   |      |            |                  |               |               |
| รเมือนม       | ແລຍເທັ່ງ ໂຄເຮີ G/I 🔺 | ชื่อบ/ชนุยอปอ ทั่วใป | รมัสอา     | หน่วย บ/ล  | ສາເພີ່ອ້ານກາ | ชื่อตาม์ต | วันผ่านรายการ | ประเทศ | สถานะ | เลขที่เอกสาร      | đ    | แหล่งของเล | รมัสมุขไรขาวอเ   | ดื่อรมัส.ก.โบ | Σ ส่วนวนเงิน  |
| 0208 -        | 5102030199           | คชจ.ฝึกอบรม-ภายนอก   | 1000       | 200800015  | 200800021    | นหาพ.     | 01.05.2012    | KL     | in ne | 3600002414        | 2012 | 5511210    | 0200817701009000 | รายการงบประจำ | 97,100.00     |
| 0208          |                      | คชจ.ฝึกอบรม-ภายนอก   | 1000       | 200800015  | 200800021    | นบาพ.     | 02.05.2012    | KL     |       | 3600022342        | 2012 | 5511230    | 0200817701009000 | รายการงบประจา | 96,100.00     |
| 0208          |                      | คชจ.ฝึกอบรม-ภายนอก   | 1000       | 200800015  | 200800021    | นบาพ.     | 14.05.2012    | KL     |       | 3600022460        | 2012 | 5511230    | 0200817701009000 | รายการงบประจา | 2,000.00      |
| 0208          |                      | คชจ.ฝึกอบรม-ภายนอก   | 1000       | 200800015  | 200800021    | นบาพ.     | 14.05.2012    | KL     |       | 3600022461        | 2012 | 5511210    | 0200817701009000 | รายการงบประจา | 43,100.00     |
| 0208          |                      | คชจ.ฝึกอบรม-ภายนอก   | 1000       | 200800015  | 200800021    | นบาพ.     | 14.05.2012    | KL     |       | 3600022613        | 2012 | 5511220    | 0200817701009000 | รายการงบประจา | 94,500.00     |
| 0208          |                      | คชจ.ฝึกอบรม-ภายนอก   | 1000       | 200800015  | 200800021    | นบาพ.     | 14.05.2012    | KL     |       | 3600022839        | 2012 | 5511220    | 0200817701009000 | รายการงบประจา | 51,730.00     |
| 0208          |                      | คชจ.ฝึกอบรม-ภายนอก   | 1000       | 200800015  | 200800021    | นบาพ.     | 14.05.2012    | KL     |       | 3600022376        | 2012 | 5511210    | 0200817701009000 | รายการงบประจา | 36,800.00     |
| 0208          |                      | คชจ.ฝึกอบรม-ภายนอก   | 1000       | 200800015  | 200800021    | นบาพ.     | 17.05.2012    | KL     |       | <u>3600007610</u> | 2012 | 5511210    | 0200817701009000 | รายการงบประจา | 119,900.00    |
| 0208          |                      | คชจ.ฝึกอบรม-ภายนอก   | 1000       | 200800015  | 200800021    | นบาพ.     | 23.05.2012    | KL     |       | 3600022632        | 2012 | 5511210    | 0200817701009000 | รายการงบประจา | 14,400.00     |
| 0208          |                      | คชจ.ฝึกอบรม-ภายนอก   | 1000       | 200800015  | 200800021    | นบาพ.     | 31.05.2012    | KL     |       | 3600023937        | 2012 | 5511230    | 0200817701009000 | รายการงบประจำ | 2,000.00      |
|               | 5102030199 🕰         |                      |            |            |              |           |               |        |       |                   |      |            |                  |               | 557,630.00    |
|               |                      |                      |            |            |              |           |               |        |       |                   |      |            |                  |               | •• 557,630.00 |

ภาพที่ 4

# คำอธิบาย "**รายละเอียดบัญชีแยกประเภททั่วไป(ตามรหัสงบเบิกแทน)**" ตามภาพที่ 4 ดังนี้ ส่วนหัวของรายงาน

| - ชื่อรายงาน               | แสดงชื่อรายงานรายละเอียดบัญชีแยกประเภททั่วไป              |
|----------------------------|-----------------------------------------------------------|
|                            | (ตามรหัสงบเบิกแทน)                                        |
| - รหัสหน่วยงาน             | แสดงชื่อหน่วยงานและรหัสหน่วยงาน จำนวน 4 หลัก              |
| - วันที่ผ่านรายการ         | แสดงช่วง วัน เดือน ปี ที่ผ่านรายการตามที่ระบุ             |
| รายละเอียดของรายงาน        |                                                           |
| - รหัสหน่วยงาน             | แสดงรหัสหน่วยงาน จำนวน 4 หลัก                             |
| - เลขที่บัญชี G/L          | แสดงรหัสบัญชีแยกประเภท จำนวน 10 หลัก                      |
| - ชื่อบัญชีแยกประเภททั่วไป | แสดงชื่อบัญชีแยกประเภท                                    |
| - รหัสจังหวัด              | แสดงรหัสจังหวัด จำนวน 4 หลัก                              |
| - หน่วยเบิกจ่าย            | แสดงรหัสหน่วยเบิกจ่าย จำนวน 10 หลัก                       |
| - ศูนย์ต้นทุน              | แสดงรหัสศูนย์ต้นทุนที่เป็นเจ้าของค่าใช้จ่าย จำนวน 10 หลัก |
| - ชื่อศูนย์ต้นทุน          | แสดงชื่อศูนย์ต้นทุน                                       |
| - วันที่ผ่านรายการ         | แสดงวัน เดือน ปี ที่ผ่านรายการในเอกสารขอเบิกเงิน          |
| - ประเภท                   | แสดงประเภทเอกสารเบิกจ่ายเงิน                              |
| - สถานะ                    | แสดงสถานะที่ระบุ                                          |
| - เลขที่เอกสาร             | แสดงเลขที่เอกสารขอเบิกเงินในระบบ จำนวน 10 หลัก            |
| - ปี                       | แสดงปีเอกสาร จำนวน 4 หลัก เป็นปี ค.ศ.                     |
| - แหล่งของเงิน             | แสดงรหัสแหล่งของเงินที่บันทึกขอเบิกเงิน จำนวน 7 หลัก      |
| - รหัสงบประมาณ             | แสดงรหัสงบประมาณ จำนวน 16 หลัก                            |
| - ชื่อรหัสงบประมาณ         | แสดงชื่อรหัสงบประมาณ                                      |
| - จำนวนเงิน                | แสดงจำนวนเงินที่เบิกจ่าย                                  |
|                            |                                                           |